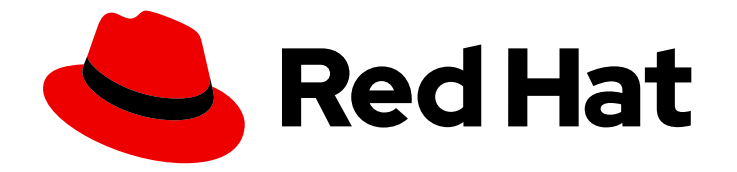

## **OpenShift Container Platform 4.12**

## Installing on AWS

Installing OpenShift Container Platform on Amazon Web Services

Last Updated: 2024-09-12

Installing OpenShift Container Platform on Amazon Web Services

## Legal Notice

Copyright © 2024 Red Hat, Inc.

The text of and illustrations in this document are licensed by Red Hat under a Creative Commons Attribution–Share Alike 3.0 Unported license ("CC-BY-SA"). An explanation of CC-BY-SA is available at

http://creativecommons.org/licenses/by-sa/3.0/

. In accordance with CC-BY-SA, if you distribute this document or an adaptation of it, you must provide the URL for the original version.

Red Hat, as the licensor of this document, waives the right to enforce, and agrees not to assert, Section 4d of CC-BY-SA to the fullest extent permitted by applicable law.

Red Hat, Red Hat Enterprise Linux, the Shadowman logo, the Red Hat logo, JBoss, OpenShift, Fedora, the Infinity logo, and RHCE are trademarks of Red Hat, Inc., registered in the United States and other countries.

Linux <sup>®</sup> is the registered trademark of Linus Torvalds in the United States and other countries.

Java <sup>®</sup> is a registered trademark of Oracle and/or its affiliates.

XFS <sup>®</sup> is a trademark of Silicon Graphics International Corp. or its subsidiaries in the United States and/or other countries.

MySQL <sup>®</sup> is a registered trademark of MySQL AB in the United States, the European Union and other countries.

Node.js <sup>®</sup> is an official trademark of Joyent. Red Hat is not formally related to or endorsed by the official Joyent Node.js open source or commercial project.

The OpenStack <sup>®</sup> Word Mark and OpenStack logo are either registered trademarks/service marks or trademarks/service marks of the OpenStack Foundation, in the United States and other countries and are used with the OpenStack Foundation's permission. We are not affiliated with, endorsed or sponsored by the OpenStack Foundation, or the OpenStack community.

All other trademarks are the property of their respective owners.

## Abstract

This document describes how to install OpenShift Container Platform on Amazon Web Services.

## Table of Contents

| 1.1. PREREQUISITES                                                                                                    | <b>12</b><br>12                                                                                                    |
|----------------------------------------------------------------------------------------------------|----------------------------------------------------------------------------------------------------|
| 1.2. REQUIREMENTS FOR INSTALLING OPENSHIFT CONTAINER PLATFORM ON AWS<br>1.3. CHOOSING A METHOD TO INSTALL OPENSHIFT CONTAINER PLATFORM ON AWS                                                                                                    | 12<br>12                                                                                                    |
| 1.3.1. Installing a cluster on installer-provisioned infrastructure                                                                                                    | 12                                                                                                    |
| 1.3.2. Installing a cluster on user-provisioned infrastructure                                                                                                    | 13                                                                                                    |
| 1.4. NEXT STEPS                                                                                                    | 13                                                                                                    |
| CHAPTER 2. CONFIGURING AN AWS ACCOUNT                                                                                                    | 14                                                                                                    |
| 2.1. CONFIGURING ROUTE 53                                                                                                    | 14                                                                                                    |
| 2.1.1. Ingress Operator endpoint configuration for AWS Route 53                                                                                                    | 14                                                                                                    |
| 2.2. AWS ACCOUNT LIMITS                                                                                                    | 15                                                                                                    |
| 2.3. REQUIRED AWS PERMISSIONS FOR THE IAM USER                                                                                                    | 1/                                                                                                    |
| 2.4. CREATING AN IAM USER                                                                                                    | 25                                                                                                    |
| 2.5. IAM POLICIES AND AWS AUTHENTICATION                                                                                                    | 20                                                                                                    |
| 2.5.1. Default permissions for fAM instance promes                                                                                                    | 27                                                                                                    |
| 2.5.2. Specifying an existing iAM fore                                                                                                    | 20                                                                                                    |
| 2.6. SUPPORTED AWS MARKETPLACE REGIONS                                                                                                    | 30                                                                                                    |
| 2.7. SUPPORTED AWS REGIONS                                                                                                    | 30                                                                                                    |
| 2.7.1. AWS public regions                                                                                                    | 30                                                                                                    |
| 2.7.2. AWS GovCloud regions                                                                                                    | 31                                                                                                    |
| 2.7.3. AWS SC2S and C2S secret regions                                                                                                    | 31                                                                                                    |
| 2.7.4. AWS China regions                                                                                                    | 32                                                                                                    |
| 2.8. NEXT STEPS                                                                                                    | 32                                                                                                    |
| CHAPTER 3. MANUALLY CREATING IAM FOR AWS                                                                                                    | 22                                                                                                    |
|                                                                                                    | 55                                                                                                    |
| 3.1. ALTERNATIVES TO STORING ADMINISTRATOR-LEVEL SECRETS IN THE KUBE-SYSTEM PROJECT                                                                                                    | <b>33</b>                                                                                                    |
| 3.1. ALTERNATIVES TO STORING ADMINISTRATOR-LEVEL SECRETS IN THE KUBE-SYSTEM PROJECT<br>3.2. MANUALLY CREATE IAM                                                                                                    | 33<br>34                                                                                                    |
| 3.1. ALTERNATIVES TO STORING ADMINISTRATOR-LEVEL SECRETS IN THE KUBE-SYSTEM PROJECT<br>3.2. MANUALLY CREATE IAM<br>3.3. MINT MODE                                                                                                    | 33<br>34<br>37                                                                                                    |
| <ul> <li>3.1. ALTERNATIVES TO STORING ADMINISTRATOR-LEVEL SECRETS IN THE KUBE-SYSTEM PROJECT</li> <li>3.2. MANUALLY CREATE IAM</li> <li>3.3. MINT MODE</li> <li>3.4. MINT MODE WITH REMOVAL OR ROTATION OF THE ADMINISTRATOR-LEVEL CREDENTIAL</li> </ul>                                                                                                    | 33<br>34<br>37<br>37                                                                                                    |
| <ul> <li>3.1. ALTERNATIVES TO STORING ADMINISTRATOR-LEVEL SECRETS IN THE KUBE-SYSTEM PROJECT</li> <li>3.2. MANUALLY CREATE IAM</li> <li>3.3. MINT MODE</li> <li>3.4. MINT MODE WITH REMOVAL OR ROTATION OF THE ADMINISTRATOR-LEVEL CREDENTIAL</li> <li>3.5. NEXT STEPS</li> </ul>                                                                                                    | 33<br>34<br>37<br>37<br>37                                                                                                    |
| <ul> <li>3.1. ALTERNATIVES TO STORING ADMINISTRATOR-LEVEL SECRETS IN THE KUBE-SYSTEM PROJECT</li> <li>3.2. MANUALLY CREATE IAM</li> <li>3.3. MINT MODE</li> <li>3.4. MINT MODE WITH REMOVAL OR ROTATION OF THE ADMINISTRATOR-LEVEL CREDENTIAL</li> <li>3.5. NEXT STEPS</li> </ul> CHAPTER 4. INSTALLING A CLUSTER QUICKLY ON AWS                                                                                                    | 33<br>34<br>37<br>37<br>37<br>37<br><b>39</b>                                                                                                    |
| <ul> <li>3.1. ALTERNATIVES TO STORING ADMINISTRATOR-LEVEL SECRETS IN THE KUBE-SYSTEM PROJECT</li> <li>3.2. MANUALLY CREATE IAM</li> <li>3.3. MINT MODE</li> <li>3.4. MINT MODE WITH REMOVAL OR ROTATION OF THE ADMINISTRATOR-LEVEL CREDENTIAL</li> <li>3.5. NEXT STEPS</li> </ul> CHAPTER 4. INSTALLING A CLUSTER QUICKLY ON AWS 4.1. PREREQUISITES                                                                                                    | 33<br>34<br>37<br>37<br>37<br>37<br>39                                                                                                    |
| <ul> <li>3.1. ALTERNATIVES TO STORING ADMINISTRATOR-LEVEL SECRETS IN THE KUBE-SYSTEM PROJECT</li> <li>3.2. MANUALLY CREATE IAM</li> <li>3.3. MINT MODE</li> <li>3.4. MINT MODE WITH REMOVAL OR ROTATION OF THE ADMINISTRATOR-LEVEL CREDENTIAL</li> <li>3.5. NEXT STEPS</li> </ul> CHAPTER 4. INSTALLING A CLUSTER QUICKLY ON AWS <ul> <li>4.1. PREREQUISITES</li> <li>4.2. INTERNET ACCESS FOR OPENSHIFT CONTAINER PLATFORM</li> </ul>                                                                                                    | <ul> <li>33</li> <li>34</li> <li>37</li> <li>37</li> <li>37</li> <li>39</li> <li>39</li> </ul>                                                                                                    |
| <ul> <li>3.1. ALTERNATIVES TO STORING ADMINISTRATOR-LEVEL SECRETS IN THE KUBE-SYSTEM PROJECT</li> <li>3.2. MANUALLY CREATE IAM</li> <li>3.3. MINT MODE</li> <li>3.4. MINT MODE WITH REMOVAL OR ROTATION OF THE ADMINISTRATOR-LEVEL CREDENTIAL</li> <li>3.5. NEXT STEPS</li> </ul> CHAPTER 4. INSTALLING A CLUSTER QUICKLY ON AWS <ul> <li>4.1. PREREQUISITES</li> <li>4.2. INTERNET ACCESS FOR OPENSHIFT CONTAINER PLATFORM</li> <li>4.3. GENERATING A KEY PAIR FOR CLUSTER NODE SSH ACCESS</li> </ul>                                                                                                    | <ul> <li>33</li> <li>34</li> <li>37</li> <li>37</li> <li>37</li> <li>39</li> <li>39</li> <li>40</li> </ul>                                                                                                    |
| <ul> <li>3.1. ALTERNATIVES TO STORING ADMINISTRATOR-LEVEL SECRETS IN THE KUBE-SYSTEM PROJECT</li> <li>3.2. MANUALLY CREATE IAM</li> <li>3.3. MINT MODE</li> <li>3.4. MINT MODE WITH REMOVAL OR ROTATION OF THE ADMINISTRATOR-LEVEL CREDENTIAL</li> <li>3.5. NEXT STEPS</li> </ul> CHAPTER 4. INSTALLING A CLUSTER QUICKLY ON AWS <ul> <li>4.1. PREREQUISITES</li> <li>4.2. INTERNET ACCESS FOR OPENSHIFT CONTAINER PLATFORM</li> <li>4.3. GENERATING A KEY PAIR FOR CLUSTER NODE SSH ACCESS</li> <li>4.4. OBTAINING THE INSTALLATION PROGRAM</li> </ul>                                                                                                    | <ul> <li>33</li> <li>34</li> <li>37</li> <li>37</li> <li>37</li> <li>39</li> <li>39</li> <li>40</li> <li>41</li> </ul>                                                                                                 |
| <ul> <li>3.1. ALTERNATIVES TO STORING ADMINISTRATOR-LEVEL SECRETS IN THE KUBE-SYSTEM PROJECT</li> <li>3.2. MANUALLY CREATE IAM</li> <li>3.3. MINT MODE</li> <li>3.4. MINT MODE WITH REMOVAL OR ROTATION OF THE ADMINISTRATOR-LEVEL CREDENTIAL</li> <li>3.5. NEXT STEPS</li> </ul> CHAPTER 4. INSTALLING A CLUSTER QUICKLY ON AWS <ul> <li>4.1. PREREQUISITES</li> <li>4.2. INTERNET ACCESS FOR OPENSHIFT CONTAINER PLATFORM</li> <li>4.3. GENERATING A KEY PAIR FOR CLUSTER NODE SSH ACCESS</li> <li>4.4. OBTAINING THE INSTALLATION PROGRAM</li> <li>4.5. DEPLOYING THE CLUSTER</li> </ul>                                                                                                    | <ul> <li>33</li> <li>34</li> <li>37</li> <li>37</li> <li>37</li> <li>39</li> <li>39</li> <li>40</li> <li>41</li> <li>42</li> <li>45</li> </ul>                                                                         |
| <ul> <li>3.1. ALTERNATIVES TO STORING ADMINISTRATOR-LEVEL SECRETS IN THE KUBE-SYSTEM PROJECT</li> <li>3.2. MANUALLY CREATE IAM</li> <li>3.3. MINT MODE</li> <li>3.4. MINT MODE WITH REMOVAL OR ROTATION OF THE ADMINISTRATOR-LEVEL CREDENTIAL</li> <li>3.5. NEXT STEPS</li> </ul> CHAPTER 4. INSTALLING A CLUSTER QUICKLY ON AWS <ul> <li>4.1. PREREQUISITES</li> <li>4.2. INTERNET ACCESS FOR OPENSHIFT CONTAINER PLATFORM</li> <li>4.3. GENERATING A KEY PAIR FOR CLUSTER NODE SSH ACCESS</li> <li>4.4. OBTAINING THE INSTALLATION PROGRAM</li> <li>4.5. DEPLOYING THE CLUSTER</li> <li>4.6. INSTALLING THE OPENSHIFT CLI BY DOWNLOADING THE BINARY</li> </ul>                                                                                                    | <ul> <li>33</li> <li>34</li> <li>37</li> <li>37</li> <li>37</li> <li>39</li> <li>39</li> <li>40</li> <li>41</li> <li>42</li> <li>45</li> <li>45</li> </ul>                                                             |
| <ul> <li>3.1. ALTERNATIVES TO STORING ADMINISTRATOR-LEVEL SECRETS IN THE KUBE-SYSTEM PROJECT</li> <li>3.2. MANUALLY CREATE IAM</li> <li>3.3. MINT MODE</li> <li>3.4. MINT MODE WITH REMOVAL OR ROTATION OF THE ADMINISTRATOR-LEVEL CREDENTIAL</li> <li>3.5. NEXT STEPS</li> </ul> CHAPTER 4. INSTALLING A CLUSTER QUICKLY ON AWS <ul> <li>4.1. PREREQUISITES</li> <li>4.2. INTERNET ACCESS FOR OPENSHIFT CONTAINER PLATFORM</li> <li>4.3. GENERATING A KEY PAIR FOR CLUSTER NODE SSH ACCESS</li> <li>4.4. OBTAINING THE INSTALLATION PROGRAM</li> <li>4.5. DEPLOYING THE CLUSTER</li> <li>4.6. INSTALLING THE OPENSHIFT CLI BY DOWNLOADING THE BINARY</li> <li>Installing the OpenShift CLI on Linux</li> </ul>                                                                                                    | <ul> <li>33</li> <li>34</li> <li>37</li> <li>37</li> <li>37</li> <li>39</li> <li>39</li> <li>40</li> <li>41</li> <li>42</li> <li>45</li> <li>45</li> <li>46</li> </ul>                                                 |
| <ul> <li>3.1. ALTERNATIVES TO STORING ADMINISTRATOR-LEVEL SECRETS IN THE KUBE-SYSTEM PROJECT</li> <li>3.2. MANUALLY CREATE IAM</li> <li>3.3. MINT MODE</li> <li>3.4. MINT MODE WITH REMOVAL OR ROTATION OF THE ADMINISTRATOR-LEVEL CREDENTIAL</li> <li>3.5. NEXT STEPS</li> </ul> CHAPTER 4. INSTALLING A CLUSTER QUICKLY ON AWS <ul> <li>4.1. PREREQUISITES</li> <li>4.2. INTERNET ACCESS FOR OPENSHIFT CONTAINER PLATFORM</li> <li>4.3. GENERATING A KEY PAIR FOR CLUSTER NODE SSH ACCESS</li> <li>4.4. OBTAINING THE INSTALLATION PROGRAM</li> <li>4.5. DEPLOYING THE CLUSTER</li> <li>4.6. INSTALLING THE OPENSHIFT CLI BY DOWNLOADING THE BINARY</li> <li>Installing the OpenShift CLI on Linux</li> <li>Installing the OpenShift CLI on Windows</li> <li>Installing the OpenShift CLI on Windows</li> </ul>                                                                                                    | <ul> <li>33</li> <li>34</li> <li>37</li> <li>37</li> <li>37</li> <li>39</li> <li>39</li> <li>40</li> <li>41</li> <li>42</li> <li>45</li> <li>46</li> <li>46</li> <li>46</li> </ul>                                     |
| <ul> <li>3.1. ALTERNATIVES TO STORING ADMINISTRATOR-LEVEL SECRETS IN THE KUBE-SYSTEM PROJECT</li> <li>3.2. MANUALLY CREATE IAM</li> <li>3.3. MINT MODE</li> <li>3.4. MINT MODE WITH REMOVAL OR ROTATION OF THE ADMINISTRATOR-LEVEL CREDENTIAL</li> <li>3.5. NEXT STEPS</li> </ul> CHAPTER 4. INSTALLING A CLUSTER QUICKLY ON AWS <ul> <li>4.1. PREREQUISITES</li> <li>4.2. INTERNET ACCESS FOR OPENSHIFT CONTAINER PLATFORM</li> <li>4.3. GENERATING A KEY PAIR FOR CLUSTER NODE SSH ACCESS</li> <li>4.4. OBTAINING THE INSTALLATION PROGRAM</li> <li>4.5. DEPLOYING THE CLUSTER</li> <li>4.6. INSTALLING THE OPENSHIFT CLI BY DOWNLOADING THE BINARY</li> <li>Installing the OpenShift CLI on Linux</li> <li>Installing the OpenShift CLI on Windows</li> <li>Installing the OpenShift CLI on Mindows</li> <li>Installing the OpenShift CLI on Mindows</li> </ul>                                                                                                    | <ul> <li>33</li> <li>34</li> <li>37</li> <li>37</li> <li>37</li> <li>39</li> <li>39</li> <li>40</li> <li>41</li> <li>42</li> <li>45</li> <li>46</li> <li>46</li> <li>47</li> </ul>                                     |
| <ul> <li>3.1. ALTERNATIVES TO STORING ADMINISTRATOR-LEVEL SECRETS IN THE KUBE-SYSTEM PROJECT</li> <li>3.2. MANUALLY CREATE IAM</li> <li>3.3. MINT MODE</li> <li>3.4. MINT MODE WITH REMOVAL OR ROTATION OF THE ADMINISTRATOR-LEVEL CREDENTIAL</li> <li>3.5. NEXT STEPS</li> </ul> CHAPTER 4. INSTALLING A CLUSTER QUICKLY ON AWS <ul> <li>4.1. PREREQUISITES</li> <li>4.2. INTERNET ACCESS FOR OPENSHIFT CONTAINER PLATFORM</li> <li>4.3. GENERATING A KEY PAIR FOR CLUSTER NODE SSH ACCESS</li> <li>4.4. OBTAINING THE INSTALLATION PROGRAM</li> <li>4.5. DEPLOYING THE CLUSTER</li> <li>4.6. INSTALLING THE OPENSHIFT CLI BY DOWNLOADING THE BINARY</li> <li>Installing the OpenShift CLI on Linux</li> <li>Installing the OpenShift CLI on Windows</li> <li>Installing the OpenShift CLI on Mindows</li> <li>Installing the OpenShift CLI on MINDOWS</li> <li>Installing the OpenShift CLI ON WINDOWS</li> <li>Installing the OPENSHIFT CLI STALL BY USING THE CLI</li> <li>4.8. LOGGING IN TO THE CLUSTER BY USING THE CLI</li> </ul>                                                                                                    | <ul> <li>33</li> <li>34</li> <li>37</li> <li>37</li> <li>37</li> <li>39</li> <li>39</li> <li>40</li> <li>41</li> <li>42</li> <li>45</li> <li>46</li> <li>47</li> <li>47</li> </ul>                                     |
| <ul> <li>3.1. ALTERNATIVES TO STORING ADMINISTRATOR-LEVEL SECRETS IN THE KUBE-SYSTEM PROJECT</li> <li>3.2. MANUALLY CREATE IAM</li> <li>3.3. MINT MODE</li> <li>3.4. MINT MODE WITH REMOVAL OR ROTATION OF THE ADMINISTRATOR-LEVEL CREDENTIAL</li> <li>3.5. NEXT STEPS</li> </ul> CHAPTER 4. INSTALLING A CLUSTER QUICKLY ON AWS <ul> <li>4.1. PREREQUISITES</li> <li>4.2. INTERNET ACCESS FOR OPENSHIFT CONTAINER PLATFORM</li> <li>4.3. GENERATING A KEY PAIR FOR CLUSTER NODE SSH ACCESS</li> <li>4.4. OBTAINING THE INSTALLATION PROGRAM</li> <li>4.5. DEPLOYING THE CLUSTER</li> <li>4.6. INSTALLING THE OPENSHIFT CLI BY DOWNLOADING THE BINARY</li> <li>Installing the OpenShift CLI on Linux</li> <li>Installing the OpenShift CLI on Windows</li> <li>Installing the OpenShift CLI on Mindows</li> <li>Installing the OpenShift CLI on MINDOWS</li> <li>Installing the OpenShift CLI on MINDOWS</li> <li>Installing TO THE CLUSTER BY USING THE CLI</li> <li>4.8. LOGGING IN TO THE CLUSTER BY USING THE WEB CONSOLE</li> <li>4.9 TEL EMETRY ACCESS FOR OPENSHIFT CONTAINER PLATFORM</li> </ul>                                                                                             | <ul> <li>33</li> <li>34</li> <li>37</li> <li>37</li> <li>37</li> <li>39</li> <li>39</li> <li>40</li> <li>41</li> <li>42</li> <li>45</li> <li>46</li> <li>46</li> <li>47</li> <li>48</li> </ul>                         |
| <ul> <li>3.1. ALTERNATIVES TO STORING ADMINISTRATOR-LEVEL SECRETS IN THE KUBE-SYSTEM PROJECT</li> <li>3.2. MANUALLY CREATE IAM</li> <li>3.3. MINT MODE</li> <li>3.4. MINT MODE WITH REMOVAL OR ROTATION OF THE ADMINISTRATOR-LEVEL CREDENTIAL</li> <li>3.5. NEXT STEPS</li> </ul> <b>CHAPTER 4. INSTALLING A CLUSTER QUICKLY ON AWS</b> <ul> <li>4.1. PREREQUISITES</li> <li>4.2. INTERNET ACCESS FOR OPENSHIFT CONTAINER PLATFORM</li> <li>4.3. GENERATING A KEY PAIR FOR CLUSTER NODE SSH ACCESS</li> <li>4.4. OBTAINING THE INSTALLATION PROGRAM</li> <li>4.5. DEPLOYING THE CLUSTER</li> <li>4.6. INSTALLING THE OPENSHIFT CLI BY DOWNLOADING THE BINARY</li> <li>Installing the OpenShift CLI on Linux</li> <li>Installing the OpenShift CLI on Windows</li> <li>Installing the OpenShift CLI on MINDOWS</li> <li>Installing the OpenShift CLI on MINDOWS</li> <li>Installing the OpenShift CLI on MINDOWS</li> <li>Installing the OpenShift CLI ON WIND THE CLI</li> <li>4.8. LOGGING IN TO THE CLUSTER BY USING THE CLI</li> <li>4.8. LOGGING IN TO THE CLUSTER BY USING THE WEB CONSOLE</li> <li>4.9. TELEMETRY ACCESS FOR OPENSHIFT CONTAINER PLATFORM</li> <li>4.10. NEXT STEPS</li> </ul> | <ul> <li>33</li> <li>34</li> <li>37</li> <li>37</li> <li>39</li> <li>39</li> <li>40</li> <li>41</li> <li>42</li> <li>45</li> <li>46</li> <li>46</li> <li>47</li> <li>48</li> <li>48</li> </ul>                         |
| <ul> <li>3.1. ALTERNATIVES TO STORING ADMINISTRATOR-LEVEL SECRETS IN THE KUBE-SYSTEM PROJECT</li> <li>3.2. MANUALLY CREATE IAM</li> <li>3.3. MINT MODE</li> <li>3.4. MINT MODE WITH REMOVAL OR ROTATION OF THE ADMINISTRATOR-LEVEL CREDENTIAL</li> <li>3.5. NEXT STEPS</li> </ul> CHAPTER 4. INSTALLING A CLUSTER QUICKLY ON AWS <ul> <li>4.1. PREREQUISITES</li> <li>4.2. INTERNET ACCESS FOR OPENSHIFT CONTAINER PLATFORM</li> <li>4.3. GENERATING A KEY PAIR FOR CLUSTER NODE SSH ACCESS</li> <li>4.4. OBTAINING THE INSTALLATION PROGRAM</li> <li>4.5. DEPLOYING THE CLUSTER</li> <li>4.6. INSTALLING THE OPENSHIFT CLI BY DOWNLOADING THE BINARY</li> <li>Installing the OpenShift CLI on Linux</li> <li>Installing the OpenShift CLI on Windows</li> <li>Installing the OpenShift CLI on Windows</li> <li>Installing TO THE CLUSTER BY USING THE CLI</li> <li>4.8. LOGGING IN TO THE CLUSTER BY USING THE WEB CONSOLE</li> <li>4.9. TELEMETRY ACCESS FOR OPENSHIFT CONTAINER PLATFORM</li> <li>4.10. NEXT STEPS</li> </ul>                                                                                                    | <ul> <li>33</li> <li>34</li> <li>37</li> <li>37</li> <li>39</li> <li>39</li> <li>40</li> <li>41</li> <li>42</li> <li>45</li> <li>46</li> <li>47</li> <li>48</li> <li>48</li> <li>50</li> </ul>                         |
| 3.1. ALTERNATIVES TO STORING ADMINISTRATOR-LEVEL SECRETS IN THE KUBE-SYSTEM PROJECT<br>3.2. MANUALLY CREATE IAM<br>3.3. MINT MODE<br>3.4. MINT MODE WITH REMOVAL OR ROTATION OF THE ADMINISTRATOR-LEVEL CREDENTIAL<br>3.5. NEXT STEPS<br>CHAPTER 4. INSTALLING A CLUSTER QUICKLY ON AWS<br>4.1. PREREQUISITES<br>4.2. INTERNET ACCESS FOR OPENSHIFT CONTAINER PLATFORM<br>4.3. GENERATING A KEY PAIR FOR CLUSTER NODE SSH ACCESS<br>4.4. OBTAINING THE INSTALLATION PROGRAM<br>4.5. DEPLOYING THE CLUSTER<br>4.6. INSTALLING THE OPENSHIFT CLI BY DOWNLOADING THE BINARY<br>Installing the OpenShift CLI on Linux<br>Installing the OpenShift CLI on Windows<br>Installing the OpenShift CLI on Windows<br>Installing the OpenShift CLI on Windows<br>Installing the OpenShift CLI on WINGOS<br>4.7. LOGGING IN TO THE CLUSTER BY USING THE CLI<br>4.8. LOGGING IN TO THE CLUSTER BY USING THE WEB CONSOLE<br>4.9. TELEMETRY ACCESS FOR OPENSHIFT CONTAINER PLATFORM<br>4.10. NEXT STEPS<br>CHAPTER 5. INSTALLING A CLUSTER ON AWS WITH CUSTOMIZATIONS<br>5.1. PREREQUISITES                                                                                                    | <ul> <li>33</li> <li>34</li> <li>37</li> <li>37</li> <li>37</li> <li>39</li> <li>39</li> <li>40</li> <li>41</li> <li>42</li> <li>45</li> <li>46</li> <li>47</li> <li>48</li> <li>48</li> <li>50</li> <li>50</li> </ul> |
| 3.1. ALTERNATIVES TO STORING ADMINISTRATOR-LEVEL SECRETS IN THE KUBE-SYSTEM PROJECT<br>3.2. MANUALLY CREATE IAM<br>3.3. MINT MODE<br>3.4. MINT MODE WITH REMOVAL OR ROTATION OF THE ADMINISTRATOR-LEVEL CREDENTIAL<br>3.5. NEXT STEPS<br>CHAPTER 4. INSTALLING A CLUSTER QUICKLY ON AWS<br>4.1. PREREQUISITES<br>4.2. INTERNET ACCESS FOR OPENSHIFT CONTAINER PLATFORM<br>4.3. GENERATING A KEY PAIR FOR CLUSTER NODE SSH ACCESS<br>4.4. OBTAINING THE INSTALLATION PROGRAM<br>4.5. DEPLOYING THE CLUSTER<br>4.6. INSTALLING THE OPENSHIFT CLI BY DOWNLOADING THE BINARY<br>Installing the OpenShift CLI on Linux<br>Installing the OpenShift CLI on Linux<br>Installing the OpenShift CLI on Windows<br>Installing the OpenShift CLI on macOS<br>4.7. LOGGING IN TO THE CLUSTER BY USING THE CLI<br>4.8. LOGGING IN TO THE CLUSTER BY USING THE WEB CONSOLE<br>4.9. TELEMETRY ACCESS FOR OPENSHIFT CONTAINER PLATFORM<br>4.10. NEXT STEPS<br>CHAPTER 5. INSTALLING A CLUSTER ON AWS WITH CUSTOMIZATIONS<br>5.1. PREREQUISITES<br>5.2. INTERNET ACCESS FOR OPENSHIFT CONTAINER PLATFORM                                                                                                    | <ul> <li>33</li> <li>34</li> <li>37</li> <li>37</li> <li>39</li> <li>39</li> <li>40</li> <li>41</li> <li>42</li> <li>45</li> <li>46</li> <li>47</li> <li>48</li> <li>48</li> <li>50</li> <li>50</li> </ul>             |

| 5.4. OBTAINING AN AWS MARKETPLACE IMAGE                                          | 52  |
|----------------------------------------------------------------------------------|-----|
| 5.5. OBTAINING THE INSTALLATION PROGRAM                                          | 53  |
| 5.6. CREATING THE INSTALLATION CONFIGURATION FILE                                | 54  |
| 5.6.1. Installation configuration parameters                                     | 55  |
| 5.6.1.1. Required configuration parameters                                       | 56  |
| 5.6.1.2. Network configuration parameters                                        | 57  |
| 5.6.1.3. Optional configuration parameters                                       | 59  |
| 5.6.1.4. Optional AWS configuration parameters                                   | 65  |
| 5.6.2. Minimum resource requirements for cluster installation                    | 69  |
| 5.6.3. Tested instance types for AWS                                             | 70  |
| 5.6.4. Tested instance types for AWS on 64-bit ARM infrastructures               | 71  |
| 5.6.5. Sample customized install-config.yaml file for AWS                        | 71  |
| 5.6.6. Configuring the cluster-wide proxy during installation                    | 74  |
| 5.7. DEPLOYING THE CLUSTER                                                       | 76  |
| 5.8. INSTALLING THE OPENSHIFT CLI BY DOWNLOADING THE BINARY                      | 77  |
| Installing the OpenShift CLI on Linux                                            | 78  |
| Installing the OpenShift CLI on Windows                                          | 78  |
| Installing the OpenShift CLI on macOS                                            | 79  |
| 5.9. LOGGING IN TO THE CLUSTER BY USING THE CLI                                  | 79  |
| 5.10. LOGGING IN TO THE CLUSTER BY USING THE WEB CONSOLE                         | 80  |
| 5.11. TELEMETRY ACCESS FOR OPENSHIFT CONTAINER PLATFORM                          | 81  |
| 5.12. NEXT STEPS                                                                 | 81  |
| CHAPTER 6. INSTALLING A CLUSTER ON AWS WITH NETWORK CUSTOMIZATIONS               | 82  |
| 6.1. PREREQUISITES                                                               | 82  |
| 6.2. INTERNET ACCESS FOR OPENSHIFT CONTAINER PLATFORM                            | 82  |
| 6.3. GENERATING A KEY PAIR FOR CLUSTER NODE SSH ACCESS                           | 83  |
| 6.4. OBTAINING THE INSTALLATION PROGRAM                                          | 84  |
| 6.5. NETWORK CONFIGURATION PHASES                                                | 85  |
| 6.6. CREATING THE INSTALLATION CONFIGURATION FILE                                | 86  |
| 6.6.1. Installation configuration parameters                                     | 87  |
| 6.6.1.1. Required configuration parameters                                       | 87  |
| 6.6.1.2. Network configuration parameters                                        | 89  |
| 6.6.1.3. Optional configuration parameters                                       | 91  |
| 6.6.1.4. Optional AWS configuration parameters                                   | 97  |
| 6.6.2. Minimum resource requirements for cluster installation                    | 101 |
| 6.6.3. Tested instance types for AWS                                             | 102 |
| 6.6.4. Tested instance types for AWS on 64-bit ARM infrastructures               | 102 |
| 6.6.5. Sample customized install-config.vaml file for AWS                        | 103 |
| 6.6.6. Configuring the cluster-wide proxy during installation                    | 106 |
| 6.7. CI USTER NETWORK OPERATOR CONFIGURATION                                     | 107 |
| 6.7.1. Cluster Network Operator configuration object                             | 108 |
| defaultNetwork object configuration                                              | 108 |
| Configuration for the OpenShift SDN network plugin                               | 109 |
| Configuration for the OVN-Kubernetes network plugin                              | 110 |
| kubeProxyConfig object configuration                                             | 114 |
| 6.8. SPECIEVING ADVANCED NETWORK CONFIGURATION                                   | 115 |
| 6.9 CONFIGURING AN INGRESS CONTROL FR NETWORK LOAD BALANCER ON A NEW AWS CLUSTER | 110 |
|                                                                                  | 116 |
| 6.10. CONFIGURING HYBRID NETWORKING WITH OVN-KUBERNETES                          | 117 |
| 6.11. DEPLOYING THE CLUSTER                                                      | 119 |
| 6.12. INSTALLING THE OPENSHIFT CLI BY DOWNLOADING THE BINARY                     | 121 |
| Installing the OpenShift CLI on Linux                                            | 121 |
|                                                                                  |     |

| Installing the OpenShift CLI on Windows                        | 122 |
|----------------------------------------------------------------|-----|
| Installing the OpenShift CLI on macOS                          | 122 |
| 6.13. LOGGING IN TO THE CLUSTER BY USING THE CLI               | 123 |
| 6.14. LOGGING IN TO THE CLUSTER BY USING THE WEB CONSOLE       | 123 |
| 6.15. TELEMETRY ACCESS FOR OPENSHIFT CONTAINER PLATFORM        | 124 |
| 6.16. NEXT STEPS                                               | 124 |
| CHAPTER 7. INSTALLING A CLUSTER ON AWS IN A RESTRICTED NETWORK | 125 |
| 7.1. PREREQUISITES                                             | 125 |
| 7.2. ABOUT INSTALLATIONS IN RESTRICTED NETWORKS                | 126 |
| 7.2.1. Additional limits                                       | 126 |
| 7.3. ABOUT USING A CUSTOM VPC                                  | 126 |
| 7.3.1. Requirements for using your VPC                         | 126 |
| Option 1: Create VPC endpoints                                 | 127 |
| Option 2: Create a proxy without VPC endpoints                 | 128 |
| Option 3: Create a proxy with VPC endpoints                    | 128 |
| 7.3.2. VPC validation                                          | 129 |
| 7.3.3. Division of permissions                                 | 130 |
| 7.3.4. Isolation between clusters                              | 130 |
| 7.4. INTERNET ACCESS FOR OPENSHIFT CONTAINER PLATFORM          | 130 |
| 7.5. GENERATING A KEY PAIR FOR CLUSTER NODE SSH ACCESS         | 131 |
| 7.6. CREATING THE INSTALLATION CONFIGURATION FILE              | 132 |
| 7.6.1. Installation configuration parameters                   | 135 |
| 7.6.1.1. Required configuration parameters                     | 135 |
| 7.6.1.2. Network configuration parameters                      | 136 |
| 7.6.1.3. Optional configuration parameters                     | 138 |
| 7.6.1.4. Optional AWS configuration parameters                 | 144 |
| 7.6.2. Minimum resource requirements for cluster installation  | 148 |
| 7.6.3. Sample customized install-config.yaml file for AWS      | 149 |
| 7.6.4. Configuring the cluster-wide proxy during installation  | 152 |
| 7.7. DEPLOYING THE CLUSTER                                     | 154 |
| 7.8. INSTALLING THE OPENSHIFT CLI BY DOWNLOADING THE BINARY    | 156 |
| Installing the OpenShift CLI on Linux                          | 156 |
| Installing the OpenShift CLI on Windows                        | 157 |
| Installing the OpenShift CLI on macOS                          | 157 |
| 7.9. LOGGING IN TO THE CLUSTER BY USING THE CLI                | 158 |
| 7.10. DISABLING THE DEFAULT OPERATORHUB CATALOG SOURCES        | 158 |
| 7.11. TELEMETRY ACCESS FOR OPENSHIFT CONTAINER PLATFORM        | 159 |
| 7.12. NEXT STEPS                                               | 159 |
| CHAPTER 8. INSTALLING A CLUSTER ON AWS INTO AN EXISTING VPC    | 160 |
| 8.1. PREREQUISITES                                             | 160 |
| 8.2. ABOUT USING A CUSTOM VPC                                  | 160 |
| 8.2.1. Requirements for using your VPC                         | 160 |
| Option 1: Create VPC endpoints                                 | 162 |
| Option 2: Create a proxy without VPC endpoints                 | 162 |
| Option 3: Create a proxy with VPC endpoints                    | 162 |
| 8.2.2. VPC validation                                          | 164 |
| 8.2.3. Division of permissions                                 | 164 |
| 8.2.4. Isolation between clusters                              | 164 |
| 8.3. INTERNET ACCESS FOR OPENSHIFT CONTAINER PLATFORM          | 165 |
| 8.4. GENERATING A KEY PAIR FOR CLUSTER NODE SSH ACCESS         | 165 |
| 8.5. OBTAINING THE INSTALLATION PROGRAM                        | 167 |

| 8.6. CREATING THE INSTALLATION CONFIGURATION FILE                  | 168 |
|--------------------------------------------------------------------|-----|
| 8.6.1. Installation configuration parameters                       | 169 |
| 8.6.1.1. Required configuration parameters                         | 169 |
| 8.6.1.2. Network configuration parameters                          | 171 |
| 8.6.1.3. Optional configuration parameters                         | 173 |
| 8.6.1.4. Optional AWS configuration parameters                     | 179 |
| 8.6.2. Minimum resource requirements for cluster installation      | 183 |
| 8.6.3. Tested instance types for AWS                               | 184 |
| 8.6.4. Tested instance types for AWS on 64-bit ARM infrastructures | 184 |
| 8.6.5. Sample customized install-config.yaml file for AWS          | 185 |
| 8.6.6. Configuring the cluster-wide proxy during installation      | 188 |
| 8.7. DEPLOYING THE CLUSTER                                         | 190 |
| 8.8. INSTALLING THE OPENSHIFT CLI BY DOWNLOADING THE BINARY        | 191 |
| Installing the OpenShift CLI on Linux                              | 191 |
| Installing the OpenShift CLI on Windows                            | 192 |
| Installing the OpenShift CLI on macOS                              | 192 |
| 8.9. LOGGING IN TO THE CLUSTER BY USING THE CLI                    | 193 |
| 8.10. LOGGING IN TO THE CLUSTER BY USING THE WEB CONSOLE           | 194 |
| 8.11. TELEMETRY ACCESS FOR OPENSHIFT CONTAINER PLATFORM            | 194 |
| 8.12. NEXT STEPS                                                   | 195 |
| CHAPTER 9. INSTALLING A PRIVATE CLUSTER ON AWS                     | 196 |
| 9.1. PREREQUISITES                                                 | 196 |
| 9.2. PRIVATE CLUSTERS                                              | 196 |
| 9.2.1. Private clusters in AWS                                     | 197 |
| 9.2.1.1. Limitations                                               | 197 |
| 9.3. ABOUT USING A CUSTOM VPC                                      | 197 |
| 9.3.1. Requirements for using your VPC                             | 198 |
| Option 1: Create VPC endpoints                                     | 199 |
| Option 2: Create a proxy without VPC endpoints                     | 199 |
| Option 3: Create a proxy with VPC endpoints                        | 199 |
| 9.3.2. VPC validation                                              | 201 |
| 9.3.3. Division of permissions                                     | 201 |
| 9.3.4. Isolation between clusters                                  | 201 |
| 9.4. INTERNET ACCESS FOR OPENSHIFT CONTAINER PLATFORM              | 201 |
| 9.5. GENERATING A KEY PAIR FOR CLUSTER NODE SSH ACCESS             | 202 |
| 9.6. OBTAINING THE INSTALLATION PROGRAM                            | 204 |
| 9.7. MANUALLY CREATING THE INSTALLATION CONFIGURATION FILE         | 205 |
| 9.7.1. Installation configuration parameters                       | 205 |
| 9.7.1.1. Required configuration parameters                         | 206 |
| 9.7.1.2. Network configuration parameters                          | 207 |
| 9.7.1.3. Optional configuration parameters                         | 209 |
| 9.7.1.4. Optional AWS configuration parameters                     | 215 |
| 9.7.2. Minimum resource requirements for cluster installation      | 219 |
| 9.7.3. Tested instance types for AWS                               | 220 |
| 9.7.4. Tested instance types for AWS on 64-bit ARM infrastructures | 221 |
| 9.7.5. Sample customized install-config.yaml file for AWS          | 221 |
| 9.7.6. Configuring the cluster-wide proxy during installation      | 224 |
| 9.8. DEPLOYING THE CLUSTER                                         | 226 |
| 9.9. INSTALLING THE OPENSHIFT CLI BY DOWNLOADING THE BINARY        | 228 |
| Installing the OpenShift CLI on Linux                              | 228 |
| Installing the OpenShift CLI on Windows                            | 229 |
| Installing the OpenShift CLI on macOS                              | 229 |

| 9.10. LOGGING IN TO THE CLUSTER BY USING THE CLI                           | 230        |
|----------------------------------------------------------------------------|------------|
| 9.11. LOGGING IN TO THE CLUSTER BY USING THE WEB CONSOLE                   | 230        |
| 9.12. TELEMETRY ACCESS FOR OPENSHIFT CONTAINER PLATFORM                    | 231        |
| 9.13. NEXT STEPS                                                           | 231        |
|                                                                            |            |
| CHAPTER 10. INSTALLING A CLUSTER ON AWS INTO A GOVERNMENT REGION           | 232        |
| IU.I. PREREQUISITES                                                        | 232        |
| 10.2. AWS GOVERNMENT REGIONS                                               | 232        |
| 10.3. INSTALLATION REQUIREMENTS                                            | 232        |
| IO.4. PRIVATE CLUSTERS                                                     | 233        |
| 10.4.1. Private clusters in AWS                                            | 233        |
| 10.4.1.1. Limitations                                                      | 234        |
| 10.5. ABOUT USING A CUSTOM VPC                                             | 234        |
| 10.5.1. Requirements for using your VPC                                    | 234        |
| Option 1: Create VPC endpoints                                             | 235        |
| Option 2: Create a proxy without VPC endpoints                             | 235        |
| Option 3: Create a proxy with VPC endpoints                                | 235        |
| 10.5.2. VPC validation                                                     | 237        |
| 10.5.3. Division of permissions                                            | 237        |
| 10.5.4. Isolation between clusters                                         | 238        |
| 10.6. INTERNET ACCESS FOR OPENSHIFT CONTAINER PLATFORM                     | 238        |
| 10.7. GENERATING A KEY PAIR FOR CLUSTER NODE SSH ACCESS                    | 238        |
| 10.8. OBTAINING AN AWS MARKETPLACE IMAGE                                   | 240        |
| 10.9. OBTAINING THE INSTALLATION PROGRAM                                   | 241        |
| 10.10. MANUALLY CREATING THE INSTALLATION CONFIGURATION FILE               | 242        |
| 10.10.1. Installation configuration parameters                             | 243        |
| 10.10.1.1. Required configuration parameters                               | 243        |
| 10.10.1.2. Network configuration parameters                                | 244        |
| 10.10.1.3. Optional configuration parameters                               | 246        |
| 10.10.1.4. Optional AWS configuration parameters                           | 252        |
| 10.10.2. Minimum resource requirements for cluster installation            | 256        |
| 10.10.3. Tested instance types for AWS                                     | 257        |
| 10.10.4. Tested instance types for AWS on 64-bit ARM infrastructures       | 258        |
| 10.10.5. Sample customized install-config.yaml file for AWS                | 258        |
| 10.10.6. Configuring the cluster-wide proxy during installation            | 261        |
| 10.11. DEPLOYING THE CLUSTER                                               | 263        |
| 10.12. INSTALLING THE OPENSHIFT CLI BY DOWNLOADING THE BINARY              | 265        |
| Installing the OpenShift CLI on Linux                                      | 265        |
| Installing the OpenShift CLI on Windows                                    | 266        |
| Installing the OpenShift CLI on macOS                                      | 266        |
| 10.13. LOGGING IN TO THE CLUSTER BY USING THE CLI                          | 267        |
| 10.14. LOGGING IN TO THE CLUSTER BY USING THE WEB CONSOLE                  | 267        |
| 10.15. TELEMETRY ACCESS FOR OPENSHIFT CONTAINER PLATFORM                   | 268        |
| 10.16. NEXT STEPS                                                          | 268        |
|                                                                            | 200        |
| CHAPTER II. INSTALLING A CLOSTER ON AWS INTO A SECRET OR TOP SECRET REGION | 269        |
|                                                                            | 209        |
| 11.2. AWS SECRET REGIONS                                                   | 209        |
|                                                                            | 270        |
| 11.4. FRIVATE CLUSTERS                                                     | 27U<br>271 |
| 11.4.1. Frivale Clusters III Avvo                                          | ∠/I<br>271 |
|                                                                            | 271        |
|                                                                            | ∠/ I       |

| 11.5.1 Requirements for using your VPC                                                                                                    | 272                                                                                                    |
|----------------------------------------------------------------------------------------------------|----------------------------------------------------------------------------------------------------|
| Ontion 1: Create VPC endpoints                                                                                                    | 272                                                                                                    |
| Option 2: Create a proxy without VPC endpoints                                                                                                    | 273                                                                                                    |
| Option 3: Create a proxy with VPC endpoints                                                                                                    | 273                                                                                                    |
| 115.2 VPC validation                                                                                                    | 275                                                                                                    |
| 115.3 Division of permissions                                                                                                    | 275                                                                                                    |
| 115.4 Isolation between clusters                                                                                                    | 275                                                                                                    |
| 11.6 INTERNET ACCESS FOR OPENISHIET CONTAINER RI ATEORM                                                                                                    | 275                                                                                                    |
| 11.7 LIPE OADING A CLISTOM RHCOS AMUN AWS                                                                                                    | 276                                                                                                    |
| 11.8 GENERATING A KEY DAIR FOR CLUSTER NODE SSH ACCESS                                                                                                    | 270                                                                                                    |
| 11.9. OBTAINING THE INISTALLATION PROGRAM                                                                                                    | 220                                                                                                    |
| 11.10 MANUALLY CREATING THE INSTALL ATION CONFIGURATION FILE                                                                                                    | 200                                                                                                    |
| 1110.1 Installation configuration parameters                                                                                                    | 201                                                                                                    |
| 1110.11 Dequired configuration parameters                                                                                                    | 202                                                                                                    |
| 11.10.1.2. Network configuration parameters                                                                                                    | 202                                                                                                    |
| 11.10.1.2. Network configuration parameters                                                                                                    | 284                                                                                                    |
| 11.10.1.3. Optional configuration parameters                                                                                                    | 200                                                                                                    |
| 11.10.1.4. Optional AWS configuration parameters                                                                                                    | 292                                                                                                    |
| 11.10.2. Lested Instance types for AWS                                                                                                    | 296                                                                                                    |
| 11.10.3. Sample customized install-config.yami file for AWS                                                                                                    | 296                                                                                                    |
| 11.10.4. Configuring the cluster-wide proxy during installation                                                                                                    | 299                                                                                                    |
| II.II. DEPLOYING THE CLUSTER                                                                                                    | 301                                                                                                    |
| II.I.2. INSTALLING THE OPENSHIFT CLI BY DOWNLOADING THE BINARY                                                                                                    | 303                                                                                                    |
| Installing the OpenShift CLI on Linux                                                                                                    | 303                                                                                                    |
| Installing the OpenShift CLI on Windows                                                                                                    | 304                                                                                                    |
| Installing the OpenShift CLI on macOS                                                                                                    | 304                                                                                                    |
| 11.13. LOGGING IN TO THE CLUSTER BY USING THE CLI                                                                                                    | 305                                                                                                    |
| 11.14. LOGGING IN TO THE CLUSTER BY USING THE WEB CONSOLE                                                                                                    | 305                                                                                                    |
|                                                                                                    | 200                                                                                                    |
| 11.15. TELEMETRY ACCESS FOR OPENSHIFT CONTAINER PLATFORM                                                                                                    | 306                                                                                                    |
| 11.15. TELEMETRY ACCESS FOR OPENSHIFT CONTAINER PLATFORM<br>11.16. NEXT STEPS                                                                                                    | 306<br>306                                                                                                    |
| 11.15. TELEMETRY ACCESS FOR OPENSHIFT CONTAINER PLATFORM         11.16. NEXT STEPS         CHAPTER 12. INSTALLING A CLUSTER ON AWS CHINA                                                                                                    | 306<br>306<br><b>307</b>                                                                                                    |
| 11.15. TELEMETRY ACCESS FOR OPENSHIFT CONTAINER PLATFORM         11.16. NEXT STEPS         CHAPTER 12. INSTALLING A CLUSTER ON AWS CHINA         12.1. PREREQUISITES                                                                                                    | 306<br>306<br><b>307</b><br>307                                                                                                    |
| 11.15. TELEMETRY ACCESS FOR OPENSHIFT CONTAINER PLATFORM         11.16. NEXT STEPS         CHAPTER 12. INSTALLING A CLUSTER ON AWS CHINA         12.1. PREREQUISITES         12.2. INSTALLATION REQUIREMENTS                                                                                                    | 306<br>306<br><b>307</b><br>307<br>307                                                                                                    |
| <ul> <li>11.15. TELEMETRY ACCESS FOR OPENSHIFT CONTAINER PLATFORM</li> <li>11.16. NEXT STEPS</li> <li>CHAPTER 12. INSTALLING A CLUSTER ON AWS CHINA</li> <li>12.1. PREREQUISITES</li> <li>12.2. INSTALLATION REQUIREMENTS</li> <li>12.3. INTERNET ACCESS FOR OPENSHIFT CONTAINER PLATFORM</li> </ul>                                                                                                    | 306<br>306<br><b>307</b><br>307<br>307<br>307                                                                                                    |
| <ul> <li>11.15. TELEMETRY ACCESS FOR OPENSHIFT CONTAINER PLATFORM</li> <li>11.16. NEXT STEPS</li> <li>CHAPTER 12. INSTALLING A CLUSTER ON AWS CHINA</li> <li>12.1. PREREQUISITES</li> <li>12.2. INSTALLATION REQUIREMENTS</li> <li>12.3. INTERNET ACCESS FOR OPENSHIFT CONTAINER PLATFORM</li> <li>12.4. PRIVATE CLUSTERS</li> </ul>                                                                       | 306<br>306<br><b>307</b><br>307<br>307<br>307<br>308                                                                                                    |
| <ul> <li>11.15. TELEMETRY ACCESS FOR OPENSHIFT CONTAINER PLATFORM</li> <li>11.16. NEXT STEPS</li> <li>CHAPTER 12. INSTALLING A CLUSTER ON AWS CHINA</li></ul>                                                                                                    | 306<br>306<br><b>307</b><br>307<br>307<br>308<br>309                                                                                                    |
| <ul> <li>11.15. TELEMETRY ACCESS FOR OPENSHIFT CONTAINER PLATFORM</li> <li>11.16. NEXT STEPS</li> <li>CHAPTER 12. INSTALLING A CLUSTER ON AWS CHINA</li> <li>12.1. PREREQUISITES</li> <li>12.2. INSTALLATION REQUIREMENTS</li> <li>12.3. INTERNET ACCESS FOR OPENSHIFT CONTAINER PLATFORM</li> <li>12.4. PRIVATE CLUSTERS</li> <li>12.4.1. Private clusters in AWS</li> <li>12.4.1. Limitations</li> </ul> | 306<br>306<br><b>307</b><br>307<br>307<br>308<br>309<br>309                                                                                                    |
| <ul> <li>11.15. TELEMETRY ACCESS FOR OPENSHIFT CONTAINER PLATFORM</li> <li>11.16. NEXT STEPS</li> <li>CHAPTER 12. INSTALLING A CLUSTER ON AWS CHINA</li></ul>                                                                                                    | 306<br>306<br><b>307</b><br>307<br>307<br>307<br>308<br>309<br>309                                                                                                    |
| <ul> <li>11.15. TELEMETRY ACCESS FOR OPENSHIFT CONTAINER PLATFORM</li> <li>11.16. NEXT STEPS</li> <li>CHAPTER 12. INSTALLING A CLUSTER ON AWS CHINA</li></ul>                                                                                                    | 306<br>306<br>307<br>307<br>307<br>307<br>308<br>309<br>309<br>309                                                                                                    |
| <ul> <li>11.15. TELEMETRY ACCESS FOR OPENSHIFT CONTAINER PLATFORM</li> <li>11.16. NEXT STEPS</li> <li>CHAPTER 12. INSTALLING A CLUSTER ON AWS CHINA</li></ul>                                                                                                    | 306<br>306<br>307<br>307<br>307<br>307<br>308<br>309<br>309<br>309<br>309<br>309                                                                                                    |
| <ul> <li>11.15. TELEMETRY ACCESS FOR OPENSHIFT CONTAINER PLATFORM</li> <li>11.16. NEXT STEPS</li> <li>CHAPTER 12. INSTALLING A CLUSTER ON AWS CHINA</li></ul>                                                                                                    | 306<br>306<br>307<br>307<br>307<br>307<br>308<br>309<br>309<br>309<br>309<br>309<br>311<br>311                                                                                                    |
| <ul> <li>11.15. TELEMETRY ACCESS FOR OPENSHIFT CONTAINER PLATFORM</li> <li>11.16. NEXT STEPS</li> <li>CHAPTER 12. INSTALLING A CLUSTER ON AWS CHINA</li></ul>                                                                                                    | 306<br>306<br>307<br>307<br>307<br>307<br>308<br>309<br>309<br>309<br>309<br>309<br>309<br>311<br>311                                                                                                   |
| <ul> <li>11.15. TELEMETRY ACCESS FOR OPENSHIFT CONTAINER PLATFORM</li> <li>11.16. NEXT STEPS</li> <li>CHAPTER 12. INSTALLING A CLUSTER ON AWS CHINA</li></ul>                                                                                                    | 306<br>306<br>307<br>307<br>307<br>308<br>309<br>309<br>309<br>309<br>309<br>311<br>311<br>311                                                                                                    |
| <ul> <li>11.15. TELEMETRY ACCESS FOR OPENSHIFT CONTAINER PLATFORM</li> <li>11.16. NEXT STEPS</li> <li>CHAPTER 12. INSTALLING A CLUSTER ON AWS CHINA</li></ul>                                                                                                    | 306<br>306<br>307<br>307<br>307<br>308<br>309<br>309<br>309<br>309<br>309<br>311<br>311<br>311<br>312<br>313                                                                                            |
| <ul> <li>11.15. TELEMETRY ACCESS FOR OPENSHIFT CONTAINER PLATFORM</li> <li>11.16. NEXT STEPS</li> <li>CHAPTER 12. INSTALLING A CLUSTER ON AWS CHINA</li></ul>                                                                                                    | 306<br>306<br>307<br>307<br>307<br>308<br>309<br>309<br>309<br>309<br>309<br>309<br>311<br>311<br>311<br>312<br>313                                                                                     |
| <ul> <li>11.15. TELEMETRY ACCESS FOR OPENSHIFT CONTAINER PLATFORM</li> <li>11.16. NEXT STEPS</li> <li>CHAPTER 12. INSTALLING A CLUSTER ON AWS CHINA</li></ul>                                                                                                    | 306<br>306<br>307<br>307<br>307<br>308<br>309<br>309<br>309<br>309<br>309<br>311<br>311<br>311<br>312<br>313<br>313                                                                                     |
| <ul> <li>11.15. TELEMETRY ACCESS FOR OPENSHIFT CONTAINER PLATFORM</li> <li>11.16. NEXT STEPS</li> <li>CHAPTER 12. INSTALLING A CLUSTER ON AWS CHINA</li></ul>                                                                                                    | 306<br>306<br>307<br>307<br>307<br>308<br>309<br>309<br>309<br>309<br>309<br>311<br>311<br>311<br>312<br>313<br>313<br>313                                                                              |
| <ul> <li>11.15. TELEMETRY ACCESS FOR OPENSHIFT CONTAINER PLATFORM</li> <li>11.16. NEXT STEPS</li> <li>CHAPTER 12. INSTALLING A CLUSTER ON AWS CHINA</li></ul>                                                                                                    | 306<br>306<br>307<br>307<br>307<br>308<br>309<br>309<br>309<br>309<br>309<br>309<br>311<br>311<br>311<br>312<br>313<br>313<br>313<br>315<br>317                                                         |
| <ul> <li>11.15. TELEMETRY ACCESS FOR OPENSHIFT CONTAINER PLATFORM</li> <li>11.16. NEXT STEPS</li> <li>CHAPTER 12. INSTALLING A CLUSTER ON AWS CHINA</li></ul>                                                                                                    | 306<br>306<br>307<br>307<br>307<br>308<br>309<br>309<br>309<br>309<br>309<br>309<br>309<br>311<br>311<br>311<br>312<br>313<br>313<br>313<br>313<br>315<br>317                                           |
| <ul> <li>11.15. TELEMETRY ACCESS FOR OPENSHIFT CONTAINER PLATFORM</li> <li>11.16. NEXT STEPS</li> <li>CHAPTER 12. INSTALLING A CLUSTER ON AWS CHINA</li></ul>                                                                                                    | 306<br>306<br>307<br>307<br>307<br>308<br>309<br>309<br>309<br>309<br>309<br>309<br>309<br>311<br>311<br>311<br>312<br>313<br>313<br>315<br>317<br>318<br>210                                           |
| <ul> <li>11.15. TELEMETRY ACCESS FOR OPENSHIFT CONTAINER PLATFORM</li> <li>11.16. NEXT STEPS</li> <li>CHAPTER 12. INSTALLING A CLUSTER ON AWS CHINA</li></ul>                                                                                                    | 306<br>306<br>307<br>307<br>307<br>308<br>309<br>309<br>309<br>309<br>309<br>309<br>309<br>311<br>311<br>312<br>313<br>313<br>313<br>313<br>315<br>317<br>318<br>319<br>210                             |
| <ul> <li>11.15. TELEMETRY ACCESS FOR OPENSHIFT CONTAINER PLATFORM</li> <li>11.16. NEXT STEPS</li> <li>CHAPTER 12. INSTALLING A CLUSTER ON AWS CHINA</li></ul>                                                                                                    | 306<br>306<br>307<br>307<br>307<br>308<br>309<br>309<br>309<br>309<br>309<br>309<br>309<br>311<br>311<br>311<br>312<br>313<br>313<br>313<br>315<br>317<br>318<br>319<br>319                             |
| <ul> <li>11.15. TELEMETRY ACCESS FOR OPENSHIFT CONTAINER PLATFORM</li> <li>11.16. NEXT STEPS</li> <li>CHAPTER 12. INSTALLING A CLUSTER ON AWS CHINA</li></ul>                                                                                                    | 306<br>306<br>307<br>307<br>307<br>308<br>309<br>309<br>309<br>309<br>309<br>309<br>309<br>309<br>311<br>311<br>311<br>311<br>313<br>313<br>313<br>313<br>315<br>317<br>318<br>319<br>319<br>319<br>321 |

| 12.9.2. Sample customized install-config.yaml file for AWS                    | 328        |
|-------------------------------------------------------------------------------|------------|
| 12.9.3. Minimum resource requirements for cluster installation                | 331        |
| 12.9.4. Lested instance types for AWS                                         | 332        |
| 12.9.5. Tested instance types for AWS on 64-bit ARM infrastructures           | 333        |
| 12.9.6. Configuring the cluster-wide proxy during installation                | 333        |
| 12.10. DEPLOYING THE CLUSTER                                                  | 335        |
|                                                                               | 337        |
| Installing the OpenShift CLI on Linux                                         | 33/        |
| Installing the OpenShift CLI on Windows                                       | 338        |
| Installing the OpenShift CLI on macOS                                         | 338        |
| 12.12. LOGGING IN TO THE CLUSTER BY USING THE CLI                             | 229        |
|                                                                               | 240        |
| 12.14. TELEMETRY ACCESS FOR OPENSHIFT CONTAINER PLATFORM<br>12.15. NEXT STEPS | 340<br>340 |
|                                                                               |            |
| CLOUDFORMATION TEMPLATES                                                      | 341        |
| 13.1. PREREQUISITES                                                           | 341        |
| 13.2. INTERNET ACCESS FOR OPENSHIFT CONTAINER PLATFORM                        | 342        |
| 13.3. REQUIREMENTS FOR A CLUSTER WITH USER-PROVISIONED INFRASTRUCTURE         | 342        |
| 13.3.1. Required machines for cluster installation                            | 342        |
| 13.3.2. Minimum resource requirements for cluster installation                | 343        |
| 13.3.3. Tested instance types for AWS                                         | 344        |
| 13.3.4. Tested instance types for AWS on 64-bit ARM infrastructures           | 344        |
| 13.3.5. Certificate signing requests management                               | 345        |
| 13.4. REQUIRED AWS INFRASTRUCTURE COMPONENTS                                  | 345        |
| 13.4.1. Other infrastructure components                                       | 346        |
| Option 1: Create VPC endpoints                                                | 346        |
| Option 2: Create a proxy without VPC endpoints                                | 346        |
| Option 3: Create a proxy with VPC endpoints                                   | 346        |
| 13.4.2. Cluster machines                                                      | 353        |
| 13.4.3. Required AWS permissions for the IAM user                             | 354        |
| 13.5. OBTAINING AN AWS MARKETPLACE IMAGE                                      | 362        |
| 13.6. OBTAINING THE INSTALLATION PROGRAM                                      | 362        |
| 13.7. GENERATING A KEY PAIR FOR CLUSTER NODE SSH ACCESS                       | 363        |
| 13.8. CREATING THE INSTALLATION FILES FOR AWS                                 | 365        |
| 13.8.1. Optional: Creating a separate /var partition                          | 365        |
| 13.8.2. Creating the installation configuration file                          | 367        |
| 13.8.3. Configuring the cluster-wide proxy during installation                | 369        |
| 13.8.4. Creating the Kubernetes manifest and Ignition config files            | 370        |
| 13.9. EXTRACTING THE INFRASTRUCTURE NAME                                      | 373        |
| 13.10. CREATING A VPC IN AWS                                                  | 374        |
| 13.10.1. CloudFormation template for the VPC                                  | 375        |
| 13.11. CREATING NETWORKING AND LOAD BALANCING COMPONENTS IN AWS               | 381        |
| 13.11.1. CloudFormation template for the network and load balancers           | 385        |
| 13.12. CREATING SECURITY GROUP AND ROLES IN AWS                               | 393        |
| 13.12.1. CloudFormation template for security objects                         | 395        |
| 13.13. ACCESSING RHCOS AMIS WITH STREAM METADATA                              | 406        |
| 13.14. RHCOS AMIS FOR THE AWS INFRASTRUCTURE                                  | 407        |
| I3.I4.I. AWS regions without a published RHCOS AMI                            | 409        |
| 13.14.2. Uploading a custom RHCUS AMI in AWS                                  | 410        |
| 13.15. CREATING THE BOUTSTRAP NODE IN AWS                                     | 412        |
| 13.15.1. CloudFormation template for the bootstrap machine                    | 41/        |

| 13.16. CREATING THE CONTROL PLANE MACHINES IN AWS                                    | 421        |
|--------------------------------------------------------------------------------------|------------|
| 13.16.1. CloudFormation template for control plane machines                          | 425        |
| 13.17. CREATING THE WORKER NODES IN AWS                                              | 431        |
| 13.17.1. CloudFormation template for worker machines                                 | 434        |
| 13.18. INITIALIZING THE BOOTSTRAP SEQUENCE ON AWS WITH USER-PROVISIONED INFRASTRUCTU | RE         |
| 13.19 INSTALLING THE OPENSHIET CLUBY DOWNLOADING THE BINARY                          | 437<br>438 |
|                                                                                      | 138        |
| Installing the OpenShift CLI on Windows                                              | 430        |
| Installing the OpenShift CLI on macOS                                                | 439        |
| 13 20 LOGGING IN TO THE CLUSTER BY USING THE CLU                                     | 440        |
| 13.21. APPROVING THE CERTIFICATE SIGNING REQUESTS FOR YOUR MACHINES                  | 440        |
| 13.22. INITIAL OPERATOR CONFIGURATION                                                | 443        |
| 13.22.1. Image registry storage configuration                                        | 444        |
| 13.22.1.1. Configuring registry storage for AWS with user-provisioned infrastructure | 444        |
| 13.22.1.2. Configuring storage for the image registry in non-production clusters     | 445        |
| 13.23. DELETING THE BOOTSTRAP RESOURCES                                              | 446        |
| 13.24. CREATING THE INGRESS DNS RECORDS                                              | 446        |
| 13.25. COMPLETING AN AWS INSTALLATION ON USER-PROVISIONED INFRASTRUCTURE             | 449        |
| 13.26. LOGGING IN TO THE CLUSTER BY USING THE WEB CONSOLE                            | 450        |
| 13.27. TELEMETRY ACCESS FOR OPENSHIFT CONTAINER PLATFORM                             | 451        |
| 13.28. ADDITIONAL RESOURCES                                                          | 451        |
| 13.29. NEXT STEPS                                                                    | 451        |
| CHAPTER 14. INSTALLING A CLUSTER USING AWS LOCAL ZONES                               | 452        |
| 14.1. PREREQUISITES                                                                  | 452        |
| 14.2. CLUSTER LIMITATIONS IN AWS LOCAL ZONES                                         | 453        |
| 14.3. INTERNET ACCESS FOR OPENSHIFT CONTAINER PLATFORM                               | 453        |
| 14.4. OPTING INTO AWS LOCAL ZONES                                                    | 454        |
| 14.5. OBTAINING AN AWS MARKETPLACE IMAGE                                             | 455        |
| 14.6. CREATING A VPC THAT USES AWS LOCAL ZONES                                       | 456        |
| 14.6.1. CloudFormation template for the VPC that uses AWS Local Zones                | 458        |
| 14.7. CREATING A SUBNET IN AWS LOCAL ZONES                                           | 464        |
| 14.7.1. CloudFormation template for the subnet that uses AWS Local Zones             | 467        |
| 14.8. OBTAINING THE INSTALLATION PROGRAM                                             | 468        |
| 14.9. GENERATING A KEY PAIR FOR CLUSTER NODE SSH ACCESS                              | 469        |
| 14.10. CREATING THE INSTALLATION FILES FOR AWS                                       | 471        |
| 14.10.2. Testad instance types for AWS                                               | 471        |
| 14.10.3. Creating the installation configuration file                                | 471        |
| 14.10.4 Creating the Kubernetes manifest files                                       | 474        |
| 14.11 DEPLOYING THE CLUSTER                                                          | 478        |
| 14.12. INSTALLING THE OPENSHIFT CLUBY DOWNLOADING THE BINARY                         | 479        |
| Installing the OpenShift CLI on Linux                                                | 480        |
| Installing the OpenShift CLI on Windows                                              | 480        |
| Installing the OpenShift CLI on macOS                                                | 481        |
| 14.13. LOGGING IN TO THE CLUSTER BY USING THE CLI                                    | 481        |
| 14.14. LOGGING IN TO THE CLUSTER BY USING THE WEB CONSOLE                            | 482        |
| 14.15. TELEMETRY ACCESS FOR OPENSHIFT CONTAINER PLATFORM                             | 483        |
| 14.16. NEXT STEPS                                                                    | 483        |
| CHAPTER 15. INSTALLING A CLUSTER ON AWS IN A RESTRICTED NETWORK WITH USER-PROVISION  | ED         |
| INFRASTRUCTURE                                                                       | 484        |

| 15.1. PREREQUISITES                                                                  | 484        |
|--------------------------------------------------------------------------------------|------------|
| 15.2. ABOUT INSTALLATIONS IN RESTRICTED NETWORKS                                     | 485        |
| 15.2.1. Additional limits                                                            | 485        |
| 15.3. INTERNET ACCESS FOR OPENSHIFT CONTAINER PLATFORM                               | 486        |
| 15.4. REQUIREMENTS FOR A CLUSTER WITH USER-PROVISIONED INFRASTRUCTURE                | 486        |
| 15.4.1. Required machines for cluster installation                                   | 486        |
| 15.4.2. Minimum resource requirements for cluster installation                       | 487        |
| 15.4.3. Tested instance types for AWS                                                | 488        |
| 15.4.4. Tested instance types for AWS on 64-bit ARM infrastructures                  | 488        |
| 15.4.5. Certificate signing requests management                                      | 489        |
| 15.5 REQUIRED AWS INFRASTRUCTURE COMPONENTS                                          | 489        |
| 15.5.1 Other infrastructure components                                               | 490        |
| Ontion 1: Create VPC endpoints                                                       | 490        |
| Option 2: Create a proxy without VPC endpoints                                       | 490        |
| Option 2: Create a proxy with VPC endpoints                                          | 490        |
| 15.5.2 Cluster machines                                                              | 490        |
| 15.5.2. Cluster machines                                                             | 497        |
|                                                                                      | 490<br>506 |
| 15.0. GENERATING A RET PAIR FOR CLOSTER NODE 55H ACCESS                              | 506        |
| 15.7. CREATING THE INSTALLATION FILES FOR AWS                                        | 507        |
| 15.7.1. Optional: Creating a separate / var partition                                | 508        |
| 15.7.2. Creating the installation configuration file                                 | 510        |
| 15.7.3. Configuring the cluster-wide proxy during installation                       | 512        |
| I5.7.4. Creating the Kubernetes manifest and Ignition config files                   | 514        |
| 15.8. EXTRACTING THE INFRASTRUCTURE NAME                                             | 51/        |
| 15.9. CREATING A VPC IN AWS                                                          | 517        |
| 15.9.1. CloudFormation template for the VPC                                          | 519        |
| 15.10. CREATING NETWORKING AND LOAD BALANCING COMPONENTS IN AWS                      | 525        |
| 15.10.1. CloudFormation template for the network and load balancers                  | 528        |
| 15.11. CREATING SECURITY GROUP AND ROLES IN AWS                                      | 536        |
| 15.11.1. CloudFormation template for security objects                                | 539        |
| 15.12. ACCESSING RHCOS AMIS WITH STREAM METADATA                                     | 550        |
| 15.13. RHCOS AMIS FOR THE AWS INFRASTRUCTURE                                         | 551        |
| 15.14. CREATING THE BOOTSTRAP NODE IN AWS                                            | 553        |
| 15.14.1. CloudFormation template for the bootstrap machine                           | 558        |
| 15.15. CREATING THE CONTROL PLANE MACHINES IN AWS                                    | 562        |
| 15.15.1. CloudFormation template for control plane machines                          | 567        |
| 15.16. CREATING THE WORKER NODES IN AWS                                              | 572        |
| 15.16.1. CloudFormation template for worker machines                                 | 576        |
| 15.17. INITIALIZING THE BOOTSTRAP SEQUENCE ON AWS WITH USER-PROVISIONED INFRASTR     | UCTURE     |
|                                                                                      | 578        |
| 15.18. LOGGING IN TO THE CLUSTER BY USING THE CLI                                    | 579        |
| 15.19. APPROVING THE CERTIFICATE SIGNING REQUESTS FOR YOUR MACHINES                  | 580        |
| 15.20. INITIAL OPERATOR CONFIGURATION                                                | 582        |
| 15.20.1. Disabling the default OperatorHub catalog sources                           | 583        |
| 15.20.2. Image registry storage configuration                                        | 584        |
| 15.20.2.1. Configuring registry storage for AWS with user-provisioned infrastructure | 584        |
| 15.20.2.2. Configuring storage for the image registry in non-production clusters     | 585        |
| 15.21. DELETING THE BOOTSTRAP RESOURCES                                              | 585        |
| 15.22. CREATING THE INGRESS DNS RECORDS                                              | 586        |
| 15.23. COMPLETING AN AWS INSTALLATION ON USER-PROVISIONED INFRASTRUCTURE             | 588        |
| 15.24. LOGGING IN TO THE CLUSTER BY USING THE WEB CONSOLE                            | 589        |
| 15.25. TELEMETRY ACCESS FOR OPENSHIFT CONTAINER PLATFORM                             | 590        |
| 15.26. ADDITIONAL RESOURCES                                                          | 591        |

| 15.27. NEXT STEPS                                                           | 591 |
|-----------------------------------------------------------------------------|-----|
| CHAPTER 16. INSTALLING A CLUSTER ON AWS WITH REMOTE WORKERS ON AWS OUTPOSTS | 592 |
| 16.1. PREREQUISITES                                                         | 592 |
| 16.2. ABOUT USING A CUSTOM VPC                                              | 593 |
| 16.2.1. Requirements for using your VPC                                     | 593 |
| Option 1: Create VPC endpoints                                              | 595 |
| Option 2: Create a proxy without VPC endpoints                              | 595 |
| Option 3: Create a proxy with VPC endpoints                                 | 595 |
| 16.2.2. VPC validation                                                      | 597 |
| 16.2.3. Division of permissions                                             | 597 |
| 16.2.4. Isolation between clusters                                          | 598 |
| 16.3. INTERNET ACCESS FOR OPENSHIFT CONTAINER PLATFORM                      | 598 |
| 16.4. GENERATING A KEY PAIR FOR CLUSTER NODE SSH ACCESS                     | 598 |
| 16.5. OBTAINING THE INSTALLATION PROGRAM                                    | 600 |
| 16.6. MINIMUM RESOURCE REQUIREMENTS FOR CLUSTER INSTALLATION                | 601 |
| 16.7. IDENTIFYING YOUR AWS OUTPOSTS INSTANCE TYPES                          | 602 |
| 16.8. CREATING THE INSTALLATION CONFIGURATION FILE                          | 602 |
| 16.8.1. Installation configuration parameters                               | 604 |
| 16.8.1.1. Required configuration parameters                                 | 604 |
| 16.8.1.2. Network configuration parameters                                  | 606 |
| 16.8.1.3. Optional configuration parameters                                 | 608 |
| 16.8.1.4. Optional AWS configuration parameters                             | 614 |
| 16.8.2. Sample customized install-config.yaml file for AWS                  | 618 |
| 16.9. GENERATING MANIFEST FILES                                             | 620 |
| 16.9.1. Modifying manifest files                                            | 621 |
| 16.10. DEPLOYING THE CLUSTER                                                | 622 |
| 16.11. INSTALLING THE OPENSHIFT CLI BY DOWNLOADING THE BINARY               | 624 |
| Installing the OpenShift CLI on Linux                                       | 624 |
| Installing the OpenShift CLI on Windows                                     | 624 |
| Installing the OpenShift CLI on macOS                                       | 625 |
| 16.12. LOGGING IN TO THE CLUSTER BY USING THE CLI                           | 625 |
| 16.13. LOGGING IN TO THE CLUSTER BY USING THE WEB CONSOLE                   | 626 |
| 16.14. TELEMETRY ACCESS FOR OPENSHIFT CONTAINER PLATFORM                    | 627 |
| 16.15. CLUSTER LIMITATIONS                                                  | 627 |
| 16.16. NEXT STEPS                                                           | 628 |
| CHAPTER 17. UNINSTALLING A CLUSTER ON AWS                                   | 629 |
| 17.1. REMOVING A CLUSTER THAT USES INSTALLER-PROVISIONED INFRASTRUCTURE     | 629 |
| 17.2. DELETING AWS RESOURCES WITH THE CLOUD CREDENTIAL OPERATOR UTILITY     | 629 |
| 17.3. DELETING A CLUSTER WITH A CONFIGURED AWS LOCAL ZONE INFRASTRUCTURE    | 631 |

## CHAPTER 1. PREPARING TO INSTALL ON AWS

## **1.1. PREREQUISITES**

- You reviewed details about the OpenShift Container Platform installation and update processes.
- You read the documentation on selecting a cluster installation method and preparing it for users.

# 1.2. REQUIREMENTS FOR INSTALLING OPENSHIFT CONTAINER PLATFORM ON AWS

Before installing OpenShift Container Platform on Amazon Web Services (AWS), you must create an AWS account. See Configuring an AWS account for details about configuring an account, account limits, account permissions, IAM user setup, and supported AWS regions.

If the cloud identity and access management (IAM) APIs are not accessible in your environment, or if you do not want to store an administrator-level credential secret in the **kube-system** namespace, see Manually creating IAM for AWS for other options, including configuring the Cloud Credential Operator (CCO) to use the Amazon Web Services Security Token Service (AWS STS).

# 1.3. CHOOSING A METHOD TO INSTALL OPENSHIFT CONTAINER PLATFORM ON AWS

You can install OpenShift Container Platform on installer-provisioned or user-provisioned infrastructure. The default installation type uses installer-provisioned infrastructure, where the installation program provisions the underlying infrastructure for the cluster. You can also install OpenShift Container Platform on infrastructure that you provision. If you do not use infrastructure that the installation program provisions, you must manage and maintain the cluster resources yourself.

See Installation process for more information about installer-provisioned and user-provisioned installation processes.

#### 1.3.1. Installing a cluster on installer-provisioned infrastructure

You can install a cluster on AWS infrastructure that is provisioned by the OpenShift Container Platform installation program, by using one of the following methods:

- Installing a cluster quickly on AWS You can install OpenShift Container Platform on AWS infrastructure that is provisioned by the OpenShift Container Platform installation program. You can install a cluster quickly by using the default configuration options.
- Installing a customized cluster on AWS You can install a customized cluster on AWS infrastructure that the installation program provisions. The installation program allows for some customization to be applied at the installation stage. Many other customization options are available post-installation.
- Installing a cluster on AWS with network customizations You can customize your OpenShift Container Platform network configuration during installation, so that your cluster can coexist with your existing IP address allocations and adhere to your network requirements.
- Installing a cluster on AWS in a restricted network You can install OpenShift Container

Platform on AWS on installer-provisioned infrastructure by using an internal mirror of the installation release content. You can use this method to install a cluster that does not require an active internet connection to obtain the software components.

- Installing a cluster on an existing Virtual Private CloudYou can install OpenShift Container Platform on an existing AWS Virtual Private Cloud (VPC). You can use this installation method if you have constraints set by the guidelines of your company, such as limits when creating new accounts or infrastructure.
- Installing a private cluster on an existing VPC You can install a private cluster on an existing AWS VPC. You can use this method to deploy OpenShift Container Platform on an internal network that is not visible to the internet.
- Installing a cluster on AWS into a government or secret regionOpenShift Container Platform can be deployed into AWS regions that are specifically designed for US government agencies at the federal, state, and local level, as well as contractors, educational institutions, and other US customers that must run sensitive workloads in the cloud.

#### 1.3.2. Installing a cluster on user-provisioned infrastructure

You can install a cluster on AWS infrastructure that you provision, by using one of the following methods:

- Installing a cluster on AWS infrastructure that you provide You can install OpenShift Container Platform on AWS infrastructure that you provide. You can use the provided CloudFormation templates to create stacks of AWS resources that represent each of the components required for an OpenShift Container Platform installation.
- Installing a cluster on AWS in a restricted network with user-provisioned infrastructureYou can install OpenShift Container Platform on AWS infrastructure that you provide by using an internal mirror of the installation release content. You can use this method to install a cluster that does not require an active internet connection to obtain the software components. You can also use this installation method to ensure that your clusters only use container images that satisfy your organizational controls on external content. While you can install OpenShift Container Platform by using the mirrored content, your cluster still requires internet access to use the AWS APIs.

## **1.4. NEXT STEPS**

• Configuring an AWS account

## **CHAPTER 2. CONFIGURING AN AWS ACCOUNT**

Before you can install OpenShift Container Platform, you must configure an Amazon Web Services (AWS) account.

## 2.1. CONFIGURING ROUTE 53

To install OpenShift Container Platform, the Amazon Web Services (AWS) account you use must have a dedicated public hosted zone in your Route 53 service. This zone must be authoritative for the domain. The Route 53 service provides cluster DNS resolution and name lookup for external connections to the cluster.

#### Procedure

1. Identify your domain, or subdomain, and registrar. You can transfer an existing domain and registrar or obtain a new one through AWS or another source.

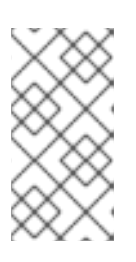

#### NOTE

If you purchase a new domain through AWS, it takes time for the relevant DNS changes to propagate. For more information about purchasing domains through AWS, see Registering Domain Names Using Amazon Route 53 in the AWS documentation.

- 2. If you are using an existing domain and registrar, migrate its DNS to AWS. See Making Amazon Route 53 the DNS Service for an Existing Domain in the AWS documentation.
- Create a public hosted zone for your domain or subdomain. See Creating a Public Hosted Zone in the AWS documentation. Use an appropriate root domain, such as **openshiftcorp.com**, or subdomain, such as clusters.openshiftcorp.com.
- 4. Extract the new authoritative name servers from the hosted zone records. See Getting the Name Servers for a Public Hosted Zone in the AWS documentation.
- 5. Update the registrar records for the AWS Route 53 name servers that your domain uses. For example, if you registered your domain to a Route 53 service in a different accounts, see the following topic in the AWS documentation: Adding or Changing Name Servers or Glue Records.
- 6. If you are using a subdomain, add its delegation records to the parent domain. This gives Amazon Route 53 responsibility for the subdomain. Follow the delegation procedure outlined by the DNS provider of the parent domain. See Creating a subdomain that uses Amazon Route 53 as the DNS service without migrating the parent domain in the AWS documentation for an example high level procedure.

#### 2.1.1. Ingress Operator endpoint configuration for AWS Route 53

If you install in either Amazon Web Services (AWS) GovCloud (US) US-West or US-East region, the Ingress Operator uses **us-gov-west-1** region for Route53 and tagging API clients.

The Ingress Operator uses https://tagging.us-gov-west-1.amazonaws.com as the tagging API endpoint if a tagging custom endpoint is configured that includes the string 'us-gov-east-1'.

For more information on AWS GovCloud (US) endpoints, see the Service Endpoints in the AWS documentation about GovCloud (US).

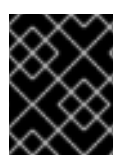

#### IMPORTANT

Private, disconnected installations are not supported for AWS GovCloud when you install in the **us-gov-east-1** region.

#### **Example Route 53 configuration**

| platform:                                                     |
|---------------------------------------------------------------|
| aws:                                                          |
| region: us-gov-west-1                                         |
| serviceEndpoints:                                             |
| - name: ec2                                                   |
| url: https://ec2.us-gov-west-1.amazonaws.com                  |
| - name: elasticloadbalancing                                  |
| url: https://elasticloadbalancing.us-gov-west-1.amazonaws.com |
| - name: route53                                               |
| url: https://route53.us-gov.amazonaws.com 🚹                   |
| - name: tagging                                               |
| url: https://tagging.us-gov-west-1.amazonaws.com 2            |
|                                                               |
|                                                               |

1 Route 53 defaults to https://route53.us-gov.amazonaws.com for both AWS GovCloud (US) regions.

Only the US-West region has endpoints for tagging. Omit this parameter if your cluster is in another region.

## 2.2. AWS ACCOUNT LIMITS

The OpenShift Container Platform cluster uses a number of Amazon Web Services (AWS) components, and the default Service Limits affect your ability to install OpenShift Container Platform clusters. If you use certain cluster configurations, deploy your cluster in certain AWS regions, or run multiple clusters from your account, you might need to request additional resources for your AWS account.

The following table summarizes the AWS components whose limits can impact your ability to install and run OpenShift Container Platform clusters.

| Description | Default AWS<br>limit | Number of<br>clusters<br>available by<br>default | Compone<br>nt |
|-------------|----------------------|--------------------------------------------------|---------------|
|-------------|----------------------|--------------------------------------------------|---------------|

| Compone<br>nt                          | Number of<br>clusters<br>available by<br>default | Default AWS<br>limit  | Description                                                                                                    |
|----------------------------------------|--------------------------------------------------|-----------------------|----------------------------------------------------------------------------------------------------|
| Instance<br>Limits                     | Varies                                           | Varies                | By default, each cluster creates the following instances:                                                                                                    |
|                                        |                                                  |                       | • One bootstrap machine, which is removed after installation                                                                                                    |
|                                        |                                                  |                       | • Three control plane nodes                                                                                                    |
|                                        |                                                  |                       | • Three worker nodes                                                                                                    |
|                                        |                                                  |                       | These instance type counts are within a new<br>account's default limit. To deploy more worker<br>nodes, enable autoscaling, deploy large workloads,<br>or use a different instance type, review your account<br>limits to ensure that your cluster can deploy the<br>machines that you need.                                                                                                    |
|                                        |                                                  |                       | In most regions, the worker machines use an <b>m6i.large</b> instance and the bootstrap and control plane machines use <b>m6i.xlarge</b> instances. In some regions, including all regions that do not support these instance types, <b>m5.large</b> and <b>m5.xlarge</b> instances are used instead.                                                                                                    |
| Elastic IPs<br>(EIPs)                  | 0 to 1                                           | 5 EIPs per<br>account | To provision the cluster in a highly available<br>configuration, the installation program creates a<br>public and private subnet for each availability zone<br>within a region. Each private subnet requires aNAT<br>Gateway, and each NAT gateway requires a<br>separate elastic IP. Review the AWS region map to<br>determine how many availability zones are in each<br>region. To take advantage of the default high<br>availability, install the cluster in a region with at least<br>three availability zones. To install a cluster in a<br>region with more than five availability zones, you<br>must increase the EIP limit. |
|                                        |                                                  |                       | To use the <b>us-east-1</b> region, you must increase the EIP limit for your account.                                                                                                    |
| Virtual<br>Private<br>Clouds<br>(VPCs) | 5                                                | 5 VPCs per<br>region  | Each cluster creates its own VPC.                                                                                                    |

| Compone<br>nt                                 | Number of<br>clusters<br>available by<br>default | Default AWS<br>limit       | Description                                                                                                    |
|-----------------------------------------------|--------------------------------------------------|----------------------------|----------------------------------------------------------------------------------------------------|
| Elastic<br>Load<br>Balancing<br>(ELB/NLB<br>) | 3                                                | 20 per region              | By default, each cluster creates internal and<br>external network load balancers for the master API<br>server and a single Classic Load Balancer for the<br>router. Deploying more Kubernetes <b>Service</b> objects<br>with type <b>LoadBalancer</b> will create additional load<br>balancers.                                                                                                    |
| NAT<br>Gateways                               | 5                                                | 5 per availability<br>zone | The cluster deploys one NAT gateway in each availability zone.                                                                                                    |
| Elastic<br>Network<br>Interfaces<br>(ENIs)    | At least 12                                      | 350 per region             | <ul> <li>The default installation creates 21 ENIs and an ENI for each availability zone in your region. For example, the <b>us-east-1</b> region contains six availability zones, so a cluster that is deployed in that zone uses 27 ENIs. Review the AWS region map to determine how many availability zones are in each region.</li> <li>Additional ENIs are created for additional machines and ELB load balancers that are created by cluster usage and deployed workloads.</li> </ul> |
| VPC<br>Gateway                                | 20                                               | 20 per account             | Each cluster creates a single VPC Gateway for S3 access.                                                                                                    |
| S3 buckets                                    | 99                                               | 100 buckets per<br>account | Because the installation process creates a<br>temporary bucket and the registry component in<br>each cluster creates a bucket, you can create only<br>99 OpenShift Container Platform clusters per AWS<br>account.                                                                                                    |
| Security<br>Groups                            | 250                                              | 2,500 per<br>account       | Each cluster creates 10 distinct security groups.                                                                                                    |

## 2.3. REQUIRED AWS PERMISSIONS FOR THE IAM USER

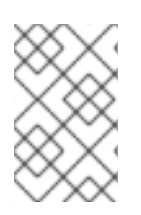

#### NOTE

Your IAM user must have the permission **tag:GetResources** in the region **us-east-1** to delete the base cluster resources. As part of the AWS API requirement, the OpenShift Container Platform installation program performs various actions in this region.

When you attach the **AdministratorAccess** policy to the IAM user that you create in Amazon Web Services (AWS), you grant that user all of the required permissions. To deploy all components of an OpenShift Container Platform cluster, the IAM user requires the following permissions:

Example 2.1. Required EC2 permissions for installation

- ec2:AuthorizeSecurityGroupEgress
- ec2:AuthorizeSecurityGroupIngress
- ec2:CopyImage
- ec2:CreateNetworkInterface
- ec2:AttachNetworkInterface
- ec2:CreateSecurityGroup
- ec2:CreateTags
- ec2:CreateVolume
- ec2:DeleteSecurityGroup
- ec2:DeleteSnapshot
- ec2:DeleteTags
- ec2:DeregisterImage
- ec2:DescribeAccountAttributes
- ec2:DescribeAddresses
- ec2:DescribeAvailabilityZones
- ec2:DescribeDhcpOptions
- ec2:Describelmages
- ec2:DescribeInstanceAttribute
- ec2:DescribeInstanceCreditSpecifications
- ec2:DescribeInstances
- ec2:DescribeInstanceTypes
- ec2:DescribeInternetGateways
- ec2:DescribeKeyPairs
- ec2:DescribeNatGateways
- ec2:DescribeNetworkAcIs
- ec2:DescribeNetworkInterfaces

- ec2:DescribePrefixLists
- ec2:DescribeRegions
- ec2:DescribeRouteTables
- ec2:DescribeSecurityGroups
- ec2:DescribeSubnets
- ec2:DescribeTags
- ec2:DescribeVolumes
- ec2:DescribeVpcAttribute
- ec2:DescribeVpcClassicLink
- ec2:DescribeVpcClassicLinkDnsSupport
- ec2:DescribeVpcEndpoints
- ec2:DescribeVpcs
- ec2:GetEbsDefaultKmsKeyId
- ec2:ModifyInstanceAttribute
- ec2:ModifyNetworkInterfaceAttribute
- ec2:RevokeSecurityGroupEgress
- ec2:RevokeSecurityGroupIngress
- ec2:RunInstances
- ec2:TerminateInstances

Example 2.2. Required permissions for creating network resources during installation

- ec2:AllocateAddress
- ec2:AssociateAddress
- ec2:AssociateDhcpOptions
- ec2:AssociateRouteTable
- ec2:AttachInternetGateway
- ec2:CreateDhcpOptions
- ec2:CreateInternetGateway
- ec2:CreateNatGateway
- ec2:CreateRoute

- ec2:CreateRouteTable
- ec2:CreateSubnet
- ec2:CreateVpc
- ec2:CreateVpcEndpoint
- ec2:ModifySubnetAttribute
- ec2:ModifyVpcAttribute

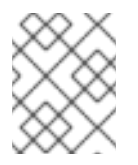

#### NOTE

If you use an existing VPC, your account does not require these permissions for creating network resources.

Example 2.3. Required Elastic Load Balancing permissions (ELB) for installation

- elasticloadbalancing:AddTags
- elasticloadbalancing:ApplySecurityGroupsToLoadBalancer
- elasticloadbalancing:AttachLoadBalancerToSubnets
- elasticloadbalancing:ConfigureHealthCheck
- elasticloadbalancing:CreateLoadBalancer
- elasticloadbalancing:CreateLoadBalancerListeners
- elasticloadbalancing:DeleteLoadBalancer
- elasticloadbalancing:DeregisterInstancesFromLoadBalancer
- elasticloadbalancing:DescribeInstanceHealth
- elasticloadbalancing:DescribeLoadBalancerAttributes
- elasticloadbalancing:DescribeLoadBalancers
- elasticloadbalancing:DescribeTags
- elasticloadbalancing:ModifyLoadBalancerAttributes
- elasticloadbalancing:RegisterInstancesWithLoadBalancer
- elasticloadbalancing:SetLoadBalancerPoliciesOfListener

Example 2.4. Required Elastic Load Balancing permissions (ELBv2) for installation

- elasticloadbalancing:AddTags
- elasticloadbalancing:CreateListener

- elasticloadbalancing:CreateLoadBalancer
- elasticloadbalancing:CreateTargetGroup
- elasticloadbalancing:DeleteLoadBalancer
- elasticloadbalancing:DeregisterTargets
- elasticloadbalancing:DescribeListeners
- elasticloadbalancing:DescribeLoadBalancerAttributes
- elasticloadbalancing:DescribeLoadBalancers
- elasticloadbalancing:DescribeTargetGroupAttributes
- elasticloadbalancing:DescribeTargetHealth
- elasticloadbalancing:ModifyLoadBalancerAttributes
- elasticloadbalancing:ModifyTargetGroup
- elasticloadbalancing:ModifyTargetGroupAttributes
- elasticloadbalancing:RegisterTargets

Example 2.5. Required IAM permissions for installation

- iam:AddRoleToInstanceProfile
- iam:CreateInstanceProfile
- iam:CreateRole
- iam:DeleteInstanceProfile
- iam:DeleteRole
- iam:DeleteRolePolicy
- iam:GetInstanceProfile
- iam:GetRole
- iam:GetRolePolicy
- iam:GetUser
- iam:ListInstanceProfilesForRole
- iam:ListRoles
- iam:ListUsers
- iam:PassRole
- iam:PutRolePolicy

- iam:RemoveRoleFromInstanceProfile
- iam:SimulatePrincipalPolicy
- iam:TagRole

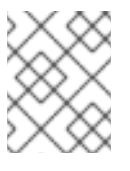

#### NOTE

If you have not created a load balancer in your AWS account, the IAM user also requires the **iam:CreateServiceLinkedRole** permission.

Example 2.6. Required Route 53 permissions for installation

- route53:ChangeResourceRecordSets
- route53:ChangeTagsForResource
- route53:CreateHostedZone
- route53:DeleteHostedZone
- route53:GetChange
- route53:GetHostedZone
- route53:ListHostedZones
- route53:ListHostedZonesByName
- route53:ListResourceRecordSets
- route53:ListTagsForResource
- route53:UpdateHostedZoneComment

Example 2.7. Required S3 permissions for installation

- s3:CreateBucket
- s3:DeleteBucket
- s3:GetAccelerateConfiguration
- s3:GetBucketAcl
- s3:GetBucketCors
- s3:GetBucketLocation
- s3:GetBucketLogging
- s3:GetBucketPolicy
- s3:GetBucketObjectLockConfiguration

- s3:GetBucketReplication
- s3:GetBucketRequestPayment
- s3:GetBucketTagging
- s3:GetBucketVersioning
- s3:GetBucketWebsite
- s3:GetEncryptionConfiguration
- s3:GetLifecycleConfiguration
- s3:GetReplicationConfiguration
- s3:ListBucket
- s3:PutBucketAcl
- s3:PutBucketTagging
- s3:PutEncryptionConfiguration

Example 2.8. S3 permissions that cluster Operators require

- s3:DeleteObject
- s3:GetObject
- s3:GetObjectAcl
- s3:GetObjectTagging
- s3:GetObjectVersion
- s3:PutObject
- s3:PutObjectAcl
- s3:PutObjectTagging

Example 2.9. Required permissions to delete base cluster resources

- autoscaling:DescribeAutoScalingGroups
- ec2:DeletePlacementGroup
- ec2:DeleteNetworkInterface
- ec2:DeleteVolume
- elasticloadbalancing:DeleteTargetGroup
- elasticloadbalancing:DescribeTargetGroups

- iam:DeleteAccessKey
- iam:DeleteUser
- iam:ListAttachedRolePolicies
- iam:ListInstanceProfiles
- iam:ListRolePolicies
- iam:ListUserPolicies
- s3:DeleteObject
- s3:ListBucketVersions
- tag:GetResources

Example 2.10. Required permissions to delete network resources

- ec2:DeleteDhcpOptions
- ec2:DeleteInternetGateway
- ec2:DeleteNatGateway
- ec2:DeleteRoute
- ec2:DeleteRouteTable
- ec2:DeleteSubnet
- ec2:DeleteVpc
- ec2:DeleteVpcEndpoints
- ec2:DetachInternetGateway
- ec2:DisassociateRouteTable
- ec2:ReleaseAddress
- ec2:ReplaceRouteTableAssociation

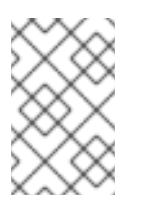

#### NOTE

If you use an existing VPC, your account does not require these permissions to delete network resources. Instead, your account only requires the **tag:UntagResources** permission to delete network resources.

Example 2.11. Required permissions to delete a cluster with shared instance roles

• iam:UntagRole

Example 2.12. Additional IAM and S3 permissions that are required to create manifests

- iam:DeleteAccessKey
- iam:DeleteUser
- iam:DeleteUserPolicy
- iam:GetUserPolicy
- iam:ListAccessKeys
- iam:PutUserPolicy
- iam:TagUser
- s3:PutBucketPublicAccessBlock
- s3:GetBucketPublicAccessBlock
- s3:PutLifecycleConfiguration
- s3:ListBucket
- s3:ListBucketMultipartUploads
- s3:AbortMultipartUpload

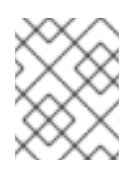

#### NOTE

If you are managing your cloud provider credentials with mint mode, the IAM user also requires the **iam:CreateAccessKey** and **iam:CreateUser** permissions.

Example 2.13. Optional permissions for instance and quota checks for installation

- ec2:DescribeInstanceTypeOfferings
- servicequotas:ListAWSDefaultServiceQuotas

## 2.4. CREATING AN IAM USER

Each Amazon Web Services (AWS) account contains a root user account that is based on the email address you used to create the account. This is a highly-privileged account, and it is recommended to use it for only initial account and billing configuration, creating an initial set of users, and securing the account.

Before you install OpenShift Container Platform, create a secondary IAM administrative user. As you complete the Creating an IAM User in Your AWS Account procedure in the AWS documentation, set the following options:

#### Procedure

1. Specify the IAM user name and select **Programmatic access**.

2. Attach the **AdministratorAccess** policy to ensure that the account has sufficient permission to create the cluster. This policy provides the cluster with the ability to grant credentials to each OpenShift Container Platform component. The cluster grants the components only the credentials that they require.

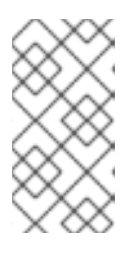

#### NOTE

While it is possible to create a policy that grants the all of the required AWS permissions and attach it to the user, this is not the preferred option. The cluster will not have the ability to grant additional credentials to individual components, so the same credentials are used by all components.

- 3. Optional: Add metadata to the user by attaching tags.
- 4. Confirm that the user name that you specified is granted the **AdministratorAccess** policy.
- 5. Record the access key ID and secret access key values. You must use these values when you configure your local machine to run the installation program.

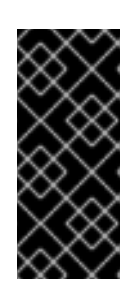

#### IMPORTANT

You cannot use a temporary session token that you generated while using a multi-factor authentication device to authenticate to AWS when you deploy a cluster. The cluster continues to use your current AWS credentials to create AWS resources for the entire life of the cluster, so you must use key-based, long-lived credentials.

#### Additional resources

• See Manually creating IAM for AWS for steps to set the Cloud Credential Operator (CCO) to manual mode prior to installation. Use this mode in environments where the cloud identity and access management (IAM) APIs are not reachable, or if you prefer not to store an administrator-level credential secret in the cluster **kube-system** project.

## 2.5. IAM POLICIES AND AWS AUTHENTICATION

By default, the installation program creates instance profiles for the bootstrap, control plane, and compute instances with the necessary permissions for the cluster to operate.

However, you can create your own IAM roles and specify them as part of the installation process. You might need to specify your own roles to deploy the cluster or to manage the cluster after installation. For example:

- Your organization's security policies require that you use a more restrictive set of permissions to install the cluster.
- After the installation, the cluster is configured with an Operator that requires access to additional services.

If you choose to specify your own IAM roles, you can take the following steps:

• Begin with the default policies and adapt as required. For more information, see "Default permissions for IAM instance profiles".

• Use the AWS Identity and Access Management Access Analyzer (IAM Access Analyzer) to create a policy template that is based on the cluster's activity. For more information see, "Using AWS IAM Analyzer to create policy templates".

#### 2.5.1. Default permissions for IAM instance profiles

By default, the installation program creates IAM instance profiles for the bootstrap, control plane and worker instances with the necessary permissions for the cluster to operate.

The following lists specify the default permissions for control plane and compute machines:

#### Example 2.14. Default IAM role permissions for control plane instance profiles

- ec2:AttachVolume
- ec2:AuthorizeSecurityGroupIngress
- ec2:CreateSecurityGroup
- ec2:CreateTags
- ec2:CreateVolume
- ec2:DeleteSecurityGroup
- ec2:DeleteVolume
- ec2:Describe\*
- ec2:DetachVolume
- ec2:ModifyInstanceAttribute
- ec2:ModifyVolume
- ec2:RevokeSecurityGroupIngress
- elasticloadbalancing:AddTags
- elasticloadbalancing:AttachLoadBalancerToSubnets
- elasticloadbalancing:ApplySecurityGroupsToLoadBalancer
- elasticloadbalancing:CreateListener
- elasticloadbalancing:CreateLoadBalancer
- elasticloadbalancing:CreateLoadBalancerPolicy
- elasticloadbalancing:CreateLoadBalancerListeners
- elasticloadbalancing:CreateTargetGroup
- elasticloadbalancing:ConfigureHealthCheck
- elasticloadbalancing:DeleteListener
- elasticloadbalancing:DeleteLoadBalancer

- elasticloadbalancing:DeleteLoadBalancerListeners
- elasticloadbalancing:DeleteTargetGroup
- elasticloadbalancing:DeregisterInstancesFromLoadBalancer
- elasticloadbalancing:DeregisterTargets
- elasticloadbalancing:Describe\*
- elasticloadbalancing:DetachLoadBalancerFromSubnets
- elasticloadbalancing:ModifyListener
- elasticloadbalancing:ModifyLoadBalancerAttributes
- elasticloadbalancing:ModifyTargetGroup
- elasticloadbalancing:ModifyTargetGroupAttributes
- elasticloadbalancing:RegisterInstancesWithLoadBalancer
- elasticloadbalancing:RegisterTargets
- elasticloadbalancing:SetLoadBalancerPoliciesForBackendServer
- elasticloadbalancing:SetLoadBalancerPoliciesOfListener
- kms:DescribeKey

Example 2.15. Default IAM role permissions for compute instance profiles

- ec2:DescribeInstances
- ec2:DescribeRegions

#### 2.5.2. Specifying an existing IAM role

Instead of allowing the installation program to create IAM instance profiles with the default permissions, you can use the **install-config.yaml** file to specify an existing IAM role for control plane and compute instances.

#### Prerequisites

• You have an existing **install-config.yaml** file.

#### Procedure

1. Update **compute.platform.aws.iamRole** with an existing role for the compute machines.

#### Sample install-config.yaml file with an IAM role for compute instances

compute:

- hyperthreading: Enabled name: worker platform: aws: iamRole: ExampleRole
- 2. Update **controlPlane.platform.aws.iamRole** with an existing role for the control plane machines.

Sample install-config.yaml file with an IAM role for control plane instances

controlPlane: hyperthreading: Enabled name: master platform: aws: iamRole: ExampleRole

3. Save the file and reference it when installing the OpenShift Container Platform cluster.

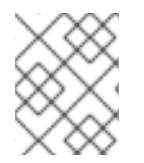

#### NOTE

To change or update an IAM account after the cluster has been installed, see RHOCP 4 AWS cloud-credentials access key is expired (Red Hat Knowledgebase).

#### Additional resources

• See Deploying the cluster.

#### 2.5.3. Using AWS IAM Analyzer to create policy templates

The minimal set of permissions that the control plane and compute instance profiles require depends on how the cluster is configured for its daily operation.

One way to determine which permissions the cluster instances require is to use the AWS Identity and Access Management Access Analyzer (IAM Access Analyzer) to create a policy template:

- A policy template contains the permissions the cluster has used over a specified period of time.
- You can then use the template to create policies with fine-grained permissions.

#### Procedure

The overall process could be:

- 1. Ensure that CloudTrail is enabled. CloudTrail records all of the actions and events in your AWS account, including the API calls that are required to create a policy template. For more information, see the AWS documentation for working with CloudTrail.
- 2. Create an instance profile for control plane instances and an instance profile for compute instances. Be sure to assign each role a permissive policy, such as PowerUserAccess. For more information, see the AWS documentation for creating instance profile roles.
- 3. Install the cluster in a development environment and configure it as required. Be sure to deploy all of applications the cluster will host in a production environment.

- 4. Test the cluster thoroughly. Testing the cluster ensures that all of the required API calls are logged.
- 5. Use the IAM Access Analyzer to create a policy template for each instance profile. For more information, see the AWS documentation for generating policies based on the CloudTrail logs.
- 6. Create and add a fine-grained policy to each instance profile.
- 7. Remove the permissive policy from each instance profile.
- 8. Deploy a production cluster using the existing instance profiles with the new policies.

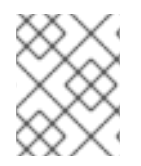

#### NOTE

You can add IAM Conditions to your policy to make it more restrictive and compliant with your organization security requirements.

## 2.6. SUPPORTED AWS MARKETPLACE REGIONS

Installing an OpenShift Container Platform cluster using an AWS Marketplace image is available to customers who purchase the offer in North America.

While the offer must be purchased in North America, you can deploy the cluster to any of the following supported paritions:

- Public
- GovCloud

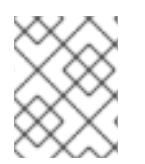

#### NOTE

Deploying a OpenShift Container Platform cluster using an AWS Marketplace image is not supported for the AWS secret regions or China regions.

## 2.7. SUPPORTED AWS REGIONS

You can deploy an OpenShift Container Platform cluster to the following regions.

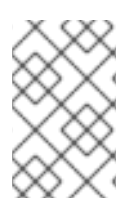

#### NOTE

Your IAM user must have the permission **tag:GetResources** in the region **us-east-1** to delete the base cluster resources. As part of the AWS API requirement, the OpenShift Container Platform installation program performs various actions in this region.

#### 2.7.1. AWS public regions

The following AWS public regions are supported:

- af-south-1 (Cape Town)
- ap-east-1 (Hong Kong)
- ap-northeast-1 (Tokyo)

- ap-northeast-2 (Seoul)
- ap-northeast-3 (Osaka)
- ap-south-1 (Mumbai)
- **ap-south-2** (Hyderabad)
- **ap-southeast-1** (Singapore)
- ap-southeast-2 (Sydney)
- ap-southeast-3 (Jakarta)
- ap-southeast-4 (Melbourne)
- ca-central-1 (Central)
- eu-central-1 (Frankfurt)
- eu-central-2 (Zurich)
- eu-north-1 (Stockholm)
- eu-south-1 (Milan)
- eu-south-2 (Spain)
- eu-west-1 (Ireland)
- eu-west-2 (London)
- eu-west-3 (Paris)
- me-central-1 (UAE)
- me-south-1 (Bahrain)
- sa-east-1 (São Paulo)
- us-east-1 (N. Virginia)
- us-east-2 (Ohio)
- **us-west-1** (N. California)
- us-west-2 (Oregon)

#### 2.7.2. AWS GovCloud regions

The following AWS GovCloud regions are supported:

- us-gov-west-1
- us-gov-east-1

#### 2.7.3. AWS SC2S and C2S secret regions

The following AWS secret regions are supported:

- us-isob-east-1 Secret Commercial Cloud Services (SC2S)
- **us-iso-east-1** Commercial Cloud Services (C2S)

#### 2.7.4. AWS China regions

The following AWS China regions are supported:

- **cn-north-1** (Beijing)
- **cn-northwest-1** (Ningxia)

## 2.8. NEXT STEPS

- Install an OpenShift Container Platform cluster:
  - Quickly install a cluster with default options on installer-provisioned infrastructure
  - Install a cluster with cloud customizations on installer-provisioned infrastructure
  - Install a cluster with network customizations on installer-provisioned infrastructure
  - Installing a cluster on user-provisioned infrastructure in AWS by using CloudFormation templates
  - Installing a cluster on AWS with remote workers on AWS Outposts
# CHAPTER 3. MANUALLY CREATING IAM FOR AWS

In environments where the cloud identity and access management (IAM) APIs are not reachable, or the administrator prefers not to store an administrator-level credential secret in the cluster **kube-system** namespace, you can put the Cloud Credential Operator (CCO) into manual mode before you install the cluster.

# 3.1. ALTERNATIVES TO STORING ADMINISTRATOR-LEVEL SECRETS IN THE KUBE-SYSTEM PROJECT

The Cloud Credential Operator (CCO) manages cloud provider credentials as Kubernetes custom resource definitions (CRDs). You can configure the CCO to suit the security requirements of your organization by setting different values for the **credentialsMode** parameter in the **install-config.yaml** file.

If you prefer not to store an administrator-level credential secret in the cluster **kube-system** project, you can choose one of the following options when installing OpenShift Container Platform:

## • Use the Amazon Web Services Security Token Service

You can use the CCO utility (**ccoctl**) to configure the cluster to use the Amazon Web Services Security Token Service (AWS STS). When the CCO utility is used to configure the cluster for STS, it assigns IAM roles that provide short-term, limited-privilege security credentials to components.

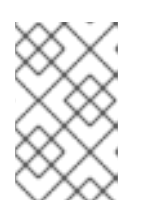

# NOTE

This credentials strategy is supported for only new OpenShift Container Platform clusters and must be configured during installation. You cannot reconfigure an existing cluster that uses a different credentials strategy to use this feature.

# • Manage cloud credentials manually.

You can set the **credentialsMode** parameter for the CCO to **Manual** to manage cloud credentials manually. Using manual mode allows each cluster component to have only the permissions it requires, without storing an administrator-level credential in the cluster. You can also use this mode if your environment does not have connectivity to the cloud provider public IAM endpoint. However, you must manually reconcile permissions with new release images for every upgrade. You must also manually supply credentials for every component that requests them.

• Remove the administrator-level credential secret after installing OpenShift Container Platform with mint mode:

If you are using the CCO with the **credentialsMode** parameter set to **Mint**, you can remove or rotate the administrator-level credential after installing OpenShift Container Platform. Mint mode is the default configuration for the CCO. This option requires the presence of the administrator-level credential during an installation. The administrator-level credential is used during the installation to mint other credentials with some permissions granted. The original credential secret is not stored in the cluster permanently.

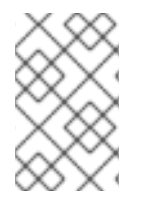

# NOTE

Prior to a non z-stream upgrade, you must reinstate the credential secret with the administrator-level credential. If the credential is not present, the upgrade might be blocked.

#### Additional resources

- To learn how to use the CCO utility (**ccoctl**) to configure the CCO to use the AWS STS, see Using manual mode with STS.
- To learn how to rotate or remove the administrator-level credential secret after installing OpenShift Container Platform, see Rotating or removing cloud provider credentials.
- For a detailed description of all available CCO credential modes and their supported platforms, see About the Cloud Credential Operator.

# **3.2. MANUALLY CREATE IAM**

The Cloud Credential Operator (CCO) can be put into manual mode prior to installation in environments where the cloud identity and access management (IAM) APIs are not reachable, or the administrator prefers not to store an administrator-level credential secret in the cluster **kube-system** namespace.

#### Procedure

1. Change to the directory that contains the installation program and create the **installconfig.yaml** file by running the following command:

\$ openshift-install create install-config --dir <installation\_directory>

where **<installation\_directory>** is the directory in which the installation program creates files.

2. Edit the **install-config.yaml** configuration file so that it contains the **credentialsMode** parameter set to **Manual**.

#### Example install-config.yaml configuration file

| aniVersion: v1                   |
|----------------------------------|
|                                  |
| baseDomain: cluster1.example.com |
| credentialsMode: Manual 1        |
| compute:                         |
| - architecture: amd64            |
| hyperthreading: Enabled          |
|                                  |

This line is added to set the **credentialsMode** parameter to **Manual**.

3. Generate the manifests by running the following command from the directory that contains the installation program:

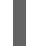

\$ openshift-install create manifests --dir <installation\_directory>

where **<installation\_directory>** is the directory in which the installation program creates files.

4. From the directory that contains the installation program, obtain details of the OpenShift Container Platform release image that your **openshift-install** binary is built to use by running the following command: \$ openshift-install version

# Example output

release image quay.io/openshift-release-dev/ocp-release:4.y.z-x86\_64

5. Locate all **CredentialsRequest** objects in this release image that target the cloud you are deploying on by running the following command:

\$ oc adm release extract quay.io/openshift-release-dev/ocp-release:4.y.z-x86\_64 \
 --credentials-requests \
 --cloud=aws

This command creates a YAML file for each CredentialsRequest object.

#### Sample CredentialsRequest object

```
apiVersion: cloudcredential.openshift.io/v1
kind: CredentialsRequest
metadata:
 name: <component-credentials-request>
 namespace: openshift-cloud-credential-operator
 . . .
spec:
 providerSpec:
  apiVersion: cloudcredential.openshift.io/v1
  kind: AWSProviderSpec
  statementEntries:
  - effect: Allow
   action:
   - iam:GetUser
   - iam:GetUserPolicy
   - iam:ListAccessKeys
   resource: "*"
 . . .
```

6. Create YAML files for secrets in the **openshift-install** manifests directory that you generated previously. The secrets must be stored using the namespace and secret name defined in the **spec.secretRef** for each **CredentialsRequest** object.

#### Sample CredentialsRequest object with secrets

```
apiVersion: cloudcredential.openshift.io/v1
kind: CredentialsRequest
metadata:
name: <component-credentials-request>
namespace: openshift-cloud-credential-operator
...
spec:
providerSpec:
apiVersion: cloudcredential.openshift.io/v1
kind: AWSProviderSpec
statementEntries:
- effect: Allow
```

action: - s3:CreateBucket - s3:DeleteBucket resource: "\*" ... secretRef: name: <component-secret> namespace: <component-namespace> ...

## Sample Secret object

apiVersion: v1 kind: Secret metadata: name: <component-secret> namespace: <component-namespace> data: aws\_access\_key\_id: <base64\_encoded\_aws\_access\_key\_id> aws\_secret\_access\_key: <base64\_encoded\_aws\_secret\_access\_key>

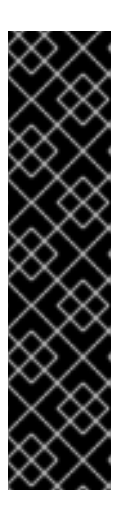

# IMPORTANT

The release image includes **CredentialsRequest** objects for Technology Preview features that are enabled by the **TechPreviewNoUpgrade** feature set. You can identify these objects by their use of the **release.openshift.io/feature-set: TechPreviewNoUpgrade** annotation.

- If you are not using any of these features, do not create secrets for these objects. Creating secrets for Technology Preview features that you are not using can cause the installation to fail.
- If you are using any of these features, you must create secrets for the corresponding objects.
- To find **CredentialsRequest** objects with the **TechPreviewNoUpgrade** annotation, run the following command:

\$ grep "release.openshift.io/feature-set" \*

## Example output

0000\_30\_capi-operator\_00\_credentials-request.yaml: release.openshift.io/feature-set: TechPreviewNoUpgrade

7. From the directory that contains the installation program, proceed with your cluster creation:

\$ openshift-install create cluster --dir <installation\_directory>

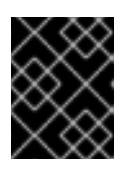

# IMPORTANT

Before upgrading a cluster that uses manually maintained credentials, you must ensure that the CCO is in an upgradeable state.

#### Additional resources

- Updating a cluster using the web console
- Updating a cluster using the CLI

# 3.3. MINT MODE

Mint mode is the default Cloud Credential Operator (CCO) credentials mode for OpenShift Container Platform on platforms that support it. In this mode, the CCO uses the provided administrator-level cloud credential to run the cluster. Mint mode is supported for AWS and GCP.

In mint mode, the **admin** credential is stored in the **kube-system** namespace and then used by the CCO to process the **CredentialsRequest** objects in the cluster and create users for each with specific permissions.

The benefits of mint mode include:

- Each cluster component has only the permissions it requires
- Automatic, on-going reconciliation for cloud credentials, including additional credentials or permissions that might be required for upgrades

One drawback is that mint mode requires **admin** credential storage in a cluster **kube-system** secret.

# 3.4. MINT MODE WITH REMOVAL OR ROTATION OF THE ADMINISTRATOR-LEVEL CREDENTIAL

Currently, this mode is only supported on AWS and GCP.

In this mode, a user installs OpenShift Container Platform with an administrator-level credential just like the normal mint mode. However, this process removes the administrator-level credential secret from the cluster post-installation.

The administrator can have the Cloud Credential Operator make its own request for a read-only credential that allows it to verify if all **CredentialsRequest** objects have their required permissions, thus the administrator-level credential is not required unless something needs to be changed. After the associated credential is removed, it can be deleted or deactivated on the underlying cloud, if desired.

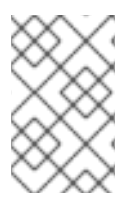

# NOTE

Prior to a non z-stream upgrade, you must reinstate the credential secret with the administrator-level credential. If the credential is not present, the upgrade might be blocked.

The administrator-level credential is not stored in the cluster permanently.

Following these steps still requires the administrator-level credential in the cluster for brief periods of time. It also requires manually re-instating the secret with administrator-level credentials for each upgrade.

# 3.5. NEXT STEPS

• Install an OpenShift Container Platform cluster:

- Installing a cluster quickly on AWS with default options on installer-provisioned infrastructure
- Install a cluster with cloud customizations on installer-provisioned infrastructure
- Install a cluster with network customizations on installer-provisioned infrastructure
- Installing a cluster on user-provisioned infrastructure in AWS by using CloudFormation templates

# CHAPTER 4. INSTALLING A CLUSTER QUICKLY ON AWS

In OpenShift Container Platform version 4.12, you can install a cluster on Amazon Web Services (AWS) that uses the default configuration options.

# **4.1. PREREQUISITES**

- You reviewed details about the OpenShift Container Platform installation and update processes.
- You read the documentation on selecting a cluster installation method and preparing it for users.
- You configured an AWS account to host the cluster.

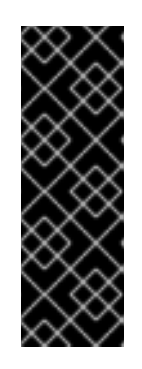

# IMPORTANT

If you have an AWS profile stored on your computer, it must not use a temporary session token that you generated while using a multi-factor authentication device. The cluster continues to use your current AWS credentials to create AWS resources for the entire life of the cluster, so you must use key-based, long-lived credentials. To generate appropriate keys, see Managing Access Keys for IAM Users in the AWS documentation. You can supply the keys when you run the installation program.

- If you use a firewall, you configured it to allow the sites that your cluster requires access to.
- If the cloud identity and access management (IAM) APIs are not accessible in your environment, or if you do not want to store an administrator-level credential secret in the **kube-system** namespace, you can manually create and maintain IAM credentials. Manual mode can also be used in environments where the cloud IAM APIs are not reachable.

# 4.2. INTERNET ACCESS FOR OPENSHIFT CONTAINER PLATFORM

In OpenShift Container Platform 4.12, you require access to the internet to install your cluster.

You must have internet access to:

- Access OpenShift Cluster Manager Hybrid Cloud Console to download the installation program and perform subscription management. If the cluster has internet access and you do not disable Telemetry, that service automatically entitles your cluster.
- Access Quay.io to obtain the packages that are required to install your cluster.
- Obtain the packages that are required to perform cluster updates.

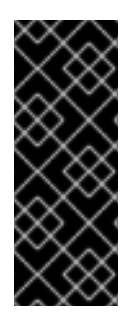

# IMPORTANT

If your cluster cannot have direct internet access, you can perform a restricted network installation on some types of infrastructure that you provision. During that process, you download the required content and use it to populate a mirror registry with the installation packages. With some installation types, the environment that you install your cluster in will not require internet access. Before you update the cluster, you update the content of the mirror registry.

# 4.3. GENERATING A KEY PAIR FOR CLUSTER NODE SSH ACCESS

During an OpenShift Container Platform installation, you can provide an SSH public key to the installation program. The key is passed to the Red Hat Enterprise Linux CoreOS (RHCOS) nodes through their Ignition config files and is used to authenticate SSH access to the nodes. The key is added to the ~/.ssh/authorized\_keys list for the core user on each node, which enables password-less authentication.

After the key is passed to the nodes, you can use the key pair to SSH in to the RHCOS nodes as the user **core**. To access the nodes through SSH, the private key identity must be managed by SSH for your local user.

If you want to SSH in to your cluster nodes to perform installation debugging or disaster recovery, you must provide the SSH public key during the installation process. The **./openshift-install gather** command also requires the SSH public key to be in place on the cluster nodes.

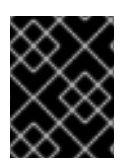

# IMPORTANT

Do not skip this procedure in production environments, where disaster recovery and debugging is required.

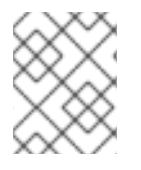

# NOTE

You must use a local key, not one that you configured with platform-specific approaches such as AWS key pairs.

#### Procedure

1. If you do not have an existing SSH key pair on your local machine to use for authentication onto your cluster nodes, create one. For example, on a computer that uses a Linux operating system, run the following command:

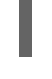

\$ ssh-keygen -t ed25519 -N " -f <path>/<file\_name> 1

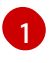

Specify the path and file name, such as ~/**.ssh**/**id\_ed25519**, of the new SSH key. If you have an existing key pair, ensure your public key is in the your ~/**.ssh** directory.

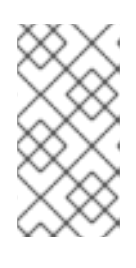

## NOTE

If you plan to install an OpenShift Container Platform cluster that uses FIPS validated or Modules In Process cryptographic libraries on the **x86\_64**, **ppc64le**, and **s390x** architectures. do not create a key that uses the **ed25519** algorithm. Instead, create a key that uses the **rsa** or **ecdsa** algorithm.

2. View the public SSH key:

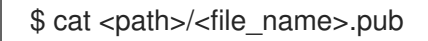

For example, run the following to view the ~/.ssh/id\_ed25519.pub public key:

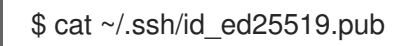

3. Add the SSH private key identity to the SSH agent for your local user, if it has not already been added. SSH agent management of the key is required for password-less SSH authentication onto your cluster nodes, or if you want to use the ./openshift-install gather command.

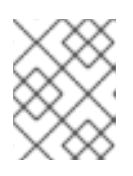

# NOTE

On some distributions, default SSH private key identities such as ~/.ssh/id\_rsa and ~/.ssh/id\_dsa are managed automatically.

a. If the **ssh-agent** process is not already running for your local user, start it as a background task:

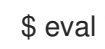

\$ eval "\$(ssh-agent -s)"

# **Example output**

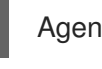

Agent pid 31874

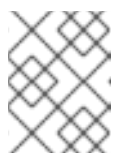

#### NOTE

If your cluster is in FIPS mode, only use FIPS-compliant algorithms to generate the SSH key. The key must be either RSA or ECDSA.

4. Add your SSH private key to the **ssh-agent**:

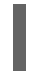

\$ ssh-add <path>/<file\_name> 1

Specify the path and file name for your SSH private key, such as ~/.ssh/id\_ed25519

## **Example output**

Identity added: /home/<you>/<path>/<file\_name> (<computer\_name>)

#### Next steps

• When you install OpenShift Container Platform, provide the SSH public key to the installation program.

# **4.4. OBTAINING THE INSTALLATION PROGRAM**

Before you install OpenShift Container Platform, download the installation file on the host you are using for installation.

## Prerequisites

• You have a computer that runs Linux or macOS, with 500 MB of local disk space.

#### Procedure

- 1. Access the Infrastructure Provider page on the OpenShift Cluster Manager site. If you have a Red Hat account, log in with your credentials. If you do not, create an account.
- 2. Select your infrastructure provider.
- 3. Navigate to the page for your installation type, download the installation program that corresponds with your host operating system and architecture, and place the file in the directory where you will store the installation configuration files.

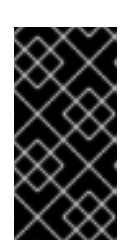

# IMPORTANT

The installation program creates several files on the computer that you use to install your cluster. You must keep the installation program and the files that the installation program creates after you finish installing the cluster. Both files are required to delete the cluster.

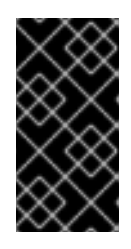

# IMPORTANT

Deleting the files created by the installation program does not remove your cluster, even if the cluster failed during installation. To remove your cluster, complete the OpenShift Container Platform uninstallation procedures for your specific cloud provider.

4. Extract the installation program. For example, on a computer that uses a Linux operating system, run the following command:

\$ tar -xvf openshift-install-linux.tar.gz

5. Download your installation pull secret from the Red Hat OpenShift Cluster Manager . This pull secret allows you to authenticate with the services that are provided by the included authorities, including Quay.io, which serves the container images for OpenShift Container Platform components.

# 4.5. DEPLOYING THE CLUSTER

You can install OpenShift Container Platform on a compatible cloud platform.

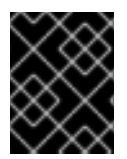

# IMPORTANT

You can run the **create cluster** command of the installation program only once, during initial installation.

#### Prerequisites

- Configure an account with the cloud platform that hosts your cluster.
- Obtain the OpenShift Container Platform installation program and the pull secret for your cluster.
- Verify the cloud provider account on your host has the correct permissions to deploy the cluster. An account with incorrect permissions causes the installation process to fail with an error message that displays the missing permissions.

## Procedure

1. Change to the directory that contains the installation program and initialize the cluster deployment:

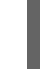

\$ ./openshift-install create cluster --dir <installation\_directory> \ 1 --log-level=info 2

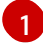

For **<installation\_directory>**, specify the directory name to store the files that the installation program creates.

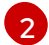

To view different installation details, specify **warn**, **debug**, or **error** instead of **info**.

When specifying the directory:

- Verify that the directory has the **execute** permission. This permission is required to run Terraform binaries under the installation directory.
- Use an empty directory. Some installation assets, such as bootstrap X.509 certificates, have short expiration intervals, therefore you must not reuse an installation directory. If you want to reuse individual files from another cluster installation, you can copy them into your directory. However, the file names for the installation assets might change between releases. Use caution when copying installation files from an earlier OpenShift Container Platform version.
- 2. Provide values at the prompts:
  - a. Optional: Select an SSH key to use to access your cluster machines.

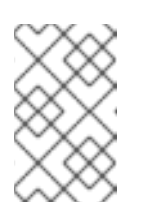

# NOTE

For production OpenShift Container Platform clusters on which you want to perform installation debugging or disaster recovery, specify an SSH key that your **ssh-agent** process uses.

- b. Select **aws** as the platform to target.
- c. If you do not have an Amazon Web Services (AWS) profile stored on your computer, enter the AWS access key ID and secret access key for the user that you configured to run the installation program.

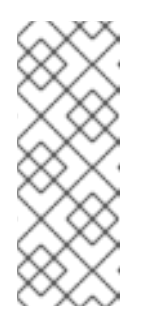

## NOTE

The AWS access key ID and secret access key are stored in ~/.**aws/credentials** in the home directory of the current user on the installation host. You are prompted for the credentials by the installation program if the credentials for the exported profile are not present in the file. Any credentials that you provide to the installation program are stored in the file.

- d. Select the AWS region to deploy the cluster to.
- e. Select the base domain for the Route 53 service that you configured for your cluster.

- f. Enter a descriptive name for your cluster.
- g. Paste the pull secret from the Red Hat OpenShift Cluster Manager .

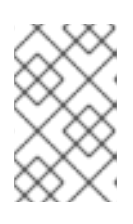

# NOTE

If the cloud provider account that you configured on your host does not have sufficient permissions to deploy the cluster, the installation process stops, and the missing permissions are displayed.

3. Optional: Remove or disable the **AdministratorAccess** policy from the IAM account that you used to install the cluster.

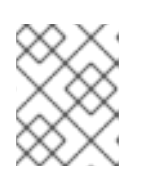

# NOTE

The elevated permissions provided by the **AdministratorAccess** policy are required only during installation.

# Verification

When the cluster deployment completes successfully:

- The terminal displays directions for accessing your cluster, including a link to the web console and credentials for the **kubeadmin** user.
- Credential information also outputs to <installation\_directory>/.openshift\_install.log.

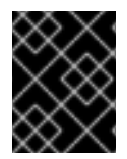

# IMPORTANT

Do not delete the installation program or the files that the installation program creates. Both are required to delete the cluster.

# Example output

INFO Install complete! INFO To access the cluster as the system:admin user when using 'oc', run 'export KUBECONFIG=/home/myuser/install\_dir/auth/kubeconfig' INFO Access the OpenShift web-console here: https://console-openshiftconsole.apps.mycluster.example.com INFO Login to the console with user: "kubeadmin", and password: "password" INFO Time elapsed: 36m22s

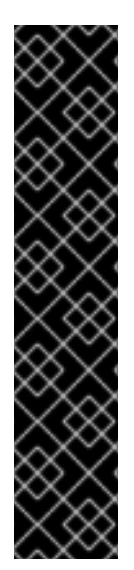

# IMPORTANT

- The Ignition config files that the installation program generates contain certificates that expire after 24 hours, which are then renewed at that time. If the cluster is shut down before renewing the certificates and the cluster is later restarted after the 24 hours have elapsed, the cluster automatically recovers the expired certificates. The exception is that you must manually approve the pending **node-bootstrapper** certificate signing requests (CSRs) to recover kubelet certificates. See the documentation for *Recovering from expired control plane certificates* for more information.
- It is recommended that you use Ignition config files within 12 hours after they are generated because the 24-hour certificate rotates from 16 to 22 hours after the cluster is installed. By using the Ignition config files within 12 hours, you can avoid installation failure if the certificate update runs during installation.

#### Additional resources

• See Configuration and credential file settings in the AWS documentation for more information about AWS profile and credential configuration.

# 4.6. INSTALLING THE OPENSHIFT CLI BY DOWNLOADING THE BINARY

You can install the OpenShift CLI (**oc**) to interact with OpenShift Container Platform from a commandline interface. You can install **oc** on Linux, Windows, or macOS.

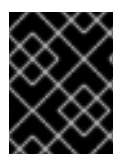

# IMPORTANT

If you installed an earlier version of **oc**, you cannot use it to complete all of the commands in OpenShift Container Platform 4.12. Download and install the new version of **oc**.

## Installing the OpenShift CLI on Linux

You can install the OpenShift CLI (oc) binary on Linux by using the following procedure.

#### Procedure

- 1. Navigate to the OpenShift Container Platform downloads page on the Red Hat Customer Portal.
- 2. Select the architecture from the **Product Variant** drop-down list.
- 3. Select the appropriate version from the Version drop-down list.
- 4. Click Download Now next to the OpenShift v4.12 Linux Client entry and save the file.
- 5. Unpack the archive:

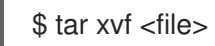

 Place the oc binary in a directory that is on your PATH. To check your PATH, execute the following command:

\$ echo \$PATH

# Verification

• After you install the OpenShift CLI, it is available using the **oc** command:

oc <command>

## Installing the OpenShift CLI on Windows

You can install the OpenShift CLI (oc) binary on Windows by using the following procedure.

#### Procedure

- 1. Navigate to the OpenShift Container Platform downloads page on the Red Hat Customer Portal.
- 2. Select the appropriate version from the Version drop-down list.
- 3. Click Download Now next to the OpenShift v4.12 Windows Client entry and save the file.
- 4. Unzip the archive with a ZIP program.
- 5. Move the **oc** binary to a directory that is on your **PATH**. To check your **PATH**, open the command prompt and execute the following command:

C:\> path

#### Verification

• After you install the OpenShift CLI, it is available using the **oc** command:

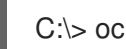

C:\> oc <command>

#### Installing the OpenShift CLI on macOS

You can install the OpenShift CLI (oc) binary on macOS by using the following procedure.

#### Procedure

- 1. Navigate to the OpenShift Container Platform downloads page on the Red Hat Customer Portal.
- 2. Select the appropriate version from the Version drop-down list.
- 3. Click Download Now next to the OpenShift v4.12 macOS Client entry and save the file.

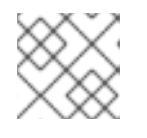

#### NOTE

For macOS arm64, choose the **OpenShift v4.12 macOS arm64 Client** entry.

- 4. Unpack and unzip the archive.
- 5. Move the **oc** binary to a directory on your PATH. To check your **PATH**, open a terminal and execute the following command:

\$ echo \$PATH

# Verification

• After you install the OpenShift CLI, it is available using the **oc** command:

\$ oc <command>

# 4.7. LOGGING IN TO THE CLUSTER BY USING THE CLI

You can log in to your cluster as a default system user by exporting the cluster **kubeconfig** file. The **kubeconfig** file contains information about the cluster that is used by the CLI to connect a client to the correct cluster and API server. The file is specific to a cluster and is created during OpenShift Container Platform installation.

#### Prerequisites

- You deployed an OpenShift Container Platform cluster.
- You installed the **oc** CLI.

#### Procedure

1. Export the **kubeadmin** credentials:

\$ export KUBECONFIG=<installation\_directory>/auth/kubeconfig 1

For **<installation\_directory>**, specify the path to the directory that you stored the installation files in.

2. Verify you can run **oc** commands successfully using the exported configuration:

\$ oc whoami

Example output

system:admin

# 4.8. LOGGING IN TO THE CLUSTER BY USING THE WEB CONSOLE

The **kubeadmin** user exists by default after an OpenShift Container Platform installation. You can log in to your cluster as the **kubeadmin** user by using the OpenShift Container Platform web console.

#### Prerequisites

- You have access to the installation host.
- You completed a cluster installation and all cluster Operators are available.

#### Procedure

1. Obtain the password for the **kubeadmin** user from the **kubeadmin-password** file on the installation host:

\$ cat <installation\_directory>/auth/kubeadmin-password

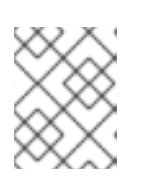

# NOTE

Alternatively, you can obtain the **kubeadmin** password from the **<installation\_directory>/.openshift\_install.log** log file on the installation host.

2. List the OpenShift Container Platform web console route:

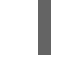

\$ oc get routes -n openshift-console | grep 'console-openshift'

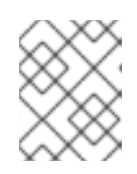

## NOTE

Alternatively, you can obtain the OpenShift Container Platform route from the **<installation\_directory>/.openshift\_install.log** log file on the installation host.

## Example output

console console-openshift-console.apps.<cluster\_name>.<base\_domain> console https reencrypt/Redirect None

3. Navigate to the route detailed in the output of the preceding command in a web browser and log in as the **kubeadmin** user.

## Additional resources

• See Accessing the web console for more details about accessing and understanding the OpenShift Container Platform web console.

# 4.9. TELEMETRY ACCESS FOR OPENSHIFT CONTAINER PLATFORM

In OpenShift Container Platform 4.12, the Telemetry service, which runs by default to provide metrics about cluster health and the success of updates, requires internet access. If your cluster is connected to the internet, Telemetry runs automatically, and your cluster is registered to OpenShift Cluster Manager Hybrid Cloud Console.

After you confirm that your OpenShift Cluster Manager Hybrid Cloud Console inventory is correct, either maintained automatically by Telemetry or manually by using OpenShift Cluster Manager, use subscription watch to track your OpenShift Container Platform subscriptions at the account or multicluster level.

## Additional resources

• See About remote health monitoring for more information about the Telemetry service

# 4.10. NEXT STEPS

• Validating an installation.

- Customize your cluster.
- If necessary, you can opt out of remote health reporting .
- If necessary, you can remove cloud provider credentials.

# CHAPTER 5. INSTALLING A CLUSTER ON AWS WITH CUSTOMIZATIONS

In OpenShift Container Platform version 4.12, you can install a customized cluster on infrastructure that the installation program provisions on Amazon Web Services (AWS). To customize the installation, you modify parameters in the **install-config.yaml** file before you install the cluster.

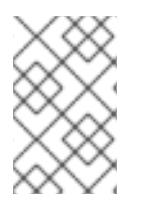

# NOTE

The scope of the OpenShift Container Platform installation configurations is intentionally narrow. It is designed for simplicity and ensured success. You can complete many more OpenShift Container Platform configuration tasks after an installation completes.

# **5.1. PREREQUISITES**

- You reviewed details about the OpenShift Container Platform installation and update processes.
- You read the documentation on selecting a cluster installation method and preparing it for users.
- You configured an AWS account to host the cluster.

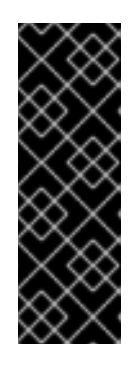

# IMPORTANT

If you have an AWS profile stored on your computer, it must not use a temporary session token that you generated while using a multi-factor authentication device. The cluster continues to use your current AWS credentials to create AWS resources for the entire life of the cluster, so you must use long-lived credentials. To generate appropriate keys, see Managing Access Keys for IAM Users in the AWS documentation. You can supply the keys when you run the installation program.

- If you use a firewall, you configured it to allow the sites that your cluster requires access to.
- If the cloud identity and access management (IAM) APIs are not accessible in your environment, or if you do not want to store an administrator-level credential secret in the **kube-system** namespace, you can manually create and maintain IAM credentials.

# 5.2. INTERNET ACCESS FOR OPENSHIFT CONTAINER PLATFORM

In OpenShift Container Platform 4.12, you require access to the internet to install your cluster.

You must have internet access to:

- Access OpenShift Cluster Manager Hybrid Cloud Console to download the installation program and perform subscription management. If the cluster has internet access and you do not disable Telemetry, that service automatically entitles your cluster.
- Access Quay.io to obtain the packages that are required to install your cluster.
- Obtain the packages that are required to perform cluster updates.

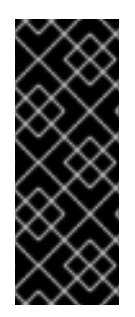

# **IMPORTANT**

If your cluster cannot have direct internet access, you can perform a restricted network installation on some types of infrastructure that you provision. During that process, you download the required content and use it to populate a mirror registry with the installation packages. With some installation types, the environment that you install your cluster in will not require internet access. Before you update the cluster, you update the content of the mirror registry.

# **5.3. GENERATING A KEY PAIR FOR CLUSTER NODE SSH ACCESS**

During an OpenShift Container Platform installation, you can provide an SSH public key to the installation program. The key is passed to the Red Hat Enterprise Linux CoreOS (RHCOS) nodes through their Ignition config files and is used to authenticate SSH access to the nodes. The key is added to the ~/.ssh/authorized\_keys list for the core user on each node, which enables password-less authentication.

After the key is passed to the nodes, you can use the key pair to SSH in to the RHCOS nodes as the user core. To access the nodes through SSH, the private key identity must be managed by SSH for your local user.

If you want to SSH in to your cluster nodes to perform installation debugging or disaster recovery, you must provide the SSH public key during the installation process. The ./openshift-install gather command also requires the SSH public key to be in place on the cluster nodes.

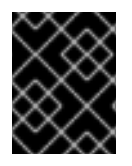

# IMPORTANT

Do not skip this procedure in production environments, where disaster recovery and debugging is required.

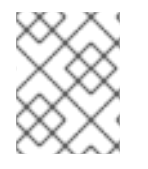

# NOTE

You must use a local key, not one that you configured with platform-specific approaches such as AWS key pairs.

# Procedure

1. If you do not have an existing SSH key pair on your local machine to use for authentication onto your cluster nodes, create one. For example, on a computer that uses a Linux operating system, run the following command:

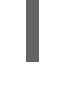

\$ ssh-keygen -t ed25519 -N " -f <path>/<file\_name> 1

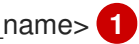

Specify the path and file name, such as ~/.ssh/id ed25519, of the new SSH key. If you have an existing key pair, ensure your public key is in the your ~/.**ssh** directory.

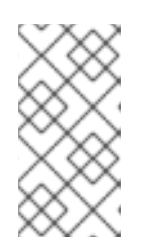

# NOTE

If you plan to install an OpenShift Container Platform cluster that uses FIPS validated or Modules In Process cryptographic libraries on the **x86\_64**, **ppc64le**, and **s390x** architectures. do not create a key that uses the **ed25519** algorithm. Instead, create a key that uses the **rsa** or **ecdsa** algorithm.

2. View the public SSH key:

\$ cat <path>/<file\_name>.pub

For example, run the following to view the ~/.ssh/id\_ed25519.pub public key:

\$ cat ~/.ssh/id\_ed25519.pub

3. Add the SSH private key identity to the SSH agent for your local user, if it has not already been added. SSH agent management of the key is required for password-less SSH authentication onto your cluster nodes, or if you want to use the **./openshift-install gather** command.

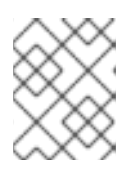

## NOTE

On some distributions, default SSH private key identities such as ~/**.ssh/id\_rsa** and ~/**.ssh/id\_dsa** are managed automatically.

a. If the **ssh-agent** process is not already running for your local user, start it as a background task:

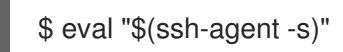

## Example output

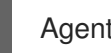

Agent pid 31874

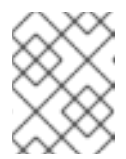

# NOTE

If your cluster is in FIPS mode, only use FIPS-compliant algorithms to generate the SSH key. The key must be either RSA or ECDSA.

4. Add your SSH private key to the **ssh-agent**:

\$ ssh-add <path>/<file name> 1

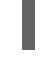

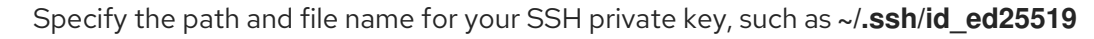

## Example output

Identity added: /home/<you>/<path>/<file\_name> (<computer\_name>)

#### Next steps

• When you install OpenShift Container Platform, provide the SSH public key to the installation program.

# 5.4. OBTAINING AN AWS MARKETPLACE IMAGE

If you are deploying an OpenShift Container Platform cluster using an AWS Marketplace image, you must first subscribe through AWS. Subscribing to the offer provides you with the AMI ID that the installation program uses to deploy worker nodes.

# Prerequisites

• You have an AWS account to purchase the offer. This account does not have to be the same account that is used to install the cluster.

# Procedure

- 1. Complete the OpenShift Container Platform subscription from the AWS Marketplace.
- 2. Record the AMI ID for your specific region. As part of the installation process, you must update the **install-config.yaml** file with this value before deploying the cluster.

## Sample install-config.yaml file with AWS Marketplace worker nodes

| apiVersion: v1<br>baseDomain: example.com<br>compute:<br>- hyperthreading: Enabled<br>name: worker<br>platform:<br>aws: |
|----------------------------------------------------------------------------------------------------|
| amiiD: ami-06040345170207239                                                                                            |
| type: m5.4xlarge                                                                                                    |
| replicas: 3                                                                                                    |
| metadata:                                                                                                    |
| name: test-cluster                                                                                                    |
| platform:                                                                                                    |
| aws:                                                                                                    |
| region: us-east-2 <b>2</b>                                                                                              |
| sshKev: ssh-ed25519 AAAA                                                                                                |
| pullSecret: '{"auths":}'                                                                                                |
|                                                                                                    |

1

The AMI ID from your AWS Marketplace subscription.

2 Your AMI ID is associated with a specific AWS region. When creating the installation configuration file, ensure that you select the same AWS region that you specified when configuring your subscription.

# 5.5. OBTAINING THE INSTALLATION PROGRAM

Before you install OpenShift Container Platform, download the installation file on the host you are using for installation.

## Prerequisites

• You have a computer that runs Linux or macOS, with 500 MB of local disk space.

## Procedure

- 1. Access the Infrastructure Provider page on the OpenShift Cluster Manager site. If you have a Red Hat account, log in with your credentials. If you do not, create an account.
- 2. Select your infrastructure provider.
- 3. Navigate to the page for your installation type, download the installation program that corresponds with your host operating system and architecture, and place the file in the directory where you will store the installation configuration files.

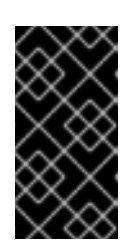

# IMPORTANT

The installation program creates several files on the computer that you use to install your cluster. You must keep the installation program and the files that the installation program creates after you finish installing the cluster. Both files are required to delete the cluster.

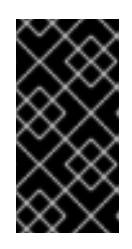

# IMPORTANT

Deleting the files created by the installation program does not remove your cluster, even if the cluster failed during installation. To remove your cluster, complete the OpenShift Container Platform uninstallation procedures for your specific cloud provider.

4. Extract the installation program. For example, on a computer that uses a Linux operating system, run the following command:

\$ tar -xvf openshift-install-linux.tar.gz

5. Download your installation pull secret from the Red Hat OpenShift Cluster Manager . This pull secret allows you to authenticate with the services that are provided by the included authorities, including Quay.io, which serves the container images for OpenShift Container Platform components.

# 5.6. CREATING THE INSTALLATION CONFIGURATION FILE

You can customize the OpenShift Container Platform cluster you install on Amazon Web Services (AWS).

#### Prerequisites

- Obtain the OpenShift Container Platform installation program and the pull secret for your cluster.
- Obtain service principal permissions at the subscription level.

#### Procedure

- 1. Create the **install-config.yaml** file.
  - a. Change to the directory that contains the installation program and run the following command:

\$ ./openshift-install create install-config --dir <installation\_directory>

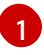

For **<installation\_directory>**, specify the directory name to store the files that the installation program creates.

When specifying the directory:

- Verify that the directory has the **execute** permission. This permission is required to run Terraform binaries under the installation directory.
- Use an empty directory. Some installation assets, such as bootstrap X.509 certificates, have short expiration intervals, therefore you must not reuse an installation directory. If you want to reuse individual files from another cluster installation, you can copy them into your directory. However, the file names for the installation assets might change between releases. Use caution when copying installation files from an earlier OpenShift Container Platform version.
- b. At the prompts, provide the configuration details for your cloud:
  - i. Optional: Select an SSH key to use to access your cluster machines.

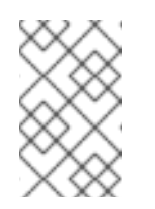

#### NOTE

For production OpenShift Container Platform clusters on which you want to perform installation debugging or disaster recovery, specify an SSH key that your **ssh-agent** process uses.

- ii. Select **AWS** as the platform to target.
- iii. If you do not have an Amazon Web Services (AWS) profile stored on your computer, enter the AWS access key ID and secret access key for the user that you configured to run the installation program.
- iv. Select the AWS region to deploy the cluster to.
- v. Select the base domain for the Route 53 service that you configured for your cluster.
- vi. Enter a descriptive name for your cluster.
- vii. Paste the pull secret from the Red Hat OpenShift Cluster Manager .
- 2. Modify the **install-config.yaml** file. You can find more information about the available parameters in the "Installation configuration parameters" section.
- 3. Back up the **install-config.yaml** file so that you can use it to install multiple clusters.

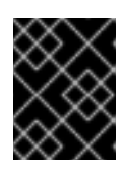

## IMPORTANT

The **install-config.yaml** file is consumed during the installation process. If you want to reuse the file, you must back it up now.

## 5.6.1. Installation configuration parameters

Before you deploy an OpenShift Container Platform cluster, you provide parameter values to describe your account on the cloud platform that hosts your cluster and optionally customize your cluster's platform. When you create the **install-config.yaml** installation configuration file, you provide values for

the required parameters through the command line. If you customize your cluster, you can modify the **install-config.yaml** file to provide more details about the platform.

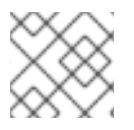

# NOTE

After installation, you cannot modify these parameters in the **install-config.yaml** file.

## 5.6.1.1. Required configuration parameters

Required installation configuration parameters are described in the following table:

#### Table 5.1. Required parameters

| Parameter     | Description                                                                                                    | Values                                                                          |
|---------------|----------------------------------------------------------------------------------------------------|---------------------------------------------------------------------------------|
| apiVersion    | The API version for the<br><b>install-config.yaml</b><br>content. The current version is<br><b>v1</b> . The installation program<br>may also support older API<br>versions.                                                                                                    | String                                                                          |
| baseDomain    | The base domain of your<br>cloud provider. The base<br>domain is used to create<br>routes to your OpenShift<br>Container Platform cluster<br>components. The full DNS<br>name for your cluster is a<br>combination of the<br><b>baseDomain</b> and<br><b>metadata.name</b> parameter<br>values that uses the<br><b><metadata.name>.</metadata.name></b><br><b><basedomain></basedomain></b> format. | A fully-qualified domain or subdomain name, such as <b>example.com</b> .        |
| metadata      | Kubernetes resource<br><b>ObjectMeta</b> , from which only<br>the <b>name</b> parameter is<br>consumed.                                                                                                    | Object                                                                          |
| metadata.name | The name of the cluster. DNS<br>records for the cluster are all<br>subdomains of<br>{{.metadata.name}}.<br>{{.baseDomain}}.                                                                                                    | String of lowercase letters, hyphens (•), and periods (•), such as <b>dev</b> . |

| Parameter  | Description                                                                                                    | Values                                                                                                    |
|------------|----------------------------------------------------------------------------------------------------|----------------------------------------------------------------------------------------------------|
| platform   | The configuration for the<br>specific platform upon which<br>to perform the installation:<br><b>alibabacloud</b> , <b>aws</b> ,<br><b>baremetal</b> , <b>azure</b> , <b>gcp</b> ,<br><b>ibmcloud</b> , <b>nutanix</b> ,<br><b>openstack</b> , <b>ovirt</b> , <b>vsphere</b> ,<br>or {}. For additional<br>information about <b>platform.</b><br><b><platform></platform></b> parameters,<br>consult the table for your<br>specific platform that follows. | Object                                                                                                    |
| pullSecret | Get a pull secret from the Red<br>Hat OpenShift Cluster<br>Manager to authenticate<br>downloading container<br>images for OpenShift<br>Container Platform<br>components from services<br>such as Quay.io.                                                                                                    | <pre>{     "auths":{         "cloud.openshift.com":{         "auth":"b3Blb=",         "email":"you@example.com"     },     "quay.io":{         "auth":"b3Blb=",         "email":"you@example.com"     } }</pre> |

# 5.6.1.2. Network configuration parameters

You can customize your installation configuration based on the requirements of your existing network infrastructure. For example, you can expand the IP address block for the cluster network or provide different IP address blocks than the defaults.

Only IPv4 addresses are supported.

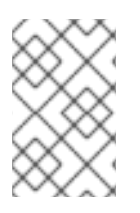

# NOTE

Globalnet is not supported with Red Hat OpenShift Data Foundation disaster recovery solutions. For regional disaster recovery scenarios, ensure that you use a nonoverlapping range of private IP addresses for the cluster and service networks in each cluster.

## Table 5.2. Network parameters

Parameter

Description

Values

| Parameter                                | Description                                                                                                    | Values                                                                                                    |
|------------------------------------------|----------------------------------------------------------------------------------------------------|----------------------------------------------------------------------------------------------------|
| networking                               | The configuration for the cluster network.                                                                                                    | Object NOTE You cannot modify parameters specified by the <b>networking</b> object after installation.                                                                                                    |
| networking.network<br>Type               | The Red Hat OpenShift Networking network plugin to install.                                                                                                    | Either <b>OpenShiftSDN</b> or<br><b>OVNKubernetes</b> . <b>OpenShiftSDN</b> is<br>a CNI plugin for all-Linux networks.<br><b>OVNKubernetes</b> is a CNI plugin for<br>Linux networks and hybrid networks<br>that contain both Linux and Windows<br>servers. The default value is<br><b>OVNKubernetes</b> . |
| networking.clusterN<br>etwork            | The IP address blocks for pods.<br>The default value is <b>10.128.0.0/14</b><br>with a host prefix of / <b>23</b> .<br>If you specify multiple IP address<br>blocks, the blocks must not overlap.                                                                                                    | An array of objects. For example:<br>networking:<br>clusterNetwork:<br>- cidr: 10.128.0.0/14<br>hostPrefix: 23                                                                                                    |
| networking.clusterN<br>etwork.cidr       | Required if you use<br><b>networking.clusterNetwork</b> . An IP<br>address block.<br>An IPv4 network.                                                                                                    | An IP address block in Classless Inter-<br>Domain Routing (CIDR) notation. The<br>prefix length for an IPv4 block is<br>between <b>0</b> and <b>32</b> .                                                                                                    |
| networking.clusterN<br>etwork.hostPrefix | The subnet prefix length to assign to<br>each individual node. For example, if<br><b>hostPrefix</b> is set to <b>23</b> then each<br>node is assigned a <b>/23</b> subnet out of<br>the given <b>cidr</b> . A <b>hostPrefix</b> value of<br><b>23</b> provides 510 (2^(32 - 23) - 2) pod<br>IP addresses. | A subnet prefix.<br>The default value is <b>23</b> .                                                                                                    |
| networking.serviceN<br>etwork            | The IP address block for services. The default value is <b>172.30.0.0/16</b> .<br>The OpenShift SDN and OVN-Kubernetes network plugins support only a single IP address block for the service network.                                                                                                    | An array with an IP address block in<br>CIDR format. For example:<br>networking:<br>serviceNetwork:<br>- 172.30.0.0/16                                                                                                    |

| Parameter                          | Description                                                                                                    | Values                                                                                                    |
|------------------------------------|----------------------------------------------------------------------------------------------------|----------------------------------------------------------------------------------------------------|
| networking.machine<br>Network      | The IP address blocks for machines.<br>If you specify multiple IP address<br>blocks, the blocks must not overlap.                                                                                                    | An array of objects. For example:<br>networking:<br>machineNetwork:<br>- cidr: 10.0.0.0/16                                                                                                    |
| networking.machine<br>Network.cidr | Required if you use<br><b>networking.machineNetwork</b> . An<br>IP address block. The default value is<br><b>10.0.0.0/16</b> for all platforms other<br>than libvirt. For libvirt, the default value<br>is <b>192.168.126.0/24</b> . | An IP network block in CIDR notation.<br>For example, <b>10.0.0.0/16</b> .<br><b>NOTE</b><br>Set the<br><b>networking.machin</b><br><b>eNetwork</b> to match<br>the CIDR that the<br>preferred NIC resides<br>in. |

# 5.6.1.3. Optional configuration parameters

Optional installation configuration parameters are described in the following table:

| Table 5.3. Optional | l parameters |
|---------------------|--------------|
|---------------------|--------------|

| Parameter                              | Description                                                                                                    | Values       |
|----------------------------------------|----------------------------------------------------------------------------------------------------|--------------|
| additionalTrustBund<br>le              | A PEM-encoded X.509 certificate<br>bundle that is added to the nodes'<br>trusted certificate store. This trust<br>bundle may also be used when a proxy<br>has been configured.                                                                                                | String       |
| capabilities                           | Controls the installation of optional<br>core cluster components. You can<br>reduce the footprint of your OpenShift<br>Container Platform cluster by disabling<br>optional components. For more<br>information, see the "Cluster<br>capabilities" page in <i>Installing</i> . | String array |
| capabilities.baseline<br>CapabilitySet | Selects an initial set of optional<br>capabilities to enable. Valid values are<br><b>None, v4.11, v4.12</b> and <b>vCurrent</b> .<br>The default value is <b>vCurrent</b> .                                                                                                   | String       |

| Parameter                                          | Description                                                                                                    | Values                               |
|----------------------------------------------------|----------------------------------------------------------------------------------------------------|--------------------------------------|
| capabilities.addition<br>alEnabledCapabilitie<br>s | Extends the set of optional capabilities<br>beyond what you specify in<br><b>baselineCapabilitySet</b> . You may<br>specify multiple capabilities in this<br>parameter.                                                                                                    | String array                         |
| compute                                            | The configuration for the machines that comprise the compute nodes.                                                                                                    | Array of <b>MachinePool</b> objects. |
| compute.architectur<br>e                           | Determines the instruction set<br>architecture of the machines in the<br>pool. Currently, clusters with varied<br>architectures are not supported. All<br>pools must specify the same<br>architecture. Valid values are <b>amd64</b><br>and <b>arm64</b> . Not all installation options<br>support the 64-bit ARM architecture.<br>To verify if your installation option is<br>supported on your platform, see<br><i>Supported installation methods for</i><br><i>different platforms</i> in <i>Selecting a</i><br><i>cluster installation method and</i><br><i>preparing it for users</i> . | String                               |
| compute.hyperthrea<br>ding                         | Whether to enable or disable<br>simultaneous multithreading, or<br>hyperthreading, on compute<br>machines. By default, simultaneous<br>multithreading is enabled to increase<br>the performance of your machines'<br>cores.Important<br>for your machinesImportant<br>simultaneous<br>multithreading, ensure<br>that your capacity<br>planning accounts for<br>the dramatically<br>decreased machine<br>performance.                                                                                                    | Enabled or Disabled                  |
| compute.name                                       | Required if you use <b>compute</b> . The name of the machine pool.                                                                                                    | worker                               |

| Parameter                     | Description                                                                                                    | Values                                                                                     |
|-------------------------------|----------------------------------------------------------------------------------------------------|--------------------------------------------------------------------------------------------|
| compute.platform              | Required if you use <b>compute</b> . Use this<br>parameter to specify the cloud<br>provider to host the worker machines.<br>This parameter value must match the<br><b>controlPlane.platform</b> parameter<br>value.                                                                                                    | alibabacloud, aws, azure, gcp,<br>ibmcloud, nutanix, openstack,<br>ovirt, vsphere, or {}   |
| compute.replicas              | The number of compute machines,<br>which are also known as worker<br>machines, to provision.                                                                                                    | A positive integer greater than or equal to <b>2</b> . The default value is <b>3</b> .     |
| featureSet                    | Enables the cluster for a feature set. A<br>feature set is a collection of OpenShift<br>Container Platform features that are<br>not enabled by default. For more<br>information about enabling a feature<br>set during installation, see "Enabling<br>features using feature gates".                                                                                                    | String. The name of the feature set to<br>enable, such as<br><b>TechPreviewNoUpgrade</b> . |
| controlPlane                  | The configuration for the machines that comprise the control plane.                                                                                                    | Array of <b>MachinePool</b> objects.                                                       |
| controlPlane.archite<br>cture | Determines the instruction set<br>architecture of the machines in the<br>pool. Currently, clusters with varied<br>architectures are not supported. All<br>pools must specify the same<br>architecture. Valid values are <b>amd64</b><br>and <b>arm64</b> . Not all installation options<br>support the 64-bit ARM architecture.<br>To verify if your installation option is<br>supported on your platform, see<br><i>Supported installation methods for</i><br><i>different platforms</i> in <i>Selecting a</i><br><i>cluster installation method and</i><br><i>preparing it for users</i> . | String                                                                                     |

| Parameter                       | Description                                                                                                    | Values                                                                                   |
|---------------------------------|----------------------------------------------------------------------------------------------------|------------------------------------------------------------------------------------------|
| controlPlane.hypert<br>hreading | Whether to enable or disable<br>simultaneous multithreading, or<br><b>hyperthreading</b> , on control plane<br>machines. By default, simultaneous<br>multithreading is enabled to increase<br>the performance of your machines'<br>cores. | Enabled or Disabled                                                                      |
|                                 | IMPORTANT<br>If you disable<br>simultaneous<br>multithreading, ensure<br>that your capacity<br>planning accounts for<br>the dramatically<br>decreased machine<br>performance.                                                             |                                                                                          |
| controlPlane.name               | Required if you use <b>controlPlane</b> .<br>The name of the machine pool.                                                                                                    | master                                                                                   |
| controlPlane.platfor<br>m       | Required if you use <b>controlPlane</b> .<br>Use this parameter to specify the cloud<br>provider that hosts the control plane<br>machines. This parameter value must<br>match the <b>compute.platform</b><br>parameter value.             | alibabacloud, aws, azure, gcp,<br>ibmcloud, nutanix, openstack,<br>ovirt, vsphere, or {} |
| controlPlane.replica<br>s       | The number of control plane machines to provision.                                                                                                    | The only supported value is <b>3</b> , which is the default value.                       |

| Parameter       | Description                                                                                                    | Values                                                                    |
|-----------------|----------------------------------------------------------------------------------------------------|---------------------------------------------------------------------------|
| credentialsMode | The Cloud Credential Operator (CCO)<br>mode. If no mode is specified, the<br>CCO dynamically tries to determine<br>the capabilities of the provided<br>credentials, with a preference for mint<br>mode on the platforms where multiple<br>modes are supported. | <b>Mint</b> , <b>Passthrough</b> , <b>Manual</b> or an empty string (""). |
|                 | NOTE<br>Not all CCO modes<br>are supported for all<br>cloud providers. For<br>more information<br>about CCO modes,<br>see the Cloud<br>Credential Operator<br>entry in the Cluster<br>Operators reference<br>content.                                          |                                                                           |
|                 | NOTE<br>If your AWS account<br>has service control<br>policies (SCP)<br>enabled, you must<br>configure the<br><b>credentialsMode</b><br>parameter to <b>Mint</b> ,<br><b>Passthrough</b> or<br><b>Manual</b> .                                                 |                                                                           |

| Parameter | Description                                                                                                    | Values |
|-----------|----------------------------------------------------------------------------------------------------|--------|
|           | DescriptionEnable or disable FIPS mode. The<br>default is false (disabled). If FIPS<br>mode is enabled, the Red Hat<br>Enterprise Linux CoreOS (RHCOS)<br>machines that OpenShift Container<br>Platform runs on bypass the default<br>Kubernetes cryptography suite and use<br>the cryptography modules that are<br>provided with RHCOS instead.Import and the cryptography modules that are<br>provided with RHCOS instead.Import and the cryptography modules that are<br>provided with RHCOS instead.Import and the cryptography modules that are<br>provided with RHCOS instead.Import and the cryptography modules that are<br>provided with RHCOS instead.Import and the cryptography modules that are<br>provided with RHCOS instead.Import and the cryptography modules that are<br>provided with RHCOS instead.Import and the cryptography modules that are<br>provided with RHCOS instead.Import and the cryptography modules that are<br>provided to program<br>from a Red Hat<br>Enterprise Linux<br>(RHEL) computer<br>configured to operate<br>in FIPS mode. For<br>more information<br>about configuring<br>FIPS mode on RHEL,<br>see Installing the<br>system in FIPS mode.<br>The use of FIPS<br>validated or Modules<br>In Process<br>cryptographic libraries<br>is only supported on<br>OpenShift Container<br>Platform deployments |        |
|           | <b>ppc64le</b> , and <b>s390x</b> architectures. <b>NOTE</b> If you are using Azure File storage, you cannot enable FIPS mode.                                                                                                    |        |

| Parameter                       | Description                                                                                                    | Values                                                                                                    |
|---------------------------------|----------------------------------------------------------------------------------------------------|----------------------------------------------------------------------------------------------------|
| imageContentSourc<br>es         | Sources and repositories for the release-image content.                                                                                                    | Array of objects. Includes a <b>source</b><br>and, optionally, <b>mirrors</b> , as described<br>in the following rows of this table.                                                         |
| imageContentSourc<br>es.source  | Required if you use<br><b>imageContentSources</b> . Specify the<br>repository that users refer to, for<br>example, in image pull specifications.                                                                                                    | String                                                                                                    |
| imageContentSourc<br>es.mirrors | Specify one or more repositories that may also contain the same images.                                                                                                    | Array of strings                                                                                                    |
| platform.aws.lbType             | Required to set the NLB load balancer<br>type in AWS. Valid values are <b>Classic</b><br>or <b>NLB</b> . If no value is specified, the<br>installation program defaults to<br><b>Classic</b> . The installation program sets<br>the value provided here in the ingress<br>cluster configuration object. If you do<br>not specify a load balancer type for<br>other Ingress Controllers, they use the<br>type set in this parameter. | <b>Classic</b> or <b>NLB</b> . The default value is <b>Classic</b> .                                                                                                    |
| publish                         | How to publish or expose the user-<br>facing endpoints of your cluster, such<br>as the Kubernetes API, OpenShift<br>routes.                                                                                                    | <b>Internal</b> or <b>External</b> . To deploy a private cluster, which cannot be accessed from the internet, set <b>publish</b> to <b>Internal</b> . The default value is <b>External</b> . |
| sshKey                          | The SSH key to authenticate access to<br>your cluster machines.NOTENOTEFor production<br>OpenShift Container<br>Platform clusters on<br>which you want to<br>perform installation<br>debugging or disaster<br>recovery, specify an<br>SSH key that your<br>ssh-agent process<br>uses.                                                                                                    | For example, <b>sshKey: ssh-ed25519</b><br><b>AAAA</b> .                                                                                                    |

# 5.6.1.4. Optional AWS configuration parameters

Optional AWS configuration parameters are described in the following table:

# Table 5.4. Optional AWS parameters

| Parameter                                         | Description                                                                                                    | Values                                                                                                    |
|---------------------------------------------------|----------------------------------------------------------------------------------------------------|----------------------------------------------------------------------------------------------------|
| compute.platfor<br>m.aws.amilD                    | The AWS AMI used to boot<br>compute machines for the<br>cluster. This is required for<br>regions that require a custom<br>RHCOS AMI.                                                                                                    | Any published or custom RHCOS AMI that belongs to the set AWS region. See <i>RHCOS AMIs for AWS infrastructure</i> for available AMI IDs. |
| compute.platfor<br>m.aws.iamRole                  | A pre-existing AWS IAM role<br>applied to the compute<br>machine pool instance<br>profiles. You can use these<br>fields to match naming<br>schemes and include<br>predefined permissions<br>boundaries for your IAM roles.<br>If undefined, the installation<br>program creates a new IAM<br>role. | The name of a valid AWS IAM role.                                                                                                    |
| compute.platfor<br>m.aws.rootVolu<br>me.iops      | The Input/Output Operations<br>Per Second (IOPS) that is<br>reserved for the root volume.                                                                                                    | Integer, for example <b>4000</b> .                                                                                                    |
| compute.platfor<br>m.aws.rootVolu<br>me.size      | The size in GiB of the root volume.                                                                                                    | Integer, for example <b>500</b> .                                                                                                    |
| compute.platfor<br>m.aws.rootVolu<br>me.type      | The type of the root volume.                                                                                                    | Valid AWS EBS volume type, such as <b>io1</b> .                                                                                           |
| compute.platfor<br>m.aws.rootVolu<br>me.kmsKeyARN | The Amazon Resource Name<br>(key ARN) of a KMS key. This<br>is required to encrypt<br>operating system volumes of<br>worker nodes with a specific<br>KMS key.                                                                                                    | Valid key ID or the key ARN                                                                                                    |
| compute.platfor<br>m.aws.type                     | The EC2 instance type for the compute machines.                                                                                                    | Valid AWS instance type, such as <b>m4.2xlarge</b> . See the <b>Supported AWS machine types</b> table that follows.                       |
| compute.platfor<br>m.aws.zones                    | The availability zones where<br>the installation program<br>creates machines for the<br>compute machine pool. If you<br>provide your own VPC, you<br>must provide a subnet in that<br>availability zone.                                                                                           | A list of valid AWS availability zones, such as <b>us-east-1c</b> , in a YAML sequence.                                                   |

| Parameter                                                  | Description                                                                                                    | Values                                                                                                    |
|------------------------------------------------------------|----------------------------------------------------------------------------------------------------|----------------------------------------------------------------------------------------------------|
| compute.aws.re<br>gion                                     | The AWS region that the installation program creates compute resources in.                                                                                                    | Any valid AWS region, such as us-east-1. You can<br>use the AWS CLI to access the regions available<br>based on your selected instance type. For example:aws ec2 describe-instance-type-offerings<br>filters Name=instance-<br> |
| controlPlane.pla<br>tform.aws.amilD                        | The AWS AMI used to boot<br>control plane machines for the<br>cluster. This is required for<br>regions that require a custom<br>RHCOS AMI.                                                                                                    | Any published or custom RHCOS AMI that belongs<br>to the set AWS region. See <i>RHCOS AMIs for AWS</i><br><i>infrastructure</i> for available AMI IDs.                                                                          |
| controlPlane.pla<br>tform.aws.iamR<br>ole                  | A pre-existing AWS IAM role<br>applied to the control plane<br>machine pool instance<br>profiles. You can use these<br>fields to match naming<br>schemes and include<br>predefined permissions<br>boundaries for your IAM roles.<br>If undefined, the installation<br>program creates a new IAM<br>role. | The name of a valid AWS IAM role.                                                                                                    |
| controlPlane.pla<br>tform.aws.rootV<br>olume.kmsKeyA<br>RN | The Amazon Resource Name<br>(key ARN) of a KMS key. This<br>is required to encrypt<br>operating system volumes of<br>control plane nodes with a<br>specific KMS key.                                                                                                    | Valid key ID and the key ARN                                                                                                    |
| controlPlane.pla<br>tform.aws.type                         | The EC2 instance type for the control plane machines.                                                                                                    | Valid AWS instance type, such as <b>m6i.xlarge</b> . See the <b>Supported AWS machine types</b> table that follows.                                                                                                    |

| Parameter                                  | Description                                                                                                    | Values                                                                                                    |
|--------------------------------------------|----------------------------------------------------------------------------------------------------|----------------------------------------------------------------------------------------------------|
| controlPlane.pla<br>tform.aws.zone<br>s    | The availability zones where<br>the installation program<br>creates machines for the<br>control plane machine pool.                                                                                                    | A list of valid AWS availability zones, such as <b>us-east-1c</b> , in a YAML sequence.                                                                |
| controlPlane.aw<br>s.region                | The AWS region that the installation program creates control plane resources in.                                                                                                    | Valid AWS region, such as <b>us-east-1</b> .                                                                                                    |
| platform.aws.a<br>milD                     | The AWS AMI used to boot all<br>machines for the cluster. If<br>set, the AMI must belong to<br>the same region as the<br>cluster. This is required for<br>regions that require a custom<br>RHCOS AMI.                                                                                                    | Any published or custom RHCOS AMI that belongs<br>to the set AWS region. See <i>RHCOS AMIs for AWS</i><br><i>infrastructure</i> for available AMI IDs. |
| platform.aws.ho<br>stedZone                | An existing Route 53 private<br>hosted zone for the cluster.<br>You can only use a pre-<br>existing hosted zone when<br>also supplying your own VPC.<br>The hosted zone must already<br>be associated with the user-<br>provided VPC before<br>installation. Also, the domain<br>of the hosted zone must be<br>the cluster domain or a parent<br>of the cluster domain. If<br>undefined, the installation<br>program creates a new hosted<br>zone. | String, for example <b>Z3URY6TWQ91KVV</b> .                                                                                                    |
| platform.aws.se<br>rviceEndpoints.<br>name | The AWS service endpoint<br>name. Custom endpoints are<br>only required for cases where<br>alternative AWS endpoints,<br>like FIPS, must be used.<br>Custom API endpoints can be<br>specified for EC2, S3, IAM,<br>Elastic Load Balancing,<br>Tagging, Route 53, and STS<br>AWS services.                                                                                                    | Valid AWS service endpoint name.                                                                                                    |
| platform.aws.se<br>rviceEndpoints.<br>url  | The AWS service endpoint<br>URL. The URL must use the<br><b>https</b> protocol and the host<br>must trust the certificate.                                                                                                    | Valid AWS service endpoint URL.                                                                                                    |
| Parameter                              | Description                                                                                                    | Values                                                                                                    |  |
|----------------------------------------|----------------------------------------------------------------------------------------------------|----------------------------------------------------------------------------------------------------|--|
| platform.aws.us<br>erTags              | A map of keys and values that<br>the installation program adds<br>as tags to all resources that it<br>creates.                                                                                                    | Any valid YAML map, such as key value pairs in the <b><key>: <value></value></key></b> format. For more information about AWS tags, see Tagging Your Amazon EC2 Resources in the AWS documentation. <b>NOTE</b> You can add up to 25 user defined tags during installation. The remaining 25 tags are reserved for OpenShift Container Platform. |  |
| platform.aws.pr<br>opagateUserTa<br>gs | A flag that directs in-cluster<br>Operators to include the<br>specified user tags in the tags<br>of the AWS resources that the<br>Operators create.                                                                                                    | Boolean values, for example <b>true</b> or <b>false</b> .                                                                                                    |  |
| platform.aws.su<br>bnets               | If you provide the VPC<br>instead of allowing the<br>installation program to create<br>the VPC for you, specify the<br>subnet for the cluster to use.<br>The subnet must be part of<br>the same<br><b>machineNetwork[].cidr</b><br>ranges that you specify. For a<br>standard cluster, specify a<br>public and a private subnet for<br>each availability zone. For a<br>private cluster, specify a<br>private subnet for each<br>availability zone. | Valid subnet IDs.                                                                                                    |  |

# 5.6.2. Minimum resource requirements for cluster installation

Each cluster machine must meet the following minimum requirements:

| Machine       | Operating<br>System | vCPU [1] | Virtual RAM | Storage | Input/Output<br>Per Second<br>(IOPS)[2] |
|---------------|---------------------|----------|-------------|---------|-----------------------------------------|
| Bootstrap     | RHCOS               | 4        | 16 GB       | 100 GB  | 300                                     |
| Control plane | RHCOS               | 4        | 16 GB       | 100 GB  | 300                                     |

### Table 5.5. Minimum resource requirements

| Machine | Operating<br>System                 | vCPU [1] | Virtual RAM | Storage | Input/Output<br>Per Second<br>(IOPS)[2] |
|---------|-------------------------------------|----------|-------------|---------|-----------------------------------------|
| Compute | RHCOS, RHEL<br>8.6 and later<br>[3] | 2        | 8 GB        | 100 GB  | 300                                     |

- 1. One vCPU is equivalent to one physical core when simultaneous multithreading (SMT), or hyperthreading, is not enabled. When enabled, use the following formula to calculate the corresponding ratio: (threads per core × cores) × sockets = vCPUs.
- 2. OpenShift Container Platform and Kubernetes are sensitive to disk performance, and faster storage is recommended, particularly for etcd on the control plane nodes which require a 10 ms p99 fsync duration. Note that on many cloud platforms, storage size and IOPS scale together, so you might need to over-allocate storage volume to obtain sufficient performance.
- 3. As with all user-provisioned installations, if you choose to use RHEL compute machines in your cluster, you take responsibility for all operating system life cycle management and maintenance, including performing system updates, applying patches, and completing all other required tasks. Use of RHEL 7 compute machines is deprecated and has been removed in OpenShift Container Platform 4.10 and later.

If an instance type for your platform meets the minimum requirements for cluster machines, it is supported to use in OpenShift Container Platform.

### Additional resources

• Optimizing storage

# 5.6.3. Tested instance types for AWS

The following Amazon Web Services (AWS) instance types have been tested with OpenShift Container Platform.

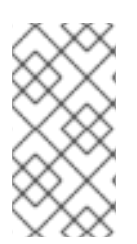

### NOTE

Use the machine types included in the following charts for your AWS instances. If you use an instance type that is not listed in the chart, ensure that the instance size you use matches the minimum resource requirements that are listed in "Minimum resource requirements for cluster installation".

### Example 5.1. Machine types based on 64-bit x86 architecture

- c4.\*
- c5.\*
- c5a.\*
- i3.\*
- m4.\*

- m5.\*
- m5a.\*
- m6a.\*
- m6i.\*
- r4.\*
- r5.\*
- r5a.\*
- r6i.\*
- t3.\*
- t3a.\*

# 5.6.4. Tested instance types for AWS on 64-bit ARM infrastructures

The following Amazon Web Services (AWS) ARM64 instance types have been tested with OpenShift Container Platform.

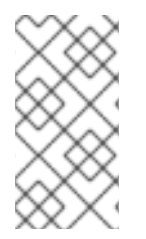

### NOTE

Use the machine types included in the following charts for your AWS ARM instances. If you use an instance type that is not listed in the chart, ensure that the instance size you use matches the minimum resource requirements that are listed in "Minimum resource requirements for cluster installation".

### Example 5.2. Machine types based on 64-bit ARM architecture

- c6g.\*
- c7g.\*
- m6g.\*
- m7g.\*
- r8g.\*

### 5.6.5. Sample customized install-config.yaml file for AWS

You can customize the installation configuration file (**install-config.yaml**) to specify more details about your OpenShift Container Platform cluster's platform or modify the values of the required parameters.

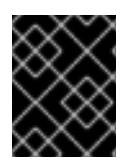

### IMPORTANT

This sample YAML file is provided for reference only. You must obtain your **install-config.yaml** file by using the installation program and modify it.

apiVersion: v1 baseDomain: example.com credentialsMode: Mint 2 controlPlane: 3 4 hyperthreading: Enabled 5 name: master platform: aws: zones: - us-west-2a - us-west-2b rootVolume: iops: 4000 size: 500 type: io1 6 metadataService: authentication: Optional 7 type: m6i.xlarge replicas: 3 compute: 8 - hyperthreading: Enabled 9 name: worker platform: aws: rootVolume: iops: 2000 size: 500 type: io1 10 metadataService: authentication: Optional 11 type: c5.4xlarge zones: - us-west-2c replicas: 3 metadata: name: test-cluster 12 networking: clusterNetwork: - cidr: 10.128.0.0/14 hostPrefix: 23 machineNetwork: - cidr: 10.0.0/16 networkType: OVNKubernetes 13 serviceNetwork: - 172.30.0.0/16 platform: aws: region: us-west-2 14 propagateUserTags: true (15)

userTags: adminContact: jdoe costCenter: 7536 amiID: ami-96c6f8f7 16 serviceEndpoints: 17 - name: ec2 url: https://vpce-id.ec2.us-west-2.vpce.amazonaws.com fips: false 18 sshKey: ssh-ed25519 AAAA... 19 pullSecret: '{"auths": ...}' 20

1, 12, 14, 20 Required. The installation program prompts you for this value.

Optional: Add this parameter to force the Cloud Credential Operator (CCO) to use the specified mode, instead of having the CCO dynamically try to determine the capabilities of the credentials. For details about CCO modes, see the *Cloud Credential Operator* entry in the *Red Hat Operators* reference content.

3 8 15 If you do not provide these parameters and values, the installation program provides the default value.

The **controlPlane** section is a single mapping, but the **compute** section is a sequence of mappings. To meet the requirements of the different data structures, the first line of the **compute** section must begin with a hyphen, -, and the first line of the **controlPlane** section must not. Only one control plane pool is used.

**5** 9 Whether to enable or disable simultaneous multithreading, or **hyperthreading**. By default, simultaneous multithreading is enabled to increase the performance of your machines' cores. You can disable it by setting the parameter value to **Disabled**. If you disable simultaneous multithreading in some cluster machines, you must disable it in all cluster machines.

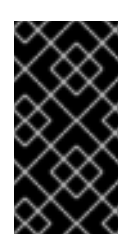

## IMPORTANT

If you disable simultaneous multithreading, ensure that your capacity planning accounts for the dramatically decreased machine performance. Use larger instance types, such as **m4.2xlarge** or **m5.2xlarge**, for your machines if you disable simultaneous multithreading.

6 10 To configure faster storage for etcd, especially for larger clusters, set the storage type as **io1** and set **iops** to **2000**.

7 11 Whether to require the Amazon EC2 Instance Metadata Service v2 (IMDSv2). To require IMDSv2, set the parameter value to **Required**. To allow the use of both IMDSv1 and IMDSv2, set the parameter value to **Optional**. If no value is specified, both IMDSv1 and IMDSv2 are allowed.

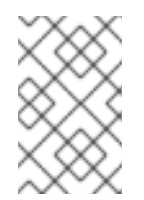

## NOTE

The IMDS configuration for control plane machines that is set during cluster installation can only be changed by using the AWS CLI. The IMDS configuration for compute machines can be changed by using compute machine sets.

The cluster network plugin to install. The supported values are **OVNKubernetes** and **OpenShiftSDN**. The default value is **OVNKubernetes**.

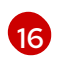

The ID of the AMI used to boot machines for the cluster. If set, the AMI must belong to the same region as the cluster.

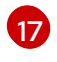

The AWS service endpoints. Custom endpoints are required when installing to an unknown AWS region. The endpoint URL must use the **https** protocol and the host must trust the certificate.

18 Whether to enable or disable FIPS mode. By default, FIPS mode is not enabled. If FIPS mode is enabled, the Red Hat Enterprise Linux CoreOS (RHCOS) machines that OpenShift Container Platform runs on bypass the default Kubernetes cryptography suite and use the cryptography modules that are provided with RHCOS instead.

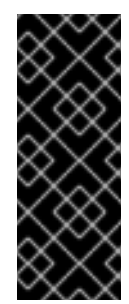

### IMPORTANT

To enable FIPS mode for your cluster, you must run the installation program from a Red Hat Enterprise Linux (RHEL) computer configured to operate in FIPS mode. For more information about configuring FIPS mode on RHEL, see Installing the system in FIPS mode. The use of FIPS validated or Modules In Process cryptographic libraries is only supported on OpenShift Container Platform deployments on the **x86\_64**, **ppc64le**, and **s390x** architectures.

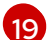

You can optionally provide the **sshKey** value that you use to access the machines in your cluster.

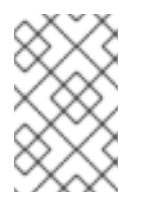

### NOTE

For production OpenShift Container Platform clusters on which you want to perform installation debugging or disaster recovery, specify an SSH key that your **ssh-agent** process uses.

## 5.6.6. Configuring the cluster-wide proxy during installation

Production environments can deny direct access to the internet and instead have an HTTP or HTTPS proxy available. You can configure a new OpenShift Container Platform cluster to use a proxy by configuring the proxy settings in the **install-config.yaml** file.

#### Prerequisites

- You have an existing **install-config.yaml** file.
- You reviewed the sites that your cluster requires access to and determined whether any of them need to bypass the proxy. By default, all cluster egress traffic is proxied, including calls to hosting cloud provider APIs. You added sites to the **Proxy** object's **spec.noProxy** field to bypass the proxy if necessary.

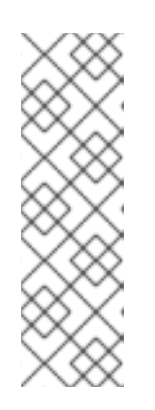

### NOTE

The **Proxy** object **status.noProxy** field is populated with the values of the **networking.machineNetwork[].cidr**, **networking.clusterNetwork[].cidr**, and **networking.serviceNetwork[]** fields from your installation configuration.

For installations on Amazon Web Services (AWS), Google Cloud Platform (GCP), Microsoft Azure, and Red Hat OpenStack Platform (RHOSP), the **Proxy** object **status.noProxy** field is also populated with the instance metadata endpoint (**169.254.169.254**).

## Procedure

1. Edit your **install-config.yaml** file and add the proxy settings. For example:

| apiVersion: v1<br>baseDomain: my.domain.com                                                                |
|----------------------------------------------------------------------------------------------------|
| proxy:                                                                                                    |
| httpProxy: http:// <username>:<pswd>@<ip>:<port> 1</port></ip></pswd></username>                           |
| httpsProxy: https:// <username>:<pswd>@<ip>:<port> 2</port></ip></pswd></username>                         |
| noProxy: ec2. <aws_region>.amazonaws.com,elasticloadbalancing.</aws_region>                                |
| <aws_region>.amazonaws.com,s3.<aws_region>.amazonaws.com 3</aws_region></aws_region>                       |
| additionalTrustBundle:   4                                                                                 |
| BEGIN CERTIFICATE                                                                                          |
| <my_trusted_ca_cert></my_trusted_ca_cert>                                                                  |
| END CERTIFICATE                                                                                            |
| additionalTrustBundlePolicy: <policy_to_add_additionaltrustbundle> 5</policy_to_add_additionaltrustbundle> |
|                                                                                                    |

A proxy URL to use for creating HTTP connections outside the cluster. The URL scheme must be **http**.

2

A proxy URL to use for creating HTTPS connections outside the cluster.

A comma-separated list of destination domain names, IP addresses, or other network CIDRs to exclude from proxying. Preface a domain with . to match subdomains only. For example, **.y.com** matches **x.y.com**, but not **y.com**. Use \* to bypass the proxy for all destinations. If you have added the Amazon **EC2**,**Elastic Load Balancing**, and **S3** VPC endpoints to your VPC, you must add these endpoints to the **noProxy** field.

If provided, the installation program generates a config map that is named **user-ca-bundle** in the **openshift-config** namespace that contains one or more additional CA certificates that are required for proxying HTTPS connections. The Cluster Network Operator then creates a **trusted-ca-bundle** config map that merges these contents with the Red Hat Enterprise Linux CoreOS (RHCOS) trust bundle, and this config map is referenced in the **trustedCA** field of the **Proxy** object. The **additionalTrustBundle** field is required unless the proxy's identity certificate is signed by an authority from the RHCOS trust bundle.

Optional: The policy to determine the configuration of the **Proxy** object to reference the **user-ca-bundle** config map in the **trustedCA** field. The allowed values are **Proxyonly** and **Always**. Use **Proxyonly** to reference the **user-ca-bundle** config map only when **http/https** proxy is configured. Use **Always** to always reference the **user-ca-bundle** config map. The default value is **Proxyonly**.

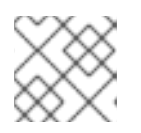

# NOTE

The installation program does not support the proxy **readinessEndpoints** field.

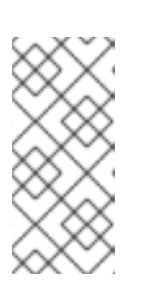

# NOTE

If the installer times out, restart and then complete the deployment by using the **wait-for** command of the installer. For example:

\$ ./openshift-install wait-for install-complete --log-level debug

2. Save the file and reference it when installing OpenShift Container Platform.

The installation program creates a cluster-wide proxy that is named **cluster** that uses the proxy settings in the provided **install-config.yaml** file. If no proxy settings are provided, a **cluster Proxy** object is still created, but it will have a nil **spec**.

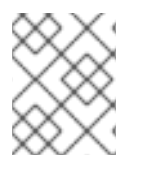

# NOTE

Only the **Proxy** object named **cluster** is supported, and no additional proxies can be created.

# **5.7. DEPLOYING THE CLUSTER**

You can install OpenShift Container Platform on a compatible cloud platform.

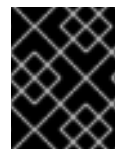

### IMPORTANT

You can run the **create cluster** command of the installation program only once, during initial installation.

#### Prerequisites

- Configure an account with the cloud platform that hosts your cluster.
- Obtain the OpenShift Container Platform installation program and the pull secret for your cluster.
- Verify the cloud provider account on your host has the correct permissions to deploy the cluster. An account with incorrect permissions causes the installation process to fail with an error message that displays the missing permissions.

#### Procedure

1. Change to the directory that contains the installation program and initialize the cluster deployment:

\$ ./openshift-install create cluster --dir <installation\_directory> \
--log-level=info 2

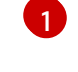

For <installation\_directory>, specify the location of your customized ./installconfig.yaml file.

To view different installation details, specify **warn**, **debug**, or **error** instead of **info**.

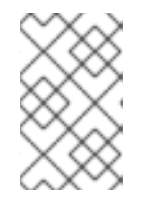

## NOTE

If the cloud provider account that you configured on your host does not have sufficient permissions to deploy the cluster, the installation process stops, and the missing permissions are displayed.

2. Optional: Remove or disable the **AdministratorAccess** policy from the IAM account that you used to install the cluster.

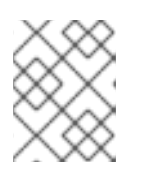

# NOTE

The elevated permissions provided by the **AdministratorAccess** policy are required only during installation.

# Verification

When the cluster deployment completes successfully:

- The terminal displays directions for accessing your cluster, including a link to the web console and credentials for the **kubeadmin** user.
- Credential information also outputs to <installation\_directory>/.openshift\_install.log.

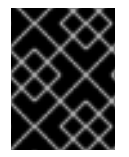

# IMPORTANT

Do not delete the installation program or the files that the installation program creates. Both are required to delete the cluster.

# Example output

INFO Install complete! INFO To access the cluster as the system:admin user when using 'oc', run 'export KUBECONFIG=/home/myuser/install\_dir/auth/kubeconfig' INFO Access the OpenShift web-console here: https://console-openshiftconsole.apps.mycluster.example.com INFO Login to the console with user: "kubeadmin", and password: "password"

INFO Time elapsed: 36m22s

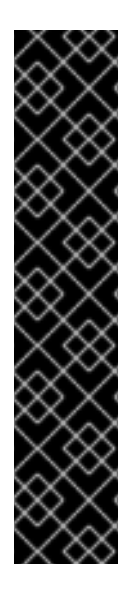

# IMPORTANT

- The Ignition config files that the installation program generates contain certificates that expire after 24 hours, which are then renewed at that time. If the cluster is shut down before renewing the certificates and the cluster is later restarted after the 24 hours have elapsed, the cluster automatically recovers the expired certificates. The exception is that you must manually approve the pending **node-bootstrapper** certificate signing requests (CSRs) to recover kubelet certificates. See the documentation for *Recovering from expired control plane certificates* for more information.
- It is recommended that you use Ignition config files within 12 hours after they are generated because the 24-hour certificate rotates from 16 to 22 hours after the cluster is installed. By using the Ignition config files within 12 hours, you can avoid installation failure if the certificate update runs during installation.

# 5.8. INSTALLING THE OPENSHIFT CLI BY DOWNLOADING THE BINARY

You can install the OpenShift CLI (**oc**) to interact with OpenShift Container Platform from a commandline interface. You can install **oc** on Linux, Windows, or macOS.

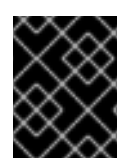

### IMPORTANT

If you installed an earlier version of **oc**, you cannot use it to complete all of the commands in OpenShift Container Platform 4.12. Download and install the new version of **oc**.

### Installing the OpenShift CLI on Linux

You can install the OpenShift CLI (**oc**) binary on Linux by using the following procedure.

#### Procedure

- 1. Navigate to the OpenShift Container Platform downloads page on the Red Hat Customer Portal.
- 2. Select the architecture from the Product Variant drop-down list.
- 3. Select the appropriate version from the Version drop-down list.
- 4. Click Download Now next to the OpenShift v4.12 Linux Client entry and save the file.
- 5. Unpack the archive:

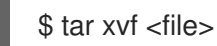

 Place the oc binary in a directory that is on your PATH. To check your PATH, execute the following command:

\$ echo \$PATH

#### Verification

• After you install the OpenShift CLI, it is available using the **oc** command:

\$ oc <command>

#### Installing the OpenShift CLI on Windows

You can install the OpenShift CLI (oc) binary on Windows by using the following procedure.

#### Procedure

- 1. Navigate to the OpenShift Container Platform downloads page on the Red Hat Customer Portal.
- 2. Select the appropriate version from the Version drop-down list.
- 3. Click Download Now next to the OpenShift v4.12 Windows Client entry and save the file.
- 4. Unzip the archive with a ZIP program.
- Move the oc binary to a directory that is on your PATH.
   To check your PATH, open the command prompt and execute the following command:

C:\> path

### Verification

• After you install the OpenShift CLI, it is available using the **oc** command:

C:\> oc <command>

### Installing the OpenShift CLI on macOS

You can install the OpenShift CLI (**oc**) binary on macOS by using the following procedure.

### Procedure

- 1. Navigate to the OpenShift Container Platform downloads page on the Red Hat Customer Portal.
- 2. Select the appropriate version from the Version drop-down list.
- 3. Click Download Now next to the OpenShift v4.12 macOS Client entry and save the file.

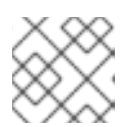

### NOTE

For macOS arm64, choose the **OpenShift v4.12 macOS arm64 Client** entry.

- 4. Unpack and unzip the archive.
- Move the oc binary to a directory on your PATH.
   To check your PATH, open a terminal and execute the following command:

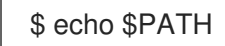

### Verification

• After you install the OpenShift CLI, it is available using the **oc** command:

\$ oc <command>

# 5.9. LOGGING IN TO THE CLUSTER BY USING THE CLI

You can log in to your cluster as a default system user by exporting the cluster **kubeconfig** file. The **kubeconfig** file contains information about the cluster that is used by the CLI to connect a client to the correct cluster and API server. The file is specific to a cluster and is created during OpenShift Container Platform installation.

### Prerequisites

- You deployed an OpenShift Container Platform cluster.
- You installed the **oc** CLI.

#### Procedure

1. Export the **kubeadmin** credentials:

\$ export KUBECONFIG=<installation\_directory>/auth/kubeconfig

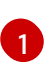

For **<installation\_directory>**, specify the path to the directory that you stored the installation files in.

2. Verify you can run **oc** commands successfully using the exported configuration:

\$ oc whoami

Example output

system:admin

# 5.10. LOGGING IN TO THE CLUSTER BY USING THE WEB CONSOLE

The **kubeadmin** user exists by default after an OpenShift Container Platform installation. You can log in to your cluster as the **kubeadmin** user by using the OpenShift Container Platform web console.

### Prerequisites

- You have access to the installation host.
- You completed a cluster installation and all cluster Operators are available.

#### Procedure

1. Obtain the password for the **kubeadmin** user from the **kubeadmin-password** file on the installation host:

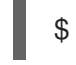

\$ cat <installation\_directory>/auth/kubeadmin-password

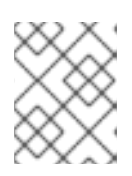

### NOTE

Alternatively, you can obtain the **kubeadmin** password from the **<installation\_directory>/.openshift\_install.log** log file on the installation host.

2. List the OpenShift Container Platform web console route:

\$ oc get routes -n openshift-console | grep 'console-openshift'

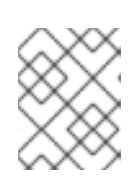

### NOTE

Alternatively, you can obtain the OpenShift Container Platform route from the **<installation\_directory>/.openshift\_install.log** log file on the installation host.

### **Example output**

console console-openshift-console.apps.<cluster\_name>.<base\_domain> console https reencrypt/Redirect None

3. Navigate to the route detailed in the output of the preceding command in a web browser and log in as the **kubeadmin** user.

### Additional resources

• See Accessing the web console for more details about accessing and understanding the OpenShift Container Platform web console.

# 5.11. TELEMETRY ACCESS FOR OPENSHIFT CONTAINER PLATFORM

In OpenShift Container Platform 4.12, the Telemetry service, which runs by default to provide metrics about cluster health and the success of updates, requires internet access. If your cluster is connected to the internet, Telemetry runs automatically, and your cluster is registered to OpenShift Cluster Manager Hybrid Cloud Console.

After you confirm that your OpenShift Cluster Manager Hybrid Cloud Console inventory is correct, either maintained automatically by Telemetry or manually by using OpenShift Cluster Manager, use subscription watch to track your OpenShift Container Platform subscriptions at the account or multicluster level.

### Additional resources

• See About remote health monitoring for more information about the Telemetry service.

# 5.12. NEXT STEPS

- Validating an installation.
- Customize your cluster.
- If necessary, you can opt out of remote health reporting .
- If necessary, you can remove cloud provider credentials.

# CHAPTER 6. INSTALLING A CLUSTER ON AWS WITH NETWORK CUSTOMIZATIONS

In OpenShift Container Platform version 4.12, you can install a cluster on Amazon Web Services (AWS) with customized network configuration options. By customizing your network configuration, your cluster can coexist with existing IP address allocations in your environment and integrate with existing MTU and VXLAN configurations.

You must set most of the network configuration parameters during installation, and you can modify only **kubeProxy** configuration parameters in a running cluster.

# **6.1. PREREQUISITES**

- You reviewed details about the OpenShift Container Platform installation and update processes.
- You read the documentation on selecting a cluster installation method and preparing it for users.
- You configured an AWS account to host the cluster.

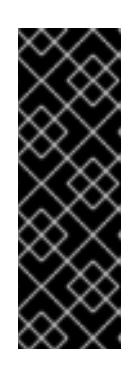

# IMPORTANT

If you have an AWS profile stored on your computer, it must not use a temporary session token that you generated while using a multi-factor authentication device. The cluster continues to use your current AWS credentials to create AWS resources for the entire life of the cluster, so you must use key-based, long-lived credentials. To generate appropriate keys, see Managing Access Keys for IAM Users in the AWS documentation. You can supply the keys when you run the installation program.

- If you use a firewall, you configured it to allow the sites that your cluster requires access to.
- If the cloud identity and access management (IAM) APIs are not accessible in your environment, or if you do not want to store an administrator-level credential secret in the **kube-system** namespace, you can manually create and maintain IAM credentials.

# 6.2. INTERNET ACCESS FOR OPENSHIFT CONTAINER PLATFORM

In OpenShift Container Platform 4.12, you require access to the internet to install your cluster.

You must have internet access to:

- Access OpenShift Cluster Manager Hybrid Cloud Console to download the installation program and perform subscription management. If the cluster has internet access and you do not disable Telemetry, that service automatically entitles your cluster.
- Access Quay.io to obtain the packages that are required to install your cluster.
- Obtain the packages that are required to perform cluster updates.

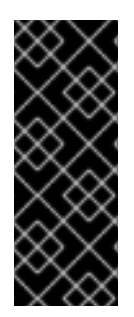

# **IMPORTANT**

If your cluster cannot have direct internet access, you can perform a restricted network installation on some types of infrastructure that you provision. During that process, you download the required content and use it to populate a mirror registry with the installation packages. With some installation types, the environment that you install your cluster in will not require internet access. Before you update the cluster, you update the content of the mirror registry.

# **6.3. GENERATING A KEY PAIR FOR CLUSTER NODE SSH ACCESS**

During an OpenShift Container Platform installation, you can provide an SSH public key to the installation program. The key is passed to the Red Hat Enterprise Linux CoreOS (RHCOS) nodes through their Ignition config files and is used to authenticate SSH access to the nodes. The key is added to the ~/.ssh/authorized\_keys list for the core user on each node, which enables password-less authentication.

After the key is passed to the nodes, you can use the key pair to SSH in to the RHCOS nodes as the user core. To access the nodes through SSH, the private key identity must be managed by SSH for your local user.

If you want to SSH in to your cluster nodes to perform installation debugging or disaster recovery, you must provide the SSH public key during the installation process. The ./openshift-install gather command also requires the SSH public key to be in place on the cluster nodes.

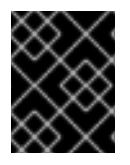

# IMPORTANT

Do not skip this procedure in production environments, where disaster recovery and debugging is required.

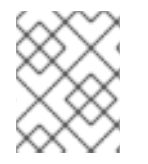

# NOTE

You must use a local key, not one that you configured with platform-specific approaches such as AWS key pairs.

## Procedure

1. If you do not have an existing SSH key pair on your local machine to use for authentication onto your cluster nodes, create one. For example, on a computer that uses a Linux operating system, run the following command:

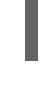

\$ ssh-keygen -t ed25519 -N " -f <path>/<file\_name> 1

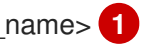

Specify the path and file name, such as ~/.ssh/id ed25519, of the new SSH key. If you have an existing key pair, ensure your public key is in the your ~/.**ssh** directory.

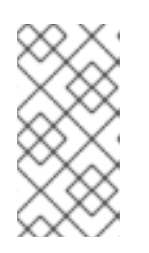

# NOTE

If you plan to install an OpenShift Container Platform cluster that uses FIPS validated or Modules In Process cryptographic libraries on the x86\_64, ppc64le, and **s390x** architectures. do not create a key that uses the **ed25519** algorithm. Instead, create a key that uses the **rsa** or **ecdsa** algorithm.

2. View the public SSH key:

\$ cat <path>/<file\_name>.pub

For example, run the following to view the ~/.ssh/id\_ed25519.pub public key:

\$ cat ~/.ssh/id\_ed25519.pub

3. Add the SSH private key identity to the SSH agent for your local user, if it has not already been added. SSH agent management of the key is required for password-less SSH authentication onto your cluster nodes, or if you want to use the **./openshift-install gather** command.

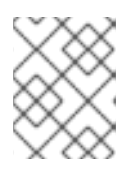

### NOTE

On some distributions, default SSH private key identities such as ~/**.ssh/id\_rsa** and ~/**.ssh/id\_dsa** are managed automatically.

a. If the **ssh-agent** process is not already running for your local user, start it as a background task:

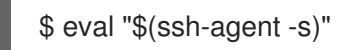

### Example output

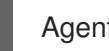

Agent pid 31874

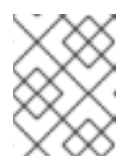

## NOTE

If your cluster is in FIPS mode, only use FIPS-compliant algorithms to generate the SSH key. The key must be either RSA or ECDSA.

4. Add your SSH private key to the **ssh-agent**:

\$ ssh-add <path>/<file name> 1

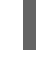

. \_ •

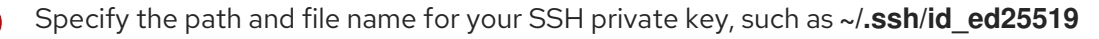

### Example output

Identity added: /home/<you>/<path>/<file\_name> (<computer\_name>)

#### Next steps

• When you install OpenShift Container Platform, provide the SSH public key to the installation program.

# 6.4. OBTAINING THE INSTALLATION PROGRAM

Before you install OpenShift Container Platform, download the installation file on the host you are using for installation.

### Prerequisites

• You have a computer that runs Linux or macOS, with 500 MB of local disk space.

### Procedure

- 1. Access the Infrastructure Provider page on the OpenShift Cluster Manager site. If you have a Red Hat account, log in with your credentials. If you do not, create an account.
- 2. Select your infrastructure provider.
- 3. Navigate to the page for your installation type, download the installation program that corresponds with your host operating system and architecture, and place the file in the directory where you will store the installation configuration files.

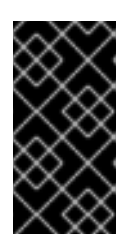

# IMPORTANT

The installation program creates several files on the computer that you use to install your cluster. You must keep the installation program and the files that the installation program creates after you finish installing the cluster. Both files are required to delete the cluster.

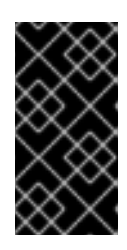

# IMPORTANT

Deleting the files created by the installation program does not remove your cluster, even if the cluster failed during installation. To remove your cluster, complete the OpenShift Container Platform uninstallation procedures for your specific cloud provider.

4. Extract the installation program. For example, on a computer that uses a Linux operating system, run the following command:

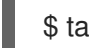

\$ tar -xvf openshift-install-linux.tar.gz

5. Download your installation pull secret from the Red Hat OpenShift Cluster Manager . This pull secret allows you to authenticate with the services that are provided by the included authorities, including Quay.io, which serves the container images for OpenShift Container Platform components.

# 6.5. NETWORK CONFIGURATION PHASES

There are two phases prior to OpenShift Container Platform installation where you can customize the network configuration.

### Phase 1

You can customize the following network-related fields in the **install-config.yaml** file before you create the manifest files:

- networking.networkType
- networking.clusterNetwork
- networking.serviceNetwork

#### networking.machineNetwork

For more information on these fields, refer to Installation configuration parameters.

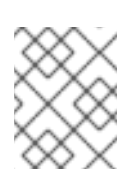

### NOTE

Set the **networking.machineNetwork** to match the CIDR that the preferred NIC resides in.

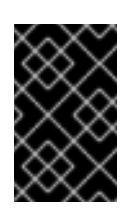

### IMPORTANT

The CIDR range **172.17.0.0/16** is reserved by libVirt. You cannot use this range or any range that overlaps with this range for any networks in your cluster.

### Phase 2

After creating the manifest files by running **openshift-install create manifests**, you can define a customized Cluster Network Operator manifest with only the fields you want to modify. You can use the manifest to specify advanced network configuration.

You cannot override the values specified in phase 1 in the **install-config.yaml** file during phase 2. However, you can further customize the network plugin during phase 2.

# 6.6. CREATING THE INSTALLATION CONFIGURATION FILE

You can customize the OpenShift Container Platform cluster you install on Amazon Web Services (AWS).

#### Prerequisites

- Obtain the OpenShift Container Platform installation program and the pull secret for your cluster.
- Obtain service principal permissions at the subscription level.

#### Procedure

- 1. Create the **install-config.yaml** file.
  - a. Change to the directory that contains the installation program and run the following command:

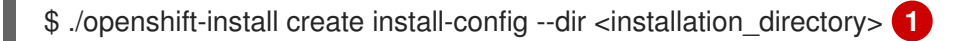

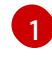

For **<installation\_directory>**, specify the directory name to store the files that the installation program creates.

When specifying the directory:

- Verify that the directory has the **execute** permission. This permission is required to run Terraform binaries under the installation directory.
- Use an empty directory. Some installation assets, such as bootstrap X.509 certificates, have short expiration intervals, therefore you must not reuse an installation directory. If

you want to reuse individual files from another cluster installation, you can copy them into your directory. However, the file names for the installation assets might change between releases. Use caution when copying installation files from an earlier OpenShift Container Platform version.

- b. At the prompts, provide the configuration details for your cloud:
  - i. Optional: Select an SSH key to use to access your cluster machines.

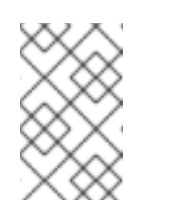

### NOTE

For production OpenShift Container Platform clusters on which you want to perform installation debugging or disaster recovery, specify an SSH key that your **ssh-agent** process uses.

- ii. Select **AWS** as the platform to target.
- iii. If you do not have an Amazon Web Services (AWS) profile stored on your computer, enter the AWS access key ID and secret access key for the user that you configured to run the installation program.
- iv. Select the AWS region to deploy the cluster to.
- v. Select the base domain for the Route 53 service that you configured for your cluster.
- vi. Enter a descriptive name for your cluster.
- vii. Paste the pull secret from the Red Hat OpenShift Cluster Manager .
- 2. Modify the **install-config.yaml** file. You can find more information about the available parameters in the "Installation configuration parameters" section.
- 3. Back up the **install-config.yaml** file so that you can use it to install multiple clusters.

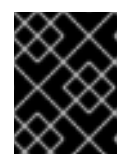

## IMPORTANT

The **install-config.yaml** file is consumed during the installation process. If you want to reuse the file, you must back it up now.

## 6.6.1. Installation configuration parameters

Before you deploy an OpenShift Container Platform cluster, you provide parameter values to describe your account on the cloud platform that hosts your cluster and optionally customize your cluster's platform. When you create the **install-config.yaml** installation configuration file, you provide values for the required parameters through the command line. If you customize your cluster, you can modify the **install-config.yaml** file to provide more details about the platform.

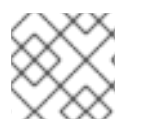

# NOTE

After installation, you cannot modify these parameters in the **install-config.yaml** file.

## 6.6.1.1. Required configuration parameters

Required installation configuration parameters are described in the following table:

### Table 6.1. Required parameters

| Parameter     | Description                                                                                                    | Values                                                                          |
|---------------|----------------------------------------------------------------------------------------------------|---------------------------------------------------------------------------------|
| apiVersion    | The API version for the<br><b>install-config.yaml</b><br>content. The current version is<br><b>v1</b> . The installation program<br>may also support older API<br>versions.                                                                                                    | String                                                                          |
| baseDomain    | The base domain of your<br>cloud provider. The base<br>domain is used to create<br>routes to your OpenShift<br>Container Platform cluster<br>components. The full DNS<br>name for your cluster is a<br>combination of the<br><b>baseDomain</b> and<br><b>metadata.name</b> parameter<br>values that uses the<br><b><metadata.name>.</metadata.name></b><br><b><basedomain></basedomain></b> format.                                                       | A fully-qualified domain or subdomain name, such as <b>example.com</b> .        |
| metadata      | Kubernetes resource<br><b>ObjectMeta</b> , from which only<br>the <b>name</b> parameter is<br>consumed.                                                                                                    | Object                                                                          |
| metadata.name | The name of the cluster. DNS<br>records for the cluster are all<br>subdomains of<br><b>{{.metadata.name}}.</b><br><b>{{.baseDomain}}</b> .                                                                                                    | String of lowercase letters, hyphens (-), and periods (.), such as <b>dev</b> . |
| platform      | The configuration for the<br>specific platform upon which<br>to perform the installation:<br><b>alibabacloud</b> , <b>aws</b> ,<br><b>baremetal</b> , <b>azure</b> , <b>gcp</b> ,<br><b>ibmcloud</b> , <b>nutanix</b> ,<br><b>openstack</b> , <b>ovirt</b> , <b>vsphere</b> ,<br>or {}. For additional<br>information about <b>platform.</b><br><b><platform></platform></b> parameters,<br>consult the table for your<br>specific platform that follows. | Object                                                                          |

| Parameter  | Description                                                                                                    | Values                                                                                                    |
|------------|----------------------------------------------------------------------------------------------------|----------------------------------------------------------------------------------------------------|
| pullSecret | Get a pull secret from the Red<br>Hat OpenShift Cluster<br>Manager to authenticate<br>downloading container<br>images for OpenShift<br>Container Platform<br>components from services<br>such as Quay.io. | {     "auths":{         "cloud.openshift.com":{             "auth":"b3Blb=",             "email":"you@example.com"         },         "quay.io":{             "auth":"b3Blb=",             "email":"you@example.com"         }     } } |

### 6.6.1.2. Network configuration parameters

You can customize your installation configuration based on the requirements of your existing network infrastructure. For example, you can expand the IP address block for the cluster network or provide different IP address blocks than the defaults.

Only IPv4 addresses are supported.

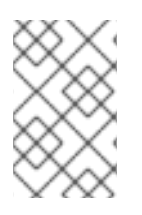

# NOTE

Globalnet is not supported with Red Hat OpenShift Data Foundation disaster recovery solutions. For regional disaster recovery scenarios, ensure that you use a nonoverlapping range of private IP addresses for the cluster and service networks in each cluster.

| Table 6.2. Net | vork parameters |
|----------------|-----------------|
|----------------|-----------------|

| Parameter  | Description                                | Values |                                                                                                    |
|------------|--------------------------------------------|--------|----------------------------------------------------------------------------------------------------|
| networking | The configuration for the cluster network. | Object | NOTE                                                                                                   |
|            |                                            |        | You cannot modify<br>parameters specified<br>by the <b>networking</b><br>object after<br>installation. |

| Parameter                                | Description                                                                                                    | Values                                                                                                    |
|------------------------------------------|----------------------------------------------------------------------------------------------------|----------------------------------------------------------------------------------------------------|
| networking.network<br>Type               | The Red Hat OpenShift Networking network plugin to install.                                                                                                    | Either <b>OpenShiftSDN</b> or<br><b>OVNKubernetes</b> . <b>OpenShiftSDN</b> is<br>a CNI plugin for all-Linux networks.<br><b>OVNKubernetes</b> is a CNI plugin for<br>Linux networks and hybrid networks<br>that contain both Linux and Windows<br>servers. The default value is<br><b>OVNKubernetes</b> . |
| networking.clusterN<br>etwork            | The IP address blocks for pods.<br>The default value is <b>10.128.0.0/14</b><br>with a host prefix of / <b>23</b> .<br>If you specify multiple IP address<br>blocks, the blocks must not overlap.                                                                                                    | An array of objects. For example:<br>networking:<br>clusterNetwork:<br>- cidr: 10.128.0.0/14<br>hostPrefix: 23                                                                                                    |
| networking.clusterN<br>etwork.cidr       | Required if you use<br><b>networking.clusterNetwork</b> . An IP<br>address block.<br>An IPv4 network.                                                                                                    | An IP address block in Classless Inter-<br>Domain Routing (CIDR) notation. The<br>prefix length for an IPv4 block is<br>between <b>0</b> and <b>32</b> .                                                                                                    |
| networking.clusterN<br>etwork.hostPrefix | The subnet prefix length to assign to<br>each individual node. For example, if<br><b>hostPrefix</b> is set to <b>23</b> then each<br>node is assigned a <b>/23</b> subnet out of<br>the given <b>cidr</b> . A <b>hostPrefix</b> value of<br><b>23</b> provides 510 (2^(32 - 23) - 2) pod<br>IP addresses. | A subnet prefix.<br>The default value is <b>23</b> .                                                                                                    |
| networking.serviceN<br>etwork            | The IP address block for services. The default value is <b>172.30.0.0/16</b> .<br>The OpenShift SDN and OVN-Kubernetes network plugins support only a single IP address block for the service network.                                                                                                    | An array with an IP address block in<br>CIDR format. For example:<br>networking:<br>serviceNetwork:<br>- 172.30.0.0/16                                                                                                    |
| networking.machine<br>Network            | The IP address blocks for machines.<br>If you specify multiple IP address<br>blocks, the blocks must not overlap.                                                                                                    | An array of objects. For example:<br>networking:<br>machineNetwork:<br>- cidr: 10.0.0.0/16                                                                                                    |

| Parameter                          | Description                                                                                                    | Values                                                                                                    |
|------------------------------------|----------------------------------------------------------------------------------------------------|----------------------------------------------------------------------------------------------------|
| networking.machine<br>Network.cidr | Required if you use<br><b>networking.machineNetwork</b> . An<br>IP address block. The default value is<br><b>10.0.0.0/16</b> for all platforms other<br>than libvirt. For libvirt, the default value<br>is <b>192.168.126.0/24</b> . | An IP network block in CIDR notation.<br>For example, <b>10.0.0.0/16</b> .<br><b>NOTE</b><br>Set the<br><b>networking.machin</b><br><b>eNetwork</b> to match<br>the CIDR that the<br>preferred NIC resides<br>in. |

# 6.6.1.3. Optional configuration parameters

Optional installation configuration parameters are described in the following table:

### Table 6.3. Optional parameters

| Parameter                                          | Description                                                                                                    | Values                               |
|----------------------------------------------------|----------------------------------------------------------------------------------------------------|--------------------------------------|
| additionalTrustBund<br>le                          | A PEM-encoded X.509 certificate<br>bundle that is added to the nodes'<br>trusted certificate store. This trust<br>bundle may also be used when a proxy<br>has been configured.                                                                                                | String                               |
| capabilities                                       | Controls the installation of optional<br>core cluster components. You can<br>reduce the footprint of your OpenShift<br>Container Platform cluster by disabling<br>optional components. For more<br>information, see the "Cluster<br>capabilities" page in <i>Installing</i> . | String array                         |
| capabilities.baseline<br>CapabilitySet             | Selects an initial set of optional<br>capabilities to enable. Valid values are<br><b>None, v4.11, v4.12</b> and <b>vCurrent</b> .<br>The default value is <b>vCurrent</b> .                                                                                                   | String                               |
| capabilities.addition<br>alEnabledCapabilitie<br>s | Extends the set of optional capabilities<br>beyond what you specify in<br><b>baselineCapabilitySet</b> . You may<br>specify multiple capabilities in this<br>parameter.                                                                                                    | String array                         |
| compute                                            | The configuration for the machines that comprise the compute nodes.                                                                                                    | Array of <b>MachinePool</b> objects. |

| Parameter                  | Description                                                                                                    | Values                                                                                   |
|----------------------------|----------------------------------------------------------------------------------------------------|------------------------------------------------------------------------------------------|
| compute.architectur<br>e   | Determines the instruction set<br>architecture of the machines in the<br>pool. Currently, clusters with varied<br>architectures are not supported. All<br>pools must specify the same<br>architecture. Valid values are <b>amd64</b><br>and <b>arm64</b> . Not all installation options<br>support the 64-bit ARM architecture.<br>To verify if your installation option is<br>supported on your platform, see<br><i>Supported installation methods for</i><br><i>different platforms</i> in <i>Selecting a</i><br><i>cluster installation method and</i><br><i>preparing it for users</i> . | String                                                                                   |
| compute.hyperthrea<br>ding | Whether to enable or disable<br>simultaneous multithreading, or<br>hyperthreading, on compute<br>machines. By default, simultaneous<br>multithreading is enabled to increase<br>the performance of your machines'<br>cores.Important<br>f you disable<br>simultaneous<br>multithreading, ensure<br>that your capacity<br>planning accounts for<br>the dramatically<br>decreased machine<br>performance.                                                                                                    | Enabled or Disabled                                                                      |
| compute.name               | Required if you use <b>compute</b> . The name of the machine pool.                                                                                                    | worker                                                                                   |
| compute.platform           | Required if you use <b>compute</b> . Use this<br>parameter to specify the cloud<br>provider to host the worker machines.<br>This parameter value must match the<br><b>controlPlane.platform</b> parameter<br>value.                                                                                                    | alibabacloud, aws, azure, gcp,<br>ibmcloud, nutanix, openstack,<br>ovirt, vsphere, or {} |
| compute.replicas           | The number of compute machines,<br>which are also known as worker<br>machines, to provision.                                                                                                    | A positive integer greater than or equal to <b>2</b> . The default value is <b>3</b> .   |

| Parameter                       | Description                                                                                                    | Values                                                                                     |
|---------------------------------|----------------------------------------------------------------------------------------------------|--------------------------------------------------------------------------------------------|
| featureSet                      | Enables the cluster for a feature set. A<br>feature set is a collection of OpenShift<br>Container Platform features that are<br>not enabled by default. For more<br>information about enabling a feature<br>set during installation, see "Enabling<br>features using feature gates".                                                                                                    | String. The name of the feature set to<br>enable, such as<br><b>TechPreviewNoUpgrade</b> . |
| controlPlane                    | The configuration for the machines that comprise the control plane.                                                                                                    | Array of <b>MachinePool</b> objects.                                                       |
| controlPlane.archite<br>cture   | Determines the instruction set<br>architecture of the machines in the<br>pool. Currently, clusters with varied<br>architectures are not supported. All<br>pools must specify the same<br>architecture. Valid values are <b>amd64</b><br>and <b>arm64</b> . Not all installation options<br>support the 64-bit ARM architecture.<br>To verify if your installation option is<br>supported on your platform, see<br><i>Supported installation methods for</i><br><i>different platforms</i> in <i>Selecting a</i><br><i>cluster installation method and</i><br><i>preparing it for users</i> . | String                                                                                     |
| controlPlane.hypert<br>hreading | Whether to enable or disable<br>simultaneous multithreading, or<br>hyperthreading, on control plane<br>machines. By default, simultaneous<br>multithreading is enabled to increase<br>the performance of your machines'<br>cores.Important<br>icores.Important<br>If you disable<br>simultaneous<br>multithreading, ensure<br>that your capacity<br>planning accounts for<br>the dramatically<br>decreased machine<br>performance.                                                                                                    | Enabled or Disabled                                                                        |
| controlPlane.name               | Required if you use <b>controlPlane</b> .<br>The name of the machine pool.                                                                                                    | master                                                                                     |

| Parameter                 | Description                                                                                                    | Values                                                                                   |
|---------------------------|----------------------------------------------------------------------------------------------------|------------------------------------------------------------------------------------------|
| controlPlane.platfor<br>m | Required if you use <b>controlPlane</b> .<br>Use this parameter to specify the cloud<br>provider that hosts the control plane<br>machines. This parameter value must<br>match the <b>compute.platform</b><br>parameter value.                                                                                                    | alibabacloud, aws, azure, gcp,<br>ibmcloud, nutanix, openstack,<br>ovirt, vsphere, or {} |
| controlPlane.replica<br>s | The number of control plane machines to provision.                                                                                                    | The only supported value is <b>3</b> , which is the default value.                       |
| credentialsMode           | The Cloud Credential Operator (CCO)mode. If no mode is specified, theCCO dynamically tries to determinethe capabilities of the providedcredentials, with a preference for mintmode on the platforms where multiplemodes are supported.NOTENot all CCO modesare supported for allcloud providers. Formore informationabout CCO modes,see the CloudCredential Operatorentry in the ClusterOperators referencecontent.NOTEIf your AWS accounthas service controlpolicies (SCP)enabled, you mustconfigure thecredentialSModeparameter to Mint,Passthrough orManual. | Mint, Passthrough, Manual or an<br>empty string ("").                                    |
| fips                      | Enable or disable FIPS mode. The<br>default is <b>false</b> (disabled). If FIPS<br>mode is enabled, the Red Hat<br>Enterprise Linux CoreOS (RHCOS)<br>machines that OpenShift Container<br>Platform runs on bypass the default<br>Kubernetes cryptography suite and use<br>the cryptography modules that are<br>provided with RHCOS instead.                                                                                                    | false or true                                                                            |

| Parameter               | Description                     | IMPORTANT                                                                                                    | Values                                                                                                    |
|-------------------------|---------------------------------|----------------------------------------------------------------------------------------------------|----------------------------------------------------------------------------------------------------|
|                         |                                 | for your cluster, you<br>must run the<br>installation program<br>from a Red Hat<br>Enterprise Linux<br>(RHEL) computer<br>configured to operate<br>in FIPS mode. For<br>more information<br>about configuring<br>FIPS mode on RHEL,<br>see Installing the<br>system in FIPS mode.<br>The use of FIPS<br>validated or Modules<br>In Process<br>cryptographic libraries<br>is only supported on<br>OpenShift Container<br>Platform deployments<br>on the <b>x86_64</b> ,<br><b>ppc64Ie</b> , and <b>s390x</b><br>architectures.<br><b>NOTE</b><br>If you are using Azure<br>File storage, you<br>cannot enable FIPS<br>mode. |                                                                                                    |
| ImageContentSourc<br>es | Sources and re<br>release-image | epositories for the<br>content.                                                                                                    | Array of objects. Includes a <b>Source</b><br>and, optionally, <b>mirrors</b> , as described<br>in the following rows of this table. |

| Parameter                       | Description                                                                                                    | Values                                                                                                    |
|---------------------------------|----------------------------------------------------------------------------------------------------|----------------------------------------------------------------------------------------------------|
| imageContentSourc<br>es.source  | Required if you use<br><b>imageContentSources</b> . Specify the<br>repository that users refer to, for<br>example, in image pull specifications.                                                                                                    | String                                                                                                    |
| imageContentSourc<br>es.mirrors | Specify one or more repositories that may also contain the same images.                                                                                                    | Array of strings                                                                                                    |
| platform.aws.lbType             | Required to set the NLB load balancer<br>type in AWS. Valid values are <b>Classic</b><br>or <b>NLB</b> . If no value is specified, the<br>installation program defaults to<br><b>Classic</b> . The installation program sets<br>the value provided here in the ingress<br>cluster configuration object. If you do<br>not specify a load balancer type for<br>other Ingress Controllers, they use the<br>type set in this parameter. | <b>Classic</b> or <b>NLB</b> . The default value is <b>Classic</b> .                                                                                                    |
| publish                         | How to publish or expose the user-<br>facing endpoints of your cluster, such<br>as the Kubernetes API, OpenShift<br>routes.                                                                                                    | <b>Internal</b> or <b>External</b> . To deploy a private cluster, which cannot be accessed from the internet, set <b>publish</b> to <b>Internal</b> . The default value is <b>External</b> . |
| sshKey                          | The SSH key to authenticate access to<br>your cluster machines.NOTEFor production<br>OpenShift Container<br>Platform clusters on<br>which you want to<br>perform installation<br>debugging or disaster<br>recovery, specify an<br>SSH key that your<br>ssh-agent process<br>uses.                                                                                                    | For example, sshKey: ssh-ed25519<br>AAAA                                                                                                    |

## 6.6.1.4. Optional AWS configuration parameters

Optional AWS configuration parameters are described in the following table:

| Parameter                                         | Description                                                                                                    | Values                                                                                                    |
|---------------------------------------------------|----------------------------------------------------------------------------------------------------|----------------------------------------------------------------------------------------------------|
| compute.platfor<br>m.aws.amiID                    | The AWS AMI used to boot<br>compute machines for the<br>cluster. This is required for<br>regions that require a custom<br>RHCOS AMI.                                                                                                    | Any published or custom RHCOS AMI that belongs to the set AWS region. See <i>RHCOS AMIs for AWS infrastructure</i> for available AMI IDs. |
| compute.platfor<br>m.aws.iamRole                  | A pre-existing AWS IAM role<br>applied to the compute<br>machine pool instance<br>profiles. You can use these<br>fields to match naming<br>schemes and include<br>predefined permissions<br>boundaries for your IAM roles.<br>If undefined, the installation<br>program creates a new IAM<br>role. | The name of a valid AWS IAM role.                                                                                                    |
| compute.platfor<br>m.aws.rootVolu<br>me.iops      | The Input/Output Operations<br>Per Second (IOPS) that is<br>reserved for the root volume.                                                                                                    | Integer, for example <b>4000</b> .                                                                                                    |
| compute.platfor<br>m.aws.rootVolu<br>me.size      | The size in GiB of the root volume.                                                                                                    | Integer, for example <b>500</b> .                                                                                                    |
| compute.platfor<br>m.aws.rootVolu<br>me.type      | The type of the root volume.                                                                                                    | Valid AWS EBS volume type, such as <b>io1</b> .                                                                                           |
| compute.platfor<br>m.aws.rootVolu<br>me.kmsKeyARN | The Amazon Resource Name<br>(key ARN) of a KMS key. This<br>is required to encrypt<br>operating system volumes of<br>worker nodes with a specific<br>KMS key.                                                                                                    | Valid key ID or the key ARN                                                                                                    |
| compute.platfor<br>m.aws.type                     | The EC2 instance type for the compute machines.                                                                                                    | Valid AWS instance type, such as <b>m4.2xlarge</b> . See the <b>Supported AWS machine types</b> table that follows.                       |

| Parameter                                 | Description                                                                                                    | Values                                                                                                    |  |
|-------------------------------------------|----------------------------------------------------------------------------------------------------|----------------------------------------------------------------------------------------------------|--|
| compute.platfor<br>m.aws.zones            | The availability zones where<br>the installation program<br>creates machines for the<br>compute machine pool. If you<br>provide your own VPC, you<br>must provide a subnet in that<br>availability zone.                                                                                                 | A list of valid AWS availability zones, such as <b>us-east-1c</b> , in a YAML sequence.                                                                                                    |  |
| compute.aws.re<br>gion                    | The AWS region that the installation program creates compute resources in.                                                                                                    | Any valid AWS region, such as us-east-1. You can<br>use the AWS CLI to access the regions available<br>based on your selected instance type. For example:aws ec2 describe-instance-type-offerings<br>filters Name=instance-<br>type,Values=c7g.xlargeImport ARM based AWS<br>instances, ensure that you enter a<br>region where AWS Graviton<br>processors are available. See Global<br>availability map in the AWS<br>Graviton3 processors are only<br>available in some regions. |  |
| controlPlane.pla<br>tform.aws.amiID       | The AWS AMI used to boot<br>control plane machines for the<br>cluster. This is required for<br>regions that require a custom<br>RHCOS AMI.                                                                                                    | Any published or custom RHCOS AMI that belongs<br>to the set AWS region. See <i>RHCOS AMIs for AWS</i><br><i>infrastructure</i> for available AMI IDs.                                                                                                    |  |
| controlPlane.pla<br>tform.aws.iamR<br>ole | A pre-existing AWS IAM role<br>applied to the control plane<br>machine pool instance<br>profiles. You can use these<br>fields to match naming<br>schemes and include<br>predefined permissions<br>boundaries for your IAM roles.<br>If undefined, the installation<br>program creates a new IAM<br>role. | The name of a valid AWS IAM role.                                                                                                    |  |

| Parameter                                                  | Description                                                                                                    | Values                                                                                                    |
|------------------------------------------------------------|----------------------------------------------------------------------------------------------------|----------------------------------------------------------------------------------------------------|
| controlPlane.pla<br>tform.aws.rootV<br>olume.kmsKeyA<br>RN | The Amazon Resource Name<br>(key ARN) of a KMS key. This<br>is required to encrypt<br>operating system volumes of<br>control plane nodes with a<br>specific KMS key.                                                                                                    | Valid key ID and the key ARN                                                                                                    |
| controlPlane.pla<br>tform.aws.type                         | The EC2 instance type for the control plane machines.                                                                                                    | Valid AWS instance type, such as <b>m6i.xlarge</b> . See<br>the <b>Supported AWS machine types</b> table that<br>follows.                              |
| controlPlane.pla<br>tform.aws.zone<br>s                    | The availability zones where<br>the installation program<br>creates machines for the<br>control plane machine pool.                                                                                                    | A list of valid AWS availability zones, such as <b>us-east-1c</b> , in a YAML sequence.                                                                |
| controlPlane.aw<br>s.region                                | The AWS region that the installation program creates control plane resources in.                                                                                                    | Valid AWS region, such as <b>us-east-1</b> .                                                                                                    |
| platform.aws.a<br>milD                                     | The AWS AMI used to boot all<br>machines for the cluster. If<br>set, the AMI must belong to<br>the same region as the<br>cluster. This is required for<br>regions that require a custom<br>RHCOS AMI.                                                                                                    | Any published or custom RHCOS AMI that belongs<br>to the set AWS region. See <i>RHCOS AMIs for AWS</i><br><i>infrastructure</i> for available AMI IDs. |
| platform.aws.ho<br>stedZone                                | An existing Route 53 private<br>hosted zone for the cluster.<br>You can only use a pre-<br>existing hosted zone when<br>also supplying your own VPC.<br>The hosted zone must already<br>be associated with the user-<br>provided VPC before<br>installation. Also, the domain<br>of the hosted zone must be<br>the cluster domain or a parent<br>of the cluster domain. If<br>undefined, the installation<br>program creates a new hosted<br>zone. | String, for example <b>Z3URY6TWQ91KVV</b> .                                                                                                    |

| Parameter                                  | Description                                                                                                    | Values                                                                                                    |  |
|--------------------------------------------|----------------------------------------------------------------------------------------------------|----------------------------------------------------------------------------------------------------|--|
| platform.aws.se<br>rviceEndpoints.<br>name | The AWS service endpoint<br>name. Custom endpoints are<br>only required for cases where<br>alternative AWS endpoints,<br>like FIPS, must be used.<br>Custom API endpoints can be<br>specified for EC2, S3, IAM,<br>Elastic Load Balancing,<br>Tagging, Route 53, and STS<br>AWS services. | Valid AWS service endpoint name.                                                                                                    |  |
| platform.aws.se<br>rviceEndpoints.<br>url  | The AWS service endpoint<br>URL. The URL must use the<br><b>https</b> protocol and the host<br>must trust the certificate.                                                                                                    | Valid AWS service endpoint URL.                                                                                                    |  |
| platform.aws.us<br>erTags                  | A map of keys and values that<br>the installation program adds<br>as tags to all resources that it<br>creates.                                                                                                    | Any valid YAML map, such as key value pairs in the<br><key>: <value> format. For more information<br/>about AWS tags, see Tagging Your Amazon EC2<br/>Resources in the AWS documentation.Image: More that the transformation of the transformation of transformation of the transformation of transformation of the transformation of transformation of transformat</value></key> |  |
| platform.aws.pr<br>opagateUserTa<br>gs     | A flag that directs in-cluster<br>Operators to include the<br>specified user tags in the tags<br>of the AWS resources that the<br>Operators create.                                                                                                    | Boolean values, for example <b>true</b> or <b>false</b> .                                                                                                    |  |

| Parameter                | Description                                                                                                    | Values            |
|--------------------------|----------------------------------------------------------------------------------------------------|-------------------|
| platform.aws.su<br>bnets | If you provide the VPC<br>instead of allowing the<br>installation program to create<br>the VPC for you, specify the<br>subnet for the cluster to use.<br>The subnet must be part of<br>the same<br><b>machineNetwork[].cidr</b><br>ranges that you specify. For a<br>standard cluster, specify a<br>public and a private subnet for<br>each availability zone. For a<br>private subnet for each<br>availability zone. | Valid subnet IDs. |

# 6.6.2. Minimum resource requirements for cluster installation

Each cluster machine must meet the following minimum requirements:

| Machine       | Operating<br>System                            | vCPU [1] | Virtual RAM | Storage | Input/Output<br>Per Second<br>(IOPS)[2] |
|---------------|------------------------------------------------|----------|-------------|---------|-----------------------------------------|
| Bootstrap     | RHCOS                                          | 4        | 16 GB       | 100 GB  | 300                                     |
| Control plane | RHCOS                                          | 4        | 16 GB       | 100 GB  | 300                                     |
| Compute       | RHCOS, RHEL<br>8.6 and later<br><sup>[3]</sup> | 2        | 8 GB        | 100 GB  | 300                                     |

Table 6.5. Minimum resource requirements

- 1. One vCPU is equivalent to one physical core when simultaneous multithreading (SMT), or hyperthreading, is not enabled. When enabled, use the following formula to calculate the corresponding ratio: (threads per core × cores) × sockets = vCPUs.
- 2. OpenShift Container Platform and Kubernetes are sensitive to disk performance, and faster storage is recommended, particularly for etcd on the control plane nodes which require a 10 ms p99 fsync duration. Note that on many cloud platforms, storage size and IOPS scale together, so you might need to over-allocate storage volume to obtain sufficient performance.
- 3. As with all user-provisioned installations, if you choose to use RHEL compute machines in your cluster, you take responsibility for all operating system life cycle management and maintenance, including performing system updates, applying patches, and completing all other required tasks. Use of RHEL 7 compute machines is deprecated and has been removed in OpenShift Container Platform 4.10 and later.

If an instance type for your platform meets the minimum requirements for cluster machines, it is supported to use in OpenShift Container Platform.

### Additional resources

• Optimizing storage

# 6.6.3. Tested instance types for AWS

The following Amazon Web Services (AWS) instance types have been tested with OpenShift Container Platform.

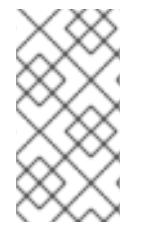

## NOTE

Use the machine types included in the following charts for your AWS instances. If you use an instance type that is not listed in the chart, ensure that the instance size you use matches the minimum resource requirements that are listed in "Minimum resource requirements for cluster installation".

### Example 6.1. Machine types based on 64-bit x86 architecture

- c4.\*
- c5.\*
- c5a.\*
- i3.\*
- m4.\*
- m5.\*
- m5a.\*
- m6a.\*
- m6i.\*
- r4.\*
- r5.\*
- r5a.\*
- r6i.\*
- t3.\*
- t3a.\*

## 6.6.4. Tested instance types for AWS on 64-bit ARM infrastructures

The following Amazon Web Services (AWS) ARM64 instance types have been tested with OpenShift Container Platform.

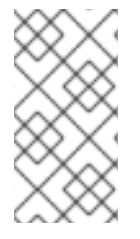

# NOTE

Use the machine types included in the following charts for your AWS ARM instances. If you use an instance type that is not listed in the chart, ensure that the instance size you use matches the minimum resource requirements that are listed in "Minimum resource requirements for cluster installation".

### Example 6.2. Machine types based on 64-bit ARM architecture

- c6g.\*
- c7g.\*
- m6g.\*
- m7g.\*
- r8g.\*

# 6.6.5. Sample customized install-config.yaml file for AWS

You can customize the installation configuration file (**install-config.yaml**) to specify more details about your OpenShift Container Platform cluster's platform or modify the values of the required parameters.

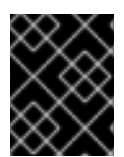

## IMPORTANT

This sample YAML file is provided for reference only. You must obtain your **install-config.yaml** file by using the installation program and modify it.

```
apiVersion: v1
baseDomain: example.com
credentialsMode: Mint 2
controlPlane: 3 4
 hyperthreading: Enabled 5
 name: master
 platform:
  aws:
   zones:
   - us-west-2a
   - us-west-2b
   rootVolume:
    iops: 4000
    size: 500
    type: io1 6
   metadataService:
    authentication: Optional 7
   type: m6i.xlarge
 replicas: 3
compute: 8
```

```
- hyperthreading: Enabled 9
 name: worker
 platform:
  aws:
   rootVolume:
    iops: 2000
    size: 500
    type: io1 10
   metadataService:
    authentication: Optional 11
   type: c5.4xlarge
   zones:
   - us-west-2c
 replicas: 3
metadata:
 name: test-cluster 12
networking: 13
 clusterNetwork:
 - cidr: 10.128.0.0/14
  hostPrefix: 23
 machineNetwork:
 - cidr: 10.0.0/16
 networkType: OVNKubernetes 14
 serviceNetwork:
 - 172.30.0.0/16
platform:
 aws:
  region: us-west-2 15
  propagateUserTags: true 16
  userTags:
   adminContact: jdoe
   costCenter: 7536
  amilD: ami-96c6f8f7 17
  serviceEndpoints: 18
   - name: ec2
    url: https://vpce-id.ec2.us-west-2.vpce.amazonaws.com
fips: false 19
sshKey: ssh-ed25519 AAAA... 20
pullSecret: '{"auths": ...}' 21
```

1, 12, 15, 21 Required. The installation program prompts you for this value.

2 Optional: Add this parameter to force the Cloud Credential Operator (CCO) to use the specified mode, instead of having the CCO dynamically try to determine the capabilities of the credentials. For details about CCO modes, see the *Cloud Credential Operator* entry in the *Red Hat Operators reference* content.

3 8 13 16 If you do not provide these parameters and values, the installation program provides the default value.

The **controlPlane** section is a single mapping, but the **compute** section is a sequence of mappings. To meet the requirements of the different data structures, the first line of the **compute** section must begin with a hyphen, -, and the first line of the **controlPlane** section must not. Only one control plane pool is used.
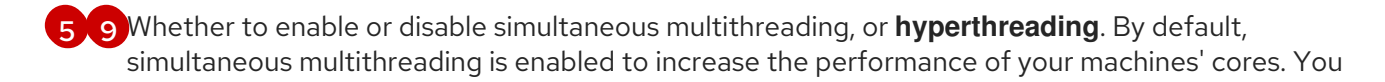

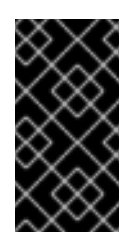

# IMPORTANT

If you disable simultaneous multithreading, ensure that your capacity planning accounts for the dramatically decreased machine performance. Use larger instance types, such as **m4.2xlarge** or **m5.2xlarge**, for your machines if you disable simultaneous multithreading.

6 10 To configure faster storage for etcd, especially for larger clusters, set the storage type as **io1** and set **iops** to **2000**.

7 11 Whether to require the Amazon EC2 Instance Metadata Service v2 (IMDSv2). To require IMDSv2, set the parameter value to **Required**. To allow the use of both IMDSv1 and IMDSv2, set the parameter value to **Optional**. If no value is specified, both IMDSv1 and IMDSv2 are allowed.

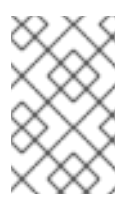

# NOTE

The IMDS configuration for control plane machines that is set during cluster installation can only be changed by using the AWS CLI. The IMDS configuration for compute machines can be changed by using compute machine sets.

- The cluster network plugin to install. The supported values are **OVNKubernetes** and **OpenShiftSDN**. The default value is **OVNKubernetes**.
  - The ID of the AMI used to boot machines for the cluster. If set, the AMI must belong to the same region as the cluster.
- 18 The AWS service endpoints. Custom endpoints are required when installing to an unknown AWS region. The endpoint URL must use the **https** protocol and the host must trust the certificate.
- Whether to enable or disable FIPS mode. By default, FIPS mode is not enabled. If FIPS mode is enabled, the Red Hat Enterprise Linux CoreOS (RHCOS) machines that OpenShift Container Platform runs on bypass the default Kubernetes cryptography suite and use the cryptography modules that are provided with RHCOS instead.

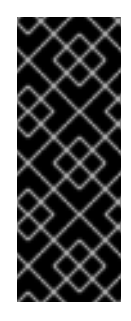

## IMPORTANT

To enable FIPS mode for your cluster, you must run the installation program from a Red Hat Enterprise Linux (RHEL) computer configured to operate in FIPS mode. For more information about configuring FIPS mode on RHEL, see Installing the system in FIPS mode. The use of FIPS validated or Modules In Process cryptographic libraries is only supported on OpenShift Container Platform deployments on the **x86\_64**, **ppc64le**, and **s390x** architectures.

20

You can optionally provide the **sshKey** value that you use to access the machines in your cluster.

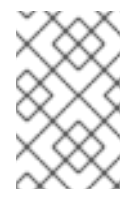

## NOTE

For production OpenShift Container Platform clusters on which you want to perform installation debugging or disaster recovery, specify an SSH key that your **ssh-agent** process uses.

# 6.6.6. Configuring the cluster-wide proxy during installation

Production environments can deny direct access to the internet and instead have an HTTP or HTTPS proxy available. You can configure a new OpenShift Container Platform cluster to use a proxy by configuring the proxy settings in the **install-config.yaml** file.

### Prerequisites

- You have an existing install-config.yaml file.
- You reviewed the sites that your cluster requires access to and determined whether any of them need to bypass the proxy. By default, all cluster egress traffic is proxied, including calls to hosting cloud provider APIs. You added sites to the **Proxy** object's **spec.noProxy** field to bypass the proxy if necessary.

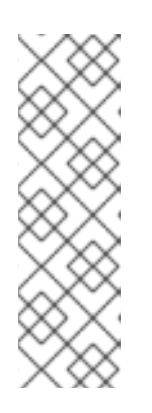

## NOTE

The **Proxy** object **status.noProxy** field is populated with the values of the **networking.machineNetwork[].cidr**, **networking.clusterNetwork[].cidr**, and **networking.serviceNetwork[]** fields from your installation configuration.

For installations on Amazon Web Services (AWS), Google Cloud Platform (GCP), Microsoft Azure, and Red Hat OpenStack Platform (RHOSP), the **Proxy** object **status.noProxy** field is also populated with the instance metadata endpoint (**169.254.169.254**).

### Procedure

1. Edit your **install-config.yaml** file and add the proxy settings. For example:

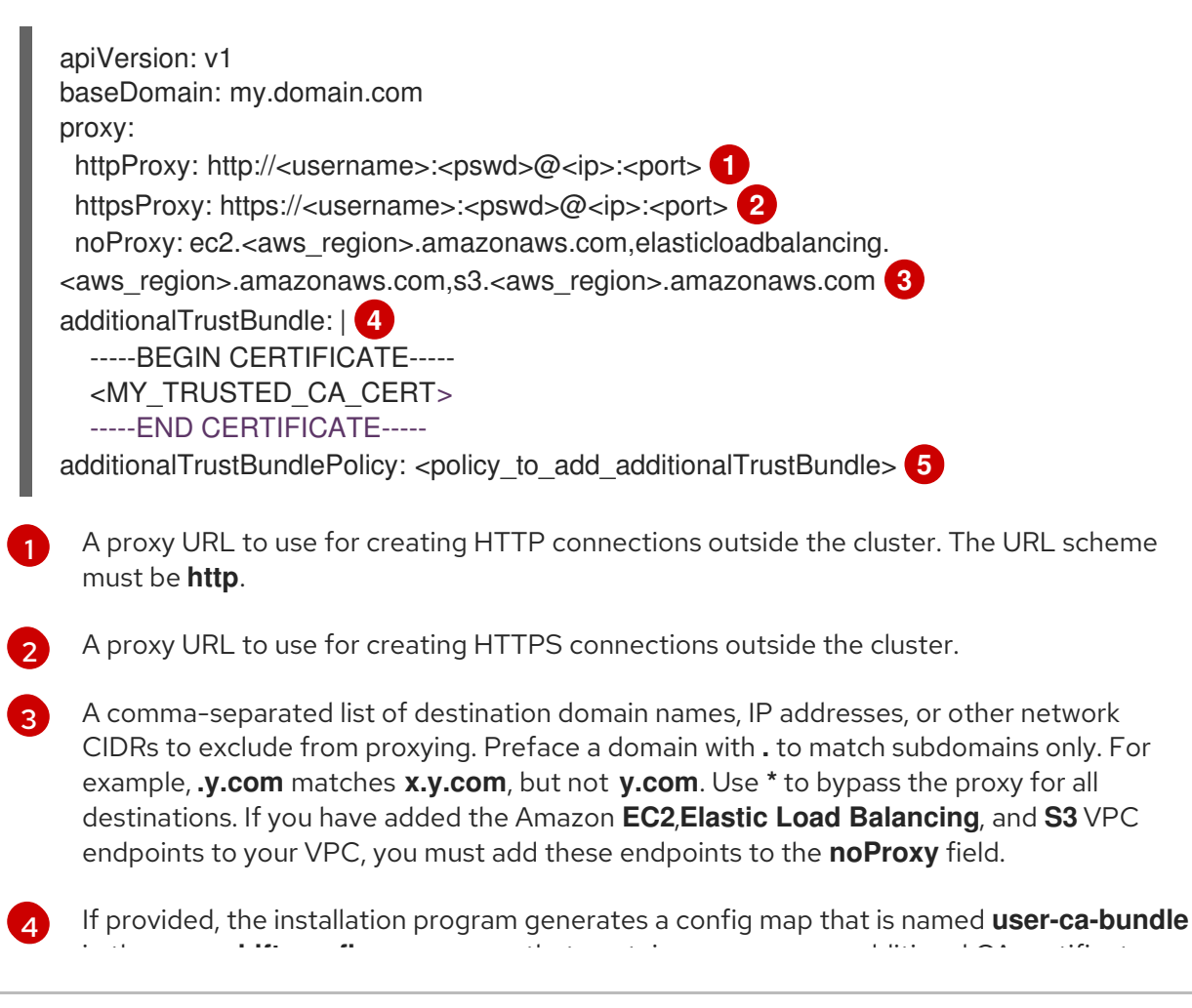

in the **openshift-config** namespace that contains one or more additional CA certificates that are required for proxying HTTPS connections. The Cluster Network Operator then creates a **trusted-ca-bundle** config map that merges these contents with the Red Hat Enterprise Linux CoreOS (RHCOS) trust bundle, and this config map is referenced in the **trustedCA** field of the **Proxy** object. The **additionalTrustBundle** field is required unless the proxy's identity certificate is signed by an authority from the RHCOS trust bundle.

Optional: The policy to determine the configuration of the **Proxy** object to reference the **user-ca-bundle** config map in the **trustedCA** field. The allowed values are **Proxyonly** and **Always**. Use **Proxyonly** to reference the **user-ca-bundle** config map only when **http/https** proxy is configured. Use **Always** to always reference the **user-ca-bundle** config map. The default value is **Proxyonly**.

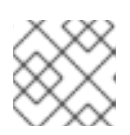

## NOTE

The installation program does not support the proxy **readinessEndpoints** field.

# NOTE

If the installer times out, restart and then complete the deployment by using the **wait-for** command of the installer. For example:

\$ ./openshift-install wait-for install-complete --log-level debug

2. Save the file and reference it when installing OpenShift Container Platform.

The installation program creates a cluster-wide proxy that is named **cluster** that uses the proxy settings in the provided **install-config.yaml** file. If no proxy settings are provided, a **cluster Proxy** object is still created, but it will have a nil **spec**.

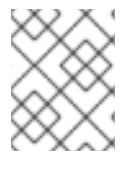

# NOTE

Only the **Proxy** object named **cluster** is supported, and no additional proxies can be created.

# 6.7. CLUSTER NETWORK OPERATOR CONFIGURATION

The configuration for the cluster network is specified as part of the Cluster Network Operator (CNO) configuration and stored in a custom resource (CR) object that is named **cluster**. The CR specifies the fields for the **Network** API in the **operator.openshift.io** API group.

The CNO configuration inherits the following fields during cluster installation from the **Network** API in the **Network.config.openshift.io** API group and these fields cannot be changed:

### clusterNetwork

IP address pools from which pod IP addresses are allocated.

### serviceNetwork

IP address pool for services.

### defaultNetwork.type

Cluster network plugin, such as OpenShift SDN or OVN-Kubernetes.

You can specify the cluster network plugin configuration for your cluster by setting the fields for the **defaultNetwork** object in the CNO object named **cluster**.

# 6.7.1. Cluster Network Operator configuration object

The fields for the Cluster Network Operator (CNO) are described in the following table:

Table 6.6. Cluster Network Operator configuration object

| Field                    | Туре   | Description                                                                                                    |
|--------------------------|--------|----------------------------------------------------------------------------------------------------|
| metadata.name            | string | The name of the CNO object. This name is always <b>cluster</b> .                                                                                                    |
| spec.clusterNet<br>work  | array  | A list specifying the blocks of IP addresses from which pod IP<br>addresses are allocated and the subnet prefix length assigned to<br>each individual node in the cluster. For example:<br>spec:<br>clusterNetwork:<br>- cidr: 10.128.0.0/19<br>hostPrefix: 23<br>- cidr: 10.128.32.0/19<br>hostPrefix: 23<br>You can customize this field only in the <b>install-config.yaml</b> file<br>before you create the manifests. The value is read-only in the<br>manifest file. |
| spec.serviceNet<br>work  | array  | A block of IP addresses for services. The OpenShift SDN and<br>OVN-Kubernetes network plugins support only a single IP<br>address block for the service network. For example:<br>spec:<br>serviceNetwork:<br>- 172.30.0.0/14<br>You can customize this field only in the <b>install-config.yaml</b> file<br>before you create the manifests. The value is read-only in the<br>manifest file.                                                                               |
| spec.defaultNet<br>work  | object | Configures the network plugin for the cluster network.                                                                                                    |
| spec.kubeProxy<br>Config | object | The fields for this object specify the kube-proxy configuration. If<br>you are using the OVN-Kubernetes cluster network plugin, the<br>kube-proxy configuration has no effect.                                                                                                    |

### defaultNetwork object configuration

The values for the **defaultNetwork** object are defined in the following table:

### Table 6.7. defaultNetwork object

| Field               | Туре   | Description                                                                                                    |
|---------------------|--------|----------------------------------------------------------------------------------------------------|
| type                | string | Either <b>OpenShiftSDN</b> or <b>OVNKubernetes</b> . The<br>Red Hat OpenShift Networking network plugin is<br>selected during installation. This value cannot be<br>changed after cluster installation.<br><b>NOTE</b><br>OpenShift Container Platform uses<br>the OVN-Kubernetes network plugin<br>by default. |
| openshiftSDNConfig  | object | This object is only valid for the OpenShift SDN network plugin.                                                                                                    |
| ovnKubernetesConfig | object | This object is only valid for the OVN-Kubernetes network plugin.                                                                                                    |

**Configuration for the OpenShift SDN network plugin** The following table describes the configuration fields for the OpenShift SDN network plugin:

| Table 6.8 | openshiftSDN | IConfig object |
|-----------|--------------|----------------|
|-----------|--------------|----------------|

| Field | Туре    | Description                                                                                                    |
|-------|---------|----------------------------------------------------------------------------------------------------|
| mode  | string  | Configures the network isolation mode for OpenShift SDN. The default value is <b>NetworkPolicy</b> .                                                                                                    |
|       |         | The values <b>Multitenant</b> and <b>Subnet</b> are available for<br>backwards compatibility with OpenShift Container Platform 3.x<br>but are not recommended. This value cannot be changed after<br>cluster installation.                                                                                     |
| mtu   | integer | The maximum transmission unit (MTU) for the VXLAN overlay<br>network. This is detected automatically based on the MTU of the<br>primary network interface. You do not normally need to override<br>the detected MTU.                                                                                           |
|       |         | If the auto-detected value is not what you expect it to be,<br>confirm that the MTU on the primary network interface on your<br>nodes is correct. You cannot use this option to change the MTU<br>value of the primary network interface on the nodes.                                                         |
|       |         | If your cluster requires different MTU values for different nodes, you must set this value to <b>50</b> less than the lowest MTU value in your cluster. For example, if some nodes in your cluster have an MTU of <b>9001</b> , and some have an MTU of <b>1500</b> , you must set this value to <b>1450</b> . |
|       |         | This value cannot be changed after cluster installation.                                                                                                    |

| Field     | Туре    | Description                                                                                                    |
|-----------|---------|----------------------------------------------------------------------------------------------------|
| vxlanPort | integer | The port to use for all VXLAN packets. The default value is <b>4789</b> . This value cannot be changed after cluster installation.                                                                                                    |
|           |         | If you are running in a virtualized environment with existing<br>nodes that are part of another VXLAN network, then you might<br>be required to change this. For example, when running an<br>OpenShift SDN overlay on top of VMware NSX-T, you must<br>select an alternate port for the VXLAN, because both SDNs use<br>the same default VXLAN port number. |
|           |         | On Amazon Web Services (AWS), you can select an alternate port for the VXLAN between port <b>9000</b> and port <b>9999</b> .                                                                                                    |

# Example OpenShift SDN configuration

defaultNetwork: type: OpenShiftSDN openshiftSDNConfig: mode: NetworkPolicy mtu: 1450 vxlanPort: 4789

## Configuration for the OVN-Kubernetes network plugin

The following table describes the configuration fields for the OVN-Kubernetes network plugin:

| Table 6.9 | ovnKubernetesConfig object |
|-----------|----------------------------|
|-----------|----------------------------|

| Field       | Туре    | Description                                                                                                    |
|-------------|---------|----------------------------------------------------------------------------------------------------|
| mtu         | integer | The maximum transmission unit (MTU) for the Geneve (Generic<br>Network Virtualization Encapsulation) overlay network. This is<br>detected automatically based on the MTU of the primary<br>network interface. You do not normally need to override the<br>detected MTU.<br>If the auto-detected value is not what you expect it to be, |
|             |         | confirm that the MTU on the primary network interface on your<br>nodes is correct. You cannot use this option to change the MTU<br>value of the primary network interface on the nodes.                                                                                                    |
|             |         | If your cluster requires different MTU values for different nodes, you must set this value to <b>100</b> less than the lowest MTU value in your cluster. For example, if some nodes in your cluster have an MTU of <b>9001</b> , and some have an MTU of <b>1500</b> , you must set this value to <b>1400</b> .                        |
| genevePort  | integer | The port to use for all Geneve packets. The default value is <b>6081</b> . This value cannot be changed after cluster installation.                                                                                                    |
| ipsecConfig | object  | Specify an empty object to enable IPsec encryption.                                                                                                    |

| Field                 | Туре   | Description                                                                                                    |
|-----------------------|--------|----------------------------------------------------------------------------------------------------|
| policyAuditConf<br>ig | object | Specify a configuration object for customizing network policy audit logging. If unset, the defaults audit log settings are used.                                                                                                    |
| gatewayConfig         | object | Optional: Specify a configuration object for customizing how egress traffic is sent to the node gateway. <b>NOTE</b> While migrating egress traffic, you can expect some disruption to workloads and service traffic until the Cluster Network Operator (CNO) successfully rolls out the changes. |

| Field                | Туре                                                                                                    | Description                         |
|----------------------|----------------------------------------------------------------------------------------------------|-------------------------------------|
| v4InternalSubne<br>t | If your existing<br>network<br>infrastructure<br>overlaps with the<br><b>100.64.0.0/16</b><br>IPv4 subnet, you<br>can specify a<br>different IP<br>address range for<br>internal use by<br>OVN-Kubernetes.<br>You must ensure<br>that the IP address<br>range does not<br>overlap with any<br>other subnet used<br>by your OpenShift<br>Container<br>Platform<br>installation. The IP<br>address range<br>must be larger<br>than the maximum<br>number of nodes<br>that can be added<br>to the cluster. For<br>example, if the<br><b>clusterNetwork.</b><br><b>cidr</b> value is<br><b>10.128.0.0/14</b><br>and the<br><b>clusterNetwork.</b><br>hostPrefix value<br>is /23, then the<br>maximum number<br>of nodes is 2^(23-<br>14)=512. | The default value is 100.64.0.0/16. |

| Field                | Туре                                                                                                    | Description                             |
|----------------------|----------------------------------------------------------------------------------------------------|-----------------------------------------|
| v6InternalSubne<br>t | If your existing<br>network<br>infrastructure<br>overlaps with the<br><b>fd98::/48</b> IPv6<br>subnet, you can<br>specify a different<br>IP address range<br>for internal use by<br>OVN-Kubernetes.<br>You must ensure<br>that the IP address<br>range does not<br>overlap with any<br>other subnet used<br>by your OpenShift<br>Container<br>Platform<br>installation. The IP<br>address range<br>must be larger<br>than the maximum<br>number of nodes<br>that can be added<br>to the cluster.<br>This field cannot<br>be changed after<br>installation. | The default value is <b>fd98::/48</b> . |

# Table 6.10. policyAuditConfig object

| Field       | Туре    | Description                                                                                                    |
|-------------|---------|----------------------------------------------------------------------------------------------------|
| rateLimit   | integer | The maximum number of messages to generate every second per node. The default value is <b>20</b> messages per second. |
| maxFileSize | integer | The maximum size for the audit log in bytes. The default value is <b>50000000</b> or 50 MB.                           |

| Field          | Туре   | Description                                                                                              |
|----------------|--------|----------------------------------------------------------------------------------------------------|
| destination    | string | One of the following additional audit log targets:                                                       |
|                |        | libc                                                                                                    |
|                |        | The libc <b>syslog()</b> function of the journald process on the host.                                   |
|                |        | udp: <host>:<port></port></host>                                                                         |
|                |        | A syslog server. Replace <b><host>:<port></port></host></b> with the host and port of the syslog server. |
|                |        | unix: <file></file>                                                                                      |
|                |        | A Unix Domain Socket file specified by <b><file></file></b> .                                            |
|                |        | null                                                                                                    |
|                |        | Do not send the audit logs to any additional target.                                                     |
| syslogFacility | string | The syslog facility, such as <b>kern</b> , as defined by RFC5424. The default value is <b>local0</b> .   |

### Table 6.11. gatewayConfig object

| Field          | Туре    | Description                                                                                                    |
|----------------|---------|----------------------------------------------------------------------------------------------------|
| routingViaHost | boolean | Set this field to <b>true</b> to send egress traffic from pods to the<br>host networking stack. For highly-specialized installations and<br>applications that rely on manually configured routes in the<br>kernel routing table, you might want to route egress traffic to<br>the host networking stack. By default, egress traffic is processed<br>in OVN to exit the cluster and is not affected by specialized<br>routes in the kernel routing table. The default value is <b>false</b> .<br>This field has an interaction with the Open vSwitch hardware<br>offloading feature. If you set this field to <b>true</b> , you do not<br>receive the performance benefits of the offloading because<br>egress traffic is processed by the host networking stack. |

### Example OVN-Kubernetes configuration with IPSec enabled

defaultNetwork: type: OVNKubernetes ovnKubernetesConfig: mtu: 1400 genevePort: 6081 ipsecConfig: {}

### kubeProxyConfig object configuration

The values for the **kubeProxyConfig** object are defined in the following table:

### Table 6.12. kubeProxyConfig object

| Field                                       | Туре   | Description                                                                                                    |  |
|---------------------------------------------|--------|----------------------------------------------------------------------------------------------------|--|
| iptablesSyncPeriod                          | string | The refresh period for <b>iptables</b> rules. The default value is <b>30s</b> . Valid suffixes include <b>s</b> , <b>m</b> , and <b>h</b> and are described in the Go <b>time</b> package documentation.                                                                       |  |
|                                             |        | NOTE<br>Because of performance<br>improvements introduced in<br>OpenShift Container Platform 4.3<br>and greater, adjusting the<br><b>iptablesSyncPeriod</b> parameter is<br>no longer necessary.                                                                               |  |
| proxyArguments.iptables-<br>min-sync-period | array  | The minimum duration before refreshing <b>iptables</b><br>rules. This field ensures that the refresh does not<br>happen too frequently. Valid suffixes include <b>s</b> , <b>m</b> ,<br>and <b>h</b> and are described in the Go <b>time</b> package.<br>The default value is: |  |
|                                             |        | kubeProxyConfig:<br>proxyArguments:<br>iptables-min-sync-period:<br>- 0s                                                                                                    |  |

# 6.8. SPECIFYING ADVANCED NETWORK CONFIGURATION

You can use advanced network configuration for your network plugin to integrate your cluster into your existing network environment. You can specify advanced network configuration only before you install the cluster.

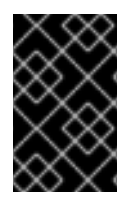

## IMPORTANT

Customizing your network configuration by modifying the OpenShift Container Platform manifest files created by the installation program is not supported. Applying a manifest file that you create, as in the following procedure, is supported.

### Prerequisites

• You have created the **install-config.yaml** file and completed any modifications to it.

### Procedure

1. Change to the directory that contains the installation program and create the manifests:

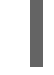

\$ ./openshift-install create manifests --dir <installation\_directory> 1

<installation\_directory> specifies the name of the directory that contains the installconfig.yaml file for your cluster. 2. Create a stub manifest file for the advanced network configuration that is named **clusternetwork-03-config.yml** in the **<installation\_directory>/manifests**/ directory:

| apiVersion: operator.openshift.io/v1 |
|--------------------------------------|
| kind: Network                        |
| metadata:                            |
| name: cluster                        |
| spec:                                |

3. Specify the advanced network configuration for your cluster in the **cluster-network-03- config.yml** file, such as in the following examples:

### Specify a different VXLAN port for the OpenShift SDN network provider

| apiVersion: operator.openshift.io/v1 |
|--------------------------------------|
| kind: Network                        |
| metadata:                            |
| name: cluster                        |
| spec:                                |
| defaultNetwork:                      |
| openshiftSDNConfig:                  |
| vxlanPort: 4800                      |

### Enable IPsec for the OVN-Kubernetes network provider

| apiVersion: operator.openshift.io/v1 |
|--------------------------------------|
| kind: Network                        |
| metadata:                            |
| name: cluster                        |
| spec:                                |
| defaultNetwork:                      |
| ovnKubernetesConfig:                 |
| ipsecConfig: {}                      |
|                                      |

4. Optional: Back up the **manifests/cluster-network-03-config.yml** file. The installation program consumes the **manifests**/ directory when you create the Ignition config files.

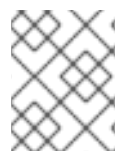

### NOTE

For more information on using a Network Load Balancer (NLB) on AWS, see Configuring Ingress cluster traffic on AWS using a Network Load Balancer.

# 6.9. CONFIGURING AN INGRESS CONTROLLER NETWORK LOAD BALANCER ON A NEW AWS CLUSTER

You can create an Ingress Controller backed by an AWS Network Load Balancer (NLB) on a new cluster.

### Prerequisites

• Create the **install-config.yaml** file and complete any modifications to it.

### Procedure

Create an Ingress Controller backed by an AWS NLB on a new cluster.

1. Change to the directory that contains the installation program and create the manifests:

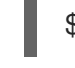

\$ ./openshift-install create manifests --dir <installation\_directory> 1

- For **<installation\_directory>**, specify the name of the directory that contains the **installconfig.yaml** file for your cluster.
- 2. Create a file that is named **cluster-ingress-default-ingresscontroller.yaml** in the **<installation\_directory>/manifests**/ directory:

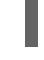

\$ touch <installation\_directory>/manifests/cluster-ingress-default-ingresscontroller.yaml 1

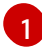

For **<installation\_directory>**, specify the directory name that contains the **manifests**/ directory for your cluster.

After creating the file, several network configuration files are in the **manifests**/ directory, as shown:

\$ Is <installation\_directory>/manifests/cluster-ingress-default-ingresscontroller.yaml

### Example output

cluster-ingress-default-ingresscontroller.yaml

3. Open the **cluster-ingress-default-ingresscontroller.yaml** file in an editor and enter a custom resource (CR) that describes the Operator configuration you want:

```
apiVersion: operator.openshift.io/v1
kind: IngressController
metadata:
creationTimestamp: null
name: default
namespace: openshift-ingress-operator
spec:
endpointPublishingStrategy:
loadBalancer:
scope: External
providerParameters:
type: AWS
aws:
type: NLB
type: LoadBalancerService
```

- 4. Save the **cluster-ingress-default-ingresscontroller.yaml** file and quit the text editor.
- 5. Optional: Back up the **manifests/cluster-ingress-default-ingresscontroller.yaml** file. The installation program deletes the **manifests**/ directory when creating the cluster.

# 6.10. CONFIGURING HYBRID NETWORKING WITH OVN-KUBERNETES

You can configure your cluster to use hybrid networking with OVN-Kubernetes. This allows a hybrid cluster that supports different node networking configurations. For example, this is necessary to run both Linux and Windows nodes in a cluster.

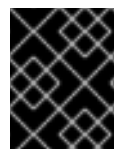

### IMPORTANT

You must configure hybrid networking with OVN-Kubernetes during the installation of your cluster. You cannot switch to hybrid networking after the installation process.

#### Prerequisites

• You defined **OVNKubernetes** for the **networking.networkType** parameter in the **install-config.yaml** file. See the installation documentation for configuring OpenShift Container Platform network customizations on your chosen cloud provider for more information.

#### Procedure

1. Change to the directory that contains the installation program and create the manifests:

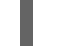

\$ ./openshift-install create manifests --dir <installation\_directory>

where:

### <installation\_directory>

Specifies the name of the directory that contains the **install-config.yaml** file for your cluster.

2. Create a stub manifest file for the advanced network configuration that is named **clusternetwork-03-config.yml** in the **<installation\_directory>/manifests**/ directory:

\$ cat <<EOF > <installation\_directory>/manifests/cluster-network-03-config.yml
apiVersion: operator.openshift.io/v1
kind: Network
metadata:
 name: cluster
spec:
EOF

where:

#### <installation\_directory>

Specifies the directory name that contains the manifests/ directory for your cluster.

3. Open the **cluster-network-03-config.yml** file in an editor and configure OVN-Kubernetes with hybrid networking, such as in the following example:

### Specify a hybrid networking configuration

apiVersion: operator.openshift.io/v1 kind: Network metadata: name: cluster spec: defaultNetwork:

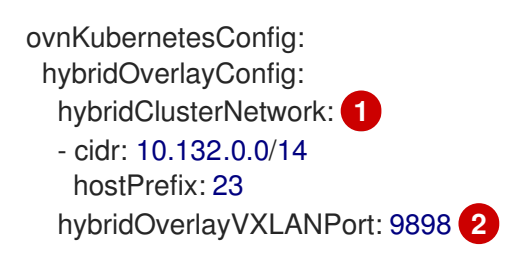

Specify the CIDR configuration used for nodes on the additional overlay network. The **hybridClusterNetwork** CIDR cannot overlap with the **clusterNetwork** CIDR.

Specify a custom VXLAN port for the additional overlay network. This is required for running Windows nodes in a cluster installed on vSphere, and must not be configured for any other cloud provider. The custom port can be any open port excluding the default **4789** port. For more information on this requirement, see the Microsoft documentation on Pod-to-pod connectivity between hosts is broken.

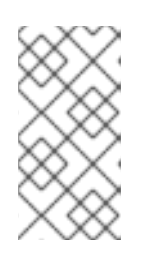

# NOTE

Windows Server Long-Term Servicing Channel (LTSC): Windows Server 2019 is not supported on clusters with a custom **hybridOverlayVXLANPort** value because this Windows server version does not support selecting a custom VXLAN port.

- 4. Save the **cluster-network-03-config.yml** file and quit the text editor.
- 5. Optional: Back up the **manifests/cluster-network-03-config.yml** file. The installation program deletes the **manifests**/ directory when creating the cluster.

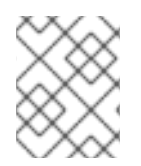

# NOTE

For more information on using Linux and Windows nodes in the same cluster, see Understanding Windows container workloads.

# 6.11. DEPLOYING THE CLUSTER

You can install OpenShift Container Platform on a compatible cloud platform.

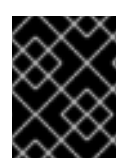

# IMPORTANT

You can run the **create cluster** command of the installation program only once, during initial installation.

## Prerequisites

- Configure an account with the cloud platform that hosts your cluster.
- Obtain the OpenShift Container Platform installation program and the pull secret for your cluster.
- Verify the cloud provider account on your host has the correct permissions to deploy the cluster. An account with incorrect permissions causes the installation process to fail with an error message that displays the missing permissions.

### Procedure

1. Change to the directory that contains the installation program and initialize the cluster deployment:

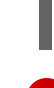

\$ ./openshift-install create cluster --dir <installation\_directory> \ 1 --log-level=info 2

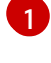

For <installation\_directory>, specify the location of your customized ./installconfig.yaml file.

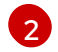

To view different installation details, specify **warn**, **debug**, or **error** instead of **info**.

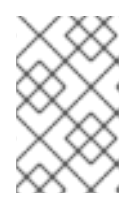

### NOTE

If the cloud provider account that you configured on your host does not have sufficient permissions to deploy the cluster, the installation process stops, and the missing permissions are displayed.

2. Optional: Remove or disable the **AdministratorAccess** policy from the IAM account that you used to install the cluster.

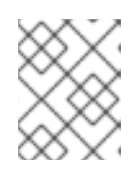

### NOTE

The elevated permissions provided by the **AdministratorAccess** policy are required only during installation.

## Verification

When the cluster deployment completes successfully:

- The terminal displays directions for accessing your cluster, including a link to the web console and credentials for the **kubeadmin** user.
- Credential information also outputs to <installation\_directory>/.openshift\_install.log.

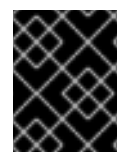

### IMPORTANT

Do not delete the installation program or the files that the installation program creates. Both are required to delete the cluster.

### **Example output**

INFO Install complete! INFO To access the cluster as the system:admin user when using 'oc', run 'export KUBECONFIG=/home/myuser/install\_dir/auth/kubeconfig' INFO Access the OpenShift web-console here: https://console-openshiftconsole.apps.mycluster.example.com INFO Login to the console with user: "kubeadmin", and password: "password" INFO Time elapsed: 36m22s

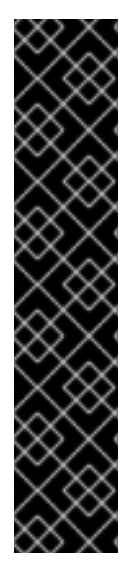

## IMPORTANT

- The Ignition config files that the installation program generates contain certificates that expire after 24 hours, which are then renewed at that time. If the cluster is shut down before renewing the certificates and the cluster is later restarted after the 24 hours have elapsed, the cluster automatically recovers the expired certificates. The exception is that you must manually approve the pending **node-bootstrapper** certificate signing requests (CSRs) to recover kubelet certificates. See the documentation for *Recovering from expired control plane certificates* for more information.
- It is recommended that you use Ignition config files within 12 hours after they are generated because the 24-hour certificate rotates from 16 to 22 hours after the cluster is installed. By using the Ignition config files within 12 hours, you can avoid installation failure if the certificate update runs during installation.

# 6.12. INSTALLING THE OPENSHIFT CLI BY DOWNLOADING THE BINARY

You can install the OpenShift CLI (**oc**) to interact with OpenShift Container Platform from a commandline interface. You can install **oc** on Linux, Windows, or macOS.

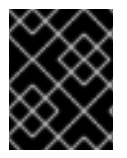

# IMPORTANT

If you installed an earlier version of **oc**, you cannot use it to complete all of the commands in OpenShift Container Platform 4.12. Download and install the new version of **oc**.

## Installing the OpenShift CLI on Linux

You can install the OpenShift CLI (oc) binary on Linux by using the following procedure.

### Procedure

- 1. Navigate to the OpenShift Container Platform downloads page on the Red Hat Customer Portal.
- 2. Select the architecture from the Product Variant drop-down list.
- 3. Select the appropriate version from the Version drop-down list.
- 4. Click Download Now next to the OpenShift v4.12 Linux Client entry and save the file.
- 5. Unpack the archive:

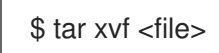

 Place the oc binary in a directory that is on your PATH. To check your PATH, execute the following command:

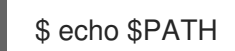

### Verification

• After you install the OpenShift CLI, it is available using the **oc** command:

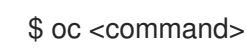

### Installing the OpenShift CLI on Windows

You can install the OpenShift CLI (oc) binary on Windows by using the following procedure.

### Procedure

- 1. Navigate to the OpenShift Container Platform downloads page on the Red Hat Customer Portal.
- 2. Select the appropriate version from the Version drop-down list.
- 3. Click Download Now next to the OpenShift v4.12 Windows Client entry and save the file.
- 4. Unzip the archive with a ZIP program.
- Move the oc binary to a directory that is on your PATH.
   To check your PATH, open the command prompt and execute the following command:

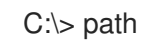

### Verification

• After you install the OpenShift CLI, it is available using the **oc** command:

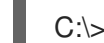

C:\> oc <command>

### Installing the OpenShift CLI on macOS

You can install the OpenShift CLI (**oc**) binary on macOS by using the following procedure.

### Procedure

- 1. Navigate to the OpenShift Container Platform downloads page on the Red Hat Customer Portal.
- 2. Select the appropriate version from the Version drop-down list.
- 3. Click Download Now next to the OpenShift v4.12 macOS Client entry and save the file.

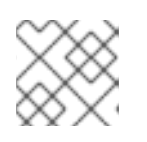

### NOTE

For macOS arm64, choose the **OpenShift v4.12 macOS arm64 Client** entry.

- 4. Unpack and unzip the archive.
- Move the oc binary to a directory on your PATH.
   To check your PATH, open a terminal and execute the following command:

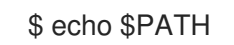

### Verification

• After you install the OpenShift CLI, it is available using the **oc** command:

\$ oc <command>

# 6.13. LOGGING IN TO THE CLUSTER BY USING THE CLI

You can log in to your cluster as a default system user by exporting the cluster **kubeconfig** file. The **kubeconfig** file contains information about the cluster that is used by the CLI to connect a client to the correct cluster and API server. The file is specific to a cluster and is created during OpenShift Container Platform installation.

### Prerequisites

- You deployed an OpenShift Container Platform cluster.
- You installed the **oc** CLI.

### Procedure

1. Export the **kubeadmin** credentials:

\$ export KUBECONFIG=<installation\_directory>/auth/kubeconfig

For **<installation\_directory>**, specify the path to the directory that you stored the installation files in.

2. Verify you can run **oc** commands successfully using the exported configuration:

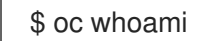

Example output

system:admin

# 6.14. LOGGING IN TO THE CLUSTER BY USING THE WEB CONSOLE

The **kubeadmin** user exists by default after an OpenShift Container Platform installation. You can log in to your cluster as the **kubeadmin** user by using the OpenShift Container Platform web console.

### Prerequisites

- You have access to the installation host.
- You completed a cluster installation and all cluster Operators are available.

### Procedure

1. Obtain the password for the **kubeadmin** user from the **kubeadmin-password** file on the installation host:

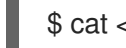

cat <installation\_directory>/auth/kubeadmin-password

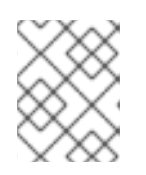

# NOTE

Alternatively, you can obtain the **kubeadmin** password from the **<installation\_directory>/.openshift\_install.log** log file on the installation host.

2. List the OpenShift Container Platform web console route:

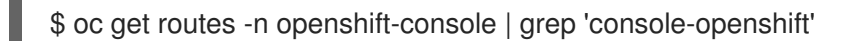

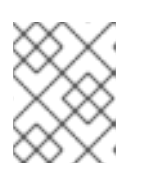

### NOTE

Alternatively, you can obtain the OpenShift Container Platform route from the **<installation\_directory>/.openshift\_install.log** log file on the installation host.

### Example output

console console-openshift-console.apps.<cluster\_name>.<base\_domain> console https reencrypt/Redirect None

3. Navigate to the route detailed in the output of the preceding command in a web browser and log in as the **kubeadmin** user.

### Additional resources

• See Accessing the web console for more details about accessing and understanding the OpenShift Container Platform web console.

# 6.15. TELEMETRY ACCESS FOR OPENSHIFT CONTAINER PLATFORM

In OpenShift Container Platform 4.12, the Telemetry service, which runs by default to provide metrics about cluster health and the success of updates, requires internet access. If your cluster is connected to the internet, Telemetry runs automatically, and your cluster is registered to OpenShift Cluster Manager Hybrid Cloud Console.

After you confirm that your OpenShift Cluster Manager Hybrid Cloud Console inventory is correct, either maintained automatically by Telemetry or manually by using OpenShift Cluster Manager, use subscription watch to track your OpenShift Container Platform subscriptions at the account or multicluster level.

### Additional resources

• See About remote health monitoring for more information about the Telemetry service.

# 6.16. NEXT STEPS

- Validating an installation.
- Customize your cluster.
- If necessary, you can opt out of remote health reporting .
- If necessary, you can remove cloud provider credentials.

# CHAPTER 7. INSTALLING A CLUSTER ON AWS IN A RESTRICTED NETWORK

In OpenShift Container Platform version 4.12, you can install a cluster on Amazon Web Services (AWS) in a restricted network by creating an internal mirror of the installation release content on an existing Amazon Virtual Private Cloud (VPC).

# 7.1. PREREQUISITES

- You reviewed details about the OpenShift Container Platform installation and update processes.
- You read the documentation on selecting a cluster installation method and preparing it for users.
- You mirrored the images for a disconnected installation to your registry and obtained the **imageContentSources** data for your version of OpenShift Container Platform.

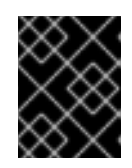

# IMPORTANT

Because the installation media is on the mirror host, you can use that computer to complete all installation steps.

- You have an existing VPC in AWS. When installing to a restricted network using installerprovisioned infrastructure, you cannot use the installer-provisioned VPC. You must use a userprovisioned VPC that satisfies one of the following requirements:
  - Contains the mirror registry
  - Has firewall rules or a peering connection to access the mirror registry hosted elsewhere
- You configured an AWS account to host the cluster.

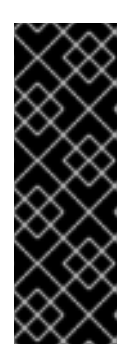

## IMPORTANT

If you have an AWS profile stored on your computer, it must not use a temporary session token that you generated while using a multi-factor authentication device. The cluster continues to use your current AWS credentials to create AWS resources for the entire life of the cluster, so you must use key-based, long-lived credentials. To generate appropriate keys, see Managing Access Keys for IAM Users in the AWS documentation. You can supply the keys when you run the installation program.

- You downloaded the AWS CLI and installed it on your computer. See Install the AWS CLI Using the Bundled Installer (Linux, macOS, or Unix) in the AWS documentation.
- If you use a firewall and plan to use the Telemetry service, you configured the firewall to allow the sites that your cluster requires access to.

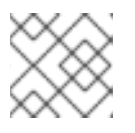

### NOTE

If you are configuring a proxy, be sure to also review this site list.

• If the cloud identity and access management (IAM) APIs are not accessible in your environment, or if you do not want to store an administrator-level credential secret in the **kube-system** namespace, you can manually create and maintain IAM credentials.

# 7.2. ABOUT INSTALLATIONS IN RESTRICTED NETWORKS

In OpenShift Container Platform 4.12, you can perform an installation that does not require an active connection to the internet to obtain software components. Restricted network installations can be completed using installer-provisioned infrastructure or user-provisioned infrastructure, depending on the cloud platform to which you are installing the cluster.

If you choose to perform a restricted network installation on a cloud platform, you still require access to its cloud APIs. Some cloud functions, like Amazon Web Service's Route 53 DNS and IAM services, require internet access. Depending on your network, you might require less internet access for an installation on bare metal hardware, Nutanix, or on VMware vSphere.

To complete a restricted network installation, you must create a registry that mirrors the contents of the OpenShift image registry and contains the installation media. You can create this registry on a mirror host, which can access both the internet and your closed network, or by using other methods that meet your restrictions.

# 7.2.1. Additional limits

Clusters in restricted networks have the following additional limitations and restrictions:

- The **ClusterVersion** status includes an **Unable to retrieve available updates** error.
- By default, you cannot use the contents of the Developer Catalog because you cannot access the required image stream tags.

# 7.3. ABOUT USING A CUSTOM VPC

In OpenShift Container Platform 4.12, you can deploy a cluster into existing subnets in an existing Amazon Virtual Private Cloud (VPC) in Amazon Web Services (AWS). By deploying OpenShift Container Platform into an existing AWS VPC, you might be able to avoid limit constraints in new accounts or more easily abide by the operational constraints that your company's guidelines set. If you cannot obtain the infrastructure creation permissions that are required to create the VPC yourself, use this installation option.

Because the installation program cannot know what other components are also in your existing subnets, it cannot choose subnet CIDRs and so forth on your behalf. You must configure networking for the subnets that you install your cluster to yourself.

# 7.3.1. Requirements for using your VPC

The installation program no longer creates the following components:

- Internet gateways
- NAT gateways
- Subnets
- Route tables

- VPCs
- VPC DHCP options
- VPC endpoints

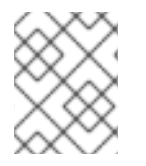

# NOTE

The installation program requires that you use the cloud-provided DNS server. Using a custom DNS server is not supported and causes the installation to fail.

If you use a custom VPC, you must correctly configure it and its subnets for the installation program and the cluster to use. See Amazon VPC console wizard configurations and Work with VPCs and subnets in the AWS documentation for more information on creating and managing an AWS VPC.

The installation program cannot:

- Subdivide network ranges for the cluster to use.
- Set route tables for the subnets.
- Set VPC options like DHCP.

You must complete these tasks before you install the cluster. See VPC networking components and Route tables for your VPC for more information on configuring networking in an AWS VPC.

Your VPC must meet the following characteristics:

• The VPC must not use the **kubernetes.io/cluster/.\*: owned**, **Name**, and **openshift.io/cluster** tags.

The installation program modifies your subnets to add the **kubernetes.io/cluster/.\*: shared** tag, so your subnets must have at least one free tag slot available for it. See Tag Restrictions in the AWS documentation to confirm that the installation program can add a tag to each subnet that you specify. You cannot use a **Name** tag, because it overlaps with the EC2 **Name** field and the installation fails.

You must enable the enableDnsSupport and enableDnsHostnames attributes in your VPC, so that the cluster can use the Route 53 zones that are attached to the VPC to resolve cluster's internal DNS records. See DNS Support in Your VPC in the AWS documentation.
 If you prefer to use your own Route 53 hosted private zone, you must associate the existing hosted zone with your VPC prior to installing a cluster. You can define your hosted zone using the platform.aws.hostedZone field in the install-config.yaml file.

If you are working in a disconnected environment, you are unable to reach the public IP addresses for EC2, ELB, and S3 endpoints. Depending on the level to which you want to restrict internet traffic during the installation, the following configuration options are available:

### **Option 1: Create VPC endpoints**

Create a VPC endpoint and attach it to the subnets that the clusters are using. Name the endpoints as follows:

- ec2.<aws\_region>.amazonaws.com
- elasticloadbalancing.<aws\_region>.amazonaws.com
- s3.<aws\_region>.amazonaws.com

With this option, network traffic remains private between your VPC and the required AWS services.

#### Option 2: Create a proxy without VPC endpoints

As part of the installation process, you can configure an HTTP or HTTPS proxy. With this option, internet traffic goes through the proxy to reach the required AWS services.

#### Option 3: Create a proxy with VPC endpoints

As part of the installation process, you can configure an HTTP or HTTPS proxy with VPC endpoints. Create a VPC endpoint and attach it to the subnets that the clusters are using. Name the endpoints as follows:

- ec2.<aws\_region>.amazonaws.com
- elasticloadbalancing.<aws\_region>.amazonaws.com
- s3.<aws\_region>.amazonaws.com

When configuring the proxy in the **install-config.yaml** file, add these endpoints to the **noProxy** field. With this option, the proxy prevents the cluster from accessing the internet directly. However, network traffic remains private between your VPC and the required AWS services.

### **Required VPC components**

You must provide a suitable VPC and subnets that allow communication to your machines.

| Compone<br>nt       | AWS type                                                                                                    | Description                                                                                                    |
|---------------------|----------------------------------------------------------------------------------------------------|----------------------------------------------------------------------------------------------------|
| VPC                 | <ul> <li>AWS::EC2::VPC</li> <li>AWS::EC2::VPCEndpoint</li> </ul>                                                                                                    | You must provide a public VPC for the<br>cluster to use. The VPC uses an endpoint<br>that references the route tables for each<br>subnet to improve communication with<br>the registry that is hosted in S3.                                                                                                    |
| Public<br>subnets   | <ul> <li>AWS::EC2::Subnet</li> <li>AWS::EC2::SubnetNetworkAclAss ociation</li> </ul>                                                                                                    | Your VPC must have public subnets for<br>between 1 and 3 availability zones and<br>associate them with appropriate Ingress<br>rules.                                                                                                    |
| Internet<br>gateway | <ul> <li>AWS::EC2::InternetGateway</li> <li>AWS::EC2::VPCGatewayAttachme<br/>nt</li> <li>AWS::EC2::RouteTable</li> <li>AWS::EC2::Route</li> <li>AWS::EC2::SubnetRouteTableAss<br/>ociation</li> <li>AWS::EC2::NatGateway</li> <li>AWS::EC2::EIP</li> </ul> | You must have a public internet gateway,<br>with public routes, attached to the VPC.<br>In the provided templates, each public<br>subnet has a NAT gateway with an EIP<br>address. These NAT gateways allow<br>cluster resources, like private subnet<br>instances, to reach the internet and are<br>not required for some restricted network<br>or proxy scenarios. |

| Compone<br>nt      | AWS type                                                                                                    | Description                                                                                                    |                                                                                                    |
|--------------------|----------------------------------------------------------------------------------------------------|----------------------------------------------------------------------------------------------------|----------------------------------------------------------------------------------------------------|
| Network<br>access  | AWS::EC2::NetworkAcl                                                                                               | You must allow the V following ports:                                                                                                    | /PC to access the                                                                                                    |
| control            | AWS::EC2::NetworkAciEntry                                                                                          | Port                                                                                                    | Reason                                                                                                    |
|                    |                                                                                                    | 80                                                                                                    | Inbound HTTP<br>traffic                                                                                                    |
|                    |                                                                                                    | 443                                                                                                    | Inbound HTTPS<br>traffic                                                                                                    |
|                    |                                                                                                    | 22                                                                                                    | Inbound SSH<br>traffic                                                                                                    |
|                    |                                                                                                    | 1024 - 65535                                                                                                    | Inbound<br>ephemeral traffic                                                                                                |
|                    |                                                                                                    | 0 - 65535                                                                                                    | Outbound<br>ephemeral traffic                                                                                               |
| Private<br>subnets | <ul> <li>AWS::EC2::Subnet</li> <li>AWS::EC2::RouteTable</li> <li>AWS::EC2::SubnetRouteTableAss ociation</li> </ul> | Your VPC can have p<br>provided CloudForm<br>create private subne<br>3 availability zones. I<br>subnets, you must p<br>routes and tables for | private subnets. The<br>nation templates can<br>its for between 1 and<br>f you use private<br>rovide appropriate<br>r them. |

# 7.3.2. VPC validation

To ensure that the subnets that you provide are suitable, the installation program confirms the following data:

- All the subnets that you specify exist.
- You provide private subnets.
- The subnet CIDRs belong to the machine CIDR that you specified.
- You provide subnets for each availability zone. Each availability zone contains no more than one public and one private subnet. If you use a private cluster, provide only a private subnet for each availability zone. Otherwise, provide exactly one public and private subnet for each availability zone.
- You provide a public subnet for each private subnet availability zone. Machines are not provisioned in availability zones that you do not provide private subnets for.

If you destroy a cluster that uses an existing VPC, the VPC is not deleted. When you remove the OpenShift Container Platform cluster from a VPC, the **kubernetes.io/cluster/.\*: shared** tag is removed from the subnets that it used.

# 7.3.3. Division of permissions

Starting with OpenShift Container Platform 4.3, you do not need all of the permissions that are required for an installation program-provisioned infrastructure cluster to deploy a cluster. This change mimics the division of permissions that you might have at your company: some individuals can create different resource in your clouds than others. For example, you might be able to create application-specific items, like instances, buckets, and load balancers, but not networking-related components such as VPCs, subnets, or ingress rules.

The AWS credentials that you use when you create your cluster do not need the networking permissions that are required to make VPCs and core networking components within the VPC, such as subnets, routing tables, internet gateways, NAT, and VPN. You still need permission to make the application resources that the machines within the cluster require, such as ELBs, security groups, S3 buckets, and nodes.

# 7.3.4. Isolation between clusters

If you deploy OpenShift Container Platform to an existing network, the isolation of cluster services is reduced in the following ways:

- You can install multiple OpenShift Container Platform clusters in the same VPC.
- ICMP ingress is allowed from the entire network.
- TCP 22 ingress (SSH) is allowed to the entire network.
- Control plane TCP 6443 ingress (Kubernetes API) is allowed to the entire network.
- Control plane TCP 22623 ingress (MCS) is allowed to the entire network.

# 7.4. INTERNET ACCESS FOR OPENSHIFT CONTAINER PLATFORM

In OpenShift Container Platform 4.12, you require access to the internet to obtain the images that are necessary to install your cluster.

You must have internet access to:

- Access OpenShift Cluster Manager Hybrid Cloud Console to download the installation program and perform subscription management. If the cluster has internet access and you do not disable Telemetry, that service automatically entitles your cluster.
- Access Quay.io to obtain the packages that are required to install your cluster.
- Obtain the packages that are required to perform cluster updates.

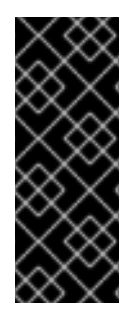

# **IMPORTANT**

If your cluster cannot have direct internet access, you can perform a restricted network installation on some types of infrastructure that you provision. During that process, you download the required content and use it to populate a mirror registry with the installation packages. With some installation types, the environment that you install your cluster in will not require internet access. Before you update the cluster, you update the content of the mirror registry.

# 7.5. GENERATING A KEY PAIR FOR CLUSTER NODE SSH ACCESS

During an OpenShift Container Platform installation, you can provide an SSH public key to the installation program. The key is passed to the Red Hat Enterprise Linux CoreOS (RHCOS) nodes through their Ignition config files and is used to authenticate SSH access to the nodes. The key is added to the ~/.ssh/authorized\_keys list for the core user on each node, which enables password-less authentication.

After the key is passed to the nodes, you can use the key pair to SSH in to the RHCOS nodes as the user core. To access the nodes through SSH, the private key identity must be managed by SSH for your local user.

If you want to SSH in to your cluster nodes to perform installation debugging or disaster recovery, you must provide the SSH public key during the installation process. The ./openshift-install gather command also requires the SSH public key to be in place on the cluster nodes.

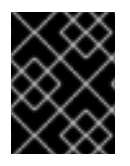

# IMPORTANT

Do not skip this procedure in production environments, where disaster recovery and debugging is required.

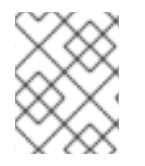

## NOTE

You must use a local key, not one that you configured with platform-specific approaches such as AWS key pairs.

## Procedure

1. If you do not have an existing SSH key pair on your local machine to use for authentication onto your cluster nodes, create one. For example, on a computer that uses a Linux operating system, run the following command:

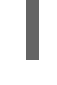

\$ ssh-keygen -t ed25519 -N " -f <path>/<file\_name> 1

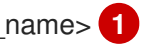

Specify the path and file name, such as ~/.ssh/id ed25519, of the new SSH key. If you have an existing key pair, ensure your public key is in the your ~/.**ssh** directory.

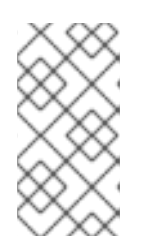

# NOTE

If you plan to install an OpenShift Container Platform cluster that uses FIPS validated or Modules In Process cryptographic libraries on the x86\_64, ppc64le, and **s390x** architectures. do not create a key that uses the **ed25519** algorithm. Instead, create a key that uses the **rsa** or **ecdsa** algorithm.

2. View the public SSH key:

\$ cat <path>/<file\_name>.pub

For example, run the following to view the ~/.ssh/id\_ed25519.pub public key:

\$ cat ~/.ssh/id\_ed25519.pub

3. Add the SSH private key identity to the SSH agent for your local user, if it has not already been added. SSH agent management of the key is required for password-less SSH authentication onto your cluster nodes, or if you want to use the **./openshift-install gather** command.

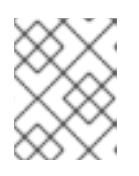

### NOTE

On some distributions, default SSH private key identities such as ~/**.ssh/id\_rsa** and ~/**.ssh/id\_dsa** are managed automatically.

a. If the **ssh-agent** process is not already running for your local user, start it as a background task:

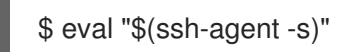

### Example output

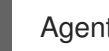

Agent pid 31874

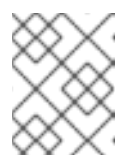

## NOTE

If your cluster is in FIPS mode, only use FIPS-compliant algorithms to generate the SSH key. The key must be either RSA or ECDSA.

4. Add your SSH private key to the **ssh-agent**:

\$ ssh-add <path>/<file name> 1

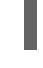

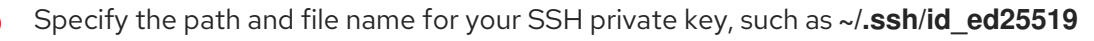

### **Example output**

Identity added: /home/<you>/<path>/<file\_name> (<computer\_name>)

### Next steps

• When you install OpenShift Container Platform, provide the SSH public key to the installation program.

# 7.6. CREATING THE INSTALLATION CONFIGURATION FILE

You can customize the OpenShift Container Platform cluster you install on Amazon Web Services (AWS).

### Prerequisites

- Obtain the OpenShift Container Platform installation program and the pull secret for your cluster. For a restricted network installation, these files are on your mirror host.
- Have the **imageContentSources** values that were generated during mirror registry creation.
- Obtain the contents of the certificate for your mirror registry.
- Obtain service principal permissions at the subscription level.

### Procedure

- 1. Create the **install-config.yaml** file.
  - a. Change to the directory that contains the installation program and run the following command:

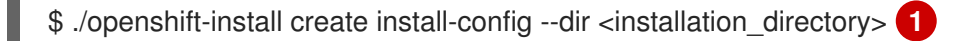

1

For **<installation\_directory>**, specify the directory name to store the files that the installation program creates.

When specifying the directory:

- Verify that the directory has the **execute** permission. This permission is required to run Terraform binaries under the installation directory.
- Use an empty directory. Some installation assets, such as bootstrap X.509 certificates, have short expiration intervals, therefore you must not reuse an installation directory. If you want to reuse individual files from another cluster installation, you can copy them into your directory. However, the file names for the installation assets might change between releases. Use caution when copying installation files from an earlier OpenShift Container Platform version.
- b. At the prompts, provide the configuration details for your cloud:
  - i. Optional: Select an SSH key to use to access your cluster machines.

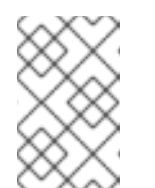

### NOTE

For production OpenShift Container Platform clusters on which you want to perform installation debugging or disaster recovery, specify an SSH key that your **ssh-agent** process uses.

- ii. Select **AWS** as the platform to target.
- iii. If you do not have an Amazon Web Services (AWS) profile stored on your computer, enter the AWS access key ID and secret access key for the user that you configured to run the installation program.
- iv. Select the AWS region to deploy the cluster to.
- v. Select the base domain for the Route 53 service that you configured for your cluster.

vi. Enter a descriptive name for your cluster.

vii. Paste the pull secret from the Red Hat OpenShift Cluster Manager .

- 2. Edit the **install-config.yaml** file to give the additional information that is required for an installation in a restricted network.
  - a. Update the **pullSecret** value to contain the authentication information for your registry:

pullSecret: '{"auths":{"<mirror\_host\_name>:5000": {"auth": "<credentials>","email": "you@example.com"}}}'

For **<mirror\_host\_name>**, specify the registry domain name that you specified in the certificate for your mirror registry, and for **<credentials>**, specify the base64-encoded user name and password for your mirror registry.

b. Add the **additionalTrustBundle** parameter and value.

The value must be the contents of the certificate file that you used for your mirror registry. The certificate file can be an existing, trusted certificate authority, or the self-signed certificate that you generated for the mirror registry.

- c. Define the subnets for the VPC to install the cluster in:
  - subnets: - subnet-1 - subnet-2 - subnet-3
- d. Add the image content resources, which resemble the following YAML excerpt:

imageContentSources: - mirrors: - <mirror\_host\_name>:5000/<repo\_name>/release source: quay.io/openshift-release-dev/ocp-release - mirrors: - <mirror\_host\_name>:5000/<repo\_name>/release source: registry.redhat.io/ocp/release

For these values, use the **imageContentSources** that you recorded during mirror registry creation.

- 3. Make any other modifications to the **install-config.yaml** file that you require. You can find more information about the available parameters in the **Installation configuration parameters** section.
- 4. Back up the **install-config.yaml** file so that you can use it to install multiple clusters.

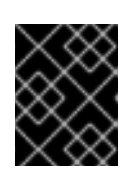

# IMPORTANT

The **install-config.yaml** file is consumed during the installation process. If you want to reuse the file, you must back it up now.

# 7.6.1. Installation configuration parameters

Before you deploy an OpenShift Container Platform cluster, you provide parameter values to describe your account on the cloud platform that hosts your cluster and optionally customize your cluster's platform. When you create the **install-config.yaml** installation configuration file, you provide values for the required parameters through the command line. If you customize your cluster, you can modify the **install-config.yaml** file to provide more details about the platform.

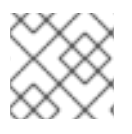

# NOTE

After installation, you cannot modify these parameters in the **install-config.yaml** file.

## 7.6.1.1. Required configuration parameters

Required installation configuration parameters are described in the following table:

### Table 7.1. Required parameters

| Parameter  | Description                                                                                                    | Values                                                                   |
|------------|----------------------------------------------------------------------------------------------------|--------------------------------------------------------------------------|
| apiVersion | The API version for the<br><b>install-config.yaml</b><br>content. The current version is<br><b>v1</b> . The installation program<br>may also support older API<br>versions.                                                                                                    | String                                                                   |
| baseDomain | The base domain of your<br>cloud provider. The base<br>domain is used to create<br>routes to your OpenShift<br>Container Platform cluster<br>components. The full DNS<br>name for your cluster is a<br>combination of the<br><b>baseDomain</b> and<br><b>metadata.name</b> parameter<br>values that uses the<br><b><metadata.name>.</metadata.name></b><br><b><basedomain></basedomain></b> format. | A fully-qualified domain or subdomain name, such as <b>example.com</b> . |
| metadata   | Kubernetes resource<br><b>ObjectMeta</b> , from which only<br>the <b>name</b> parameter is<br>consumed.                                                                                                    | Object                                                                   |

| Parameter     | Description                                                                                                    | Values                                                                                                    |  |
|---------------|----------------------------------------------------------------------------------------------------|----------------------------------------------------------------------------------------------------|--|
| metadata.name | The name of the cluster. DNS<br>records for the cluster are all<br>subdomains of<br>{{.metadata.name}}.<br>{{.baseDomain}}.                                                                                                    | String of lowercase letters, hyphens (-), and periods (.), such as <b>dev</b> .                                                                                                    |  |
| platform      | The configuration for the<br>specific platform upon which<br>to perform the installation:<br><b>alibabacloud</b> , <b>aws</b> ,<br><b>baremetal</b> , <b>azure</b> , <b>gcp</b> ,<br><b>ibmcloud</b> , <b>nutanix</b> ,<br><b>openstack</b> , <b>ovirt</b> , <b>vsphere</b> ,<br>or {}. For additional<br>information about <b>platform</b> .<br><b><platform></platform></b> parameters,<br>consult the table for your<br>specific platform that follows. | Object                                                                                                    |  |
| pullSecret    | Get a pull secret from the Red<br>Hat OpenShift Cluster<br>Manager to authenticate<br>downloading container<br>images for OpenShift<br>Container Platform<br>components from services<br>such as Quay.io.                                                                                                    | {     "auths":{         "cloud.openshift.com":{         "auth":"b3Blb=",         "email":"you@example.com"     },     "quay.io":{         "auth":"b3Blb=",         "email":"you@example.com"     } } |  |

## 7.6.1.2. Network configuration parameters

You can customize your installation configuration based on the requirements of your existing network infrastructure. For example, you can expand the IP address block for the cluster network or provide different IP address blocks than the defaults.

Only IPv4 addresses are supported.

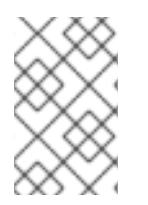

### NOTE

Globalnet is not supported with Red Hat OpenShift Data Foundation disaster recovery solutions. For regional disaster recovery scenarios, ensure that you use a nonoverlapping range of private IP addresses for the cluster and service networks in each cluster.

### Table 7.2. Network parameters

| Parameter                                | Description                                                                                                    | Values                                                                                                    |  |
|------------------------------------------|----------------------------------------------------------------------------------------------------|----------------------------------------------------------------------------------------------------|--|
| networking                               | The configuration for the cluster network.                                                                                                    | Object NOTE You cannot modify parameters specified by the <b>networking</b> object after installation.                                                                                                    |  |
| networking.network<br>Type               | The Red Hat OpenShift Networking network plugin to install.                                                                                                    | Either <b>OpenShiftSDN</b> or<br><b>OVNKubernetes</b> . <b>OpenShiftSDN</b> is<br>a CNI plugin for all-Linux networks.<br><b>OVNKubernetes</b> is a CNI plugin for<br>Linux networks and hybrid networks<br>that contain both Linux and Windows<br>servers. The default value is<br><b>OVNKubernetes</b> . |  |
| networking.clusterN<br>etwork            | The IP address blocks for pods.<br>The default value is <b>10.128.0.0/14</b><br>with a host prefix of / <b>23</b> .<br>If you specify multiple IP address<br>blocks, the blocks must not overlap.                                                                                                    | An array of objects. For example:<br>networking:<br>clusterNetwork:<br>- cidr: 10.128.0.0/14<br>hostPrefix: 23                                                                                                    |  |
| networking.clusterN<br>etwork.cidr       | Required if you use<br><b>networking.clusterNetwork</b> . An IP<br>address block.<br>An IPv4 network.                                                                                                    | An IP address block in Classless Inter-<br>Domain Routing (CIDR) notation. The<br>prefix length for an IPv4 block is<br>between <b>0</b> and <b>32</b> .                                                                                                    |  |
| networking.clusterN<br>etwork.hostPrefix | The subnet prefix length to assign to<br>each individual node. For example, if<br><b>hostPrefix</b> is set to <b>23</b> then each<br>node is assigned a <b>/23</b> subnet out of<br>the given <b>cidr</b> . A <b>hostPrefix</b> value of<br><b>23</b> provides 510 (2^(32 - 23) - 2) pod<br>IP addresses.                                             | A subnet prefix.<br>The default value is <b>23</b> .                                                                                                    |  |
| networking.serviceN<br>etwork            | <ul> <li>The IP address block for services. The default value is 172.30.0.0/16.</li> <li>The OpenShift SDN and OVN-Kubernetes network plugins support only a single IP address block for the service network.</li> <li>An array with an IP address block in CIDR format. For example:</li> <li>networking: serviceNetwork: - 172.30.0.0/16</li> </ul> |                                                                                                    |  |

| Parameter                                                                                                    | Description                                                                                                    | Values                                                                                                    |
|----------------------------------------------------------------------------------------------------|----------------------------------------------------------------------------------------------------|----------------------------------------------------------------------------------------------------|
| networking.machine<br>Network                                                                                                    | The IP address blocks for machines.<br>If you specify multiple IP address<br>blocks, the blocks must not overlap. | An array of objects. For example:<br>networking:<br>machineNetwork:<br>- cidr: 10.0.0.0/16                                                                                                    |
| networking.machine<br>Network.cidrRequired if you use<br>networking.machineNetwork. An<br>IP address block. The default value is<br>10.0.0.0/16 for all platforms other<br>than libvirt. For libvirt, the default value<br>is 192.168.126.0/24. |                                                                                                    | An IP network block in CIDR notation.<br>For example, <b>10.0.0.0/16</b> .<br><b>NOTE</b><br>Set the<br><b>networking.machin</b><br><b>eNetwork</b> to match<br>the CIDR that the<br>preferred NIC resides<br>in. |

# 7.6.1.3. Optional configuration parameters

Optional installation configuration parameters are described in the following table:

### Table 7.3. Optional parameters

| Parameter                                                                                                    | Description                                                                                                    | Values       |
|----------------------------------------------------------------------------------------------------|----------------------------------------------------------------------------------------------------|--------------|
| additionalTrustBund<br>le                                                                                                    | A PEM-encoded X.509 certificate<br>bundle that is added to the nodes'<br>trusted certificate store. This trust<br>bundle may also be used when a proxy<br>has been configured. | String       |
| <b>capabilities</b> Controls the installation of optional core cluster components. You can reduce the footprint of your OpenShift Container Platform cluster by disabling optional components. For more information, see the "Cluster capabilities" page in <i>Installing</i> . |                                                                                                    | String array |
| capabilities.baseline<br>CapabilitySet                                                                                                    | Selects an initial set of optional<br>capabilities to enable. Valid values are<br><b>None, v4.11, v4.12</b> and <b>vCurrent</b> .<br>The default value is <b>vCurrent</b> .    | String       |

| Parameter                                          | Description                                                                                                    | Values                               |
|----------------------------------------------------|----------------------------------------------------------------------------------------------------|--------------------------------------|
| capabilities.addition<br>alEnabledCapabilitie<br>s | Extends the set of optional capabilities<br>beyond what you specify in<br><b>baselineCapabilitySet</b> . You may<br>specify multiple capabilities in this<br>parameter.                                                                                                    | String array                         |
| compute                                            | The configuration for the machines that comprise the compute nodes.                                                                                                    | Array of <b>MachinePool</b> objects. |
| compute.architectur<br>e                           | Determines the instruction set<br>architecture of the machines in the<br>pool. Currently, clusters with varied<br>architectures are not supported. All<br>pools must specify the same<br>architecture. Valid values are <b>amd64</b><br>and <b>arm64</b> . Not all installation options<br>support the 64-bit ARM architecture.<br>To verify if your installation option is<br>supported on your platform, see<br><i>Supported installation methods for</i><br><i>different platforms</i> in <i>Selecting a</i><br><i>cluster installation method and</i><br><i>preparing it for users</i> . | String                               |
| compute.hyperthrea<br>ding                         | Whether to enable or disable<br>simultaneous multithreading, or<br>hyperthreading, on compute<br>machines. By default, simultaneous<br>multithreading is enabled to increase<br>the performance of your machines'<br>cores.Important<br>in the performanceImportant<br>increase<br>the performanceImportant<br>in the performanceImportant<br>increase<br>the performanceImportant<br>in the performanceIf you disable<br>simultaneous<br>multithreading, ensure<br>that your capacity<br>planning accounts for<br>the dramatically<br>decreased machine<br>performance.                     | Enabled or Disabled                  |
| compute.name                                       | Required if you use <b>compute</b> . The name of the machine pool.                                                                                                    | worker                               |

| Parameter                     | Description                                                                                                    | Values                                                                                     |
|-------------------------------|----------------------------------------------------------------------------------------------------|--------------------------------------------------------------------------------------------|
| compute.platform              | Required if you use <b>compute</b> . Use this<br>parameter to specify the cloud<br>provider to host the worker machines.<br>This parameter value must match the<br><b>controlPlane.platform</b> parameter<br>value.                                                                                                    | alibabacloud, aws, azure, gcp,<br>ibmcloud, nutanix, openstack,<br>ovirt, vsphere, or {}   |
| compute.replicas              | The number of compute machines,<br>which are also known as worker<br>machines, to provision.                                                                                                    | A positive integer greater than or equal to <b>2</b> . The default value is <b>3</b> .     |
| featureSet                    | Enables the cluster for a feature set. A<br>feature set is a collection of OpenShift<br>Container Platform features that are<br>not enabled by default. For more<br>information about enabling a feature<br>set during installation, see "Enabling<br>features using feature gates".                                                                                                    | String. The name of the feature set to<br>enable, such as<br><b>TechPreviewNoUpgrade</b> . |
| controlPlane                  | The configuration for the machines that comprise the control plane.                                                                                                    | Array of <b>MachinePool</b> objects.                                                       |
| controlPlane.archite<br>cture | Determines the instruction set<br>architecture of the machines in the<br>pool. Currently, clusters with varied<br>architectures are not supported. All<br>pools must specify the same<br>architecture. Valid values are <b>amd64</b><br>and <b>arm64</b> . Not all installation options<br>support the 64-bit ARM architecture.<br>To verify if your installation option is<br>supported on your platform, see<br><i>Supported installation methods for</i><br><i>different platforms</i> in <i>Selecting a</i><br><i>cluster installation method and</i><br><i>preparing it for users</i> . | String                                                                                     |
| Parameter                       | Description                                                                                                    | Values                                                                                  |
|---------------------------------|----------------------------------------------------------------------------------------------------|-----------------------------------------------------------------------------------------|
| controlPlane.hypert<br>hreading | Whether to enable or disable<br>simultaneous multithreading, or<br><b>hyperthreading</b> , on control plane<br>machines. By default, simultaneous<br>multithreading is enabled to increase<br>the performance of your machines'<br>cores. | Enabled or Disabled                                                                     |
|                                 | IMPORTANT<br>If you disable<br>simultaneous<br>multithreading, ensure<br>that your capacity<br>planning accounts for<br>the dramatically<br>decreased machine<br>performance.                                                             |                                                                                         |
| controlPlane.name               | Required if you use <b>controlPlane</b> .<br>The name of the machine pool.                                                                                                    | master                                                                                  |
| controlPlane.platfor<br>m       | Required if you use <b>controlPlane</b> .<br>Use this parameter to specify the cloud<br>provider that hosts the control plane<br>machines. This parameter value must<br>match the <b>compute.platform</b><br>parameter value.             | alibabacloud, aws, azure, gcp,<br>ibmcloud, nutanix, openstack,<br>ovirt, vsphere, or{} |
| controlPlane.replica<br>s       | The number of control plane machines to provision.                                                                                                    | The only supported value is <b>3</b> , which is the default value.                      |

| Parameter       | Description                                                                                                    | Values                                                                    |
|-----------------|----------------------------------------------------------------------------------------------------|---------------------------------------------------------------------------|
| credentialsMode | The Cloud Credential Operator (CCO)<br>mode. If no mode is specified, the<br>CCO dynamically tries to determine<br>the capabilities of the provided<br>credentials, with a preference for mint<br>mode on the platforms where multiple<br>modes are supported. | <b>Mint</b> , <b>Passthrough</b> , <b>Manual</b> or an empty string (""). |
|                 | NOTE<br>Not all CCO modes<br>are supported for all<br>cloud providers. For<br>more information<br>about CCO modes,<br>see the <i>Cloud</i><br><i>Credential Operator</i><br>entry in the <i>Cluster</i><br><i>Operators reference</i><br>content.              |                                                                           |
|                 | NOTE<br>If your AWS account<br>has service control<br>policies (SCP)<br>enabled, you must<br>configure the<br><b>credentialsMode</b><br>parameter to <b>Mint</b> ,<br><b>Passthrough</b> or<br><b>Manual</b> .                                                 |                                                                           |

| Parameter | Description                                                                                                    | Values                                                          |
|-----------|----------------------------------------------------------------------------------------------------|-----------------------------------------------------------------|
| Parameter | DescriptionEnable or disable FIPS mode. The<br>default is false (disabled). If FIP<br>mode is enabled, the Red Hat<br>Enterprise Linux CoreOS (RHCC)<br>machines that OpenShift Conta<br>Platform runs on bypass the defice<br>Kubernetes cryptography suite at<br>the cryptography modules that aprovided with RHCOS instead.IMPORTANT<br>To enable FIPS<br>for your cluster,<br>must run the<br>installation prog<br>from a Red Hat<br>Enterprise Linux<br>(RHEL) comput<br>configured to o<br>in FIPS mode. Find<br>more information<br>about configured<br>FIPS mode on Fisse Installing the<br>system in FIPS of the<br>openShift Conta<br>Platform deploy<br>on the x86_64,<br>ppc64le, and sarchitectures. | Values       ne     false or true       DS)     iner       iner |
|           | NOTE<br>If you are using<br>File storage, you<br>cannot enable F<br>mode.                                                                                                    | Azure<br>u<br>TIPS                                              |

| Parameter                       | Description                                                                                                    | Values                                                                                                    |
|---------------------------------|----------------------------------------------------------------------------------------------------|----------------------------------------------------------------------------------------------------|
| imageContentSourc<br>es         | Sources and repositories for the release-image content.                                                                                                    | Array of objects. Includes a <b>source</b><br>and, optionally, <b>mirrors</b> , as described<br>in the following rows of this table.                                                         |
| imageContentSourc<br>es.source  | Required if you use<br><b>imageContentSources</b> . Specify the<br>repository that users refer to, for<br>example, in image pull specifications.                                                                                                    | String                                                                                                    |
| imageContentSourc<br>es.mirrors | Specify one or more repositories that may also contain the same images.                                                                                                    | Array of strings                                                                                                    |
| platform.aws.lbType             | Required to set the NLB load balancer<br>type in AWS. Valid values are <b>Classic</b><br>or <b>NLB</b> . If no value is specified, the<br>installation program defaults to<br><b>Classic</b> . The installation program sets<br>the value provided here in the ingress<br>cluster configuration object. If you do<br>not specify a load balancer type for<br>other Ingress Controllers, they use the<br>type set in this parameter. | <b>Classic</b> or <b>NLB</b> . The default value is <b>Classic</b> .                                                                                                    |
| publish                         | How to publish or expose the user-<br>facing endpoints of your cluster, such<br>as the Kubernetes API, OpenShift<br>routes.                                                                                                    | <b>Internal</b> or <b>External</b> . To deploy a private cluster, which cannot be accessed from the internet, set <b>publish</b> to <b>Internal</b> . The default value is <b>External</b> . |
| sshKey                          | The SSH key to authenticate access to<br>your cluster machines.NOTEFor production<br>OpenShift Container<br>Platform clusters on<br>which you want to<br>perform installation<br>debugging or disaster<br>recovery, specify an<br>SSH key that your<br>ssh-agent process<br>uses.                                                                                                    | For example, <b>sshKey: ssh-ed25519</b><br><b>AAAA</b> .                                                                                                    |

### 7.6.1.4. Optional AWS configuration parameters

Optional AWS configuration parameters are described in the following table:

### Table 7.4. Optional AWS parameters

| Parameter                                         | Description                                                                                                    | Values                                                                                                    |
|---------------------------------------------------|----------------------------------------------------------------------------------------------------|----------------------------------------------------------------------------------------------------|
| compute.platfor<br>m.aws.amilD                    | The AWS AMI used to boot<br>compute machines for the<br>cluster. This is required for<br>regions that require a custom<br>RHCOS AMI.                                                                                                    | Any published or custom RHCOS AMI that belongs to the set AWS region. See <i>RHCOS AMIs for AWS infrastructure</i> for available AMI IDs. |
| compute.platfor<br>m.aws.iamRole                  | A pre-existing AWS IAM role<br>applied to the compute<br>machine pool instance<br>profiles. You can use these<br>fields to match naming<br>schemes and include<br>predefined permissions<br>boundaries for your IAM roles.<br>If undefined, the installation<br>program creates a new IAM<br>role. | The name of a valid AWS IAM role.                                                                                                    |
| compute.platfor<br>m.aws.rootVolu<br>me.iops      | The Input/Output Operations<br>Per Second (IOPS) that is<br>reserved for the root volume.                                                                                                    | Integer, for example <b>4000</b> .                                                                                                    |
| compute.platfor<br>m.aws.rootVolu<br>me.size      | The size in GiB of the root volume.                                                                                                    | Integer, for example <b>500</b> .                                                                                                    |
| compute.platfor<br>m.aws.rootVolu<br>me.type      | The type of the root volume.                                                                                                    | Valid AWS EBS volume type, such as <b>io1</b> .                                                                                           |
| compute.platfor<br>m.aws.rootVolu<br>me.kmsKeyARN | The Amazon Resource Name<br>(key ARN) of a KMS key. This<br>is required to encrypt<br>operating system volumes of<br>worker nodes with a specific<br>KMS key.                                                                                                    | Valid key ID or the key ARN                                                                                                    |
| compute.platfor<br>m.aws.type                     | The EC2 instance type for the compute machines.                                                                                                    | Valid AWS instance type, such as <b>m4.2xlarge</b> . See the <b>Supported AWS machine types</b> table that follows.                       |
| compute.platfor<br>m.aws.zones                    | The availability zones where<br>the installation program<br>creates machines for the<br>compute machine pool. If you<br>provide your own VPC, you<br>must provide a subnet in that<br>availability zone.                                                                                           | A list of valid AWS availability zones, such as <b>us-east-1c</b> , in a YAML sequence.                                                   |

| Parameter                                                  | Description                                                                                                    | Values                                                                                                    |  |
|------------------------------------------------------------|----------------------------------------------------------------------------------------------------|----------------------------------------------------------------------------------------------------|--|
| compute.aws.re<br>gion                                     | The AWS region that the installation program creates compute resources in.                                                                                                    | Any valid AWS region, such as us-east-1. You can use the AWS CLI to access the regions available based on your selected instance type. For example:         aws ec2 describe-instance-type-offerings filters Name=instance-type,Values=c7g.xlarge         IMPORTANT         When running on ARM based AWS instances, ensure that you enter a region where AWS Graviton processors are available. See Global availability map in the AWS |  |
|                                                            |                                                                                                    | documentation. Currently, AWS<br>Graviton3 processors are only<br>available in some regions.                                                                                                    |  |
| controlPlane.pla<br>tform.aws.amilD                        | The AWS AMI used to boot<br>control plane machines for the<br>cluster. This is required for<br>regions that require a custom<br>RHCOS AMI.                                                                                                    | Any published or custom RHCOS AMI that belongs<br>to the set AWS region. See <i>RHCOS AMIs for AWS</i><br><i>infrastructure</i> for available AMI IDs.                                                                                                    |  |
| controlPlane.pla<br>tform.aws.iamR<br>ole                  | A pre-existing AWS IAM role<br>applied to the control plane<br>machine pool instance<br>profiles. You can use these<br>fields to match naming<br>schemes and include<br>predefined permissions<br>boundaries for your IAM roles.<br>If undefined, the installation<br>program creates a new IAM<br>role. | The name of a valid AWS IAM role.                                                                                                    |  |
| controlPlane.pla<br>tform.aws.rootV<br>olume.kmsKeyA<br>RN | The Amazon Resource Name<br>(key ARN) of a KMS key. This<br>is required to encrypt<br>operating system volumes of<br>control plane nodes with a<br>specific KMS key.                                                                                                    | Valid key ID and the key ARN                                                                                                    |  |
| controlPlane.pla<br>tform.aws.type                         | The EC2 instance type for the control plane machines.                                                                                                    | Valid AWS instance type, such as <b>m6i.xlarge</b> . See<br>the <b>Supported AWS machine types</b> table that<br>follows.                                                                                                    |  |

| Parameter                                  | Description                                                                                                    | Values                                                                                                    |
|--------------------------------------------|----------------------------------------------------------------------------------------------------|----------------------------------------------------------------------------------------------------|
| controlPlane.pla<br>tform.aws.zone<br>s    | The availability zones where<br>the installation program<br>creates machines for the<br>control plane machine pool.                                                                                                    | A list of valid AWS availability zones, such as <b>us-</b><br>east-1c, in a YAML sequence.                                                             |
| controlPlane.aw<br>s.region                | The AWS region that the installation program creates control plane resources in.                                                                                                    | Valid AWS region, such as <b>us-east-1</b> .                                                                                                    |
| platform.aws.a<br>milD                     | The AWS AMI used to boot all<br>machines for the cluster. If<br>set, the AMI must belong to<br>the same region as the<br>cluster. This is required for<br>regions that require a custom<br>RHCOS AMI.                                                                                                    | Any published or custom RHCOS AMI that belongs<br>to the set AWS region. See <i>RHCOS AMIs for AWS</i><br><i>infrastructure</i> for available AMI IDs. |
| platform.aws.ho<br>stedZone                | An existing Route 53 private<br>hosted zone for the cluster.<br>You can only use a pre-<br>existing hosted zone when<br>also supplying your own VPC.<br>The hosted zone must already<br>be associated with the user-<br>provided VPC before<br>installation. Also, the domain<br>of the hosted zone must be<br>the cluster domain or a parent<br>of the cluster domain. If<br>undefined, the installation<br>program creates a new hosted<br>zone. | String, for example <b>Z3URY6TWQ91KVV</b> .                                                                                                    |
| platform.aws.se<br>rviceEndpoints.<br>name | The AWS service endpoint<br>name. Custom endpoints are<br>only required for cases where<br>alternative AWS endpoints,<br>like FIPS, must be used.<br>Custom API endpoints can be<br>specified for EC2, S3, IAM,<br>Elastic Load Balancing,<br>Tagging, Route 53, and STS<br>AWS services.                                                                                                    | Valid AWS service endpoint name.                                                                                                    |
| platform.aws.se<br>rviceEndpoints.<br>url  | The AWS service endpoint<br>URL. The URL must use the<br><b>https</b> protocol and the host<br>must trust the certificate.                                                                                                    | Valid AWS service endpoint URL.                                                                                                    |

| Parameter                              | Description                                                                                                    | Values                                                                                                    |  |
|----------------------------------------|----------------------------------------------------------------------------------------------------|----------------------------------------------------------------------------------------------------|--|
| platform.aws.us<br>erTags              | A map of keys and values that<br>the installation program adds<br>as tags to all resources that it<br>creates.                                                                                                    | Any valid YAML map, such as key value pairs in the <b><key>: <value></value></key></b> format. For more information about AWS tags, see Tagging Your Amazon EC2 Resources in the AWS documentation. <b>NOTE</b> You can add up to 25 user defined tags during installation. The remaining 25 tags are reserved for OpenShift Container Platform. |  |
| platform.aws.pr<br>opagateUserTa<br>gs | A flag that directs in-cluster<br>Operators to include the<br>specified user tags in the tags<br>of the AWS resources that the<br>Operators create.                                                                                                    | Boolean values, for example <b>true</b> or <b>false</b> .                                                                                                    |  |
| platform.aws.su<br>bnets               | If you provide the VPC<br>instead of allowing the<br>installation program to create<br>the VPC for you, specify the<br>subnet for the cluster to use.<br>The subnet must be part of<br>the same<br><b>machineNetwork[].cidr</b><br>ranges that you specify. For a<br>standard cluster, specify a<br>public and a private subnet for<br>each availability zone. For a<br>private cluster, specify a<br>private subnet for each<br>availability zone. | Valid subnet IDs.                                                                                                    |  |

### 7.6.2. Minimum resource requirements for cluster installation

Each cluster machine must meet the following minimum requirements:

| Machine       | Operating<br>System | vCPU [1] | Virtual RAM | Storage | Input/Output<br>Per Second<br>(IOPS)[2] |
|---------------|---------------------|----------|-------------|---------|-----------------------------------------|
| Bootstrap     | RHCOS               | 4        | 16 GB       | 100 GB  | 300                                     |
| Control plane | RHCOS               | 4        | 16 GB       | 100 GB  | 300                                     |

Table 7.5. Minimum resource requirements

| Machine | Operating<br>System                 | vCPU [1] | Virtual RAM | Storage | Input/Output<br>Per Second<br>(IOPS)[2] |
|---------|-------------------------------------|----------|-------------|---------|-----------------------------------------|
| Compute | RHCOS, RHEL<br>8.6 and later<br>[3] | 2        | 8 GB        | 100 GB  | 300                                     |

- 1. One vCPU is equivalent to one physical core when simultaneous multithreading (SMT), or hyperthreading, is not enabled. When enabled, use the following formula to calculate the corresponding ratio: (threads per core × cores) × sockets = vCPUs.
- 2. OpenShift Container Platform and Kubernetes are sensitive to disk performance, and faster storage is recommended, particularly for etcd on the control plane nodes which require a 10 ms p99 fsync duration. Note that on many cloud platforms, storage size and IOPS scale together, so you might need to over-allocate storage volume to obtain sufficient performance.
- 3. As with all user-provisioned installations, if you choose to use RHEL compute machines in your cluster, you take responsibility for all operating system life cycle management and maintenance, including performing system updates, applying patches, and completing all other required tasks. Use of RHEL 7 compute machines is deprecated and has been removed in OpenShift Container Platform 4.10 and later.

If an instance type for your platform meets the minimum requirements for cluster machines, it is supported to use in OpenShift Container Platform.

### Additional resources

• Optimizing storage

### 7.6.3. Sample customized install-config.yaml file for AWS

You can customize the installation configuration file (**install-config.yaml**) to specify more details about your OpenShift Container Platform cluster's platform or modify the values of the required parameters.

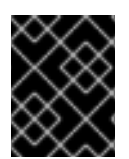

### IMPORTANT

This sample YAML file is provided for reference only. You must obtain your **install-config.yaml** file by using the installation program and modify it.

apiVersion: v1 baseDomain: example.com 1 credentialsMode: Mint 2 controlPlane: 3 4 hyperthreading: Enabled 5 name: master platform: aws: zones: - us-west-2a - us-west-2b rootVolume:

iops: 4000 size: 500 type: io1 6 metadataService: authentication: Optional 7 type: m6i.xlarge replicas: 3 compute: 8 - hyperthreading: Enabled 9 name: worker platform: aws: rootVolume: iops: 2000 size: 500 type: io1 10 metadataService: authentication: Optional 11 type: c5.4xlarge zones: - us-west-2c replicas: 3 metadata: name: test-cluster 12 networking: clusterNetwork: - cidr: 10.128.0.0/14 hostPrefix: 23 machineNetwork: - cidr: 10.0.0/16 networkType: OVNKubernetes 13 serviceNetwork: - 172.30.0.0/16 platform: aws: region: us-west-2 14 propagateUserTags: true (15) userTags: adminContact: jdoe costCenter: 7536 subnets: 16 - subnet-1 - subnet-2 - subnet-3 amiID: ami-96c6f8f7 17 serviceEndpoints: 18 - name: ec2 url: https://vpce-id.ec2.us-west-2.vpce.amazonaws.com hostedZone: Z3URY6TWQ91KVV 19 fips: false 20 sshKey: ssh-ed25519 AAAA... 21 pullSecret: '{"auths":{"<local\_registry>": {"auth": "<credentials>","email": "you@example.com"}}}' 22 additionalTrustBundle: | 23

-----BEGIN CERTIFICATE-----

### <MY\_TRUSTED\_CA\_CERT> -----END CERTIFICATE-----

imageContentSources: 24

- mirrors:

- <local\_registry>/<local\_repository\_name>/release source: quay.io/openshift-release-dev/ocp-release

- mirrors:

- <local\_registry>/<local\_repository\_name>/release

source: quay.io/openshift-release-dev/ocp-v4.0-art-dev

12 14 Required. The installation program prompts you for this value.

2 Optional: Add this parameter to force the Cloud Credential Operator (CCO) to use the specified mode, instead of having the CCO dynamically try to determine the capabilities of the credentials. For details about CCO modes, see the *Cloud Credential Operator* entry in the *Red Hat Operators* reference content.

**3 8 15** If you do not provide these parameters and values, the installation program provides the default value.

The **controlPlane** section is a single mapping, but the **compute** section is a sequence of mappings. To meet the requirements of the different data structures, the first line of the **compute** section must begin with a hyphen, -, and the first line of the **controlPlane** section must not. Only one control plane pool is used.

59 Whether to enable or disable simultaneous multithreading, or **hyperthreading**. By default, simultaneous multithreading is enabled to increase the performance of your machines' cores. You can disable it by setting the parameter value to **Disabled**. If you disable simultaneous multithreading in some cluster machines, you must disable it in all cluster machines.

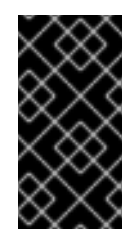

### IMPORTANT

If you disable simultaneous multithreading, ensure that your capacity planning accounts for the dramatically decreased machine performance. Use larger instance types, such as **m4.2xlarge** or **m5.2xlarge**, for your machines if you disable simultaneous multithreading.

6 10 To configure faster storage for etcd, especially for larger clusters, set the storage type as **io1** and set **iops** to **2000**.

7 11 Whether to require the Amazon EC2 Instance Metadata Service v2 (IMDSv2). To require IMDSv2, set the parameter value to **Required**. To allow the use of both IMDSv1 and IMDSv2, set the parameter value to **Optional**. If no value is specified, both IMDSv1 and IMDSv2 are allowed.

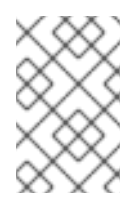

### NOTE

The IMDS configuration for control plane machines that is set during cluster installation can only be changed by using the AWS CLI. The IMDS configuration for compute machines can be changed by using compute machine sets.

13

The cluster network plugin to install. The supported values are **OVNKubernetes** and **OpenShiftSDN**. The default value is **OVNKubernetes**.

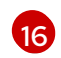

If you provide your own VPC, specify subnets for each availability zone that your cluster uses.

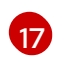

The ID of the AMI used to boot machines for the cluster. If set, the AMI must belong to the same region as the cluster.

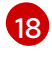

The AWS service endpoints. Custom endpoints are required when installing to an unknown AWS region. The endpoint URL must use the **https** protocol and the host must trust the certificate.

19

The ID of your existing Route 53 private hosted zone. Providing an existing hosted zone requires that you supply your own VPC and the hosted zone is already associated with the VPC prior to installing your cluster. If undefined, the installation program creates a new hosted zone.

20

Whether to enable or disable FIPS mode. By default, FIPS mode is not enabled. If FIPS mode is enabled, the Red Hat Enterprise Linux CoreOS (RHCOS) machines that OpenShift Container Platform runs on bypass the default Kubernetes cryptography suite and use the cryptography modules that are provided with RHCOS instead.

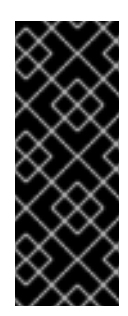

### IMPORTANT

To enable FIPS mode for your cluster, you must run the installation program from a Red Hat Enterprise Linux (RHEL) computer configured to operate in FIPS mode. For more information about configuring FIPS mode on RHEL, see Installing the system in FIPS mode. The use of FIPS validated or Modules In Process cryptographic libraries is only supported on OpenShift Container Platform deployments on the **x86\_64**, **ppc64le**, and **s390x** architectures.

You can optionally provide the **sshKey** value that you use to access the machines in your cluster.

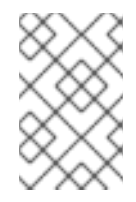

### NOTE

For production OpenShift Container Platform clusters on which you want to perform installation debugging or disaster recovery, specify an SSH key that your **ssh-agent** process uses.

22

For <local\_registry>, specify the registry domain name, and optionally the port, that your mirror registry uses to serve content. For example registry.example.com or registry.example.com:5000. For <credentials>, specify the base64-encoded user name and password for your mirror registry.

Provide the contents of the certificate file that you used for your mirror registry.

Provide the **imageContentSources** section from the output of the command to mirror the repository.

### 7.6.4. Configuring the cluster-wide proxy during installation

Production environments can deny direct access to the internet and instead have an HTTP or HTTPS proxy available. You can configure a new OpenShift Container Platform cluster to use a proxy by configuring the proxy settings in the **install-config.yaml** file.

### Prerequisites

- You have an existing **install-config.yaml** file.
- You reviewed the sites that your cluster requires access to and determined whether any of

them need to bypass the proxy. By default, all cluster egress traffic is proxied, including calls to hosting cloud provider APIs. You added sites to the **Proxy** object's **spec.noProxy** field to bypass the proxy if necessary.

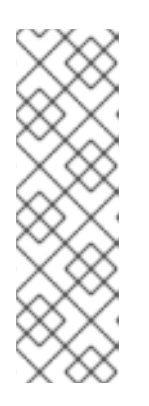

### NOTE

The **Proxy** object **status.noProxy** field is populated with the values of the **networking.machineNetwork[].cidr**, **networking.clusterNetwork[].cidr**, and **networking.serviceNetwork[]** fields from your installation configuration.

For installations on Amazon Web Services (AWS), Google Cloud Platform (GCP), Microsoft Azure, and Red Hat OpenStack Platform (RHOSP), the **Proxy** object **status.noProxy** field is also populated with the instance metadata endpoint (**169.254.169.254**).

### Procedure

1. Edit your **install-config.yaml** file and add the proxy settings. For example:

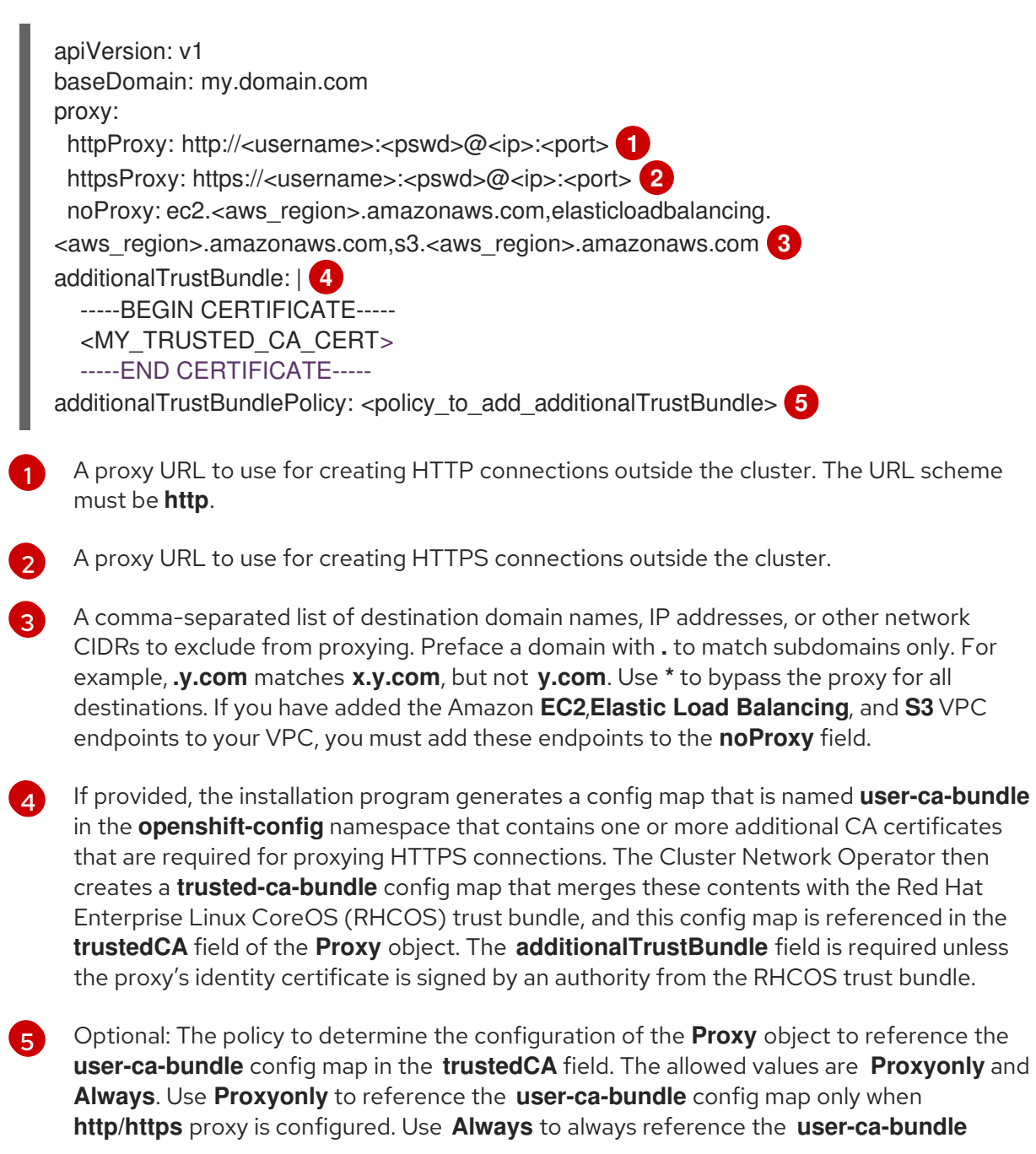

config map. The default value is **Proxyonly**.

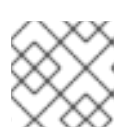

### NOTE

The installation program does not support the proxy **readinessEndpoints** field.

### NOTE

If the installer times out, restart and then complete the deployment by using the **wait-for** command of the installer. For example:

\$ ./openshift-install wait-for install-complete --log-level debug

2. Save the file and reference it when installing OpenShift Container Platform.

The installation program creates a cluster-wide proxy that is named **cluster** that uses the proxy settings in the provided **install-config.yaml** file. If no proxy settings are provided, a **cluster Proxy** object is still created, but it will have a nil **spec**.

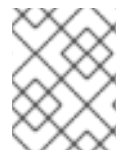

### NOTE

Only the **Proxy** object named **cluster** is supported, and no additional proxies can be created.

### 7.7. DEPLOYING THE CLUSTER

You can install OpenShift Container Platform on a compatible cloud platform.

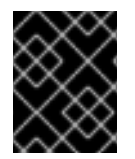

### IMPORTANT

You can run the **create cluster** command of the installation program only once, during initial installation.

### Prerequisites

- Configure an account with the cloud platform that hosts your cluster.
- Obtain the OpenShift Container Platform installation program and the pull secret for your cluster.
- Verify the cloud provider account on your host has the correct permissions to deploy the cluster. An account with incorrect permissions causes the installation process to fail with an error message that displays the missing permissions.

### Procedure

1. Change to the directory that contains the installation program and initialize the cluster deployment:

\$ ./openshift-install create cluster --dir <installation\_directory> \ --log-level=info 2

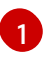

For <installation\_directory>, specify the location of your customized ./installconfig.yaml file.

2

To view different installation details, specify warn, debug, or error instead of info.

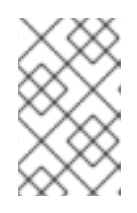

### NOTE

If the cloud provider account that you configured on your host does not have sufficient permissions to deploy the cluster, the installation process stops, and the missing permissions are displayed.

2. Optional: Remove or disable the **AdministratorAccess** policy from the IAM account that you used to install the cluster.

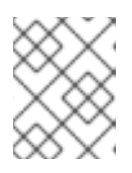

### NOTE

The elevated permissions provided by the **AdministratorAccess** policy are required only during installation.

### Verification

When the cluster deployment completes successfully:

- The terminal displays directions for accessing your cluster, including a link to the web console and credentials for the **kubeadmin** user.
- Credential information also outputs to <installation\_directory>/.openshift\_install.log.

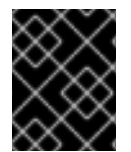

### IMPORTANT

Do not delete the installation program or the files that the installation program creates. Both are required to delete the cluster.

### Example output

INFO Install complete! INFO To access the cluster as the system:admin user when using 'oc', run 'export KUBECONFIG=/home/myuser/install\_dir/auth/kubeconfig' INFO Access the OpenShift web-console here: https://console-openshiftconsole.apps.mycluster.example.com INFO Login to the console with user: "kubeadmin", and password: "password" INFO Time elapsed: 36m22s

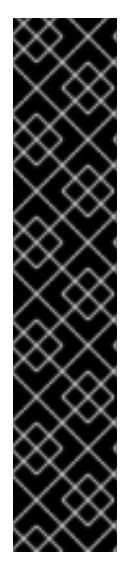

### IMPORTANT

- The Ignition config files that the installation program generates contain certificates that expire after 24 hours, which are then renewed at that time. If the cluster is shut down before renewing the certificates and the cluster is later restarted after the 24 hours have elapsed, the cluster automatically recovers the expired certificates. The exception is that you must manually approve the pending **node-bootstrapper** certificate signing requests (CSRs) to recover kubelet certificates. See the documentation for *Recovering from expired control plane certificates* for more information.
- It is recommended that you use Ignition config files within 12 hours after they are generated because the 24-hour certificate rotates from 16 to 22 hours after the cluster is installed. By using the Ignition config files within 12 hours, you can avoid installation failure if the certificate update runs during installation.

# 7.8. INSTALLING THE OPENSHIFT CLI BY DOWNLOADING THE BINARY

You can install the OpenShift CLI (**oc**) to interact with OpenShift Container Platform from a commandline interface. You can install **oc** on Linux, Windows, or macOS.

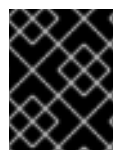

### IMPORTANT

If you installed an earlier version of **oc**, you cannot use it to complete all of the commands in OpenShift Container Platform 4.12. Download and install the new version of **oc**.

### Installing the OpenShift CLI on Linux

You can install the OpenShift CLI (oc) binary on Linux by using the following procedure.

#### Procedure

- 1. Navigate to the OpenShift Container Platform downloads page on the Red Hat Customer Portal.
- 2. Select the architecture from the Product Variant drop-down list.
- 3. Select the appropriate version from the Version drop-down list.
- 4. Click Download Now next to the OpenShift v4.12 Linux Client entry and save the file.
- 5. Unpack the archive:

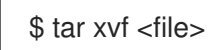

 Place the oc binary in a directory that is on your PATH. To check your PATH, execute the following command:

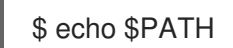

### Verification

• After you install the OpenShift CLI, it is available using the **oc** command:

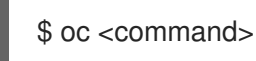

### Installing the OpenShift CLI on Windows

You can install the OpenShift CLI (**oc**) binary on Windows by using the following procedure.

### Procedure

- 1. Navigate to the OpenShift Container Platform downloads page on the Red Hat Customer Portal.
- 2. Select the appropriate version from the Version drop-down list.
- 3. Click Download Now next to the OpenShift v4.12 Windows Client entry and save the file.
- 4. Unzip the archive with a ZIP program.
- Move the oc binary to a directory that is on your PATH.
   To check your PATH, open the command prompt and execute the following command:

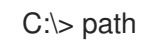

### Verification

• After you install the OpenShift CLI, it is available using the **oc** command:

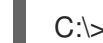

C:\> oc <command>

#### Installing the OpenShift CLI on macOS

You can install the OpenShift CLI (**oc**) binary on macOS by using the following procedure.

#### Procedure

- 1. Navigate to the OpenShift Container Platform downloads page on the Red Hat Customer Portal.
- 2. Select the appropriate version from the Version drop-down list.
- 3. Click Download Now next to the OpenShift v4.12 macOS Client entry and save the file.

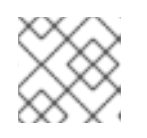

#### NOTE

For macOS arm64, choose the **OpenShift v4.12 macOS arm64 Client** entry.

- 4. Unpack and unzip the archive.
- Move the oc binary to a directory on your PATH.
   To check your PATH, open a terminal and execute the following command:

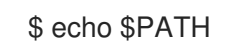

### Verification

• After you install the OpenShift CLI, it is available using the **oc** command:

\$ oc <command>

### 7.9. LOGGING IN TO THE CLUSTER BY USING THE CLI

You can log in to your cluster as a default system user by exporting the cluster **kubeconfig** file. The **kubeconfig** file contains information about the cluster that is used by the CLI to connect a client to the correct cluster and API server. The file is specific to a cluster and is created during OpenShift Container Platform installation.

#### Prerequisites

- You deployed an OpenShift Container Platform cluster.
- You installed the **oc** CLI.

#### Procedure

1. Export the **kubeadmin** credentials:

\$ export KUBECONFIG=<installation\_directory>/auth/kubeconfig

For **<installation\_directory>**, specify the path to the directory that you stored the installation files in.

2. Verify you can run **oc** commands successfully using the exported configuration:

\$ oc whoami

**Example output** 

system:admin

### 7.10. DISABLING THE DEFAULT OPERATORHUB CATALOG SOURCES

Operator catalogs that source content provided by Red Hat and community projects are configured for OperatorHub by default during an OpenShift Container Platform installation. In a restricted network environment, you must disable the default catalogs as a cluster administrator.

#### Procedure

- Disable the sources for the default catalogs by adding **disableAllDefaultSources: true** to the **OperatorHub** object:
  - \$ oc patch OperatorHub cluster --type json \
     -p '[{"op": "add", "path": "/spec/disableAllDefaultSources", "value": true}]'

### TIP

Alternatively, you can use the web console to manage catalog sources. From the Administration  $\rightarrow$ Cluster Settings  $\rightarrow$  Configuration  $\rightarrow$  OperatorHub page, click the Sources tab, where you can create, update, delete, disable, and enable individual sources.

### 7.11. TELEMETRY ACCESS FOR OPENSHIFT CONTAINER PLATFORM

In OpenShift Container Platform 4.12, the Telemetry service, which runs by default to provide metrics about cluster health and the success of updates, requires internet access. If your cluster is connected to the internet, Telemetry runs automatically, and your cluster is registered to OpenShift Cluster Manager Hybrid Cloud Console.

After you confirm that your OpenShift Cluster Manager Hybrid Cloud Console inventory is correct, either maintained automatically by Telemetry or manually by using OpenShift Cluster Manager, use subscription watch to track your OpenShift Container Platform subscriptions at the account or multicluster level.

### Additional resources

• See About remote health monitoring for more information about the Telemetry service

### 7.12. NEXT STEPS

- Validate an installation.
- Customize your cluster.
- Configure image streams for the Cluster Samples Operator and the **must-gather** tool.
- Learn how to use Operator Lifecycle Manager (OLM) on restricted networks .
- If the mirror registry that you used to install your cluster has a trusted CA, add it to the cluster by configuring additional trust stores.
- If necessary, you can opt out of remote health reporting .

## CHAPTER 8. INSTALLING A CLUSTER ON AWS INTO AN EXISTING VPC

In OpenShift Container Platform version 4.12, you can install a cluster into an existing Amazon Virtual Private Cloud (VPC) on Amazon Web Services (AWS). The installation program provisions the rest of the required infrastructure, which you can further customize. To customize the installation, you modify parameters in the **install-config.yaml** file before you install the cluster.

### 8.1. PREREQUISITES

- You reviewed details about the OpenShift Container Platform installation and update processes.
- You read the documentation on selecting a cluster installation method and preparing it for users.
- You configured an AWS account to host the cluster.

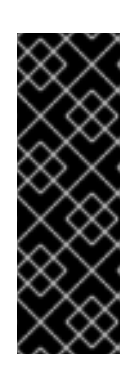

### IMPORTANT

If you have an AWS profile stored on your computer, it must not use a temporary session token that you generated while using a multi-factor authentication device. The cluster continues to use your current AWS credentials to create AWS resources for the entire life of the cluster, so you must use long-lived credentials. To generate appropriate keys, see Managing Access Keys for IAM Users in the AWS documentation. You can supply the keys when you run the installation program.

- If you use a firewall, you configured it to allow the sites that your cluster requires access to.
- If the cloud identity and access management (IAM) APIs are not accessible in your environment, or if you do not want to store an administrator-level credential secret in the **kube-system** namespace, you can manually create and maintain IAM credentials.

### 8.2. ABOUT USING A CUSTOM VPC

In OpenShift Container Platform 4.12, you can deploy a cluster into existing subnets in an existing Amazon Virtual Private Cloud (VPC) in Amazon Web Services (AWS). By deploying OpenShift Container Platform into an existing AWS VPC, you might be able to avoid limit constraints in new accounts or more easily abide by the operational constraints that your company's guidelines set. If you cannot obtain the infrastructure creation permissions that are required to create the VPC yourself, use this installation option.

Because the installation program cannot know what other components are also in your existing subnets, it cannot choose subnet CIDRs and so forth on your behalf. You must configure networking for the subnets that you install your cluster to yourself.

### 8.2.1. Requirements for using your VPC

The installation program no longer creates the following components:

Internet gateways

- NAT gateways
- Subnets
- Route tables
- VPCs
- VPC DHCP options
- VPC endpoints

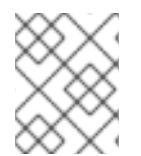

### NOTE

The installation program requires that you use the cloud-provided DNS server. Using a custom DNS server is not supported and causes the installation to fail.

If you use a custom VPC, you must correctly configure it and its subnets for the installation program and the cluster to use. See Amazon VPC console wizard configurations and Work with VPCs and subnets in the AWS documentation for more information on creating and managing an AWS VPC.

The installation program cannot:

- Subdivide network ranges for the cluster to use.
- Set route tables for the subnets.
- Set VPC options like DHCP.

You must complete these tasks before you install the cluster. See VPC networking components and Route tables for your VPC for more information on configuring networking in an AWS VPC.

Your VPC must meet the following characteristics:

• Create a public and private subnet for each availability zone that your cluster uses. Each availability zone can contain no more than one public and one private subnet. For an example of this type of configuration, see VPC with public and private subnets (NAT) in the AWS documentation.

Record each subnet ID. Completing the installation requires that you enter these values in the **platform** section of the **install-config.yaml** file. See Finding a subnet ID in the AWS documentation.

- The VPC's CIDR block must contain the **Networking.MachineCIDR** range, which is the IP address pool for cluster machines. The subnet CIDR blocks must belong to the machine CIDR that you specify.
- The VPC must have a public internet gateway attached to it. For each availability zone:
  - The public subnet requires a route to the internet gateway.
  - The public subnet requires a NAT gateway with an EIP address.
  - The private subnet requires a route to the NAT gateway in public subnet.
- The VPC must not use the **kubernetes.io/cluster/.\*: owned**, **Name**, and **openshift.io/cluster** tags.

The installation program modifies your subnets to add the **kubernetes.io/cluster/.\*: shared** 

tag, so your subnets must have at least one free tag slot available for it. See Tag Restrictions in the AWS documentation to confirm that the installation program can add a tag to each subnet that you specify. You cannot use a **Name** tag, because it overlaps with the EC2 **Name** field and the installation fails.

You must enable the enableDnsSupport and enableDnsHostnames attributes in your VPC, so that the cluster can use the Route 53 zones that are attached to the VPC to resolve cluster's internal DNS records. See DNS Support in Your VPC in the AWS documentation. If you prefer to use your own Route 53 hosted private zone, you must associate the existing hosted zone with your VPC prior to installing a cluster. You can define your hosted zone using the platform.aws.hostedZone field in the install-config.yaml file.

If you are working in a disconnected environment, you are unable to reach the public IP addresses for EC2, ELB, and S3 endpoints. Depending on the level to which you want to restrict internet traffic during the installation, the following configuration options are available:

### **Option 1: Create VPC endpoints**

Create a VPC endpoint and attach it to the subnets that the clusters are using. Name the endpoints as follows:

- ec2.<aws\_region>.amazonaws.com
- elasticloadbalancing.<aws\_region>.amazonaws.com
- s3.<aws\_region>.amazonaws.com

With this option, network traffic remains private between your VPC and the required AWS services.

#### Option 2: Create a proxy without VPC endpoints

As part of the installation process, you can configure an HTTP or HTTPS proxy. With this option, internet traffic goes through the proxy to reach the required AWS services.

#### Option 3: Create a proxy with VPC endpoints

As part of the installation process, you can configure an HTTP or HTTPS proxy with VPC endpoints. Create a VPC endpoint and attach it to the subnets that the clusters are using. Name the endpoints as follows:

- ec2.<aws\_region>.amazonaws.com
- elasticloadbalancing.<aws\_region>.amazonaws.com
- s3.<aws\_region>.amazonaws.com

When configuring the proxy in the **install-config.yaml** file, add these endpoints to the **noProxy** field. With this option, the proxy prevents the cluster from accessing the internet directly. However, network traffic remains private between your VPC and the required AWS services.

### **Required VPC components**

You must provide a suitable VPC and subnets that allow communication to your machines.

| Compone | AWS type | Description |
|---------|----------|-------------|
| nt      |          |             |

| Compone<br>nt                | AWS type                                                                                                    | Description                                                                                                    |
|------------------------------|----------------------------------------------------------------------------------------------------|----------------------------------------------------------------------------------------------------|
| VPC                          | <ul> <li>AWS::EC2::VPC</li> <li>AWS::EC2::VPCEndpoint</li> </ul>                                                                                                    | You must provide a public VPC for the<br>cluster to use. The VPC uses an endpoint<br>that references the route tables for each<br>subnet to improve communication with<br>the registry that is hosted in S3.                                                                                                    |
| Public<br>subnets            | <ul> <li>AWS::EC2::Subnet</li> <li>AWS::EC2::SubnetNetworkAclAss ociation</li> </ul>                                                                                                    | Your VPC must have public subnets for<br>between 1 and 3 availability zones and<br>associate them with appropriate Ingress<br>rules.                                                                                                    |
| Internet<br>gateway          | <ul> <li>AWS::EC2::InternetGateway</li> <li>AWS::EC2::VPCGatewayAttachme nt</li> <li>AWS::EC2::RouteTable</li> <li>AWS::EC2::Route</li> <li>AWS::EC2::SubnetRouteTableAss ociation</li> <li>AWS::EC2::NatGateway</li> <li>AWS::EC2::EIP</li> </ul> | You must have a public internet gateway,<br>with public routes, attached to the VPC.<br>In the provided templates, each public<br>subnet has a NAT gateway with an EIP<br>address. These NAT gateways allow<br>cluster resources, like private subnet<br>instances, to reach the internet and are<br>not required for some restricted network<br>or proxy scenarios. |
| Network<br>access<br>control | AWS::EC2::NetworkAcl     AWS::EC2::NetworkAclEntry                                                                                                    | You must allow the VPC to access the following ports:                                                                                                    |
|                              | • AWS::EC2::NetworkAclentry                                                                                                    | Port Reason                                                                                                    |
|                              |                                                                                                    | 80 Inbound HTTP<br>traffic                                                                                                    |
|                              |                                                                                                    | 443 Inbound HTTPS traffic                                                                                                    |
|                              |                                                                                                    | 22 Inbound SSH<br>traffic                                                                                                    |
|                              |                                                                                                    | 1024 - 65535 Inbound ephemeral traffic                                                                                                    |
|                              |                                                                                                    | <b>0</b> - <b>65535</b> Outbound ephemeral traffic                                                                                                    |

| Compone<br>nt      | AWS type                                                                                                    | Description                                                                                                    |
|--------------------|----------------------------------------------------------------------------------------------------|----------------------------------------------------------------------------------------------------|
| Private<br>subnets | <ul> <li>AWS::EC2::Subnet</li> <li>AWS::EC2::RouteTable</li> <li>AWS::EC2::SubnetRouteTableAss ociation</li> </ul> | Your VPC can have private subnets. The<br>provided CloudFormation templates can<br>create private subnets for between 1 and<br>3 availability zones. If you use private<br>subnets, you must provide appropriate<br>routes and tables for them. |

### 8.2.2. VPC validation

To ensure that the subnets that you provide are suitable, the installation program confirms the following data:

- All the subnets that you specify exist.
- You provide private subnets.
- The subnet CIDRs belong to the machine CIDR that you specified.
- You provide subnets for each availability zone. Each availability zone contains no more than one public and one private subnet. If you use a private cluster, provide only a private subnet for each availability zone. Otherwise, provide exactly one public and private subnet for each availability zone.
- You provide a public subnet for each private subnet availability zone. Machines are not provisioned in availability zones that you do not provide private subnets for.

If you destroy a cluster that uses an existing VPC, the VPC is not deleted. When you remove the OpenShift Container Platform cluster from a VPC, the **kubernetes.io/cluster/.\*: shared** tag is removed from the subnets that it used.

### 8.2.3. Division of permissions

Starting with OpenShift Container Platform 4.3, you do not need all of the permissions that are required for an installation program-provisioned infrastructure cluster to deploy a cluster. This change mimics the division of permissions that you might have at your company: some individuals can create different resource in your clouds than others. For example, you might be able to create application-specific items, like instances, buckets, and load balancers, but not networking-related components such as VPCs, subnets, or ingress rules.

The AWS credentials that you use when you create your cluster do not need the networking permissions that are required to make VPCs and core networking components within the VPC, such as subnets, routing tables, internet gateways, NAT, and VPN. You still need permission to make the application resources that the machines within the cluster require, such as ELBs, security groups, S3 buckets, and nodes.

### 8.2.4. Isolation between clusters

If you deploy OpenShift Container Platform to an existing network, the isolation of cluster services is reduced in the following ways:

- You can install multiple OpenShift Container Platform clusters in the same VPC.
- ICMP ingress is allowed from the entire network.
- TCP 22 ingress (SSH) is allowed to the entire network.
- Control plane TCP 6443 ingress (Kubernetes API) is allowed to the entire network.
- Control plane TCP 22623 ingress (MCS) is allowed to the entire network.

### 8.3. INTERNET ACCESS FOR OPENSHIFT CONTAINER PLATFORM

In OpenShift Container Platform 4.12, you require access to the internet to install your cluster.

You must have internet access to:

- Access OpenShift Cluster Manager Hybrid Cloud Console to download the installation program and perform subscription management. If the cluster has internet access and you do not disable Telemetry, that service automatically entitles your cluster.
- Access Quay.io to obtain the packages that are required to install your cluster.
- Obtain the packages that are required to perform cluster updates.

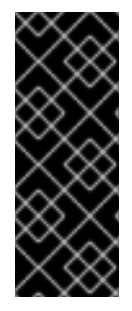

### IMPORTANT

If your cluster cannot have direct internet access, you can perform a restricted network installation on some types of infrastructure that you provision. During that process, you download the required content and use it to populate a mirror registry with the installation packages. With some installation types, the environment that you install your cluster in will not require internet access. Before you update the cluster, you update the content of the mirror registry.

### 8.4. GENERATING A KEY PAIR FOR CLUSTER NODE SSH ACCESS

During an OpenShift Container Platform installation, you can provide an SSH public key to the installation program. The key is passed to the Red Hat Enterprise Linux CoreOS (RHCOS) nodes through their Ignition config files and is used to authenticate SSH access to the nodes. The key is added to the ~/.ssh/authorized\_keys list for the core user on each node, which enables password-less authentication.

After the key is passed to the nodes, you can use the key pair to SSH in to the RHCOS nodes as the user **core**. To access the nodes through SSH, the private key identity must be managed by SSH for your local user.

If you want to SSH in to your cluster nodes to perform installation debugging or disaster recovery, you must provide the SSH public key during the installation process. The **./openshift-install gather** command also requires the SSH public key to be in place on the cluster nodes.

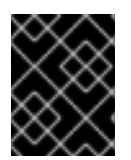

### IMPORTANT

Do not skip this procedure in production environments, where disaster recovery and debugging is required.

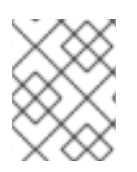

### NOTE

You must use a local key, not one that you configured with platform-specific approaches such as AWS key pairs.

### Procedure

1. If you do not have an existing SSH key pair on your local machine to use for authentication onto your cluster nodes, create one. For example, on a computer that uses a Linux operating system, run the following command:

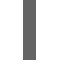

\$ ssh-keygen -t ed25519 -N " -f <path>/<file\_name> 1

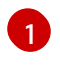

Specify the path and file name, such as ~/**.ssh/id\_ed25519**, of the new SSH key. If you have an existing key pair, ensure your public key is in the your ~/**.ssh** directory.

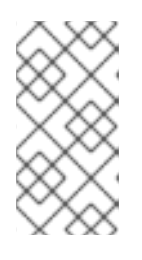

### NOTE

If you plan to install an OpenShift Container Platform cluster that uses FIPS validated or Modules In Process cryptographic libraries on the **x86\_64**, **ppc64le**, and **s390x** architectures. do not create a key that uses the **ed25519** algorithm. Instead, create a key that uses the **rsa** or **ecdsa** algorithm.

2. View the public SSH key:

\$ cat <path>/<file\_name>.pub

For example, run the following to view the ~/.ssh/id\_ed25519.pub public key:

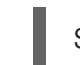

\$ cat ~/.ssh/id\_ed25519.pub

3. Add the SSH private key identity to the SSH agent for your local user, if it has not already been added. SSH agent management of the key is required for password-less SSH authentication onto your cluster nodes, or if you want to use the **./openshift-install gather** command.

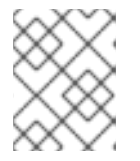

### NOTE

On some distributions, default SSH private key identities such as ~/**.ssh/id\_rsa** and ~/**.ssh/id\_dsa** are managed automatically.

a. If the **ssh-agent** process is not already running for your local user, start it as a background task:

\$ eval "\$(ssh-agent -s)"

Example output

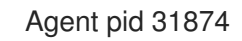

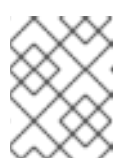

### NOTE

If your cluster is in FIPS mode, only use FIPS-compliant algorithms to generate the SSH key. The key must be either RSA or ECDSA.

4. Add your SSH private key to the **ssh-agent**:

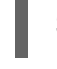

\$ ssh-add <path>/<file\_name> 1

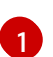

Specify the path and file name for your SSH private key, such as ~/.ssh/id\_ed25519

### Example output

Identity added: /home/<you>/<path>/<file\_name> (<computer\_name>)

### Next steps

• When you install OpenShift Container Platform, provide the SSH public key to the installation program.

### 8.5. OBTAINING THE INSTALLATION PROGRAM

Before you install OpenShift Container Platform, download the installation file on the host you are using for installation.

### Prerequisites

• You have a computer that runs Linux or macOS, with 500 MB of local disk space.

### Procedure

- 1. Access the Infrastructure Provider page on the OpenShift Cluster Manager site. If you have a Red Hat account, log in with your credentials. If you do not, create an account.
- 2. Select your infrastructure provider.
- 3. Navigate to the page for your installation type, download the installation program that corresponds with your host operating system and architecture, and place the file in the directory where you will store the installation configuration files.

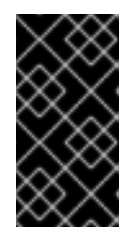

### IMPORTANT

The installation program creates several files on the computer that you use to install your cluster. You must keep the installation program and the files that the installation program creates after you finish installing the cluster. Both files are required to delete the cluster.

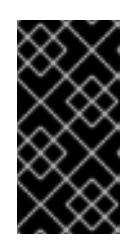

### IMPORTANT

Deleting the files created by the installation program does not remove your cluster, even if the cluster failed during installation. To remove your cluster, complete the OpenShift Container Platform uninstallation procedures for your specific cloud provider.

4. Extract the installation program. For example, on a computer that uses a Linux operating system, run the following command:

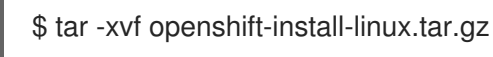

5. Download your installation pull secret from the Red Hat OpenShift Cluster Manager . This pull secret allows you to authenticate with the services that are provided by the included authorities, including Quay.io, which serves the container images for OpenShift Container Platform components.

### 8.6. CREATING THE INSTALLATION CONFIGURATION FILE

You can customize the OpenShift Container Platform cluster you install on Amazon Web Services (AWS).

### Prerequisites

- Obtain the OpenShift Container Platform installation program and the pull secret for your cluster.
- Obtain service principal permissions at the subscription level.

### Procedure

- 1. Create the **install-config.yaml** file.
  - a. Change to the directory that contains the installation program and run the following command:

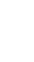

\$ ./openshift-install create install-config --dir <installation\_directory> 1

For **<installation\_directory>**, specify the directory name to store the files that the installation program creates.

When specifying the directory:

- Verify that the directory has the **execute** permission. This permission is required to run Terraform binaries under the installation directory.
- Use an empty directory. Some installation assets, such as bootstrap X.509 certificates, have short expiration intervals, therefore you must not reuse an installation directory. If you want to reuse individual files from another cluster installation, you can copy them into your directory. However, the file names for the installation assets might change between releases. Use caution when copying installation files from an earlier OpenShift Container Platform version.
- b. At the prompts, provide the configuration details for your cloud:

i. Optional: Select an SSH key to use to access your cluster machines.

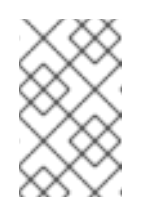

### NOTE

For production OpenShift Container Platform clusters on which you want to perform installation debugging or disaster recovery, specify an SSH key that your **ssh-agent** process uses.

- ii. Select **AWS** as the platform to target.
- iii. If you do not have an Amazon Web Services (AWS) profile stored on your computer, enter the AWS access key ID and secret access key for the user that you configured to run the installation program.
- iv. Select the AWS region to deploy the cluster to.
- v. Select the base domain for the Route 53 service that you configured for your cluster.
- vi. Enter a descriptive name for your cluster.
- vii. Paste the pull secret from the Red Hat OpenShift Cluster Manager .
- 2. Modify the **install-config.yaml** file. You can find more information about the available parameters in the "Installation configuration parameters" section.
- 3. Back up the **install-config.yaml** file so that you can use it to install multiple clusters.

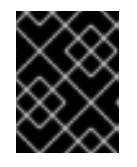

### IMPORTANT

The **install-config.yaml** file is consumed during the installation process. If you want to reuse the file, you must back it up now.

### 8.6.1. Installation configuration parameters

Before you deploy an OpenShift Container Platform cluster, you provide parameter values to describe your account on the cloud platform that hosts your cluster and optionally customize your cluster's platform. When you create the **install-config.yaml** installation configuration file, you provide values for the required parameters through the command line. If you customize your cluster, you can modify the **install-config.yaml** file to provide more details about the platform.

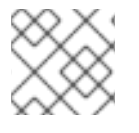

#### NOTE

After installation, you cannot modify these parameters in the **install-config.yaml** file.

### 8.6.1.1. Required configuration parameters

Required installation configuration parameters are described in the following table:

| Table | 8.1. | Required | parameters |
|-------|------|----------|------------|
|-------|------|----------|------------|

| Parameter | Description | Values |
|-----------|-------------|--------|
|           |             |        |

| Parameter     | Description                                                                                                    | Values                                                                          |
|---------------|----------------------------------------------------------------------------------------------------|---------------------------------------------------------------------------------|
| apiVersion    | The API version for the<br><b>install-config.yaml</b><br>content. The current version is<br><b>v1</b> . The installation program<br>may also support older API<br>versions.                                                                                                    | String                                                                          |
| baseDomain    | The base domain of your<br>cloud provider. The base<br>domain is used to create<br>routes to your OpenShift<br>Container Platform cluster<br>components. The full DNS<br>name for your cluster is a<br>combination of the<br><b>baseDomain</b> and<br><b>metadata.name</b> parameter<br>values that uses the<br><b><metadata.name>.</metadata.name></b><br><b><basedomain></basedomain></b> format.                                                       | A fully-qualified domain or subdomain name, such as <b>example.com</b> .        |
| metadata      | Kubernetes resource<br><b>ObjectMeta</b> , from which only<br>the <b>name</b> parameter is<br>consumed.                                                                                                    | Object                                                                          |
| metadata.name | The name of the cluster. DNS<br>records for the cluster are all<br>subdomains of<br>{ <b>{.metadata.name}}</b> .<br>{ <b>{.baseDomain</b> }}.                                                                                                    | String of lowercase letters, hyphens (•), and periods (•), such as <b>dev</b> . |
| platform      | The configuration for the<br>specific platform upon which<br>to perform the installation:<br><b>alibabacloud</b> , <b>aws</b> ,<br><b>baremetal</b> , <b>azure</b> , <b>gcp</b> ,<br><b>ibmcloud</b> , <b>nutanix</b> ,<br><b>openstack</b> , <b>ovirt</b> , <b>vsphere</b> ,<br>or {}. For additional<br>information about <b>platform.</b><br><b><platform></platform></b> parameters,<br>consult the table for your<br>specific platform that follows. | Object                                                                          |

| Parameter  | Description                                                                                                    | Values                                                                                                    |
|------------|----------------------------------------------------------------------------------------------------|----------------------------------------------------------------------------------------------------|
| pullSecret | Get a pull secret from the Red<br>Hat OpenShift Cluster<br>Manager to authenticate<br>downloading container<br>images for OpenShift<br>Container Platform<br>components from services<br>such as Quay.io. | <pre>{     "auths":{         "cloud.openshift.com":{             "auth":"b3Blb=",             "email":"you@example.com"         },         "quay.io":{             "auth":"b3Blb=",             "email":"you@example.com"         }     } }</pre> |

### 8.6.1.2. Network configuration parameters

You can customize your installation configuration based on the requirements of your existing network infrastructure. For example, you can expand the IP address block for the cluster network or provide different IP address blocks than the defaults.

Only IPv4 addresses are supported.

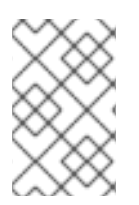

### NOTE

Globalnet is not supported with Red Hat OpenShift Data Foundation disaster recovery solutions. For regional disaster recovery scenarios, ensure that you use a nonoverlapping range of private IP addresses for the cluster and service networks in each cluster.

| Parameter  | Description                                | Values |                                                                                                    |
|------------|--------------------------------------------|--------|----------------------------------------------------------------------------------------------------|
| networking | The configuration for the cluster network. | Object |                                                                                                    |
|            |                                            |        | NOTE<br>You cannot modify<br>parameters specified<br>by the <b>networking</b><br>object after<br>installation. |

### Table 8.2. Network parameters

| Parameter                                | Description                                                                                                    | Values                                                                                                    |
|------------------------------------------|----------------------------------------------------------------------------------------------------|----------------------------------------------------------------------------------------------------|
| networking.network<br>Type               | The Red Hat OpenShift Networking network plugin to install.                                                                                                    | Either <b>OpenShiftSDN</b> or<br><b>OVNKubernetes</b> . <b>OpenShiftSDN</b> is<br>a CNI plugin for all-Linux networks.<br><b>OVNKubernetes</b> is a CNI plugin for<br>Linux networks and hybrid networks<br>that contain both Linux and Windows<br>servers. The default value is<br><b>OVNKubernetes</b> . |
| networking.clusterN<br>etwork            | The IP address blocks for pods.<br>The default value is <b>10.128.0.0/14</b><br>with a host prefix of / <b>23</b> .<br>If you specify multiple IP address<br>blocks, the blocks must not overlap.                                                                                                    | An array of objects. For example:<br>networking:<br>clusterNetwork:<br>- cidr: 10.128.0.0/14<br>hostPrefix: 23                                                                                                    |
| networking.clusterN<br>etwork.cidr       | Required if you use<br><b>networking.clusterNetwork</b> . An IP<br>address block.<br>An IPv4 network.                                                                                                    | An IP address block in Classless Inter-<br>Domain Routing (CIDR) notation. The<br>prefix length for an IPv4 block is<br>between <b>0</b> and <b>32</b> .                                                                                                    |
| networking.clusterN<br>etwork.hostPrefix | The subnet prefix length to assign to<br>each individual node. For example, if<br><b>hostPrefix</b> is set to <b>23</b> then each<br>node is assigned a <b>/23</b> subnet out of<br>the given <b>cidr</b> . A <b>hostPrefix</b> value of<br><b>23</b> provides 510 (2^(32 - 23) - 2) pod<br>IP addresses. | A subnet prefix.<br>The default value is <b>23</b> .                                                                                                    |
| networking.serviceN<br>etwork            | The IP address block for services. The default value is <b>172.30.0.0/16</b> .<br>The OpenShift SDN and OVN-Kubernetes network plugins support only a single IP address block for the service network.                                                                                                    | An array with an IP address block in<br>CIDR format. For example:<br>networking:<br>serviceNetwork:<br>- 172.30.0.0/16                                                                                                    |
| networking.machine<br>Network            | The IP address blocks for machines.<br>If you specify multiple IP address<br>blocks, the blocks must not overlap.                                                                                                    | An array of objects. For example:<br>networking:<br>machineNetwork:<br>- cidr: 10.0.0.0/16                                                                                                    |

| Parameter                          | Description                                                                                                    | Values                                                                                                    |
|------------------------------------|----------------------------------------------------------------------------------------------------|----------------------------------------------------------------------------------------------------|
| networking.machine<br>Network.cidr | Required if you use<br><b>networking.machineNetwork</b> . An<br>IP address block. The default value is<br><b>10.0.0.0/16</b> for all platforms other<br>than libvirt. For libvirt, the default value<br>is <b>192.168.126.0/24</b> . | An IP network block in CIDR notation.<br>For example, <b>10.0.0.0/16</b> .<br><b>NOTE</b><br>Set the<br><b>networking.machin</b><br><b>eNetwork</b> to match<br>the CIDR that the<br>preferred NIC resides<br>in. |

### 8.6.1.3. Optional configuration parameters

Optional installation configuration parameters are described in the following table:

### Table 8.3. Optional parameters

| Parameter                                          | Description                                                                                                    | Values                               |
|----------------------------------------------------|----------------------------------------------------------------------------------------------------|--------------------------------------|
| additionalTrustBund<br>le                          | A PEM-encoded X.509 certificate<br>bundle that is added to the nodes'<br>trusted certificate store. This trust<br>bundle may also be used when a proxy<br>has been configured.                                                                                                | String                               |
| capabilities                                       | Controls the installation of optional<br>core cluster components. You can<br>reduce the footprint of your OpenShift<br>Container Platform cluster by disabling<br>optional components. For more<br>information, see the "Cluster<br>capabilities" page in <i>Installing</i> . | String array                         |
| capabilities.baseline<br>CapabilitySet             | Selects an initial set of optional<br>capabilities to enable. Valid values are<br><b>None, v4.11, v4.12</b> and <b>vCurrent</b> .<br>The default value is <b>vCurrent</b> .                                                                                                   | String                               |
| capabilities.addition<br>alEnabledCapabilitie<br>s | Extends the set of optional capabilities<br>beyond what you specify in<br><b>baselineCapabilitySet</b> . You may<br>specify multiple capabilities in this<br>parameter.                                                                                                    | String array                         |
| compute                                            | The configuration for the machines that comprise the compute nodes.                                                                                                    | Array of <b>MachinePool</b> objects. |

| Parameter                  | Description                                                                                                    | Values                                                                                   |
|----------------------------|----------------------------------------------------------------------------------------------------|------------------------------------------------------------------------------------------|
| compute.architectur<br>e   | Determines the instruction set<br>architecture of the machines in the<br>pool. Currently, clusters with varied<br>architectures are not supported. All<br>pools must specify the same<br>architecture. Valid values are <b>amd64</b><br>and <b>arm64</b> . Not all installation options<br>support the 64-bit ARM architecture.<br>To verify if your installation option is<br>supported on your platform, see<br><i>Supported installation methods for</i><br><i>different platforms</i> in <i>Selecting a</i><br><i>cluster installation method and</i><br><i>preparing it for users</i> . | String                                                                                   |
| compute.hyperthrea<br>ding | Whether to enable or disable<br>simultaneous multithreading, or<br>hyperthreading, on compute<br>machines. By default, simultaneous<br>multithreading is enabled to increase<br>the performance of your machines'<br>cores.Important<br>f you disable<br>simultaneous<br>multithreading, ensure<br>that your capacity<br>planning accounts for<br>the dramatically<br>decreased machine<br>performance.                                                                                                    | Enabled or Disabled                                                                      |
| compute.name               | Required if you use <b>compute</b> . The name of the machine pool.                                                                                                    | worker                                                                                   |
| compute.platform           | Required if you use <b>compute</b> . Use this<br>parameter to specify the cloud<br>provider to host the worker machines.<br>This parameter value must match the<br><b>controlPlane.platform</b> parameter<br>value.                                                                                                    | alibabacloud, aws, azure, gcp,<br>ibmcloud, nutanix, openstack,<br>ovirt, vsphere, or {} |
| compute.replicas           | The number of compute machines,<br>which are also known as worker<br>machines, to provision.                                                                                                    | A positive integer greater than or equal to <b>2</b> . The default value is <b>3</b> .   |

| Parameter                       | Description                                                                                                    | Values                                                                                     |
|---------------------------------|----------------------------------------------------------------------------------------------------|--------------------------------------------------------------------------------------------|
| featureSet                      | Enables the cluster for a feature set. A<br>feature set is a collection of OpenShift<br>Container Platform features that are<br>not enabled by default. For more<br>information about enabling a feature<br>set during installation, see "Enabling<br>features using feature gates".                                                                                                    | String. The name of the feature set to<br>enable, such as<br><b>TechPreviewNoUpgrade</b> . |
| controlPlane                    | The configuration for the machines that comprise the control plane.                                                                                                    | Array of <b>MachinePool</b> objects.                                                       |
| controlPlane.archite<br>cture   | Determines the instruction set<br>architecture of the machines in the<br>pool. Currently, clusters with varied<br>architectures are not supported. All<br>pools must specify the same<br>architecture. Valid values are <b>amd64</b><br>and <b>arm64</b> . Not all installation options<br>support the 64-bit ARM architecture.<br>To verify if your installation option is<br>supported on your platform, see<br><i>Supported installation methods for</i><br><i>different platforms</i> in <i>Selecting a</i><br><i>cluster installation method and</i><br><i>preparing it for users</i> . | String                                                                                     |
| controlPlane.hypert<br>hreading | Whether to enable or disable<br>simultaneous multithreading, or<br>hyperthreading, on control plane<br>machines. By default, simultaneous<br>multithreading is enabled to increase<br>the performance of your machines'<br>cores.ImportantImportant<br>Simultaneous<br>multithreading, ensure<br>that your capacity<br>planning accounts for<br>the dramatically<br>decreased machine<br>performance.                                                                                                    | Enabled or Disabled                                                                        |
| controlPlane.name               | Required if you use <b>controlPlane</b> .<br>The name of the machine pool.                                                                                                    | master                                                                                     |

| Parameter                 | Description                                                                                                    | Values                                                                                   |
|---------------------------|----------------------------------------------------------------------------------------------------|------------------------------------------------------------------------------------------|
| controlPlane.platfor<br>m | Required if you use <b>controlPlane</b> .<br>Use this parameter to specify the cloud<br>provider that hosts the control plane<br>machines. This parameter value must<br>match the <b>compute.platform</b><br>parameter value.                                                                                                    | alibabacloud, aws, azure, gcp,<br>ibmcloud, nutanix, openstack,<br>ovirt, vsphere, or {} |
| controlPlane.replica<br>s | The number of control plane machines to provision.                                                                                                    | The only supported value is <b>3</b> , which is the default value.                       |
| credentialsMode           | The Cloud Credential Operator (CCO)mode. If no mode is specified, theCCO dynamically tries to determinethe capabilities of the providedcredentials, with a preference for mintmode on the platforms where multiplemodes are supported.NOTENot all CCO modesare supported for allcloud providers. Formore informationabout CCO modes,see the CloudCredential Operatorentry in the ClusterOperators referencecontent.NOTEIf your AWS accounthas service controlpolicies (SCP)enabled, you mustconfigure thecredentialsModeparameter to Mint,Passthrough orManual. | Mint, Passthrough, Manual or an empty string ("").                                       |
| fips                      | Enable or disable FIPS mode. The<br>default is <b>false</b> (disabled). If FIPS<br>mode is enabled, the Red Hat<br>Enterprise Linux CoreOS (RHCOS)<br>machines that OpenShift Container<br>Platform runs on bypass the default<br>Kubernetes cryptography suite and use<br>the cryptography modules that are<br>provided with RHCOS instead.                                                                                                    | false or true                                                                            |
| Parameter | Description   |                                                                                                    | Values                                                                                 |
|-----------|---------------|----------------------------------------------------------------------------------------------------|----------------------------------------------------------------------------------------|
|           |               | for your cluster, you<br>must run the<br>installation program<br>from a Red Hat<br>Enterprise Linux<br>(RHEL) computer<br>configured to operate<br>in FIPS mode. For<br>more information<br>about configuring<br>FIPS mode on RHEL,<br>see Installing the<br>system in FIPS mode.<br>The use of FIPS<br>validated or Modules<br>In Process<br>cryptographic libraries<br>is only supported on<br>OpenShift Container<br>Platform deployments<br>on the <b>x86_64</b> ,<br><b>ppc64le</b> , and <b>s390x</b><br>architectures.<br><b>NOTE</b><br>If you are using Azure<br>File storage, you<br>cannot enable FIPS<br>mode. |                                                                                        |
| es        | release-image | content.                                                                                                    | and, optionally, <b>mirrors</b> , as described<br>in the following rows of this table. |

| Parameter                       | Description                                                                                                    | Values                                                                                                    |
|---------------------------------|----------------------------------------------------------------------------------------------------|----------------------------------------------------------------------------------------------------|
| imageContentSourc<br>es.source  | Required if you use<br><b>imageContentSources</b> . Specify the<br>repository that users refer to, for<br>example, in image pull specifications.                                                                                                    | String                                                                                                    |
| imageContentSourc<br>es.mirrors | Specify one or more repositories that may also contain the same images.                                                                                                    | Array of strings                                                                                                    |
| platform.aws.lbType             | Required to set the NLB load balancer<br>type in AWS. Valid values are <b>Classic</b><br>or <b>NLB</b> . If no value is specified, the<br>installation program defaults to<br><b>Classic</b> . The installation program sets<br>the value provided here in the ingress<br>cluster configuration object. If you do<br>not specify a load balancer type for<br>other Ingress Controllers, they use the<br>type set in this parameter. | <b>Classic</b> or <b>NLB</b> . The default value is <b>Classic</b> .                                                                                                    |
| publish                         | How to publish or expose the user-<br>facing endpoints of your cluster, such<br>as the Kubernetes API, OpenShift<br>routes.                                                                                                    | <b>Internal</b> or <b>External</b> . To deploy a private cluster, which cannot be accessed from the internet, set <b>publish</b> to <b>Internal</b> . The default value is <b>External</b> . |
| sshKey                          | The SSH key to authenticate access to<br>your cluster machines.NOTEFor production<br>OpenShift Container<br>Platform clusters on<br>which you want to<br>perform installation<br>debugging or disaster<br>recovery, specify an<br>SSH key that your<br>ssh-agent process<br>uses.                                                                                                    | For example, sshKey: ssh-ed25519<br>AAAA                                                                                                    |

### 8.6.1.4. Optional AWS configuration parameters

Optional AWS configuration parameters are described in the following table:

| Table | 8.4. | Optional | AWS | parameters |
|-------|------|----------|-----|------------|
|-------|------|----------|-----|------------|

| Parameter                                         | Description                                                                                                    | Values                                                                                                    |
|---------------------------------------------------|----------------------------------------------------------------------------------------------------|----------------------------------------------------------------------------------------------------|
| compute.platfor<br>m.aws.amiID                    | The AWS AMI used to boot<br>compute machines for the<br>cluster. This is required for<br>regions that require a custom<br>RHCOS AMI.                                                                                                    | Any published or custom RHCOS AMI that belongs<br>to the set AWS region. See <i>RHCOS AMIs for AWS</i><br><i>infrastructure</i> for available AMI IDs. |
| compute.platfor<br>m.aws.iamRole                  | A pre-existing AWS IAM role<br>applied to the compute<br>machine pool instance<br>profiles. You can use these<br>fields to match naming<br>schemes and include<br>predefined permissions<br>boundaries for your IAM roles.<br>If undefined, the installation<br>program creates a new IAM<br>role. | The name of a valid AWS IAM role.                                                                                                    |
| compute.platfor<br>m.aws.rootVolu<br>me.iops      | The Input/Output Operations<br>Per Second (IOPS) that is<br>reserved for the root volume.                                                                                                    | Integer, for example <b>4000</b> .                                                                                                    |
| compute.platfor<br>m.aws.rootVolu<br>me.size      | The size in GiB of the root volume.                                                                                                    | Integer, for example <b>500</b> .                                                                                                    |
| compute.platfor<br>m.aws.rootVolu<br>me.type      | The type of the root volume.                                                                                                    | Valid AWS EBS volume type, such as <b>io1</b> .                                                                                                    |
| compute.platfor<br>m.aws.rootVolu<br>me.kmsKeyARN | The Amazon Resource Name<br>(key ARN) of a KMS key. This<br>is required to encrypt<br>operating system volumes of<br>worker nodes with a specific<br>KMS key.                                                                                                    | Valid key ID or the key ARN                                                                                                    |
| compute.platfor<br>m.aws.type                     | The EC2 instance type for the compute machines.                                                                                                    | Valid AWS instance type, such as <b>m4.2xlarge</b> . See the <b>Supported AWS machine types</b> table that follows.                                    |

| Parameter                                 | Description                                                                                                    | Values                                                                                                    |
|-------------------------------------------|----------------------------------------------------------------------------------------------------|----------------------------------------------------------------------------------------------------|
| compute.platfor<br>m.aws.zones            | The availability zones where<br>the installation program<br>creates machines for the<br>compute machine pool. If you<br>provide your own VPC, you<br>must provide a subnet in that<br>availability zone.                                                                                                 | A list of valid AWS availability zones, such as <b>us-east-1c</b> , in a YAML sequence.                                                                                                    |
| compute.aws.re<br>gion                    | The AWS region that the installation program creates compute resources in.                                                                                                    | Any valid AWS region, such as us-east-1. You can<br>use the AWS CLI to access the regions available<br>based on your selected instance type. For example:aws ec2 describe-instance-type-offerings<br>filters Name=instance-<br>type,Values=c7g.xlargeImport ARM based AWS<br>instances, ensure that you enter a<br>region where AWS Graviton<br>processors are available. See Global<br>availability map in the AWS<br>Graviton3 processors are only<br>available in some regions. |
| controlPlane.pla<br>tform.aws.amiID       | The AWS AMI used to boot<br>control plane machines for the<br>cluster. This is required for<br>regions that require a custom<br>RHCOS AMI.                                                                                                    | Any published or custom RHCOS AMI that belongs<br>to the set AWS region. See <i>RHCOS AMIs for AWS</i><br><i>infrastructure</i> for available AMI IDs.                                                                                                    |
| controlPlane.pla<br>tform.aws.iamR<br>ole | A pre-existing AWS IAM role<br>applied to the control plane<br>machine pool instance<br>profiles. You can use these<br>fields to match naming<br>schemes and include<br>predefined permissions<br>boundaries for your IAM roles.<br>If undefined, the installation<br>program creates a new IAM<br>role. | The name of a valid AWS IAM role.                                                                                                    |

| Parameter                                                  | Description                                                                                                    | Values                                                                                                    |
|------------------------------------------------------------|----------------------------------------------------------------------------------------------------|----------------------------------------------------------------------------------------------------|
| controlPlane.pla<br>tform.aws.rootV<br>olume.kmsKeyA<br>RN | The Amazon Resource Name<br>(key ARN) of a KMS key. This<br>is required to encrypt<br>operating system volumes of<br>control plane nodes with a<br>specific KMS key.                                                                                                    | Valid key ID and the key ARN                                                                                                    |
| controlPlane.pla<br>tform.aws.type                         | The EC2 instance type for the control plane machines.                                                                                                    | Valid AWS instance type, such as <b>m6i.xlarge</b> . See<br>the <b>Supported AWS machine types</b> table that<br>follows.                              |
| controlPlane.pla<br>tform.aws.zone<br>s                    | The availability zones where<br>the installation program<br>creates machines for the<br>control plane machine pool.                                                                                                    | A list of valid AWS availability zones, such as <b>us-east-1c</b> , in a YAML sequence.                                                                |
| controlPlane.aw<br>s.region                                | The AWS region that the installation program creates control plane resources in.                                                                                                    | Valid AWS region, such as <b>us-east-1</b> .                                                                                                    |
| platform.aws.a<br>milD                                     | The AWS AMI used to boot all<br>machines for the cluster. If<br>set, the AMI must belong to<br>the same region as the<br>cluster. This is required for<br>regions that require a custom<br>RHCOS AMI.                                                                                                    | Any published or custom RHCOS AMI that belongs<br>to the set AWS region. See <i>RHCOS AMIs for AWS</i><br><i>infrastructure</i> for available AMI IDs. |
| platform.aws.ho<br>stedZone                                | An existing Route 53 private<br>hosted zone for the cluster.<br>You can only use a pre-<br>existing hosted zone when<br>also supplying your own VPC.<br>The hosted zone must already<br>be associated with the user-<br>provided VPC before<br>installation. Also, the domain<br>of the hosted zone must be<br>the cluster domain or a parent<br>of the cluster domain. If<br>undefined, the installation<br>program creates a new hosted<br>zone. | String, for example <b>Z3URY6TWQ91KVV</b> .                                                                                                    |

| Parameter                                  | Description                                                                                                    | Values                                                                                                    |
|--------------------------------------------|----------------------------------------------------------------------------------------------------|----------------------------------------------------------------------------------------------------|
| platform.aws.se<br>rviceEndpoints.<br>name | The AWS service endpoint<br>name. Custom endpoints are<br>only required for cases where<br>alternative AWS endpoints,<br>like FIPS, must be used.<br>Custom API endpoints can be<br>specified for EC2, S3, IAM,<br>Elastic Load Balancing,<br>Tagging, Route 53, and STS<br>AWS services. | Valid AWS service endpoint name.                                                                                                    |
| platform.aws.se<br>rviceEndpoints.<br>url  | The AWS service endpoint<br>URL. The URL must use the<br><b>https</b> protocol and the host<br>must trust the certificate.                                                                                                    | Valid AWS service endpoint URL.                                                                                                    |
| platform.aws.us<br>erTags                  | A map of keys and values that<br>the installation program adds<br>as tags to all resources that it<br>creates.                                                                                                    | Any valid YAML map, such as key value pairs in the <key>: <value> format. For more information         about AWS tags, see Tagging Your Amazon EC2         Resources in the AWS documentation.         NOTE         You can add up to 25 user defined         tags during installation. The         remaining 25 tags are reserved for         OpenShift Container Platform.</value></key> |
| platform.aws.pr<br>opagateUserTa<br>gs     | A flag that directs in-cluster<br>Operators to include the<br>specified user tags in the tags<br>of the AWS resources that the<br>Operators create.                                                                                                    | Boolean values, for example <b>true</b> or <b>false</b> .                                                                                                    |

| Parameter                | Description                                                                                                    | Values            |
|--------------------------|----------------------------------------------------------------------------------------------------|-------------------|
| platform.aws.su<br>bnets | If you provide the VPC<br>instead of allowing the<br>installation program to create<br>the VPC for you, specify the<br>subnet for the cluster to use.<br>The subnet must be part of<br>the same<br><b>machineNetwork[].cidr</b><br>ranges that you specify. For a<br>standard cluster, specify a<br>public and a private subnet for<br>each availability zone. For a<br>private cluster, specify a<br>private subnet for each<br>availability zone. | Valid subnet IDs. |

### 8.6.2. Minimum resource requirements for cluster installation

Each cluster machine must meet the following minimum requirements:

| Machine       | Operating<br>System                            | vCPU [1] | Virtual RAM | Storage | Input/Output<br>Per Second<br>(IOPS)[2] |
|---------------|------------------------------------------------|----------|-------------|---------|-----------------------------------------|
| Bootstrap     | RHCOS                                          | 4        | 16 GB       | 100 GB  | 300                                     |
| Control plane | RHCOS                                          | 4        | 16 GB       | 100 GB  | 300                                     |
| Compute       | RHCOS, RHEL<br>8.6 and later<br><sup>[3]</sup> | 2        | 8 GB        | 100 GB  | 300                                     |

Table 8.5. Minimum resource requirements

- 1. One vCPU is equivalent to one physical core when simultaneous multithreading (SMT), or hyperthreading, is not enabled. When enabled, use the following formula to calculate the corresponding ratio: (threads per core × cores) × sockets = vCPUs.
- 2. OpenShift Container Platform and Kubernetes are sensitive to disk performance, and faster storage is recommended, particularly for etcd on the control plane nodes which require a 10 ms p99 fsync duration. Note that on many cloud platforms, storage size and IOPS scale together, so you might need to over-allocate storage volume to obtain sufficient performance.
- 3. As with all user-provisioned installations, if you choose to use RHEL compute machines in your cluster, you take responsibility for all operating system life cycle management and maintenance, including performing system updates, applying patches, and completing all other required tasks. Use of RHEL 7 compute machines is deprecated and has been removed in OpenShift Container Platform 4.10 and later.

If an instance type for your platform meets the minimum requirements for cluster machines, it is supported to use in OpenShift Container Platform.

#### Additional resources

• Optimizing storage

### 8.6.3. Tested instance types for AWS

The following Amazon Web Services (AWS) instance types have been tested with OpenShift Container Platform.

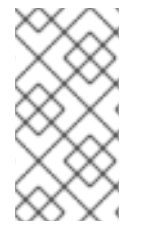

### NOTE

Use the machine types included in the following charts for your AWS instances. If you use an instance type that is not listed in the chart, ensure that the instance size you use matches the minimum resource requirements that are listed in "Minimum resource requirements for cluster installation".

### Example 8.1. Machine types based on 64-bit x86 architecture

- c4.\*
- c5.\*
- c5a.\*
- i3.\*
- m4.\*
- m5.\*
- m5a.\*
- m6a.\*
- m6i.\*
- r4.\*
- r5.\*
- r5a.\*
- r6i.\*
- t3.\*
- t3a.\*

### 8.6.4. Tested instance types for AWS on 64-bit ARM infrastructures

The following Amazon Web Services (AWS) ARM64 instance types have been tested with OpenShift Container Platform.

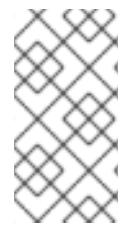

### NOTE

Use the machine types included in the following charts for your AWS ARM instances. If you use an instance type that is not listed in the chart, ensure that the instance size you use matches the minimum resource requirements that are listed in "Minimum resource requirements for cluster installation".

#### Example 8.2. Machine types based on 64-bit ARM architecture

- c6g.\*
- c7g.\*
- m6g.\*
- m7g.\*
- r8g.\*

### 8.6.5. Sample customized install-config.yaml file for AWS

You can customize the installation configuration file (**install-config.yaml**) to specify more details about your OpenShift Container Platform cluster's platform or modify the values of the required parameters.

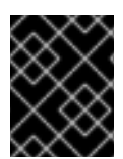

### IMPORTANT

This sample YAML file is provided for reference only. You must obtain your **install-config.yaml** file by using the installation program and modify it.

```
apiVersion: v1
baseDomain: example.com
credentialsMode: Mint 2
controlPlane: 3 4
 hyperthreading: Enabled 5
 name: master
 platform:
  aws:
   zones:
   - us-west-2a
   - us-west-2b
   rootVolume:
    iops: 4000
    size: 500
    type: io1 6
   metadataService:
    authentication: Optional 7
   type: m6i.xlarge
 replicas: 3
compute: 8
```

```
- hyperthreading: Enabled 9
 name: worker
 platform:
  aws:
   rootVolume:
    iops: 2000
    size: 500
    type: io1 10
   metadataService:
    authentication: Optional 11
   type: c5.4xlarge
   zones:
   - us-west-2c
 replicas: 3
metadata:
 name: test-cluster 12
networking:
 clusterNetwork:
 - cidr: 10.128.0.0/14
  hostPrefix: 23
 machineNetwork:
 - cidr: 10.0.0/16
 networkType: OVNKubernetes 13
 serviceNetwork:
 - 172.30.0.0/16
platform:
 aws:
  region: us-west-2 14
  propagateUserTags: true 15
  userTags:
   adminContact: jdoe
   costCenter: 7536
  subnets: 16
  - subnet-1
  - subnet-2
  - subnet-3
  amiID: ami-96c6f8f7 17
  serviceEndpoints: 18
   - name: ec2
    url: https://vpce-id.ec2.us-west-2.vpce.amazonaws.com
  hostedZone: Z3URY6TWQ91KVV 19
fips: false 20
sshKey: ssh-ed25519 AAAA... 21
pullSecret: '{"auths": ...}' 22
```

1 12 14,22 Required. The installation program prompts you for this value.

2 Optional: Add this parameter to force the Cloud Credential Operator (CCO) to use the specified mode, instead of having the CCO dynamically try to determine the capabilities of the credentials. For details about CCO modes, see the *Cloud Credential Operator* entry in the *Red Hat Operators* reference content.

3 8 15 If you do not provide these parameters and values, the installation program provides the default value.

The **controlPlane** section is a single mapping, but the **compute** section is a sequence of mappings. To meet the requirements of the different data structures, the first line of the **compute** section

59 Whether to enable or disable simultaneous multithreading, or **hyperthreading**. By default, simultaneous multithreading is enabled to increase the performance of your machines' cores. You can disable it by setting the parameter value to **Disabled**. If you disable simultaneous multithreading in some cluster machines, you must disable it in all cluster machines.

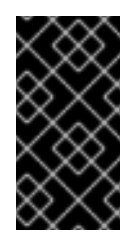

### IMPORTANT

If you disable simultaneous multithreading, ensure that your capacity planning accounts for the dramatically decreased machine performance. Use larger instance types, such as **m4.2xlarge** or **m5.2xlarge**, for your machines if you disable simultaneous multithreading.

6 10 To configure faster storage for etcd, especially for larger clusters, set the storage type as **io1** and set **iops** to **2000**.

Whether to require the Amazon EC2 Instance Metadata Service v2 (IMDSv2). To require IMDSv2, set the parameter value to **Required**. To allow the use of both IMDSv1 and IMDSv2, set the parameter value to **Optional**. If no value is specified, both IMDSv1 and IMDSv2 are allowed.

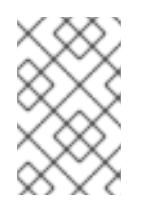

### NOTE

The IMDS configuration for control plane machines that is set during cluster installation can only be changed by using the AWS CLI. The IMDS configuration for compute machines can be changed by using compute machine sets.

13 The cluster network plugin to install. The supported values are **OVNKubernetes** and **OpenShiftSDN**. The default value is **OVNKubernetes**.

16 If you provide your own VPC, specify subnets for each availability zone that your cluster uses.

The ID of the AMI used to boot machines for the cluster. If set, the AMI must belong to the same region as the cluster.

8 The AWS service endpoints. Custom endpoints are required when installing to an unknown AWS region. The endpoint URL must use the **https** protocol and the host must trust the certificate.

The ID of your existing Route 53 private hosted zone. Providing an existing hosted zone requires that you supply your own VPC and the hosted zone is already associated with the VPC prior to installing your cluster. If undefined, the installation program creates a new hosted zone.

20 Whether to enable or disable FIPS mode. By default, FIPS mode is not enabled. If FIPS mode is enabled, the Red Hat Enterprise Linux CoreOS (RHCOS) machines that OpenShift Container Platform runs on bypass the default Kubernetes cryptography suite and use the cryptography modules that are provided with RHCOS instead.

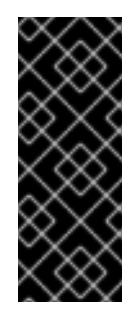

### IMPORTANT

To enable FIPS mode for your cluster, you must run the installation program from a Red Hat Enterprise Linux (RHEL) computer configured to operate in FIPS mode. For more information about configuring FIPS mode on RHEL, see Installing the system in FIPS mode. The use of FIPS validated or Modules In Process cryptographic libraries is only supported on OpenShift Container Platform deployments on the **x86\_64**, **ppc64le**, and **s390x** architectures.

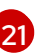

You can optionally provide the **sshKey** value that you use to access the machines in your cluster.

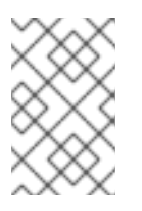

### NOTE

For production OpenShift Container Platform clusters on which you want to perform installation debugging or disaster recovery, specify an SSH key that your **ssh-agent** process uses.

### 8.6.6. Configuring the cluster-wide proxy during installation

Production environments can deny direct access to the internet and instead have an HTTP or HTTPS proxy available. You can configure a new OpenShift Container Platform cluster to use a proxy by configuring the proxy settings in the **install-config.yaml** file.

### Prerequisites

- You have an existing install-config.yaml file.
- You reviewed the sites that your cluster requires access to and determined whether any of them need to bypass the proxy. By default, all cluster egress traffic is proxied, including calls to hosting cloud provider APIs. You added sites to the **Proxy** object's **spec.noProxy** field to bypass the proxy if necessary.

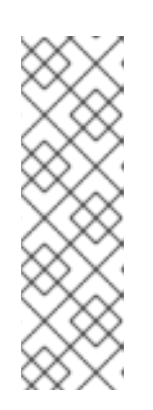

### NOTE

The **Proxy** object **status.noProxy** field is populated with the values of the **networking.machineNetwork[].cidr**, **networking.clusterNetwork[].cidr**, and **networking.serviceNetwork[]** fields from your installation configuration.

For installations on Amazon Web Services (AWS), Google Cloud Platform (GCP), Microsoft Azure, and Red Hat OpenStack Platform (RHOSP), the **Proxy** object **status.noProxy** field is also populated with the instance metadata endpoint (**169.254.169.254**).

### Procedure

1. Edit your **install-config.yaml** file and add the proxy settings. For example:

apiVersion: v1 baseDomain: my.domain.com proxy: httpProxy: http://<username>:<pswd>@<ip>:<port> 1 httpsProxy: https://<username>:<pswd>@<ip>:<port> 2 noProxy: ec2.<aws\_region>.amazonaws.com,elasticloadbalancing.

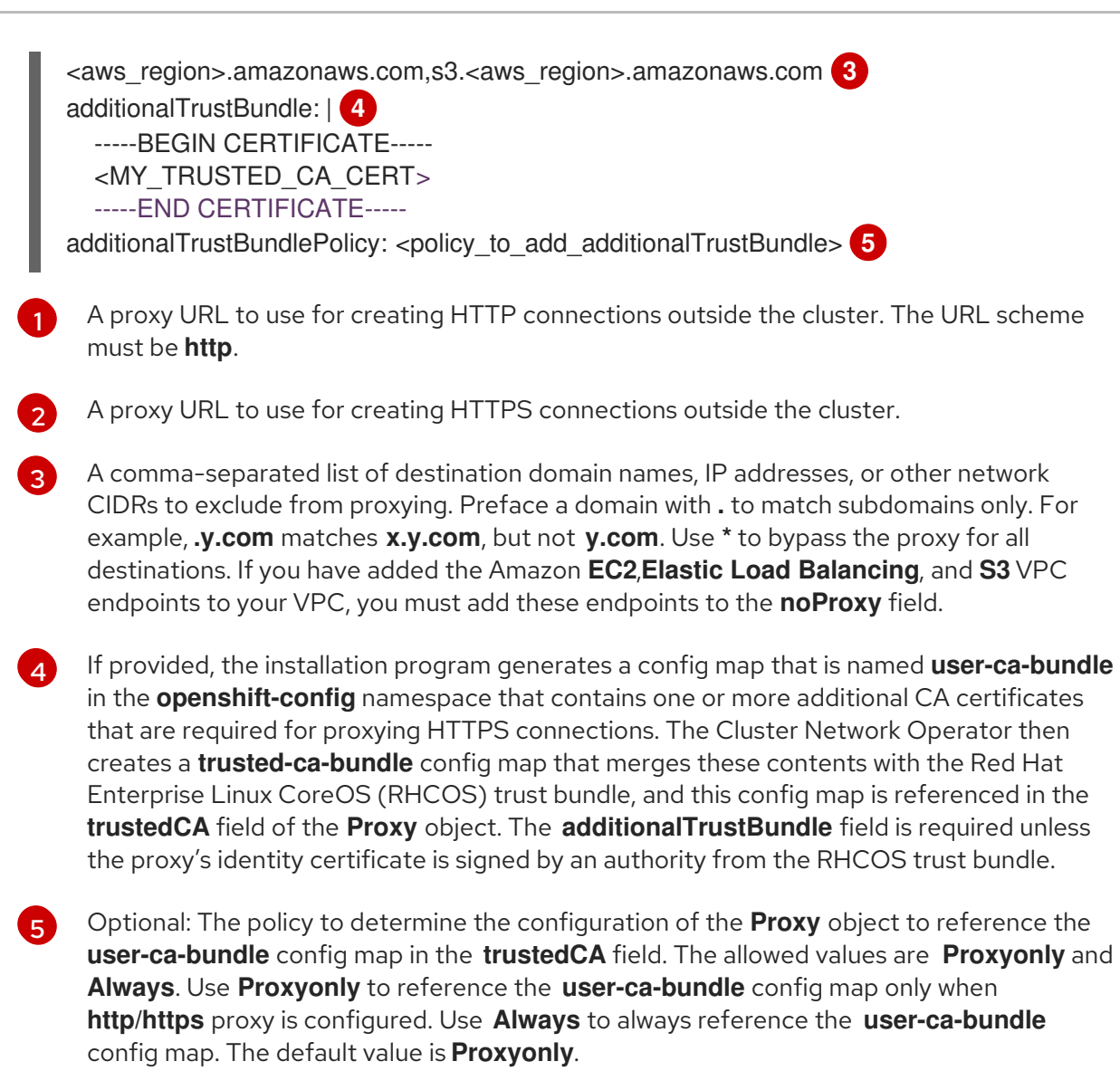

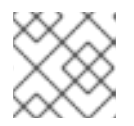

### NOTE

The installation program does not support the proxy **readinessEndpoints** field.

### NOTE

If the installer times out, restart and then complete the deployment by using the **wait-for** command of the installer. For example:

\$ ./openshift-install wait-for install-complete --log-level debug

2. Save the file and reference it when installing OpenShift Container Platform.

The installation program creates a cluster-wide proxy that is named **cluster** that uses the proxy settings in the provided **install-config.yaml** file. If no proxy settings are provided, a **cluster Proxy** object is still created, but it will have a nil **spec**.

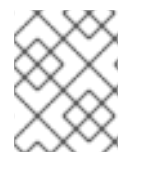

### NOTE

Only the **Proxy** object named **cluster** is supported, and no additional proxies can be created.

### 8.7. DEPLOYING THE CLUSTER

You can install OpenShift Container Platform on a compatible cloud platform.

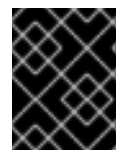

### IMPORTANT

You can run the **create cluster** command of the installation program only once, during initial installation.

#### Prerequisites

- Configure an account with the cloud platform that hosts your cluster.
- Obtain the OpenShift Container Platform installation program and the pull secret for your cluster.
- Verify the cloud provider account on your host has the correct permissions to deploy the cluster. An account with incorrect permissions causes the installation process to fail with an error message that displays the missing permissions.

### Procedure

1. Change to the directory that contains the installation program and initialize the cluster deployment:

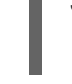

\$ ./openshift-install create cluster --dir <installation\_directory> \ --log-level=info 2

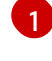

For <installation\_directory>, specify the location of your customized ./installconfig.yaml file.

To view different installation details, specify warn, debug, or error instead of info.

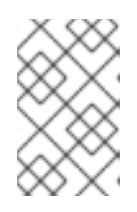

### NOTE

If the cloud provider account that you configured on your host does not have sufficient permissions to deploy the cluster, the installation process stops, and the missing permissions are displayed.

2. Optional: Remove or disable the **AdministratorAccess** policy from the IAM account that you used to install the cluster.

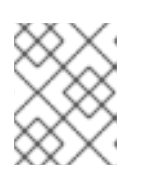

### NOTE

The elevated permissions provided by the **AdministratorAccess** policy are required only during installation.

### Verification

When the cluster deployment completes successfully:

• The terminal displays directions for accessing your cluster, including a link to the web console and credentials for the **kubeadmin** user.

• Credential information also outputs to <installation\_directory>/.openshift\_install.log.

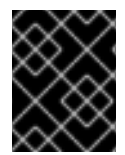

### IMPORTANT

Do not delete the installation program or the files that the installation program creates. Both are required to delete the cluster.

### Example output

INFO Install complete! INFO To access the cluster as the system:admin user when using 'oc', run 'export KUBECONFIG=/home/myuser/install\_dir/auth/kubeconfig' INFO Access the OpenShift web-console here: https://console-openshiftconsole.apps.mycluster.example.com INFO Login to the console with user: "kubeadmin", and password: "password" INFO Time elapsed: 36m22s

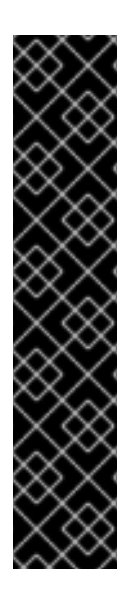

### IMPORTANT

- The Ignition config files that the installation program generates contain certificates that expire after 24 hours, which are then renewed at that time. If the cluster is shut down before renewing the certificates and the cluster is later restarted after the 24 hours have elapsed, the cluster automatically recovers the expired certificates. The exception is that you must manually approve the pending **node-bootstrapper** certificate signing requests (CSRs) to recover kubelet certificates. See the documentation for *Recovering from expired control plane certificates* for more information.
- It is recommended that you use Ignition config files within 12 hours after they are generated because the 24-hour certificate rotates from 16 to 22 hours after the cluster is installed. By using the Ignition config files within 12 hours, you can avoid installation failure if the certificate update runs during installation.

# 8.8. INSTALLING THE OPENSHIFT CLI BY DOWNLOADING THE BINARY

You can install the OpenShift CLI (**oc**) to interact with OpenShift Container Platform from a commandline interface. You can install **oc** on Linux, Windows, or macOS.

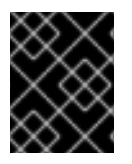

### IMPORTANT

If you installed an earlier version of **oc**, you cannot use it to complete all of the commands in OpenShift Container Platform 4.12. Download and install the new version of **oc**.

### Installing the OpenShift CLI on Linux

You can install the OpenShift CLI (**oc**) binary on Linux by using the following procedure.

### Procedure

1. Navigate to the OpenShift Container Platform downloads page on the Red Hat Customer Portal.

- 2. Select the architecture from the **Product Variant** drop-down list.
- 3. Select the appropriate version from the **Version** drop-down list.
- 4. Click Download Now next to the OpenShift v4.12 Linux Client entry and save the file.
- 5. Unpack the archive:

\$ tar xvf <file>

 Place the oc binary in a directory that is on your PATH. To check your PATH, execute the following command:

\$ echo \$PATH

#### Verification

• After you install the OpenShift CLI, it is available using the **oc** command:

\$ oc <command>

#### Installing the OpenShift CLI on Windows

You can install the OpenShift CLI (oc) binary on Windows by using the following procedure.

#### Procedure

- 1. Navigate to the OpenShift Container Platform downloads page on the Red Hat Customer Portal.
- 2. Select the appropriate version from the Version drop-down list.
- 3. Click Download Now next to the OpenShift v4.12 Windows Client entry and save the file.
- 4. Unzip the archive with a ZIP program.
- Move the oc binary to a directory that is on your PATH.
   To check your PATH, open the command prompt and execute the following command:

C:\> path

### Verification

• After you install the OpenShift CLI, it is available using the **oc** command:

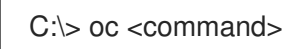

### Installing the OpenShift CLI on macOS

You can install the OpenShift CLI (**oc**) binary on macOS by using the following procedure.

#### Procedure

1. Navigate to the OpenShift Container Platform downloads page on the Red Hat Customer Portal.

- 2. Select the appropriate version from the Version drop-down list.
- 3. Click Download Now next to the OpenShift v4.12 macOS Client entry and save the file.

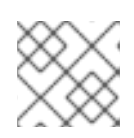

#### NOTE

For macOS arm64, choose the **OpenShift v4.12 macOS arm64 Client** entry.

- 4. Unpack and unzip the archive.
- Move the oc binary to a directory on your PATH.
   To check your PATH, open a terminal and execute the following command:

\$ echo \$PATH

#### Verification

• After you install the OpenShift CLI, it is available using the **oc** command:

\$ oc <command>

### 8.9. LOGGING IN TO THE CLUSTER BY USING THE CLI

You can log in to your cluster as a default system user by exporting the cluster **kubeconfig** file. The **kubeconfig** file contains information about the cluster that is used by the CLI to connect a client to the correct cluster and API server. The file is specific to a cluster and is created during OpenShift Container Platform installation.

#### Prerequisites

- You deployed an OpenShift Container Platform cluster.
- You installed the **oc** CLI.

#### Procedure

1. Export the **kubeadmin** credentials:

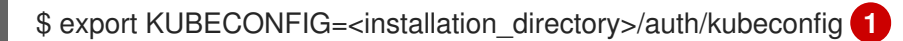

1

For **<installation\_directory>**, specify the path to the directory that you stored the installation files in.

2. Verify you can run **oc** commands successfully using the exported configuration:

\$ oc whoami

### Example output

system:admin

### 8.10. LOGGING IN TO THE CLUSTER BY USING THE WEB CONSOLE

The **kubeadmin** user exists by default after an OpenShift Container Platform installation. You can log in to your cluster as the **kubeadmin** user by using the OpenShift Container Platform web console.

### Prerequisites

- You have access to the installation host.
- You completed a cluster installation and all cluster Operators are available.

### Procedure

1. Obtain the password for the **kubeadmin** user from the **kubeadmin-password** file on the installation host:

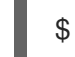

\$ cat <installation\_directory>/auth/kubeadmin-password

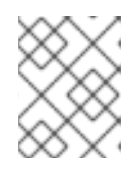

### NOTE

Alternatively, you can obtain the **kubeadmin** password from the **<installation\_directory>/.openshift\_install.log** log file on the installation host.

2. List the OpenShift Container Platform web console route:

\$ oc get routes -n openshift-console | grep 'console-openshift'

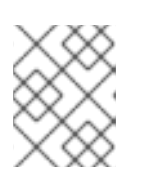

### NOTE

Alternatively, you can obtain the OpenShift Container Platform route from the <installation\_directory>/.openshift\_install.log log file on the installation host.

### Example output

console console-openshift-console.apps.<cluster\_name>.<base\_domain> console https reencrypt/Redirect None

3. Navigate to the route detailed in the output of the preceding command in a web browser and log in as the **kubeadmin** user.

### Additional resources

• See Accessing the web console for more details about accessing and understanding the OpenShift Container Platform web console.

### 8.11. TELEMETRY ACCESS FOR OPENSHIFT CONTAINER PLATFORM

In OpenShift Container Platform 4.12, the Telemetry service, which runs by default to provide metrics about cluster health and the success of updates, requires internet access. If your cluster is connected to the internet, Telemetry runs automatically, and your cluster is registered to OpenShift Cluster Manager Hybrid Cloud Console.

After you confirm that your OpenShift Cluster Manager Hybrid Cloud Console inventory is correct, either maintained automatically by Telemetry or manually by using OpenShift Cluster Manager, use subscription watch to track your OpenShift Container Platform subscriptions at the account or multi-cluster level.

#### Additional resources

• See About remote health monitoring for more information about the Telemetry service.

### 8.12. NEXT STEPS

- Validating an installation.
- Customize your cluster.
- If necessary, you can opt out of remote health reporting .
- If necessary, you can remove cloud provider credentials.

## CHAPTER 9. INSTALLING A PRIVATE CLUSTER ON AWS

In OpenShift Container Platform version 4.12, you can install a private cluster into an existing VPC on Amazon Web Services (AWS). The installation program provisions the rest of the required infrastructure, which you can further customize. To customize the installation, you modify parameters in the **install-config.yaml** file before you install the cluster.

### 9.1. PREREQUISITES

- You reviewed details about the OpenShift Container Platform installation and update processes.
- You read the documentation on selecting a cluster installation method and preparing it for users.
- You configured an AWS account to host the cluster.

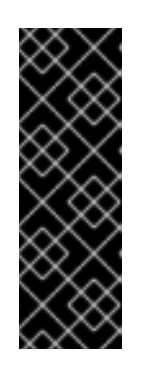

### IMPORTANT

If you have an AWS profile stored on your computer, it must not use a temporary session token that you generated while using a multi-factor authentication device. The cluster continues to use your current AWS credentials to create AWS resources for the entire life of the cluster, so you must use long-lived credentials. To generate appropriate keys, see Managing Access Keys for IAM Users in the AWS documentation. You can supply the keys when you run the installation program.

- If you use a firewall, you configured it to allow the sites that your cluster requires access to.
- If the cloud identity and access management (IAM) APIs are not accessible in your environment, or if you do not want to store an administrator-level credential secret in the **kube-system** namespace, you can manually create and maintain IAM credentials.

### 9.2. PRIVATE CLUSTERS

You can deploy a private OpenShift Container Platform cluster that does not expose external endpoints. Private clusters are accessible from only an internal network and are not visible to the internet.

By default, OpenShift Container Platform is provisioned to use publicly-accessible DNS and endpoints. A private cluster sets the DNS, Ingress Controller, and API server to private when you deploy your cluster. This means that the cluster resources are only accessible from your internal network and are not visible to the internet.

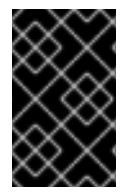

### IMPORTANT

If the cluster has any public subnets, load balancer services created by administrators might be publicly accessible. To ensure cluster security, verify that these services are explicitly annotated as private.

To deploy a private cluster, you must:

- Use existing networking that meets your requirements. Your cluster resources might be shared between other clusters on the network.
- Deploy from a machine that has access to:
  - The API services for the cloud to which you provision.
  - The hosts on the network that you provision.
  - The internet to obtain installation media.

You can use any machine that meets these access requirements and follows your company's guidelines. For example, this machine can be a bastion host on your cloud network or a machine that has access to the network through a VPN.

### 9.2.1. Private clusters in AWS

To create a private cluster on Amazon Web Services (AWS), you must provide an existing private VPC and subnets to host the cluster. The installation program must also be able to resolve the DNS records that the cluster requires. The installation program configures the Ingress Operator and API server for access from only the private network.

The cluster still requires access to internet to access the AWS APIs.

The following items are not required or created when you install a private cluster:

- Public subnets
- Public load balancers, which support public ingress
- A public Route 53 zone that matches the **baseDomain** for the cluster

The installation program does use the **baseDomain** that you specify to create a private Route 53 zone and the required records for the cluster. The cluster is configured so that the Operators do not create public records for the cluster and all cluster machines are placed in the private subnets that you specify.

### 9.2.1.1. Limitations

The ability to add public functionality to a private cluster is limited.

- You cannot make the Kubernetes API endpoints public after installation without taking additional actions, including creating public subnets in the VPC for each availability zone in use, creating a public load balancer, and configuring the control plane security groups to allow traffic from the internet on 6443 (Kubernetes API port).
- If you use a public Service type load balancer, you must tag a public subnet in each availability zone with **kubernetes.io/cluster/<cluster-infra-id>: shared** so that AWS can use them to create public load balancers.

### 9.3. ABOUT USING A CUSTOM VPC

In OpenShift Container Platform 4.12, you can deploy a cluster into existing subnets in an existing Amazon Virtual Private Cloud (VPC) in Amazon Web Services (AWS). By deploying OpenShift Container Platform into an existing AWS VPC, you might be able to avoid limit constraints in new

accounts or more easily abide by the operational constraints that your company's guidelines set. If you cannot obtain the infrastructure creation permissions that are required to create the VPC yourself, use this installation option.

Because the installation program cannot know what other components are also in your existing subnets, it cannot choose subnet CIDRs and so forth on your behalf. You must configure networking for the subnets that you install your cluster to yourself.

### 9.3.1. Requirements for using your VPC

The installation program no longer creates the following components:

- Internet gateways
- NAT gateways
- Subnets
- Route tables
- VPCs
- VPC DHCP options
- VPC endpoints

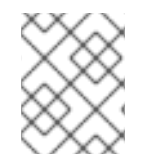

#### NOTE

The installation program requires that you use the cloud-provided DNS server. Using a custom DNS server is not supported and causes the installation to fail.

If you use a custom VPC, you must correctly configure it and its subnets for the installation program and the cluster to use. See Amazon VPC console wizard configurations and Work with VPCs and subnets in the AWS documentation for more information on creating and managing an AWS VPC.

The installation program cannot:

- Subdivide network ranges for the cluster to use.
- Set route tables for the subnets.
- Set VPC options like DHCP.

You must complete these tasks before you install the cluster. See VPC networking components and Route tables for your VPC for more information on configuring networking in an AWS VPC.

Your VPC must meet the following characteristics:

• The VPC must not use the **kubernetes.io/cluster/.\*: owned**, **Name**, and **openshift.io/cluster** tags.

The installation program modifies your subnets to add the **kubernetes.io/cluster/.\*: shared** tag, so your subnets must have at least one free tag slot available for it. See Tag Restrictions in the AWS documentation to confirm that the installation program can add a tag to each subnet that you specify. You cannot use a **Name** tag, because it overlaps with the EC2 **Name** field and the installation fails.

You must enable the enableDnsSupport and enableDnsHostnames attributes in your VPC, so that the cluster can use the Route 53 zones that are attached to the VPC to resolve cluster's internal DNS records. See DNS Support in Your VPC in the AWS documentation.
 If you prefer to use your own Route 53 hosted private zone, you must associate the existing hosted zone with your VPC prior to installing a cluster. You can define your hosted zone using the platform.aws.hostedZone field in the install-config.yaml file.

If you are working in a disconnected environment, you are unable to reach the public IP addresses for EC2, ELB, and S3 endpoints. Depending on the level to which you want to restrict internet traffic during the installation, the following configuration options are available:

#### **Option 1: Create VPC endpoints**

Create a VPC endpoint and attach it to the subnets that the clusters are using. Name the endpoints as follows:

- ec2.<aws\_region>.amazonaws.com
- elasticloadbalancing.<aws\_region>.amazonaws.com
- s3.<aws\_region>.amazonaws.com

With this option, network traffic remains private between your VPC and the required AWS services.

#### Option 2: Create a proxy without VPC endpoints

As part of the installation process, you can configure an HTTP or HTTPS proxy. With this option, internet traffic goes through the proxy to reach the required AWS services.

#### Option 3: Create a proxy with VPC endpoints

As part of the installation process, you can configure an HTTP or HTTPS proxy with VPC endpoints. Create a VPC endpoint and attach it to the subnets that the clusters are using. Name the endpoints as follows:

- ec2.<aws\_region>.amazonaws.com
- elasticloadbalancing.<aws\_region>.amazonaws.com
- s3.<aws\_region>.amazonaws.com

When configuring the proxy in the **install-config.yaml** file, add these endpoints to the **noProxy** field. With this option, the proxy prevents the cluster from accessing the internet directly. However, network traffic remains private between your VPC and the required AWS services.

### **Required VPC components**

You must provide a suitable VPC and subnets that allow communication to your machines.

| Compone<br>nt | AWS type                                                         | Description                                                                                                    |
|---------------|------------------------------------------------------------------|----------------------------------------------------------------------------------------------------|
| VPC           | <ul> <li>AWS::EC2::VPC</li> <li>AWS::EC2::VPCEndpoint</li> </ul> | You must provide a public VPC for the<br>cluster to use. The VPC uses an endpoint<br>that references the route tables for each<br>subnet to improve communication with<br>the registry that is hosted in S3. |

| Compone<br>nt       | AWS type                                                                                                    | Description                                                                                                    |                                                                                                    |
|---------------------|----------------------------------------------------------------------------------------------------|----------------------------------------------------------------------------------------------------|----------------------------------------------------------------------------------------------------|
| Public<br>subnets   | <ul> <li>AWS::EC2::Subnet</li> <li>AWS::EC2::SubnetNetworkAclAss ociation</li> </ul>                                                                                                    | Your VPC must have<br>between 1 and 3 ava<br>associate them with<br>rules.                                                                                                    | e public subnets for<br>ilability zones and<br>appropriate Ingress                                                                                                    |
| Internet<br>gateway | <ul> <li>AWS::EC2::InternetGateway</li> <li>AWS::EC2::VPCGatewayAttachme nt</li> <li>AWS::EC2::RouteTable</li> <li>AWS::EC2::Route</li> <li>AWS::EC2::SubnetRouteTableAss ociation</li> <li>AWS::EC2::NatGateway</li> <li>AWS::EC2::EIP</li> </ul> | You must have a pul<br>with public routes, a<br>In the provided temp<br>subnet has a NAT ga<br>address. These NAT<br>cluster resources, lik<br>instances, to reach t<br>not required for som<br>or proxy scenarios. | blic internet gateway,<br>ttached to the VPC.<br>blates, each public<br>ateway with an EIP<br>gateways allow<br>se private subnet<br>he internet and are<br>he restricted network |
| Network<br>access   | AWS::EC2::NetworkAcI     AWS::EC2::NetworkAclEntry                                                                                                    | You must allow the VPC to access the following ports:                                                                                                    |                                                                                                    |
| control             |                                                                                                    | Port                                                                                                    | Reason                                                                                                    |
|                     |                                                                                                    | 80                                                                                                    | Inbound HTTP<br>traffic                                                                                                    |
|                     |                                                                                                    | 443                                                                                                    | Inbound HTTPS<br>traffic                                                                                                    |
|                     |                                                                                                    | 22                                                                                                    | Inbound SSH<br>traffic                                                                                                    |
|                     |                                                                                                    | 1024 - 65535                                                                                                    | Inbound<br>ephemeral traffic                                                                                                    |
|                     |                                                                                                    | 0 - 65535                                                                                                    | Outbound<br>ephemeral traffic                                                                                                    |
| Private<br>subnets  | <ul> <li>AWS::EC2::Subnet</li> <li>AWS::EC2::RouteTable</li> <li>AWS::EC2::SubnetRouteTableAss ociation</li> </ul>                                                                                                    | Your VPC can have<br>provided CloudForm<br>create private subne<br>3 availability zones. I<br>subnets, you must p<br>routes and tables fo                                                                           | private subnets. The<br>nation templates can<br>ets for between 1 and<br>f you use private<br>rovide appropriate<br>r them.                                                       |

### 9.3.2. VPC validation

To ensure that the subnets that you provide are suitable, the installation program confirms the following data:

- All the subnets that you specify exist.
- You provide private subnets.
- The subnet CIDRs belong to the machine CIDR that you specified.
- You provide subnets for each availability zone. Each availability zone contains no more than one public and one private subnet. If you use a private cluster, provide only a private subnet for each availability zone. Otherwise, provide exactly one public and private subnet for each availability zone.
- You provide a public subnet for each private subnet availability zone. Machines are not provisioned in availability zones that you do not provide private subnets for.

If you destroy a cluster that uses an existing VPC, the VPC is not deleted. When you remove the OpenShift Container Platform cluster from a VPC, the **kubernetes.io/cluster/.\*: shared** tag is removed from the subnets that it used.

### 9.3.3. Division of permissions

Starting with OpenShift Container Platform 4.3, you do not need all of the permissions that are required for an installation program-provisioned infrastructure cluster to deploy a cluster. This change mimics the division of permissions that you might have at your company: some individuals can create different resource in your clouds than others. For example, you might be able to create application-specific items, like instances, buckets, and load balancers, but not networking-related components such as VPCs, subnets, or ingress rules.

The AWS credentials that you use when you create your cluster do not need the networking permissions that are required to make VPCs and core networking components within the VPC, such as subnets, routing tables, internet gateways, NAT, and VPN. You still need permission to make the application resources that the machines within the cluster require, such as ELBs, security groups, S3 buckets, and nodes.

### 9.3.4. Isolation between clusters

If you deploy OpenShift Container Platform to an existing network, the isolation of cluster services is reduced in the following ways:

- You can install multiple OpenShift Container Platform clusters in the same VPC.
- ICMP ingress is allowed from the entire network.
- TCP 22 ingress (SSH) is allowed to the entire network.
- Control plane TCP 6443 ingress (Kubernetes API) is allowed to the entire network.
- Control plane TCP 22623 ingress (MCS) is allowed to the entire network.

### 9.4. INTERNET ACCESS FOR OPENSHIFT CONTAINER PLATFORM

In OpenShift Container Platform 4.12, you require access to the internet to install your cluster.

You must have internet access to:

- Access OpenShift Cluster Manager Hybrid Cloud Console to download the installation program and perform subscription management. If the cluster has internet access and you do not disable Telemetry, that service automatically entitles your cluster.
- Access Quay.io to obtain the packages that are required to install your cluster.
- Obtain the packages that are required to perform cluster updates.

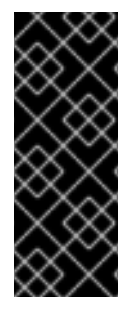

### IMPORTANT

If your cluster cannot have direct internet access, you can perform a restricted network installation on some types of infrastructure that you provision. During that process, you download the required content and use it to populate a mirror registry with the installation packages. With some installation types, the environment that you install your cluster in will not require internet access. Before you update the cluster, you update the content of the mirror registry.

### 9.5. GENERATING A KEY PAIR FOR CLUSTER NODE SSH ACCESS

During an OpenShift Container Platform installation, you can provide an SSH public key to the installation program. The key is passed to the Red Hat Enterprise Linux CoreOS (RHCOS) nodes through their Ignition config files and is used to authenticate SSH access to the nodes. The key is added to the ~/.**ssh/authorized\_keys** list for the **core** user on each node, which enables password-less authentication.

After the key is passed to the nodes, you can use the key pair to SSH in to the RHCOS nodes as the user **core**. To access the nodes through SSH, the private key identity must be managed by SSH for your local user.

If you want to SSH in to your cluster nodes to perform installation debugging or disaster recovery, you must provide the SSH public key during the installation process. The **./openshift-install gather** command also requires the SSH public key to be in place on the cluster nodes.

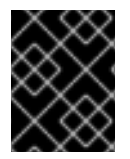

### IMPORTANT

Do not skip this procedure in production environments, where disaster recovery and debugging is required.

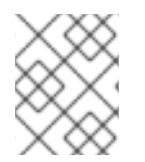

### NOTE

You must use a local key, not one that you configured with platform-specific approaches such as AWS key pairs.

#### Procedure

1. If you do not have an existing SSH key pair on your local machine to use for authentication onto your cluster nodes, create one. For example, on a computer that uses a Linux operating system, run the following command:

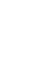

\$ ssh-keygen -t ed25519 -N " -f <path>/<file\_name> 1

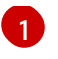

Specify the path and file name, such as ~/.**ssh/id\_ed25519**, of the new SSH key. If you have an existing key pair, ensure your public key is in the your ~/.**ssh** directory.

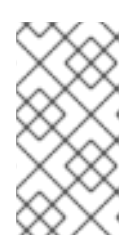

### NOTE

If you plan to install an OpenShift Container Platform cluster that uses FIPS validated or Modules In Process cryptographic libraries on the **x86\_64**, **ppc64le**, and **s390x** architectures. do not create a key that uses the **ed25519** algorithm. Instead, create a key that uses the **rsa** or **ecdsa** algorithm.

2. View the public SSH key:

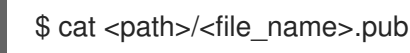

For example, run the following to view the ~/.ssh/id\_ed25519.pub public key:

\$ cat ~/.ssh/id\_ed25519.pub

3. Add the SSH private key identity to the SSH agent for your local user, if it has not already been added. SSH agent management of the key is required for password-less SSH authentication onto your cluster nodes, or if you want to use the **./openshift-install gather** command.

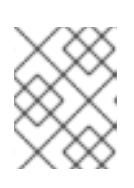

### NOTE

On some distributions, default SSH private key identities such as ~/.**ssh/id\_rsa** and ~/.**ssh/id\_dsa** are managed automatically.

a. If the **ssh-agent** process is not already running for your local user, start it as a background task:

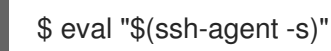

### **Example output**

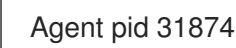

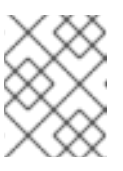

### NOTE

If your cluster is in FIPS mode, only use FIPS-compliant algorithms to generate the SSH key. The key must be either RSA or ECDSA.

4. Add your SSH private key to the **ssh-agent**:

\$ ssh-add <path>/<file\_name> 1

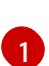

Specify the path and file name for your SSH private key, such as ~/.ssh/id\_ed25519

### Example output

Identity added: /home/<you>/<path>/<file\_name> (<computer\_name>)

#### Next steps

• When you install OpenShift Container Platform, provide the SSH public key to the installation program.

### 9.6. OBTAINING THE INSTALLATION PROGRAM

Before you install OpenShift Container Platform, download the installation file on the host you are using for installation.

#### Prerequisites

• You have a computer that runs Linux or macOS, with 500 MB of local disk space.

#### Procedure

- 1. Access the Infrastructure Provider page on the OpenShift Cluster Manager site. If you have a Red Hat account, log in with your credentials. If you do not, create an account.
- 2. Select your infrastructure provider.
- 3. Navigate to the page for your installation type, download the installation program that corresponds with your host operating system and architecture, and place the file in the directory where you will store the installation configuration files.

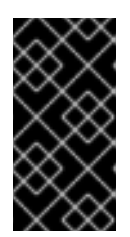

### IMPORTANT

The installation program creates several files on the computer that you use to install your cluster. You must keep the installation program and the files that the installation program creates after you finish installing the cluster. Both files are required to delete the cluster.

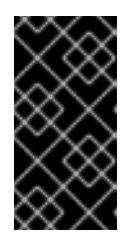

### IMPORTANT

Deleting the files created by the installation program does not remove your cluster, even if the cluster failed during installation. To remove your cluster, complete the OpenShift Container Platform uninstallation procedures for your specific cloud provider.

4. Extract the installation program. For example, on a computer that uses a Linux operating system, run the following command:

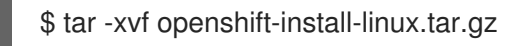

5. Download your installation pull secret from the Red Hat OpenShift Cluster Manager . This pull secret allows you to authenticate with the services that are provided by the included authorities, including Quay.io, which serves the container images for OpenShift Container Platform components.

## 9.7. MANUALLY CREATING THE INSTALLATION CONFIGURATION FILE

Installing the cluster requires that you manually create the installation configuration file.

#### Prerequisites

- You have an SSH public key on your local machine to provide to the installation program. The key will be used for SSH authentication onto your cluster nodes for debugging and disaster recovery.
- You have obtained the OpenShift Container Platform installation program and the pull secret for your cluster.

#### Procedure

1. Create an installation directory to store your required installation assets in:

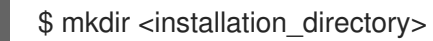

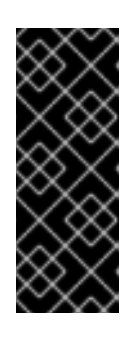

### IMPORTANT

You must create a directory. Some installation assets, like bootstrap X.509 certificates have short expiration intervals, so you must not reuse an installation directory. If you want to reuse individual files from another cluster installation, you can copy them into your directory. However, the file names for the installation assets might change between releases. Use caution when copying installation files from an earlier OpenShift Container Platform version.

2. Customize the sample **install-config.yaml** file template that is provided and save it in the **<installation\_directory>**.

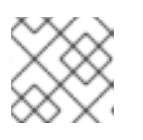

### NOTE

You must name this configuration file install-config.yaml.

3. Back up the **install-config.yaml** file so that you can use it to install multiple clusters.

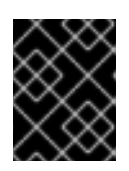

### IMPORTANT

The **install-config.yaml** file is consumed during the next step of the installation process. You must back it up now.

### 9.7.1. Installation configuration parameters

Before you deploy an OpenShift Container Platform cluster, you provide parameter values to describe your account on the cloud platform that hosts your cluster and optionally customize your cluster's platform. When you create the **install-config.yaml** installation configuration file, you provide values for the required parameters through the command line. If you customize your cluster, you can modify the **install-config.yaml** file to provide more details about the platform.

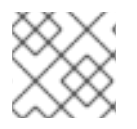

### NOTE

After installation, you cannot modify these parameters in the **install-config.yaml** file.

### 9.7.1.1. Required configuration parameters

Required installation configuration parameters are described in the following table:

### Table 9.1. Required parameters

| Parameter     | Description                                                                                                    | Values                                                                          |
|---------------|----------------------------------------------------------------------------------------------------|---------------------------------------------------------------------------------|
| apiVersion    | The API version for the<br><b>install-config.yaml</b><br>content. The current version is<br><b>v1</b> . The installation program<br>may also support older API<br>versions.                                                                                                    | String                                                                          |
| baseDomain    | The base domain of your<br>cloud provider. The base<br>domain is used to create<br>routes to your OpenShift<br>Container Platform cluster<br>components. The full DNS<br>name for your cluster is a<br>combination of the<br><b>baseDomain</b> and<br><b>metadata.name</b> parameter<br>values that uses the<br><b><metadata.name>.</metadata.name></b><br><b><basedomain></basedomain></b> format. | A fully-qualified domain or subdomain name, such as <b>example.com</b> .        |
| metadata      | Kubernetes resource<br><b>ObjectMeta</b> , from which only<br>the <b>name</b> parameter is<br>consumed.                                                                                                    | Object                                                                          |
| metadata.name | The name of the cluster. DNS<br>records for the cluster are all<br>subdomains of<br>{{.metadata.name}}.<br>{{.baseDomain}}.                                                                                                    | String of lowercase letters, hyphens (-), and periods (.), such as <b>dev</b> . |

| Parameter  | Description                                                                                                    | Values                                                                                                    |
|------------|----------------------------------------------------------------------------------------------------|----------------------------------------------------------------------------------------------------|
| platform   | The configuration for the<br>specific platform upon which<br>to perform the installation:<br><b>alibabacloud</b> , <b>aws</b> ,<br><b>baremetal</b> , <b>azure</b> , <b>gcp</b> ,<br><b>ibmcloud</b> , <b>nutanix</b> ,<br><b>openstack</b> , <b>ovirt</b> , <b>vsphere</b> ,<br>or {}. For additional<br>information about <b>platform.</b><br><b><platform></platform></b> parameters,<br>consult the table for your<br>specific platform that follows. | Object                                                                                                    |
| pullSecret | Get a pull secret from the Red<br>Hat OpenShift Cluster<br>Manager to authenticate<br>downloading container<br>images for OpenShift<br>Container Platform<br>components from services<br>such as Quay.io.                                                                                                    | <pre>{     "auths":{         "cloud.openshift.com":{         "auth":"b3Blb=",         "email":"you@example.com"     },     "quay.io":{         "auth":"b3Blb=",         "email":"you@example.com"     } }</pre> |

### 9.7.1.2. Network configuration parameters

You can customize your installation configuration based on the requirements of your existing network infrastructure. For example, you can expand the IP address block for the cluster network or provide different IP address blocks than the defaults.

Only IPv4 addresses are supported.

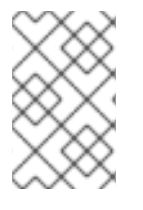

### NOTE

Globalnet is not supported with Red Hat OpenShift Data Foundation disaster recovery solutions. For regional disaster recovery scenarios, ensure that you use a nonoverlapping range of private IP addresses for the cluster and service networks in each cluster.

### Table 9.2. Network parameters

| Parameter | Description | Values |
|-----------|-------------|--------|
|           |             |        |

| Parameter                                | Description                                                                                                    | Values                                                                                                    |
|------------------------------------------|----------------------------------------------------------------------------------------------------|----------------------------------------------------------------------------------------------------|
| networking                               | The configuration for the cluster network.                                                                                                    | Object NOTE You cannot modify parameters specified by the <b>networking</b> object after installation.                                                                                                    |
| networking.network<br>Type               | The Red Hat OpenShift Networking network plugin to install.                                                                                                    | Either <b>OpenShiftSDN</b> or<br><b>OVNKubernetes</b> . <b>OpenShiftSDN</b> is<br>a CNI plugin for all-Linux networks.<br><b>OVNKubernetes</b> is a CNI plugin for<br>Linux networks and hybrid networks<br>that contain both Linux and Windows<br>servers. The default value is<br><b>OVNKubernetes</b> . |
| networking.clusterN<br>etwork            | The IP address blocks for pods.<br>The default value is <b>10.128.0.0/14</b><br>with a host prefix of / <b>23</b> .<br>If you specify multiple IP address<br>blocks, the blocks must not overlap.                                                                                                    | An array of objects. For example:<br>networking:<br>clusterNetwork:<br>- cidr: 10.128.0.0/14<br>hostPrefix: 23                                                                                                    |
| networking.clusterN<br>etwork.cidr       | Required if you use<br><b>networking.clusterNetwork</b> . An IP<br>address block.<br>An IPv4 network.                                                                                                    | An IP address block in Classless Inter-<br>Domain Routing (CIDR) notation. The<br>prefix length for an IPv4 block is<br>between <b>0</b> and <b>32</b> .                                                                                                    |
| networking.clusterN<br>etwork.hostPrefix | The subnet prefix length to assign to<br>each individual node. For example, if<br><b>hostPrefix</b> is set to <b>23</b> then each<br>node is assigned a <b>/23</b> subnet out of<br>the given <b>cidr</b> . A <b>hostPrefix</b> value of<br><b>23</b> provides 510 (2^(32 - 23) - 2) pod<br>IP addresses. | A subnet prefix.<br>The default value is <b>23</b> .                                                                                                    |
| networking.serviceN<br>etwork            | The IP address block for services. The default value is <b>172.30.0.0/16</b> .<br>The OpenShift SDN and OVN-Kubernetes network plugins support only a single IP address block for the service network.                                                                                                    | An array with an IP address block in<br>CIDR format. For example:<br>networking:<br>serviceNetwork:<br>- 172.30.0.0/16                                                                                                    |

| Parameter                          | Description                                                                                                    | Values                                                                                                    |
|------------------------------------|----------------------------------------------------------------------------------------------------|----------------------------------------------------------------------------------------------------|
| networking.machine<br>Network      | The IP address blocks for machines.<br>If you specify multiple IP address<br>blocks, the blocks must not overlap.                                                                                                    | An array of objects. For example:<br>networking:<br>machineNetwork:<br>- cidr: 10.0.0.0/16                                                                                                    |
| networking.machine<br>Network.cidr | Required if you use<br><b>networking.machineNetwork</b> . An<br>IP address block. The default value is<br><b>10.0.0.0/16</b> for all platforms other<br>than libvirt. For libvirt, the default value<br>is <b>192.168.126.0/24</b> . | An IP network block in CIDR notation.<br>For example, <b>10.0.0.0/16</b> .<br><b>NOTE</b><br>Set the<br><b>networking.machin</b><br><b>eNetwork</b> to match<br>the CIDR that the<br>preferred NIC resides<br>in. |

### 9.7.1.3. Optional configuration parameters

Optional installation configuration parameters are described in the following table:

| Table | 9.3. | Optional | parameters |
|-------|------|----------|------------|
|-------|------|----------|------------|

| Parameter                              | Description                                                                                                    | Values       |
|----------------------------------------|----------------------------------------------------------------------------------------------------|--------------|
| additionalTrustBund<br>le              | A PEM-encoded X.509 certificate<br>bundle that is added to the nodes'<br>trusted certificate store. This trust<br>bundle may also be used when a proxy<br>has been configured.                                                                                                | String       |
| capabilities                           | Controls the installation of optional<br>core cluster components. You can<br>reduce the footprint of your OpenShift<br>Container Platform cluster by disabling<br>optional components. For more<br>information, see the "Cluster<br>capabilities" page in <i>Installing</i> . | String array |
| capabilities.baseline<br>CapabilitySet | Selects an initial set of optional<br>capabilities to enable. Valid values are<br><b>None, v4.11, v4.12</b> and <b>vCurrent</b> .<br>The default value is <b>vCurrent</b> .                                                                                                   | String       |

| Parameter                                          | Description                                                                                                    | Values                               |
|----------------------------------------------------|----------------------------------------------------------------------------------------------------|--------------------------------------|
| capabilities.addition<br>alEnabledCapabilitie<br>s | Extends the set of optional capabilities<br>beyond what you specify in<br><b>baselineCapabilitySet</b> . You may<br>specify multiple capabilities in this<br>parameter.                                                                                                    | String array                         |
| compute                                            | The configuration for the machines that comprise the compute nodes.                                                                                                    | Array of <b>MachinePool</b> objects. |
| compute.architectur<br>e                           | Determines the instruction set<br>architecture of the machines in the<br>pool. Currently, clusters with varied<br>architectures are not supported. All<br>pools must specify the same<br>architecture. Valid values are <b>amd64</b><br>and <b>arm64</b> . Not all installation options<br>support the 64-bit ARM architecture.<br>To verify if your installation option is<br>supported on your platform, see<br><i>Supported installation methods for</i><br><i>different platforms</i> in <i>Selecting a</i><br><i>cluster installation method and</i><br><i>preparing it for users</i> . | String                               |
| compute.hyperthrea<br>ding                         | Whether to enable or disable<br>simultaneous multithreading, or<br>hyperthreading, on compute<br>machines. By default, simultaneous<br>multithreading is enabled to increase<br>the performance of your machines'<br>cores.Important<br>for your machinesImportant<br>simultaneous<br>multithreading, ensure<br>that your capacity<br>planning accounts for<br>the dramatically<br>decreased machine<br>performance.                                                                                                    | Enabled or Disabled                  |
| compute.name                                       | Required if you use <b>compute</b> . The name of the machine pool.                                                                                                    | worker                               |

| Parameter                     | Description                                                                                                    | Values                                                                                     |
|-------------------------------|----------------------------------------------------------------------------------------------------|--------------------------------------------------------------------------------------------|
| compute.platform              | Required if you use <b>compute</b> . Use this parameter to specify the cloud provider to host the worker machines. This parameter value must match the <b>controlPlane.platform</b> parameter value.                                                                                                    | alibabacloud, aws, azure, gcp,<br>ibmcloud, nutanix, openstack,<br>ovirt, vsphere, or {}   |
| compute.replicas              | The number of compute machines,<br>which are also known as worker<br>machines, to provision.                                                                                                    | A positive integer greater than or equal to <b>2</b> . The default value is <b>3</b> .     |
| featureSet                    | Enables the cluster for a feature set. A feature set is a collection of OpenShift Container Platform features that are not enabled by default. For more information about enabling a feature set during installation, see "Enabling features using feature gates".                                                                                                    | String. The name of the feature set to<br>enable, such as<br><b>TechPreviewNoUpgrade</b> . |
| controlPlane                  | The configuration for the machines that comprise the control plane.                                                                                                    | Array of <b>MachinePool</b> objects.                                                       |
| controlPlane.archite<br>cture | Determines the instruction set<br>architecture of the machines in the<br>pool. Currently, clusters with varied<br>architectures are not supported. All<br>pools must specify the same<br>architecture. Valid values are <b>amd64</b><br>and <b>arm64</b> . Not all installation options<br>support the 64-bit ARM architecture.<br>To verify if your installation option is<br>supported on your platform, see<br><i>Supported installation methods for</i><br><i>different platforms</i> in <i>Selecting a</i><br><i>cluster installation method and</i><br><i>preparing it for users</i> . | String                                                                                     |

| Parameter                       | Description                                                                                                    | Values                                                                                   |
|---------------------------------|----------------------------------------------------------------------------------------------------|------------------------------------------------------------------------------------------|
| controlPlane.hypert<br>hreading | Whether to enable or disable<br>simultaneous multithreading, or<br><b>hyperthreading</b> , on control plane<br>machines. By default, simultaneous<br>multithreading is enabled to increase<br>the performance of your machines'<br>cores. | Enabled or Disabled                                                                      |
|                                 | If you disable<br>simultaneous<br>multithreading, ensure<br>that your capacity<br>planning accounts for<br>the dramatically<br>decreased machine<br>performance.                                                                          |                                                                                          |
| controlPlane.name               | Required if you use <b>controlPlane</b> .<br>The name of the machine pool.                                                                                                    | master                                                                                   |
| controlPlane.platfor<br>m       | Required if you use <b>controlPlane</b> .<br>Use this parameter to specify the cloud<br>provider that hosts the control plane<br>machines. This parameter value must<br>match the <b>compute.platform</b><br>parameter value.             | alibabacloud, aws, azure, gcp,<br>ibmcloud, nutanix, openstack,<br>ovirt, vsphere, or {} |
| controlPlane.replica<br>s       | The number of control plane machines to provision.                                                                                                    | The only supported value is <b>3</b> , which is the default value.                       |
| Parameter       | Description                                                                                                    | Values                                                                    |
|-----------------|----------------------------------------------------------------------------------------------------|---------------------------------------------------------------------------|
| credentialsMode | The Cloud Credential Operator (CCO)<br>mode. If no mode is specified, the<br>CCO dynamically tries to determine<br>the capabilities of the provided<br>credentials, with a preference for mint<br>mode on the platforms where multiple<br>modes are supported. | <b>Mint</b> , <b>Passthrough</b> , <b>Manual</b> or an empty string (""). |
|                 | NOTENot all CCO modes<br>are supported for all<br>cloud providers. For<br>more information<br>about CCO modes,<br>see the Cloud<br>Credential Operator<br>entry in the Cluster<br>Operators reference<br>content.                                              |                                                                           |
|                 | NOTE<br>If your AWS account<br>has service control<br>policies (SCP)<br>enabled, you must<br>configure the<br><b>credentialsMode</b><br>parameter to <b>Mint</b> ,<br><b>Passthrough</b> or<br><b>Manual</b> .                                                 |                                                                           |

| Parameter | Description                                                                                                    |                                                                                                    | Values |
|-----------|----------------------------------------------------------------------------------------------------|----------------------------------------------------------------------------------------------------|--------|
|           | Description<br>Enable or disable<br>default is <b>false</b><br>mode is enabled<br>Enterprise Linux<br>machines that O<br>Platform runs of<br>Kubernetes crypthe cryptograph<br>provided with R | e FIPS mode. The<br>(disabled). If FIPS<br>d, the Red Hat<br>CoreOS (RHCOS)<br>OpenShift Container<br>in bypass the default<br>otography suite and use<br>by modules that are<br>HCOS instead.<br><b>IMPORTANT</b><br>To enable FIPS mode<br>for your cluster, you<br>must run the<br>installation program<br>from a Red Hat<br>Enterprise Linux<br>(RHEL) computer<br>configured to operate<br>in FIPS mode. For<br>more information<br>about configuring<br>FIPS mode on RHEL,<br>see Installing the<br>system in FIPS mode.<br>The use of FIPS<br>validated or Modules<br>In Process<br>cryptographic libraries<br>is only supported on<br>OpenShift Container<br>Platform deployments<br>on the <b>x86_64</b> ,<br><b>ppc64le</b> , and <b>s390x</b><br>architectures. | Yalues |
|           |                                                                                                    | If you are using Azure<br>File storage, you<br>cannot enable FIPS<br>mode.                                                                                                    |        |

| Parameter                       | Description                                                                                                    | Values                                                                                                    |
|---------------------------------|----------------------------------------------------------------------------------------------------|----------------------------------------------------------------------------------------------------|
| imageContentSourc<br>es         | Sources and repositories for the release-image content.                                                                                                    | Array of objects. Includes a <b>source</b><br>and, optionally, <b>mirrors</b> , as described<br>in the following rows of this table.                                                         |
| imageContentSourc<br>es.source  | Required if you use<br><b>imageContentSources</b> . Specify the<br>repository that users refer to, for<br>example, in image pull specifications.                                                                                                    | String                                                                                                    |
| imageContentSourc<br>es.mirrors | Specify one or more repositories that may also contain the same images.                                                                                                    | Array of strings                                                                                                    |
| platform.aws.lbType             | Required to set the NLB load balancer<br>type in AWS. Valid values are <b>Classic</b><br>or <b>NLB</b> . If no value is specified, the<br>installation program defaults to<br><b>Classic</b> . The installation program sets<br>the value provided here in the ingress<br>cluster configuration object. If you do<br>not specify a load balancer type for<br>other Ingress Controllers, they use the<br>type set in this parameter. | <b>Classic</b> or <b>NLB</b> . The default value is <b>Classic</b> .                                                                                                    |
| publish                         | How to publish or expose the user-<br>facing endpoints of your cluster, such<br>as the Kubernetes API, OpenShift<br>routes.                                                                                                    | <b>Internal</b> or <b>External</b> . To deploy a private cluster, which cannot be accessed from the internet, set <b>publish</b> to <b>Internal</b> . The default value is <b>External</b> . |
| sshKey                          | The SSH key to authenticate access to<br>your cluster machines.NOTEFor production<br>OpenShift Container<br>Platform clusters on<br>which you want to<br>perform installation<br>debugging or disaster<br>recovery, specify an<br>SSH key that your<br>ssh-agent process<br>uses.                                                                                                    | For example, <b>sshKey: ssh-ed25519</b><br><b>AAAA</b> .                                                                                                    |

### 9.7.1.4. Optional AWS configuration parameters

Optional AWS configuration parameters are described in the following table:

#### Table 9.4. Optional AWS parameters

| Parameter                                         | Description                                                                                                    | Values                                                                                                    |
|---------------------------------------------------|----------------------------------------------------------------------------------------------------|----------------------------------------------------------------------------------------------------|
| compute.platfor<br>m.aws.amiID                    | The AWS AMI used to boot<br>compute machines for the<br>cluster. This is required for<br>regions that require a custom<br>RHCOS AMI.                                                                                                    | Any published or custom RHCOS AMI that belongs to the set AWS region. See <i>RHCOS AMIs for AWS infrastructure</i> for available AMI IDs. |
| compute.platfor<br>m.aws.iamRole                  | A pre-existing AWS IAM role<br>applied to the compute<br>machine pool instance<br>profiles. You can use these<br>fields to match naming<br>schemes and include<br>predefined permissions<br>boundaries for your IAM roles.<br>If undefined, the installation<br>program creates a new IAM<br>role. | The name of a valid AWS IAM role.                                                                                                    |
| compute.platfor<br>m.aws.rootVolu<br>me.iops      | The Input/Output Operations<br>Per Second (IOPS) that is<br>reserved for the root volume.                                                                                                    | Integer, for example <b>4000</b> .                                                                                                    |
| compute.platfor<br>m.aws.rootVolu<br>me.size      | The size in GiB of the root volume.                                                                                                    | Integer, for example <b>500</b> .                                                                                                    |
| compute.platfor<br>m.aws.rootVolu<br>me.type      | The type of the root volume.                                                                                                    | Valid AWS EBS volume type, such as <b>io1</b> .                                                                                           |
| compute.platfor<br>m.aws.rootVolu<br>me.kmsKeyARN | The Amazon Resource Name<br>(key ARN) of a KMS key. This<br>is required to encrypt<br>operating system volumes of<br>worker nodes with a specific<br>KMS key.                                                                                                    | Valid key ID or the key ARN                                                                                                    |
| compute.platfor<br>m.aws.type                     | The EC2 instance type for the compute machines.                                                                                                    | Valid AWS instance type, such as <b>m4.2xlarge</b> . See the <b>Supported AWS machine types</b> table that follows.                       |
| compute.platfor<br>m.aws.zones                    | The availability zones where<br>the installation program<br>creates machines for the<br>compute machine pool. If you<br>provide your own VPC, you<br>must provide a subnet in that<br>availability zone.                                                                                           | A list of valid AWS availability zones, such as <b>us-east-1c</b> , in a YAML sequence.                                                   |

| Parameter                                                  | Description                                                                                                    | Values                                                                                                    |  |
|------------------------------------------------------------|----------------------------------------------------------------------------------------------------|----------------------------------------------------------------------------------------------------|--|
| compute.aws.re<br>gion                                     | The AWS region that the installation program creates compute resources in.                                                                                                    | Any valid AWS region, such as <b>us-east-1</b> . You can<br>use the AWS CLI to access the regions available<br>based on your selected instance type. For example:                                                                                                    |  |
|                                                            |                                                                                                    | aws ec2 describe-instance-type-offerings<br>filters Name=instance-<br>type,Values=c7g.xlarge                                                                                                    |  |
|                                                            |                                                                                                    | IMPORTANT<br>When running on ARM based AWS<br>instances, ensure that you enter a<br>region where AWS Graviton<br>processors are available. See Global<br>availability map in the AWS<br>documentation. Currently, AWS<br>Graviton3 processors are only<br>available in some regions. |  |
| controlPlane.pla<br>tform.aws.amilD                        | The AWS AMI used to boot<br>control plane machines for the<br>cluster. This is required for<br>regions that require a custom<br>RHCOS AMI.                                                                                                    | Any published or custom RHCOS AMI that belongs<br>to the set AWS region. See <i>RHCOS AMIs for AWS</i><br><i>infrastructure</i> for available AMI IDs.                                                                                                    |  |
| controlPlane.pla<br>tform.aws.iamR<br>ole                  | A pre-existing AWS IAM role<br>applied to the control plane<br>machine pool instance<br>profiles. You can use these<br>fields to match naming<br>schemes and include<br>predefined permissions<br>boundaries for your IAM roles.<br>If undefined, the installation<br>program creates a new IAM<br>role. | The name of a valid AWS IAM role.                                                                                                    |  |
| controlPlane.pla<br>tform.aws.rootV<br>olume.kmsKeyA<br>RN | The Amazon Resource Name<br>(key ARN) of a KMS key. This<br>is required to encrypt<br>operating system volumes of<br>control plane nodes with a<br>specific KMS key.                                                                                                    | Valid key ID and the key ARN                                                                                                    |  |
| controlPlane.pla<br>tform.aws.type                         | The EC2 instance type for the control plane machines.                                                                                                    | Valid AWS instance type, such as <b>m6i.xlarge</b> . See the <b>Supported AWS machine types</b> table that follows.                                                                                                    |  |

| Parameter                                  | Description                                                                                                    | Values                                                                                                    |
|--------------------------------------------|----------------------------------------------------------------------------------------------------|----------------------------------------------------------------------------------------------------|
| controlPlane.pla<br>tform.aws.zone<br>s    | The availability zones where<br>the installation program<br>creates machines for the<br>control plane machine pool.                                                                                                    | A list of valid AWS availability zones, such as <b>us-</b><br>east-1c, in a YAML sequence.                                                             |
| controlPlane.aw<br>s.region                | The AWS region that the installation program creates control plane resources in.                                                                                                    | Valid AWS region, such as <b>us-east-1</b> .                                                                                                    |
| platform.aws.a<br>milD                     | The AWS AMI used to boot all<br>machines for the cluster. If<br>set, the AMI must belong to<br>the same region as the<br>cluster. This is required for<br>regions that require a custom<br>RHCOS AMI.                                                                                                    | Any published or custom RHCOS AMI that belongs<br>to the set AWS region. See <i>RHCOS AMIs for AWS</i><br><i>infrastructure</i> for available AMI IDs. |
| platform.aws.ho<br>stedZone                | An existing Route 53 private<br>hosted zone for the cluster.<br>You can only use a pre-<br>existing hosted zone when<br>also supplying your own VPC.<br>The hosted zone must already<br>be associated with the user-<br>provided VPC before<br>installation. Also, the domain<br>of the hosted zone must be<br>the cluster domain or a parent<br>of the cluster domain. If<br>undefined, the installation<br>program creates a new hosted<br>zone. | String, for example <b>Z3URY6TWQ91KVV</b> .                                                                                                    |
| platform.aws.se<br>rviceEndpoints.<br>name | The AWS service endpoint<br>name. Custom endpoints are<br>only required for cases where<br>alternative AWS endpoints,<br>like FIPS, must be used.<br>Custom API endpoints can be<br>specified for EC2, S3, IAM,<br>Elastic Load Balancing,<br>Tagging, Route 53, and STS<br>AWS services.                                                                                                    | Valid AWS service endpoint name.                                                                                                    |
| platform.aws.se<br>rviceEndpoints.<br>url  | The AWS service endpoint<br>URL. The URL must use the<br><b>https</b> protocol and the host<br>must trust the certificate.                                                                                                    | Valid AWS service endpoint URL.                                                                                                    |

| Parameter                              | Description                                                                                                    | Values                                                                                                    |
|----------------------------------------|----------------------------------------------------------------------------------------------------|----------------------------------------------------------------------------------------------------|
| platform.aws.us<br>erTags              | A map of keys and values that<br>the installation program adds<br>as tags to all resources that it<br>creates.                                                                                                    | Any valid YAML map, such as key value pairs in the <b><key>: <value></value></key></b> format. For more information about AWS tags, see Tagging Your Amazon EC2 Resources in the AWS documentation. <b>NOTE</b> You can add up to 25 user defined tags during installation. The remaining 25 tags are reserved for OpenShift Container Platform. |
| platform.aws.pr<br>opagateUserTa<br>gs | A flag that directs in-cluster<br>Operators to include the<br>specified user tags in the tags<br>of the AWS resources that the<br>Operators create.                                                                                                    | Boolean values, for example <b>true</b> or <b>false</b> .                                                                                                    |
| platform.aws.su<br>bnets               | If you provide the VPC<br>instead of allowing the<br>installation program to create<br>the VPC for you, specify the<br>subnet for the cluster to use.<br>The subnet must be part of<br>the same<br><b>machineNetwork[].cidr</b><br>ranges that you specify. For a<br>standard cluster, specify a<br>public and a private subnet for<br>each availability zone. For a<br>private cluster, specify a<br>private subnet for each<br>availability zone. | Valid subnet IDs.                                                                                                    |

## 9.7.2. Minimum resource requirements for cluster installation

Each cluster machine must meet the following minimum requirements:

| Machine       | Operating<br>System | vCPU [1] | Virtual RAM | Storage | Input/Output<br>Per Second<br>(IOPS)[2] |
|---------------|---------------------|----------|-------------|---------|-----------------------------------------|
| Bootstrap     | RHCOS               | 4        | 16 GB       | 100 GB  | 300                                     |
| Control plane | RHCOS               | 4        | 16 GB       | 100 GB  | 300                                     |

#### Table 9.5. Minimum resource requirements

| Machine | Operating<br>System                 | vCPU [1] | Virtual RAM | Storage | Input/Output<br>Per Second<br>(IOPS)[2] |
|---------|-------------------------------------|----------|-------------|---------|-----------------------------------------|
| Compute | RHCOS, RHEL<br>8.6 and later<br>[3] | 2        | 8 GB        | 100 GB  | 300                                     |

- 1. One vCPU is equivalent to one physical core when simultaneous multithreading (SMT), or hyperthreading, is not enabled. When enabled, use the following formula to calculate the corresponding ratio: (threads per core × cores) × sockets = vCPUs.
- 2. OpenShift Container Platform and Kubernetes are sensitive to disk performance, and faster storage is recommended, particularly for etcd on the control plane nodes which require a 10 ms p99 fsync duration. Note that on many cloud platforms, storage size and IOPS scale together, so you might need to over-allocate storage volume to obtain sufficient performance.
- 3. As with all user-provisioned installations, if you choose to use RHEL compute machines in your cluster, you take responsibility for all operating system life cycle management and maintenance, including performing system updates, applying patches, and completing all other required tasks. Use of RHEL 7 compute machines is deprecated and has been removed in OpenShift Container Platform 4.10 and later.

If an instance type for your platform meets the minimum requirements for cluster machines, it is supported to use in OpenShift Container Platform.

#### Additional resources

• Optimizing storage

#### 9.7.3. Tested instance types for AWS

The following Amazon Web Services (AWS) instance types have been tested with OpenShift Container Platform.

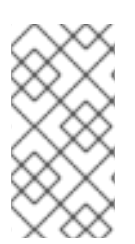

#### NOTE

Use the machine types included in the following charts for your AWS instances. If you use an instance type that is not listed in the chart, ensure that the instance size you use matches the minimum resource requirements that are listed in "Minimum resource requirements for cluster installation".

#### Example 9.1. Machine types based on 64-bit x86 architecture

- c4.\*
- c5.\*
- c5a.\*
- i3.\*
- m4.\*

- m5.\*
- m5a.\*
- m6a.\*
- m6i.\*
- r4.\*
- r5.\*
- r5a.\*
- r6i.\*
- t3.\*
- t3a.\*

#### 9.7.4. Tested instance types for AWS on 64-bit ARM infrastructures

The following Amazon Web Services (AWS) ARM64 instance types have been tested with OpenShift Container Platform.

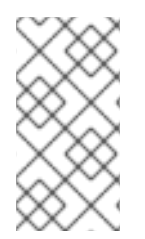

#### NOTE

Use the machine types included in the following charts for your AWS ARM instances. If you use an instance type that is not listed in the chart, ensure that the instance size you use matches the minimum resource requirements that are listed in "Minimum resource requirements for cluster installation".

#### Example 9.2. Machine types based on 64-bit ARM architecture

- c6g.\*
- c7g.\*
- m6g.\*
- m7g.\*
- r8g.\*

#### 9.7.5. Sample customized install-config.yaml file for AWS

You can customize the installation configuration file (**install-config.yaml**) to specify more details about your OpenShift Container Platform cluster's platform or modify the values of the required parameters.

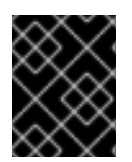

apiVersion: v1

#### IMPORTANT

This sample YAML file is provided for reference only. You must obtain your **install-config.yaml** file by using the installation program and modify it.

baseDomain: example.com credentialsMode: Mint 2 controlPlane: 3 4 hyperthreading: Enabled 5 name: master platform: aws: zones: - us-west-2a - us-west-2b rootVolume: iops: 4000 size: 500 type: io1 6 metadataService: authentication: Optional 7 type: m6i.xlarge replicas: 3 compute: 8 - hyperthreading: Enabled 9 name: worker platform: aws: rootVolume: iops: 2000 size: 500 type: io1 10 metadataService: authentication: Optional 11 type: c5.4xlarge zones: - us-west-2c replicas: 3 metadata: name: test-cluster 12 networking: clusterNetwork: - cidr: 10.128.0.0/14 hostPrefix: 23 machineNetwork: - cidr: 10.0.0/16 networkType: OVNKubernetes 13 serviceNetwork: - 172.30.0.0/16 platform: aws: region: us-west-2 14 propagateUserTags: true (15)

userTags: adminContact: jdoe costCenter: 7536 subnets: 16 - subnet-1 - subnet-2 - subnet-3 amilD: ami-96c6f8f7 17 serviceEndpoints: 18 - name: ec2 url: https://vpce-id.ec2.us-west-2.vpce.amazonaws.com hostedZone: Z3URY6TWQ91KVV (19) fips: false 20 sshKey: ssh-ed25519 AAAA... 21 publish: Internal 22 pullSecret: '{"auths": ...}' 23

1 12 14 23 Required. The installation program prompts you for this value.

Optional: Add this parameter to force the Cloud Credential Operator (CCO) to use the specified mode, instead of having the CCO dynamically try to determine the capabilities of the credentials. For details about CCO modes, see the *Cloud Credential Operator* entry in the *Red Hat Operators* reference content.

3 8 15 If you do not provide these parameters and values, the installation program provides the default value.

4 The **controlPlane** section is a single mapping, but the **compute** section is a sequence of mappings. To meet the requirements of the different data structures, the first line of the **compute** section must begin with a hyphen, -, and the first line of the **controlPlane** section must not. Only one control plane pool is used.

59 Whether to enable or disable simultaneous multithreading, or **hyperthreading**. By default, simultaneous multithreading is enabled to increase the performance of your machines' cores. You can disable it by setting the parameter value to **Disabled**. If you disable simultaneous multithreading in some cluster machines, you must disable it in all cluster machines.

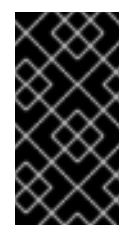

#### IMPORTANT

If you disable simultaneous multithreading, ensure that your capacity planning accounts for the dramatically decreased machine performance. Use larger instance types, such as **m4.2xlarge** or **m5.2xlarge**, for your machines if you disable simultaneous multithreading.

6 10 To configure faster storage for etcd, especially for larger clusters, set the storage type as **io1** and set **iops** to **2000**.

Whether to require the Amazon EC2 Instance Metadata Service v2 (IMDSv2). To require IMDSv2, set the parameter value to **Required**. To allow the use of both IMDSv1 and IMDSv2, set the parameter value to **Optional**. If no value is specified, both IMDSv1 and IMDSv2 are allowed.

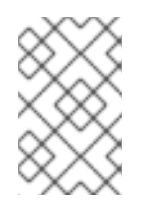

#### NOTE

The IMDS configuration for control plane machines that is set during cluster installation can only be changed by using the AWS CLI. The IMDS configuration for compute machines can be changed by using compute machine sets.

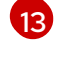

# The cluster network plugin to install. The supported values are **OVNKubernetes** and **OpenShiftSDN**. The default value is **OVNKubernetes**.

- If you provide your own VPC, specify subnets for each availability zone that your cluster uses.
- The ID of the AMI used to boot machines for the cluster. If set, the AMI must belong to the same region as the cluster.
- 18 The AWS service endpoints. Custom endpoints are required when installing to an unknown AWS region. The endpoint URL must use the **https** protocol and the host must trust the certificate.
- The ID of your existing Route 53 private hosted zone. Providing an existing hosted zone requires that you supply your own VPC and the hosted zone is already associated with the VPC prior to installing your cluster. If undefined, the installation program creates a new hosted zone.
- 20 Whether to enable or disable FIPS mode. By default, FIPS mode is not enabled. If FIPS mode is enabled, the Red Hat Enterprise Linux CoreOS (RHCOS) machines that OpenShift Container Platform runs on bypass the default Kubernetes cryptography suite and use the cryptography modules that are provided with RHCOS instead.

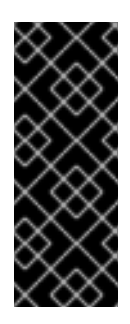

#### IMPORTANT

To enable FIPS mode for your cluster, you must run the installation program from a Red Hat Enterprise Linux (RHEL) computer configured to operate in FIPS mode. For more information about configuring FIPS mode on RHEL, see Installing the system in FIPS mode. The use of FIPS validated or Modules In Process cryptographic libraries is only supported on OpenShift Container Platform deployments on the **x86\_64**, **ppc64le**, and **s390x** architectures.

You can optionally provide the **sshKey** value that you use to access the machines in your cluster.

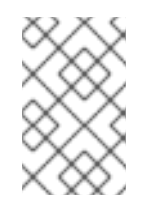

#### NOTE

For production OpenShift Container Platform clusters on which you want to perform installation debugging or disaster recovery, specify an SSH key that your **ssh-agent** process uses.

How to publish the user-facing endpoints of your cluster. Set **publish** to **Internal** to deploy a private cluster, which cannot be accessed from the internet. The default value is **External**.

### 9.7.6. Configuring the cluster-wide proxy during installation

Production environments can deny direct access to the internet and instead have an HTTP or HTTPS proxy available. You can configure a new OpenShift Container Platform cluster to use a proxy by configuring the proxy settings in the **install-config.yaml** file.

#### Prerequisites

- You have an existing **install-config.yaml** file.
- You reviewed the sites that your cluster requires access to and determined whether any of them need to bypass the proxy. By default, all cluster egress traffic is proxied, including calls to hosting cloud provider APIs. You added sites to the **Proxy** object's **spec.noProxy** field to bypass the proxy if necessary.

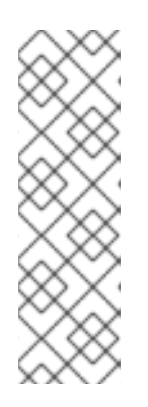

#### NOTE

The **Proxy** object **status.noProxy** field is populated with the values of the **networking.machineNetwork[].cidr**, **networking.clusterNetwork[].cidr**, and **networking.serviceNetwork[]** fields from your installation configuration.

For installations on Amazon Web Services (AWS), Google Cloud Platform (GCP), Microsoft Azure, and Red Hat OpenStack Platform (RHOSP), the **Proxy** object **status.noProxy** field is also populated with the instance metadata endpoint (**169.254.169.254**).

#### Procedure

1. Edit your **install-config.yaml** file and add the proxy settings. For example:

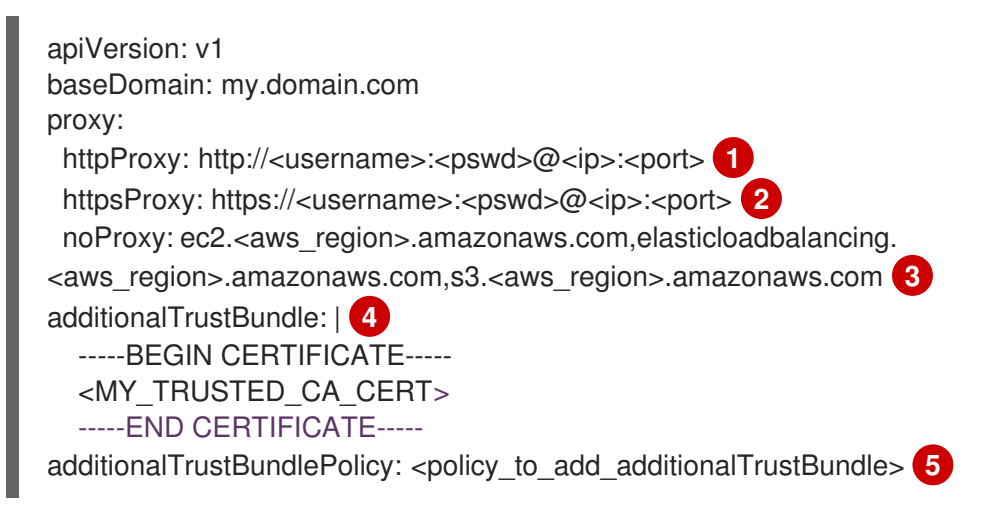

A proxy URL to use for creating HTTP connections outside the cluster. The URL scheme must be **http**.

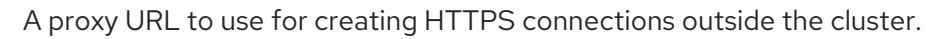

A comma-separated list of destination domain names, IP addresses, or other network CIDRs to exclude from proxying. Preface a domain with . to match subdomains only. For example, **.y.com** matches **x.y.com**, but not **y.com**. Use \* to bypass the proxy for all destinations. If you have added the Amazon **EC2**,**Elastic Load Balancing**, and **S3** VPC endpoints to your VPC, you must add these endpoints to the **noProxy** field.

4

If provided, the installation program generates a config map that is named **user-ca-bundle** in the **openshift-config** namespace that contains one or more additional CA certificates that are required for proxying HTTPS connections. The Cluster Network Operator then creates a **trusted-ca-bundle** config map that merges these contents with the Red Hat Enterprise Linux CoreOS (RHCOS) trust bundle, and this config map is referenced in the **trustedCA** field of the **Proxy** object. The **additionalTrustBundle** field is required unless the proxy's identity certificate is signed by an authority from the RHCOS trust bundle.

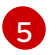

Optional: The policy to determine the configuration of the **Proxy** object to reference the

**user-ca-bundle** config map in the **trustedCA** field. The allowed values are **Proxyonly** and **Always**. Use **Proxyonly** to reference the **user-ca-bundle** config map only when **http/https** proxy is configured. Use **Always** to always reference the **user-ca-bundle** config map. The default value is **Proxyonly**.

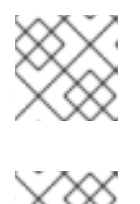

#### NOTE

The installation program does not support the proxy **readinessEndpoints** field.

#### NOTE

If the installer times out, restart and then complete the deployment by using the **wait-for** command of the installer. For example:

\$ ./openshift-install wait-for install-complete --log-level debug

2. Save the file and reference it when installing OpenShift Container Platform.

The installation program creates a cluster-wide proxy that is named **cluster** that uses the proxy settings in the provided **install-config.yaml** file. If no proxy settings are provided, a **cluster Proxy** object is still created, but it will have a nil **spec**.

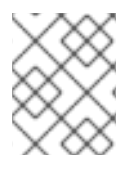

#### NOTE

Only the **Proxy** object named **cluster** is supported, and no additional proxies can be created.

# 9.8. DEPLOYING THE CLUSTER

You can install OpenShift Container Platform on a compatible cloud platform.

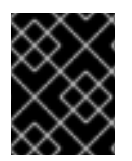

#### IMPORTANT

You can run the **create cluster** command of the installation program only once, during initial installation.

#### Prerequisites

- Configure an account with the cloud platform that hosts your cluster.
- Obtain the OpenShift Container Platform installation program and the pull secret for your cluster.
- Verify the cloud provider account on your host has the correct permissions to deploy the cluster. An account with incorrect permissions causes the installation process to fail with an error message that displays the missing permissions.

#### Procedure

1. Change to the directory that contains the installation program and initialize the cluster deployment:

\$ ./openshift-install create cluster --dir <installation\_directory> \ --log-level=info 2

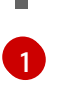

For **<installation\_directory>**, specify the location of your customized **./install-config.yaml** file.

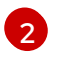

To view different installation details, specify warn, debug, or error instead of info.

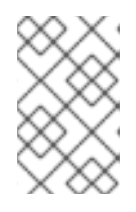

#### NOTE

If the cloud provider account that you configured on your host does not have sufficient permissions to deploy the cluster, the installation process stops, and the missing permissions are displayed.

2. Optional: Remove or disable the **AdministratorAccess** policy from the IAM account that you used to install the cluster.

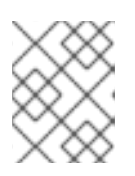

#### NOTE

The elevated permissions provided by the **AdministratorAccess** policy are required only during installation.

#### Verification

When the cluster deployment completes successfully:

- The terminal displays directions for accessing your cluster, including a link to the web console and credentials for the **kubeadmin** user.
- Credential information also outputs to <installation\_directory>/.openshift\_install.log.

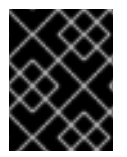

#### IMPORTANT

Do not delete the installation program or the files that the installation program creates. Both are required to delete the cluster.

#### Example output

INFO Install complete! INFO To access the cluster as the system:admin user when using 'oc', run 'export KUBECONFIG=/home/myuser/install\_dir/auth/kubeconfig' INFO Access the OpenShift web-console here: https://console-openshiftconsole.apps.mycluster.example.com INFO Login to the console with user: "kubeadmin", and password: "password" INFO Time elapsed: 36m22s

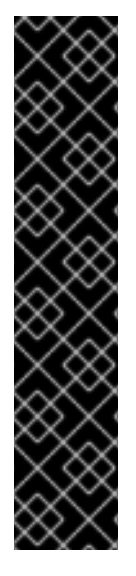

#### IMPORTANT

- The Ignition config files that the installation program generates contain certificates that expire after 24 hours, which are then renewed at that time. If the cluster is shut down before renewing the certificates and the cluster is later restarted after the 24 hours have elapsed, the cluster automatically recovers the expired certificates. The exception is that you must manually approve the pending **node-bootstrapper** certificate signing requests (CSRs) to recover kubelet certificates. See the documentation for *Recovering from expired control plane certificates* for more information.
- It is recommended that you use Ignition config files within 12 hours after they are generated because the 24-hour certificate rotates from 16 to 22 hours after the cluster is installed. By using the Ignition config files within 12 hours, you can avoid installation failure if the certificate update runs during installation.

# 9.9. INSTALLING THE OPENSHIFT CLI BY DOWNLOADING THE BINARY

You can install the OpenShift CLI (**oc**) to interact with OpenShift Container Platform from a commandline interface. You can install **oc** on Linux, Windows, or macOS.

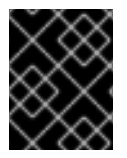

#### IMPORTANT

If you installed an earlier version of **oc**, you cannot use it to complete all of the commands in OpenShift Container Platform 4.12. Download and install the new version of **oc**.

#### Installing the OpenShift CLI on Linux

You can install the OpenShift CLI (oc) binary on Linux by using the following procedure.

#### Procedure

- 1. Navigate to the OpenShift Container Platform downloads page on the Red Hat Customer Portal.
- 2. Select the architecture from the Product Variant drop-down list.
- 3. Select the appropriate version from the Version drop-down list.
- 4. Click Download Now next to the OpenShift v4.12 Linux Client entry and save the file.
- 5. Unpack the archive:

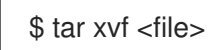

 Place the oc binary in a directory that is on your PATH. To check your PATH, execute the following command:

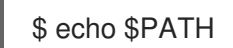

#### Verification

• After you install the OpenShift CLI, it is available using the **oc** command:

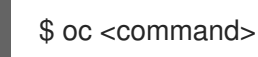

#### Installing the OpenShift CLI on Windows

You can install the OpenShift CLI (oc) binary on Windows by using the following procedure.

#### Procedure

- 1. Navigate to the OpenShift Container Platform downloads page on the Red Hat Customer Portal.
- 2. Select the appropriate version from the Version drop-down list.
- 3. Click Download Now next to the OpenShift v4.12 Windows Client entry and save the file.
- 4. Unzip the archive with a ZIP program.
- Move the oc binary to a directory that is on your PATH.
   To check your PATH, open the command prompt and execute the following command:

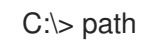

#### Verification

• After you install the OpenShift CLI, it is available using the **oc** command:

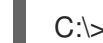

C:\> oc <command>

#### Installing the OpenShift CLI on macOS

You can install the OpenShift CLI (**oc**) binary on macOS by using the following procedure.

#### Procedure

- 1. Navigate to the OpenShift Container Platform downloads page on the Red Hat Customer Portal.
- 2. Select the appropriate version from the Version drop-down list.
- 3. Click Download Now next to the OpenShift v4.12 macOS Client entry and save the file.

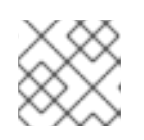

#### NOTE

For macOS arm64, choose the **OpenShift v4.12 macOS arm64 Client** entry.

- 4. Unpack and unzip the archive.
- Move the oc binary to a directory on your PATH.
   To check your PATH, open a terminal and execute the following command:

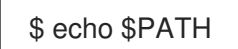

#### Verification

• After you install the OpenShift CLI, it is available using the **oc** command:

\$ oc <command>

# 9.10. LOGGING IN TO THE CLUSTER BY USING THE CLI

You can log in to your cluster as a default system user by exporting the cluster **kubeconfig** file. The **kubeconfig** file contains information about the cluster that is used by the CLI to connect a client to the correct cluster and API server. The file is specific to a cluster and is created during OpenShift Container Platform installation.

#### Prerequisites

- You deployed an OpenShift Container Platform cluster.
- You installed the **oc** CLI.

#### Procedure

1. Export the **kubeadmin** credentials:

\$ export KUBECONFIG=<installation\_directory>/auth/kubeconfig

For **<installation\_directory>**, specify the path to the directory that you stored the installation files in.

2. Verify you can run **oc** commands successfully using the exported configuration:

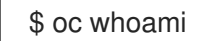

Example output

system:admin

# 9.11. LOGGING IN TO THE CLUSTER BY USING THE WEB CONSOLE

The **kubeadmin** user exists by default after an OpenShift Container Platform installation. You can log in to your cluster as the **kubeadmin** user by using the OpenShift Container Platform web console.

#### Prerequisites

- You have access to the installation host.
- You completed a cluster installation and all cluster Operators are available.

#### Procedure

1. Obtain the password for the **kubeadmin** user from the **kubeadmin-password** file on the installation host:

\$ cat <installation\_directory>/auth/kubeadmin-password

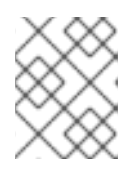

#### NOTE

Alternatively, you can obtain the **kubeadmin** password from the **<installation\_directory>/.openshift\_install.log** log file on the installation host.

2. List the OpenShift Container Platform web console route:

\$ oc get routes -n openshift-console | grep 'console-openshift'

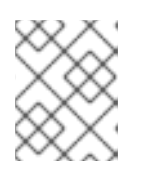

#### NOTE

Alternatively, you can obtain the OpenShift Container Platform route from the **<installation\_directory>/.openshift\_install.log** log file on the installation host.

#### Example output

console console-openshift-console.apps.<cluster\_name>.<base\_domain> console https reencrypt/Redirect None

3. Navigate to the route detailed in the output of the preceding command in a web browser and log in as the **kubeadmin** user.

#### Additional resources

• See Accessing the web console for more details about accessing and understanding the OpenShift Container Platform web console.

# 9.12. TELEMETRY ACCESS FOR OPENSHIFT CONTAINER PLATFORM

In OpenShift Container Platform 4.12, the Telemetry service, which runs by default to provide metrics about cluster health and the success of updates, requires internet access. If your cluster is connected to the internet, Telemetry runs automatically, and your cluster is registered to OpenShift Cluster Manager Hybrid Cloud Console.

After you confirm that your OpenShift Cluster Manager Hybrid Cloud Console inventory is correct, either maintained automatically by Telemetry or manually by using OpenShift Cluster Manager, use subscription watch to track your OpenShift Container Platform subscriptions at the account or multicluster level.

#### Additional resources

• See About remote health monitoring for more information about the Telemetry service.

### 9.13. NEXT STEPS

- Validating an installation.
- Customize your cluster.
- If necessary, you can opt out of remote health reporting .
- If necessary, you can remove cloud provider credentials.

# CHAPTER 10. INSTALLING A CLUSTER ON AWS INTO A GOVERNMENT REGION

In OpenShift Container Platform version 4.12, you can install a cluster on Amazon Web Services (AWS) into a government region. To configure the region, modify parameters in the **install-config.yaml** file before you install the cluster.

# **10.1. PREREQUISITES**

- You reviewed details about the OpenShift Container Platform installation and update processes.
- You read the documentation on selecting a cluster installation method and preparing it for users.
- You configured an AWS account to host the cluster.

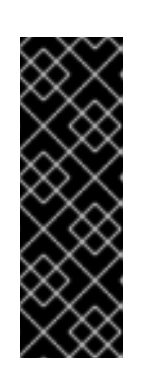

#### IMPORTANT

If you have an AWS profile stored on your computer, it must not use a temporary session token that you generated while using a multi-factor authentication device. The cluster continues to use your current AWS credentials to create AWS resources for the entire life of the cluster, so you must use long-lived credentials. To generate appropriate keys, see Managing Access Keys for IAM Users in the AWS documentation. You can supply the keys when you run the installation program.

- If you use a firewall, you configured it to allow the sites that your cluster requires access to.
- If the cloud identity and access management (IAM) APIs are not accessible in your environment, or if you do not want to store an administrator-level credential secret in the **kube-system** namespace, you can manually create and maintain IAM credentials.

# **10.2. AWS GOVERNMENT REGIONS**

OpenShift Container Platform supports deploying a cluster to an AWS GovCloud (US) region.

The following AWS GovCloud partitions are supported:

- us-gov-east-1
- us-gov-west-1

# **10.3. INSTALLATION REQUIREMENTS**

Before you can install the cluster, you must:

- Provide an existing private AWS VPC and subnets to host the cluster. Public zones are not supported in Route 53 in AWS GovCloud. As a result, clusters must be private when you deploy to an AWS government region.
- Manually create the installation configuration file (install-config.yaml).

# **10.4. PRIVATE CLUSTERS**

You can deploy a private OpenShift Container Platform cluster that does not expose external endpoints. Private clusters are accessible from only an internal network and are not visible to the internet.

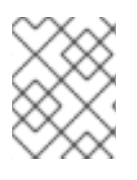

#### NOTE

Public zones are not supported in Route 53 in an AWS GovCloud Region. Therefore, clusters must be private if they are deployed to an AWS GovCloud Region.

By default, OpenShift Container Platform is provisioned to use publicly-accessible DNS and endpoints. A private cluster sets the DNS, Ingress Controller, and API server to private when you deploy your cluster. This means that the cluster resources are only accessible from your internal network and are not visible to the internet.

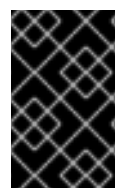

#### IMPORTANT

If the cluster has any public subnets, load balancer services created by administrators might be publicly accessible. To ensure cluster security, verify that these services are explicitly annotated as private.

To deploy a private cluster, you must:

- Use existing networking that meets your requirements. Your cluster resources might be shared between other clusters on the network.
- Deploy from a machine that has access to:
  - The API services for the cloud to which you provision.
  - The hosts on the network that you provision.
  - The internet to obtain installation media.

You can use any machine that meets these access requirements and follows your company's guidelines. For example, this machine can be a bastion host on your cloud network or a machine that has access to the network through a VPN.

#### 10.4.1. Private clusters in AWS

To create a private cluster on Amazon Web Services (AWS), you must provide an existing private VPC and subnets to host the cluster. The installation program must also be able to resolve the DNS records that the cluster requires. The installation program configures the Ingress Operator and API server for access from only the private network.

The cluster still requires access to internet to access the AWS APIs.

The following items are not required or created when you install a private cluster:

- Public subnets
- Public load balancers, which support public ingress
- A public Route 53 zone that matches the **baseDomain** for the cluster

The installation program does use the **baseDomain** that you specify to create a private Route 53 zone and the required records for the cluster. The cluster is configured so that the Operators do not create public records for the cluster and all cluster machines are placed in the private subnets that you specify.

#### 10.4.1.1. Limitations

The ability to add public functionality to a private cluster is limited.

- You cannot make the Kubernetes API endpoints public after installation without taking additional actions, including creating public subnets in the VPC for each availability zone in use, creating a public load balancer, and configuring the control plane security groups to allow traffic from the internet on 6443 (Kubernetes API port).
- If you use a public Service type load balancer, you must tag a public subnet in each availability zone with **kubernetes.io/cluster/<cluster-infra-id>: shared** so that AWS can use them to create public load balancers.

# 10.5. ABOUT USING A CUSTOM VPC

In OpenShift Container Platform 4.12, you can deploy a cluster into existing subnets in an existing Amazon Virtual Private Cloud (VPC) in Amazon Web Services (AWS). By deploying OpenShift Container Platform into an existing AWS VPC, you might be able to avoid limit constraints in new accounts or more easily abide by the operational constraints that your company's guidelines set. If you cannot obtain the infrastructure creation permissions that are required to create the VPC yourself, use this installation option.

Because the installation program cannot know what other components are also in your existing subnets, it cannot choose subnet CIDRs and so forth on your behalf. You must configure networking for the subnets that you install your cluster to yourself.

#### 10.5.1. Requirements for using your VPC

The installation program no longer creates the following components:

- Internet gateways
- NAT gateways
- Subnets
- Route tables
- VPCs
- VPC DHCP options
- VPC endpoints

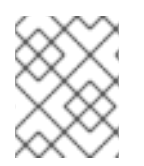

#### NOTE

The installation program requires that you use the cloud-provided DNS server. Using a custom DNS server is not supported and causes the installation to fail.

If you use a custom VPC, you must correctly configure it and its subnets for the installation program and the cluster to use. See Amazon VPC console wizard configurations and Work with VPCs and subnets in the AWS documentation for more information on creating and managing an AWS VPC.

The installation program cannot:

- Subdivide network ranges for the cluster to use.
- Set route tables for the subnets.
- Set VPC options like DHCP.

You must complete these tasks before you install the cluster. See VPC networking components and Route tables for your VPC for more information on configuring networking in an AWS VPC.

Your VPC must meet the following characteristics:

• The VPC must not use the **kubernetes.io/cluster/.\*: owned**, **Name**, and **openshift.io/cluster** tags.

The installation program modifies your subnets to add the **kubernetes.io/cluster/.\*: shared** tag, so your subnets must have at least one free tag slot available for it. See Tag Restrictions in the AWS documentation to confirm that the installation program can add a tag to each subnet that you specify. You cannot use a **Name** tag, because it overlaps with the EC2 **Name** field and the installation fails.

• You must enable the **enableDnsSupport** and **enableDnsHostnames** attributes in your VPC, so that the cluster can use the Route 53 zones that are attached to the VPC to resolve cluster's internal DNS records. See DNS Support in Your VPC in the AWS documentation. If you prefer to use your own Route 53 hosted private zone, you must associate the existing hosted zone with your VPC prior to installing a cluster. You can define your hosted zone using the **platform.aws.hostedZone** field in the **install-config.yaml** file.

If you are working in a disconnected environment, you are unable to reach the public IP addresses for EC2, ELB, and S3 endpoints. Depending on the level to which you want to restrict internet traffic during the installation, the following configuration options are available:

#### **Option 1: Create VPC endpoints**

Create a VPC endpoint and attach it to the subnets that the clusters are using. Name the endpoints as follows:

- ec2.<aws\_region>.amazonaws.com
- elasticloadbalancing.<aws\_region>.amazonaws.com
- s3.<aws\_region>.amazonaws.com

With this option, network traffic remains private between your VPC and the required AWS services.

#### Option 2: Create a proxy without VPC endpoints

As part of the installation process, you can configure an HTTP or HTTPS proxy. With this option, internet traffic goes through the proxy to reach the required AWS services.

#### Option 3: Create a proxy with VPC endpoints

As part of the installation process, you can configure an HTTP or HTTPS proxy with VPC endpoints. Create a VPC endpoint and attach it to the subnets that the clusters are using. Name the endpoints as follows:

- ec2.<aws\_region>.amazonaws.com
- elasticloadbalancing.<aws\_region>.amazonaws.com
- s3.<aws\_region>.amazonaws.com

When configuring the proxy in the **install-config.yaml** file, add these endpoints to the **noProxy** field. With this option, the proxy prevents the cluster from accessing the internet directly. However, network traffic remains private between your VPC and the required AWS services.

#### **Required VPC components**

You must provide a suitable VPC and subnets that allow communication to your machines.

| Compone<br>nt                | AWS type                                                                                                    | Description                                                                                                    |                                                                                                    |
|------------------------------|----------------------------------------------------------------------------------------------------|----------------------------------------------------------------------------------------------------|----------------------------------------------------------------------------------------------------|
| VPC                          | <ul> <li>AWS::EC2::VPC</li> <li>AWS::EC2::VPCEndpoint</li> </ul>                                                                                                    | You must provide a p<br>cluster to use. The V<br>that references the r<br>subnet to improve co<br>the registry that is ho                                                                                              | public VPC for the<br>PC uses an endpoint<br>route tables for each<br>pmmunication with<br>psted in S3.                                                                        |
| Public<br>subnets            | <ul> <li>AWS::EC2::Subnet</li> <li>AWS::EC2::SubnetNetworkAclAss ociation</li> </ul>                                                                                                    | Your VPC must have<br>between 1 and 3 avai<br>associate them with<br>rules.                                                                                                    | public subnets for<br>lability zones and<br>appropriate Ingress                                                                                                    |
| Internet<br>gateway          | <ul> <li>AWS::EC2::InternetGateway</li> <li>AWS::EC2::VPCGatewayAttachme nt</li> <li>AWS::EC2::RouteTable</li> <li>AWS::EC2::Route</li> <li>AWS::EC2::SubnetRouteTableAss ociation</li> <li>AWS::EC2::NatGateway</li> <li>AWS::EC2::EIP</li> </ul> | You must have a pub<br>with public routes, at<br>In the provided temp<br>subnet has a NAT ga<br>address. These NAT<br>cluster resources, like<br>instances, to reach th<br>not required for som<br>or proxy scenarios. | olic internet gateway,<br>itached to the VPC.<br>olates, each public<br>teway with an EIP<br>gateways allow<br>e private subnet<br>he internet and are<br>e restricted network |
| Network<br>access<br>control | AWS::EC2::NetworkAcl     AWS::EC2::NetworkAclEntry                                                                                                    | You must allow the VPC to access th following ports:                                                                                                    |                                                                                                    |
|                              | • AWS.LOZNetworkAciLintry                                                                                                    | Port                                                                                                    | Reason                                                                                                    |
|                              |                                                                                                    | 80                                                                                                    | Inbound HTTP<br>traffic                                                                                                    |
|                              |                                                                                                    |                                                                                                    |                                                                                                    |

| Compone<br>nt      | AWS type                                                                                                    | Description                                                                                                    |                                                                                                    |
|--------------------|----------------------------------------------------------------------------------------------------|----------------------------------------------------------------------------------------------------|----------------------------------------------------------------------------------------------------|
|                    |                                                                                                    | 443                                                                                                    | Inbound HTTPS<br>traffic                                                                                                    |
|                    |                                                                                                    | 22                                                                                                    | Inbound SSH<br>traffic                                                                                                    |
|                    |                                                                                                    | 1024 - 65535                                                                                                    | Inbound<br>ephemeral traffic                                                                                                |
|                    |                                                                                                    | 0 - 65535                                                                                                    | Outbound<br>ephemeral traffic                                                                                               |
| Private<br>subnets | <ul> <li>AWS::EC2::Subnet</li> <li>AWS::EC2::RouteTable</li> <li>AWS::EC2::SubnetRouteTableAss ociation</li> </ul> | Your VPC can have p<br>provided CloudForm<br>create private subne<br>3 availability zones. I<br>subnets, you must pr<br>routes and tables for | private subnets. The<br>nation templates can<br>ets for between 1 and<br>f you use private<br>rovide appropriate<br>r them. |

#### 10.5.2. VPC validation

To ensure that the subnets that you provide are suitable, the installation program confirms the following data:

- All the subnets that you specify exist.
- You provide private subnets.
- The subnet CIDRs belong to the machine CIDR that you specified.
- You provide subnets for each availability zone. Each availability zone contains no more than one public and one private subnet. If you use a private cluster, provide only a private subnet for each availability zone. Otherwise, provide exactly one public and private subnet for each availability zone.
- You provide a public subnet for each private subnet availability zone. Machines are not provisioned in availability zones that you do not provide private subnets for.

If you destroy a cluster that uses an existing VPC, the VPC is not deleted. When you remove the OpenShift Container Platform cluster from a VPC, the **kubernetes.io/cluster/.\*: shared** tag is removed from the subnets that it used.

#### 10.5.3. Division of permissions

Starting with OpenShift Container Platform 4.3, you do not need all of the permissions that are required for an installation program-provisioned infrastructure cluster to deploy a cluster. This change mimics the division of permissions that you might have at your company: some individuals can create different

resource in your clouds than others. For example, you might be able to create application-specific items, like instances, buckets, and load balancers, but not networking-related components such as VPCs, subnets, or ingress rules.

The AWS credentials that you use when you create your cluster do not need the networking permissions that are required to make VPCs and core networking components within the VPC, such as subnets, routing tables, internet gateways, NAT, and VPN. You still need permission to make the application resources that the machines within the cluster require, such as ELBs, security groups, S3 buckets, and nodes.

#### 10.5.4. Isolation between clusters

If you deploy OpenShift Container Platform to an existing network, the isolation of cluster services is reduced in the following ways:

- You can install multiple OpenShift Container Platform clusters in the same VPC.
- ICMP ingress is allowed from the entire network.
- TCP 22 ingress (SSH) is allowed to the entire network.
- Control plane TCP 6443 ingress (Kubernetes API) is allowed to the entire network.
- Control plane TCP 22623 ingress (MCS) is allowed to the entire network.

# **10.6. INTERNET ACCESS FOR OPENSHIFT CONTAINER PLATFORM**

In OpenShift Container Platform 4.12, you require access to the internet to install your cluster.

You must have internet access to:

- Access OpenShift Cluster Manager Hybrid Cloud Console to download the installation program and perform subscription management. If the cluster has internet access and you do not disable Telemetry, that service automatically entitles your cluster.
- Access Quay.io to obtain the packages that are required to install your cluster.
- Obtain the packages that are required to perform cluster updates.

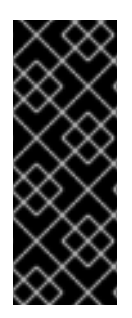

#### IMPORTANT

If your cluster cannot have direct internet access, you can perform a restricted network installation on some types of infrastructure that you provision. During that process, you download the required content and use it to populate a mirror registry with the installation packages. With some installation types, the environment that you install your cluster in will not require internet access. Before you update the cluster, you update the content of the mirror registry.

# 10.7. GENERATING A KEY PAIR FOR CLUSTER NODE SSH ACCESS

During an OpenShift Container Platform installation, you can provide an SSH public key to the installation program. The key is passed to the Red Hat Enterprise Linux CoreOS (RHCOS) nodes through their Ignition config files and is used to authenticate SSH access to the nodes. The key is added to the ~/.**ssh/authorized\_keys** list for the **core** user on each node, which enables password-less authentication.

After the key is passed to the nodes, you can use the key pair to SSH in to the RHCOS nodes as the user **core**. To access the nodes through SSH, the private key identity must be managed by SSH for your local user.

If you want to SSH in to your cluster nodes to perform installation debugging or disaster recovery, you must provide the SSH public key during the installation process. The **./openshift-install gather** command also requires the SSH public key to be in place on the cluster nodes.

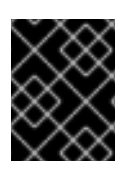

#### IMPORTANT

Do not skip this procedure in production environments, where disaster recovery and debugging is required.

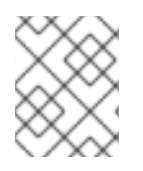

#### NOTE

You must use a local key, not one that you configured with platform-specific approaches such as AWS key pairs.

#### Procedure

1. If you do not have an existing SSH key pair on your local machine to use for authentication onto your cluster nodes, create one. For example, on a computer that uses a Linux operating system, run the following command:

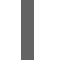

\$ ssh-keygen -t ed25519 -N " -f <path>/<file\_name> 1

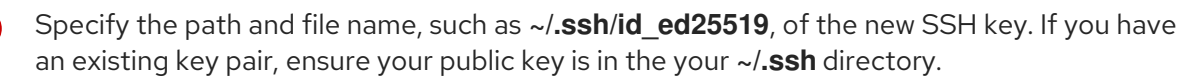

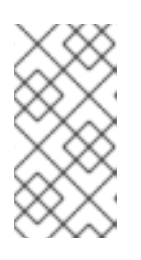

#### NOTE

If you plan to install an OpenShift Container Platform cluster that uses FIPS validated or Modules In Process cryptographic libraries on the **x86\_64**, **ppc64le**, and **s390x** architectures. do not create a key that uses the **ed25519** algorithm. Instead, create a key that uses the **rsa** or **ecdsa** algorithm.

2. View the public SSH key:

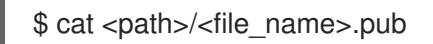

For example, run the following to view the ~/.ssh/id\_ed25519.pub public key:

\$ cat ~/.ssh/id\_ed25519.pub

3. Add the SSH private key identity to the SSH agent for your local user, if it has not already been added. SSH agent management of the key is required for password-less SSH authentication onto your cluster nodes, or if you want to use the **./openshift-install gather** command.

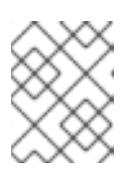

#### NOTE

On some distributions, default SSH private key identities such as ~/.**ssh/id\_rsa** and ~/**.ssh/id\_dsa** are managed automatically.

a. If the **ssh-agent** process is not already running for your local user, start it as a background task:

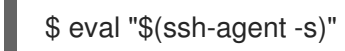

#### Example output

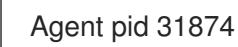

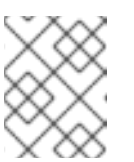

#### NOTE

If your cluster is in FIPS mode, only use FIPS-compliant algorithms to generate the SSH key. The key must be either RSA or ECDSA.

4. Add your SSH private key to the **ssh-agent**:

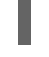

\$ ssh-add <path>/<file\_name> 1

Specify the path and file name for your SSH private key, such as ~/.**ssh/id\_ed25519** 

#### **Example output**

Identity added: /home/<you>/<path>/<file\_name> (<computer\_name>)

#### Next steps

• When you install OpenShift Container Platform, provide the SSH public key to the installation program.

# **10.8. OBTAINING AN AWS MARKETPLACE IMAGE**

If you are deploying an OpenShift Container Platform cluster using an AWS Marketplace image, you must first subscribe through AWS. Subscribing to the offer provides you with the AMI ID that the installation program uses to deploy worker nodes.

#### Prerequisites

• You have an AWS account to purchase the offer. This account does not have to be the same account that is used to install the cluster.

#### Procedure

- 1. Complete the OpenShift Container Platform subscription from the AWS Marketplace.
- 2. Record the AMI ID for your specific region. As part of the installation process, you must update the **install-config.yaml** file with this value before deploying the cluster.

#### Sample install-config.yaml file with AWS Marketplace worker nodes

apiVersion: v1 baseDomain: example.com

| compute:<br>- hyperthreading: Enabled<br>name: worker<br>platform:<br>aws: |
|----------------------------------------------------------------------------|
| amiID: ami-06c4d345f7c207239 🚺                                             |
| type: m5.4xlarge                                                           |
| replicas: 3                                                                |
| metadata:                                                                  |
| name: test-cluster                                                         |
| platform:                                                                  |
| aws:                                                                       |
| region: us-east-2 <b>2</b>                                                 |
| sshKey: ssh-ed25519 AAAA                                                   |
| pullSecret: '{"auths":}'                                                   |
|                                                                            |

1

The AMI ID from your AWS Marketplace subscription.

Your AMI ID is associated with a specific AWS region. When creating the installation configuration file, ensure that you select the same AWS region that you specified when configuring your subscription.

# **10.9. OBTAINING THE INSTALLATION PROGRAM**

Before you install OpenShift Container Platform, download the installation file on the host you are using for installation.

#### Prerequisites

• You have a computer that runs Linux or macOS, with 500 MB of local disk space.

#### Procedure

- 1. Access the Infrastructure Provider page on the OpenShift Cluster Manager site. If you have a Red Hat account, log in with your credentials. If you do not, create an account.
- 2. Select your infrastructure provider.
- 3. Navigate to the page for your installation type, download the installation program that corresponds with your host operating system and architecture, and place the file in the directory where you will store the installation configuration files.

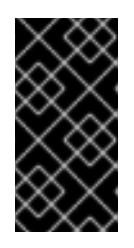

#### IMPORTANT

The installation program creates several files on the computer that you use to install your cluster. You must keep the installation program and the files that the installation program creates after you finish installing the cluster. Both files are required to delete the cluster.

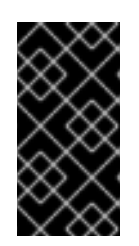

#### **IMPORTANT**

Deleting the files created by the installation program does not remove your cluster, even if the cluster failed during installation. To remove your cluster, complete the OpenShift Container Platform uninstallation procedures for your specific cloud provider.

4. Extract the installation program. For example, on a computer that uses a Linux operating system, run the following command:

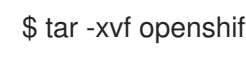

\$ tar -xvf openshift-install-linux.tar.gz

5. Download your installation pull secret from the Red Hat OpenShift Cluster Manager . This pull secret allows you to authenticate with the services that are provided by the included authorities, including Quay.io, which serves the container images for OpenShift Container Platform components.

# **10.10. MANUALLY CREATING THE INSTALLATION CONFIGURATION** FILE

Installing the cluster requires that you manually create the installation configuration file.

#### Prerequisites

- You have an SSH public key on your local machine to provide to the installation program. The key will be used for SSH authentication onto your cluster nodes for debugging and disaster recovery.
- You have obtained the OpenShift Container Platform installation program and the pull secret for your cluster.

#### Procedure

1. Create an installation directory to store your required installation assets in:

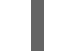

\$ mkdir <installation\_directory>

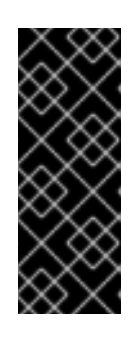

#### **IMPORTANT**

You must create a directory. Some installation assets, like bootstrap X.509 certificates have short expiration intervals, so you must not reuse an installation directory. If you want to reuse individual files from another cluster installation, you can copy them into your directory. However, the file names for the installation assets might change between releases. Use caution when copying installation files from an earlier OpenShift Container Platform version.

2. Customize the sample install-config.yaml file template that is provided and save it in the <installation directory>.

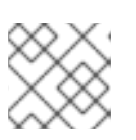

#### NOTE

You must name this configuration file install-config.yaml.

3. Back up the **install-config.yaml** file so that you can use it to install multiple clusters.

#### IMPORTANT

The **install-config.yaml** file is consumed during the next step of the installation process. You must back it up now.

#### 10.10.1. Installation configuration parameters

Before you deploy an OpenShift Container Platform cluster, you provide parameter values to describe your account on the cloud platform that hosts your cluster and optionally customize your cluster's platform. When you create the **install-config.yaml** installation configuration file, you provide values for the required parameters through the command line. If you customize your cluster, you can modify the **install-config.yaml** file to provide more details about the platform.

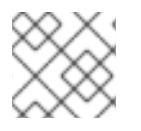

#### NOTE

After installation, you cannot modify these parameters in the **install-config.yaml** file.

#### 10.10.1.1. Required configuration parameters

Required installation configuration parameters are described in the following table:

| Table 10.1. Required parameters | Table 10 | ).1. Regu | ired pa | rameters |
|---------------------------------|----------|-----------|---------|----------|
|---------------------------------|----------|-----------|---------|----------|

| Parameter  | Description                                                                                                    | Values                                                                   |
|------------|----------------------------------------------------------------------------------------------------|--------------------------------------------------------------------------|
| apiVersion | The API version for the<br><b>install-config.yaml</b><br>content. The current version is<br><b>v1</b> . The installation program<br>may also support older API<br>versions.                                                                                                    | String                                                                   |
| baseDomain | The base domain of your<br>cloud provider. The base<br>domain is used to create<br>routes to your OpenShift<br>Container Platform cluster<br>components. The full DNS<br>name for your cluster is a<br>combination of the<br><b>baseDomain</b> and<br><b>metadata.name</b> parameter<br>values that uses the<br><b><metadata.name>.</metadata.name></b><br><b><basedomain></basedomain></b> format. | A fully-qualified domain or subdomain name, such as <b>example.com</b> . |
| metadata   | Kubernetes resource<br><b>ObjectMeta</b> , from which only<br>the <b>name</b> parameter is<br>consumed.                                                                                                    | Object                                                                   |

| Parameter     | Description                                                                                                    | Values                                                                                                    |
|---------------|----------------------------------------------------------------------------------------------------|----------------------------------------------------------------------------------------------------|
| metadata.name | The name of the cluster. DNS<br>records for the cluster are all<br>subdomains of<br>{{.metadata.name}}.<br>{{.baseDomain}}.                                                                                                    | String of lowercase letters, hyphens ( <b>-</b> ), and periods (.), such as <b>dev</b> .                                                                                                    |
| platform      | The configuration for the<br>specific platform upon which<br>to perform the installation:<br><b>alibabacloud</b> , <b>aws</b> ,<br><b>baremetal</b> , <b>azure</b> , <b>gcp</b> ,<br><b>ibmcloud</b> , <b>nutanix</b> ,<br><b>openstack</b> , <b>ovirt</b> , <b>vsphere</b> ,<br>or {}. For additional<br>information about <b>platform</b> .<br><b><platform></platform></b> parameters,<br>consult the table for your<br>specific platform that follows. | Object                                                                                                    |
| pullSecret    | Get a pull secret from the Red<br>Hat OpenShift Cluster<br>Manager to authenticate<br>downloading container<br>images for OpenShift<br>Container Platform<br>components from services<br>such as Quay.io.                                                                                                    | {     "auths":{         "cloud.openshift.com":{             "auth":"b3Blb=",             "email":"you@example.com"         },         "quay.io":{             "auth":"b3Blb=",             "email":"you@example.com"         }     } } |

#### 10.10.1.2. Network configuration parameters

You can customize your installation configuration based on the requirements of your existing network infrastructure. For example, you can expand the IP address block for the cluster network or provide different IP address blocks than the defaults.

Only IPv4 addresses are supported.

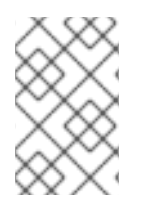

#### NOTE

Globalnet is not supported with Red Hat OpenShift Data Foundation disaster recovery solutions. For regional disaster recovery scenarios, ensure that you use a nonoverlapping range of private IP addresses for the cluster and service networks in each cluster.

Table 10.2. Network parameters

| Parameter                                | Description                                                                                                    | Values                                                                                                    |
|------------------------------------------|----------------------------------------------------------------------------------------------------|----------------------------------------------------------------------------------------------------|
| networking                               | The configuration for the cluster network.                                                                                                    | Object NOTE You cannot modify parameters specified by the <b>networking</b> object after installation.                                                                                                    |
| networking.network<br>Type               | The Red Hat OpenShift Networking network plugin to install.                                                                                                    | Either <b>OpenShiftSDN</b> or<br><b>OVNKubernetes</b> . <b>OpenShiftSDN</b> is<br>a CNI plugin for all-Linux networks.<br><b>OVNKubernetes</b> is a CNI plugin for<br>Linux networks and hybrid networks<br>that contain both Linux and Windows<br>servers. The default value is<br><b>OVNKubernetes</b> . |
| networking.clusterN<br>etwork            | The IP address blocks for pods.<br>The default value is <b>10.128.0.0/14</b><br>with a host prefix of / <b>23</b> .<br>If you specify multiple IP address<br>blocks, the blocks must not overlap.                                                                                                    | An array of objects. For example:<br>networking:<br>clusterNetwork:<br>- cidr: 10.128.0.0/14<br>hostPrefix: 23                                                                                                    |
| networking.clusterN<br>etwork.cidr       | Required if you use<br><b>networking.clusterNetwork</b> . An IP<br>address block.<br>An IPv4 network.                                                                                                    | An IP address block in Classless Inter-<br>Domain Routing (CIDR) notation. The<br>prefix length for an IPv4 block is<br>between <b>0</b> and <b>32</b> .                                                                                                    |
| networking.clusterN<br>etwork.hostPrefix | The subnet prefix length to assign to<br>each individual node. For example, if<br><b>hostPrefix</b> is set to <b>23</b> then each<br>node is assigned a / <b>23</b> subnet out of<br>the given <b>cidr</b> . A <b>hostPrefix</b> value of<br><b>23</b> provides 510 (2^(32 - 23) - 2) pod<br>IP addresses. | A subnet prefix.<br>The default value is <b>23</b> .                                                                                                    |
| networking.serviceN<br>etwork            | The IP address block for services. The default value is <b>172.30.0.0/16</b> .<br>The OpenShift SDN and OVN-Kubernetes network plugins support only a single IP address block for the service network.                                                                                                    | An array with an IP address block in<br>CIDR format. For example:<br>networking:<br>serviceNetwork:<br>- 172.30.0.0/16                                                                                                    |

| Parameter                          | Description                                                                                                    | Values                                                                                                    |
|------------------------------------|----------------------------------------------------------------------------------------------------|----------------------------------------------------------------------------------------------------|
| networking.machine<br>Network      | The IP address blocks for machines.<br>If you specify multiple IP address<br>blocks, the blocks must not overlap.                                                                                                    | An array of objects. For example:<br>networking:<br>machineNetwork:<br>- cidr: 10.0.0.0/16                                                                                                    |
| networking.machine<br>Network.cidr | Required if you use<br><b>networking.machineNetwork</b> . An<br>IP address block. The default value is<br><b>10.0.0.0/16</b> for all platforms other<br>than libvirt. For libvirt, the default value<br>is <b>192.168.126.0/24</b> . | An IP network block in CIDR notation.<br>For example, <b>10.0.0.0/16</b> .<br><b>NOTE</b><br>Set the<br><b>networking.machin</b><br><b>eNetwork</b> to match<br>the CIDR that the<br>preferred NIC resides<br>in. |

# 10.10.1.3. Optional configuration parameters

Optional installation configuration parameters are described in the following table:

| Table | 10.3. | Optional | parameters |
|-------|-------|----------|------------|
|-------|-------|----------|------------|

| Parameter                              | Description                                                                                                    | Values       |
|----------------------------------------|----------------------------------------------------------------------------------------------------|--------------|
| additionalTrustBund<br>le              | A PEM-encoded X.509 certificate<br>bundle that is added to the nodes'<br>trusted certificate store. This trust<br>bundle may also be used when a proxy<br>has been configured.                                                                                                | String       |
| capabilities                           | Controls the installation of optional<br>core cluster components. You can<br>reduce the footprint of your OpenShift<br>Container Platform cluster by disabling<br>optional components. For more<br>information, see the "Cluster<br>capabilities" page in <i>Installing</i> . | String array |
| capabilities.baseline<br>CapabilitySet | Selects an initial set of optional<br>capabilities to enable. Valid values are<br><b>None, v4.11, v4.12</b> and <b>vCurrent</b> .<br>The default value is <b>vCurrent</b> .                                                                                                   | String       |

| Parameter                                          | Description                                                                                                    | Values                               |
|----------------------------------------------------|----------------------------------------------------------------------------------------------------|--------------------------------------|
| capabilities.addition<br>alEnabledCapabilitie<br>s | Extends the set of optional capabilities<br>beyond what you specify in<br><b>baselineCapabilitySet</b> . You may<br>specify multiple capabilities in this<br>parameter.                                                                                                    | String array                         |
| compute                                            | The configuration for the machines that comprise the compute nodes.                                                                                                    | Array of <b>MachinePool</b> objects. |
| compute.architectur<br>e                           | Determines the instruction set<br>architecture of the machines in the<br>pool. Currently, clusters with varied<br>architectures are not supported. All<br>pools must specify the same<br>architecture. Valid values are <b>amd64</b><br>and <b>arm64</b> . Not all installation options<br>support the 64-bit ARM architecture.<br>To verify if your installation option is<br>supported on your platform, see<br><i>Supported installation methods for</i><br><i>different platforms</i> in <i>Selecting a</i><br><i>cluster installation method and</i><br><i>preparing it for users</i> . | String                               |
| compute.hyperthrea<br>ding                         | Whether to enable or disable<br>simultaneous multithreading, or<br>hyperthreading, on compute<br>machines. By default, simultaneous<br>multithreading is enabled to increase<br>the performance of your machines'<br>cores.Important<br>ores.Important<br>Simultaneous<br>multithreading, ensure<br>that your capacity<br>planning accounts for<br>the dramatically<br>decreased machine<br>performance.                                                                                                    | Enabled or Disabled                  |
| compute.name                                       | Required if you use <b>compute</b> . The name of the machine pool.                                                                                                    | worker                               |

| Parameter                     | Description                                                                                                    | Values                                                                                     |
|-------------------------------|----------------------------------------------------------------------------------------------------|--------------------------------------------------------------------------------------------|
| compute.platform              | Required if you use <b>compute</b> . Use this<br>parameter to specify the cloud<br>provider to host the worker machines.<br>This parameter value must match the<br><b>controlPlane.platform</b> parameter<br>value.                                                                                                    | alibabacloud, aws, azure, gcp,<br>ibmcloud, nutanix, openstack,<br>ovirt, vsphere, or {}   |
| compute.replicas              | The number of compute machines,<br>which are also known as worker<br>machines, to provision.                                                                                                    | A positive integer greater than or equal to <b>2</b> . The default value is <b>3</b> .     |
| featureSet                    | Enables the cluster for a feature set. A<br>feature set is a collection of OpenShift<br>Container Platform features that are<br>not enabled by default. For more<br>information about enabling a feature<br>set during installation, see "Enabling<br>features using feature gates".                                                                                                    | String. The name of the feature set to<br>enable, such as<br><b>TechPreviewNoUpgrade</b> . |
| controlPlane                  | The configuration for the machines that comprise the control plane.                                                                                                    | Array of <b>MachinePool</b> objects.                                                       |
| controlPlane.archite<br>cture | Determines the instruction set<br>architecture of the machines in the<br>pool. Currently, clusters with varied<br>architectures are not supported. All<br>pools must specify the same<br>architecture. Valid values are <b>amd64</b><br>and <b>arm64</b> . Not all installation options<br>support the 64-bit ARM architecture.<br>To verify if your installation option is<br>supported on your platform, see<br><i>Supported installation methods for</i><br><i>different platforms</i> in <i>Selecting a</i><br><i>cluster installation method and</i><br><i>preparing it for users.</i> | String                                                                                     |
| Parameter                       | Description                                                                                                    | Values                                                                                  |
|---------------------------------|----------------------------------------------------------------------------------------------------|-----------------------------------------------------------------------------------------|
| controlPlane.hypert<br>hreading | Whether to enable or disable<br>simultaneous multithreading, or<br>hyperthreading, on control plane<br>machines. By default, simultaneous<br>                                                                                 | Enabled or Disabled                                                                     |
|                                 | performance.                                                                                                    |                                                                                         |
| controlPlane.name               | Required if you use <b>controlPlane</b> .<br>The name of the machine pool.                                                                                                    | master                                                                                  |
| controlPlane.platfor<br>m       | Required if you use <b>controlPlane</b> .<br>Use this parameter to specify the cloud<br>provider that hosts the control plane<br>machines. This parameter value must<br>match the <b>compute.platform</b><br>parameter value. | alibabacloud, aws, azure, gcp,<br>ibmcloud, nutanix, openstack,<br>ovirt, vsphere, or{} |
| controlPlane.replica<br>s       | The number of control plane machines to provision.                                                                                                    | The only supported value is <b>3</b> , which is the default value.                      |

| Parameter       | Description                                                                                                    | Values                                                                    |
|-----------------|----------------------------------------------------------------------------------------------------|---------------------------------------------------------------------------|
| credentialsMode | The Cloud Credential Operator (CCO)<br>mode. If no mode is specified, the<br>CCO dynamically tries to determine<br>the capabilities of the provided<br>credentials, with a preference for mint<br>mode on the platforms where multiple<br>modes are supported. | <b>Mint</b> , <b>Passthrough</b> , <b>Manual</b> or an empty string (""). |
|                 | Not all CCO modes<br>are supported for all<br>cloud providers. For<br>more information<br>about CCO modes,<br>see the Cloud<br>Credential Operator<br>entry in the Cluster<br>Operators reference<br>content.                                                  |                                                                           |
|                 | NOTE<br>If your AWS account<br>has service control<br>policies (SCP)<br>enabled, you must<br>configure the<br><b>credentialsMode</b><br>parameter to <b>Mint</b> ,<br><b>Passthrough</b> or<br><b>Manual</b> .                                                 |                                                                           |

| Parameter | Description                                                                                                    | Values        |
|-----------|----------------------------------------------------------------------------------------------------|---------------|
|           | DescriptionEnable or disable FIPS mode. The<br>default is false (disabled). If FIPS<br>mode is enabled, the Red Hat<br>Enterprise Linux CoreOS (RHCOS)<br>machines that OpenShift Container<br>Platform runs on bypass the default<br>Kubernetes cryptography suite and use<br>the cryptography modules that are<br>provided with RHCOS instead.IMPORTANTTo enable FIPS mode<br>for your cluster, you<br>must run the<br>installation program<br>from a Red Hat<br>Enterprise Linux<br>(RHEL) computer<br>configured to operate<br>in FIPS mode. For<br>more information<br>about configuring<br>FIPS mode on RHEL,<br>see Installing the<br>system in FIPS mode.<br>The use of FIPS<br>validated or Modules<br>In Process<br>cryptographic libraries<br>is only supported on<br>OpenShift Container<br>Platform deployments<br>on the <b>x86_64</b> ,<br><b>ppc64le</b> , and <b>s390x</b><br>architectures.NOTEIf you are using Azure<br>File storage, you<br>cannot enable FIPS<br>mode | false or true |
|           | mode.                                                                                                    |               |

| Parameter                       | Description                                                                                                    | Values                                                                                                    |
|---------------------------------|----------------------------------------------------------------------------------------------------|----------------------------------------------------------------------------------------------------|
| imageContentSourc<br>es         | Sources and repositories for the release-image content.                                                                                                    | Array of objects. Includes a <b>source</b><br>and, optionally, <b>mirrors</b> , as described<br>in the following rows of this table.                                                         |
| imageContentSourc<br>es.source  | Required if you use<br><b>imageContentSources</b> . Specify the<br>repository that users refer to, for<br>example, in image pull specifications.                                                                                                    | String                                                                                                    |
| imageContentSourc<br>es.mirrors | Specify one or more repositories that may also contain the same images.                                                                                                    | Array of strings                                                                                                    |
| platform.aws.lbType             | Required to set the NLB load balancer<br>type in AWS. Valid values are <b>Classic</b><br>or <b>NLB</b> . If no value is specified, the<br>installation program defaults to<br><b>Classic</b> . The installation program sets<br>the value provided here in the ingress<br>cluster configuration object. If you do<br>not specify a load balancer type for<br>other Ingress Controllers, they use the<br>type set in this parameter. | <b>Classic</b> or <b>NLB</b> . The default value is <b>Classic</b> .                                                                                                    |
| publish                         | How to publish or expose the user-<br>facing endpoints of your cluster, such<br>as the Kubernetes API, OpenShift<br>routes.                                                                                                    | <b>Internal</b> or <b>External</b> . To deploy a private cluster, which cannot be accessed from the internet, set <b>publish</b> to <b>Internal</b> . The default value is <b>External</b> . |
| sshKey                          | The SSH key to authenticate access to<br>your cluster machines.NOTENOTEFor production<br>OpenShift Container<br>Platform clusters on<br>which you want to<br>perform installation<br>debugging or disaster<br>recovery, specify an<br>SSH key that your<br>ssh-agent process<br>uses.                                                                                                    | For example, <b>sshKey: ssh-ed25519</b><br><b>AAAA</b> .                                                                                                    |

## 10.10.1.4. Optional AWS configuration parameters

Optional AWS configuration parameters are described in the following table:

### Table 10.4. Optional AWS parameters

| Parameter                                         | Description                                                                                                    | Values                                                                                                    |
|---------------------------------------------------|----------------------------------------------------------------------------------------------------|----------------------------------------------------------------------------------------------------|
| compute.platfor<br>m.aws.amilD                    | The AWS AMI used to boot<br>compute machines for the<br>cluster. This is required for<br>regions that require a custom<br>RHCOS AMI.                                                                                                    | Any published or custom RHCOS AMI that belongs to the set AWS region. See <i>RHCOS AMIs for AWS infrastructure</i> for available AMI IDs. |
| compute.platfor<br>m.aws.iamRole                  | A pre-existing AWS IAM role<br>applied to the compute<br>machine pool instance<br>profiles. You can use these<br>fields to match naming<br>schemes and include<br>predefined permissions<br>boundaries for your IAM roles.<br>If undefined, the installation<br>program creates a new IAM<br>role. | The name of a valid AWS IAM role.                                                                                                    |
| compute.platfor<br>m.aws.rootVolu<br>me.iops      | The Input/Output Operations<br>Per Second (IOPS) that is<br>reserved for the root volume.                                                                                                    | Integer, for example <b>4000</b> .                                                                                                    |
| compute.platfor<br>m.aws.rootVolu<br>me.size      | The size in GiB of the root volume.                                                                                                    | Integer, for example <b>500</b> .                                                                                                    |
| compute.platfor<br>m.aws.rootVolu<br>me.type      | The type of the root volume.                                                                                                    | Valid AWS EBS volume type, such as <b>io1</b> .                                                                                           |
| compute.platfor<br>m.aws.rootVolu<br>me.kmsKeyARN | The Amazon Resource Name<br>(key ARN) of a KMS key. This<br>is required to encrypt<br>operating system volumes of<br>worker nodes with a specific<br>KMS key.                                                                                                    | Valid key ID or the key ARN                                                                                                    |
| compute.platfor<br>m.aws.type                     | The EC2 instance type for the compute machines.                                                                                                    | Valid AWS instance type, such as <b>m4.2xlarge</b> . See the <b>Supported AWS machine types</b> table that follows.                       |
| compute.platfor<br>m.aws.zones                    | The availability zones where<br>the installation program<br>creates machines for the<br>compute machine pool. If you<br>provide your own VPC, you<br>must provide a subnet in that<br>availability zone.                                                                                           | A list of valid AWS availability zones, such as <b>us-east-1c</b> , in a YAML sequence.                                                   |

| Parameter                                                  | Description                                                                                                    | Values                                                                                                    |  |
|------------------------------------------------------------|----------------------------------------------------------------------------------------------------|----------------------------------------------------------------------------------------------------|--|
| compute.aws.re<br>gion                                     | The AWS region that the installation program creates compute resources in.                                                                                                    | Any valid AWS region, such as us-east-1. You can<br>use the AWS CLI to access the regions available<br>based on your selected instance type. For example:aws ec2 describe-instance-type-offerings<br>filters Name=instance-<br> |  |
| controlPlane.pla<br>tform.aws.amilD                        | The AWS AMI used to boot<br>control plane machines for the<br>cluster. This is required for<br>regions that require a custom<br>RHCOS AMI.                                                                                                    | Any published or custom RHCOS AMI that belongs<br>to the set AWS region. See <i>RHCOS AMIs for AWS</i><br><i>infrastructure</i> for available AMI IDs.                                                                          |  |
| controlPlane.pla<br>tform.aws.iamR<br>ole                  | A pre-existing AWS IAM role<br>applied to the control plane<br>machine pool instance<br>profiles. You can use these<br>fields to match naming<br>schemes and include<br>predefined permissions<br>boundaries for your IAM roles.<br>If undefined, the installation<br>program creates a new IAM<br>role. | The name of a valid AWS IAM role.                                                                                                    |  |
| controlPlane.pla<br>tform.aws.rootV<br>olume.kmsKeyA<br>RN | The Amazon Resource Name<br>(key ARN) of a KMS key. This<br>is required to encrypt<br>operating system volumes of<br>control plane nodes with a<br>specific KMS key.                                                                                                    | Valid key ID and the key ARN                                                                                                    |  |
| controlPlane.pla<br>tform.aws.type                         | The EC2 instance type for the control plane machines.                                                                                                    | Valid AWS instance type, such as <b>m6i.xlarge</b> . See<br>the <b>Supported AWS machine types</b> table that<br>follows.                                                                                                    |  |

| Parameter                                  | Description                                                                                                    | Values                                                                                                    |
|--------------------------------------------|----------------------------------------------------------------------------------------------------|----------------------------------------------------------------------------------------------------|
| controlPlane.pla<br>tform.aws.zone<br>s    | The availability zones where<br>the installation program<br>creates machines for the<br>control plane machine pool.                                                                                                    | A list of valid AWS availability zones, such as <b>us-east-1c</b> , in a YAML sequence.                                                                |
| controlPlane.aw<br>s.region                | The AWS region that the installation program creates control plane resources in.                                                                                                    | Valid AWS region, such as <b>us-east-1</b> .                                                                                                    |
| platform.aws.a<br>milD                     | The AWS AMI used to boot all<br>machines for the cluster. If<br>set, the AMI must belong to<br>the same region as the<br>cluster. This is required for<br>regions that require a custom<br>RHCOS AMI.                                                                                                    | Any published or custom RHCOS AMI that belongs<br>to the set AWS region. See <i>RHCOS AMIs for AWS</i><br><i>infrastructure</i> for available AMI IDs. |
| platform.aws.ho<br>stedZone                | An existing Route 53 private<br>hosted zone for the cluster.<br>You can only use a pre-<br>existing hosted zone when<br>also supplying your own VPC.<br>The hosted zone must already<br>be associated with the user-<br>provided VPC before<br>installation. Also, the domain<br>of the hosted zone must be<br>the cluster domain or a parent<br>of the cluster domain. If<br>undefined, the installation<br>program creates a new hosted<br>zone. | String, for example <b>Z3URY6TWQ91KVV</b> .                                                                                                    |
| platform.aws.se<br>rviceEndpoints.<br>name | The AWS service endpoint<br>name. Custom endpoints are<br>only required for cases where<br>alternative AWS endpoints,<br>like FIPS, must be used.<br>Custom API endpoints can be<br>specified for EC2, S3, IAM,<br>Elastic Load Balancing,<br>Tagging, Route 53, and STS<br>AWS services.                                                                                                    | Valid AWS service endpoint name.                                                                                                    |
| platform.aws.se<br>rviceEndpoints.<br>url  | The AWS service endpoint<br>URL. The URL must use the<br><b>https</b> protocol and the host<br>must trust the certificate.                                                                                                    | Valid AWS service endpoint URL.                                                                                                    |

| Parameter                              | Description                                                                                                    | Values                                                                                                    |
|----------------------------------------|----------------------------------------------------------------------------------------------------|----------------------------------------------------------------------------------------------------|
| platform.aws.us<br>erTags              | A map of keys and values that<br>the installation program adds<br>as tags to all resources that it<br>creates.                                                                                                    | Any valid YAML map, such as key value pairs in the<br><key>: <value> format. For more information<br/>about AWS tags, see Tagging Your Amazon EC2<br/>Resources in the AWS documentation.<b>NOTE</b><br/>You can add up to 25 user defined<br/>tags during installation. The<br/>remaining 25 tags are reserved for<br/>OpenShift Container Platform.</value></key> |
| platform.aws.pr<br>opagateUserTa<br>gs | A flag that directs in-cluster<br>Operators to include the<br>specified user tags in the tags<br>of the AWS resources that the<br>Operators create.                                                                                                    | Boolean values, for example <b>true</b> or <b>false</b> .                                                                                                    |
| platform.aws.su<br>bnets               | If you provide the VPC<br>instead of allowing the<br>installation program to create<br>the VPC for you, specify the<br>subnet for the cluster to use.<br>The subnet must be part of<br>the same<br><b>machineNetwork[].cidr</b><br>ranges that you specify. For a<br>standard cluster, specify a<br>public and a private subnet for<br>each availability zone. For a<br>private subnet for each<br>availability zone. | Valid subnet IDs.                                                                                                    |

## 10.10.2. Minimum resource requirements for cluster installation

Each cluster machine must meet the following minimum requirements:

| Machine       | Operating<br>System | vCPU [1] | Virtual RAM | Storage | Input/Output<br>Per Second<br>(IOPS)[2] |
|---------------|---------------------|----------|-------------|---------|-----------------------------------------|
| Bootstrap     | RHCOS               | 4        | 16 GB       | 100 GB  | 300                                     |
| Control plane | RHCOS               | 4        | 16 GB       | 100 GB  | 300                                     |

### Table 10.5. Minimum resource requirements

| Machine | Operating<br>System                 | vCPU [1] | Virtual RAM | Storage | Input/Output<br>Per Second<br>(IOPS)[2] |
|---------|-------------------------------------|----------|-------------|---------|-----------------------------------------|
| Compute | RHCOS, RHEL<br>8.6 and later<br>[3] | 2        | 8 GB        | 100 GB  | 300                                     |

- 1. One vCPU is equivalent to one physical core when simultaneous multithreading (SMT), or hyperthreading, is not enabled. When enabled, use the following formula to calculate the corresponding ratio: (threads per core × cores) × sockets = vCPUs.
- 2. OpenShift Container Platform and Kubernetes are sensitive to disk performance, and faster storage is recommended, particularly for etcd on the control plane nodes which require a 10 ms p99 fsync duration. Note that on many cloud platforms, storage size and IOPS scale together, so you might need to over-allocate storage volume to obtain sufficient performance.
- As with all user-provisioned installations, if you choose to use RHEL compute machines in your cluster, you take responsibility for all operating system life cycle management and maintenance, including performing system updates, applying patches, and completing all other required tasks. Use of RHEL 7 compute machines is deprecated and has been removed in OpenShift Container Platform 4.10 and later.

If an instance type for your platform meets the minimum requirements for cluster machines, it is supported to use in OpenShift Container Platform.

### Additional resources

• Optimizing storage

## 10.10.3. Tested instance types for AWS

The following Amazon Web Services (AWS) instance types have been tested with OpenShift Container Platform.

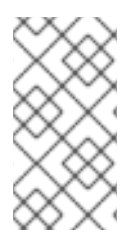

### NOTE

Use the machine types included in the following charts for your AWS instances. If you use an instance type that is not listed in the chart, ensure that the instance size you use matches the minimum resource requirements that are listed in "Minimum resource requirements for cluster installation".

Example 10.1. Machine types based on 64-bit x86 architecture

- c4.\*
- c5.\*
- c5a.\*
- i3.\*

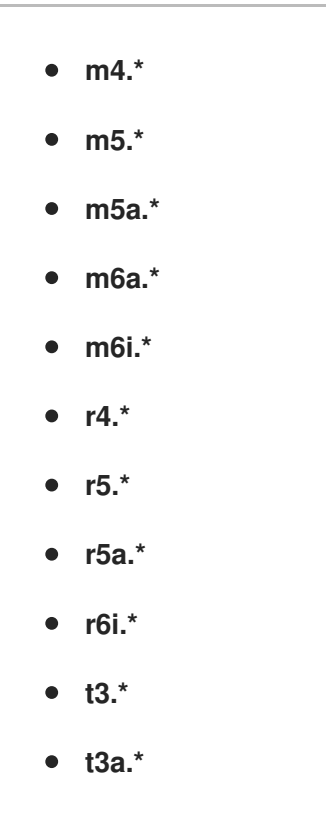

## 10.10.4. Tested instance types for AWS on 64-bit ARM infrastructures

The following Amazon Web Services (AWS) ARM64 instance types have been tested with OpenShift Container Platform.

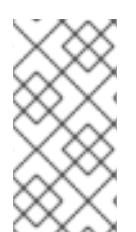

### NOTE

Use the machine types included in the following charts for your AWS ARM instances. If you use an instance type that is not listed in the chart, ensure that the instance size you use matches the minimum resource requirements that are listed in "Minimum resource requirements for cluster installation".

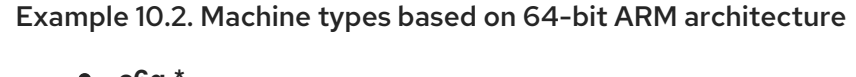

- c6g.\*
- c7g.\*
- m6g.\*
- m7g.\*
- r8g.\*

## 10.10.5. Sample customized install-config.yaml file for AWS

You can customize the installation configuration file (**install-config.yaml**) to specify more details about your OpenShift Container Platform cluster's platform or modify the values of the required parameters.

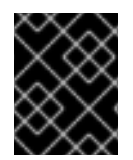

## IMPORTANT

This sample YAML file is provided for reference only. Use it as a resource to enter parameter values into the installation configuration file that you created manually.

apiVersion: v1 baseDomain: example.com credentialsMode: Mint 2 controlPlane: 3 4 hyperthreading: Enabled 5 name: master platform: aws: zones: - us-gov-west-1a - us-gov-west-1b rootVolume: iops: 4000 size: 500 type: io1 6 metadataService: authentication: Optional 7 type: m6i.xlarge replicas: 3 compute: 8 - hyperthreading: Enabled 9 name: worker platform: aws: rootVolume: iops: 2000 size: 500 type: io1 10 metadataService: authentication: Optional 11 type: c5.4xlarge zones: - us-gov-west-1c replicas: 3 metadata: name: test-cluster 12 networking: clusterNetwork: - cidr: 10.128.0.0/14 hostPrefix: 23 machineNetwork: - cidr: 10.0.0/16 networkType: OVNKubernetes 13 serviceNetwork: - 172.30.0.0/16 platform: aws: region: us-gov-west-1 14 propagateUserTags: true 15

userTags: adminContact: jdoe costCenter: 7536 subnets: 16 - subnet-1 - subnet-2 - subnet-3 amilD: ami-96c6f8f7 17 serviceEndpoints: 18 - name: ec2 url: https://vpce-id.ec2.us-west-2.vpce.amazonaws.com hostedZone: Z3URY6TWQ91KVV (19) fips: false 20 sshKey: ssh-ed25519 AAAA... 21 publish: Internal 22 pullSecret: '{"auths": ...}' 23

## 1 12 14 23 Required.

- 2 Optional: Add this parameter to force the Cloud Credential Operator (CCO) to use the specified mode, instead of having the CCO dynamically try to determine the capabilities of the credentials. For details about CCO modes, see the *Cloud Credential Operator* entry in the *Red Hat Operators* reference content.
- 3 8 15 If you do not provide these parameters and values, the installation program provides the default value.
- 4 The **controlPlane** section is a single mapping, but the **compute** section is a sequence of mappings. To meet the requirements of the different data structures, the first line of the **compute** section must begin with a hyphen, -, and the first line of the **controlPlane** section must not. Only one control plane pool is used.
- 59 Whether to enable or disable simultaneous multithreading, or **hyperthreading**. By default, simultaneous multithreading is enabled to increase the performance of your machines' cores. You can disable it by setting the parameter value to **Disabled**. If you disable simultaneous multithreading in some cluster machines, you must disable it in all cluster machines.

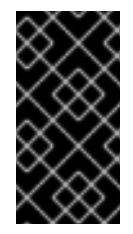

### IMPORTANT

If you disable simultaneous multithreading, ensure that your capacity planning accounts for the dramatically decreased machine performance. Use larger instance types, such as **m4.2xlarge** or **m5.2xlarge**, for your machines if you disable simultaneous multithreading.

6 10 To configure faster storage for etcd, especially for larger clusters, set the storage type as **io1** and set **iops** to **2000**.

Whether to require the Amazon EC2 Instance Metadata Service v2 (IMDSv2). To require IMDSv2, set the parameter value to **Required**. To allow the use of both IMDSv1 and IMDSv2, set the parameter value to **Optional**. If no value is specified, both IMDSv1 and IMDSv2 are allowed.

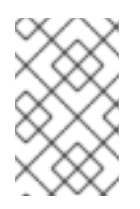

## NOTE

The IMDS configuration for control plane machines that is set during cluster installation can only be changed by using the AWS CLI. The IMDS configuration for compute machines can be changed by using compute machine sets.

- 13 The cluster network plugin to install. The supported values are OVNKubernetes and OpenShiftSDN. The default value is OVNKubernetes.
- If you provide your own VPC, specify subnets for each availability zone that your cluster uses.
- The ID of the AMI used to boot machines for the cluster. If set, the AMI must belong to the same region as the cluster.
- 18 The AWS service endpoints. Custom endpoints are required when installing to an unknown AWS region. The endpoint URL must use the **https** protocol and the host must trust the certificate.
- The ID of your existing Route 53 private hosted zone. Providing an existing hosted zone requires that you supply your own VPC and the hosted zone is already associated with the VPC prior to installing your cluster. If undefined, the installation program creates a new hosted zone.
- 20 Whether to enable or disable FIPS mode. By default, FIPS mode is not enabled. If FIPS mode is enabled, the Red Hat Enterprise Linux CoreOS (RHCOS) machines that OpenShift Container Platform runs on bypass the default Kubernetes cryptography suite and use the cryptography modules that are provided with RHCOS instead.

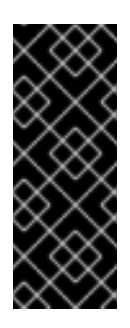

## IMPORTANT

To enable FIPS mode for your cluster, you must run the installation program from a Red Hat Enterprise Linux (RHEL) computer configured to operate in FIPS mode. For more information about configuring FIPS mode on RHEL, see Installing the system in FIPS mode. The use of FIPS validated or Modules In Process cryptographic libraries is only supported on OpenShift Container Platform deployments on the **x86\_64**, **ppc64le**, and **s390x** architectures.

You can optionally provide the **sshKey** value that you use to access the machines in your cluster.

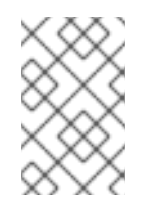

## NOTE

For production OpenShift Container Platform clusters on which you want to perform installation debugging or disaster recovery, specify an SSH key that your **ssh-agent** process uses.

How to publish the user-facing endpoints of your cluster. Set **publish** to **Internal** to deploy a private cluster, which cannot be accessed from the internet. The default value is **External**.

## 10.10.6. Configuring the cluster-wide proxy during installation

Production environments can deny direct access to the internet and instead have an HTTP or HTTPS proxy available. You can configure a new OpenShift Container Platform cluster to use a proxy by configuring the proxy settings in the **install-config.yaml** file.

### Prerequisites

- You have an existing **install-config.yaml** file.
- You reviewed the sites that your cluster requires access to and determined whether any of them need to bypass the proxy. By default, all cluster egress traffic is proxied, including calls to hosting cloud provider APIs. You added sites to the **Proxy** object's **spec.noProxy** field to bypass the proxy if necessary.

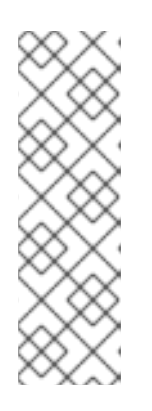

### NOTE

The **Proxy** object **status.noProxy** field is populated with the values of the **networking.machineNetwork[].cidr**, **networking.clusterNetwork[].cidr**, and **networking.serviceNetwork[]** fields from your installation configuration.

For installations on Amazon Web Services (AWS), Google Cloud Platform (GCP), Microsoft Azure, and Red Hat OpenStack Platform (RHOSP), the **Proxy** object **status.noProxy** field is also populated with the instance metadata endpoint (**169.254.169.254**).

### Procedure

1. Edit your **install-config.yaml** file and add the proxy settings. For example:

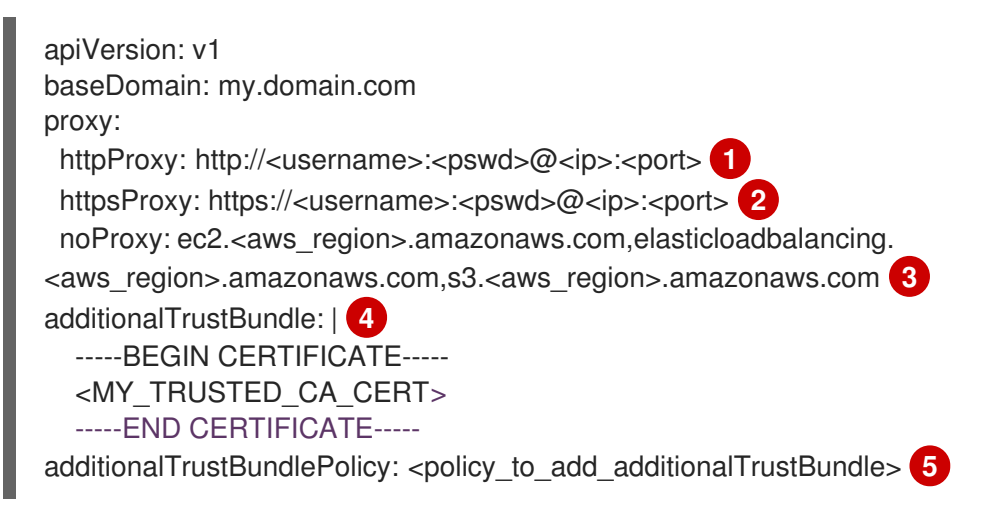

A proxy URL to use for creating HTTP connections outside the cluster. The URL scheme must be **http**.

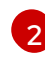

A proxy URL to use for creating HTTPS connections outside the cluster.

A comma-separated list of destination domain names, IP addresses, or other network CIDRs to exclude from proxying. Preface a domain with . to match subdomains only. For example, **.y.com** matches **x.y.com**, but not **y.com**. Use \* to bypass the proxy for all destinations. If you have added the Amazon **EC2**,**Elastic Load Balancing**, and **S3** VPC endpoints to your VPC, you must add these endpoints to the **noProxy** field.

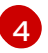

If provided, the installation program generates a config map that is named **user-ca-bundle** in the **openshift-config** namespace that contains one or more additional CA certificates that are required for proxying HTTPS connections. The Cluster Network Operator then creates a **trusted-ca-bundle** config map that merges these contents with the Red Hat Enterprise Linux CoreOS (RHCOS) trust bundle, and this config map is referenced in the **trustedCA** field of the **Proxy** object. The **additionalTrustBundle** field is required unless the proxy's identity certificate is signed by an authority from the RHCOS trust bundle.

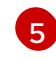

Optional: The policy to determine the configuration of the **Proxy** object to reference the

user-ca-bundle config map in the trustedCA field. The allowed values are **Proxyonly** and **Always**. Use **Proxyonly** to reference the **user-ca-bundle** config map only when **http/https** proxy is configured. Use **Always** to always reference the **user-ca-bundle** config map. The default value is **Proxyonly**.

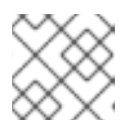

## NOTE

The installation program does not support the proxy **readinessEndpoints** field.

## NOTE

If the installer times out, restart and then complete the deployment by using the **wait-for** command of the installer. For example:

\$ ./openshift-install wait-for install-complete --log-level debug

2. Save the file and reference it when installing OpenShift Container Platform.

The installation program creates a cluster-wide proxy that is named **cluster** that uses the proxy settings in the provided **install-config.yaml** file. If no proxy settings are provided, a **cluster Proxy** object is still created, but it will have a nil **spec**.

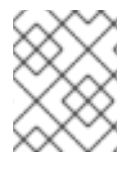

## NOTE

Only the **Proxy** object named **cluster** is supported, and no additional proxies can be created.

## **10.11. DEPLOYING THE CLUSTER**

You can install OpenShift Container Platform on a compatible cloud platform.

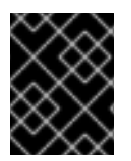

## IMPORTANT

You can run the **create cluster** command of the installation program only once, during initial installation.

### Prerequisites

- Configure an account with the cloud platform that hosts your cluster.
- Obtain the OpenShift Container Platform installation program and the pull secret for your cluster.
- Verify the cloud provider account on your host has the correct permissions to deploy the cluster. An account with incorrect permissions causes the installation process to fail with an error message that displays the missing permissions.

### Procedure

1. Change to the directory that contains the installation program and initialize the cluster deployment:

\$ ./openshift-install create cluster --dir <installation\_directory> \ --log-level=info 2

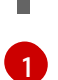

For <installation\_directory>, specify the location of your customized ./installconfig.yaml file.

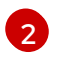

To view different installation details, specify warn, debug, or error instead of info.

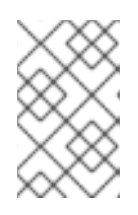

### NOTE

If the cloud provider account that you configured on your host does not have sufficient permissions to deploy the cluster, the installation process stops, and the missing permissions are displayed.

2. Optional: Remove or disable the **AdministratorAccess** policy from the IAM account that you used to install the cluster.

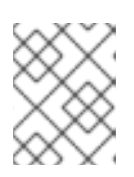

## NOTE

The elevated permissions provided by the **AdministratorAccess** policy are required only during installation.

### Verification

When the cluster deployment completes successfully:

- The terminal displays directions for accessing your cluster, including a link to the web console and credentials for the **kubeadmin** user.
- Credential information also outputs to <installation\_directory>/.openshift\_install.log.

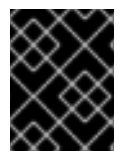

### IMPORTANT

Do not delete the installation program or the files that the installation program creates. Both are required to delete the cluster.

### Example output

... INFO Install complete! INFO To access the cluster as the system:admin user when using 'oc', run 'export KUBECONFIG=/home/myuser/install\_dir/auth/kubeconfig' INFO Access the OpenShift web-console here: https://console-openshiftconsole.apps.mycluster.example.com INFO Login to the console with user: "kubeadmin", and password: "password" INFO Time elapsed: 36m22s

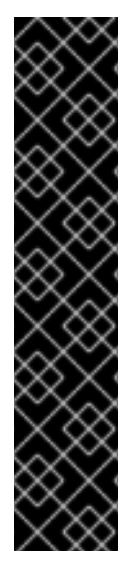

### IMPORTANT

- The Ignition config files that the installation program generates contain certificates that expire after 24 hours, which are then renewed at that time. If the cluster is shut down before renewing the certificates and the cluster is later restarted after the 24 hours have elapsed, the cluster automatically recovers the expired certificates. The exception is that you must manually approve the pending **node-bootstrapper** certificate signing requests (CSRs) to recover kubelet certificates. See the documentation for *Recovering from expired control plane certificates* for more information.
- It is recommended that you use Ignition config files within 12 hours after they are generated because the 24-hour certificate rotates from 16 to 22 hours after the cluster is installed. By using the Ignition config files within 12 hours, you can avoid installation failure if the certificate update runs during installation.

# 10.12. INSTALLING THE OPENSHIFT CLI BY DOWNLOADING THE BINARY

You can install the OpenShift CLI (**oc**) to interact with OpenShift Container Platform from a commandline interface. You can install **oc** on Linux, Windows, or macOS.

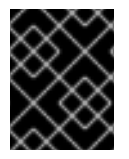

## IMPORTANT

If you installed an earlier version of **oc**, you cannot use it to complete all of the commands in OpenShift Container Platform 4.12. Download and install the new version of **oc**.

### Installing the OpenShift CLI on Linux

You can install the OpenShift CLI (oc) binary on Linux by using the following procedure.

### Procedure

- 1. Navigate to the OpenShift Container Platform downloads page on the Red Hat Customer Portal.
- 2. Select the architecture from the Product Variant drop-down list.
- 3. Select the appropriate version from the Version drop-down list.
- 4. Click Download Now next to the OpenShift v4.12 Linux Client entry and save the file.
- 5. Unpack the archive:

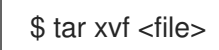

 Place the oc binary in a directory that is on your PATH. To check your PATH, execute the following command:

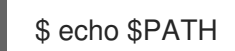

### Verification

• After you install the OpenShift CLI, it is available using the **oc** command:

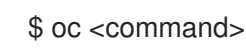

### Installing the OpenShift CLI on Windows

You can install the OpenShift CLI (oc) binary on Windows by using the following procedure.

#### Procedure

- 1. Navigate to the OpenShift Container Platform downloads page on the Red Hat Customer Portal.
- 2. Select the appropriate version from the Version drop-down list.
- 3. Click Download Now next to the OpenShift v4.12 Windows Client entry and save the file.
- 4. Unzip the archive with a ZIP program.
- Move the oc binary to a directory that is on your PATH.
   To check your PATH, open the command prompt and execute the following command:

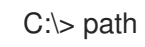

### Verification

• After you install the OpenShift CLI, it is available using the **oc** command:

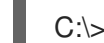

C:\> oc <command>

#### Installing the OpenShift CLI on macOS

You can install the OpenShift CLI (**oc**) binary on macOS by using the following procedure.

#### Procedure

- 1. Navigate to the OpenShift Container Platform downloads page on the Red Hat Customer Portal.
- 2. Select the appropriate version from the Version drop-down list.
- 3. Click Download Now next to the OpenShift v4.12 macOS Client entry and save the file.

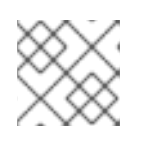

#### NOTE

For macOS arm64, choose the **OpenShift v4.12 macOS arm64 Client** entry.

- 4. Unpack and unzip the archive.
- Move the oc binary to a directory on your PATH.
   To check your PATH, open a terminal and execute the following command:

\$ echo \$PATH

#### Verification

• After you install the OpenShift CLI, it is available using the **oc** command:

\$ oc <command>

## 10.13. LOGGING IN TO THE CLUSTER BY USING THE CLI

You can log in to your cluster as a default system user by exporting the cluster **kubeconfig** file. The **kubeconfig** file contains information about the cluster that is used by the CLI to connect a client to the correct cluster and API server. The file is specific to a cluster and is created during OpenShift Container Platform installation.

### Prerequisites

- You deployed an OpenShift Container Platform cluster.
- You installed the **oc** CLI.

#### Procedure

1. Export the **kubeadmin** credentials:

\$ export KUBECONFIG=<installation\_directory>/auth/kubeconfig

For **<installation\_directory>**, specify the path to the directory that you stored the installation files in.

2. Verify you can run **oc** commands successfully using the exported configuration:

\$ oc whoami

**Example output** 

system:admin

## 10.14. LOGGING IN TO THE CLUSTER BY USING THE WEB CONSOLE

The **kubeadmin** user exists by default after an OpenShift Container Platform installation. You can log in to your cluster as the **kubeadmin** user by using the OpenShift Container Platform web console.

### Prerequisites

- You have access to the installation host.
- You completed a cluster installation and all cluster Operators are available.

#### Procedure

1. Obtain the password for the **kubeadmin** user from the **kubeadmin-password** file on the installation host:

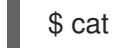

cat <installation\_directory>/auth/kubeadmin-password

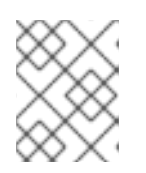

## NOTE

Alternatively, you can obtain the **kubeadmin** password from the **<installation\_directory>/.openshift\_install.log** log file on the installation host.

2. List the OpenShift Container Platform web console route:

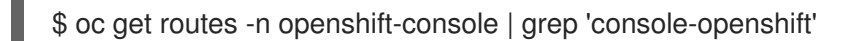

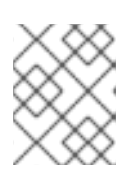

### NOTE

Alternatively, you can obtain the OpenShift Container Platform route from the **<installation\_directory>/.openshift\_install.log** log file on the installation host.

### Example output

console console-openshift-console.apps.<cluster\_name>.<base\_domain> console https reencrypt/Redirect None

3. Navigate to the route detailed in the output of the preceding command in a web browser and log in as the **kubeadmin** user.

### Additional resources

• See Accessing the web console for more details about accessing and understanding the OpenShift Container Platform web console.

## 10.15. TELEMETRY ACCESS FOR OPENSHIFT CONTAINER PLATFORM

In OpenShift Container Platform 4.12, the Telemetry service, which runs by default to provide metrics about cluster health and the success of updates, requires internet access. If your cluster is connected to the internet, Telemetry runs automatically, and your cluster is registered to OpenShift Cluster Manager Hybrid Cloud Console.

After you confirm that your OpenShift Cluster Manager Hybrid Cloud Console inventory is correct, either maintained automatically by Telemetry or manually by using OpenShift Cluster Manager, use subscription watch to track your OpenShift Container Platform subscriptions at the account or multicluster level.

### Additional resources

• See About remote health monitoring for more information about the Telemetry service.

## 10.16. NEXT STEPS

- Validating an installation.
- Customize your cluster.
- If necessary, you can opt out of remote health reporting .
- If necessary, you can remove cloud provider credentials.

## CHAPTER 11. INSTALLING A CLUSTER ON AWS INTO A SECRET OR TOP SECRET REGION

In OpenShift Container Platform version 4.12, you can install a cluster on Amazon Web Services (AWS) into the following secret regions:

- Secret Commercial Cloud Services (SC2S)
- Commercial Cloud Services (C2S)

To configure a cluster in either region, you change parameters in the **install config.yaml** file before you install the cluster.

## **11.1. PREREQUISITES**

- You reviewed details about the OpenShift Container Platform installation and update processes.
- You read the documentation on selecting a cluster installation method and preparing it for users.
- You configured an AWS account to host the cluster.

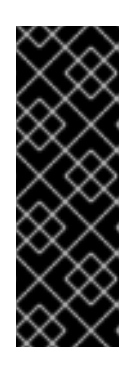

## IMPORTANT

If you have an AWS profile stored on your computer, it must not use a temporary session token that you generated while using a multifactor authentication device. The cluster continues to use your current AWS credentials to create AWS resources for the entire life of the cluster, so you must use long-lived credentials. To generate appropriate keys, see Managing Access Keys for IAM Users in the AWS documentation. You can supply the keys when you run the installation program.

- If you use a firewall, you configured it to allow the sites that your cluster requires access to.
- If the cloud identity and access management (IAM) APIs are not accessible in your environment, or if you do not want to store an administrator-level credential secret in the **kube-system** namespace, you can manually create and maintain IAM credentials.

## **11.2. AWS SECRET REGIONS**

The following AWS secret partitions are supported:

- us-isob-east-1 (SC2S)
- us-iso-east-1 (C2S)

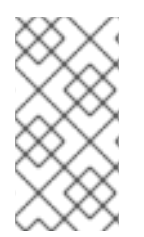

## NOTE

The maximum supported MTU in an AWS SC2S and C2S Regions is not the same as AWS commercial. For more information about configuring MTU during installation, see the *Cluster Network Operator configuration object* section in *Installing a cluster on AWS with network customizations* 

## **11.3. INSTALLATION REQUIREMENTS**

Red Hat does not publish a Red Hat Enterprise Linux CoreOS (RHCOS) Amzaon Machine Image for the AWS Secret and Top Secret Regions.

Before you can install the cluster, you must:

- Upload a custom RHCOS AMI.
- Manually create the installation configuration file (install-config.yaml).
- Specify the AWS region, and the accompanying custom AMI, in the installation configuration file.

You cannot use the OpenShift Container Platform installation program to create the installation configuration file. The installer does not list an AWS region without native support for an RHCOS AMI.

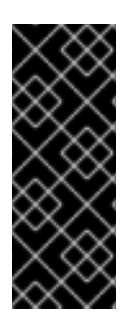

## IMPORTANT

You must also define a custom CA certificate in the **additionalTrustBundle** field of the **install-config.yaml** file because the AWS API requires a custom CA trust bundle. To allow the installation program to access the AWS API, the CA certificates must also be defined on the machine that runs the installation program. You must add the CA bundle to the trust store on the machine, use the **AWS\_CA\_BUNDLE** environment variable, or define the CA bundle in the **ca\_bundle** field of the AWS config file.

## **11.4. PRIVATE CLUSTERS**

You can deploy a private OpenShift Container Platform cluster that does not expose external endpoints. Private clusters are accessible from only an internal network and are not visible to the internet.

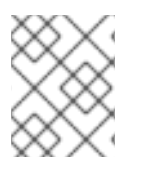

## NOTE

Public zones are not supported in Route 53 in an AWS Top Secret Region. Therefore, clusters must be private if they are deployed to an AWS Top Secret Region.

By default, OpenShift Container Platform is provisioned to use publicly-accessible DNS and endpoints. A private cluster sets the DNS, Ingress Controller, and API server to private when you deploy your cluster. This means that the cluster resources are only accessible from your internal network and are not visible to the internet.

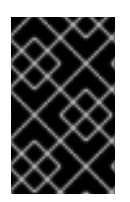

## IMPORTANT

If the cluster has any public subnets, load balancer services created by administrators might be publicly accessible. To ensure cluster security, verify that these services are explicitly annotated as private.

To deploy a private cluster, you must:

- Use existing networking that meets your requirements. Your cluster resources might be shared between other clusters on the network.
- Deploy from a machine that has access to:

- The API services for the cloud to which you provision.
- The hosts on the network that you provision.
- The internet to obtain installation media.

You can use any machine that meets these access requirements and follows your company's guidelines. For example, this machine can be a bastion host on your cloud network or a machine that has access to the network through a VPN.

## 11.4.1. Private clusters in AWS

To create a private cluster on Amazon Web Services (AWS), you must provide an existing private VPC and subnets to host the cluster. The installation program must also be able to resolve the DNS records that the cluster requires. The installation program configures the Ingress Operator and API server for access from only the private network.

The cluster still requires access to internet to access the AWS APIs.

The following items are not required or created when you install a private cluster:

- Public subnets
- Public load balancers, which support public ingress
- A public Route 53 zone that matches the **baseDomain** for the cluster

The installation program does use the **baseDomain** that you specify to create a private Route 53 zone and the required records for the cluster. The cluster is configured so that the Operators do not create public records for the cluster and all cluster machines are placed in the private subnets that you specify.

### 11.4.1.1. Limitations

The ability to add public functionality to a private cluster is limited.

- You cannot make the Kubernetes API endpoints public after installation without taking additional actions, including creating public subnets in the VPC for each availability zone in use, creating a public load balancer, and configuring the control plane security groups to allow traffic from the internet on 6443 (Kubernetes API port).
- If you use a public Service type load balancer, you must tag a public subnet in each availability zone with **kubernetes.io/cluster/<cluster-infra-id>: shared** so that AWS can use them to create public load balancers.

## 11.5. ABOUT USING A CUSTOM VPC

In OpenShift Container Platform 4.12, you can deploy a cluster into existing subnets in an existing Amazon Virtual Private Cloud (VPC) in Amazon Web Services (AWS). By deploying OpenShift Container Platform into an existing AWS VPC, you might be able to avoid limit constraints in new accounts or more easily abide by the operational constraints that your company's guidelines set. If you cannot obtain the infrastructure creation permissions that are required to create the VPC yourself, use this installation option.

Because the installation program cannot know what other components are also in your existing subnets, it cannot choose subnet CIDRs and so forth on your behalf. You must configure networking for the subnets that you install your cluster to yourself.

## 11.5.1. Requirements for using your VPC

The installation program no longer creates the following components:

- Internet gateways
- NAT gateways
- Subnets
- Route tables
- VPCs
- VPC DHCP options
- VPC endpoints

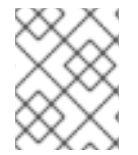

### NOTE

The installation program requires that you use the cloud-provided DNS server. Using a custom DNS server is not supported and causes the installation to fail.

If you use a custom VPC, you must correctly configure it and its subnets for the installation program and the cluster to use. See Amazon VPC console wizard configurations and Work with VPCs and subnets in the AWS documentation for more information on creating and managing an AWS VPC.

The installation program cannot:

- Subdivide network ranges for the cluster to use.
- Set route tables for the subnets.
- Set VPC options like DHCP.

You must complete these tasks before you install the cluster. See VPC networking components and Route tables for your VPC for more information on configuring networking in an AWS VPC.

Your VPC must meet the following characteristics:

• The VPC must not use the **kubernetes.io/cluster/.\*: owned**, **Name**, and **openshift.io/cluster** tags.

The installation program modifies your subnets to add the **kubernetes.io/cluster/.\*: shared** tag, so your subnets must have at least one free tag slot available for it. See Tag Restrictions in the AWS documentation to confirm that the installation program can add a tag to each subnet that you specify. You cannot use a **Name** tag, because it overlaps with the EC2 **Name** field and the installation fails.

You must enable the enableDnsSupport and enableDnsHostnames attributes in your VPC, so that the cluster can use the Route 53 zones that are attached to the VPC to resolve cluster's internal DNS records. See DNS Support in Your VPC in the AWS documentation.
 If you prefer to use your own Route 53 hosted private zone, you must associate the existing hosted zone with your VPC prior to installing a cluster. You can define your hosted zone using the platform.aws.hostedZone field in the install-config.yaml file.

A cluster in an SC2S or C2S Region is unable to reach the public IP addresses for the EC2, ELB, and S3 endpoints. Depending on the level to which you want to restrict internet traffic during the installation, the following configuration options are available:

### **Option 1: Create VPC endpoints**

Create a VPC endpoint and attach it to the subnets that the clusters are using. Name the endpoints as follows:

SC2S

- elasticloadbalancing.<aws\_region>.sc2s.sgov.gov
- ec2.<aws\_region>.sc2s.sgov.gov
- s3.<aws\_region>.sc2s.sgov.gov

#### C2S

- elasticloadbalancing.<aws\_region>.c2s.ic.gov
- ec2.<aws\_region>.c2s.ic.gov
- s3.<aws\_region>.c2s.ic.gov

With this option, network traffic remains private between your VPC and the required AWS services.

#### Option 2: Create a proxy without VPC endpoints

As part of the installation process, you can configure an HTTP or HTTPS proxy. With this option, internet traffic goes through the proxy to reach the required AWS services.

#### Option 3: Create a proxy with VPC endpoints

As part of the installation process, you can configure an HTTP or HTTPS proxy with VPC endpoints. Create a VPC endpoint and attach it to the subnets that the clusters are using. Name the endpoints as follows:

#### SC2S

- elasticloadbalancing.<aws\_region>.sc2s.sgov.gov
- ec2.<aws\_region>.sc2s.sgov.gov
- s3.<aws\_region>.sc2s.sgov.gov

#### C2S

- elasticloadbalancing.<aws\_region>.c2s.ic.gov
- ec2.<aws\_region>.c2s.ic.gov
- s3.<aws\_region>.c2s.ic.gov

When configuring the proxy in the **install-config.yaml** file, add these endpoints to the **noProxy** field. With this option, the proxy prevents the cluster from accessing the internet directly. However, network traffic remains private between your VPC and the required AWS services.

### **Required VPC components**

You must provide a suitable VPC and subnets that allow communication to your machines.

| Compone<br>nt                | AWS type                                                                                                    | Description                                                                                                    |                                                                                                    |
|------------------------------|----------------------------------------------------------------------------------------------------|----------------------------------------------------------------------------------------------------|----------------------------------------------------------------------------------------------------|
| VPC                          | <ul> <li>AWS::EC2::VPC</li> <li>AWS::EC2::VPCEndpoint</li> </ul>                                                                                                    | You must provide a p<br>cluster to use. The V<br>that references the r<br>subnet to improve co<br>the registry that is ho                                                                                             | public VPC for the<br>PC uses an endpoint<br>route tables for each<br>ommunication with<br>osted in S3.                                                                          |
| Public<br>subnets            | <ul> <li>AWS::EC2::Subnet</li> <li>AWS::EC2::SubnetNetworkAclAss ociation</li> </ul>                                                                                                    | Your VPC must have<br>between 1 and 3 avai<br>associate them with<br>rules.                                                                                                    | e public subnets for<br>ilability zones and<br>appropriate Ingress                                                                                                    |
| Internet<br>gateway          | <ul> <li>AWS::EC2::InternetGateway</li> <li>AWS::EC2::VPCGatewayAttachme nt</li> <li>AWS::EC2::RouteTable</li> <li>AWS::EC2::Route</li> <li>AWS::EC2::SubnetRouteTableAss ociation</li> <li>AWS::EC2::NatGateway</li> <li>AWS::EC2::EIP</li> </ul> | You must have a pub<br>with public routes, at<br>In the provided temp<br>subnet has a NAT ga<br>address. These NAT<br>cluster resources, lik<br>instances, to reach th<br>not required for som<br>or proxy scenarios. | blic internet gateway,<br>ttached to the VPC.<br>blates, each public<br>tteway with an EIP<br>gateways allow<br>e private subnet<br>he internet and are<br>he restricted network |
| Network<br>access<br>control | AWS::EC2::NetworkAcI                                                                                                    | You must allow the VPC to access the following ports:                                                                                                    |                                                                                                    |
|                              | • AWO.LOZNetworkAciLitty                                                                                                    | Port                                                                                                    | Reason                                                                                                    |
|                              |                                                                                                    | 80                                                                                                    | Inbound HTTP<br>traffic                                                                                                    |
|                              |                                                                                                    | 443                                                                                                    | Inbound HTTPS<br>traffic                                                                                                    |
|                              |                                                                                                    |                                                                                                    | Inbound SSH<br>traffic                                                                                                    |
|                              |                                                                                                    |                                                                                                    | Inbound<br>ephemeral traffic                                                                                                    |
|                              |                                                                                                    |                                                                                                    | Outbound<br>ephemeral traffic                                                                                                    |

| Compone<br>nt      | AWS type                                                                                                    | Description                                                                                                    |
|--------------------|----------------------------------------------------------------------------------------------------|----------------------------------------------------------------------------------------------------|
| Private<br>subnets | <ul> <li>AWS::EC2::Subnet</li> <li>AWS::EC2::RouteTable</li> <li>AWS::EC2::SubnetRouteTableAss ociation</li> </ul> | Your VPC can have private subnets. The<br>provided CloudFormation templates can<br>create private subnets for between 1 and<br>3 availability zones. If you use private<br>subnets, you must provide appropriate<br>routes and tables for them. |

## 11.5.2. VPC validation

To ensure that the subnets that you provide are suitable, the installation program confirms the following data:

- All the subnets that you specify exist.
- You provide private subnets.
- The subnet CIDRs belong to the machine CIDR that you specified.
- You provide subnets for each availability zone. Each availability zone contains no more than one public and one private subnet. If you use a private cluster, provide only a private subnet for each availability zone. Otherwise, provide exactly one public and private subnet for each availability zone.
- You provide a public subnet for each private subnet availability zone. Machines are not provisioned in availability zones that you do not provide private subnets for.

If you destroy a cluster that uses an existing VPC, the VPC is not deleted. When you remove the OpenShift Container Platform cluster from a VPC, the **kubernetes.io/cluster/.\*: shared** tag is removed from the subnets that it used.

## 11.5.3. Division of permissions

Starting with OpenShift Container Platform 4.3, you do not need all of the permissions that are required for an installation program-provisioned infrastructure cluster to deploy a cluster. This change mimics the division of permissions that you might have at your company: some individuals can create different resource in your clouds than others. For example, you might be able to create application-specific items, like instances, buckets, and load balancers, but not networking-related components such as VPCs, subnets, or ingress rules.

The AWS credentials that you use when you create your cluster do not need the networking permissions that are required to make VPCs and core networking components within the VPC, such as subnets, routing tables, internet gateways, NAT, and VPN. You still need permission to make the application resources that the machines within the cluster require, such as ELBs, security groups, S3 buckets, and nodes.

## 11.5.4. Isolation between clusters

If you deploy OpenShift Container Platform to an existing network, the isolation of cluster services is reduced in the following ways:

- You can install multiple OpenShift Container Platform clusters in the same VPC.
- ICMP ingress is allowed from the entire network.
- TCP 22 ingress (SSH) is allowed to the entire network.
- Control plane TCP 6443 ingress (Kubernetes API) is allowed to the entire network.
- Control plane TCP 22623 ingress (MCS) is allowed to the entire network.

## 11.6. INTERNET ACCESS FOR OPENSHIFT CONTAINER PLATFORM

In OpenShift Container Platform 4.12, you require access to the internet to install your cluster.

You must have internet access to:

- Access OpenShift Cluster Manager Hybrid Cloud Console to download the installation program and perform subscription management. If the cluster has internet access and you do not disable Telemetry, that service automatically entitles your cluster.
- Access Quay.io to obtain the packages that are required to install your cluster.
- Obtain the packages that are required to perform cluster updates.

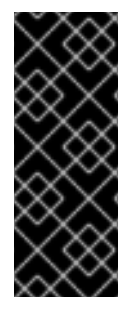

### IMPORTANT

If your cluster cannot have direct internet access, you can perform a restricted network installation on some types of infrastructure that you provision. During that process, you download the required content and use it to populate a mirror registry with the installation packages. With some installation types, the environment that you install your cluster in will not require internet access. Before you update the cluster, you update the content of the mirror registry.

## 11.7. UPLOADING A CUSTOM RHCOS AMI IN AWS

If you are deploying to a custom Amazon Web Services (AWS) region, you must upload a custom Red Hat Enterprise Linux CoreOS (RHCOS) Amazon Machine Image (AMI) that belongs to that region.

#### Prerequisites

- You configured an AWS account.
- You created an Amazon S3 bucket with the required IAM service role.
- You uploaded your RHCOS VMDK file to Amazon S3. The RHCOS VMDK file must be the highest version that is less than or equal to the OpenShift Container Platform version you are installing.
- You downloaded the AWS CLI and installed it on your computer. See Install the AWS CLI Using the Bundled Installer.

#### Procedure

1. Export your AWS profile as an environment variable:

\$ export AWS\_PROFILE=<aws\_profile> 1

2. Export the region to associate with your custom AMI as an environment variable:

\$ export AWS\_DEFAULT\_REGION=<aws\_region> 1

3. Export the version of RHCOS you uploaded to Amazon S3 as an environment variable:

\$ export RHCOS\_VERSION=<version> 1

The RHCOS VMDK version, like **4.12.0**.

4. Export the Amazon S3 bucket name as an environment variable:

\$ export VMIMPORT\_BUCKET\_NAME=<s3\_bucket\_name>

5. Create the **containers.json** file and define your RHCOS VMDK file:

```
$ cat <<EOF > containers.json
{
    "Description": "rhcos-${RHCOS_VERSION}-x86_64-aws.x86_64",
    "Format": "vmdk",
    "UserBucket": {
        "S3Bucket": "${VMIMPORT_BUCKET_NAME}",
        "S3Key": "rhcos-${RHCOS_VERSION}-x86_64-aws.x86_64.vmdk"
    }
}
EOF
```

6. Import the RHCOS disk as an Amazon EBS snapshot:

\$ aws ec2 import-snapshot --region \${AWS\_DEFAULT\_REGION} \
 --description "<description>" \
 --disk-container "file://<file\_path>/containers.json" 2

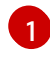

The description of your RHCOS disk being imported, like **rhcos-\${RHCOS\_VERSION}x86\_64-aws.x86\_64**.

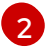

The file path to the JSON file describing your RHCOS disk. The JSON file should contain your Amazon S3 bucket name and key.

7. Check the status of the image import:

\$ watch -n 5 aws ec2 describe-import-snapshot-tasks --region \${AWS\_DEFAULT\_REGION}

#### Example output

```
"ImportSnapshotTasks": [
{
"Description": "rhcos-4.7.0-x86_64-aws.x86_64",
```

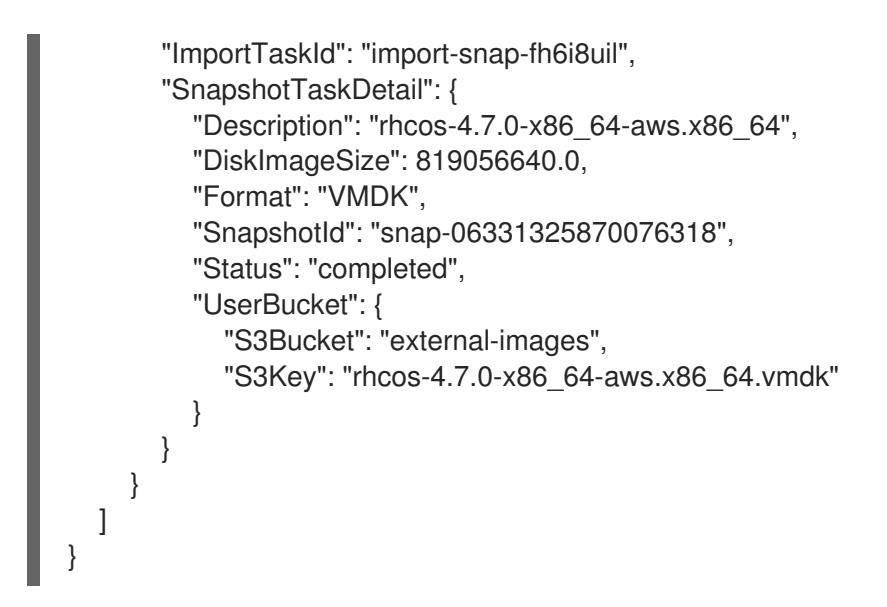

Copy the **Snapshotld** to register the image.

8. Create a custom RHCOS AMI from the RHCOS snapshot:

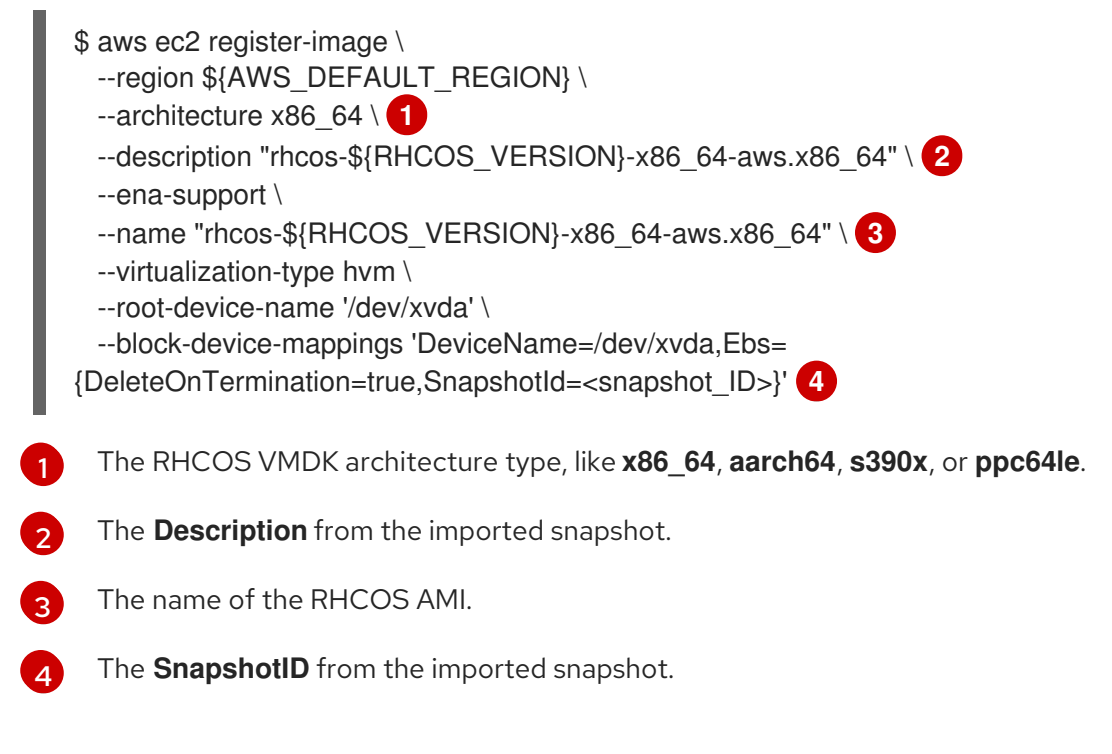

To learn more about these APIs, see the AWS documentation for importing snapshots and creating EBS-backed AMIs.

## 11.8. GENERATING A KEY PAIR FOR CLUSTER NODE SSH ACCESS

During an OpenShift Container Platform installation, you can provide an SSH public key to the installation program. The key is passed to the Red Hat Enterprise Linux CoreOS (RHCOS) nodes through their Ignition config files and is used to authenticate SSH access to the nodes. The key is added to the ~/.ssh/authorized\_keys list for the core user on each node, which enables password-less authentication.

After the key is passed to the nodes, you can use the key pair to SSH in to the RHCOS nodes as the user **core**. To access the nodes through SSH, the private key identity must be managed by SSH for your local user.

If you want to SSH in to your cluster nodes to perform installation debugging or disaster recovery, you must provide the SSH public key during the installation process. The ./openshift-install gather command also requires the SSH public key to be in place on the cluster nodes.

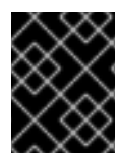

## **IMPORTANT**

Do not skip this procedure in production environments, where disaster recovery and debugging is required.

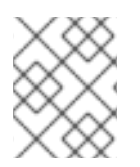

### NOTE

You must use a local key, not one that you configured with platform-specific approaches such as AWS key pairs.

### Procedure

1. If you do not have an existing SSH key pair on your local machine to use for authentication onto your cluster nodes, create one. For example, on a computer that uses a Linux operating system, run the following command:

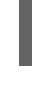

\$ ssh-keygen -t ed25519 -N " -f <path>/<file\_name> 1

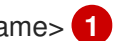

Specify the path and file name, such as ~/.ssh/id\_ed25519, of the new SSH key. If you have an existing key pair, ensure your public key is in the your ~/.**ssh** directory.

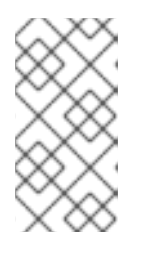

### NOTE

If you plan to install an OpenShift Container Platform cluster that uses FIPS validated or Modules In Process cryptographic libraries on the x86\_64, ppc64le, and **s390x** architectures. do not create a key that uses the **ed25519** algorithm. Instead, create a key that uses the **rsa** or **ecdsa** algorithm.

2. View the public SSH key:

\$ cat <path>/<file\_name>.pub

For example, run the following to view the ~/.ssh/id\_ed25519.pub public key:

\$ cat ~/.ssh/id ed25519.pub

3. Add the SSH private key identity to the SSH agent for your local user, if it has not already been added. SSH agent management of the key is required for password-less SSH authentication onto your cluster nodes, or if you want to use the ./openshift-install gather command.

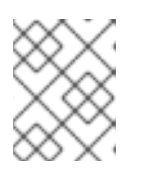

### NOTE

On some distributions, default SSH private key identities such as ~/.ssh/id\_rsa and ~/.ssh/id\_dsa are managed automatically.

a. If the ssh-agent process is not already running for your local user, start it as a background task:

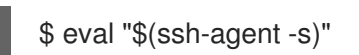

### Example output

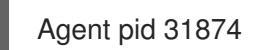

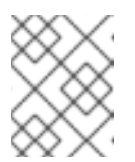

### NOTE

If your cluster is in FIPS mode, only use FIPS-compliant algorithms to generate the SSH key. The key must be either RSA or ECDSA.

4. Add your SSH private key to the **ssh-agent**:

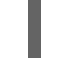

\$ ssh-add <path>/<file\_name> 1

Specify the path and file name for your SSH private key, such as ~/.ssh/id\_ed25519

### **Example output**

Identity added: /home/<you>/<path>/<file\_name> (<computer\_name>)

#### Next steps

• When you install OpenShift Container Platform, provide the SSH public key to the installation program.

## **11.9. OBTAINING THE INSTALLATION PROGRAM**

Before you install OpenShift Container Platform, download the installation file on the host you are using for installation.

### Prerequisites

• You have a computer that runs Linux or macOS, with 500 MB of local disk space.

#### Procedure

- 1. Access the Infrastructure Provider page on the OpenShift Cluster Manager site. If you have a Red Hat account, log in with your credentials. If you do not, create an account.
- 2. Select your infrastructure provider.
- 3. Navigate to the page for your installation type, download the installation program that corresponds with your host operating system and architecture, and place the file in the directory where you will store the installation configuration files.

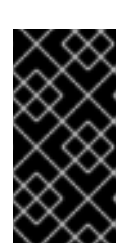

## IMPORTANT

The installation program creates several files on the computer that you use to install your cluster. You must keep the installation program and the files that the installation program creates after you finish installing the cluster. Both files are required to delete the cluster.

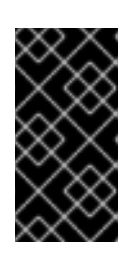

## IMPORTANT

Deleting the files created by the installation program does not remove your cluster, even if the cluster failed during installation. To remove your cluster, complete the OpenShift Container Platform uninstallation procedures for your specific cloud provider.

4. Extract the installation program. For example, on a computer that uses a Linux operating system, run the following command:

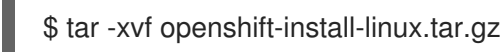

5. Download your installation pull secret from the Red Hat OpenShift Cluster Manager . This pull secret allows you to authenticate with the services that are provided by the included authorities, including Quay.io, which serves the container images for OpenShift Container Platform components.

# 11.10. MANUALLY CREATING THE INSTALLATION CONFIGURATION FILE

Installing the cluster requires that you manually create the installation configuration file.

### Prerequisites

- You have uploaded a custom RHCOS AMI.
- You have an SSH public key on your local machine to provide to the installation program. The key will be used for SSH authentication onto your cluster nodes for debugging and disaster recovery.
- You have obtained the OpenShift Container Platform installation program and the pull secret for your cluster.

### Procedure

1. Create an installation directory to store your required installation assets in:

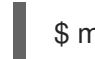

\$ mkdir <installation\_directory>

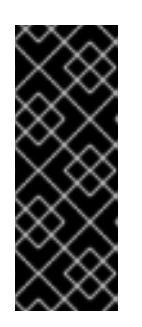

## IMPORTANT

You must create a directory. Some installation assets, like bootstrap X.509 certificates have short expiration intervals, so you must not reuse an installation directory. If you want to reuse individual files from another cluster installation, you can copy them into your directory. However, the file names for the installation assets might change between releases. Use caution when copying installation files from an earlier OpenShift Container Platform version.

2. Customize the sample **install-config.yaml** file template that is provided and save it in the **<installation\_directory>**.

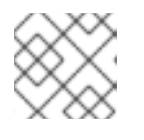

## NOTE

You must name this configuration file **install-config.yaml**.

3. Back up the **install-config.yaml** file so that you can use it to install multiple clusters.

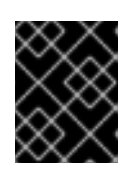

## IMPORTANT

The **install-config.yaml** file is consumed during the next step of the installation process. You must back it up now.

## 11.10.1. Installation configuration parameters

Before you deploy an OpenShift Container Platform cluster, you provide parameter values to describe your account on the cloud platform that hosts your cluster and optionally customize your cluster's platform. When you create the **install-config.yaml** installation configuration file, you provide values for the required parameters through the command line. If you customize your cluster, you can modify the **install-config.yaml** file to provide more details about the platform.

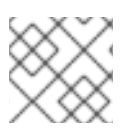

## NOTE

After installation, you cannot modify these parameters in the **install-config.yaml** file.

### 11.10.1.1. Required configuration parameters

Required installation configuration parameters are described in the following table:

### Table 11.1. Required parameters

| Parameter  | Description                                                                                                    | Values |
|------------|----------------------------------------------------------------------------------------------------|--------|
| apiVersion | The API version for the<br><b>install-config.yaml</b><br>content. The current version is<br><b>v1</b> . The installation program<br>may also support older API<br>versions. | String |

| Parameter     | Description                                                                                                    | Values                                                                          |
|---------------|----------------------------------------------------------------------------------------------------|---------------------------------------------------------------------------------|
| baseDomain    | The base domain of your<br>cloud provider. The base<br>domain is used to create<br>routes to your OpenShift<br>Container Platform cluster<br>components. The full DNS<br>name for your cluster is a<br>combination of the<br><b>baseDomain</b> and<br><b>metadata.name</b> parameter<br>values that uses the<br><b><metadata.name>.</metadata.name></b><br><b><basedomain></basedomain></b> format.                                                       | A fully-qualified domain or subdomain name, such as <b>example.com</b> .        |
| metadata      | Kubernetes resource<br><b>ObjectMeta</b> , from which only<br>the <b>name</b> parameter is<br>consumed.                                                                                                    | Object                                                                          |
| metadata.name | The name of the cluster. DNS<br>records for the cluster are all<br>subdomains of<br><b>{{.metadata.name}}.</b><br><b>{{.baseDomain}}</b> .                                                                                                    | String of lowercase letters, hyphens (-), and periods (.), such as <b>dev</b> . |
| platform      | The configuration for the<br>specific platform upon which<br>to perform the installation:<br><b>alibabacloud</b> , <b>aws</b> ,<br><b>baremetal</b> , <b>azure</b> , <b>gcp</b> ,<br><b>ibmcloud</b> , <b>nutanix</b> ,<br><b>openstack</b> , <b>ovirt</b> , <b>vsphere</b> ,<br>or {}. For additional<br>information about <b>platform.</b><br><b><platform></platform></b> parameters,<br>consult the table for your<br>specific platform that follows. | Object                                                                          |

| Parameter  | Description                                                                                                    | Values                                                                                                    |
|------------|----------------------------------------------------------------------------------------------------|----------------------------------------------------------------------------------------------------|
| pullSecret | Get a pull secret from the Red<br>Hat OpenShift Cluster<br>Manager to authenticate<br>downloading container<br>images for OpenShift<br>Container Platform<br>components from services<br>such as Quay.io. | <pre>{     "auths":{         "cloud.openshift.com":{             "auth":"b3Blb=",             "email":"you@example.com"         },         "quay.io":{             "auth":"b3Blb=",             "email":"you@example.com"         }     } }</pre> |

### 11.10.1.2. Network configuration parameters

You can customize your installation configuration based on the requirements of your existing network infrastructure. For example, you can expand the IP address block for the cluster network or provide different IP address blocks than the defaults.

Only IPv4 addresses are supported.

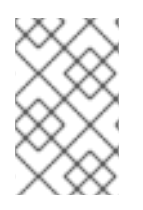

## NOTE

Globalnet is not supported with Red Hat OpenShift Data Foundation disaster recovery solutions. For regional disaster recovery scenarios, ensure that you use a nonoverlapping range of private IP addresses for the cluster and service networks in each cluster.

| Table 11.2. Network | parameters |
|---------------------|------------|
|---------------------|------------|

| Parameter  | Description                                | Values |                                                                                                    |
|------------|--------------------------------------------|--------|----------------------------------------------------------------------------------------------------|
| networking | The configuration for the cluster network. | Object | <b>NOTE</b><br>You cannot modify<br>parameters specified<br>by the <b>networking</b><br>object after<br>installation. |
| Parameter                                | Description                                                                                                    | Values                                                                                                    |
|------------------------------------------|----------------------------------------------------------------------------------------------------|----------------------------------------------------------------------------------------------------|
| networking.network<br>Type               | The Red Hat OpenShift Networking network plugin to install.                                                                                                    | Either <b>OpenShiftSDN</b> or<br><b>OVNKubernetes</b> . <b>OpenShiftSDN</b> is<br>a CNI plugin for all-Linux networks.<br><b>OVNKubernetes</b> is a CNI plugin for<br>Linux networks and hybrid networks<br>that contain both Linux and Windows<br>servers. The default value is<br><b>OVNKubernetes</b> . |
| networking.clusterN<br>etwork            | The IP address blocks for pods.<br>The default value is <b>10.128.0.0/14</b><br>with a host prefix of / <b>23</b> .<br>If you specify multiple IP address<br>blocks, the blocks must not overlap.                                                                                                    | An array of objects. For example:<br>networking:<br>clusterNetwork:<br>- cidr: 10.128.0.0/14<br>hostPrefix: 23                                                                                                    |
| networking.clusterN<br>etwork.cidr       | Required if you use<br><b>networking.clusterNetwork</b> . An IP<br>address block.<br>An IPv4 network.                                                                                                    | An IP address block in Classless Inter-<br>Domain Routing (CIDR) notation. The<br>prefix length for an IPv4 block is<br>between <b>0</b> and <b>32</b> .                                                                                                    |
| networking.clusterN<br>etwork.hostPrefix | The subnet prefix length to assign to<br>each individual node. For example, if<br><b>hostPrefix</b> is set to <b>23</b> then each<br>node is assigned a <b>/23</b> subnet out of<br>the given <b>cidr</b> . A <b>hostPrefix</b> value of<br><b>23</b> provides 510 (2^(32 - 23) - 2) pod<br>IP addresses. | A subnet prefix.<br>The default value is <b>23</b> .                                                                                                    |
| networking.serviceN<br>etwork            | The IP address block for services. The default value is <b>172.30.0.0/16</b> .<br>The OpenShift SDN and OVN-Kubernetes network plugins support only a single IP address block for the service network.                                                                                                    | An array with an IP address block in<br>CIDR format. For example:<br>networking:<br>serviceNetwork:<br>- 172.30.0.0/16                                                                                                    |
| networking.machine<br>Network            | The IP address blocks for machines.<br>If you specify multiple IP address<br>blocks, the blocks must not overlap.                                                                                                    | An array of objects. For example:<br>networking:<br>machineNetwork:<br>- cidr: 10.0.0.0/16                                                                                                    |

| Parameter                          | Description                                                                                                    | Values                                                                                                    |
|------------------------------------|----------------------------------------------------------------------------------------------------|----------------------------------------------------------------------------------------------------|
| networking.machine<br>Network.cidr | Required if you use<br><b>networking.machineNetwork</b> . An<br>IP address block. The default value is<br><b>10.0.0.0/16</b> for all platforms other<br>than libvirt. For libvirt, the default value<br>is <b>192.168.126.0/24</b> . | An IP network block in CIDR notation.<br>For example, <b>10.0.0.0/16</b> .<br><b>NOTE</b><br>Set the<br><b>networking.machin</b><br><b>eNetwork</b> to match<br>the CIDR that the<br>preferred NIC resides<br>in. |

# 11.10.1.3. Optional configuration parameters

Optional installation configuration parameters are described in the following table:

## Table 11.3. Optional parameters

| Parameter                                          | Description                                                                                                    | Values                               |
|----------------------------------------------------|----------------------------------------------------------------------------------------------------|--------------------------------------|
| additionalTrustBund<br>le                          | A PEM-encoded X.509 certificate<br>bundle that is added to the nodes'<br>trusted certificate store. This trust<br>bundle may also be used when a proxy<br>has been configured.                                                                                                | String                               |
| capabilities                                       | Controls the installation of optional<br>core cluster components. You can<br>reduce the footprint of your OpenShift<br>Container Platform cluster by disabling<br>optional components. For more<br>information, see the "Cluster<br>capabilities" page in <i>Installing</i> . | String array                         |
| capabilities.baseline<br>CapabilitySet             | Selects an initial set of optional<br>capabilities to enable. Valid values are<br><b>None, v4.11, v4.12</b> and <b>vCurrent</b> .<br>The default value is <b>vCurrent</b> .                                                                                                   | String                               |
| capabilities.addition<br>alEnabledCapabilitie<br>s | Extends the set of optional capabilities<br>beyond what you specify in<br><b>baselineCapabilitySet</b> . You may<br>specify multiple capabilities in this<br>parameter.                                                                                                    | String array                         |
| compute                                            | The configuration for the machines that comprise the compute nodes.                                                                                                    | Array of <b>MachinePool</b> objects. |

| Parameter                  | Description                                                                                                    | Values                                                                                   |
|----------------------------|----------------------------------------------------------------------------------------------------|------------------------------------------------------------------------------------------|
| compute.architectur<br>e   | Determines the instruction set<br>architecture of the machines in the<br>pool. Currently, clusters with varied<br>architectures are not supported. All<br>pools must specify the same<br>architecture. Valid values are <b>amd64</b><br>and <b>arm64</b> . Not all installation options<br>support the 64-bit ARM architecture.<br>To verify if your installation option is<br>supported on your platform, see<br><i>Supported installation methods for</i><br><i>different platforms</i> in <i>Selecting a</i><br><i>cluster installation method and</i><br><i>preparing it for users</i> . | String                                                                                   |
| compute.hyperthrea<br>ding | Whether to enable or disable<br>simultaneous multithreading, or<br>hyperthreading, on compute<br>machines. By default, simultaneous<br>multithreading is enabled to increase<br>the performance of your machines'<br>cores.Important<br>icores.Important<br>If you disable<br>simultaneous<br>multithreading, ensure<br>that your capacity<br>planning accounts for<br>the dramatically<br>decreased machine<br>performance.                                                                                                    | Enabled or Disabled                                                                      |
| compute.name               | Required if you use <b>compute</b> . The name of the machine pool.                                                                                                    | worker                                                                                   |
| compute.platform           | Required if you use <b>compute</b> . Use this<br>parameter to specify the cloud<br>provider to host the worker machines.<br>This parameter value must match the<br><b>controlPlane.platform</b> parameter<br>value.                                                                                                    | alibabacloud, aws, azure, gcp,<br>ibmcloud, nutanix, openstack,<br>ovirt, vsphere, or {} |
| compute.replicas           | The number of compute machines,<br>which are also known as worker<br>machines, to provision.                                                                                                    | A positive integer greater than or equal to <b>2</b> . The default value is <b>3</b> .   |

| Parameter                       | Description                                                                                                    | Values                                                                                     |
|---------------------------------|----------------------------------------------------------------------------------------------------|--------------------------------------------------------------------------------------------|
| featureSet                      | Enables the cluster for a feature set. A<br>feature set is a collection of OpenShift<br>Container Platform features that are<br>not enabled by default. For more<br>information about enabling a feature<br>set during installation, see "Enabling<br>features using feature gates".                                                                                                    | String. The name of the feature set to<br>enable, such as<br><b>TechPreviewNoUpgrade</b> . |
| controlPlane                    | The configuration for the machines that comprise the control plane.                                                                                                    | Array of <b>MachinePool</b> objects.                                                       |
| controlPlane.archite<br>cture   | Determines the instruction set<br>architecture of the machines in the<br>pool. Currently, clusters with varied<br>architectures are not supported. All<br>pools must specify the same<br>architecture. Valid values are <b>amd64</b><br>and <b>arm64</b> . Not all installation options<br>support the 64-bit ARM architecture.<br>To verify if your installation option is<br>supported on your platform, see<br><i>Supported installation methods for</i><br><i>different platforms</i> in <i>Selecting a</i><br><i>cluster installation method and</i><br><i>preparing it for users</i> . | String                                                                                     |
| controlPlane.hypert<br>hreading | Whether to enable or disable<br>simultaneous multithreading, or<br>hyperthreading, on control plane<br>machines. By default, simultaneous<br>multithreading is enabled to increase<br>the performance of your machines'<br>cores.Important<br>importantImportant<br>Simultaneous<br>multithreading, ensure<br>that your capacity<br>planning accounts for<br>the dramatically<br>decreased machine<br>performance.                                                                                                    | Enabled or Disabled                                                                        |
| controlPlane.name               | Required if you use <b>controlPlane</b> .<br>The name of the machine pool.                                                                                                    | master                                                                                     |

| Parameter                 | Description                                                                                                    | Values                                                                                   |
|---------------------------|----------------------------------------------------------------------------------------------------|------------------------------------------------------------------------------------------|
| controlPlane.platfor<br>m | Required if you use <b>controlPlane</b> .<br>Use this parameter to specify the cloud<br>provider that hosts the control plane<br>machines. This parameter value must<br>match the <b>compute.platform</b><br>parameter value.                                                                                                    | alibabacloud, aws, azure, gcp,<br>ibmcloud, nutanix, openstack,<br>ovirt, vsphere, or {} |
| controlPlane.replica<br>s | The number of control plane machines to provision.                                                                                                    | The only supported value is <b>3</b> , which is the default value.                       |
| credentialsMode           | The Cloud Credential Operator (CCO)mode. If no mode is specified, theCCO dynamically tries to determinethe capabilities of the providedcredentials, with a preference for mintmode on the platforms where multiplemodes are supported.NOTENot all CCO modesare supported for allcloud providers. Formore informationabout CCO modes,see the CloudCredential Operatorentry in the ClusterOperators referencecontent.NOTEIf your AWS accounthas service controlpolicies (SCP)enabled, you mustconfigure thecredentialsModeparameter to Mint,Passthrough orManual. | Mint, Passthrough, Manual or an<br>empty string ("").                                    |
| fips                      | Enable or disable FIPS mode. The<br>default is <b>false</b> (disabled). If FIPS<br>mode is enabled, the Red Hat<br>Enterprise Linux CoreOS (RHCOS)<br>machines that OpenShift Container<br>Platform runs on bypass the default<br>Kubernetes cryptography suite and use<br>the cryptography modules that are<br>provided with RHCOS instead.                                                                                                    | false or true                                                                            |

| Parameter               | Description                     | IMPORTANT                                                                                                    | Values                                                                                                    |
|-------------------------|---------------------------------|----------------------------------------------------------------------------------------------------|----------------------------------------------------------------------------------------------------|
|                         |                                 | for enable FIPS mode<br>for your cluster, you<br>must run the<br>installation program<br>from a Red Hat<br>Enterprise Linux<br>(RHEL) computer<br>configured to operate<br>in FIPS mode. For<br>more information<br>about configuring<br>FIPS mode on RHEL,<br>see Installing the<br>system in FIPS mode.<br>The use of FIPS<br>validated or Modules<br>In Process<br>cryptographic libraries<br>is only supported on<br>OpenShift Container<br>Platform deployments<br>on the <b>x86_64</b> ,<br><b>ppc64Ie</b> , and <b>s390x</b><br>architectures.<br><b>NOTE</b><br>If you are using Azure<br>File storage, you<br>cannot enable FIPS<br>mode. |                                                                                                    |
| imageContentSourc<br>es | Sources and re<br>release-image | positories for the content.                                                                                                    | Array of objects. Includes a <b>source</b><br>and, optionally, <b>mirrors</b> , as described<br>in the following rows of this table. |

| Parameter                       | Description                                                                                                    | Values                                                                                                    |
|---------------------------------|----------------------------------------------------------------------------------------------------|----------------------------------------------------------------------------------------------------|
| imageContentSourc<br>es.source  | Required if you use<br><b>imageContentSources</b> . Specify the<br>repository that users refer to, for<br>example, in image pull specifications.                                                                                                    | String                                                                                                    |
| imageContentSourc<br>es.mirrors | Specify one or more repositories that may also contain the same images.                                                                                                    | Array of strings                                                                                                    |
| platform.aws.lbType             | Required to set the NLB load balancer<br>type in AWS. Valid values are <b>Classic</b><br>or <b>NLB</b> . If no value is specified, the<br>installation program defaults to<br><b>Classic</b> . The installation program sets<br>the value provided here in the ingress<br>cluster configuration object. If you do<br>not specify a load balancer type for<br>other Ingress Controllers, they use the<br>type set in this parameter. | <b>Classic</b> or <b>NLB</b> . The default value is <b>Classic</b> .                                                                                                    |
| publish                         | How to publish or expose the user-<br>facing endpoints of your cluster, such<br>as the Kubernetes API, OpenShift<br>routes.                                                                                                    | <b>Internal</b> or <b>External</b> . To deploy a private cluster, which cannot be accessed from the internet, set <b>publish</b> to <b>Internal</b> . The default value is <b>External</b> . |
| sshKey                          | The SSH key to authenticate access to<br>your cluster machines.NOTEFor production<br>OpenShift Container<br>Platform clusters on<br>which you want to<br>perform installation<br>debugging or disaster<br>recovery, specify an<br>SSH key that your<br>ssh-agent process<br>uses.                                                                                                    | For example, <b>sshKey: ssh-ed25519</b><br>AAAA                                                                                                    |

# 11.10.1.4. Optional AWS configuration parameters

Optional AWS configuration parameters are described in the following table:

| Table | 11.4. 0 | Optional | AWS | parameters |
|-------|---------|----------|-----|------------|
|-------|---------|----------|-----|------------|

| Parameter                                         | Description                                                                                                    | Values                                                                                                    |
|---------------------------------------------------|----------------------------------------------------------------------------------------------------|----------------------------------------------------------------------------------------------------|
| compute.platfor<br>m.aws.amilD                    | The AWS AMI used to boot<br>compute machines for the<br>cluster. This is required for<br>regions that require a custom<br>RHCOS AMI.                                                                                                    | Any published or custom RHCOS AMI that belongs to the set AWS region. See <i>RHCOS AMIs for AWS infrastructure</i> for available AMI IDs. |
| compute.platfor<br>m.aws.iamRole                  | A pre-existing AWS IAM role<br>applied to the compute<br>machine pool instance<br>profiles. You can use these<br>fields to match naming<br>schemes and include<br>predefined permissions<br>boundaries for your IAM roles.<br>If undefined, the installation<br>program creates a new IAM<br>role. | The name of a valid AWS IAM role.                                                                                                    |
| compute.platfor<br>m.aws.rootVolu<br>me.iops      | The Input/Output Operations<br>Per Second (IOPS) that is<br>reserved for the root volume.                                                                                                    | Integer, for example <b>4000</b> .                                                                                                    |
| compute.platfor<br>m.aws.rootVolu<br>me.size      | The size in GiB of the root volume.                                                                                                    | Integer, for example <b>500</b> .                                                                                                    |
| compute.platfor<br>m.aws.rootVolu<br>me.type      | The type of the root volume.                                                                                                    | Valid AWS EBS volume type, such as <b>io1</b> .                                                                                           |
| compute.platfor<br>m.aws.rootVolu<br>me.kmsKeyARN | The Amazon Resource Name<br>(key ARN) of a KMS key. This<br>is required to encrypt<br>operating system volumes of<br>worker nodes with a specific<br>KMS key.                                                                                                    | Valid key ID or the key ARN                                                                                                    |
| compute.platfor<br>m.aws.type                     | The EC2 instance type for the compute machines.                                                                                                    | Valid AWS instance type, such as <b>m4.2xlarge</b> . See the <b>Supported AWS machine types</b> table that follows.                       |

| Parameter                                 | Description                                                                                                    | Values                                                                                                    |
|-------------------------------------------|----------------------------------------------------------------------------------------------------|----------------------------------------------------------------------------------------------------|
| compute.platfor<br>m.aws.zones            | The availability zones where<br>the installation program<br>creates machines for the<br>compute machine pool. If you<br>provide your own VPC, you<br>must provide a subnet in that<br>availability zone.                                                                                                 | A list of valid AWS availability zones, such as <b>us-east-1c</b> , in a YAML sequence.                                                                                                    |
| compute.aws.re<br>gion                    | The AWS region that the installation program creates compute resources in.                                                                                                    | Any valid AWS region, such as us-east-1. You can<br>use the AWS CLI to access the regions available<br>based on your selected instance type. For example:aws ec2 describe-instance-type-offerings<br>filters Name=instance-<br>type,Values=c7g.xlargeImport ARM based AWS<br>instances, ensure that you enter a<br>region where AWS Graviton<br>processors are available. See Global<br>availability map in the AWS<br>Graviton3 processors are only<br>available in some regions. |
| controlPlane.pla<br>tform.aws.amiID       | The AWS AMI used to boot<br>control plane machines for the<br>cluster. This is required for<br>regions that require a custom<br>RHCOS AMI.                                                                                                    | Any published or custom RHCOS AMI that belongs to the set AWS region. See <i>RHCOS AMIs for AWS infrastructure</i> for available AMI IDs.                                                                                                    |
| controlPlane.pla<br>tform.aws.iamR<br>ole | A pre-existing AWS IAM role<br>applied to the control plane<br>machine pool instance<br>profiles. You can use these<br>fields to match naming<br>schemes and include<br>predefined permissions<br>boundaries for your IAM roles.<br>If undefined, the installation<br>program creates a new IAM<br>role. | The name of a valid AWS IAM role.                                                                                                    |

| Parameter                                                  | Description                                                                                                    | Values                                                                                                    |
|------------------------------------------------------------|----------------------------------------------------------------------------------------------------|----------------------------------------------------------------------------------------------------|
| controlPlane.pla<br>tform.aws.rootV<br>olume.kmsKeyA<br>RN | The Amazon Resource Name<br>(key ARN) of a KMS key. This<br>is required to encrypt<br>operating system volumes of<br>control plane nodes with a<br>specific KMS key.                                                                                                    | Valid key ID and the key ARN                                                                                                    |
| controlPlane.pla<br>tform.aws.type                         | The EC2 instance type for the control plane machines.                                                                                                    | Valid AWS instance type, such as <b>m6i.xlarge</b> . See<br>the <b>Supported AWS machine types</b> table that<br>follows.                              |
| controlPlane.pla<br>tform.aws.zone<br>s                    | The availability zones where<br>the installation program<br>creates machines for the<br>control plane machine pool.                                                                                                    | A list of valid AWS availability zones, such as <b>us-east-1c</b> , in a YAML sequence.                                                                |
| controlPlane.aw<br>s.region                                | The AWS region that the installation program creates control plane resources in.                                                                                                    | Valid AWS region, such as <b>us-east-1</b> .                                                                                                    |
| platform.aws.a<br>milD                                     | The AWS AMI used to boot all<br>machines for the cluster. If<br>set, the AMI must belong to<br>the same region as the<br>cluster. This is required for<br>regions that require a custom<br>RHCOS AMI.                                                                                                    | Any published or custom RHCOS AMI that belongs<br>to the set AWS region. See <i>RHCOS AMIs for AWS</i><br><i>infrastructure</i> for available AMI IDs. |
| platform.aws.ho<br>stedZone                                | An existing Route 53 private<br>hosted zone for the cluster.<br>You can only use a pre-<br>existing hosted zone when<br>also supplying your own VPC.<br>The hosted zone must already<br>be associated with the user-<br>provided VPC before<br>installation. Also, the domain<br>of the hosted zone must be<br>the cluster domain or a parent<br>of the cluster domain. If<br>undefined, the installation<br>program creates a new hosted<br>zone. | String, for example <b>Z3URY6TWQ91KVV</b> .                                                                                                    |

| Parameter                                  | Description                                                                                                    | Values                                                                                                    |
|--------------------------------------------|----------------------------------------------------------------------------------------------------|----------------------------------------------------------------------------------------------------|
| platform.aws.se<br>rviceEndpoints.<br>name | The AWS service endpoint<br>name. Custom endpoints are<br>only required for cases where<br>alternative AWS endpoints,<br>like FIPS, must be used.<br>Custom API endpoints can be<br>specified for EC2, S3, IAM,<br>Elastic Load Balancing,<br>Tagging, Route 53, and STS<br>AWS services. | Valid AWS service endpoint name.                                                                                                    |
| platform.aws.se<br>rviceEndpoints.<br>url  | The AWS service endpoint<br>URL. The URL must use the<br><b>https</b> protocol and the host<br>must trust the certificate.                                                                                                    | Valid AWS service endpoint URL.                                                                                                    |
| platform.aws.us<br>erTags                  | A map of keys and values that<br>the installation program adds<br>as tags to all resources that it<br>creates.                                                                                                    | Any valid YAML map, such as key value pairs in the<br><key>: <value> format. For more information<br/>about AWS tags, see Tagging Your Amazon EC2<br/>Resources in the AWS documentation.<b>NOTE</b><br/>You can add up to 25 user defined<br/>tags during installation. The<br/>remaining 25 tags are reserved for<br/>OpenShift Container Platform.</value></key> |
| platform.aws.pr<br>opagateUserTa<br>gs     | A flag that directs in-cluster<br>Operators to include the<br>specified user tags in the tags<br>of the AWS resources that the<br>Operators create.                                                                                                    | Boolean values, for example <b>true</b> or <b>false</b> .                                                                                                    |

| Parameter                | Description                                                                                                    | Values            |
|--------------------------|----------------------------------------------------------------------------------------------------|-------------------|
| platform.aws.su<br>bnets | If you provide the VPC<br>instead of allowing the<br>installation program to create<br>the VPC for you, specify the<br>subnet for the cluster to use.<br>The subnet must be part of<br>the same<br><b>machineNetwork[].cidr</b><br>ranges that you specify. For a<br>standard cluster, specify a<br>public and a private subnet for<br>each availability zone. For a<br>private subnet for each<br>availability zone. | Valid subnet IDs. |

# 11.10.2. Tested instance types for AWS

The following Amazon Web Services (AWS) instance types have been tested with OpenShift Container Platform.

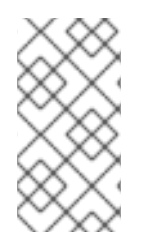

# NOTE

Use the machine types included in the following charts for your AWS instances. If you use an instance type that is not listed in the chart, ensure that the instance size you use matches the minimum resource requirements that are listed in "Minimum resource requirements for cluster installation".

Example 11.1. Machine types based on 64-bit x86 architecture for secret regions

- c4.\*
- c5.\*
- i3.\*
- m4.\*
- m5.\*
- r4.\*
- r5.\*
- t3.\*

# 11.10.3. Sample customized install-config.yaml file for AWS

You can customize the installation configuration file (**install-config.yaml**) to specify more details about your OpenShift Container Platform cluster's platform or modify the values of the required parameters.

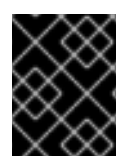

# IMPORTANT

This sample YAML file is provided for reference only. Use it as a resource to enter parameter values into the installation configuration file that you created manually.

apiVersion: v1 baseDomain: example.com credentialsMode: Mint 2 controlPlane: 3 4 hyperthreading: Enabled 5 name: master platform: aws: zones: - us-iso-east-1a - us-iso-east-1b rootVolume: iops: 4000 size: 500 type: io1 6 metadataService: authentication: Optional 7 type: m6i.xlarge replicas: 3 compute: 8 - hyperthreading: Enabled 9 name: worker platform: aws: rootVolume: iops: 2000 size: 500 type: io1 10 metadataService: authentication: Optional 11 type: c5.4xlarge zones: - us-iso-east-1a - us-iso-east-1b replicas: 3 metadata: name: test-cluster 12 networking: clusterNetwork: - cidr: 10.128.0.0/14 hostPrefix: 23 machineNetwork: - cidr: 10.0.0/16 networkType: OVNKubernetes 13 serviceNetwork: - 172.30.0.0/16 platform: aws: region: us-iso-east-1 14

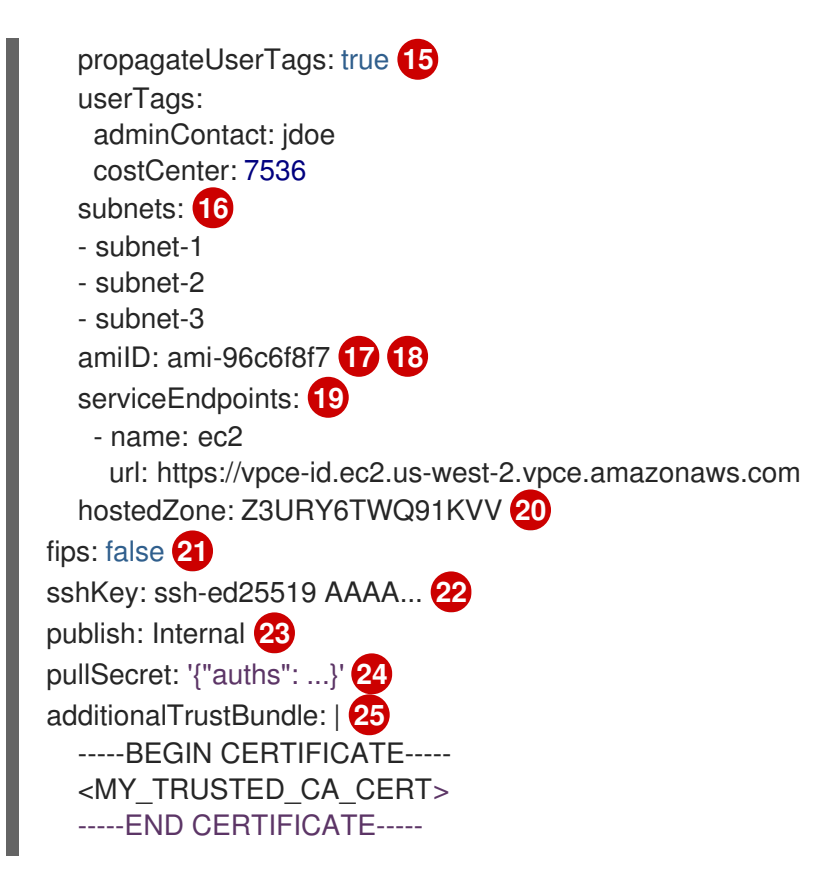

# 1 12 14 17 24 Required.

- 2 Optional: Add this parameter to force the Cloud Credential Operator (CCO) to use the specified mode, instead of having the CCO dynamically try to determine the capabilities of the credentials. For details about CCO modes, see the *Cloud Credential Operator* entry in the *Red Hat Operators reference* content.
- **3 8 15** If you do not provide these parameters and values, the installation program provides the default value.
- 4

The **controlPlane** section is a single mapping, but the **compute** section is a sequence of mappings. To meet the requirements of the different data structures, the first line of the **compute** section must begin with a hyphen, -, and the first line of the **controlPlane** section must not. Only one control plane pool is used.

**5** 9 Whether to enable or disable simultaneous multithreading, or **hyperthreading**. By default, simultaneous multithreading is enabled to increase the performance of your machines' cores. You can disable it by setting the parameter value to **Disabled**. If you disable simultaneous multithreading in some cluster machines, you must disable it in all cluster machines.

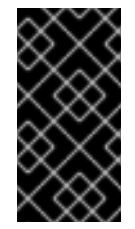

# IMPORTANT

If you disable simultaneous multithreading, ensure that your capacity planning accounts for the dramatically decreased machine performance. Use larger instance types, such as **m4.2xlarge** or **m5.2xlarge**, for your machines if you disable simultaneous multithreading.

6 10 To configure faster storage for etcd, especially for larger clusters, set the storage type as **io1** and set **iops** to **2000**.

7 11 Whether to require the Amazon EC2 Instance Metadata Service v2 (IMDSv2). To require IMDSv2, set the parameter value to **Required**. To allow the use of both IMDSv1 and IMDSv2, set the parameter value to **Ontional**. If no value is specified, both IMDSv1 and IMDSv2 are allowed

parameter value to **optional**. If no value is specifica, both import and import are allowed.

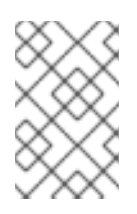

# NOTE

The IMDS configuration for control plane machines that is set during cluster installation can only be changed by using the AWS CLI. The IMDS configuration for compute machines can be changed by using compute machine sets.

- 13 The cluster network plugin to install. The supported values are **OVNKubernetes** and **OpenShiftSDN**. The default value is **OVNKubernetes**.
- If you provide your own VPC, specify subnets for each availability zone that your cluster uses.
- 18 The ID of the AMI used to boot machines for the cluster. If set, the AMI must belong to the same region as the cluster.
- The AWS service endpoints. Custom endpoints are required when installing to an unknown AWS region. The endpoint URL must use the **https** protocol and the host must trust the certificate.
- The ID of your existing Route 53 private hosted zone. Providing an existing hosted zone requires that you supply your own VPC and the hosted zone is already associated with the VPC prior to installing your cluster. If undefined, the installation program creates a new hosted zone.
- 21 Whether to enable or disable FIPS mode. By default, FIPS mode is not enabled. If FIPS mode is enabled, the Red Hat Enterprise Linux CoreOS (RHCOS) machines that OpenShift Container Platform runs on bypass the default Kubernetes cryptography suite and use the cryptography modules that are provided with RHCOS instead.

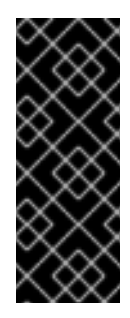

# IMPORTANT

To enable FIPS mode for your cluster, you must run the installation program from a Red Hat Enterprise Linux (RHEL) computer configured to operate in FIPS mode. For more information about configuring FIPS mode on RHEL, see Installing the system in FIPS mode. The use of FIPS validated or Modules In Process cryptographic libraries is only supported on OpenShift Container Platform deployments on the **x86\_64**, **ppc64le**, and **s390x** architectures.

You can optionally provide the **sshKey** value that you use to access the machines in your cluster.

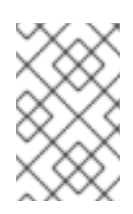

# NOTE

For production OpenShift Container Platform clusters on which you want to perform installation debugging or disaster recovery, specify an SSH key that your **ssh-agent** process uses.

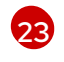

How to publish the user-facing endpoints of your cluster. Set **publish** to **Internal** to deploy a private cluster, which cannot be accessed from the internet. The default value is **External**.

The custom CA certificate. This is required when deploying to the SC2S or C2S Regions because the AWS API requires a custom CA trust bundle.

# 11.10.4. Configuring the cluster-wide proxy during installation

Production environments can deny direct access to the internet and instead have an HTTP or HTTPS proxy available. You can configure a new OpenShift Container Platform cluster to use a proxy by configuring the proxy settings in the **install-config.yaml** file.

### Prerequisites

- You have an existing install-config.yaml file.
- You reviewed the sites that your cluster requires access to and determined whether any of them need to bypass the proxy. By default, all cluster egress traffic is proxied, including calls to hosting cloud provider APIs. You added sites to the **Proxy** object's **spec.noProxy** field to bypass the proxy if necessary.

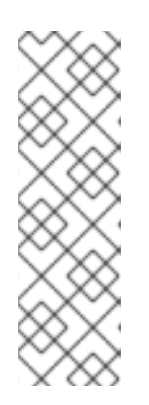

## NOTE

The **Proxy** object **status.noProxy** field is populated with the values of the **networking.machineNetwork[].cidr**, **networking.clusterNetwork[].cidr**, and **networking.serviceNetwork[]** fields from your installation configuration.

For installations on Amazon Web Services (AWS), Google Cloud Platform (GCP), Microsoft Azure, and Red Hat OpenStack Platform (RHOSP), the **Proxy** object **status.noProxy** field is also populated with the instance metadata endpoint (**169.254.169.254**).

### Procedure

1. Edit your **install-config.yaml** file and add the proxy settings. For example:

|   | apiVersion: v1<br>baseDomain: my.domain.com<br>proxy:<br>httpProxy: http:// <username>:<pswd>@<ip>:<port> 1<br/>httpsProxy: https://<username>:<pswd>@<ip>:<port> 2<br/>noProxy: ec2.<aws_region>.amazonaws.com,elasticloadbalancing.<br/><aws_region>.amazonaws.com,s3.<aws_region>.amazonaws.com 3<br/>additionalTrustBundle:   4<br/>BEGIN CERTIFICATE<br/><my_trusted_ca_cert><br/>END CERTIFICATE<br/>additionalTrustBundlePolicy: <policy_to_add_additionaltrustbundle> 5</policy_to_add_additionaltrustbundle></my_trusted_ca_cert></aws_region></aws_region></aws_region></port></ip></pswd></username></port></ip></pswd></username> |
|---|----------------------------------------------------------------------------------------------------|
| 1 | A proxy URL to use for creating HTTP connections outside the cluster. The URL scheme must be <b>http</b> .                                                                                                    |
| 2 | A proxy URL to use for creating HTTPS connections outside the cluster.                                                                                                    |
| 3 | A comma-separated list of destination domain names, IP addresses, or other network CIDRs to exclude from proxying. Preface a domain with <b>.</b> to match subdomains only. For example, <b>.y.com</b> matches <b>x.y.com</b> , but not <b>y.com</b> . Use * to bypass the proxy for all destinations. If you have added the Amazon <b>EC2</b> , <b>Elastic Load Balancing</b> , and <b>S3</b> VPC endpoints to your VPC, you must add these endpoints to the <b>noProxy</b> field.                                                                                                    |
| 4 | If provided, the installation program generates a config map that is named <b>user-ca-bundle</b><br>in the <b>openshift-config</b> namespace that contains one or more additional CA certificates<br>that are required for proxying HTTPS connections. The Cluster Network Operator then                                                                                                    |

creates a **trusted-ca-bundle** config map that merges these contents with the Red Hat Enterprise Linux CoreOS (RHCOS) trust bundle, and this config map is referenced in the **trustedCA** field of the **Proxy** object. The **additionalTrustBundle** field is required unless the proxy's identity certificate is signed by an authority from the RHCOS trust bundle.

Optional: The policy to determine the configuration of the **Proxy** object to reference the **user-ca-bundle** config map in the **trustedCA** field. The allowed values are **Proxyonly** and **Always**. Use **Proxyonly** to reference the **user-ca-bundle** config map only when **http/https** proxy is configured. Use **Always** to always reference the **user-ca-bundle** config map. The default value is **Proxyonly**.

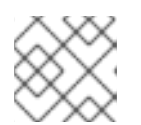

# NOTE

The installation program does not support the proxy **readinessEndpoints** field.

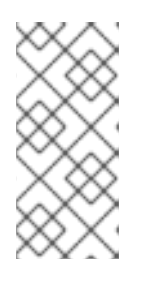

# NOTE

If the installer times out, restart and then complete the deployment by using the **wait-for** command of the installer. For example:

\$ ./openshift-install wait-for install-complete --log-level debug

2. Save the file and reference it when installing OpenShift Container Platform.

The installation program creates a cluster-wide proxy that is named **cluster** that uses the proxy settings in the provided **install-config.yaml** file. If no proxy settings are provided, a **cluster Proxy** object is still created, but it will have a nil **spec**.

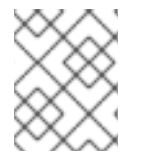

# NOTE

Only the **Proxy** object named **cluster** is supported, and no additional proxies can be created.

# 11.11. DEPLOYING THE CLUSTER

You can install OpenShift Container Platform on a compatible cloud platform.

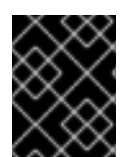

# IMPORTANT

You can run the **create cluster** command of the installation program only once, during initial installation.

# Prerequisites

- Configure an account with the cloud platform that hosts your cluster.
- Obtain the OpenShift Container Platform installation program and the pull secret for your cluster.
- Verify the cloud provider account on your host has the correct permissions to deploy the cluster. An account with incorrect permissions causes the installation process to fail with an error message that displays the missing permissions.

### Procedure

1. Change to the directory that contains the installation program and initialize the cluster deployment:

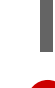

\$ ./openshift-install create cluster --dir <installation\_directory> \ 1 --log-level=info 2

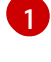

For <installation\_directory>, specify the location of your customized ./installconfig.yaml file.

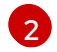

To view different installation details, specify **warn**, **debug**, or **error** instead of **info**.

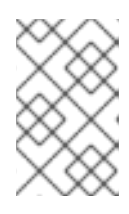

### NOTE

If the cloud provider account that you configured on your host does not have sufficient permissions to deploy the cluster, the installation process stops, and the missing permissions are displayed.

2. Optional: Remove or disable the **AdministratorAccess** policy from the IAM account that you used to install the cluster.

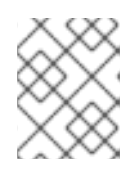

### NOTE

The elevated permissions provided by the **AdministratorAccess** policy are required only during installation.

# Verification

When the cluster deployment completes successfully:

- The terminal displays directions for accessing your cluster, including a link to the web console and credentials for the **kubeadmin** user.
- Credential information also outputs to <installation\_directory>/.openshift\_install.log.

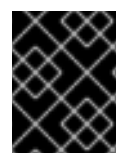

#### IMPORTANT

Do not delete the installation program or the files that the installation program creates. Both are required to delete the cluster.

#### **Example output**

INFO Install complete! INFO To access the cluster as the system:admin user when using 'oc', run 'export KUBECONFIG=/home/myuser/install\_dir/auth/kubeconfig' INFO Access the OpenShift web-console here: https://console-openshiftconsole.apps.mycluster.example.com INFO Login to the console with user: "kubeadmin", and password: "password" INFO Time elapsed: 36m22s

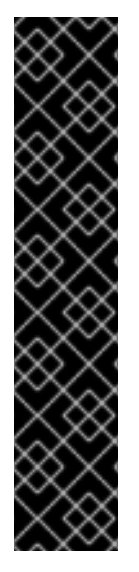

# IMPORTANT

- The Ignition config files that the installation program generates contain certificates that expire after 24 hours, which are then renewed at that time. If the cluster is shut down before renewing the certificates and the cluster is later restarted after the 24 hours have elapsed, the cluster automatically recovers the expired certificates. The exception is that you must manually approve the pending **node-bootstrapper** certificate signing requests (CSRs) to recover kubelet certificates. See the documentation for *Recovering from expired control plane certificates* for more information.
- It is recommended that you use Ignition config files within 12 hours after they are generated because the 24-hour certificate rotates from 16 to 22 hours after the cluster is installed. By using the Ignition config files within 12 hours, you can avoid installation failure if the certificate update runs during installation.

# 11.12. INSTALLING THE OPENSHIFT CLI BY DOWNLOADING THE BINARY

You can install the OpenShift CLI (**oc**) to interact with OpenShift Container Platform from a commandline interface. You can install **oc** on Linux, Windows, or macOS.

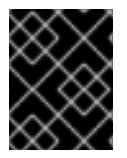

# IMPORTANT

If you installed an earlier version of **oc**, you cannot use it to complete all of the commands in OpenShift Container Platform 4.12. Download and install the new version of **oc**.

### Installing the OpenShift CLI on Linux

You can install the OpenShift CLI (oc) binary on Linux by using the following procedure.

#### Procedure

- 1. Navigate to the OpenShift Container Platform downloads page on the Red Hat Customer Portal.
- 2. Select the architecture from the Product Variant drop-down list.
- 3. Select the appropriate version from the Version drop-down list.
- 4. Click Download Now next to the OpenShift v4.12 Linux Client entry and save the file.
- 5. Unpack the archive:

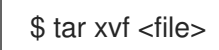

 Place the oc binary in a directory that is on your PATH. To check your PATH, execute the following command:

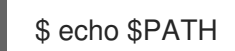

### Verification

• After you install the OpenShift CLI, it is available using the **oc** command:

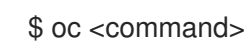

### Installing the OpenShift CLI on Windows

You can install the OpenShift CLI (oc) binary on Windows by using the following procedure.

### Procedure

- 1. Navigate to the OpenShift Container Platform downloads page on the Red Hat Customer Portal.
- 2. Select the appropriate version from the Version drop-down list.
- 3. Click Download Now next to the OpenShift v4.12 Windows Client entry and save the file.
- 4. Unzip the archive with a ZIP program.
- Move the oc binary to a directory that is on your PATH.
   To check your PATH, open the command prompt and execute the following command:

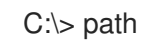

### Verification

• After you install the OpenShift CLI, it is available using the **oc** command:

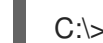

C:\> oc <command>

#### Installing the OpenShift CLI on macOS

You can install the OpenShift CLI (**oc**) binary on macOS by using the following procedure.

#### Procedure

- 1. Navigate to the OpenShift Container Platform downloads page on the Red Hat Customer Portal.
- 2. Select the appropriate version from the Version drop-down list.
- 3. Click Download Now next to the OpenShift v4.12 macOS Client entry and save the file.

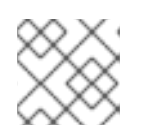

#### NOTE

For macOS arm64, choose the **OpenShift v4.12 macOS arm64 Client** entry.

- 4. Unpack and unzip the archive.
- Move the oc binary to a directory on your PATH.
   To check your PATH, open a terminal and execute the following command:

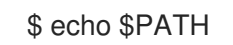

#### Verification

• After you install the OpenShift CLI, it is available using the **oc** command:

\$ oc <command>

# 11.13. LOGGING IN TO THE CLUSTER BY USING THE CLI

You can log in to your cluster as a default system user by exporting the cluster **kubeconfig** file. The **kubeconfig** file contains information about the cluster that is used by the CLI to connect a client to the correct cluster and API server. The file is specific to a cluster and is created during OpenShift Container Platform installation.

### Prerequisites

- You deployed an OpenShift Container Platform cluster.
- You installed the **oc** CLI.

#### Procedure

1. Export the **kubeadmin** credentials:

\$ export KUBECONFIG=<installation\_directory>/auth/kubeconfig

For **<installation\_directory>**, specify the path to the directory that you stored the installation files in.

2. Verify you can run **oc** commands successfully using the exported configuration:

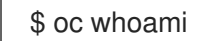

**Example output** 

system:admin

# 11.14. LOGGING IN TO THE CLUSTER BY USING THE WEB CONSOLE

The **kubeadmin** user exists by default after an OpenShift Container Platform installation. You can log in to your cluster as the **kubeadmin** user by using the OpenShift Container Platform web console.

### Prerequisites

- You have access to the installation host.
- You completed a cluster installation and all cluster Operators are available.

#### Procedure

1. Obtain the password for the **kubeadmin** user from the **kubeadmin-password** file on the installation host:

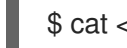

cat <installation\_directory>/auth/kubeadmin-password

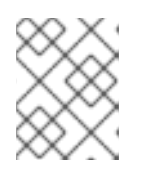

# NOTE

Alternatively, you can obtain the **kubeadmin** password from the **<installation\_directory>/.openshift\_install.log** log file on the installation host.

2. List the OpenShift Container Platform web console route:

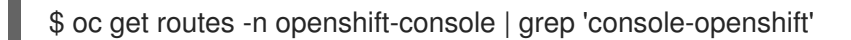

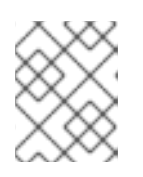

### NOTE

Alternatively, you can obtain the OpenShift Container Platform route from the **<installation\_directory>/.openshift\_install.log** log file on the installation host.

### **Example output**

console console-openshift-console.apps.<cluster\_name>.<base\_domain> console https reencrypt/Redirect None

3. Navigate to the route detailed in the output of the preceding command in a web browser and log in as the **kubeadmin** user.

### Additional resources

• Accessing the web console

# 11.15. TELEMETRY ACCESS FOR OPENSHIFT CONTAINER PLATFORM

In OpenShift Container Platform 4.12, the Telemetry service, which runs by default to provide metrics about cluster health and the success of updates, requires internet access. If your cluster is connected to the internet, Telemetry runs automatically, and your cluster is registered to OpenShift Cluster Manager Hybrid Cloud Console.

After you confirm that your OpenShift Cluster Manager Hybrid Cloud Console inventory is correct, either maintained automatically by Telemetry or manually by using OpenShift Cluster Manager, use subscription watch to track your OpenShift Container Platform subscriptions at the account or multicluster level.

### Additional resources

• About remote health monitoring

# 11.16. NEXT STEPS

- Validating an installation.
- Customize your cluster.
- If necessary, you can opt out of remote health reporting .
- If necessary, you can remove cloud provider credentials.

# CHAPTER 12. INSTALLING A CLUSTER ON AWS CHINA

In OpenShift Container Platform version 4.12, you can install a cluster to the following Amazon Web Services (AWS) China regions:

- **cn-north-1** (Beijing)
- cn-northwest-1 (Ningxia)

# 12.1. PREREQUISITES

- You have an Internet Content Provider (ICP) license.
- You reviewed details about the OpenShift Container Platform installation and update processes.
- You read the documentation on selecting a cluster installation method and preparing it for users.
- You configured an AWS account to host the cluster.
- If you use a firewall, you configured it to allow the sites that your cluster requires access to.
- If the cloud identity and access management (IAM) APIs are not accessible in your environment, or if you do not want to store an administrator-level credential secret in the **kube-system** namespace, you can manually create and maintain IAM credentials.

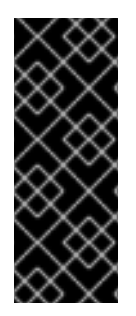

# IMPORTANT

If you have an AWS profile stored on your computer, it must not use a temporary session token that you generated while using a multi-factor authentication device. The cluster continues to use your current AWS credentials to create AWS resources for the entire life of the cluster, so you must use long-lived credentials. To generate appropriate keys, see Managing Access Keys for IAM Users in the AWS documentation. You can supply the keys when you run the installation program.

# **12.2. INSTALLATION REQUIREMENTS**

Red Hat does not publish a Red Hat Enterprise Linux CoreOS (RHCOS) Amazon Machine Image (AMI) for the AWS China regions.

Before you can install the cluster, you must:

- Upload a custom RHCOS AMI.
- Manually create the installation configuration file (install-config.yaml).
- Specify the AWS region, and the accompanying custom AMI, in the installation configuration file.

You cannot use the OpenShift Container Platform installation program to create the installation configuration file. The installer does not list an AWS region without native support for an RHCOS AMI.

# 12.3. INTERNET ACCESS FOR OPENSHIFT CONTAINER PLATFORM

In OpenShift Container Platform 4.12, you require access to the internet to install your cluster.

You must have internet access to:

- Access OpenShift Cluster Manager Hybrid Cloud Console to download the installation program and perform subscription management. If the cluster has internet access and you do not disable Telemetry, that service automatically entitles your cluster.
- Access Quay.io to obtain the packages that are required to install your cluster.
- Obtain the packages that are required to perform cluster updates.

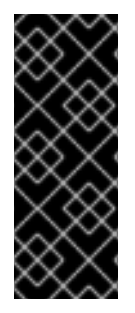

### IMPORTANT

If your cluster cannot have direct internet access, you can perform a restricted network installation on some types of infrastructure that you provision. During that process, you download the required content and use it to populate a mirror registry with the installation packages. With some installation types, the environment that you install your cluster in will not require internet access. Before you update the cluster, you update the content of the mirror registry.

# **12.4. PRIVATE CLUSTERS**

You can deploy a private OpenShift Container Platform cluster that does not expose external endpoints. Private clusters are accessible from only an internal network and are not visible to the internet.

By default, OpenShift Container Platform is provisioned to use publicly-accessible DNS and endpoints. A private cluster sets the DNS, Ingress Controller, and API server to private when you deploy your cluster. This means that the cluster resources are only accessible from your internal network and are not visible to the internet.

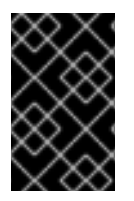

### IMPORTANT

If the cluster has any public subnets, load balancer services created by administrators might be publicly accessible. To ensure cluster security, verify that these services are explicitly annotated as private.

To deploy a private cluster, you must:

- Use existing networking that meets your requirements. Your cluster resources might be shared between other clusters on the network.
- Deploy from a machine that has access to:
  - The API services for the cloud to which you provision.
  - The hosts on the network that you provision.
  - The internet to obtain installation media.

You can use any machine that meets these access requirements and follows your company's guidelines. For example, this machine can be a bastion host on your cloud network.

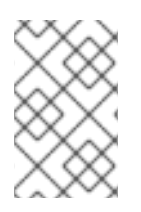

# NOTE

AWS China does not support a VPN connection between the VPC and your network. For more information about the Amazon VPC service in the Beijing and Ningxia regions, see Amazon Virtual Private Cloud in the AWS China documentation.

# 12.4.1. Private clusters in AWS

To create a private cluster on Amazon Web Services (AWS), you must provide an existing private VPC and subnets to host the cluster. The installation program must also be able to resolve the DNS records that the cluster requires. The installation program configures the Ingress Operator and API server for access from only the private network.

The cluster still requires access to internet to access the AWS APIs.

The following items are not required or created when you install a private cluster:

- Public subnets
- Public load balancers, which support public ingress
- A public Route 53 zone that matches the **baseDomain** for the cluster

The installation program does use the **baseDomain** that you specify to create a private Route 53 zone and the required records for the cluster. The cluster is configured so that the Operators do not create public records for the cluster and all cluster machines are placed in the private subnets that you specify.

### 12.4.1.1. Limitations

The ability to add public functionality to a private cluster is limited.

- You cannot make the Kubernetes API endpoints public after installation without taking additional actions, including creating public subnets in the VPC for each availability zone in use, creating a public load balancer, and configuring the control plane security groups to allow traffic from the internet on 6443 (Kubernetes API port).
- If you use a public Service type load balancer, you must tag a public subnet in each availability zone with **kubernetes.io/cluster/<cluster-infra-id>: shared** so that AWS can use them to create public load balancers.

# 12.5. ABOUT USING A CUSTOM VPC

In OpenShift Container Platform 4.12, you can deploy a cluster into existing subnets in an existing Amazon Virtual Private Cloud (VPC) in Amazon Web Services (AWS). By deploying OpenShift Container Platform into an existing AWS VPC, you might be able to avoid limit constraints in new accounts or more easily abide by the operational constraints that your company's guidelines set. If you cannot obtain the infrastructure creation permissions that are required to create the VPC yourself, use this installation option.

Because the installation program cannot know what other components are also in your existing subnets, it cannot choose subnet CIDRs and so forth on your behalf. You must configure networking for the subnets that you install your cluster to yourself.

# 12.5.1. Requirements for using your VPC

The installation program no longer creates the following components:

- Internet gateways
- NAT gateways
- Subnets
- Route tables
- VPCs
- VPC DHCP options
- VPC endpoints

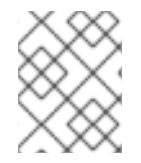

## NOTE

The installation program requires that you use the cloud-provided DNS server. Using a custom DNS server is not supported and causes the installation to fail.

If you use a custom VPC, you must correctly configure it and its subnets for the installation program and the cluster to use. See Amazon VPC console wizard configurations and Work with VPCs and subnets in the AWS documentation for more information on creating and managing an AWS VPC.

The installation program cannot:

- Subdivide network ranges for the cluster to use.
- Set route tables for the subnets.
- Set VPC options like DHCP.

You must complete these tasks before you install the cluster. See VPC networking components and Route tables for your VPC for more information on configuring networking in an AWS VPC.

Your VPC must meet the following characteristics:

• The VPC must not use the **kubernetes.io/cluster/.\*: owned**, **Name**, and **openshift.io/cluster** tags.

The installation program modifies your subnets to add the **kubernetes.io/cluster/.\*: shared** tag, so your subnets must have at least one free tag slot available for it. See Tag Restrictions in the AWS documentation to confirm that the installation program can add a tag to each subnet that you specify. You cannot use a **Name** tag, because it overlaps with the EC2 **Name** field and the installation fails.

You must enable the enableDnsSupport and enableDnsHostnames attributes in your VPC, so that the cluster can use the Route 53 zones that are attached to the VPC to resolve cluster's internal DNS records. See DNS Support in Your VPC in the AWS documentation.
 If you prefer to use your own Route 53 hosted private zone, you must associate the existing hosted zone with your VPC prior to installing a cluster. You can define your hosted zone using the platform.aws.hostedZone field in the install-config.yaml file.

If you are working in a disconnected environment, you are unable to reach the public IP addresses for EC2, ELB, and S3 endpoints. Depending on the level to which you want to restrict internet traffic during the installation, the following configuration options are available:

### **Option 1: Create VPC endpoints**

Create a VPC endpoint and attach it to the subnets that the clusters are using. Name the endpoints as follows:

- ec2.<aws\_region>.amazonaws.com.cn
- elasticloadbalancing.<aws\_region>.amazonaws.com
- s3.<aws\_region>.amazonaws.com

With this option, network traffic remains private between your VPC and the required AWS services.

#### Option 2: Create a proxy without VPC endpoints

As part of the installation process, you can configure an HTTP or HTTPS proxy. With this option, internet traffic goes through the proxy to reach the required AWS services.

#### Option 3: Create a proxy with VPC endpoints

As part of the installation process, you can configure an HTTP or HTTPS proxy with VPC endpoints. Create a VPC endpoint and attach it to the subnets that the clusters are using. Name the endpoints as follows:

- ec2.<aws\_region>.amazonaws.com.cn
- elasticloadbalancing.<aws\_region>.amazonaws.com
- s3.<aws\_region>.amazonaws.com

When configuring the proxy in the **install-config.yaml** file, add these endpoints to the **noProxy** field. With this option, the proxy prevents the cluster from accessing the internet directly. However, network traffic remains private between your VPC and the required AWS services.

#### **Required VPC components**

You must provide a suitable VPC and subnets that allow communication to your machines.

| Compone<br>nt     | AWS type                                                                             | Description                                                                                                    |
|-------------------|--------------------------------------------------------------------------------------|----------------------------------------------------------------------------------------------------|
| VPC               | <ul> <li>AWS::EC2::VPC</li> <li>AWS::EC2::VPCEndpoint</li> </ul>                     | You must provide a public VPC for the cluster to use. The VPC uses an endpoint that references the route tables for each subnet to improve communication with the registry that is hosted in S3. |
| Public<br>subnets | <ul> <li>AWS::EC2::Subnet</li> <li>AWS::EC2::SubnetNetworkAclAss ociation</li> </ul> | Your VPC must have public subnets for<br>between 1 and 3 availability zones and<br>associate them with appropriate Ingress<br>rules.                                                             |

| Compone<br>nt                | AWS type                                                                                                    | Description                                                                                                    |                                                                                                    |
|------------------------------|----------------------------------------------------------------------------------------------------|----------------------------------------------------------------------------------------------------|----------------------------------------------------------------------------------------------------|
| Internet<br>gateway          | <ul> <li>AWS::EC2::InternetGateway</li> <li>AWS::EC2::VPCGatewayAttachme nt</li> <li>AWS::EC2::RouteTable</li> <li>AWS::EC2::Route</li> <li>AWS::EC2::SubnetRouteTableAss ociation</li> <li>AWS::EC2::NatGateway</li> <li>AWS::EC2::EIP</li> </ul> | You must have a pub<br>with public routes, at<br>In the provided temp<br>subnet has a NAT ga<br>address. These NAT<br>cluster resources, lik<br>instances, to reach t<br>not required for som<br>or proxy scenarios. | blic internet gateway,<br>ttached to the VPC.<br>blates, each public<br>ateway with an EIP<br>gateways allow<br>e private subnet<br>he internet and are<br>he restricted network |
| Network<br>access<br>control | <ul> <li>AWS::EC2::NetworkAclEntry</li> </ul>                                                                                                    | You must allow the VPC to access the following ports:                                                                                                    |                                                                                                    |
|                              |                                                                                                    | Port                                                                                                    | Reason                                                                                                    |
|                              |                                                                                                    | 80                                                                                                    | Inbound HTTP<br>traffic                                                                                                    |
|                              |                                                                                                    | 443                                                                                                    | Inbound HTTPS<br>traffic                                                                                                    |
|                              |                                                                                                    | 22                                                                                                    | Inbound SSH<br>traffic                                                                                                    |
|                              |                                                                                                    | 1024 - 65535                                                                                                    | Inbound<br>ephemeral traffic                                                                                                    |
|                              |                                                                                                    | 0 - 65535                                                                                                    | Outbound<br>ephemeral traffic                                                                                                    |
| Private<br>subnets           | <ul> <li>AWS::EC2::Subnet</li> <li>AWS::EC2::RouteTable</li> <li>AWS::EC2::SubnetRouteTableAss ociation</li> </ul>                                                                                                    | Your VPC can have p<br>provided CloudForm<br>create private subne<br>3 availability zones. I<br>subnets, you must pu<br>routes and tables for                                                                        | private subnets. The<br>nation templates can<br>ets for between 1 and<br>f you use private<br>rovide appropriate<br>r them.                                                      |

# 12.5.2. VPC validation

To ensure that the subnets that you provide are suitable, the installation program confirms the following data:

- All the subnets that you specify exist.
- You provide private subnets.
- The subnet CIDRs belong to the machine CIDR that you specified.
- You provide subnets for each availability zone. Each availability zone contains no more than one public and one private subnet. If you use a private cluster, provide only a private subnet for each availability zone. Otherwise, provide exactly one public and private subnet for each availability zone.
- You provide a public subnet for each private subnet availability zone. Machines are not provisioned in availability zones that you do not provide private subnets for.

If you destroy a cluster that uses an existing VPC, the VPC is not deleted. When you remove the OpenShift Container Platform cluster from a VPC, the **kubernetes.io/cluster/.\*: shared** tag is removed from the subnets that it used.

# 12.5.3. Division of permissions

Starting with OpenShift Container Platform 4.3, you do not need all of the permissions that are required for an installation program-provisioned infrastructure cluster to deploy a cluster. This change mimics the division of permissions that you might have at your company: some individuals can create different resource in your clouds than others. For example, you might be able to create application-specific items, like instances, buckets, and load balancers, but not networking-related components such as VPCs, subnets, or ingress rules.

The AWS credentials that you use when you create your cluster do not need the networking permissions that are required to make VPCs and core networking components within the VPC, such as subnets, routing tables, internet gateways, NAT, and VPN. You still need permission to make the application resources that the machines within the cluster require, such as ELBs, security groups, S3 buckets, and nodes.

# 12.5.4. Isolation between clusters

If you deploy OpenShift Container Platform to an existing network, the isolation of cluster services is reduced in the following ways:

- You can install multiple OpenShift Container Platform clusters in the same VPC.
- ICMP ingress is allowed from the entire network.
- TCP 22 ingress (SSH) is allowed to the entire network.
- Control plane TCP 6443 ingress (Kubernetes API) is allowed to the entire network.
- Control plane TCP 22623 ingress (MCS) is allowed to the entire network.

# 12.6. GENERATING A KEY PAIR FOR CLUSTER NODE SSH ACCESS

During an OpenShift Container Platform installation, you can provide an SSH public key to the installation program. The key is passed to the Red Hat Enterprise Linux CoreOS (RHCOS) nodes through their Ignition config files and is used to authenticate SSH access to the nodes. The key is added to the ~/.ssh/authorized\_keys list for the core user on each node, which enables password-less authentication.

After the key is passed to the nodes, you can use the key pair to SSH in to the RHCOS nodes as the user **core**. To access the nodes through SSH, the private key identity must be managed by SSH for your local user.

If you want to SSH in to your cluster nodes to perform installation debugging or disaster recovery, you must provide the SSH public key during the installation process. The **./openshift-install gather** command also requires the SSH public key to be in place on the cluster nodes.

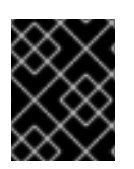

# IMPORTANT

Do not skip this procedure in production environments, where disaster recovery and debugging is required.

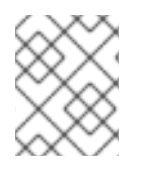

### NOTE

You must use a local key, not one that you configured with platform-specific approaches such as AWS key pairs.

### Procedure

1. If you do not have an existing SSH key pair on your local machine to use for authentication onto your cluster nodes, create one. For example, on a computer that uses a Linux operating system, run the following command:

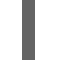

\$ ssh-keygen -t ed25519 -N " -f <path>/<file\_name> 1

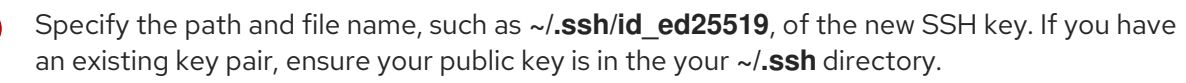

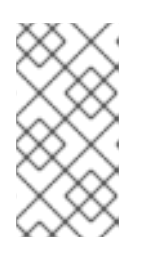

### NOTE

If you plan to install an OpenShift Container Platform cluster that uses FIPS validated or Modules In Process cryptographic libraries on the **x86\_64**, **ppc64le**, and **s390x** architectures. do not create a key that uses the **ed25519** algorithm. Instead, create a key that uses the **rsa** or **ecdsa** algorithm.

2. View the public SSH key:

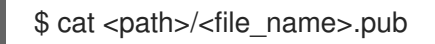

For example, run the following to view the ~/.ssh/id\_ed25519.pub public key:

\$ cat ~/.ssh/id\_ed25519.pub

3. Add the SSH private key identity to the SSH agent for your local user, if it has not already been added. SSH agent management of the key is required for password-less SSH authentication onto your cluster nodes, or if you want to use the **./openshift-install gather** command.

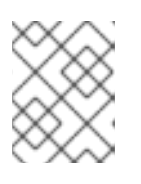

### NOTE

On some distributions, default SSH private key identities such as ~/.**ssh/id\_rsa** and ~/.**ssh/id\_dsa** are managed automatically.

 a. If the **ssh-agent** process is not already running for your local user, start it as a background task:

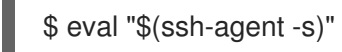

### Example output

Agent pid 31874

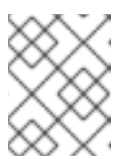

### NOTE

If your cluster is in FIPS mode, only use FIPS-compliant algorithms to generate the SSH key. The key must be either RSA or ECDSA.

4. Add your SSH private key to the **ssh-agent**:

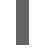

\$ ssh-add <path>/<file\_name> 1

Specify the path and file name for your SSH private key, such as ~/**.ssh**/id\_ed25519

### **Example output**

Identity added: /home/<you>/<path>/<file\_name> (<computer\_name>)

#### Next steps

• When you install OpenShift Container Platform, provide the SSH public key to the installation program.

# 12.7. UPLOADING A CUSTOM RHCOS AMI IN AWS

If you are deploying to a custom Amazon Web Services (AWS) region, you must upload a custom Red Hat Enterprise Linux CoreOS (RHCOS) Amazon Machine Image (AMI) that belongs to that region.

#### Prerequisites

- You configured an AWS account.
- You created an Amazon S3 bucket with the required IAM service role.
- You uploaded your RHCOS VMDK file to Amazon S3. The RHCOS VMDK file must be the highest version that is less than or equal to the OpenShift Container Platform version you are installing.
- You downloaded the AWS CLI and installed it on your computer. See Install the AWS CLI Using the Bundled Installer.

### Procedure

1. Export your AWS profile as an environment variable:

\$ export AWS\_PROFILE=<aws\_profile> 1

The AWS profile name that holds your AWS credentials, like **beijingadmin**.

2. Export the region to associate with your custom AMI as an environment variable:

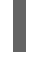

\$ export AWS\_DEFAULT\_REGION=<aws\_region> 1

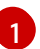

The AWS region, like **cn-north-1**.

3. Export the version of RHCOS you uploaded to Amazon S3 as an environment variable:

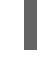

\$ export RHCOS\_VERSION=<version> 1

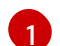

The RHCOS VMDK version, like 4.12.0.

4. Export the Amazon S3 bucket name as an environment variable:

\$ export VMIMPORT\_BUCKET\_NAME=<s3\_bucket\_name>

5. Create the **containers.json** file and define your RHCOS VMDK file:

```
$ cat <<EOF > containers.json
{
    "Description": "rhcos-${RHCOS_VERSION}-x86_64-aws.x86_64",
    "Format": "vmdk",
    "UserBucket": {
        "S3Bucket": "${VMIMPORT_BUCKET_NAME}",
        "S3Key": "rhcos-${RHCOS_VERSION}-x86_64-aws.x86_64.vmdk"
    }
EOF
```

6. Import the RHCOS disk as an Amazon EBS snapshot:

\$ aws ec2 import-snapshot --region \${AWS\_DEFAULT\_REGION} \
 --description "<description>" \
 --disk-container "file://<file\_path>/containers.json" 2

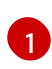

The description of your RHCOS disk being imported, like **rhcos-\${RHCOS\_VERSION}x86\_64-aws.x86\_64**.

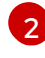

The file path to the JSON file describing your RHCOS disk. The JSON file should contain your Amazon S3 bucket name and key.

7. Check the status of the image import:

\$ watch -n 5 aws ec2 describe-import-snapshot-tasks --region \${AWS\_DEFAULT\_REGION}

### Example output

```
"ImportSnapshotTasks": [
    {
       "Description": "rhcos-4.7.0-x86 64-aws.x86 64",
       "ImportTaskId": "import-snap-fh6i8uil",
       "SnapshotTaskDetail": {
         "Description": "rhcos-4.7.0-x86 64-aws.x86 64",
         "DiskImageSize": 819056640.0,
         "Format": "VMDK",
         "SnapshotId": "snap-06331325870076318",
         "Status": "completed",
         "UserBucket": {
            "S3Bucket": "external-images",
            "S3Key": "rhcos-4.7.0-x86 64-aws.x86 64.vmdk"
         }
       }
    }
  ]
}
```

Copy the **Snapshotld** to register the image.

8. Create a custom RHCOS AMI from the RHCOS snapshot:

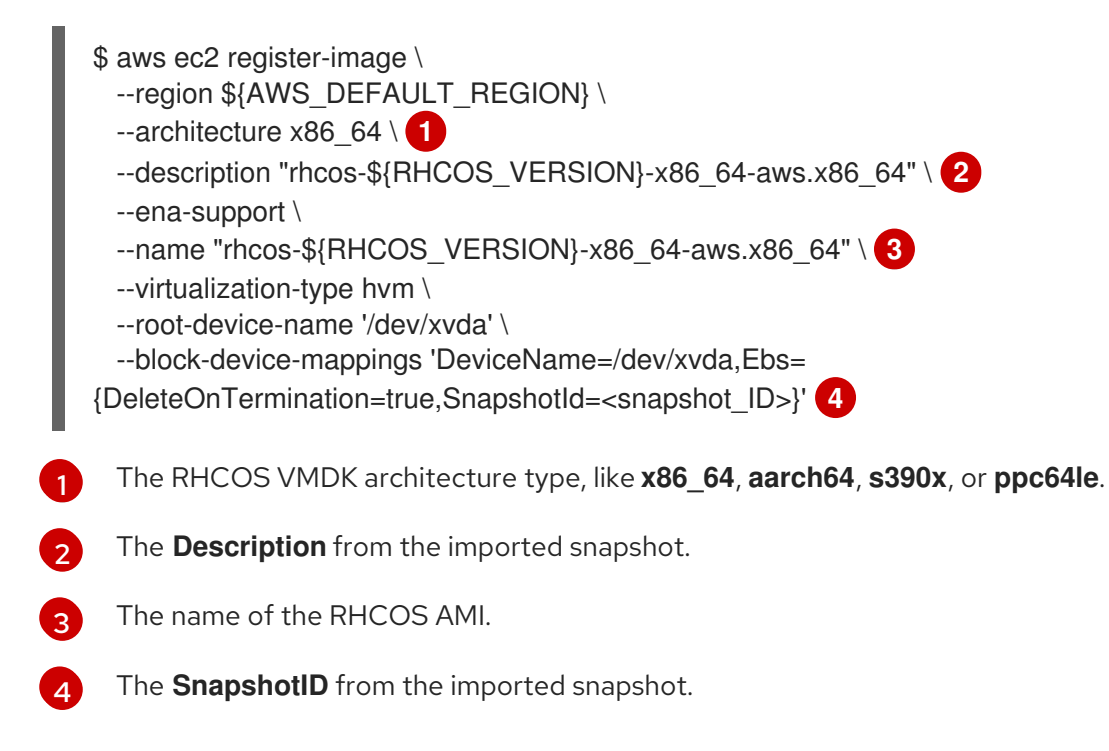

To learn more about these APIs, see the AWS documentation for importing snapshots and creating EBS-backed AMIs.

# 12.8. OBTAINING THE INSTALLATION PROGRAM

Before you install OpenShift Container Platform, download the installation file on the host you are using for installation.

### Prerequisites

• You have a computer that runs Linux or macOS, with 500 MB of local disk space.

### Procedure

- 1. Access the Infrastructure Provider page on the OpenShift Cluster Manager site. If you have a Red Hat account, log in with your credentials. If you do not, create an account.
- 2. Select your infrastructure provider.
- 3. Navigate to the page for your installation type, download the installation program that corresponds with your host operating system and architecture, and place the file in the directory where you will store the installation configuration files.

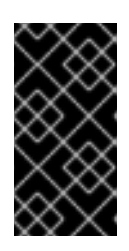

# IMPORTANT

The installation program creates several files on the computer that you use to install your cluster. You must keep the installation program and the files that the installation program creates after you finish installing the cluster. Both files are required to delete the cluster.

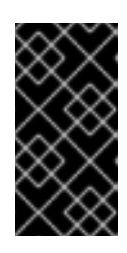

# IMPORTANT

Deleting the files created by the installation program does not remove your cluster, even if the cluster failed during installation. To remove your cluster, complete the OpenShift Container Platform uninstallation procedures for your specific cloud provider.

4. Extract the installation program. For example, on a computer that uses a Linux operating system, run the following command:

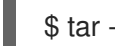

\$ tar -xvf openshift-install-linux.tar.gz

5. Download your installation pull secret from the Red Hat OpenShift Cluster Manager . This pull secret allows you to authenticate with the services that are provided by the included authorities, including Quay.io, which serves the container images for OpenShift Container Platform components.

# 12.9. MANUALLY CREATING THE INSTALLATION CONFIGURATION FILE

Installing the cluster requires that you manually create the installation configuration file.

### Prerequisites

- You have uploaded a custom RHCOS AMI.
- You have an SSH public key on your local machine to provide to the installation program. The key will be used for SSH authentication onto your cluster nodes for debugging and disaster recovery.
- You have obtained the OpenShift Container Platform installation program and the pull secret for your cluster.

### Procedure

- 1. Create an installation directory to store your required installation assets in:
  - \$ mkdir <installation\_directory>

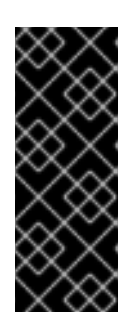

## IMPORTANT

You must create a directory. Some installation assets, like bootstrap X.509 certificates have short expiration intervals, so you must not reuse an installation directory. If you want to reuse individual files from another cluster installation, you can copy them into your directory. However, the file names for the installation assets might change between releases. Use caution when copying installation files from an earlier OpenShift Container Platform version.

2. Customize the sample **install-config.yaml** file template that is provided and save it in the **<installation\_directory>**.

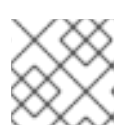

# NOTE

You must name this configuration file install-config.yaml.

3. Back up the **install-config.yaml** file so that you can use it to install multiple clusters.

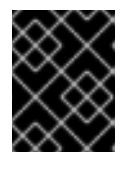

# IMPORTANT

The **install-config.yaml** file is consumed during the next step of the installation process. You must back it up now.

# 12.9.1. Installation configuration parameters

Before you deploy an OpenShift Container Platform cluster, you provide parameter values to describe your account on the cloud platform that hosts your cluster and optionally customize your cluster's platform. When you create the **install-config.yaml** installation configuration file, you provide values for the required parameters through the command line. If you customize your cluster, you can modify the **install-config.yaml** file to provide more details about the platform.

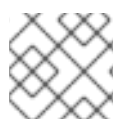

# NOTE

After installation, you cannot modify these parameters in the **install-config.yaml** file.

# 12.9.1.1. Required configuration parameters

Required installation configuration parameters are described in the following table:

### Table 12.1. Required parameters

| Parameter | Description | Values |
|-----------|-------------|--------|
|           |             |        |

| Parameter     | Description                                                                                                    | Values                                                                          |
|---------------|----------------------------------------------------------------------------------------------------|---------------------------------------------------------------------------------|
| apiVersion    | The API version for the<br><b>install-config.yaml</b><br>content. The current version is<br><b>v1</b> . The installation program<br>may also support older API<br>versions.                                                                                                    | String                                                                          |
| baseDomain    | The base domain of your<br>cloud provider. The base<br>domain is used to create<br>routes to your OpenShift<br>Container Platform cluster<br>components. The full DNS<br>name for your cluster is a<br>combination of the<br><b>baseDomain</b> and<br><b>metadata.name</b> parameter<br>values that uses the<br><b><metadata.name>.</metadata.name></b><br><b><basedomain></basedomain></b> format.                                                       | A fully-qualified domain or subdomain name, such as <b>example.com</b> .        |
| metadata      | Kubernetes resource<br><b>ObjectMeta</b> , from which only<br>the <b>name</b> parameter is<br>consumed.                                                                                                    | Object                                                                          |
| metadata.name | The name of the cluster. DNS<br>records for the cluster are all<br>subdomains of<br><b>{{.metadata.name}}.</b><br><b>{{.baseDomain}}</b> .                                                                                                    | String of lowercase letters, hyphens (•), and periods (•), such as <b>dev</b> . |
| platform      | The configuration for the<br>specific platform upon which<br>to perform the installation:<br><b>alibabacloud</b> , <b>aws</b> ,<br><b>baremetal</b> , <b>azure</b> , <b>gcp</b> ,<br><b>ibmcloud</b> , <b>nutanix</b> ,<br><b>openstack</b> , <b>ovirt</b> , <b>vsphere</b> ,<br>or {}. For additional<br>information about <b>platform.</b><br><b><platform></platform></b> parameters,<br>consult the table for your<br>specific platform that follows. | Object                                                                          |
| Parameter  | Description                                                                                                    | Values                                                                                                    |
|------------|----------------------------------------------------------------------------------------------------|----------------------------------------------------------------------------------------------------|
| pullSecret | Get a pull secret from the Red<br>Hat OpenShift Cluster<br>Manager to authenticate<br>downloading container<br>images for OpenShift<br>Container Platform<br>components from services<br>such as Quay.io. | <pre>{     "auths":{         "cloud.openshift.com":{             "auth":"b3Blb=",             "email":"you@example.com"         },         "quay.io":{             "auth":"b3Blb=",             "email":"you@example.com"         }     } }</pre> |

## 12.9.1.2. Network configuration parameters

You can customize your installation configuration based on the requirements of your existing network infrastructure. For example, you can expand the IP address block for the cluster network or provide different IP address blocks than the defaults.

Only IPv4 addresses are supported.

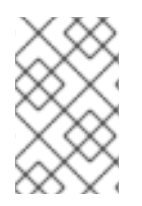

## NOTE

Globalnet is not supported with Red Hat OpenShift Data Foundation disaster recovery solutions. For regional disaster recovery scenarios, ensure that you use a nonoverlapping range of private IP addresses for the cluster and service networks in each cluster.

| Table 12.2. N | letwork | parameters |
|---------------|---------|------------|
|---------------|---------|------------|

| Parameter  | Description                                | Values |                                                                                                    |
|------------|--------------------------------------------|--------|----------------------------------------------------------------------------------------------------|
| networking | The configuration for the cluster network. | Object |                                                                                                    |
|            |                                            |        | NOTE<br>You cannot modify<br>parameters specified<br>by the <b>networking</b><br>object after<br>installation. |

| Parameter                                | Description                                                                                                    | Values                                                                                                    |
|------------------------------------------|----------------------------------------------------------------------------------------------------|----------------------------------------------------------------------------------------------------|
| networking.network<br>Type               | The Red Hat OpenShift Networking network plugin to install.                                                                                                    | Either <b>OpenShiftSDN</b> or<br><b>OVNKubernetes</b> . <b>OpenShiftSDN</b> is<br>a CNI plugin for all-Linux networks.<br><b>OVNKubernetes</b> is a CNI plugin for<br>Linux networks and hybrid networks<br>that contain both Linux and Windows<br>servers. The default value is<br><b>OVNKubernetes</b> . |
| networking.clusterN<br>etwork            | The IP address blocks for pods.<br>The default value is <b>10.128.0.0/14</b><br>with a host prefix of / <b>23</b> .<br>If you specify multiple IP address<br>blocks, the blocks must not overlap.                                                                                                    | An array of objects. For example:<br>networking:<br>clusterNetwork:<br>- cidr: 10.128.0.0/14<br>hostPrefix: 23                                                                                                    |
| networking.clusterN<br>etwork.cidr       | Required if you use<br><b>networking.clusterNetwork</b> . An IP<br>address block.<br>An IPv4 network.                                                                                                    | An IP address block in Classless Inter-<br>Domain Routing (CIDR) notation. The<br>prefix length for an IPv4 block is<br>between <b>0</b> and <b>32</b> .                                                                                                    |
| networking.clusterN<br>etwork.hostPrefix | The subnet prefix length to assign to<br>each individual node. For example, if<br><b>hostPrefix</b> is set to <b>23</b> then each<br>node is assigned a <b>/23</b> subnet out of<br>the given <b>cidr</b> . A <b>hostPrefix</b> value of<br><b>23</b> provides 510 (2^(32 - 23) - 2) pod<br>IP addresses. | A subnet prefix.<br>The default value is <b>23</b> .                                                                                                    |
| networking.serviceN<br>etwork            | The IP address block for services. The default value is <b>172.30.0.0/16</b> .<br>The OpenShift SDN and OVN-Kubernetes network plugins support only a single IP address block for the service network.                                                                                                    | An array with an IP address block in<br>CIDR format. For example:<br>networking:<br>serviceNetwork:<br>- 172.30.0.0/16                                                                                                    |
| networking.machine<br>Network            | The IP address blocks for machines.<br>If you specify multiple IP address<br>blocks, the blocks must not overlap.                                                                                                    | An array of objects. For example:<br>networking:<br>machineNetwork:<br>- cidr: 10.0.0.0/16                                                                                                    |

| Parameter                          | Description                                                                                                    | Values                                                                                                    |
|------------------------------------|----------------------------------------------------------------------------------------------------|----------------------------------------------------------------------------------------------------|
| networking.machine<br>Network.cidr | Required if you use<br><b>networking.machineNetwork</b> . An<br>IP address block. The default value is<br><b>10.0.0.0/16</b> for all platforms other<br>than libvirt. For libvirt, the default value<br>is <b>192.168.126.0/24</b> . | An IP network block in CIDR notation.<br>For example, <b>10.0.0.0/16</b> .<br><b>NOTE</b><br>Set the<br><b>networking.machin</b><br><b>eNetwork</b> to match<br>the CIDR that the<br>preferred NIC resides<br>in. |

# 12.9.1.3. Optional configuration parameters

Optional installation configuration parameters are described in the following table:

# Table 12.3. Optional parameters

| Parameter                                          | Description                                                                                                    | Values                               |
|----------------------------------------------------|----------------------------------------------------------------------------------------------------|--------------------------------------|
| additionalTrustBund<br>le                          | A PEM-encoded X.509 certificate<br>bundle that is added to the nodes'<br>trusted certificate store. This trust<br>bundle may also be used when a proxy<br>has been configured.                                                                                                | String                               |
| capabilities                                       | Controls the installation of optional<br>core cluster components. You can<br>reduce the footprint of your OpenShift<br>Container Platform cluster by disabling<br>optional components. For more<br>information, see the "Cluster<br>capabilities" page in <i>Installing</i> . | String array                         |
| capabilities.baseline<br>CapabilitySet             | Selects an initial set of optional<br>capabilities to enable. Valid values are<br><b>None, v4.11, v4.12</b> and <b>vCurrent</b> .<br>The default value is <b>vCurrent</b> .                                                                                                   | String                               |
| capabilities.addition<br>alEnabledCapabilitie<br>s | Extends the set of optional capabilities<br>beyond what you specify in<br><b>baselineCapabilitySet</b> . You may<br>specify multiple capabilities in this<br>parameter.                                                                                                    | String array                         |
| compute                                            | The configuration for the machines that comprise the compute nodes.                                                                                                    | Array of <b>MachinePool</b> objects. |

| Parameter                  | Description                                                                                                    | Values                                                                                     |  |
|----------------------------|----------------------------------------------------------------------------------------------------|--------------------------------------------------------------------------------------------|--|
| compute.architectur<br>e   | Determines the instruction set<br>architecture of the machines in the<br>pool. Currently, clusters with varied<br>architectures are not supported. All<br>pools must specify the same<br>architecture. Valid values are <b>amd64</b><br>(the default).                                                                                                    | String                                                                                     |  |
| compute.hyperthrea<br>ding | Whether to enable or disable<br>simultaneous multithreading, or<br>hyperthreading, on compute<br>machines. By default, simultaneous<br>multithreading is enabled to increase<br>the performance of your machines'<br>cores.Important<br>iteration of your machinesImportant<br>Simultaneous<br>multithreading, ensure<br>that your capacity<br>planning accounts for<br>the dramatically<br>decreased machine<br>performance. | Enabled or Disabled                                                                        |  |
| compute.name               | Required if you use <b>compute</b> . The name of the machine pool.                                                                                                    | worker                                                                                     |  |
| compute.platform           | Required if you use <b>compute</b> . Use this<br>parameter to specify the cloud<br>provider to host the worker machines.<br>This parameter value must match the<br><b>controlPlane.platform</b> parameter<br>value.                                                                                                    | alibabacloud, aws, azure, gcp,<br>ibmcloud, nutanix, openstack,<br>ovirt, vsphere, or{}    |  |
| compute.replicas           | The number of compute machines,<br>which are also known as worker<br>machines, to provision.                                                                                                    | A positive integer greater than or equal to <b>2</b> . The default value is <b>3</b> .     |  |
| featureSet                 | Enables the cluster for a feature set. A<br>feature set is a collection of OpenShift<br>Container Platform features that are<br>not enabled by default. For more<br>information about enabling a feature<br>set during installation, see "Enabling<br>features using feature gates".                                                                                                    | String. The name of the feature set to<br>enable, such as<br><b>TechPreviewNoUpgrade</b> . |  |

| Parameter                       | Description                                                                                                    | Values                                                                                   |
|---------------------------------|----------------------------------------------------------------------------------------------------|------------------------------------------------------------------------------------------|
| controlPlane                    | The configuration for the machines that comprise the control plane.                                                                                                    | Array of <b>MachinePool</b> objects.                                                     |
| controlPlane.archite<br>cture   | Determines the instruction set<br>architecture of the machines in the<br>pool. Currently, clusters with varied<br>architectures are not supported. All<br>pools must specify the same<br>architecture. Valid values are <b>amd64</b><br>(the default).                                                                                                    | String                                                                                   |
| controlPlane.hypert<br>hreading | Whether to enable or disable<br>simultaneous multithreading, or<br>hyperthreading, on control plane<br>machines. By default, simultaneous<br>multithreading is enabled to increase<br>the performance of your machines'<br>cores.Important<br>icores.Important<br>If you disable<br>simultaneous<br>multithreading, ensure<br>that your capacity<br>planning accounts for<br>the dramatically<br>decreased machine<br>performance. | Enabled or Disabled                                                                      |
| controlPlane.name               | Required if you use <b>controlPlane</b> .<br>The name of the machine pool.                                                                                                    | master                                                                                   |
| controlPlane.platfor<br>m       | Required if you use <b>controlPlane</b> .<br>Use this parameter to specify the cloud<br>provider that hosts the control plane<br>machines. This parameter value must<br>match the <b>compute.platform</b><br>parameter value.                                                                                                    | alibabacloud, aws, azure, gcp,<br>ibmcloud, nutanix, openstack,<br>ovirt, vsphere, or {} |
| controlPlane.replica<br>s       | The number of control plane machines to provision.                                                                                                    | The only supported value is <b>3</b> , which is the default value.                       |

| Parameter | Description                                                                                                    | Values |
|-----------|----------------------------------------------------------------------------------------------------|--------|
| Parameter | DescriptionThe Cloud Credential Operator (CCO)<br>mode. If no mode is specified, the<br>CCO dynamically tries to determine<br>the capabilities of the provided<br>credentials, with a preference for mint<br>mode on the platforms where multiple<br>modes are supported.NOTENot all CCO modes<br>are supported for all<br>cloud providers. For<br>more information<br>about CCO modes,<br>see the Cloud<br>Credential Operator<br>entry in the Cluster<br>Operators reference<br>content.NOTEIf your AWS account<br>has service control<br>policies (SCP)<br>enabled, you must<br>configure the<br><b>credentialSMode</b><br>parameter to Mint,<br><b>Passthrough</b> or<br>Manual. | Values |
|           |                                                                                                    |        |

| Parameter                      | Description                                                                                                    | Values                                                                                                    |
|--------------------------------|----------------------------------------------------------------------------------------------------|----------------------------------------------------------------------------------------------------|
| fips                           | Enable or disable FIPS mode. The default is <b>false</b> (disabled). If FIPS mode is enabled, the Red Hat Enterprise Linux CoreOS (RHCOS) machines that OpenShift Container Platform runs on bypass the default Kubernetes cryptography suite and use the cryptography modules that are provided with RHCOS instead.<br><b>IMPORTANT</b> To enable FIPS mode for your cluster, you must run the installation program from a Red Hat Enterprise Linux (RHEL) computer configured to operate in FIPS mode. For more information about configuring FIPS mode. The use of FIPS validated or Modules In Process cryptographic libraries is only supported on OpenShift Container Platform deployments on the <b>x86_64</b> , <b>ppC64</b> le, and <b>s390x</b> architectures. | false or true                                                                                                    |
| imageContentSourc<br>es        | Sources and repositories for the release-image content.                                                                                                    | Array of objects. Includes a <b>source</b><br>and, optionally, <b>mirrors</b> , as described<br>in the following rows of this table. |
| imageContentSourc<br>es.source | Required if you use<br><b>imageContentSources</b> . Specify the<br>repository that users refer to, for<br>example, in image pull specifications.                                                                                                    | String                                                                                                    |

| Parameter                       | Description                                                                                                    | Values                                                                                                    |  |
|---------------------------------|----------------------------------------------------------------------------------------------------|----------------------------------------------------------------------------------------------------|--|
| imageContentSourc<br>es.mirrors | Specify one or more repositories that may also contain the same images.                                                                                                    | Array of strings                                                                                                    |  |
| publish                         | How to publish or expose the user-<br>facing endpoints of your cluster, such<br>as the Kubernetes API, OpenShift<br>routes.                                                                                                    | Internal or External. The default value is External.         Setting this field to Internal is not supported on non-cloud platforms.         Image: Setting this field to Internal is not supported on non-cloud platforms.         Image: Setting this field to Internal is not supported on non-cloud platforms.         Image: Setting this field to Internal is not supported on non-cloud platforms.         Image: Setting this field to Internal is not supported on non-cloud platforms.         Image: Setting this field to Internal is not supported on non-cloud platforms.         Image: Setting this field to Internal is not supported on non-cloud platforms.         Image: Setting this field to Internal is not supported on non-functional. For more information, refer to BZ#1953035. |  |
| sshKey                          | The SSH key to authenticate access to<br>your cluster machines.NOTEFor production<br>OpenShift Container<br>Platform clusters on<br>which you want to<br>perform installation<br>debugging or disaster<br>recovery, specify an<br>SSH key that your<br>ssh-agent process<br>uses. | For example, <b>sshKey: ssh-ed25519</b><br><b>AAAA</b>                                                                                                    |  |

# 12.9.2. Sample customized install-config.yaml file for AWS

You can customize the installation configuration file (**install-config.yaml**) to specify more details about your OpenShift Container Platform cluster's platform or modify the values of the required parameters.

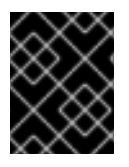

# IMPORTANT

This sample YAML file is provided for reference only. Use it as a resource to enter parameter values into the installation configuration file that you created manually.

apiVersion: v1 baseDomain: example.com 1 credentialsMode: Mint 2 controlPlane: 3 4 hyperthreading: Enabled 5 name: master

platform: aws: zones: - cn-north-1a - cn-north-1b rootVolume: iops: 4000 size: 500 type: io1 6 metadataService: authentication: Optional 7 type: m6i.xlarge replicas: 3 compute: 8 - hyperthreading: Enabled 9 name: worker platform: aws: rootVolume: iops: 2000 size: 500 type: io1 10 metadataService: authentication: Optional 11 type: c5.4xlarge zones: - cn-north-1a replicas: 3 metadata: name: test-cluster 12 networking: clusterNetwork: - cidr: 10.128.0.0/14 hostPrefix: 23 machineNetwork: - cidr: 10.0.0/16 networkType: OVNKubernetes 13 serviceNetwork: - 172.30.0.0/16 platform: aws: region: cn-north-1 14 propagateUserTags: true 15 userTags: adminContact: jdoe costCenter: 7536 subnets: 16 - subnet-1 - subnet-2 - subnet-3 amilD: ami-96c6f8f7 17 18 serviceEndpoints: 19 - name: ec2 url: https://vpce-id.ec2.cn-north-1.vpce.amazonaws.com.cn hostedZone: Z3URY6TWQ91KVV 20 fips: false 21 sshKey: ssh-ed25519 AAAA... 22 publish: Internal 23 pullSecret: '{"auths": ...}' 24

# 1 12 14 17 24 Required.

Optional: Add this parameter to force the Cloud Credential Operator (CCO) to use the specified mode, instead of having the CCO dynamically try to determine the capabilities of the credentials. For details about CCO modes, see the *Cloud Credential Operator* entry in the *Red Hat Operators* reference content.

3 8 15 If you do not provide these parameters and values, the installation program provides the default value.

The **controlPlane** section is a single mapping, but the **compute** section is a sequence of mappings. To meet the requirements of the different data structures, the first line of the **compute** section must begin with a hyphen, -, and the first line of the **controlPlane** section must not. Only one control plane pool is used.

59 Whether to enable or disable simultaneous multithreading, or **hyperthreading**. By default, simultaneous multithreading is enabled to increase the performance of your machines' cores. You can disable it by setting the parameter value to **Disabled**. If you disable simultaneous multithreading in some cluster machines, you must disable it in all cluster machines.

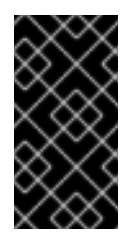

# IMPORTANT

If you disable simultaneous multithreading, ensure that your capacity planning accounts for the dramatically decreased machine performance. Use larger instance types, such as **m4.2xlarge** or **m5.2xlarge**, for your machines if you disable simultaneous multithreading.

6 10 To configure faster storage for etcd, especially for larger clusters, set the storage type as **io1** and set **iops** to **2000**.

7 11 Whether to require the Amazon EC2 Instance Metadata Service v2 (IMDSv2). To require IMDSv2, set the parameter value to **Required**. To allow the use of both IMDSv1 and IMDSv2, set the parameter value to **Optional**. If no value is specified, both IMDSv1 and IMDSv2 are allowed.

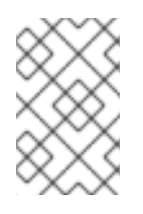

## NOTE

The IMDS configuration for control plane machines that is set during cluster installation can only be changed by using the AWS CLI. The IMDS configuration for compute machines can be changed by using compute machine sets.

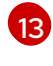

The cluster network plugin to install. The supported values are **OVNKubernetes** and **OpenShiftSDN**. The default value is **OVNKubernetes**.

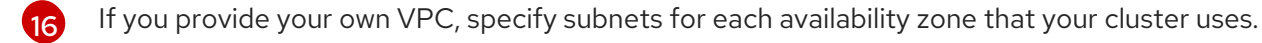

18 The ID of the AMI used to boot machines for the cluster. If set, the AMI must belong to the same region as the cluster.

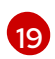

The AWS service endpoints. Custom endpoints are required when installing to an unknown AWS region. The endpoint URL must use the **https** protocol and the host must trust the certificate.

20

The ID of your existing Route 53 private hosted zone. Providing an existing hosted zone requires that you supply your own VPC and the hosted zone is already associated with the VPC prior to installing your cluster. If undefined, the installation program creates a new hosted zone.

Whether to enable or disable FIPS mode. By default, FIPS mode is not enabled. If FIPS mode is enabled, the Red Hat Enterprise Linux CoreOS (RHCOS) machines that OpenShift Container Platform runs on bypass the default Kubernetes cryptography suite and use the cryptography modules that are provided with RHCOS instead.

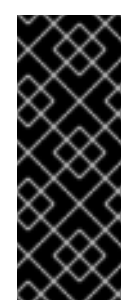

# IMPORTANT

To enable FIPS mode for your cluster, you must run the installation program from a Red Hat Enterprise Linux (RHEL) computer configured to operate in FIPS mode. For more information about configuring FIPS mode on RHEL, see Installing the system in FIPS mode. The use of FIPS validated or Modules In Process cryptographic libraries is only supported on OpenShift Container Platform deployments on the **x86\_64**, **ppc64le**, and **s390x** architectures.

You can optionally provide the **sshKey** value that you use to access the machines in your cluster.

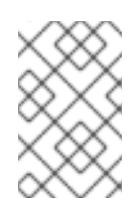

# NOTE

For production OpenShift Container Platform clusters on which you want to perform installation debugging or disaster recovery, specify an SSH key that your **ssh-agent** process uses.

How to publish the user-facing endpoints of your cluster. Set **publish** to **Internal** to deploy a private cluster, which cannot be accessed from the internet. The default value is **External**.

# 12.9.3. Minimum resource requirements for cluster installation

Each cluster machine must meet the following minimum requirements:

## Table 12.4. Minimum resource requirements

| Machine       | Operating<br>System                 | vCPU [1] | Virtual RAM | Storage | Input/Output<br>Per Second<br>(IOPS)[2] |
|---------------|-------------------------------------|----------|-------------|---------|-----------------------------------------|
| Bootstrap     | RHCOS                               | 4        | 16 GB       | 100 GB  | 300                                     |
| Control plane | RHCOS                               | 4        | 16 GB       | 100 GB  | 300                                     |
| Compute       | RHCOS, RHEL<br>8.6 and later<br>[3] | 2        | 8 GB        | 100 GB  | 300                                     |

- 1. One vCPU is equivalent to one physical core when simultaneous multithreading (SMT), or hyperthreading, is not enabled. When enabled, use the following formula to calculate the corresponding ratio: (threads per core × cores) × sockets = vCPUs.
- 2. OpenShift Container Platform and Kubernetes are sensitive to disk performance, and faster storage is recommended, particularly for etcd on the control plane nodes which require a 10 ms p99 fsync duration. Note that on many cloud platforms, storage size and IOPS scale together, so you might need to over-allocate storage volume to obtain sufficient performance.
- 3. As with all user-provisioned installations, if you choose to use RHEL compute machines in your cluster, you take responsibility for all operating system life cycle management and maintenance, including performing system updates, applying patches, and completing all other required tasks. Use of RHEL 7 compute machines is deprecated and has been removed in OpenShift Container Platform 4.10 and later.

If an instance type for your platform meets the minimum requirements for cluster machines, it is supported to use in OpenShift Container Platform.

## Additional resources

• Optimizing storage

# 12.9.4. Tested instance types for AWS

The following Amazon Web Services (AWS) instance types have been tested with OpenShift Container Platform.

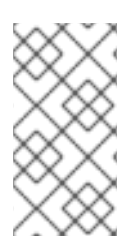

## NOTE

Use the machine types included in the following charts for your AWS instances. If you use an instance type that is not listed in the chart, ensure that the instance size you use matches the minimum resource requirements that are listed in "Minimum resource requirements for cluster installation".

#### Example 12.1. Machine types based on 64-bit x86 architecture

- c4.\*
- c5.\*
- c5a.\*
- i3.\*
- m4.\*
- m5.\*
- m5a.\*
- m6a.\*
- m6i.\*
- r4.\*

- r5.\*
- r5a.\*
- r6i.\*
- t3.\*
- t3a.\*

# 12.9.5. Tested instance types for AWS on 64-bit ARM infrastructures

The following Amazon Web Services (AWS) ARM64 instance types have been tested with OpenShift Container Platform.

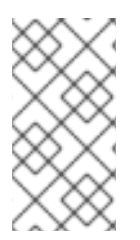

# NOTE

Use the machine types included in the following charts for your AWS ARM instances. If you use an instance type that is not listed in the chart, ensure that the instance size you use matches the minimum resource requirements that are listed in "Minimum resource requirements for cluster installation".

## Example 12.2. Machine types based on 64-bit ARM architecture

- c6g.\*
- c7g.\*
- m6g.\*
- m7g.\*
- r8g.\*

# 12.9.6. Configuring the cluster-wide proxy during installation

Production environments can deny direct access to the internet and instead have an HTTP or HTTPS proxy available. You can configure a new OpenShift Container Platform cluster to use a proxy by configuring the proxy settings in the **install-config.yaml** file.

#### Prerequisites

- You have an existing install-config.yaml file.
- You reviewed the sites that your cluster requires access to and determined whether any of them need to bypass the proxy. By default, all cluster egress traffic is proxied, including calls to hosting cloud provider APIs. You added sites to the **Proxy** object's **spec.noProxy** field to bypass the proxy if necessary.

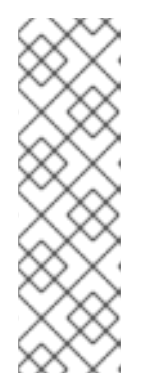

# NOTE

The **Proxy** object **status.noProxy** field is populated with the values of the **networking.machineNetwork[].cidr**, **networking.clusterNetwork[].cidr**, and **networking.serviceNetwork[]** fields from your installation configuration.

For installations on Amazon Web Services (AWS), Google Cloud Platform (GCP), Microsoft Azure, and Red Hat OpenStack Platform (RHOSP), the **Proxy** object **status.noProxy** field is also populated with the instance metadata endpoint (**169.254.169.254**).

## Procedure

1. Edit your **install-config.yaml** file and add the proxy settings. For example:

A proxy URL to use for creating HTTP connections outside the cluster. The URL scheme must be **http**.

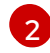

A proxy URL to use for creating HTTPS connections outside the cluster.

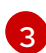

A comma-separated list of destination domain names, IP addresses, or other network CIDRs to exclude from proxying. Preface a domain with . to match subdomains only. For example, **.y.com** matches **x.y.com**, but not **y.com**. Use \* to bypass the proxy for all destinations. If you have added the Amazon **EC2**,**Elastic Load Balancing**, and **S3** VPC endpoints to your VPC, you must add these endpoints to the **noProxy** field.

If provided, the installation program generates a config map that is named **user-ca-bundle** in the **openshift-config** namespace that contains one or more additional CA certificates that are required for proxying HTTPS connections. The Cluster Network Operator then creates a **trusted-ca-bundle** config map that merges these contents with the Red Hat Enterprise Linux CoreOS (RHCOS) trust bundle, and this config map is referenced in the **trustedCA** field of the **Proxy** object. The **additionalTrustBundle** field is required unless the proxy's identity certificate is signed by an authority from the RHCOS trust bundle.

5 Optional: The policy to determine the configuration of the **Proxy** object to reference the **user-ca-bundle** config map in the **trustedCA** field. The allowed values are **Proxyonly** and **Always**. Use **Proxyonly** to reference the **user-ca-bundle** config map only when **http/https** proxy is configured. Use **Always** to always reference the **user-ca-bundle** config map. The default value is **Proxyonly**.

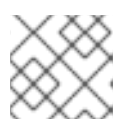

# NOTE

The installation program does not support the proxy **readinessEndpoints** field.

# NOTE

If the installer times out, restart and then complete the deployment by using the **wait-for** command of the installer. For example:

\$ ./openshift-install wait-for install-complete --log-level debug

2. Save the file and reference it when installing OpenShift Container Platform.

The installation program creates a cluster-wide proxy that is named **cluster** that uses the proxy settings in the provided **install-config.yaml** file. If no proxy settings are provided, a **cluster Proxy** object is still created, but it will have a nil **spec**.

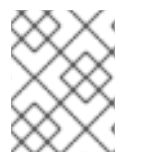

# NOTE

Only the **Proxy** object named **cluster** is supported, and no additional proxies can be created.

# 12.10. DEPLOYING THE CLUSTER

You can install OpenShift Container Platform on a compatible cloud platform.

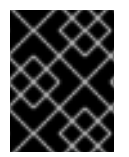

## IMPORTANT

You can run the **create cluster** command of the installation program only once, during initial installation.

#### Prerequisites

- Configure an account with the cloud platform that hosts your cluster.
- Obtain the OpenShift Container Platform installation program and the pull secret for your cluster.
- Verify the cloud provider account on your host has the correct permissions to deploy the cluster. An account with incorrect permissions causes the installation process to fail with an error message that displays the missing permissions.

#### Procedure

- 1. Change to the directory that contains the installation program and initialize the cluster deployment:
  - \$ ./openshift-install create cluster --dir <installation\_directory> \ --log-level=info 2
  - For <installation\_directory>, specify the location of your customized ./installconfig.yaml file.

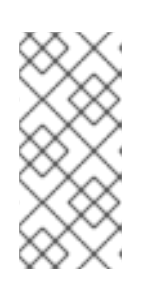

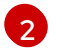

To view different installation details, specify **warn**, **debug**, or **error** instead of **info**.

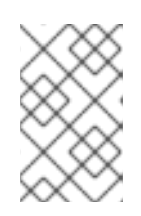

## NOTE

If the cloud provider account that you configured on your host does not have sufficient permissions to deploy the cluster, the installation process stops, and the missing permissions are displayed.

2. Optional: Remove or disable the **AdministratorAccess** policy from the IAM account that you used to install the cluster.

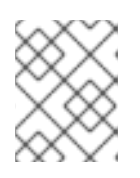

## NOTE

The elevated permissions provided by the **AdministratorAccess** policy are required only during installation.

# Verification

When the cluster deployment completes successfully:

- The terminal displays directions for accessing your cluster, including a link to the web console and credentials for the **kubeadmin** user.
- Credential information also outputs to <installation\_directory>/.openshift\_install.log.

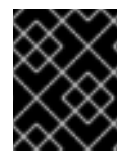

# IMPORTANT

Do not delete the installation program or the files that the installation program creates. Both are required to delete the cluster.

## Example output

... INFO Install complete! INFO To access the cluster as the system:admin user when using 'oc', run 'export KUBECONFIG=/home/myuser/install\_dir/auth/kubeconfig' INFO Access the OpenShift web-console here: https://console-openshiftconsole.apps.mycluster.example.com INFO Login to the console with user: "kubeadmin", and password: "password" INFO Time elapsed: 36m22s

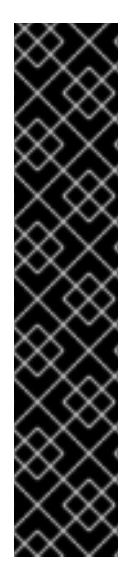

# IMPORTANT

- The Ignition config files that the installation program generates contain certificates that expire after 24 hours, which are then renewed at that time. If the cluster is shut down before renewing the certificates and the cluster is later restarted after the 24 hours have elapsed, the cluster automatically recovers the expired certificates. The exception is that you must manually approve the pending **node-bootstrapper** certificate signing requests (CSRs) to recover kubelet certificates. See the documentation for *Recovering from expired control plane certificates* for more information.
- It is recommended that you use Ignition config files within 12 hours after they are generated because the 24-hour certificate rotates from 16 to 22 hours after the cluster is installed. By using the Ignition config files within 12 hours, you can avoid installation failure if the certificate update runs during installation.

# 12.11. INSTALLING THE OPENSHIFT CLI BY DOWNLOADING THE BINARY

You can install the OpenShift CLI (**oc**) to interact with OpenShift Container Platform from a commandline interface. You can install **oc** on Linux, Windows, or macOS.

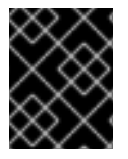

# IMPORTANT

If you installed an earlier version of **oc**, you cannot use it to complete all of the commands in OpenShift Container Platform 4.12. Download and install the new version of **oc**.

## Installing the OpenShift CLI on Linux

You can install the OpenShift CLI (oc) binary on Linux by using the following procedure.

## Procedure

- 1. Navigate to the OpenShift Container Platform downloads page on the Red Hat Customer Portal.
- 2. Select the architecture from the Product Variant drop-down list.
- 3. Select the appropriate version from the Version drop-down list.
- 4. Click Download Now next to the OpenShift v4.12 Linux Client entry and save the file.
- 5. Unpack the archive:

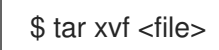

 Place the oc binary in a directory that is on your PATH. To check your PATH, execute the following command:

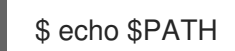

## Verification

• After you install the OpenShift CLI, it is available using the **oc** command:

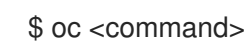

## Installing the OpenShift CLI on Windows

You can install the OpenShift CLI (oc) binary on Windows by using the following procedure.

### Procedure

- 1. Navigate to the OpenShift Container Platform downloads page on the Red Hat Customer Portal.
- 2. Select the appropriate version from the Version drop-down list.
- 3. Click Download Now next to the OpenShift v4.12 Windows Client entry and save the file.
- 4. Unzip the archive with a ZIP program.
- Move the oc binary to a directory that is on your PATH.
   To check your PATH, open the command prompt and execute the following command:

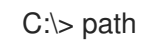

## Verification

• After you install the OpenShift CLI, it is available using the **oc** command:

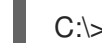

C:\> oc <command>

## Installing the OpenShift CLI on macOS

You can install the OpenShift CLI (**oc**) binary on macOS by using the following procedure.

#### Procedure

- 1. Navigate to the OpenShift Container Platform downloads page on the Red Hat Customer Portal.
- 2. Select the appropriate version from the Version drop-down list.
- 3. Click Download Now next to the OpenShift v4.12 macOS Client entry and save the file.

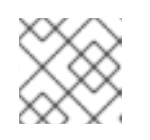

#### NOTE

For macOS arm64, choose the **OpenShift v4.12 macOS arm64 Client** entry.

- 4. Unpack and unzip the archive.
- Move the oc binary to a directory on your PATH.
   To check your PATH, open a terminal and execute the following command:

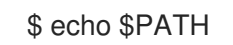

#### Verification

• After you install the OpenShift CLI, it is available using the **oc** command:

\$ oc <command>

# 12.12. LOGGING IN TO THE CLUSTER BY USING THE CLI

You can log in to your cluster as a default system user by exporting the cluster **kubeconfig** file. The **kubeconfig** file contains information about the cluster that is used by the CLI to connect a client to the correct cluster and API server. The file is specific to a cluster and is created during OpenShift Container Platform installation.

## Prerequisites

- You deployed an OpenShift Container Platform cluster.
- You installed the **oc** CLI.

#### Procedure

1. Export the **kubeadmin** credentials:

\$ export KUBECONFIG=<installation\_directory>/auth/kubeconfig

For **<installation\_directory>**, specify the path to the directory that you stored the installation files in.

2. Verify you can run **oc** commands successfully using the exported configuration:

\$ oc whoami

Example output

system:admin

# 12.13. LOGGING IN TO THE CLUSTER BY USING THE WEB CONSOLE

The **kubeadmin** user exists by default after an OpenShift Container Platform installation. You can log in to your cluster as the **kubeadmin** user by using the OpenShift Container Platform web console.

## Prerequisites

- You have access to the installation host.
- You completed a cluster installation and all cluster Operators are available.

#### Procedure

1. Obtain the password for the **kubeadmin** user from the **kubeadmin-password** file on the installation host:

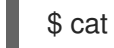

cat <installation\_directory>/auth/kubeadmin-password

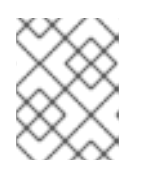

# NOTE

Alternatively, you can obtain the **kubeadmin** password from the **<installation\_directory>/.openshift\_install.log** log file on the installation host.

2. List the OpenShift Container Platform web console route:

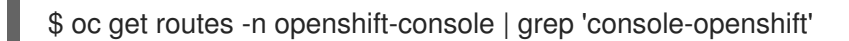

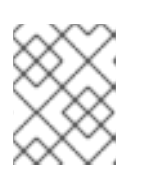

## NOTE

Alternatively, you can obtain the OpenShift Container Platform route from the **<installation\_directory>/.openshift\_install.log** log file on the installation host.

## Example output

console console-openshift-console.apps.<cluster\_name>.<base\_domain> console https reencrypt/Redirect None

3. Navigate to the route detailed in the output of the preceding command in a web browser and log in as the **kubeadmin** user.

# 12.14. TELEMETRY ACCESS FOR OPENSHIFT CONTAINER PLATFORM

In OpenShift Container Platform 4.12, the Telemetry service, which runs by default to provide metrics about cluster health and the success of updates, requires internet access. If your cluster is connected to the internet, Telemetry runs automatically, and your cluster is registered to OpenShift Cluster Manager Hybrid Cloud Console.

After you confirm that your OpenShift Cluster Manager Hybrid Cloud Console inventory is correct, either maintained automatically by Telemetry or manually by using OpenShift Cluster Manager, use subscription watch to track your OpenShift Container Platform subscriptions at the account or multi-cluster level.

#### Additional resources

- See Accessing the web console for more details about accessing and understanding the OpenShift Container Platform web console.
- See About remote health monitoring for more information about the Telemetry service.

# 12.15. NEXT STEPS

- Validating an installation.
- Customize your cluster.
- If necessary, you can opt out of remote health reporting .
- If necessary, you can remove cloud provider credentials.

# CHAPTER 13. INSTALLING A CLUSTER ON USER-PROVISIONED INFRASTRUCTURE IN AWS BY USING CLOUDFORMATION TEMPLATES

In OpenShift Container Platform version 4.12, you can install a cluster on Amazon Web Services (AWS) that uses infrastructure that you provide.

One way to create this infrastructure is to use the provided CloudFormation templates. You can modify the templates to customize your infrastructure or use the information that they contain to create AWS objects according to your company's policies.

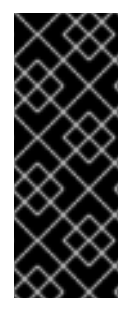

# IMPORTANT

The steps for performing a user-provisioned infrastructure installation are provided as an example only. Installing a cluster with infrastructure you provide requires knowledge of the cloud provider and the installation process of OpenShift Container Platform. Several CloudFormation templates are provided to assist in completing these steps or to help model your own. You are also free to create the required resources through other methods; the templates are just an example.

# 13.1. PREREQUISITES

- You reviewed details about the OpenShift Container Platform installation and update processes.
- You read the documentation on selecting a cluster installation method and preparing it for users.
- You configured an AWS account to host the cluster.

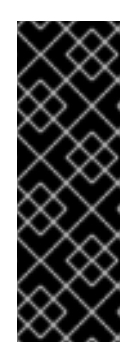

# IMPORTANT

If you have an AWS profile stored on your computer, it must not use a temporary session token that you generated while using a multi-factor authentication device. The cluster continues to use your current AWS credentials to create AWS resources for the entire life of the cluster, so you must use key-based, long-lived credentials. To generate appropriate keys, see Managing Access Keys for IAM Users in the AWS documentation. You can supply the keys when you run the installation program.

- You downloaded the AWS CLI and installed it on your computer. See Install the AWS CLI Using the Bundled Installer (Linux, macOS, or UNIX) in the AWS documentation.
- If you use a firewall, you configured it to allow the sites that your cluster requires access to.

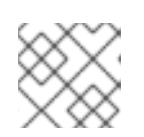

# NOTE

Be sure to also review this site list if you are configuring a proxy.

• If the cloud identity and access management (IAM) APIs are not accessible in your environment, or if you do not want to store an administrator-level credential secret in the **kube-system** namespace, you can manually create and maintain IAM credentials.

# 13.2. INTERNET ACCESS FOR OPENSHIFT CONTAINER PLATFORM

In OpenShift Container Platform 4.12, you require access to the internet to install your cluster.

You must have internet access to:

- Access OpenShift Cluster Manager Hybrid Cloud Console to download the installation program and perform subscription management. If the cluster has internet access and you do not disable Telemetry, that service automatically entitles your cluster.
- Access Quay.io to obtain the packages that are required to install your cluster.
- Obtain the packages that are required to perform cluster updates.

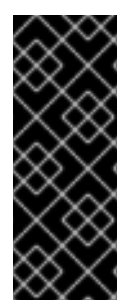

# IMPORTANT

If your cluster cannot have direct internet access, you can perform a restricted network installation on some types of infrastructure that you provision. During that process, you download the required content and use it to populate a mirror registry with the installation packages. With some installation types, the environment that you install your cluster in will not require internet access. Before you update the cluster, you update the content of the mirror registry.

# 13.3. REQUIREMENTS FOR A CLUSTER WITH USER-PROVISIONED INFRASTRUCTURE

For a cluster that contains user-provisioned infrastructure, you must deploy all of the required machines.

This section describes the requirements for deploying OpenShift Container Platform on user-provisioned infrastructure.

# 13.3.1. Required machines for cluster installation

The smallest OpenShift Container Platform clusters require the following hosts:

#### Table 13.1. Minimum required hosts

| Hosts                                                                   | Description                                                                                                    |
|-------------------------------------------------------------------------|----------------------------------------------------------------------------------------------------|
| One temporary bootstrap machine                                         | The cluster requires the bootstrap machine to deploy<br>the OpenShift Container Platform cluster on the<br>three control plane machines. You can remove the<br>bootstrap machine after you install the cluster. |
| Three control plane machines                                            | The control plane machines run the Kubernetes and<br>OpenShift Container Platform services that form the<br>control plane.                                                                                      |
| At least two compute machines, which are also known as worker machines. | The workloads requested by OpenShift Container<br>Platform users run on the compute machines.                                                                                                    |

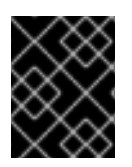

# IMPORTANT

To maintain high availability of your cluster, use separate physical hosts for these cluster machines.

The bootstrap and control plane machines must use Red Hat Enterprise Linux CoreOS (RHCOS) as the operating system. However, the compute machines can choose between Red Hat Enterprise Linux CoreOS (RHCOS), Red Hat Enterprise Linux (RHEL) 8.6 and later.

Note that RHCOS is based on Red Hat Enterprise Linux (RHEL) 8 and inherits all of its hardware certifications and requirements. See Red Hat Enterprise Linux technology capabilities and limits .

# 13.3.2. Minimum resource requirements for cluster installation

Each cluster machine must meet the following minimum requirements:

Table 13.2. Minimum resource requirements

| Machine       | Operating<br>System                            | vCPU [1] | Virtual RAM | Storage | Input/Output<br>Per Second<br>(IOPS)[2] |
|---------------|------------------------------------------------|----------|-------------|---------|-----------------------------------------|
| Bootstrap     | RHCOS                                          | 4        | 16 GB       | 100 GB  | 300                                     |
| Control plane | RHCOS                                          | 4        | 16 GB       | 100 GB  | 300                                     |
| Compute       | RHCOS, RHEL<br>8.6 and later<br><sup>[3]</sup> | 2        | 8 GB        | 100 GB  | 300                                     |

- 1. One vCPU is equivalent to one physical core when simultaneous multithreading (SMT), or hyperthreading, is not enabled. When enabled, use the following formula to calculate the corresponding ratio: (threads per core × cores) × sockets = vCPUs.
- 2. OpenShift Container Platform and Kubernetes are sensitive to disk performance, and faster storage is recommended, particularly for etcd on the control plane nodes which require a 10 ms p99 fsync duration. Note that on many cloud platforms, storage size and IOPS scale together, so you might need to over-allocate storage volume to obtain sufficient performance.
- 3. As with all user-provisioned installations, if you choose to use RHEL compute machines in your cluster, you take responsibility for all operating system life cycle management and maintenance, including performing system updates, applying patches, and completing all other required tasks. Use of RHEL 7 compute machines is deprecated and has been removed in OpenShift Container Platform 4.10 and later.

If an instance type for your platform meets the minimum requirements for cluster machines, it is supported to use in OpenShift Container Platform.

## Additional resources

• Optimizing storage

# 13.3.3. Tested instance types for AWS

The following Amazon Web Services (AWS) instance types have been tested with OpenShift Container Platform.

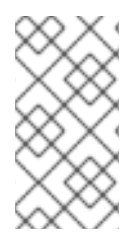

# NOTE

Use the machine types included in the following charts for your AWS instances. If you use an instance type that is not listed in the chart, ensure that the instance size you use matches the minimum resource requirements that are listed in "Minimum resource requirements for cluster installation".

Example 13.1. Machine types based on 64-bit x86 architecture

- c4.\*
- c5.\*
- c5a.\*
- i3.\*
- m4.\*
- m5.\*
- m5a.\*
- m6a.\*
- m6i.\*
- r4.\*
- r5.\*
- r5a.\*
- r6i.\*
- t3.\*
- t3a.\*

# 13.3.4. Tested instance types for AWS on 64-bit ARM infrastructures

The following Amazon Web Services (AWS) ARM64 instance types have been tested with OpenShift Container Platform.

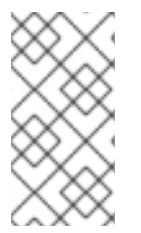

# NOTE

Use the machine types included in the following charts for your AWS ARM instances. If you use an instance type that is not listed in the chart, ensure that the instance size you use matches the minimum resource requirements that are listed in "Minimum resource requirements for cluster installation".

Example 13.2. Machine types based on 64-bit ARM architecture

- c6g.\*
- c7g.\*
- m6g.\*
- m7g.\*
- r8g.\*

# 13.3.5. Certificate signing requests management

Because your cluster has limited access to automatic machine management when you use infrastructure that you provision, you must provide a mechanism for approving cluster certificate signing requests (CSRs) after installation. The **kube-controller-manager** only approves the kubelet client CSRs. The **machine-approver** cannot guarantee the validity of a serving certificate that is requested by using kubelet credentials because it cannot confirm that the correct machine issued the request. You must determine and implement a method of verifying the validity of the kubelet serving certificate requests and approving them.

# 13.4. REQUIRED AWS INFRASTRUCTURE COMPONENTS

To install OpenShift Container Platform on user-provisioned infrastructure in Amazon Web Services (AWS), you must manually create both the machines and their supporting infrastructure.

For more information about the integration testing for different platforms, see the OpenShift Container Platform 4.x Tested Integrations page.

By using the provided CloudFormation templates, you can create stacks of AWS resources that represent the following components:

- An AWS Virtual Private Cloud (VPC)
- Networking and load balancing components
- Security groups and roles
- An OpenShift Container Platform bootstrap node
- OpenShift Container Platform control plane nodes
- An OpenShift Container Platform compute node

Alternatively, you can manually create the components or you can reuse existing infrastructure that meets the cluster requirements. Review the CloudFormation templates for more details about how the components interrelate.

# 13.4.1. Other infrastructure components

- A VPC
- DNS entries
- Load balancers (classic or network) and listeners
- A public and a private Route 53 zone
- Security groups
- IAM roles
- S3 buckets

If you are working in a disconnected environment, you are unable to reach the public IP addresses for EC2, ELB, and S3 endpoints. Depending on the level to which you want to restrict internet traffic during the installation, the following configuration options are available:

## **Option 1: Create VPC endpoints**

Create a VPC endpoint and attach it to the subnets that the clusters are using. Name the endpoints as follows:

- ec2.<aws\_region>.amazonaws.com
- elasticloadbalancing.<aws\_region>.amazonaws.com
- s3.<aws\_region>.amazonaws.com

With this option, network traffic remains private between your VPC and the required AWS services.

#### Option 2: Create a proxy without VPC endpoints

As part of the installation process, you can configure an HTTP or HTTPS proxy. With this option, internet traffic goes through the proxy to reach the required AWS services.

## Option 3: Create a proxy with VPC endpoints

As part of the installation process, you can configure an HTTP or HTTPS proxy with VPC endpoints. Create a VPC endpoint and attach it to the subnets that the clusters are using. Name the endpoints as follows:

- ec2.<aws\_region>.amazonaws.com
- elasticloadbalancing.<aws\_region>.amazonaws.com
- s3.<aws\_region>.amazonaws.com

When configuring the proxy in the **install-config.yaml** file, add these endpoints to the **noProxy** field. With this option, the proxy prevents the cluster from accessing the internet directly. However, network traffic remains private between your VPC and the required AWS services.

## **Required VPC components**

You must provide a suitable VPC and subnets that allow communication to your machines.

| Compone<br>nt       | AWS type                                                                                                    | Description                                                                                                    |                               |
|---------------------|----------------------------------------------------------------------------------------------------|----------------------------------------------------------------------------------------------------|-------------------------------|
| VPC                 | <ul><li>AWS::EC2::VPC</li><li>AWS::EC2::VPCEndpoint</li></ul>                                                                                                    | You must provide a public VPC for the<br>cluster to use. The VPC uses an endpoint<br>that references the route tables for each<br>subnet to improve communication with<br>the registry that is hosted in S3.                                                                                                    |                               |
| Public<br>subnets   | <ul> <li>AWS::EC2::Subnet</li> <li>AWS::EC2::SubnetNetworkAcIAss ociation</li> </ul>                                                                                                    | Your VPC must have public subnets for<br>between 1 and 3 availability zones and<br>associate them with appropriate Ingress<br>rules.                                                                                                    |                               |
| Internet<br>gateway | <ul> <li>AWS::EC2::InternetGateway</li> <li>AWS::EC2::VPCGatewayAttachme nt</li> <li>AWS::EC2::RouteTable</li> <li>AWS::EC2::Route</li> <li>AWS::EC2::SubnetRouteTableAss ociation</li> <li>AWS::EC2::NatGateway</li> <li>AWS::EC2::EIP</li> </ul> | You must have a public internet gateway<br>with public routes, attached to the VPC.<br>In the provided templates, each public<br>subnet has a NAT gateway with an EIP<br>address. These NAT gateways allow<br>cluster resources, like private subnet<br>instances, to reach the internet and are<br>not required for some restricted network<br>or proxy scenarios. |                               |
| Network<br>access   | AWS::EC2::NetworkAclEntry                                                                                                    | You must allow the V following ports:                                                                                                    | /PC to access the             |
| control             |                                                                                                    | Port                                                                                                    | Reason                        |
|                     |                                                                                                    | 80                                                                                                    | Inbound HTTP<br>traffic       |
|                     |                                                                                                    | 443                                                                                                    | Inbound HTTPS<br>traffic      |
|                     |                                                                                                    | 22                                                                                                    | Inbound SSH<br>traffic        |
|                     |                                                                                                    | 1024 - 65535                                                                                                    | Inbound<br>ephemeral traffic  |
|                     |                                                                                                    | 0 - 65535                                                                                                    | Outbound<br>ephemeral traffic |
|                     |                                                                                                    |                                                                                                    |                               |

| Compone<br>nt      | AWS type                                                                                                    | Description                                                                                                    |
|--------------------|----------------------------------------------------------------------------------------------------|----------------------------------------------------------------------------------------------------|
| Private<br>subnets | <ul> <li>AWS::EC2::Subnet</li> <li>AWS::EC2::RouteTable</li> <li>AWS::EC2::SubnetRouteTableAss ociation</li> </ul> | Your VPC can have private subnets. The<br>provided CloudFormation templates can<br>create private subnets for between 1 and<br>3 availability zones. If you use private<br>subnets, you must provide appropriate<br>routes and tables for them. |

## **Required DNS and load balancing components**

Your DNS and load balancer configuration needs to use a public hosted zone and can use a private hosted zone similar to the one that the installation program uses if it provisions the cluster's infrastructure. You must create a DNS entry that resolves to your load balancer. An entry for **api**. **<cluster\_name>.<domain>** must point to the external load balancer, and an entry for **api-int**. **<cluster\_name>.<domain>** must point to the internal load balancer.

The cluster also requires load balancers and listeners for port 6443, which are required for the Kubernetes API and its extensions, and port 22623, which are required for the Ignition config files for new machines. The targets will be the control plane nodes. Port 6443 must be accessible to both clients external to the cluster and nodes within the cluster. Port 22623 must be accessible to nodes within the cluster.

| Component                     | AWS type                                              | Description                                             |
|-------------------------------|-------------------------------------------------------|---------------------------------------------------------|
| DNS                           | AWS::Route<br>53::HostedZ<br>one                      | The hosted zone for your internal DNS.                  |
| Public load<br>balancer       | AWS::Elastic<br>LoadBalanci<br>ngV2::LoadB<br>alancer | The load balancer for your public subnets.              |
| External API<br>server record | AWS::Route<br>53::RecordS<br>etGroup                  | Alias records for the external API server.              |
| External<br>listener          | AWS::Elastic<br>LoadBalanci<br>ngV2::Listen<br>er     | A listener on port 6443 for the external load balancer. |
| External target<br>group      | AWS::Elastic<br>LoadBalanci<br>ngV2::Target<br>Group  | The target group for the external load balancer.        |

| Component                     | AWS type                                              | Description                                              |
|-------------------------------|-------------------------------------------------------|----------------------------------------------------------|
| Private load<br>balancer      | AWS::Elastic<br>LoadBalanci<br>ngV2::LoadB<br>alancer | The load balancer for your private subnets.              |
| Internal API<br>server record | AWS::Route<br>53::RecordS<br>etGroup                  | Alias records for the internal API server.               |
| Internal listener             | AWS::Elastic<br>LoadBalanci<br>ngV2::Listen<br>er     | A listener on port 22623 for the internal load balancer. |
| Internal target<br>group      | AWS::Elastic<br>LoadBalanci<br>ngV2::Target<br>Group  | The target group for the internal load balancer.         |
| Internal listener             | AWS::Elastic<br>LoadBalanci<br>ngV2::Listen<br>er     | A listener on port 6443 for the internal load balancer.  |
| Internal target<br>group      | AWS::Elastic<br>LoadBalanci<br>ngV2::Target<br>Group  | The target group for the internal load balancer.         |

# Security groups

The control plane and worker machines require access to the following ports:

| Group                   | Туре                        | IP Protocol | Port range |
|-------------------------|-----------------------------|-------------|------------|
| MasterSecurityGrou<br>p | AWS::EC2::Security<br>Group | icmp        | 0          |
|                         |                             | tcp         | 22         |
|                         |                             | tcp         | 6443       |
|                         |                             | tcp         | 22623      |
| WorkerSecurityGrou<br>p | AWS::EC2::Security<br>Group | icmp        | 0          |
|                         |                             | tcp         | 22         |
|                         |                             |             |            |

| Group                                               | Туре | IP Protocol | Port range |
|-----------------------------------------------------|------|-------------|------------|
| BootstrapSecurityGr AWS::EC2::Security<br>oup Group | tcp  | 22          |            |
|                                                     |      | tcp         | 19531      |

# **Control plane Ingress**

The control plane machines require the following Ingress groups. Each Ingress group is a **AWS::EC2::SecurityGroupIngress** resource.

| Ingress group                              | Description                                                 | IP protocol | Port range    |
|--------------------------------------------|-------------------------------------------------------------|-------------|---------------|
| MasterIngress<br>Etcd                      | etcd                                                        | tcp         | 2379- 2380    |
| MasterIngress<br>Vxlan                     | Vxlan packets                                               | udp         | 4789          |
| MasterIngress<br>WorkerVxlan               | Vxlan packets                                               | udp         | 4789          |
| MasterIngress<br>Internal                  | Internal cluster communication and Kubernetes proxy metrics | tcp         | 9000 - 9999   |
| MasterIngress<br>WorkerInterna<br>I        | Internal cluster communication                              | tcp         | 9000 - 9999   |
| MasterIngress<br>Kube                      | Kubernetes kubelet, scheduler and controller manager        | tcp         | 10250 - 10259 |
| MasterIngress<br>WorkerKube                | Kubernetes kubelet, scheduler and controller manager        | tcp         | 10250 - 10259 |
| MasterIngress<br>IngressServic<br>es       | Kubernetes Ingress services                                 | tcp         | 30000 - 32767 |
| MasterIngress<br>WorkerIngress<br>Services | Kubernetes Ingress services                                 | tcp         | 30000 - 32767 |
| MasterIngress<br>Geneve                    | Geneve packets                                              | udp         | 6081          |
| MasterIngress<br>WorkerGenev<br>e          | Geneve packets                                              | udp         | 6081          |

| Ingress group                                 | Description                    | IP protocol | Port range    |
|-----------------------------------------------|--------------------------------|-------------|---------------|
| MasterIngress<br>IpsecIke                     | IPsec IKE packets              | udp         | 500           |
| MasterIngress<br>WorkerIpsecIk<br>e           | IPsec IKE packets              | udp         | 500           |
| MasterIngress<br>IpsecNat                     | IPsec NAT-T packets            | udp         | 4500          |
| MasterIngress<br>WorkerIpsecN<br>at           | IPsec NAT-T packets            | udp         | 4500          |
| MasterIngress<br>IpsecEsp                     | IPsec ESP packets              | 50          | All           |
| MasterIngress<br>WorkerIpsecE<br>sp           | IPsec ESP packets              | 50          | All           |
| MasterIngress<br>InternalUDP                  | Internal cluster communication | udp         | 9000 - 9999   |
| MasterIngress<br>WorkerInterna<br>IUDP        | Internal cluster communication | udp         | 9000 - 9999   |
| MasterIngress<br>IngressServic<br>esUDP       | Kubernetes Ingress services    | udp         | 30000 - 32767 |
| MasterIngress<br>WorkerIngress<br>ServicesUDP | Kubernetes Ingress services    | udp         | 30000 - 32767 |

# Worker Ingress

The worker machines require the following Ingress groups. Each Ingress group is a **AWS::EC2::SecurityGroupIngress** resource.

| Ingress group          | Description   | IP protocol | Port range |
|------------------------|---------------|-------------|------------|
| WorkerIngress<br>Vxlan | Vxlan packets | udp         | 4789       |

| Ingress group                              | Description                                           | IP protocol | Port range    |
|--------------------------------------------|-------------------------------------------------------|-------------|---------------|
| WorkerIngress<br>WorkerVxlan               | Vxlan packets                                         | udp         | 4789          |
| WorkerIngress<br>Internal                  | Internal cluster communication                        | tcp         | 9000 - 9999   |
| WorkerIngress<br>WorkerInterna<br>I        | Internal cluster communication                        | tcp         | 9000 - 9999   |
| WorkerIngress<br>Kube                      | Kubernetes kubelet, scheduler, and controller manager | tcp         | 10250         |
| WorkerIngress<br>WorkerKube                | Kubernetes kubelet, scheduler, and controller manager | tcp         | 10250         |
| WorkerIngress<br>IngressServic<br>es       | Kubernetes Ingress services                           | tcp         | 30000 - 32767 |
| WorkerIngress<br>WorkerIngress<br>Services | Kubernetes Ingress services                           | tcp         | 30000 - 32767 |
| WorkerIngress<br>Geneve                    | Geneve packets                                        | udp         | 6081          |
| WorkerIngress<br>MasterGeneve              | Geneve packets                                        | udp         | 6081          |
| WorkerIngress<br>IpsecIke                  | IPsec IKE packets                                     | udp         | 500           |
| WorkerIngress<br>MasterIpsecIk<br>e        | IPsec IKE packets                                     | udp         | 500           |
| WorkerIngress<br>IpsecNat                  | IPsec NAT-T packets                                   | udp         | 4500          |
| WorkerIngress<br>MasterIpsecN<br>at        | IPsec NAT-T packets                                   | udp         | 4500          |
| WorkerIngress<br>IpsecEsp                  | IPsec ESP packets                                     | 50          | All           |

| Ingress group                                 | Description                    | IP protocol | Port range    |
|-----------------------------------------------|--------------------------------|-------------|---------------|
| WorkerIngress<br>MasterIpsecEs<br>p           | IPsec ESP packets              | 50          | All           |
| WorkerIngress<br>InternalUDP                  | Internal cluster communication | udp         | 9000 - 9999   |
| WorkerIngress<br>MasterInternal<br>UDP        | Internal cluster communication | udp         | 9000 - 9999   |
| WorkerIngress<br>IngressServic<br>esUDP       | Kubernetes Ingress services    | udp         | 30000 - 32767 |
| WorkerIngress<br>MasterIngress<br>ServicesUDP | Kubernetes Ingress services    | udp         | 30000 - 32767 |

## **Roles and instance profiles**

You must grant the machines permissions in AWS. The provided CloudFormation templates grant the machines **Allow** permissions for the following **AWS::IAM::Role** objects and provide a **AWS::IAM::InstanceProfile** for each set of roles. If you do not use the templates, you can grant the machines the following broad permissions or the following individual permissions.

| Role      | Effect | Action                     | Resource |
|-----------|--------|----------------------------|----------|
| Master    | Allow  | ec2:*                      | *        |
|           | Allow  | elasticloadbalancing<br>:* | *        |
|           | Allow  | iam:PassRole               | *        |
|           | Allow  | s3:GetObject               | *        |
| Worker    | Allow  | ec2:Describe*              | *        |
| Bootstrap | Allow  | ec2:Describe*              | *        |
|           | Allow  | ec2:AttachVolume           | *        |
|           | Allow  | ec2:DetachVolume           | *        |

# 13.4.2. Cluster machines

You need **AWS::EC2::Instance** objects for the following machines:

- A bootstrap machine. This machine is required during installation, but you can remove it after your cluster deploys.
- Three control plane machines. The control plane machines are not governed by a control plane machine set.
- Compute machines. You must create at least two compute machines, which are also known as worker machines, during installation. These machines are not governed by a compute machine set.

# 13.4.3. Required AWS permissions for the IAM user

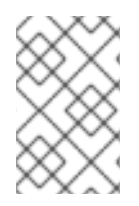

## NOTE

Your IAM user must have the permission **tag:GetResources** in the region **us-east-1** to delete the base cluster resources. As part of the AWS API requirement, the OpenShift Container Platform installation program performs various actions in this region.

When you attach the **AdministratorAccess** policy to the IAM user that you create in Amazon Web Services (AWS), you grant that user all of the required permissions. To deploy all components of an OpenShift Container Platform cluster, the IAM user requires the following permissions:

Example 13.3. Required EC2 permissions for installation

- ec2:AuthorizeSecurityGroupEgress
- ec2:AuthorizeSecurityGroupIngress
- ec2:CopyImage
- ec2:CreateNetworkInterface
- ec2:AttachNetworkInterface
- ec2:CreateSecurityGroup
- ec2:CreateTags
- ec2:CreateVolume
- ec2:DeleteSecurityGroup
- ec2:DeleteSnapshot
- ec2:DeleteTags
- ec2:DeregisterImage
- ec2:DescribeAccountAttributes
- ec2:DescribeAddresses
- ec2:DescribeAvailabilityZones

- ec2:DescribeDhcpOptions
- ec2:Describelmages
- ec2:DescribeInstanceAttribute
- ec2:DescribeInstanceCreditSpecifications
- ec2:DescribeInstances
- ec2:DescribeInstanceTypes
- ec2:DescribeInternetGateways
- ec2:DescribeKeyPairs
- ec2:DescribeNatGateways
- ec2:DescribeNetworkAcIs
- ec2:DescribeNetworkInterfaces
- ec2:DescribePrefixLists
- ec2:DescribeRegions
- ec2:DescribeRouteTables
- ec2:DescribeSecurityGroups
- ec2:DescribeSubnets
- ec2:DescribeTags
- ec2:DescribeVolumes
- ec2:DescribeVpcAttribute
- ec2:DescribeVpcClassicLink
- ec2:DescribeVpcClassicLinkDnsSupport
- ec2:DescribeVpcEndpoints
- ec2:DescribeVpcs
- ec2:GetEbsDefaultKmsKeyId
- ec2:ModifyInstanceAttribute
- ec2:ModifyNetworkInterfaceAttribute
- ec2:RevokeSecurityGroupEgress
- ec2:RevokeSecurityGroupIngress
- ec2:RunInstances

## • ec2:TerminateInstances

Example 13.4. Required permissions for creating network resources during installation

- ec2:AllocateAddress
- ec2:AssociateAddress
- ec2:AssociateDhcpOptions
- ec2:AssociateRouteTable
- ec2:AttachInternetGateway
- ec2:CreateDhcpOptions
- ec2:CreateInternetGateway
- ec2:CreateNatGateway
- ec2:CreateRoute
- ec2:CreateRouteTable
- ec2:CreateSubnet
- ec2:CreateVpc
- ec2:CreateVpcEndpoint
- ec2:ModifySubnetAttribute
- ec2:ModifyVpcAttribute

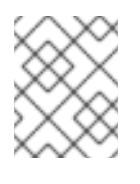

## NOTE

If you use an existing VPC, your account does not require these permissions for creating network resources.

Example 13.5. Required Elastic Load Balancing permissions (ELB) for installation

- elasticloadbalancing:AddTags
- elasticloadbalancing:ApplySecurityGroupsToLoadBalancer
- elasticloadbalancing:AttachLoadBalancerToSubnets
- elasticloadbalancing:ConfigureHealthCheck
- elasticloadbalancing:CreateLoadBalancer
- elasticloadbalancing:CreateLoadBalancerListeners
- elasticloadbalancing:DeleteLoadBalancer
- elasticloadbalancing:DeregisterInstancesFromLoadBalancer
- elasticloadbalancing:DescribeInstanceHealth
- elasticloadbalancing:DescribeLoadBalancerAttributes
- elasticloadbalancing:DescribeLoadBalancers
- elasticloadbalancing:DescribeTags
- elasticloadbalancing:ModifyLoadBalancerAttributes
- elasticloadbalancing:RegisterInstancesWithLoadBalancer
- elasticloadbalancing:SetLoadBalancerPoliciesOfListener

Example 13.6. Required Elastic Load Balancing permissions (ELBv2) for installation

- elasticloadbalancing:AddTags
- elasticloadbalancing:CreateListener
- elasticloadbalancing:CreateLoadBalancer
- elasticloadbalancing:CreateTargetGroup
- elasticloadbalancing:DeleteLoadBalancer
- elasticloadbalancing:DeregisterTargets
- elasticloadbalancing:DescribeListeners
- elasticloadbalancing:DescribeLoadBalancerAttributes
- elasticloadbalancing:DescribeLoadBalancers
- elasticloadbalancing:DescribeTargetGroupAttributes
- elasticloadbalancing:DescribeTargetHealth
- elasticloadbalancing:ModifyLoadBalancerAttributes
- elasticloadbalancing:ModifyTargetGroup
- elasticloadbalancing:ModifyTargetGroupAttributes
- elasticloadbalancing:RegisterTargets

Example 13.7. Required IAM permissions for installation

- iam:AddRoleToInstanceProfile
- iam:CreateInstanceProfile
- iam:CreateRole

- iam:DeleteInstanceProfile
- iam:DeleteRole
- iam:DeleteRolePolicy
- iam:GetInstanceProfile
- iam:GetRole
- iam:GetRolePolicy
- iam:GetUser
- iam:ListInstanceProfilesForRole
- iam:ListRoles
- iam:ListUsers
- iam:PassRole
- iam:PutRolePolicy
- iam:RemoveRoleFromInstanceProfile
- iam:SimulatePrincipalPolicy
- iam:TagRole

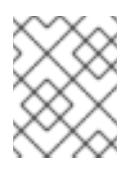

## NOTE

If you have not created a load balancer in your AWS account, the IAM user also requires the **iam:CreateServiceLinkedRole** permission.

Example 13.8. Required Route 53 permissions for installation

- route53:ChangeResourceRecordSets
- route53:ChangeTagsForResource
- route53:CreateHostedZone
- route53:DeleteHostedZone
- route53:GetChange
- route53:GetHostedZone
- route53:ListHostedZones
- route53:ListHostedZonesByName
- route53:ListResourceRecordSets
- route53:ListTagsForResource

• route53:UpdateHostedZoneComment

Example 13.9. Required S3 permissions for installation

- s3:CreateBucket
- s3:DeleteBucket
- s3:GetAccelerateConfiguration
- s3:GetBucketAcl
- s3:GetBucketCors
- s3:GetBucketLocation
- s3:GetBucketLogging
- s3:GetBucketPolicy
- s3:GetBucketObjectLockConfiguration
- s3:GetBucketReplication
- s3:GetBucketRequestPayment
- s3:GetBucketTagging
- s3:GetBucketVersioning
- s3:GetBucketWebsite
- s3:GetEncryptionConfiguration
- s3:GetLifecycleConfiguration
- s3:GetReplicationConfiguration
- s3:ListBucket
- s3:PutBucketAcl
- s3:PutBucketTagging
- s3:PutEncryptionConfiguration

Example 13.10. S3 permissions that cluster Operators require

- s3:DeleteObject
- s3:GetObject
- s3:GetObjectAcl
- s3:GetObjectTagging

- s3:GetObjectVersion
- s3:PutObject
- s3:PutObjectAcl
- s3:PutObjectTagging

Example 13.11. Required permissions to delete base cluster resources

- autoscaling:DescribeAutoScalingGroups
- ec2:DeletePlacementGroup
- ec2:DeleteNetworkInterface
- ec2:DeleteVolume
- elasticloadbalancing:DeleteTargetGroup
- elasticloadbalancing:DescribeTargetGroups
- iam:DeleteAccessKey
- iam:DeleteUser
- iam:ListAttachedRolePolicies
- iam:ListInstanceProfiles
- iam:ListRolePolicies
- iam:ListUserPolicies
- s3:DeleteObject
- s3:ListBucketVersions
- tag:GetResources

Example 13.12. Required permissions to delete network resources

- ec2:DeleteDhcpOptions
- ec2:DeleteInternetGateway
- ec2:DeleteNatGateway
- ec2:DeleteRoute
- ec2:DeleteRouteTable
- ec2:DeleteSubnet
- ec2:DeleteVpc

- ec2:DeleteVpcEndpoints
- ec2:DetachInternetGateway
- ec2:DisassociateRouteTable
- ec2:ReleaseAddress
- ec2:ReplaceRouteTableAssociation

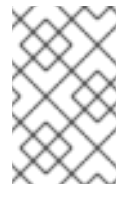

#### NOTE

If you use an existing VPC, your account does not require these permissions to delete network resources. Instead, your account only requires the **tag:UntagResources** permission to delete network resources.

Example 13.13. Required permissions to delete a cluster with shared instance roles

• iam:UntagRole

Example 13.14. Additional IAM and S3 permissions that are required to create manifests

- iam:DeleteAccessKey
- iam:DeleteUser
- iam:DeleteUserPolicy
- iam:GetUserPolicy
- iam:ListAccessKeys
- iam:PutUserPolicy
- iam:TagUser
- s3:PutBucketPublicAccessBlock
- s3:GetBucketPublicAccessBlock
- s3:PutLifecycleConfiguration
- s3:ListBucket
- s3:ListBucketMultipartUploads
- s3:AbortMultipartUpload

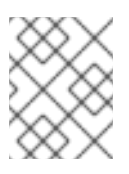

#### NOTE

If you are managing your cloud provider credentials with mint mode, the IAM user also requires the **iam:CreateAccessKey** and **iam:CreateUser** permissions.

Example 13.15. Optional permissions for instance and quota checks for installation

- ec2:DescribeInstanceTypeOfferings
- servicequotas:ListAWSDefaultServiceQuotas

# 13.5. OBTAINING AN AWS MARKETPLACE IMAGE

If you are deploying an OpenShift Container Platform cluster using an AWS Marketplace image, you must first subscribe through AWS. Subscribing to the offer provides you with the AMI ID that the installation program uses to deploy worker nodes.

#### Prerequisites

• You have an AWS account to purchase the offer. This account does not have to be the same account that is used to install the cluster.

#### Procedure

- 1. Complete the OpenShift Container Platform subscription from the AWS Marketplace.
- 2. Record the AMI ID for your specific region. If you use the CloudFormation template to deploy your worker nodes, you must update the **worker0.type.properties.ImageID** parameter with this value.

## **13.6. OBTAINING THE INSTALLATION PROGRAM**

Before you install OpenShift Container Platform, download the installation file on the host you are using for installation.

#### Prerequisites

• You have a computer that runs Linux or macOS, with 500 MB of local disk space.

#### Procedure

- 1. Access the Infrastructure Provider page on the OpenShift Cluster Manager site. If you have a Red Hat account, log in with your credentials. If you do not, create an account.
- 2. Select your infrastructure provider.
- 3. Navigate to the page for your installation type, download the installation program that corresponds with your host operating system and architecture, and place the file in the directory where you will store the installation configuration files.

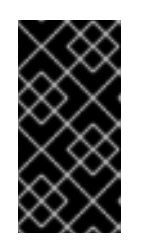

#### IMPORTANT

The installation program creates several files on the computer that you use to install your cluster. You must keep the installation program and the files that the installation program creates after you finish installing the cluster. Both files are required to delete the cluster.

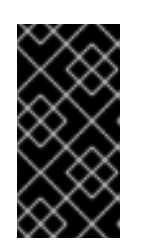

## **IMPORTANT**

Deleting the files created by the installation program does not remove your cluster, even if the cluster failed during installation. To remove your cluster, complete the OpenShift Container Platform uninstallation procedures for your specific cloud provider.

4. Extract the installation program. For example, on a computer that uses a Linux operating system, run the following command:

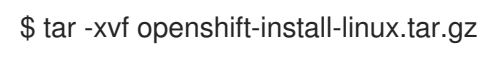

components.

5. Download your installation pull secret from the Red Hat OpenShift Cluster Manager . This pull secret allows you to authenticate with the services that are provided by the included authorities, including Quay.io, which serves the container images for OpenShift Container Platform

# **13.7. GENERATING A KEY PAIR FOR CLUSTER NODE SSH ACCESS**

During an OpenShift Container Platform installation, you can provide an SSH public key to the installation program. The key is passed to the Red Hat Enterprise Linux CoreOS (RHCOS) nodes through their Ignition config files and is used to authenticate SSH access to the nodes. The key is added to the ~/.ssh/authorized\_keys list for the core user on each node, which enables password-less authentication.

After the key is passed to the nodes, you can use the key pair to SSH in to the RHCOS nodes as the user core. To access the nodes through SSH, the private key identity must be managed by SSH for your local user.

If you want to SSH in to your cluster nodes to perform installation debugging or disaster recovery, you must provide the SSH public key during the installation process. The ./openshift-install gather command also requires the SSH public key to be in place on the cluster nodes.

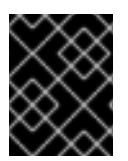

## **IMPORTANT**

Do not skip this procedure in production environments, where disaster recovery and debugging is required.

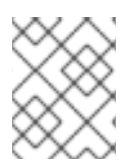

## NOTE

You must use a local key, not one that you configured with platform-specific approaches such as AWS key pairs.

## Procedure

1. If you do not have an existing SSH key pair on your local machine to use for authentication onto your cluster nodes, create one. For example, on a computer that uses a Linux operating system, run the following command:

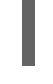

\$ ssh-keygen -t ed25519 -N " -f <path>/<file\_name> 1

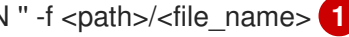

Specify the path and file name, such as ~/.ssh/id\_ed25519, of the new SSH key. If you have an existing key pair, ensure your public key is in the your ~/.**ssh** directory.

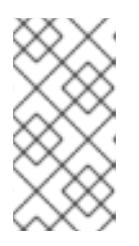

## NOTE

If you plan to install an OpenShift Container Platform cluster that uses FIPS validated or Modules In Process cryptographic libraries on the **x86\_64**, **ppc64le**, and **s390x** architectures. do not create a key that uses the **ed25519** algorithm. Instead, create a key that uses the **rsa** or **ecdsa** algorithm.

2. View the public SSH key:

\$ cat <path>/<file\_name>.pub

For example, run the following to view the ~/.ssh/id\_ed25519.pub public key:

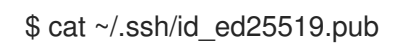

3. Add the SSH private key identity to the SSH agent for your local user, if it has not already been added. SSH agent management of the key is required for password-less SSH authentication onto your cluster nodes, or if you want to use the **./openshift-install gather** command.

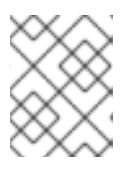

## NOTE

On some distributions, default SSH private key identities such as ~/.**ssh/id\_rsa** and ~/.**ssh/id\_dsa** are managed automatically.

a. If the **ssh-agent** process is not already running for your local user, start it as a background task:

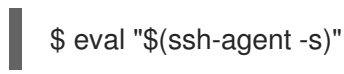

## Example output

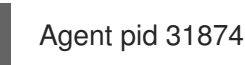

## NOTE

If your cluster is in FIPS mode, only use FIPS-compliant algorithms to generate the SSH key. The key must be either RSA or ECDSA.

## 4. Add your SSH private key to the **ssh-agent**:

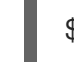

\$ ssh-add <path>/<file\_name> 1

Specify the path and file name for your SSH private key, such as ~/.**ssh**/id\_ed25519

## Example output

Identity added: /home/<you>/<path>/<file\_name> (<computer\_name>)

#### Next steps

• When you install OpenShift Container Platform, provide the SSH public key to the installation program. If you install a cluster on infrastructure that you provision, you must provide the key to the installation program.

# 13.8. CREATING THE INSTALLATION FILES FOR AWS

To install OpenShift Container Platform on Amazon Web Services (AWS) using user-provisioned infrastructure, you must generate the files that the installation program needs to deploy your cluster and modify them so that the cluster creates only the machines that it will use. You generate and customize the **install-config.yaml** file, Kubernetes manifests, and Ignition config files. You also have the option to first set up a separate **var** partition during the preparation phases of installation.

## 13.8.1. Optional: Creating a separate /var partition

It is recommended that disk partitioning for OpenShift Container Platform be left to the installer. However, there are cases where you might want to create separate partitions in a part of the filesystem that you expect to grow.

OpenShift Container Platform supports the addition of a single partition to attach storage to either the /**var** partition or a subdirectory of /**var**. For example:

- /var/lib/containers: Holds container-related content that can grow as more images and containers are added to a system.
- /var/lib/etcd: Holds data that you might want to keep separate for purposes such as performance optimization of etcd storage.
- /var: Holds data that you might want to keep separate for purposes such as auditing.

Storing the contents of a /**var** directory separately makes it easier to grow storage for those areas as needed and reinstall OpenShift Container Platform at a later date and keep that data intact. With this method, you will not have to pull all your containers again, nor will you have to copy massive log files when you update systems.

Because /**var** must be in place before a fresh installation of Red Hat Enterprise Linux CoreOS (RHCOS), the following procedure sets up the separate /**var** partition by creating a machine config manifest that is inserted during the **openshift-install** preparation phases of an OpenShift Container Platform installation.

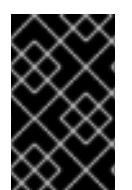

## IMPORTANT

If you follow the steps to create a separate /**var** partition in this procedure, it is not necessary to create the Kubernetes manifest and Ignition config files again as described later in this section.

#### Procedure

1. Create a directory to hold the OpenShift Container Platform installation files:

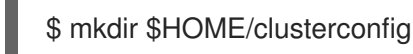

2. Run **openshift-install** to create a set of files in the **manifest** and **openshift** subdirectories. Answer the system questions as you are prompted: \$ openshift-install create manifests --dir \$HOME/clusterconfig

## Example output

? SSH Public Key ...
 INFO Credentials loaded from the "myprofile" profile in file "/home/myuser/.aws/credentials"
 INFO Consuming Install Config from target directory
 INFO Manifests created in: \$HOME/clusterconfig/manifests and
 \$HOME/clusterconfig/openshift

3. Optional: Confirm that the installation program created manifests in the **clusterconfig/openshift** directory:

\$ Is \$HOME/clusterconfig/openshift/

#### **Example output**

99\_kubeadmin-password-secret.yaml 99\_openshift-cluster-api\_master-machines-0.yaml 99\_openshift-cluster-api\_master-machines-1.yaml 99\_openshift-cluster-api\_master-machines-2.yaml ...

 Create a Butane config that configures the additional partition. For example, name the file \$HOME/clusterconfig/98-var-partition.bu, change the disk device name to the name of the storage device on the worker systems, and set the storage size as appropriate. This example places the /var directory on a separate partition:

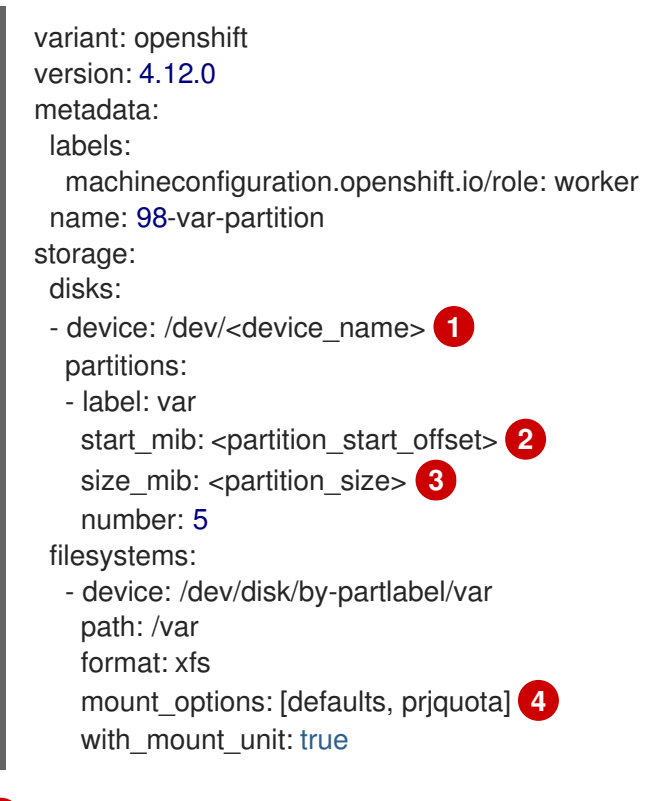

The storage device name of the disk that you want to partition.

When adding a data partition to the boot disk, a minimum value of 25000 MiB (Mebibytes) is recommended. The root file system is automatically resized to fill all available space up

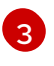

The size of the data partition in mebibytes.

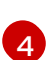

The **prjquota** mount option must be enabled for filesystems used for container storage.

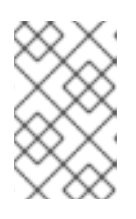

#### NOTE

When creating a separate /**var** partition, you cannot use different instance types for worker nodes, if the different instance types do not have the same device name.

5. Create a manifest from the Butane config and save it to the **clusterconfig/openshift** directory. For example, run the following command:

\$ butane \$HOME/clusterconfig/98-var-partition.bu -o \$HOME/clusterconfig/openshift/98-var-partition.yaml

6. Run **openshift-install** again to create Ignition configs from a set of files in the **manifest** and **openshift** subdirectories:

\$ openshift-install create ignition-configs --dir \$HOME/clusterconfig \$ ls \$HOME/clusterconfig/ auth bootstrap.ign master.ign metadata.json worker.ign

Now you can use the Ignition config files as input to the installation procedures to install Red Hat Enterprise Linux CoreOS (RHCOS) systems.

## 13.8.2. Creating the installation configuration file

Generate and customize the installation configuration file that the installation program needs to deploy your cluster.

#### Prerequisites

- You obtained the OpenShift Container Platform installation program for user-provisioned infrastructure and the pull secret for your cluster.
- You checked that you are deploying your cluster to a region with an accompanying Red Hat Enterprise Linux CoreOS (RHCOS) AMI published by Red Hat. If you are deploying to a region that requires a custom AMI, such as an AWS GovCloud region, you must create the **install-config.yaml** file manually.

#### Procedure

- 1. Create the **install-config.yaml** file.
  - a. Change to the directory that contains the installation program and run the following command:

\$ ./openshift-install create install-config --dir <installation\_directory>

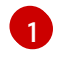

For **<installation\_directory>**, specify the directory name to store the files that the installation program creates.

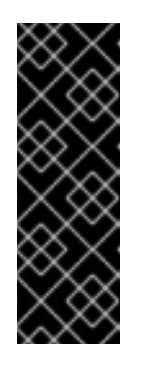

## IMPORTANT

Specify an empty directory. Some installation assets, like bootstrap X.509 certificates have short expiration intervals, so you must not reuse an installation directory. If you want to reuse individual files from another cluster installation, you can copy them into your directory. However, the file names for the installation assets might change between releases. Use caution when copying installation files from an earlier OpenShift Container Platform version.

- b. At the prompts, provide the configuration details for your cloud:
  - i. Optional: Select an SSH key to use to access your cluster machines.

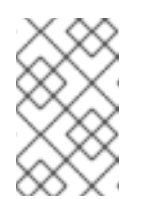

## NOTE

For production OpenShift Container Platform clusters on which you want to perform installation debugging or disaster recovery, specify an SSH key that your **ssh-agent** process uses.

- ii. Select **aws** as the platform to target.
- iii. If you do not have an AWS profile stored on your computer, enter the AWS access key ID and secret access key for the user that you configured to run the installation program.

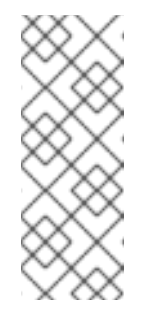

#### NOTE

The AWS access key ID and secret access key are stored in ~/.**aws/credentials** in the home directory of the current user on the installation host. You are prompted for the credentials by the installation program if the credentials for the exported profile are not present in the file. Any credentials that you provide to the installation program are stored in the file.

- iv. Select the AWS region to deploy the cluster to.
- v. Select the base domain for the Route 53 service that you configured for your cluster.
- vi. Enter a descriptive name for your cluster.
- vii. Paste the pull secret from the Red Hat OpenShift Cluster Manager .
- 2. Optional: Back up the install-config.yaml file.

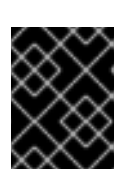

## IMPORTANT

The **install-config.yaml** file is consumed during the installation process. If you want to reuse the file, you must back it up now.

#### Additional resources

• See Configuration and credential file settings in the AWS documentation for more information about AWS profile and credential configuration.

## 13.8.3. Configuring the cluster-wide proxy during installation

Production environments can deny direct access to the internet and instead have an HTTP or HTTPS proxy available. You can configure a new OpenShift Container Platform cluster to use a proxy by configuring the proxy settings in the **install-config.yaml** file.

#### Prerequisites

- You have an existing **install-config.yaml** file.
- You reviewed the sites that your cluster requires access to and determined whether any of them need to bypass the proxy. By default, all cluster egress traffic is proxied, including calls to hosting cloud provider APIs. You added sites to the **Proxy** object's **spec.noProxy** field to bypass the proxy if necessary.

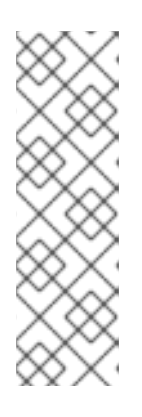

#### NOTE

The **Proxy** object **status.noProxy** field is populated with the values of the **networking.machineNetwork[].cidr**, **networking.clusterNetwork[].cidr**, and **networking.serviceNetwork[]** fields from your installation configuration.

For installations on Amazon Web Services (AWS), Google Cloud Platform (GCP), Microsoft Azure, and Red Hat OpenStack Platform (RHOSP), the **Proxy** object **status.noProxy** field is also populated with the instance metadata endpoint (**169.254.169.254**).

#### Procedure

1. Edit your **install-config.yaml** file and add the proxy settings. For example:

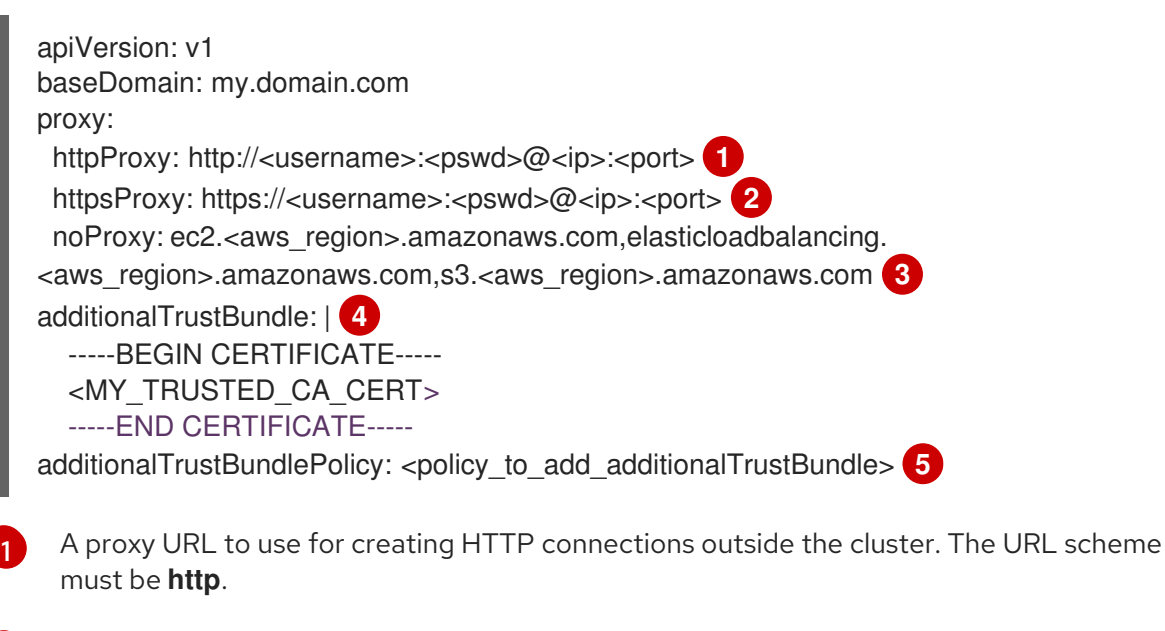

A proxy URL to use for creating HTTPS connections outside the cluster.

A comma-separated list of destination domain names, IP addresses, or other network CIDRs to exclude from proxying. Preface a domain with . to match subdomains only. For

If provided, the installation program generates a config map that is named **user-ca-bundle** in the **openshift-config** namespace that contains one or more additional CA certificates that are required for proxying HTTPS connections. The Cluster Network Operator then creates a **trusted-ca-bundle** config map that merges these contents with the Red Hat Enterprise Linux CoreOS (RHCOS) trust bundle, and this config map is referenced in the **trustedCA** field of the **Proxy** object. The **additionalTrustBundle** field is required unless the proxy's identity certificate is signed by an authority from the RHCOS trust bundle.

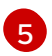

Optional: The policy to determine the configuration of the **Proxy** object to reference the **user-ca-bundle** config map in the **trustedCA** field. The allowed values are **Proxyonly** and **Always**. Use **Proxyonly** to reference the **user-ca-bundle** config map only when **http/https** proxy is configured. Use **Always** to always reference the **user-ca-bundle** config map. The default value is **Proxyonly**.

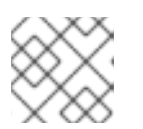

## NOTE

The installation program does not support the proxy **readinessEndpoints** field.

## NOTE

If the installer times out, restart and then complete the deployment by using the **wait-for** command of the installer. For example:

\$ ./openshift-install wait-for install-complete --log-level debug

2. Save the file and reference it when installing OpenShift Container Platform.

The installation program creates a cluster-wide proxy that is named **cluster** that uses the proxy settings in the provided **install-config.yaml** file. If no proxy settings are provided, a **cluster Proxy** object is still created, but it will have a nil **spec**.

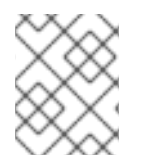

## NOTE

Only the **Proxy** object named **cluster** is supported, and no additional proxies can be created.

## 13.8.4. Creating the Kubernetes manifest and Ignition config files

Because you must modify some cluster definition files and manually start the cluster machines, you must generate the Kubernetes manifest and Ignition config files that the cluster needs to configure the machines.

The installation configuration file transforms into the Kubernetes manifests. The manifests wrap into the Ignition configuration files, which are later used to configure the cluster machines.

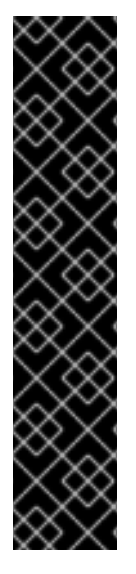

## IMPORTANT

- The Ignition config files that the OpenShift Container Platform installation program generates contain certificates that expire after 24 hours, which are then renewed at that time. If the cluster is shut down before renewing the certificates and the cluster is later restarted after the 24 hours have elapsed, the cluster automatically recovers the expired certificates. The exception is that you must manually approve the pending **node-bootstrapper** certificate signing requests (CSRs) to recover kubelet certificates. See the documentation for *Recovering from expired control plane certificates* for more information.
- It is recommended that you use Ignition config files within 12 hours after they are generated because the 24-hour certificate rotates from 16 to 22 hours after the cluster is installed. By using the Ignition config files within 12 hours, you can avoid installation failure if the certificate update runs during installation.

#### Prerequisites

- You obtained the OpenShift Container Platform installation program.
- You created the **install-config.yaml** installation configuration file.

#### Procedure

1. Change to the directory that contains the OpenShift Container Platform installation program and generate the Kubernetes manifests for the cluster:

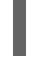

./openshift-install create manifests --dir <installation\_directory> 1

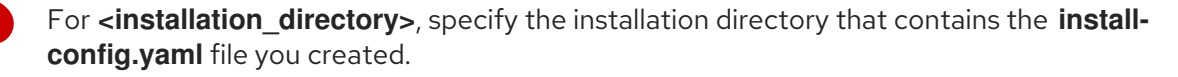

2. Remove the Kubernetes manifest files that define the control plane machines:

\$ rm -f <installation\_directory>/openshift/99\_openshift-cluster-api\_master-machines-\*.yaml

By removing these files, you prevent the cluster from automatically generating control plane machines.

3. Remove the Kubernetes manifest files that define the control plane machine set:

\$ rm -f <installation\_directory>/openshift/99\_openshift-machine-api\_master-control-planemachine-set.yaml

\$ rm -f <installation\_directory>/openshift/99\_openshift-cluster-api\_worker-machineset-\*.yaml

Because you create and manage the worker machines yourself, you do not need to initialize these machines.

 Check that the mastersSchedulable parameter in the <installation\_directory>/manifests/cluster-scheduler-02-config.yml Kubernetes manifest file is set to false. This setting prevents pods from being scheduled on the control plane machines:

a Open the sinetallation directorys/manifects/cluster-scheduler-09-config vml file

- a. Open the <installation\_unectory>/mannests/cluster-scheduler-vz-config.ymm.
- b. Locate the mastersSchedulable parameter and ensure that it is set to false.
- c. Save and exit the file.
- Optional: If you do not want the Ingress Operator to create DNS records on your behalf, remove the privateZone and publicZone sections from the <installation\_directory>/manifests/cluster-dns-02-config.yml DNS configuration file:

apiVersion: config.openshift.io/v1 kind: DNS metadata: creationTimestamp: null name: cluster spec: baseDomain: example.openshift.com privateZone: 1 id: mycluster-100419-private-zone publicZone: 2 id: example.openshift.com status: {}

1 2 Remove this section completely.

If you do so, you must add ingress DNS records manually in a later step.

6. Optional: If you manually created a cloud identity and access management (IAM) role, locate any **CredentialsRequest** objects with the **TechPreviewNoUpgrade** annotation in the release image by running the following command:

\$ oc adm release extract quay.io/openshift-release-dev/ocp-release:4.y.z-x86\_64 -- credentials-requests --cloud=<platform\_name>

#### **Example output**

0000\_30\_capi-operator\_00\_credentials-request.yaml: release.openshift.io/feature-set: TechPreviewNoUpgrade

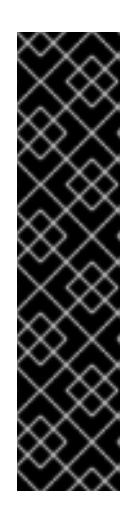

## IMPORTANT

The release image includes **CredentialsRequest** objects for Technology Preview features that are enabled by the **TechPreviewNoUpgrade** feature set. You can identify these objects by their use of the **release.openshift.io/feature-set: TechPreviewNoUpgrade** annotation.

- If you are not using any of these features, do not create secrets for these objects. Creating secrets for Technology Preview features that you are not using can cause the installation to fail.
- If you are using any of these features, you must create secrets for the corresponding objects.
- a. Delete all CredentialsRequest objects that have the TechPreviewNoUpgrade annotation.

7. To create the Ignition configuration files, run the following command from the directory that contains the installation program:

\$ ./openshift-install create ignition-configs --dir <installation\_directory> 1

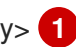

For **<installation directory>**, specify the same installation directory.

Ignition config files are created for the bootstrap, control plane, and compute nodes in the installation directory. The kubeadmin-password and kubeconfig files are created in the ./<installation\_directory>/auth directory:

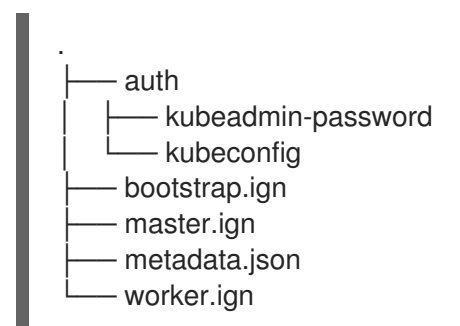

# **13.9. EXTRACTING THE INFRASTRUCTURE NAME**

The Ignition config files contain a unique cluster identifier that you can use to uniquely identify your cluster in Amazon Web Services (AWS). The infrastructure name is also used to locate the appropriate AWS resources during an OpenShift Container Platform installation. The provided CloudFormation templates contain references to this infrastructure name, so you must extract it.

#### Prerequisites

- You obtained the OpenShift Container Platform installation program and the pull secret for your cluster.
- You generated the Ignition config files for your cluster.
- You installed the **jq** package.

#### Procedure

To extract and view the infrastructure name from the Ignition config file metadata, run the • following command:

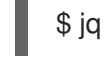

\$ jq -r .infraID <installation\_directory>/metadata.json 1

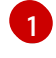

For <installation\_directory>, specify the path to the directory that you stored the installation files in.

#### **Example output**

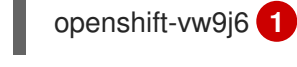

The output of this command is your cluster name and a random string.

# 13.10. CREATING A VPC IN AWS

You must create a Virtual Private Cloud (VPC) in Amazon Web Services (AWS) for your OpenShift Container Platform cluster to use. You can customize the VPC to meet your requirements, including VPN and route tables.

You can use the provided CloudFormation template and a custom parameter file to create a stack of AWS resources that represent the VPC.

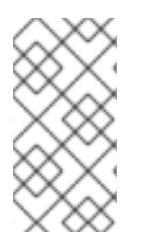

## NOTE

If you do not use the provided CloudFormation template to create your AWS infrastructure, you must review the provided information and manually create the infrastructure. If your cluster does not initialize correctly, you might have to contact Red Hat support with your installation logs.

#### Prerequisites

- You configured an AWS account.
- You added your AWS keys and region to your local AWS profile by running **aws configure**.
- You generated the Ignition config files for your cluster.

#### Procedure

1. Create a JSON file that contains the parameter values that the template requires:

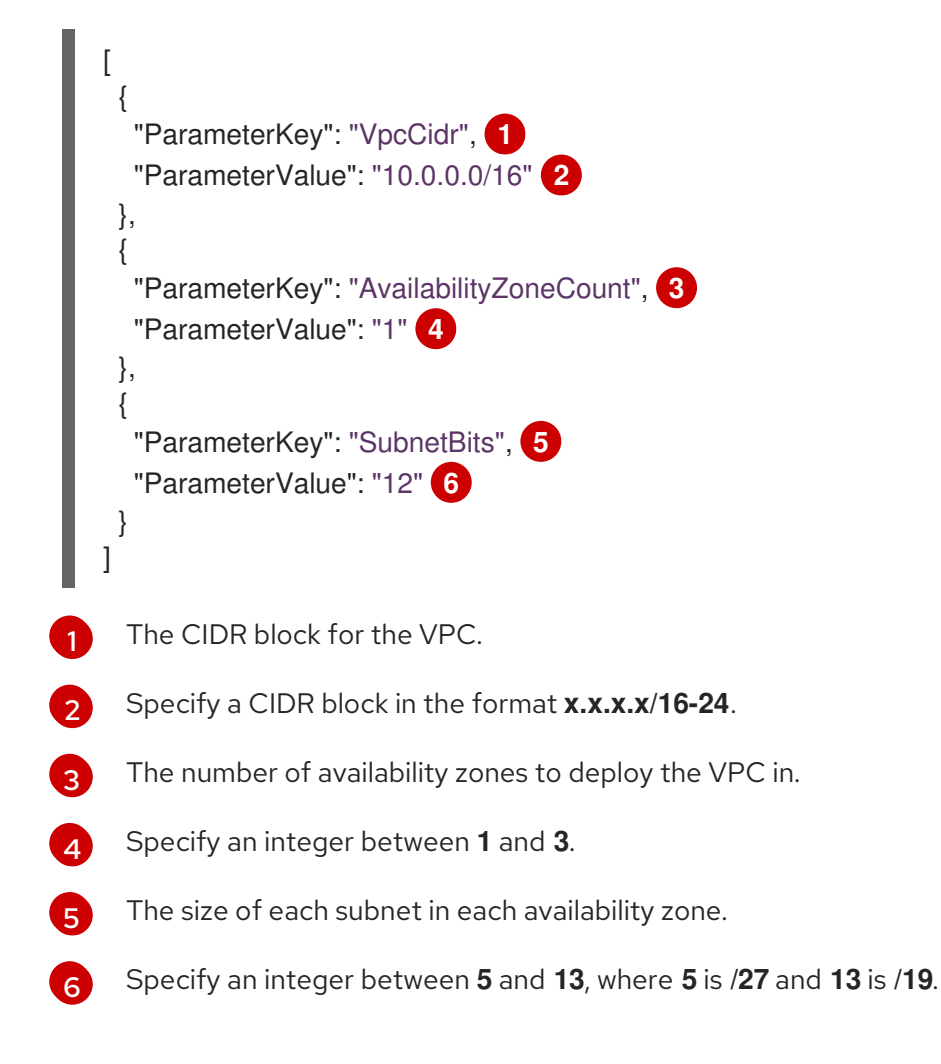

- 2. Copy the template from the CloudFormation template for the VPC section of this topic and save it as a YAML file on your computer. This template describes the VPC that your cluster requires.
- 3. Launch the CloudFormation template to create a stack of AWS resources that represent the VPC:

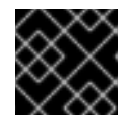

## **IMPORTANT**

You must enter the command on a single line.

\$ aws cloudformation create-stack --stack-name < name > 1

--template-body file://<template>.yaml (2)

--parameters file://<parameters>.json 3

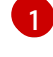

<name> is the name for the CloudFormation stack, such as cluster-vpc. You need the name of this stack if you remove the cluster.

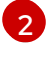

<template> is the relative path to and name of the CloudFormation template YAML file that you saved.

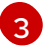

<parameters> is the relative path to and name of the CloudFormation parameters JSON file.

## **Example output**

arn:aws:cloudformation:us-east-1:269333783861:stack/cluster-vpc/dbedae40-2fd3-11eb-820e-12a48460849f

4. Confirm that the template components exist:

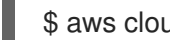

\$ aws cloudformation describe-stacks --stack-name <name>

After the StackStatus displays CREATE COMPLETE, the output displays values for the following parameters. You must provide these parameter values to the other CloudFormation templates that you run to create your cluster:

| Vpcld                | The ID of your VPC.                 |
|----------------------|-------------------------------------|
| PublicSub<br>netIds  | The IDs of the new public subnets.  |
| PrivateSu<br>bnetIds | The IDs of the new private subnets. |

## 13.10.1. CloudFormation template for the VPC

You can use the following CloudFormation template to deploy the VPC that you need for your OpenShift Container Platform cluster.

#### Example 13.16. CloudFormation template for the VPC

AWSTemplateFormatVersion: 2010-09-09 Description: Template for Best Practice VPC with 1-3 AZs Parameters: VpcCidr: AllowedPattern: ^(([0-9]|[1-9][0-9]|1[0-9]{2}|2[0-4][0-9]|25[0-5])\.){3}([0-9]|[1-9][0-9]|1[0-9]{2}|2[0-4][0-9]|25[0-5])(\/(1[6-9]|2[0-4]))\$ ConstraintDescription: CIDR block parameter must be in the form x.x.x.x/16-24. Default: 10.0.0/16 Description: CIDR block for VPC. Type: String AvailabilityZoneCount: ConstraintDescription: "The number of availability zones. (Min: 1, Max: 3)" MinValue: 1 MaxValue: 3 Default: 1 Description: "How many AZs to create VPC subnets for. (Min: 1, Max: 3)" Type: Number SubnetBits: ConstraintDescription: CIDR block parameter must be in the form x.x.x.x/19-27. MinValue: 5 MaxValue: 13 Default: 12 Description: "Size of each subnet to create within the availability zones. (Min: 5 = /27, Max: 13 =/19)" Type: Number Metadata: AWS::CloudFormation::Interface: ParameterGroups: - Label: default: "Network Configuration" Parameters: - VpcCidr - SubnetBits - Label: default: "Availability Zones" Parameters: - AvailabilityZoneCount ParameterLabels: AvailabilityZoneCount: default: "Availability Zone Count" VpcCidr: default: "VPC CIDR" SubnetBits: default: "Bits Per Subnet" Conditions: DoAz3: !Equals [3, !Ref AvailabilityZoneCount] DoAz2: !Or [!Equals [2, !Ref AvailabilityZoneCount], Condition: DoAz3] **Resources:** VPC: Type: "AWS::EC2::VPC"

Properties: EnableDnsSupport: "true" EnableDnsHostnames: "true" CidrBlock: !Ref VpcCidr PublicSubnet: Type: "AWS::EC2::Subnet" Properties: Vpcld: !Ref VPC CidrBlock: !Select [0, !Cidr [!Ref VpcCidr, 6, !Ref SubnetBits]] AvailabilityZone: !Select - 0 - Fn::GetAZs: !Ref "AWS::Region" PublicSubnet2: Type: "AWS::EC2::Subnet" Condition: DoAz2 **Properties:** Vpcld: !Ref VPC CidrBlock: !Select [1, !Cidr [!Ref VpcCidr, 6, !Ref SubnetBits]] AvailabilityZone: !Select - 1 - Fn::GetAZs: !Ref "AWS::Region" PublicSubnet3: Type: "AWS::EC2::Subnet" Condition: DoAz3 Properties: VpcId: !Ref VPC CidrBlock: !Select [2, !Cidr [!Ref VpcCidr, 6, !Ref SubnetBits]] AvailabilityZone: !Select - 2 - Fn::GetAZs: !Ref "AWS::Region" InternetGateway: Type: "AWS::EC2::InternetGateway" GatewayToInternet: Type: "AWS::EC2::VPCGatewayAttachment" Properties: Vpcld: !Ref VPC InternetGatewayId: !Ref InternetGateway PublicRouteTable: Type: "AWS::EC2::RouteTable" Properties: Vpcld: !Ref VPC PublicRoute: Type: "AWS::EC2::Route" DependsOn: GatewayToInternet Properties: RouteTableId: !Ref PublicRouteTable DestinationCidrBlock: 0.0.0.0/0 GatewayId: !Ref InternetGateway PublicSubnetRouteTableAssociation: Type: "AWS::EC2::SubnetRouteTableAssociation" **Properties:** SubnetId: !Ref PublicSubnet RouteTableId: !Ref PublicRouteTable PublicSubnetRouteTableAssociation2: Type: "AWS::EC2::SubnetRouteTableAssociation" Condition: DoAz2

Properties: SubnetId: !Ref PublicSubnet2 RouteTableId: !Ref PublicRouteTable PublicSubnetRouteTableAssociation3: Condition: DoAz3 Type: "AWS::EC2::SubnetRouteTableAssociation" Properties: SubnetId: !Ref PublicSubnet3 RouteTableId: !Ref PublicRouteTable PrivateSubnet: Type: "AWS::EC2::Subnet" Properties: Vpcld: !Ref VPC CidrBlock: !Select [3, !Cidr [!Ref VpcCidr, 6, !Ref SubnetBits]] AvailabilityZone: !Select - 0 - Fn::GetAZs: !Ref "AWS::Region" PrivateRouteTable: Type: "AWS::EC2::RouteTable" Properties: VpcId: !Ref VPC PrivateSubnetRouteTableAssociation: Type: "AWS::EC2::SubnetRouteTableAssociation" Properties: SubnetId: !Ref PrivateSubnet RouteTableId: !Ref PrivateRouteTable NAT: DependsOn: - GatewayToInternet Type: "AWS::EC2::NatGateway" **Properties:** AllocationId: "Fn::GetAtt": - EIP - AllocationId SubnetId: !Ref PublicSubnet EIP: Type: "AWS::EC2::EIP" **Properties:** Domain: vpc Route: Type: "AWS::EC2::Route" Properties: RouteTableId: Ref: PrivateRouteTable DestinationCidrBlock: 0.0.0.0/0 NatGatewavld: Ref: NAT PrivateSubnet2: Type: "AWS::EC2::Subnet" Condition: DoAz2 Properties: Vpcld: !Ref VPC CidrBlock: !Select [4, !Cidr [!Ref VpcCidr, 6, !Ref SubnetBits]] AvailabilityZone: !Select - 1

- Fn::GetAZs: !Ref "AWS::Region" PrivateRouteTable2: Type: "AWS::EC2::RouteTable" Condition: DoAz2 Properties: Vpcld: !Ref VPC PrivateSubnetRouteTableAssociation2: Type: "AWS::EC2::SubnetRouteTableAssociation" Condition: DoAz2 Properties: SubnetId: !Ref PrivateSubnet2 RouteTableId: !Ref PrivateRouteTable2 NAT2: DependsOn: - GatewayToInternet Type: "AWS::EC2::NatGateway" Condition: DoAz2 Properties: AllocationId: "Fn::GetAtt": - EIP2 - AllocationId SubnetId: !Ref PublicSubnet2 EIP2: Type: "AWS::EC2::EIP" Condition: DoAz2 Properties: Domain: vpc Route2: Type: "AWS::EC2::Route" Condition: DoAz2 **Properties:** RouteTableId: Ref: PrivateRouteTable2 DestinationCidrBlock: 0.0.0.0/0 NatGatewayld: Ref: NAT2 PrivateSubnet3: Type: "AWS::EC2::Subnet" Condition: DoAz3 Properties: VpcId: !Ref VPC CidrBlock: !Select [5, !Cidr [!Ref VpcCidr, 6, !Ref SubnetBits]] AvailabilityZone: !Select - 2 - Fn::GetAZs: !Ref "AWS::Region" PrivateRouteTable3: Type: "AWS::EC2::RouteTable" Condition: DoAz3 Properties: Vpcld: !Ref VPC PrivateSubnetRouteTableAssociation3: Type: "AWS::EC2::SubnetRouteTableAssociation" Condition: DoAz3 Properties: SubnetId: !Ref PrivateSubnet3

RouteTableId: !Ref PrivateRouteTable3 NAT3: DependsOn: - GatewayToInternet Type: "AWS::EC2::NatGateway" Condition: DoAz3 **Properties:** AllocationId: "Fn::GetAtt": - EIP3 - AllocationId SubnetId: !Ref PublicSubnet3 EIP3: Type: "AWS::EC2::EIP" Condition: DoAz3 **Properties:** Domain: vpc Route3: Type: "AWS::EC2::Route" Condition: DoAz3 **Properties:** RouteTableId: Ref: PrivateRouteTable3 DestinationCidrBlock: 0.0.0.0/0 NatGatewayld: Ref: NAT3 S3Endpoint: Type: AWS::EC2::VPCEndpoint **Properties:** PolicyDocument: Version: 2012-10-17 Statement: - Effect: Allow Principal: '\*' Action: \_ '\*' Resource: \_ '\*' RouteTableIds: - !Ref PublicRouteTable - !Ref PrivateRouteTable - If [DoAz2, IRef PrivateRouteTable2, IRef "AWS::NoValue"] - If [DoAz3, IRef PrivateRouteTable3, IRef "AWS::NoValue"] ServiceName: !Join - " - - com.amazonaws. - !Ref 'AWS::Region' - .s3 VpcId: !Ref VPC Outputs: VpcId: Description: ID of the new VPC. Value: !Ref VPC PublicSubnetIds: Description: Subnet IDs of the public subnets.

```
Value:

!Join [

",",

[!Ref PublicSubnet, !If [DoAz2, !Ref PublicSubnet2, !Ref "AWS::NoValue"], !If [DoAz3, !Ref

PublicSubnet3, !Ref "AWS::NoValue"]]

]

PrivateSubnetIds:

Description: Subnet IDs of the private subnets.

Value:

!Join [

",",

[!Ref PrivateSubnet, !If [DoAz2, !Ref PrivateSubnet2, !Ref "AWS::NoValue"], !If [DoAz3, !Ref

PrivateSubnet3, !Ref "AWS::NoValue"]]

]
```

#### Additional resources

• You can view details about the CloudFormation stacks that you create by navigating to the AWS CloudFormation console.

# 13.11. CREATING NETWORKING AND LOAD BALANCING COMPONENTS IN AWS

You must configure networking and classic or network load balancing in Amazon Web Services (AWS) that your OpenShift Container Platform cluster can use.

You can use the provided CloudFormation template and a custom parameter file to create a stack of AWS resources. The stack represents the networking and load balancing components that your OpenShift Container Platform cluster requires. The template also creates a hosted zone and subnet tags.

You can run the template multiple times within a single Virtual Private Cloud (VPC).

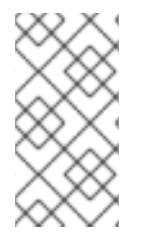

#### NOTE

If you do not use the provided CloudFormation template to create your AWS infrastructure, you must review the provided information and manually create the infrastructure. If your cluster does not initialize correctly, you might have to contact Red Hat support with your installation logs.

#### Prerequisites

- You configured an AWS account.
- You added your AWS keys and region to your local AWS profile by running **aws configure**.
- You generated the Ignition config files for your cluster.
- You created and configured a VPC and associated subnets in AWS.

#### Procedure

1. Obtain the hosted zone ID for the Route 53 base domain that you specified in the installconfig.yaml file for your cluster. You can obtain details about your hosted zone by running the following command:

\$ aws route53 list-hosted-zones-by-name --dns-name <route53\_domain> 1

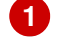

For the <route53\_domain>, specify the Route 53 base domain that you used when you generated the install-config.yaml file for the cluster.

#### **Example output**

mycluster.example.com. False 100 HOSTEDZONES 65F8F38E-2268-B835-E15C-AB55336FCBFA /hostedzone/Z21IXYZABCZ2A4 mycluster.example.com. 10

In the example output, the hosted zone ID is **Z21IXYZABCZ2A4**.

2. Create a JSON file that contains the parameter values that the template requires:

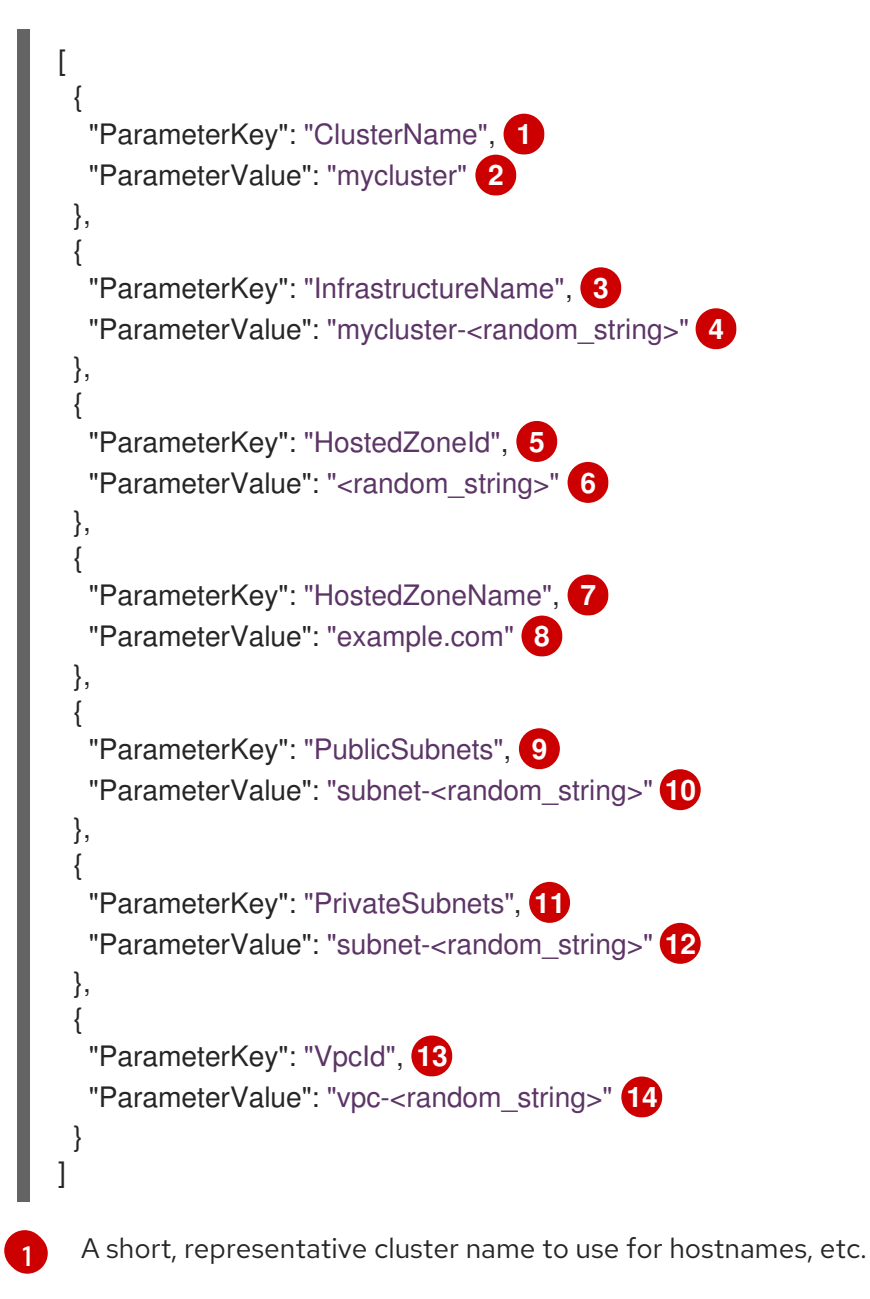

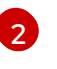

Specify the cluster name that you used when you generated the **install-config.yaml** file for the cluster.

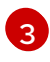

The name for your cluster infrastructure that is encoded in your Ignition config files for the cluster.

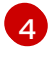

Specify the infrastructure name that you extracted from the Ignition config file metadata, which has the format **<cluster-name>-<random-string>**.

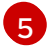

The Route 53 public zone ID to register the targets with.

6

Specify the Route 53 public zone ID, which as a format similar to **Z21IXYZABCZ2A4**. You can obtain this value from the AWS console.

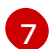

The Route 53 zone to register the targets with.

8 Specify the Route 53 base domain that you used when you generated the **installconfig.yaml** file for the cluster. Do not include the trailing period (.) that is displayed in the AWS console.

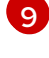

The public subnets that you created for your VPC.

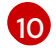

Specify the **PublicSubnetIds** value from the output of the CloudFormation template for the VPC.

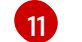

The private subnets that you created for your VPC.

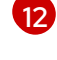

Specify the **PrivateSubnetIds** value from the output of the CloudFormation template for the VPC.

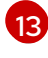

14

The VPC that you created for the cluster.

Specify the **VpcId** value from the output of the CloudFormation template for the VPC.

3. Copy the template from the **CloudFormation template for the network and load balancers** section of this topic and save it as a YAML file on your computer. This template describes the networking and load balancing objects that your cluster requires.

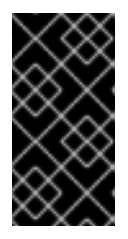

#### IMPORTANT

If you are deploying your cluster to an AWS government or secret region, you must update the **InternalApiServerRecord** in the CloudFormation template to use **CNAME** records. Records of type **ALIAS** are not supported for AWS government regions.

4. Launch the CloudFormation template to create a stack of AWS resources that provide the networking and load balancing components:

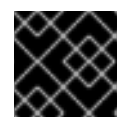

#### IMPORTANT

You must enter the command on a single line.

\$ aws cloudformation create-stack --stack-name <name> 1
--template-body file://<template>.yaml 2

--parameters file://<parameters>.json 3 --capabilities CAPABILITY\_NAMED\_IAM 4

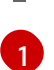

<name> is the name for the CloudFormation stack, such as cluster-dns. You need the name of this stack if you remove the cluster.

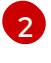

<template> is the relative path to and name of the CloudFormation template YAML file that you saved.

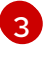

arameters> is the relative path to and name of the CloudFormation parameters JSON file.

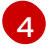

You must explicitly declare the CAPABILITY\_NAMED\_IAM capability because the provided template creates some AWS::IAM::Role resources.

#### **Example output**

arn:aws:cloudformation:us-east-1:269333783861:stack/cluster-dns/cd3e5de0-2fd4-11eb-5cf0-12be5c33a183

5. Confirm that the template components exist:

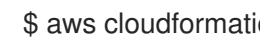

\$ aws cloudformation describe-stacks --stack-name <name>

After the StackStatus displays CREATE\_COMPLETE, the output displays values for the following parameters. You must provide these parameter values to the other CloudFormation templates that you run to create your cluster:

| PrivateHo<br>stedZonel<br>d             | Hosted zone ID for the private DNS.                                                |
|-----------------------------------------|------------------------------------------------------------------------------------|
| ExternalA<br>piLoadBal<br>ancerNam<br>e | Full name of the external API load balancer.                                       |
| InternalAp<br>iLoadBala<br>ncerName     | Full name of the internal API load balancer.                                       |
| ApiServer<br>DnsName                    | Full hostname of the API server.                                                   |
| RegisterN<br>IblpTarget<br>sLambda      | Lambda ARN useful to help register/deregister IP targets for these load balancers. |
| ExternalA<br>piTargetG<br>roupArn       | ARN of external API target group.                                                  |

| InternalAp<br>iTargetGr<br>oupArn         | ARN of internal API target group.     |
|-------------------------------------------|---------------------------------------|
| InternalSe<br>rviceTarg<br>etGroupA<br>rn | ARN of internal service target group. |

## 13.11.1. CloudFormation template for the network and load balancers

You can use the following CloudFormation template to deploy the networking objects and load balancers that you need for your OpenShift Container Platform cluster.

```
Example 13.17. CloudFormation template for the network and load balancers
   AWSTemplateFormatVersion: 2010-09-09
   Description: Template for OpenShift Cluster Network Elements (Route53 & LBs)
   Parameters:
    ClusterName:
     AllowedPattern: ^([a-zA-Z][a-zA-Z0-9\-]{0,26})$
     MaxLength: 27
     MinLength: 1
     ConstraintDescription: Cluster name must be alphanumeric, start with a letter, and have a
   maximum of 27 characters.
     Description: A short, representative cluster name to use for host names and other identifying
   names.
     Type: String
    InfrastructureName:
     AllowedPattern: ^([a-zA-Z][a-zA-Z0-9\-]{0,26})$
     MaxLength: 27
     MinLength: 1
     ConstraintDescription: Infrastructure name must be alphanumeric, start with a letter, and have a
   maximum of 27 characters.
     Description: A short, unique cluster ID used to tag cloud resources and identify items owned or
   used by the cluster.
     Type: String
    HostedZoneld:
     Description: The Route53 public zone ID to register the targets with, such as
   Z21IXYZABCZ2A4.
     Type: String
    HostedZoneName:
     Description: The Route53 zone to register the targets with, such as example.com. Omit the
   trailing period.
     Type: String
     Default: "example.com"
    PublicSubnets:
     Description: The internet-facing subnets.
     Type: List<AWS::EC2::Subnet::Id>
    PrivateSubnets:
     Description: The internal subnets.
     Type: List<AWS::EC2::Subnet::Id>
    Vpcld:
```

Description: The VPC-scoped resources will belong to this VPC. Type: AWS::EC2::VPC::Id Metadata: AWS::CloudFormation::Interface: ParameterGroups: - Label: default: "Cluster Information" Parameters: - ClusterName - InfrastructureName - Label: default: "Network Configuration" Parameters: - Vpcld - PublicSubnets - PrivateSubnets - Label: default: "DNS" Parameters: - HostedZoneName - HostedZoneld ParameterLabels: ClusterName: default: "Cluster Name" InfrastructureName: default: "Infrastructure Name" Vpcld: default: "VPC ID" PublicSubnets: default: "Public Subnets" PrivateSubnets: default: "Private Subnets" HostedZoneName: default: "Public Hosted Zone Name" HostedZoneId: default: "Public Hosted Zone ID" **Resources:** ExtApiElb: Type: AWS::ElasticLoadBalancingV2::LoadBalancer **Properties:** Name: !Join ["-", [!Ref InfrastructureName, "ext"]] IpAddressType: ipv4 Subnets: !Ref PublicSubnets Type: network IntApiElb: Type: AWS::ElasticLoadBalancingV2::LoadBalancer Properties: Name: !Join ["-", [!Ref InfrastructureName, "int"]] Scheme: internal IpAddressType: ipv4 Subnets: !Ref PrivateSubnets Type: network

```
IntDns:
 Type: "AWS::Route53::HostedZone"
 Properties:
  HostedZoneConfig:
   Comment: "Managed by CloudFormation"
  Name: !Join [".", [!Ref ClusterName, !Ref HostedZoneName]]
  HostedZoneTags:
  - Key: Name
   Value: !Join ["-", [!Ref InfrastructureName, "int"]]
  - Key: !Join ["", ["kubernetes.io/cluster/", !Ref InfrastructureName]]
   Value: "owned"
  VPCs:
  - VPCId: !Ref VpcId
   VPCRegion: !Ref "AWS::Region"
ExternalApiServerRecord:
 Type: AWS::Route53::RecordSetGroup
 Properties:
  Comment: Alias record for the API server
  HostedZoneld: !Ref HostedZoneld
  RecordSets:
  - Name:
    !Join [
      ".",
     ["api", !Ref ClusterName, !Join ["", [!Ref HostedZoneName, "."]]],
    1
   Type: A
   AliasTarget:
    HostedZoneld: !GetAtt ExtApiElb.CanonicalHostedZoneID
    DNSName: !GetAtt ExtApiElb.DNSName
InternalApiServerRecord:
 Type: AWS::Route53::RecordSetGroup
 Properties:
  Comment: Alias record for the API server
  HostedZoneId: !Ref IntDns
  RecordSets:
  - Name:
    !Join [
     ".",
     ["api", !Ref ClusterName, !Join ["", [!Ref HostedZoneName, "."]]],
    1
   Type: A
   AliasTarget:
    HostedZoneId: !GetAtt IntApiElb.CanonicalHostedZoneID
    DNSName: !GetAtt IntApiElb.DNSName
  - Name:
    !Join [
     ".",
     ["api-int", !Ref ClusterName, !Join ["", [!Ref HostedZoneName, "."]]],
    1
   Type: A
   AliasTarget:
    HostedZoneId: !GetAtt IntApiElb.CanonicalHostedZoneID
    DNSName: !GetAtt IntApiElb.DNSName
```

ExternalApiListener: Type: AWS::ElasticLoadBalancingV2::Listener Properties: DefaultActions: - Type: forward TargetGroupArn: Ref: ExternalApiTargetGroup LoadBalancerArn: Ref: ExtApiElb Port: 6443 Protocol: TCP ExternalApiTargetGroup: Type: AWS::ElasticLoadBalancingV2::TargetGroup Properties: HealthCheckIntervalSeconds: 10 HealthCheckPath: "/readyz" HealthCheckPort: 6443 HealthCheckProtocol: HTTPS HealthyThresholdCount: 2 UnhealthyThresholdCount: 2 Port: 6443 Protocol: TCP TargetType: ip Vpcld: Ref: Vpcld TargetGroupAttributes: - Key: deregistration\_delay.timeout\_seconds Value: 60 InternalApiListener: Type: AWS::ElasticLoadBalancingV2::Listener **Properties:** DefaultActions: - Type: forward TargetGroupArn: Ref: InternalApiTargetGroup LoadBalancerArn: Ref: IntApiElb Port: 6443 Protocol: TCP InternalApiTargetGroup: Type: AWS::ElasticLoadBalancingV2::TargetGroup Properties: HealthCheckIntervalSeconds: 10 HealthCheckPath: "/readyz" HealthCheckPort: 6443 HealthCheckProtocol: HTTPS HealthyThresholdCount: 2 UnhealthyThresholdCount: 2 Port: 6443 Protocol: TCP TargetType: ip Vpcld: Ref: VpcId

TargetGroupAttributes: - Key: deregistration\_delay.timeout\_seconds Value: 60 InternalServiceInternalListener: Type: AWS::ElasticLoadBalancingV2::Listener **Properties:** DefaultActions: - Type: forward TargetGroupArn: Ref: InternalServiceTargetGroup LoadBalancerArn: Ref: IntApiElb Port: 22623 Protocol: TCP InternalServiceTargetGroup: Type: AWS::ElasticLoadBalancingV2::TargetGroup Properties: HealthCheckIntervalSeconds: 10 HealthCheckPath: "/healthz" HealthCheckPort: 22623 HealthCheckProtocol: HTTPS HealthyThresholdCount: 2 UnhealthyThresholdCount: 2 Port: 22623 Protocol: TCP TargetType: ip Vpcld: Ref: Vpcld TargetGroupAttributes: - Key: deregistration\_delay.timeout\_seconds Value: 60 RegisterTargetLambdalamRole: Type: AWS::IAM::Role Properties: RoleName: !Join ["-", [!Ref InfrastructureName, "nlb", "lambda", "role"]] AssumeRolePolicyDocument: Version: "2012-10-17" Statement: - Effect: "Allow" Principal: Service: - "lambda.amazonaws.com" Action: - "sts:AssumeRole" Path: "/" Policies: - PolicyName: !Join ["-", [!Ref InfrastructureName, "master", "policy"]] PolicyDocument: Version: "2012-10-17" Statement: - Effect: "Allow" Action: [

```
"elasticloadbalancing:RegisterTargets",
          "elasticloadbalancing:DeregisterTargets",
        ]
       Resource: !Ref InternalApiTargetGroup
      - Effect: "Allow"
       Action:
        ſ
          "elasticloadbalancing:RegisterTargets",
          "elasticloadbalancing:DeregisterTargets",
        ]
       Resource: !Ref InternalServiceTargetGroup
      - Effect: "Allow"
       Action:
          "elasticloadbalancing:RegisterTargets",
          "elasticloadbalancing:DeregisterTargets",
        1
       Resource: !Ref ExternalApiTargetGroup
 RegisterNlblpTargets:
  Type: "AWS::Lambda::Function"
  Properties:
   Handler: "index.handler"
   Role:
    Fn::GetAtt:
    - "RegisterTargetLambdalamRole"
    - "Arn"
   Code:
    ZipFile: |
      import json
      import boto3
      import cfnresponse
      def handler(event, context):
       elb = boto3.client('elbv2')
       if event['RequestType'] == 'Delete':
        elb.deregister_targets(TargetGroupArn=event['ResourceProperties']
['TargetArn'], Targets=[{'Id': event['ResourceProperties']['TargetIp']}])
       elif event['RequestType'] == 'Create':
        elb.register_targets(TargetGroupArn=event['ResourceProperties']['TargetArn'],Targets=
[{'Id': event['ResourceProperties']['TargetIp']}])
       responseData = {}
       cfnresponse.send(event, context, cfnresponse.SUCCESS, responseData,
event['ResourceProperties']['TargetArn']+event['ResourceProperties']['TargetIp'])
   Runtime: "python3.8"
   Timeout: 120
 RegisterSubnetTagsLambdalamRole:
  Type: AWS::IAM::Role
  Properties:
   RoleName: !Join ["-", [!Ref InfrastructureName, "subnet-tags-lambda-role"]]
   AssumeRolePolicyDocument:
    Version: "2012-10-17"
    Statement:
    - Effect: "Allow"
      Principal:
       Service:
```

```
- "lambda.amazonaws.com"
      Action:
      - "sts:AssumeRole"
   Path: "/"
   Policies:
   - PolicyName: !Join ["-", [!Ref InfrastructureName, "subnet-tagging-policy"]]
     PolicyDocument:
      Version: "2012-10-17"
      Statement:
      - Effect: "Allow"
       Action:
          "ec2:DeleteTags",
         "ec2:CreateTags"
        ]
       Resource: "arn:aws:ec2:*:*:subnet/*"
      - Effect: "Allow"
       Action:
        ſ
          "ec2:DescribeSubnets",
          "ec2:DescribeTags"
        1
       Resource: "*"
 RegisterSubnetTags:
  Type: "AWS::Lambda::Function"
  Properties:
   Handler: "index.handler"
   Role:
    Fn::GetAtt:
    - "RegisterSubnetTagsLambdalamRole"
    - "Arn"
   Code:
    ZipFile: |
      import json
      import boto3
      import cfnresponse
      def handler(event, context):
       ec2_client = boto3.client('ec2')
       if event['RequestType'] == 'Delete':
        for subnet_id in event['ResourceProperties']['Subnets']:
          ec2_client.delete_tags(Resources=[subnet_id], Tags=[{'Key': 'kubernetes.io/cluster/' +
event['ResourceProperties']['InfrastructureName']}]);
       elif event['RequestType'] == 'Create':
        for subnet_id in event['ResourceProperties']['Subnets']:
          ec2 client.create tags(Resources=[subnet id], Tags=[{'Key': 'kubernetes.io/cluster/' +
event['ResourceProperties']['InfrastructureName'], 'Value': 'shared'}]);
       responseData = {}
       cfnresponse.send(event, context, cfnresponse.SUCCESS, responseData,
event['ResourceProperties']['InfrastructureName']+event['ResourceProperties']['Subnets'][0])
   Runtime: "python3.8"
   Timeout: 120
 RegisterPublicSubnetTags:
  Type: Custom::SubnetRegister
  Properties:
```

ServiceToken: !GetAtt RegisterSubnetTags.Arn InfrastructureName: !Ref InfrastructureName Subnets: !Ref PublicSubnets RegisterPrivateSubnetTags: Type: Custom::SubnetRegister **Properties:** ServiceToken: !GetAtt RegisterSubnetTags.Arn InfrastructureName: !Ref InfrastructureName Subnets: !Ref PrivateSubnets Outputs: PrivateHostedZoneId: Description: Hosted zone ID for the private DNS, which is required for private records. Value: !Ref IntDns ExternalApiLoadBalancerName: Description: Full name of the external API load balancer. Value: !GetAtt ExtApiElb.LoadBalancerFullName InternalApiLoadBalancerName: Description: Full name of the internal API load balancer. Value: !GetAtt IntApiElb.LoadBalancerFullName ApiServerDnsName: Description: Full hostname of the API server, which is required for the Ignition config files. Value: !Join [".", ["api-int", !Ref ClusterName, !Ref HostedZoneName]] RegisterNlbIpTargetsLambda: Description: Lambda ARN useful to help register or deregister IP targets for these load balancers. Value: !GetAtt RegisterNlblpTargets.Arn ExternalApiTargetGroupArn: Description: ARN of the external API target group. Value: !Ref ExternalApiTargetGroup InternalApiTargetGroupArn: Description: ARN of the internal API target group. Value: !Ref InternalApiTargetGroup InternalServiceTargetGroupArn: Description: ARN of the internal service target group. Value: !Ref InternalServiceTargetGroup

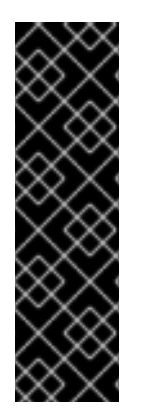

## IMPORTANT

If you are deploying your cluster to an AWS government or secret region, you must update the **InternalApiServerRecord** to use **CNAME** records. Records of type **ALIAS** are not supported for AWS government regions. For example:

Type: CNAME TTL: 10 ResourceRecords:

- !GetAtt IntApiElb.DNSName

#### Additional resources

• You can view details about the CloudFormation stacks that you create by navigating to the AWS CloudFormation console.
- You can view details about your hosted zones by navigating to the AWS Route 53 console.
- See Listing public hosted zones in the AWS documentation for more information about listing public hosted zones.

## 13.12. CREATING SECURITY GROUP AND ROLES IN AWS

You must create security groups and roles in Amazon Web Services (AWS) for your OpenShift Container Platform cluster to use.

You can use the provided CloudFormation template and a custom parameter file to create a stack of AWS resources. The stack represents the security groups and roles that your OpenShift Container Platform cluster requires.

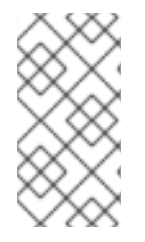

## NOTE

If you do not use the provided CloudFormation template to create your AWS infrastructure, you must review the provided information and manually create the infrastructure. If your cluster does not initialize correctly, you might have to contact Red Hat support with your installation logs.

#### Prerequisites

- You configured an AWS account.
- You added your AWS keys and region to your local AWS profile by running **aws configure**.
- You generated the Ignition config files for your cluster.
- You created and configured a VPC and associated subnets in AWS.

#### Procedure

1. Create a JSON file that contains the parameter values that the template requires:

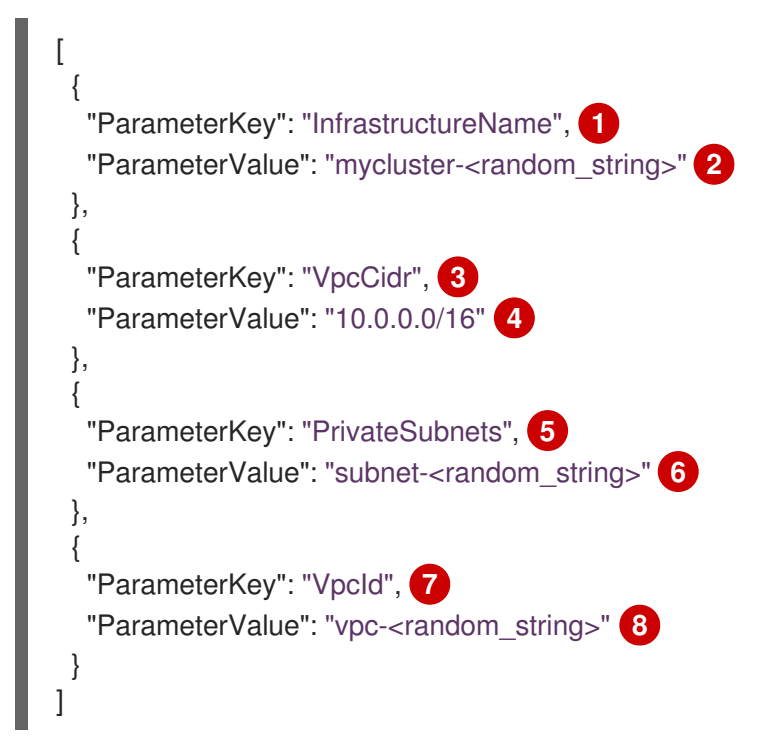

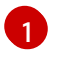

The name for your cluster infrastructure that is encoded in your Ignition config files for the cluster.

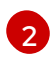

Specify the infrastructure name that you extracted from the Ignition config file metadata, which has the format **<cluster-name>-<random-string>**.

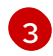

The CIDR block for the VPC.

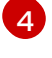

Specify the CIDR block parameter that you used for the VPC that you defined in the form **x.x.x/16-24**.

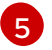

The private subnets that you created for your VPC.

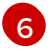

Specify the **PrivateSubnetIds** value from the output of the CloudFormation template for the VPC.

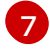

The VPC that you created for the cluster.

Specify the **VpcId** value from the output of the CloudFormation template for the VPC.

- 2. Copy the template from the **CloudFormation template for security objects**section of this topic and save it as a YAML file on your computer. This template describes the security groups and roles that your cluster requires.
- 3. Launch the CloudFormation template to create a stack of AWS resources that represent the security groups and roles:

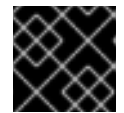

#### IMPORTANT

You must enter the command on a single line.

\$ aws cloudformation create-stack --stack-name <name>

- --template-body file://<template>.yaml (2)
- --parameters file://<parameters>.json 3
- --capabilities CAPABILITY\_NAMED\_IAM 4

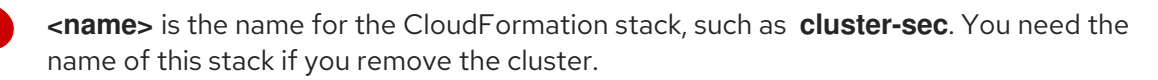

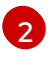

<template> is the relative path to and name of the CloudFormation template YAML file that you saved.

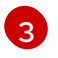

**<parameters>** is the relative path to and name of the CloudFormation parameters JSON file.

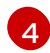

You must explicitly declare the **CAPABILITY\_NAMED\_IAM** capability because the provided template creates some **AWS::IAM::Role** and **AWS::IAM::InstanceProfile** resources.

#### **Example output**

arn:aws:cloudformation:us-east-1:269333783861:stack/cluster-sec/03bd4210-2ed7-11eb-6d7a-13fc0b61e9db

4. Confirm that the template components exist:

\$ aws cloudformation describe-stacks --stack-name <name>

After the **StackStatus** displays **CREATE\_COMPLETE**, the output displays values for the following parameters. You must provide these parameter values to the other CloudFormation templates that you run to create your cluster:

| MasterSec<br>urityGrou<br>pld | Master Security Group ID    |
|-------------------------------|-----------------------------|
| WorkerSe<br>curityGro<br>upId | Worker Security Group ID    |
| MasterIns<br>tanceProfi<br>le | Master IAM Instance Profile |
| WorkerIns<br>tanceProfi<br>le | Worker IAM Instance Profile |

### 13.12.1. CloudFormation template for security objects

You can use the following CloudFormation template to deploy the security objects that you need for your OpenShift Container Platform cluster.

```
Example 13.18. CloudFormation template for security objects
   AWSTemplateFormatVersion: 2010-09-09
   Description: Template for OpenShift Cluster Security Elements (Security Groups & IAM)
   Parameters:
    InfrastructureName:
     AllowedPattern: ^([a-zA-Z][a-zA-Z0-9\-]{0,26})$
     MaxLength: 27
     MinLength: 1
     ConstraintDescription: Infrastructure name must be alphanumeric, start with a letter, and have a
   maximum of 27 characters.
     Description: A short, unique cluster ID used to tag cloud resources and identify items owned or
   used by the cluster.
     Type: String
    VpcCidr:
     AllowedPattern: ^(([0-9]|[1-9][0-9]|1[0-9]{2}|2[0-4][0-9]|25[0-5])\.){3}([0-9]|[1-9][0-9]|1[0-9]{2}|2[0-
   4][0-9]|25[0-5])(\/(1[6-9]|2[0-4]))$
     ConstraintDescription: CIDR block parameter must be in the form x.x.x.x/16-24.
     Default: 10.0.0/16
     Description: CIDR block for VPC.
     Type: String
    VpcId:
     Description: The VPC-scoped resources will belong to this VPC.
```

Type: AWS::EC2::VPC::Id PrivateSubnets: Description: The internal subnets. Type: List<AWS::EC2::Subnet::Id> Metadata: AWS::CloudFormation::Interface: ParameterGroups: - Label: default: "Cluster Information" Parameters: - InfrastructureName - Label: default: "Network Configuration" Parameters: - Vpcld - VpcCidr - PrivateSubnets ParameterLabels: InfrastructureName: default: "Infrastructure Name" Vpcld: default: "VPC ID" VpcCidr: default: "VPC CIDR" PrivateSubnets: default: "Private Subnets" Resources: MasterSecurityGroup: Type: AWS::EC2::SecurityGroup Properties: GroupDescription: Cluster Master Security Group SecurityGroupIngress: - IpProtocol: icmp FromPort: 0 ToPort: 0 Cidrlp: !Ref VpcCidr - IpProtocol: tcp FromPort: 22 ToPort: 22 Cidrlp: !Ref VpcCidr - IpProtocol: tcp ToPort: 6443 FromPort: 6443 Cidrlp: !Ref VpcCidr - IpProtocol: tcp FromPort: 22623 ToPort: 22623 Cidrlp: !Ref VpcCidr Vpcld: !Ref Vpcld WorkerSecurityGroup: Type: AWS::EC2::SecurityGroup Properties: GroupDescription: Cluster Worker Security Group

SecurityGroupIngress: - IpProtocol: icmp FromPort: 0 ToPort: 0 Cidrlp: !Ref VpcCidr - IpProtocol: tcp FromPort: 22 ToPort: 22 Cidrlp: !Ref VpcCidr Vpcld: !Ref Vpcld MasterIngressEtcd: Type: AWS::EC2::SecurityGroupIngress Properties: GroupId: !GetAtt MasterSecurityGroup.GroupId SourceSecurityGroupId: !GetAtt MasterSecurityGroup.GroupId Description: etcd FromPort: 2379 ToPort: 2380 IpProtocol: tcp MasterIngressVxlan: Type: AWS::EC2::SecurityGroupIngress Properties: GroupId: !GetAtt MasterSecurityGroup.GroupId SourceSecurityGroupId: !GetAtt MasterSecurityGroup.GroupId **Description: Vxlan packets** FromPort: 4789 ToPort: 4789 IpProtocol: udp MasterIngressWorkerVxlan: Type: AWS::EC2::SecurityGroupIngress Properties: GroupId: !GetAtt MasterSecurityGroup.GroupId SourceSecurityGroupId: !GetAtt WorkerSecurityGroup.GroupId Description: Vxlan packets FromPort: 4789 ToPort: 4789 IpProtocol: udp MasterIngressGeneve: Type: AWS::EC2::SecurityGroupIngress Properties: GroupId: !GetAtt MasterSecurityGroup.GroupId SourceSecurityGroupId: !GetAtt MasterSecurityGroup.GroupId **Description: Geneve packets** FromPort: 6081 ToPort: 6081 IpProtocol: udp MasterIngressWorkerGeneve: Type: AWS::EC2::SecurityGroupIngress Properties: GroupId: !GetAtt MasterSecurityGroup.GroupId SourceSecurityGroupId: !GetAtt WorkerSecurityGroup.GroupId

Description: Geneve packets FromPort: 6081 ToPort: 6081 IpProtocol: udp MasterIngressIpsecIke: Type: AWS::EC2::SecurityGroupIngress **Properties:** GroupId: !GetAtt MasterSecurityGroup.GroupId SourceSecurityGroupId: !GetAtt MasterSecurityGroup.GroupId Description: IPsec IKE packets FromPort: 500 ToPort: 500 IpProtocol: udp MasterIngressIpsecNat: Type: AWS::EC2::SecurityGroupIngress **Properties:** GroupId: !GetAtt MasterSecurityGroup.GroupId SourceSecurityGroupId: !GetAtt MasterSecurityGroup.GroupId Description: IPsec NAT-T packets FromPort: 4500 ToPort: 4500 IpProtocol: udp MasterIngressIpsecEsp: Type: AWS::EC2::SecurityGroupIngress Properties: GroupId: !GetAtt MasterSecurityGroup.GroupId SourceSecurityGroupId: !GetAtt MasterSecurityGroup.GroupId **Description: IPsec ESP packets** IpProtocol: 50 MasterIngressWorkerIpsecIke: Type: AWS::EC2::SecurityGroupIngress Properties: GroupId: !GetAtt MasterSecurityGroup.GroupId SourceSecurityGroupId: !GetAtt WorkerSecurityGroup.GroupId Description: IPsec IKE packets FromPort: 500 ToPort: 500 IpProtocol: udp MasterIngressWorkerIpsecNat: Type: AWS::EC2::SecurityGroupIngress Properties: GroupId: !GetAtt MasterSecurityGroup.GroupId SourceSecurityGroupId: !GetAtt WorkerSecurityGroup.GroupId Description: IPsec NAT-T packets FromPort: 4500 ToPort: 4500 IpProtocol: udp MasterIngressWorkerIpsecEsp: Type: AWS::EC2::SecurityGroupIngress **Properties:** 

GroupId: !GetAtt MasterSecurityGroup.GroupId SourceSecurityGroupId: !GetAtt WorkerSecurityGroup.GroupId **Description: IPsec ESP packets** IpProtocol: 50 MasterIngressInternal: Type: AWS::EC2::SecurityGroupIngress Properties: GroupId: !GetAtt MasterSecurityGroup.GroupId SourceSecurityGroupId: !GetAtt MasterSecurityGroup.GroupId Description: Internal cluster communication FromPort: 9000 ToPort: 9999 IpProtocol: tcp MasterIngressWorkerInternal: Type: AWS::EC2::SecurityGroupIngress Properties: GroupId: !GetAtt MasterSecurityGroup.GroupId SourceSecurityGroupId: !GetAtt WorkerSecurityGroup.GroupId Description: Internal cluster communication FromPort: 9000 ToPort: 9999 IpProtocol: tcp MasterIngressInternalUDP: Type: AWS::EC2::SecurityGroupIngress **Properties:** GroupId: !GetAtt MasterSecurityGroup.GroupId SourceSecurityGroupId: !GetAtt MasterSecurityGroup.GroupId Description: Internal cluster communication FromPort: 9000 ToPort: 9999 IpProtocol: udp MasterIngressWorkerInternalUDP: Type: AWS::EC2::SecurityGroupIngress Properties: GroupId: !GetAtt MasterSecurityGroup.GroupId SourceSecurityGroupId: !GetAtt WorkerSecurityGroup.GroupId Description: Internal cluster communication FromPort: 9000 ToPort: 9999 IpProtocol: udp MasterIngressKube: Type: AWS::EC2::SecurityGroupIngress Properties: GroupId: !GetAtt MasterSecurityGroup.GroupId SourceSecurityGroupId: !GetAtt MasterSecurityGroup.GroupId Description: Kubernetes kubelet, scheduler and controller manager FromPort: 10250 ToPort: 10259 IpProtocol: tcp MasterIngressWorkerKube:

Type: AWS::EC2::SecurityGroupIngress **Properties:** GroupId: !GetAtt MasterSecurityGroup.GroupId SourceSecurityGroupId: !GetAtt WorkerSecurityGroup.GroupId Description: Kubernetes kubelet, scheduler and controller manager FromPort: 10250 ToPort: 10259 IpProtocol: tcp MasterIngressIngressServices: Type: AWS::EC2::SecurityGroupIngress Properties: GroupId: !GetAtt MasterSecurityGroup.GroupId SourceSecurityGroupId: !GetAtt MasterSecurityGroup.GroupId Description: Kubernetes ingress services FromPort: 30000 ToPort: 32767 IpProtocol: tcp MasterIngressWorkerIngressServices: Type: AWS::EC2::SecurityGroupIngress Properties: GroupId: !GetAtt MasterSecurityGroup.GroupId SourceSecurityGroupId: !GetAtt WorkerSecurityGroup.GroupId Description: Kubernetes ingress services FromPort: 30000 ToPort: 32767 IpProtocol: tcp MasterIngressIngressServicesUDP: Type: AWS::EC2::SecurityGroupIngress Properties: GroupId: !GetAtt MasterSecurityGroup.GroupId SourceSecurityGroupId: !GetAtt MasterSecurityGroup.GroupId Description: Kubernetes ingress services FromPort: 30000 ToPort: 32767 IpProtocol: udp MasterIngressWorkerIngressServicesUDP: Type: AWS::EC2::SecurityGroupIngress Properties: GroupId: !GetAtt MasterSecurityGroup.GroupId SourceSecurityGroupId: !GetAtt WorkerSecurityGroup.GroupId Description: Kubernetes ingress services FromPort: 30000 ToPort: 32767 IpProtocol: udp WorkerIngressVxlan: Type: AWS::EC2::SecurityGroupIngress Properties: GroupId: !GetAtt WorkerSecurityGroup.GroupId SourceSecurityGroupId: !GetAtt WorkerSecurityGroup.GroupId **Description: Vxlan packets** FromPort: 4789

ToPort: 4789 IpProtocol: udp WorkerIngressMasterVxlan: Type: AWS::EC2::SecurityGroupIngress Properties: GroupId: !GetAtt WorkerSecurityGroup.GroupId SourceSecurityGroupId: !GetAtt MasterSecurityGroup.GroupId Description: Vxlan packets FromPort: 4789 ToPort: 4789 IpProtocol: udp WorkerIngressGeneve: Type: AWS::EC2::SecurityGroupIngress **Properties:** GroupId: !GetAtt WorkerSecurityGroup.GroupId SourceSecurityGroupId: !GetAtt WorkerSecurityGroup.GroupId Description: Geneve packets FromPort: 6081 ToPort: 6081 IpProtocol: udp WorkerIngressMasterGeneve: Type: AWS::EC2::SecurityGroupIngress Properties: GroupId: !GetAtt WorkerSecurityGroup.GroupId SourceSecurityGroupId: !GetAtt MasterSecurityGroup.GroupId Description: Geneve packets FromPort: 6081 ToPort: 6081 IpProtocol: udp WorkerIngressIpsecIke: Type: AWS::EC2::SecurityGroupIngress Properties: GroupId: !GetAtt WorkerSecurityGroup.GroupId SourceSecurityGroupId: !GetAtt WorkerSecurityGroup.GroupId Description: IPsec IKE packets FromPort: 500 ToPort: 500 IpProtocol: udp WorkerIngressIpsecNat: Type: AWS::EC2::SecurityGroupIngress Properties: GroupId: !GetAtt WorkerSecurityGroup.GroupId SourceSecurityGroupId: !GetAtt WorkerSecurityGroup.GroupId Description: IPsec NAT-T packets FromPort: 4500 ToPort: 4500 IpProtocol: udp WorkerIngressIpsecEsp: Type: AWS::EC2::SecurityGroupIngress **Properties:** 

GroupId: !GetAtt WorkerSecurityGroup.GroupId SourceSecurityGroupId: !GetAtt WorkerSecurityGroup.GroupId **Description: IPsec ESP packets** IpProtocol: 50 WorkerIngressMasterIpsecIke: Type: AWS::EC2::SecurityGroupIngress **Properties:** GroupId: !GetAtt WorkerSecurityGroup.GroupId SourceSecurityGroupId: !GetAtt MasterSecurityGroup.GroupId Description: IPsec IKE packets FromPort: 500 ToPort: 500 IpProtocol: udp WorkerIngressMasterIpsecNat: Type: AWS::EC2::SecurityGroupIngress **Properties:** GroupId: !GetAtt WorkerSecurityGroup.GroupId SourceSecurityGroupId: !GetAtt MasterSecurityGroup.GroupId Description: IPsec NAT-T packets FromPort: 4500 ToPort: 4500 IpProtocol: udp WorkerIngressMasterIpsecEsp: Type: AWS::EC2::SecurityGroupIngress Properties: GroupId: !GetAtt WorkerSecurityGroup.GroupId SourceSecurityGroupId: !GetAtt MasterSecurityGroup.GroupId Description: IPsec ESP packets IpProtocol: 50 WorkerIngressInternal: Type: AWS::EC2::SecurityGroupIngress Properties: GroupId: !GetAtt WorkerSecurityGroup.GroupId SourceSecurityGroupId: !GetAtt WorkerSecurityGroup.GroupId Description: Internal cluster communication FromPort: 9000 ToPort: 9999 IpProtocol: tcp WorkerIngressMasterInternal: Type: AWS::EC2::SecurityGroupIngress Properties: GroupId: !GetAtt WorkerSecurityGroup.GroupId SourceSecurityGroupId: !GetAtt MasterSecurityGroup.GroupId Description: Internal cluster communication FromPort: 9000 ToPort: 9999 IpProtocol: tcp WorkerIngressInternalUDP: Type: AWS::EC2::SecurityGroupIngress **Properties:** 

GroupId: !GetAtt WorkerSecurityGroup.GroupId SourceSecurityGroupId: !GetAtt WorkerSecurityGroup.GroupId Description: Internal cluster communication FromPort: 9000 ToPort: 9999 IpProtocol: udp WorkerIngressMasterInternalUDP: Type: AWS::EC2::SecurityGroupIngress Properties: GroupId: !GetAtt WorkerSecurityGroup.GroupId SourceSecurityGroupId: !GetAtt MasterSecurityGroup.GroupId Description: Internal cluster communication FromPort: 9000 ToPort: 9999 IpProtocol: udp WorkerIngressKube: Type: AWS::EC2::SecurityGroupIngress Properties: GroupId: !GetAtt WorkerSecurityGroup.GroupId SourceSecurityGroupId: !GetAtt WorkerSecurityGroup.GroupId Description: Kubernetes secure kubelet port FromPort: 10250 ToPort: 10250 IpProtocol: tcp WorkerIngressWorkerKube: Type: AWS::EC2::SecurityGroupIngress Properties: GroupId: !GetAtt WorkerSecurityGroup.GroupId SourceSecurityGroupId: !GetAtt MasterSecurityGroup.GroupId Description: Internal Kubernetes communication FromPort: 10250 ToPort: 10250 IpProtocol: tcp WorkerIngressIngressServices: Type: AWS::EC2::SecurityGroupIngress Properties: GroupId: !GetAtt WorkerSecurityGroup.GroupId SourceSecurityGroupId: !GetAtt WorkerSecurityGroup.GroupId Description: Kubernetes ingress services FromPort: 30000 ToPort: 32767 IpProtocol: tcp WorkerIngressMasterIngressServices: Type: AWS::EC2::SecurityGroupIngress Properties: GroupId: !GetAtt WorkerSecurityGroup.GroupId SourceSecurityGroupId: !GetAtt MasterSecurityGroup.GroupId Description: Kubernetes ingress services FromPort: 30000 ToPort: 32767 IpProtocol: tcp

WorkerIngressIngressServicesUDP: Type: AWS::EC2::SecurityGroupIngress **Properties:** GroupId: !GetAtt WorkerSecurityGroup.GroupId SourceSecurityGroupId: !GetAtt WorkerSecurityGroup.GroupId Description: Kubernetes ingress services FromPort: 30000 ToPort: 32767 IpProtocol: udp WorkerIngressMasterIngressServicesUDP: Type: AWS::EC2::SecurityGroupIngress **Properties:** GroupId: !GetAtt WorkerSecurityGroup.GroupId SourceSecurityGroupId: !GetAtt MasterSecurityGroup.GroupId Description: Kubernetes ingress services FromPort: 30000 ToPort: 32767 IpProtocol: udp MasterlamRole: Type: AWS::IAM::Role **Properties:** AssumeRolePolicyDocument: Version: "2012-10-17" Statement: - Effect: "Allow" Principal: Service: - "ec2.amazonaws.com" Action: - "sts:AssumeRole" Policies: - PolicyName: !Join ["-", [!Ref InfrastructureName, "master", "policy"]] PolicyDocument: Version: "2012-10-17" Statement: - Effect: "Allow" Action: - "ec2:AttachVolume" - "ec2:AuthorizeSecurityGroupIngress" - "ec2:CreateSecurityGroup" - "ec2:CreateTags" - "ec2:CreateVolume" - "ec2:DeleteSecurityGroup" - "ec2:DeleteVolume" - "ec2:Describe\*" - "ec2:DetachVolume" - "ec2:ModifyInstanceAttribute" - "ec2:ModifyVolume" - "ec2:RevokeSecurityGroupIngress" - "elasticloadbalancing:AddTags" - "elasticloadbalancing:AttachLoadBalancerToSubnets" - "elasticloadbalancing:ApplySecurityGroupsToLoadBalancer" - "elasticloadbalancing:CreateListener"

- "elasticloadbalancing:CreateLoadBalancer"
- "elasticloadbalancing:CreateLoadBalancerPolicy"
- "elasticloadbalancing:CreateLoadBalancerListeners"
- "elasticloadbalancing:CreateTargetGroup"
- "elasticloadbalancing:ConfigureHealthCheck"
- "elasticloadbalancing:DeleteListener"
- "elasticloadbalancing:DeleteLoadBalancer"
- "elasticloadbalancing:DeleteLoadBalancerListeners"
- "elasticloadbalancing:DeleteTargetGroup"
- "elasticloadbalancing:DeregisterInstancesFromLoadBalancer"
- "elasticloadbalancing:DeregisterTargets"
- "elasticloadbalancing:Describe\*"
- "elasticloadbalancing:DetachLoadBalancerFromSubnets"
- "elasticloadbalancing:ModifyListener"
- "elasticloadbalancing:ModifyLoadBalancerAttributes"
- "elasticloadbalancing:ModifyTargetGroup"
- "elasticloadbalancing:ModifyTargetGroupAttributes"
- "elasticloadbalancing:RegisterInstancesWithLoadBalancer"
- "elasticloadbalancing:RegisterTargets"
- "elasticloadbalancing:SetLoadBalancerPoliciesForBackendServer"
- "elasticloadbalancing:SetLoadBalancerPoliciesOfListener"
- "kms:DescribeKey"
- Resource: "\*"

Type: AWS::IAM::Role

MasterInstanceProfile:

Type: "AWS::IAM::InstanceProfile" Properties: Roles: - Ref: "MasterlamRole" WorkerlamRole:

**Properties:** AssumeRolePolicyDocument: Version: "2012-10-17" Statement: - Effect: "Allow" Principal: Service: - "ec2.amazonaws.com" Action: - "sts:AssumeRole" Policies: - PolicyName: !Join ["-", [!Ref InfrastructureName, "worker", "policy"]] PolicyDocument: Version: "2012-10-17" Statement: - Effect: "Allow" Action: - "ec2:DescribeInstances" - "ec2:DescribeRegions" Resource: "\*" WorkerInstanceProfile:

Type: "AWS::IAM::InstanceProfile" Properties: Roles: - Ref: "WorkerlamRole"

Outputs: MasterSecurityGroupId: Description: Master Security Group ID Value: !GetAtt MasterSecurityGroup.GroupId

WorkerSecurityGroupId: Description: Worker Security Group ID Value: !GetAtt WorkerSecurityGroup.GroupId

MasterInstanceProfile: Description: Master IAM Instance Profile Value: !Ref MasterInstanceProfile

WorkerInstanceProfile: Description: Worker IAM Instance Profile Value: !Ref WorkerInstanceProfile

#### Additional resources

• You can view details about the CloudFormation stacks that you create by navigating to the AWS CloudFormation console.

# 13.13. ACCESSING RHCOS AMIS WITH STREAM METADATA

In OpenShift Container Platform, *stream metadata* provides standardized metadata about RHCOS in the JSON format and injects the metadata into the cluster. Stream metadata is a stable format that supports multiple architectures and is intended to be self-documenting for maintaining automation.

You can use the **coreos print-stream-json** sub-command of **openshift-install** to access information about the boot images in the stream metadata format. This command provides a method for printing stream metadata in a scriptable, machine-readable format.

For user-provisioned installations, the **openshift-install** binary contains references to the version of RHCOS boot images that are tested for use with OpenShift Container Platform, such as the AWS AMI.

#### Procedure

To parse the stream metadata, use one of the following methods:

- From a Go program, use the official **stream-metadata-go** library at https://github.com/coreos/stream-metadata-go. You can also view example code in the library.
- From another programming language, such as Python or Ruby, use the JSON library of your preferred programming language.
- From a command-line utility that handles JSON data, such as jq:
  - Print the current **x86\_64** or **aarch64** AMI for an AWS region, such as **us-west-1**:

For x86\_64

\$ openshift-install coreos print-stream-json | jq -r '.architectures.x86\_64.images.aws.regions["us-west-1"].image'

#### Example output

ami-0d3e625f84626bbda

#### For aarch64

\$ openshift-install coreos print-stream-json | jq -r '.architectures.aarch64.images.aws.regions["us-west-1"].image'

#### Example output

ami-0af1d3b7fa5be2131

The output of this command is the AWS AMI ID for your designated architecture and the **us-west-1** region. The AMI must belong to the same region as the cluster.

# 13.14. RHCOS AMIS FOR THE AWS INFRASTRUCTURE

Red Hat provides Red Hat Enterprise Linux CoreOS (RHCOS) AMIs that are valid for the various AWS regions and instance architectures that you can manually specify for your OpenShift Container Platform nodes.

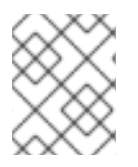

#### NOTE

By importing your own AMI, you can also install to regions that do not have a published RHCOS AMI.

#### Table 13.3. x86\_64 RHCOS AMIs

| AWS zone       | AWS AMI               |
|----------------|-----------------------|
| af-south-1     | ami-073850a7021953a5c |
| ap-east-1      | ami-0f8800a05c09be42d |
| ap-northeast-1 | ami-0a226dbcc9a561c40 |
| ap-northeast-2 | ami-041ae0537e2eddec1 |
| ap-northeast-3 | ami-0bb8d9b69dc5b7670 |
| ap-south-1     | ami-0e9c18058fc5f94fd |
| ap-southeast-1 | ami-03022d358ba2168be |
| ap-southeast-2 | ami-09ffdc5be9b973be0 |

| AWS zone       | AWS AMI               |
|----------------|-----------------------|
| ap-southeast-3 | ami-0facf1a0edeb20314 |
| ca-central-1   | ami-028cea206c2d03317 |
| eu-central-1   | ami-002eb441f329ccb0f |
| eu-north-1     | ami-0b1a1fb68b3b9fee7 |
| eu-south-1     | ami-0bd0fd41a1d3f799a |
| eu-west-1      | ami-04504e8799057980c |
| eu-west-2      | ami-0cc9297ddb3bce971 |
| eu-west-3      | ami-06f98f607a50937c6 |
| me-south-1     | ami-0fe39da7871a5b2a5 |
| sa-east-1      | ami-08265cc3226697767 |
| us-east-1      | ami-0fe05b1aa8dacfa90 |
| us-east-2      | ami-0ff64f495c7e977cf |
| us-gov-east-1  | ami-0c99658076c41872a |
| us-gov-west-1  | ami-0ca4acd5b8ba1cb1d |
| us-west-1      | ami-01dc5d8e6bb6f23f4 |
| us-west-2      | ami-0404a109adfd00019 |

#### Table 13.4. aarch64 RHCOS AMIs

| AWS zone       | AWS AMI               |
|----------------|-----------------------|
| af-south-1     | ami-0574bcc5f80b0ad9a |
| ap-east-1      | ami-0a65e79822ae2d235 |
| ap-northeast-1 | ami-0f7ef19d48e22353b |
| ap-northeast-2 | ami-051dc6de359975e3c |

| AWS zone       | AWS AMI               |
|----------------|-----------------------|
| ap-northeast-3 | ami-0fd0b4222595650ac |
| ap-south-1     | ami-05f9d14fe4a90ed6f |
| ap-southeast-1 | ami-0afdb9133d22fba5f |
| ap-southeast-2 | ami-0ef979abe82d07d44 |
| ap-southeast-3 | ami-025f9103ac4310e7f |
| ca-central-1   | ami-0588cdf59e5c14847 |
| eu-central-1   | ami-0ef24c0e18f93fa42 |
| eu-north-1     | ami-0439e2a3bf315df1a |
| eu-south-1     | ami-0714e7c2e0106cdd3 |
| eu-west-1      | ami-0b960e76764ccd0c3 |
| eu-west-2      | ami-02621f50de62b3b89 |
| eu-west-3      | ami-0933ce7f5e2bfb50e |
| me-south-1     | ami-074bde61a2ab740ee |
| sa-east-1      | ami-03b4f97cfc8033ae0 |
| us-east-1      | ami-02a574449d4f4d280 |
| us-east-2      | ami-020e5600ef28c60ae |
| us-gov-east-1  | ami-069f60e1dcf766d24 |
| us-gov-west-1  | ami-0db3cda4dbaccda02 |
| us-west-1      | ami-0c90cabeb5dee3178 |
| us-west-2      | ami-0f96437a23aeae53f |

## 13.14.1. AWS regions without a published RHCOS AMI

You can deploy an OpenShift Container Platform cluster to Amazon Web Services (AWS) regions without native support for a Red Hat Enterprise Linux CoreOS (RHCOS) Amazon Machine Image (AMI) or the AWS software development kit (SDK). If a published AMI is not available for an AWS region, you

can upload a custom AMI prior to installing the cluster.

If you are deploying to a region not supported by the AWS SDK and you do not specify a custom AMI, the installation program copies the **us-east-1** AMI to the user account automatically. Then the installation program creates the control plane machines with encrypted EBS volumes using the default or user-specified Key Management Service (KMS) key. This allows the AMI to follow the same process workflow as published RHCOS AMIs.

A region without native support for an RHCOS AMI is not available to select from the terminal during cluster creation because it is not published. However, you can install to this region by configuring the custom AMI in the **install-config.yamI** file.

## 13.14.2. Uploading a custom RHCOS AMI in AWS

If you are deploying to a custom Amazon Web Services (AWS) region, you must upload a custom Red Hat Enterprise Linux CoreOS (RHCOS) Amazon Machine Image (AMI) that belongs to that region.

#### Prerequisites

- You configured an AWS account.
- You created an Amazon S3 bucket with the required IAM service role.
- You uploaded your RHCOS VMDK file to Amazon S3. The RHCOS VMDK file must be the highest version that is less than or equal to the OpenShift Container Platform version you are installing.
- You downloaded the AWS CLI and installed it on your computer. See Install the AWS CLI Using the Bundled Installer.

#### Procedure

1. Export your AWS profile as an environment variable:

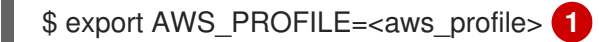

2. Export the region to associate with your custom AMI as an environment variable:

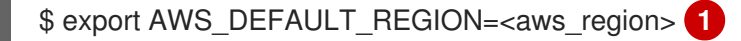

3. Export the version of RHCOS you uploaded to Amazon S3 as an environment variable:

\$ export RHCOS\_VERSION=<version> 1

The RHCOS VMDK version, like **4.12.0**.

4. Export the Amazon S3 bucket name as an environment variable:

\$ export VMIMPORT\_BUCKET\_NAME=<s3\_bucket\_name>

5. Create the containers.json file and define your RHCOS VMDK file:

\$ cat <<EOF > containers.json

```
{
  "Description": "rhcos-${RHCOS_VERSION}-x86_64-aws.x86_64",
  "Format": "vmdk",
  "UserBucket": {
    "S3Bucket": "${VMIMPORT_BUCKET_NAME}",
    "S3Key": "rhcos-${RHCOS_VERSION}-x86_64-aws.x86_64.vmdk"
  }
}
EOF
```

6. Import the RHCOS disk as an Amazon EBS snapshot:

\$ aws ec2 import-snapshot --region \${AWS\_DEFAULT\_REGION} \
 --description "<description>" \
 --disk-container "file://<file\_path>/containers.json" 2

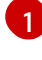

The description of your RHCOS disk being imported, like **rhcos-\${RHCOS\_VERSION}x86\_64-aws.x86\_64**.

The file path to the JSON file describing your RHCOS disk. The JSON file should contain your Amazon S3 bucket name and key.

7. Check the status of the image import:

\$ watch -n 5 aws ec2 describe-import-snapshot-tasks --region \${AWS\_DEFAULT\_REGION}

#### **Example output**

```
"ImportSnapshotTasks": [
     ł
       "Description": "rhcos-4.7.0-x86_64-aws.x86_64",
       "ImportTaskId": "import-snap-fh6i8uil",
       "SnapshotTaskDetail": {
         "Description": "rhcos-4.7.0-x86_64-aws.x86_64",
         "DiskImageSize": 819056640.0,
         "Format": "VMDK",
         "SnapshotId": "snap-06331325870076318",
         "Status": "completed",
         "UserBucket": {
            "S3Bucket": "external-images",
            "S3Key": "rhcos-4.7.0-x86 64-aws.x86 64.vmdk"
         }
       }
    }
  1
}
```

Copy the **Snapshotld** to register the image.

8. Create a custom RHCOS AMI from the RHCOS snapshot:

\$ aws ec2 register-image \

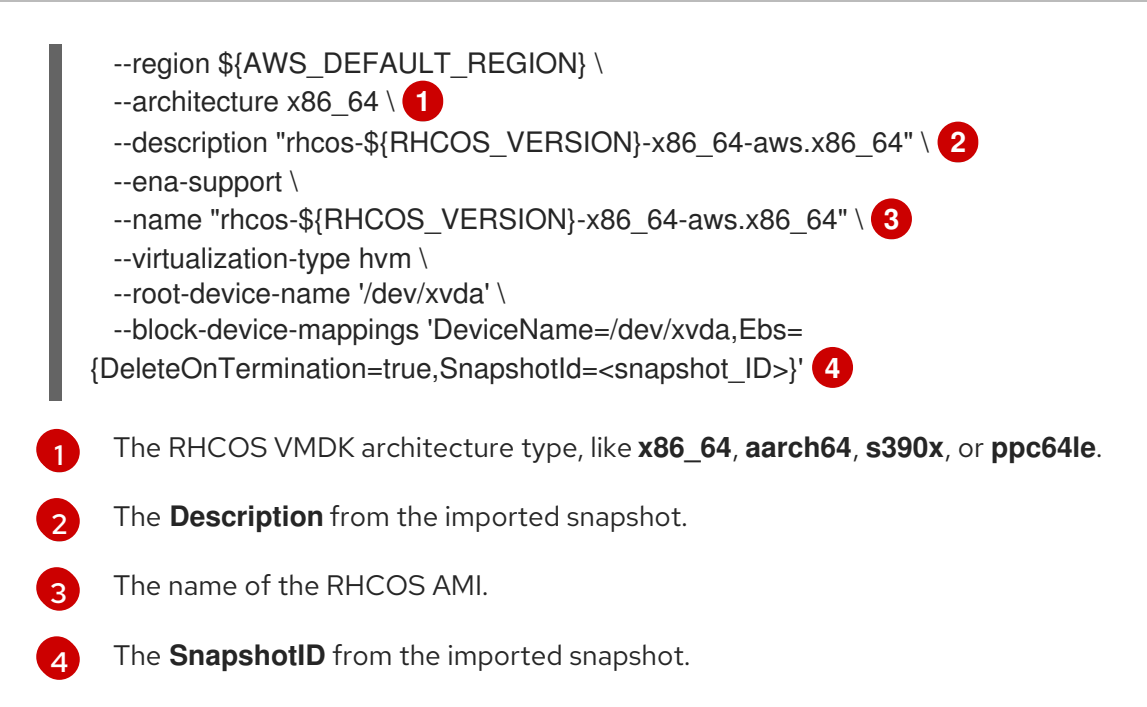

To learn more about these APIs, see the AWS documentation for importing snapshots and creating EBS-backed AMIs.

# 13.15. CREATING THE BOOTSTRAP NODE IN AWS

You must create the bootstrap node in Amazon Web Services (AWS) to use during OpenShift Container Platform cluster initialization. You do this by:

- Providing a location to serve the **bootstrap.ign** Ignition config file to your cluster. This file is located in your installation directory. The provided CloudFormation Template assumes that the Ignition config files for your cluster are served from an S3 bucket. If you choose to serve the files from another location, you must modify the templates.
- Using the provided CloudFormation template and a custom parameter file to create a stack of AWS resources. The stack represents the bootstrap node that your OpenShift Container Platform installation requires.

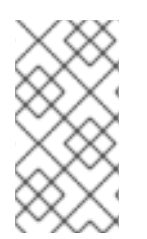

#### NOTE

If you do not use the provided CloudFormation template to create your bootstrap node, you must review the provided information and manually create the infrastructure. If your cluster does not initialize correctly, you might have to contact Red Hat support with your installation logs.

#### Prerequisites

- You configured an AWS account.
- You added your AWS keys and region to your local AWS profile by running **aws configure**.
- You generated the Ignition config files for your cluster.
- You created and configured a VPC and associated subnets in AWS.
- You created and configured DNS, load balancers, and listeners in AWS.

• You created the security groups and roles required for your cluster in AWS.

#### Procedure

1. Create the bucket by running the following command:

\$ aws s3 mb s3://<cluster-name>-infra 🚺

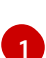

<cluster-name>-infra is the bucket name. When creating the install-config.yaml file, replace <cluster-name> with the name specified for the cluster.

You must use a presigned URL for your S3 bucket, instead of the **s3:**// schema, if you are:

- Deploying to a region that has endpoints that differ from the AWS SDK.
- Deploying a proxy.
- Providing your own custom endpoints.
- 2. Upload the **bootstrap.ign** Ignition config file to the bucket by running the following command:

\$ aws s3 cp <installation\_directory>/bootstrap.ign s3://<cluster-name>-infra/bootstrap.ign 1

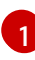

For **<installation\_directory>**, specify the path to the directory that you stored the installation files in.

3. Verify that the file uploaded by running the following command:

\$ aws s3 ls s3://<cluster-name>-infra/

#### **Example output**

2019-04-03 16:15:16 314878 bootstrap.ign

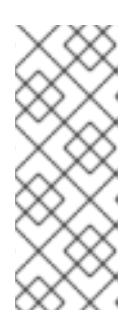

{

#### NOTE

The bootstrap Ignition config file does contain secrets, like X.509 keys. The following steps provide basic security for the S3 bucket. To provide additional security, you can enable an S3 bucket policy to allow only certain users, such as the OpenShift IAM user, to access objects that the bucket contains. You can avoid S3 entirely and serve your bootstrap Ignition config file from any address that the bootstrap machine can reach.

4. Create a JSON file that contains the parameter values that the template requires:

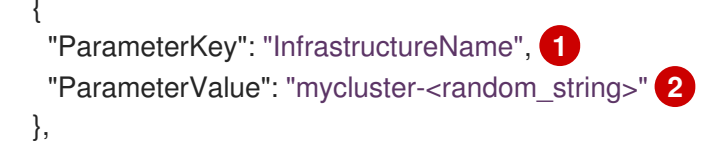

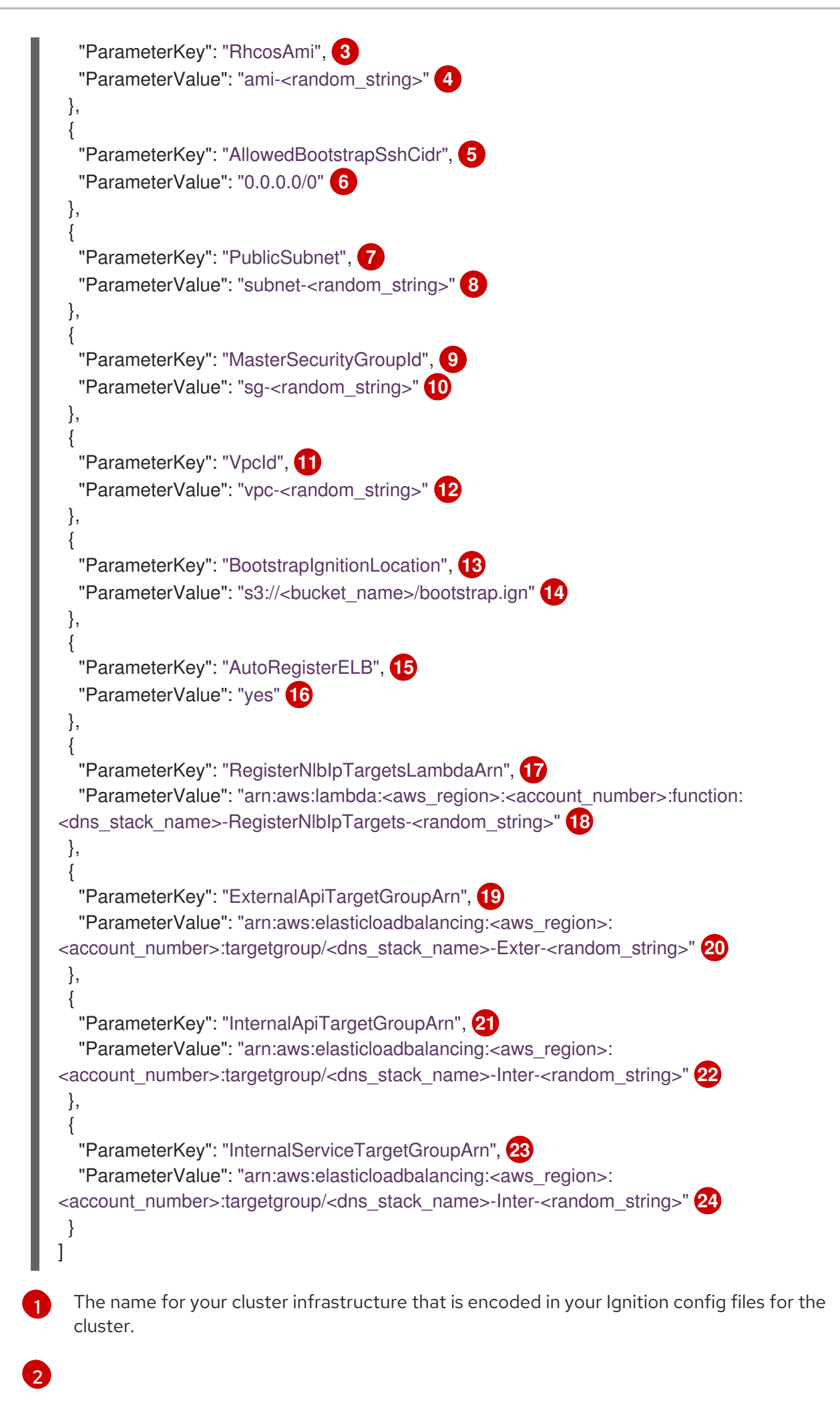

Specify the infrastructure name that you extracted from the Ignition config file metadata, which has the format **<cluster-name>-<random-string>**.

3 C

Current Red Hat Enterprise Linux CoreOS (RHCOS) AMI to use for the bootstrap node based on your selected architecture.

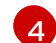

Specify a valid **AWS::EC2::Image::Id** value.

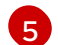

CIDR block to allow SSH access to the bootstrap node.

6

Specify a CIDR block in the format **x.x.x.x/16-24**.

7 -

8

The public subnet that is associated with your VPC to launch the bootstrap node into.

- Specify the **PublicSubnetIds** value from the output of the CloudFormation template for the VPC.
- 9

The master security group ID (for registering temporary rules)

10

Specify the **MasterSecurityGroupId** value from the output of the CloudFormation template for the security group and roles.

- 11 The VPC created resources will belong to.
- Specify the Vpcld value from the output of the CloudFormation template for the VPC.
- 13 Location to fetch bootstrap Ignition config file from.
- Specify the S3 bucket and file name in the form **s3://<bucket\_name>/bootstrap.ign**.
- 15 Whether or not to register a network load balancer (NLB).
- Specify **yes** or **no**. If you specify **yes**, you must provide a Lambda Amazon Resource Name (ARN) value.
- 17
  - The ARN for NLB IP target registration lambda group.
- 18 Specify the **RegisterNIbIpTargetsLambda** value from the output of the CloudFormation template for DNS and load balancing. Use **arn:aws-us-gov** if deploying the cluster to an AWS GovCloud region.

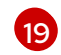

The ARN for external API load balancer target group.

20 Specify the **ExternalApiTargetGroupArn** value from the output of the CloudFormation template for DNS and load balancing. Use **arn:aws-us-gov** if deploying the cluster to an AWS GovCloud region.

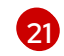

The ARN for internal API load balancer target group.

22

Specify the **InternalApiTargetGroupArn** value from the output of the CloudFormation template for DNS and load balancing. Use **arn:aws-us-gov** if deploying the cluster to an AWS GovCloud region.

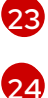

The ARN for internal service load balancer target group.

Specify the **InternalServiceTargetGroupArn** value from the output of the CloudFormation template for DNS and load balancing. Use **arn:aws-us-gov** if deploying the cluster to an AWS GovCloud region.

- 5. Copy the template from the **CloudFormation template for the bootstrap machine**section of this topic and save it as a YAML file on your computer. This template describes the bootstrap machine that your cluster requires.
- 6. Optional: If you are deploying the cluster with a proxy, you must update the ignition in the template to add the **ignition.config.proxy** fields. Additionally, If you have added the Amazon EC2, Elastic Load Balancing, and S3 VPC endpoints to your VPC, you must add these endpoints to the **noProxy** field.
- 7. Launch the CloudFormation template to create a stack of AWS resources that represent the bootstrap node:

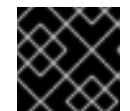

## IMPORTANT

You must enter the command on a single line.

- \$ aws cloudformation create-stack --stack-name <name>
  - --template-body file://<template>.yaml 2
  - --parameters file://<parameters>.json 3
  - --capabilities CAPABILITY NAMED IAM 4

<name> is the name for the CloudFormation stack, such as **cluster-bootstrap**. You need the name of this stack if you remove the cluster.

**<template>** is the relative path to and name of the CloudFormation template YAML file that you saved.

**<parameters>** is the relative path to and name of the CloudFormation parameters JSON file.

You must explicitly declare the **CAPABILITY\_NAMED\_IAM** capability because the provided template creates some **AWS::IAM::Role** and **AWS::IAM::InstanceProfile** resources.

#### **Example output**

arn:aws:cloudformation:us-east-1:269333783861:stack/cluster-bootstrap/12944486-2add-11eb-9dee-12dace8e3a83

8. Confirm that the template components exist:

\$ aws cloudformation describe-stacks --stack-name <name>

After the **StackStatus** displays **CREATE\_COMPLETE**, the output displays values for the following parameters. You must provide these parameter values to the other CloudFormation templates that you run to create your cluster:

BootstrapThe bootstrap Instance ID.InstanceId

| Bootstrap<br>Publiclp  | The bootstrap node public IP address.  |
|------------------------|----------------------------------------|
| Bootstrap<br>Privatelp | The bootstrap node private IP address. |

#### 13.15.1. CloudFormation template for the bootstrap machine

You can use the following CloudFormation template to deploy the bootstrap machine that you need for your OpenShift Container Platform cluster.

```
Example 13.19. CloudFormation template for the bootstrap machine
   AWSTemplateFormatVersion: 2010-09-09
   Description: Template for OpenShift Cluster Bootstrap (EC2 Instance, Security Groups and IAM)
   Parameters:
    InfrastructureName:
     AllowedPattern: ^([a-zA-Z][a-zA-Z0-9\-]{0,26})$
     MaxLength: 27
     MinLength: 1
     ConstraintDescription: Infrastructure name must be alphanumeric, start with a letter, and have a
   maximum of 27 characters.
     Description: A short, unique cluster ID used to tag cloud resources and identify items owned or
   used by the cluster.
     Type: String
    RhcosAmi:
     Description: Current Red Hat Enterprise Linux CoreOS AMI to use for bootstrap.
     Type: AWS::EC2::Image::Id
    AllowedBootstrapSshCidr:
     AllowedPattern: ^(([0-9]|[1-9][0-9]|1[0-9]{2}|2[0-4][0-9]|25[0-5])\.){3}([0-9]|[1-9][0-9]|1[0-9]{2}|2[0-
   4][0-9]|25[0-5])(\/([0-9]|1[0-9]|2[0-9]|3[0-2]))$
     ConstraintDescription: CIDR block parameter must be in the form x.x.x.x/0-32.
     Default: 0.0.0/0
     Description: CIDR block to allow SSH access to the bootstrap node.
     Type: String
    PublicSubnet:
     Description: The public subnet to launch the bootstrap node into.
     Type: AWS::EC2::Subnet::Id
    MasterSecurityGroupId:
     Description: The master security group ID for registering temporary rules.
     Type: AWS::EC2::SecurityGroup::Id
    Vpcld:
     Description: The VPC-scoped resources will belong to this VPC.
     Type: AWS::EC2::VPC::Id
    BootstrapIgnitionLocation:
     Default: s3://my-s3-bucket/bootstrap.ign
     Description: Ignition config file location.
     Type: String
    AutoRegisterELB:
     Default: "yes"
     AllowedValues:
      - "yes"
      - "no"
```

Description: Do you want to invoke NLB registration, which requires a Lambda ARN parameter? Type: String RegisterNlbIpTargetsLambdaArn: Description: ARN for NLB IP target registration lambda. Type: String ExternalApiTargetGroupArn: Description: ARN for external API load balancer target group. Type: String InternalApiTargetGroupArn: Description: ARN for internal API load balancer target group. Type: String InternalServiceTargetGroupArn: Description: ARN for internal service load balancer target group. Type: String BootstrapInstanceType: Description: Instance type for the bootstrap EC2 instance Default: "i3.large" Type: String Metadata: AWS::CloudFormation::Interface: ParameterGroups: - Label: default: "Cluster Information" Parameters: - InfrastructureName - Label: default: "Host Information" Parameters: - RhcosAmi - BootstrapIgnitionLocation - MasterSecurityGroupId - Label: default: "Network Configuration" Parameters: - Vpcld - AllowedBootstrapSshCidr - PublicSubnet - Label: default: "Load Balancer Automation" Parameters: - AutoRegisterELB - RegisterNlblpTargetsLambdaArn - ExternalApiTargetGroupArn - InternalApiTargetGroupArn - InternalServiceTargetGroupArn ParameterLabels: InfrastructureName: default: "Infrastructure Name" Vpcld: default: "VPC ID" AllowedBootstrapSshCidr: default: "Allowed SSH Source" PublicSubnet: default: "Public Subnet" RhcosAmi:

default: "Red Hat Enterprise Linux CoreOS AMI ID" BootstrapIgnitionLocation: default: "Bootstrap Ignition Source" MasterSecurityGroupId: default: "Master Security Group ID" AutoRegisterELB: default: "Use Provided ELB Automation" Conditions: DoRegistration: !Equals ["yes", !Ref AutoRegisterELB] Resources: BootstraplamRole: Type: AWS::IAM::Role Properties: AssumeRolePolicyDocument: Version: "2012-10-17" Statement: - Effect: "Allow" Principal: Service: - "ec2.amazonaws.com" Action: - "sts:AssumeRole" Path: "/" Policies: - PolicyName: !Join ["-", [!Ref InfrastructureName, "bootstrap", "policy"]] PolicyDocument: Version: "2012-10-17" Statement: - Effect: "Allow" Action: "ec2:Describe\*" Resource: "\*" - Effect: "Allow" Action: "ec2:AttachVolume" Resource: "\*" - Effect: "Allow" Action: "ec2:DetachVolume" Resource: "\*" - Effect: "Allow" Action: "s3:GetObject" Resource: "\*" BootstrapInstanceProfile: Type: "AWS::IAM::InstanceProfile" Properties: Path: "/" Roles: - Ref: "BootstraplamRole" BootstrapSecurityGroup: Type: AWS::EC2::SecurityGroup Properties: GroupDescription: Cluster Bootstrap Security Group SecurityGroupIngress: - IpProtocol: tcp

FromPort: 22 ToPort: 22 Cidrlp: !Ref AllowedBootstrapSshCidr - IpProtocol: tcp ToPort: 19531 FromPort: 19531 Cidrlp: 0.0.0/0 Vpcld: !Ref Vpcld BootstrapInstance: Type: AWS::EC2::Instance Properties: ImageId: !Ref RhcosAmi IamInstanceProfile: !Ref BootstrapInstanceProfile InstanceType: !Ref BootstrapInstanceType NetworkInterfaces: - AssociatePublicIpAddress: "true" DeviceIndex: "0" GroupSet: - !Ref "BootstrapSecurityGroup" - !Ref "MasterSecurityGroupId" SubnetId: !Ref "PublicSubnet" UserData: Fn::Base64: !Sub - '{"ignition":{"config":{"replace":{"source":"\${S3Loc}"}},"version":"3.1.0"}}' - { S3Loc: !Ref BootstrapIgnitionLocation } RegisterBootstrapApiTarget: Condition: DoRegistration Type: Custom::NLBRegister **Properties:** ServiceToken: !Ref RegisterNlblpTargetsLambdaArn TargetArn: !Ref ExternalApiTargetGroupArn Targetlp: !GetAtt BootstrapInstance.Privatelp RegisterBootstrapInternalApiTarget: Condition: DoRegistration Type: Custom::NLBRegister **Properties:** ServiceToken: !Ref RegisterNlblpTargetsLambdaArn TargetArn: !Ref InternalApiTargetGroupArn Targetlp: !GetAtt BootstrapInstance.Privatelp RegisterBootstrapInternalServiceTarget: Condition: DoRegistration Type: Custom::NLBRegister Properties: ServiceToken: !Ref RegisterNlblpTargetsLambdaArn TargetArn: !Ref InternalServiceTargetGroupArn Targetlp: !GetAtt BootstrapInstance.Privatelp Outputs: BootstrapInstanceId: Description: Bootstrap Instance ID.

Value: !Ref BootstrapInstance

BootstrapPublicIp: Description: The bootstrap node public IP address. Value: !GetAtt BootstrapInstance.PublicIp

BootstrapPrivatelp: Description: The bootstrap node private IP address. Value: !GetAtt BootstrapInstance.Privatelp

#### Additional resources

- You can view details about the CloudFormation stacks that you create by navigating to the AWS CloudFormation console.
- See RHCOS AMIs for the AWS infrastructure for details about the Red Hat Enterprise Linux CoreOS (RHCOS) AMIs for the AWS zones.

# 13.16. CREATING THE CONTROL PLANE MACHINES IN AWS

You must create the control plane machines in Amazon Web Services (AWS) that your cluster will use.

You can use the provided CloudFormation template and a custom parameter file to create a stack of AWS resources that represent the control plane nodes.

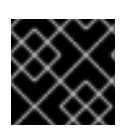

## IMPORTANT

The CloudFormation template creates a stack that represents three control plane nodes.

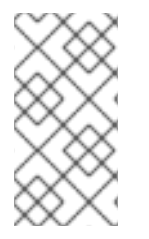

#### NOTE

If you do not use the provided CloudFormation template to create your control plane nodes, you must review the provided information and manually create the infrastructure. If your cluster does not initialize correctly, you might have to contact Red Hat support with your installation logs.

#### Prerequisites

- You configured an AWS account.
- You added your AWS keys and region to your local AWS profile by running **aws configure**.
- You generated the Ignition config files for your cluster.
- You created and configured a VPC and associated subnets in AWS.
- You created and configured DNS, load balancers, and listeners in AWS.
- You created the security groups and roles required for your cluster in AWS.
- You created the bootstrap machine.

#### Procedure

1. Create a JSON file that contains the parameter values that the template requires:

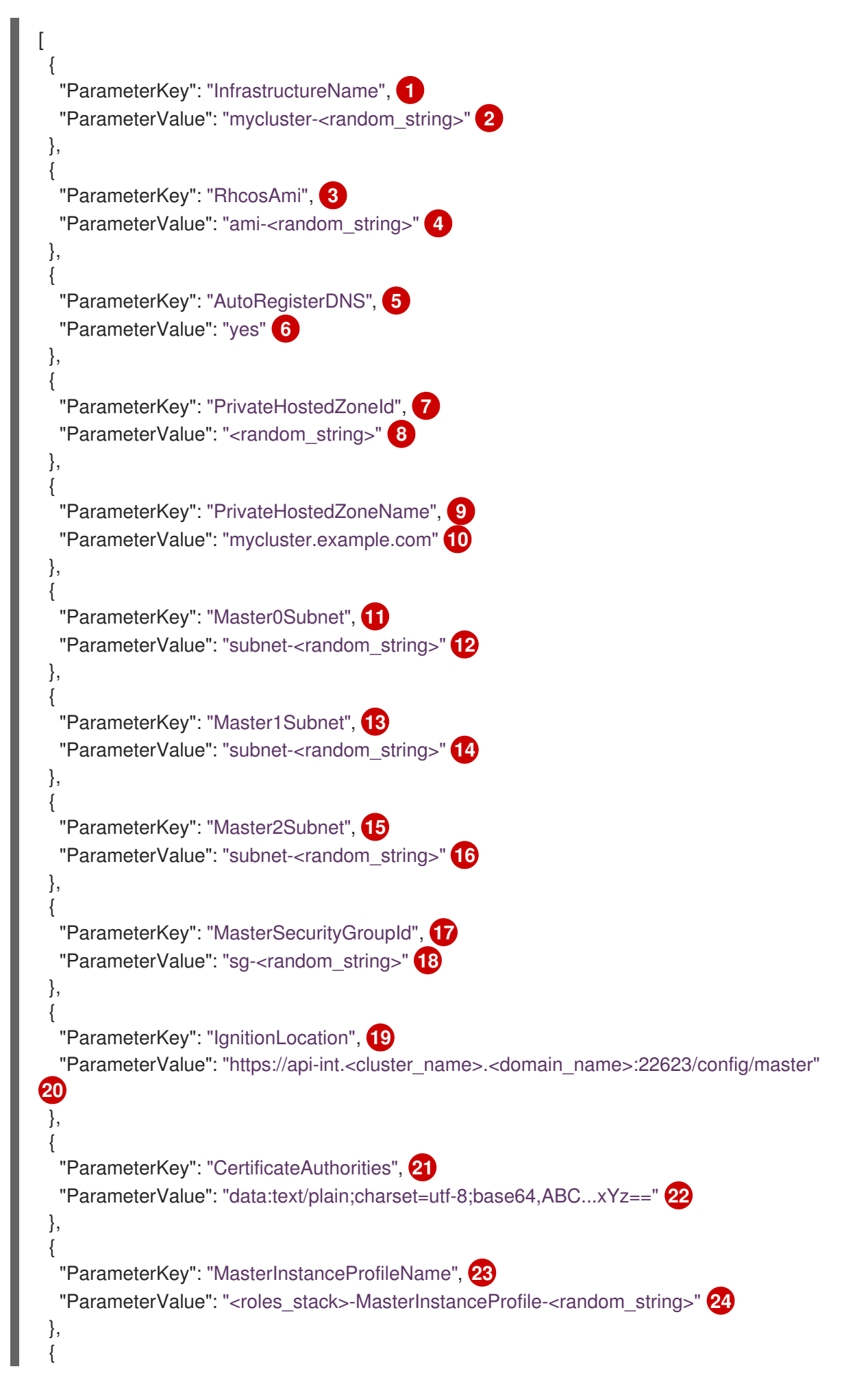

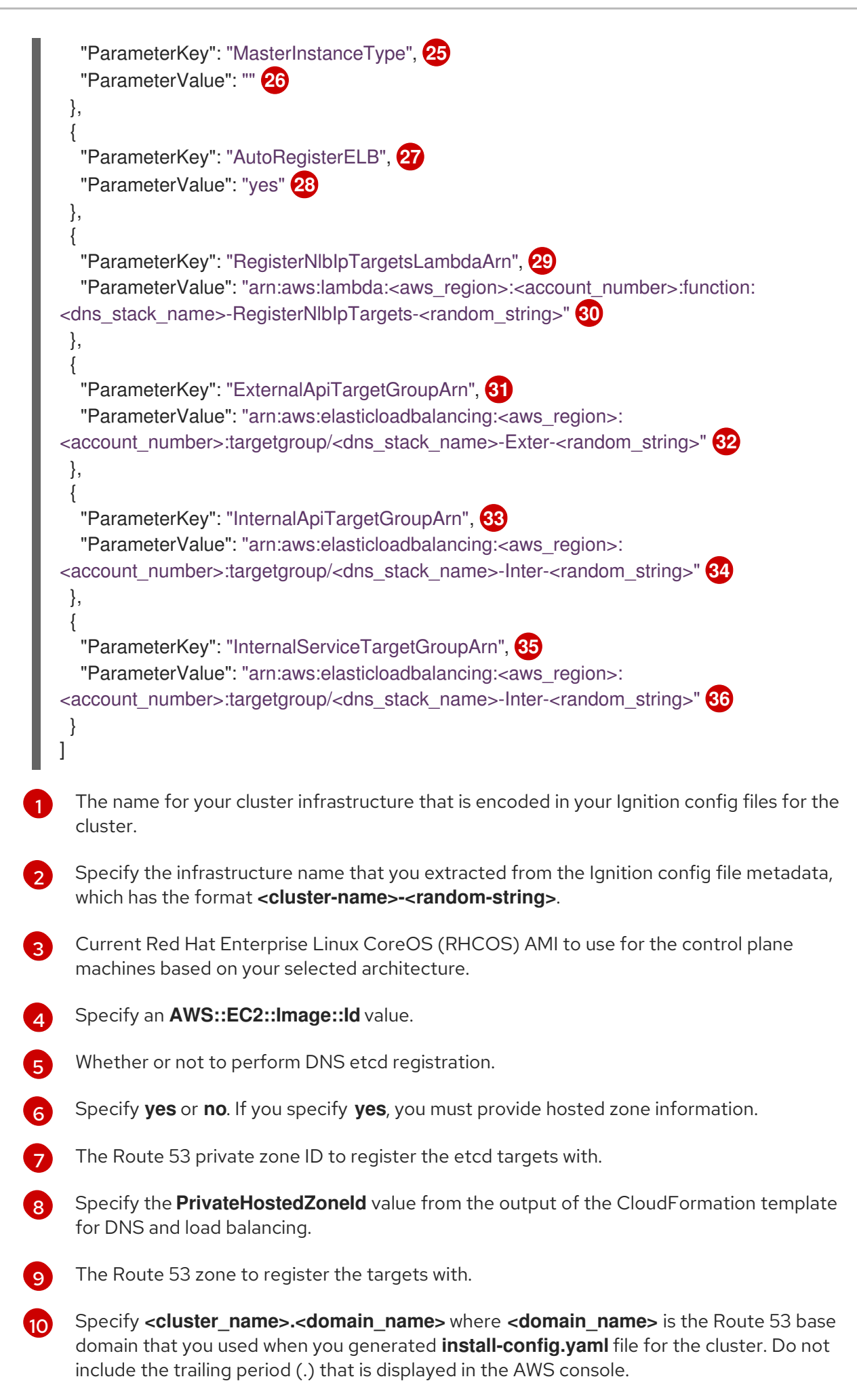

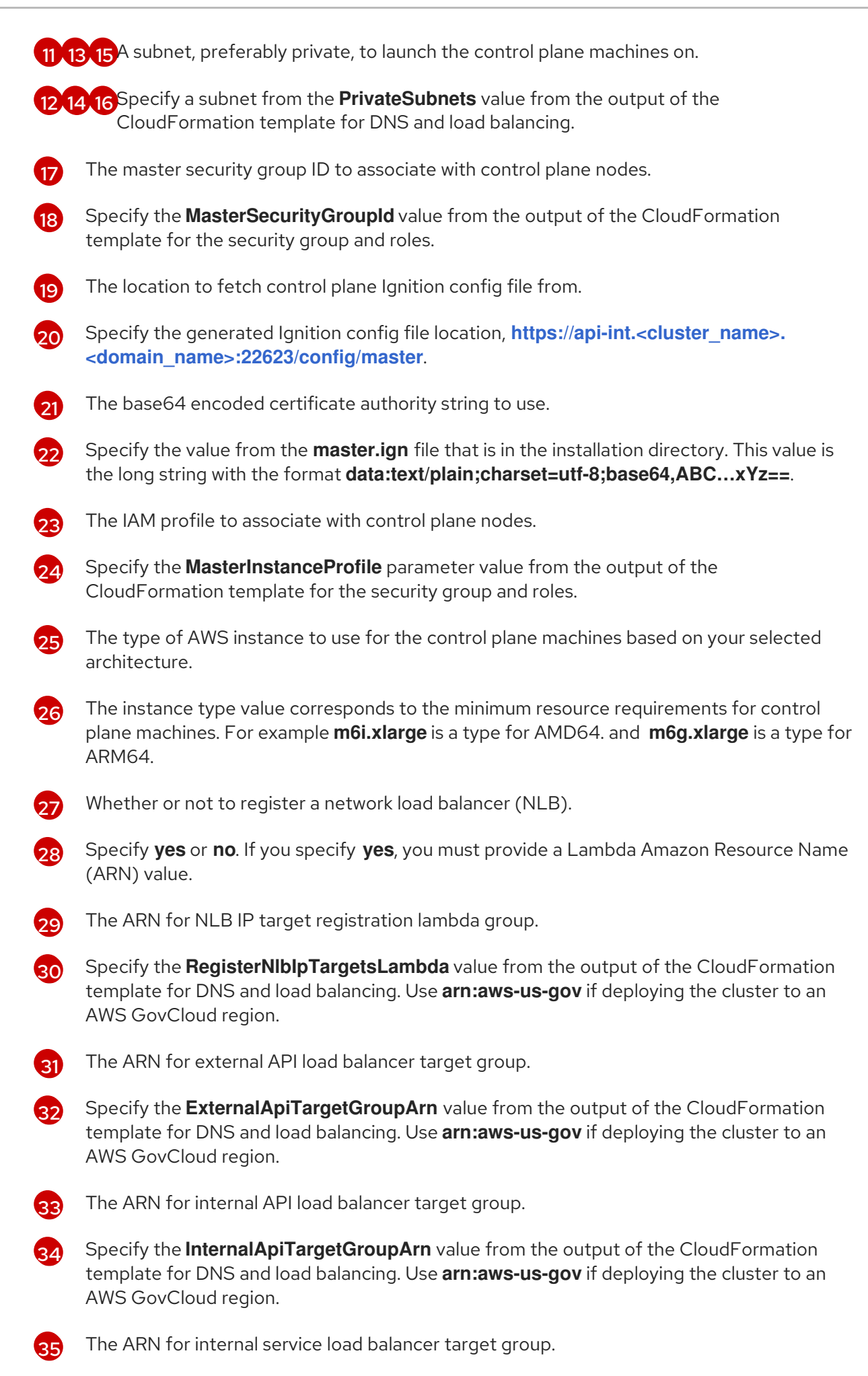

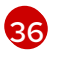

Specify the InternalServiceTargetGroupArn value from the output of the CloudFormation template for DNS and load balancing. Use arn:aws-us-gov if deploying

- 2. Copy the template from the CloudFormation template for control plane machines section of this topic and save it as a YAML file on your computer. This template describes the control plane machines that your cluster requires.
- 3. If you specified an **m5** instance type as the value for **MasterInstanceType**, add that instance type to the **MasterInstanceType.AllowedValues** parameter in the CloudFormation template.
- 4. Launch the CloudFormation template to create a stack of AWS resources that represent the control plane nodes:

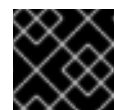

## **IMPORTANT**

You must enter the command on a single line.

\$ aws cloudformation create-stack --stack-name <name>

- --template-body file://<template>.yaml (2)
- --parameters file://<parameters>.json 3

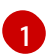

<name> is the name for the CloudFormation stack, such as cluster-control-plane. You need the name of this stack if you remove the cluster.

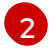

<template> is the relative path to and name of the CloudFormation template YAML file that you saved.

<parameters> is the relative path to and name of the CloudFormation parameters JSON file.

#### **Example output**

arn:aws:cloudformation:us-east-1:269333783861:stack/cluster-control-plane/21c7e2b0-2ee2-11eb-c6f6-0aa34627df4b

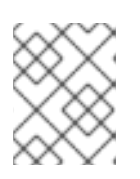

#### NOTE

The CloudFormation template creates a stack that represents three control plane nodes.

5. Confirm that the template components exist:

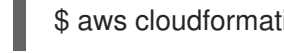

\$ aws cloudformation describe-stacks --stack-name <name>

## 13.16.1. CloudFormation template for control plane machines

You can use the following CloudFormation template to deploy the control plane machines that you need for your OpenShift Container Platform cluster.

#### Example 13.20. CloudFormation template for control plane machines

AWSTemplateFormatVersion: 2010-09-09 Description: Template for OpenShift Cluster Node Launch (EC2 master instances) Parameters: InfrastructureName: AllowedPattern: ^([a-zA-Z][a-zA-Z0-9\-]{0,26})\$ MaxLength: 27 MinLength: 1 ConstraintDescription: Infrastructure name must be alphanumeric, start with a letter, and have a maximum of 27 characters. Description: A short, unique cluster ID used to tag nodes for the kubelet cloud provider. Type: String RhcosAmi: Description: Current Red Hat Enterprise Linux CoreOS AMI to use for bootstrap. Type: AWS::EC2::Image::Id AutoRegisterDNS: Default: "" Description: unused Type: String PrivateHostedZoneId: Default: "" Description: unused Type: String PrivateHostedZoneName: Default: "" Description: unused Type: String Master0Subnet: Description: The subnets, recommend private, to launch the master nodes into. Type: AWS::EC2::Subnet::Id Master1Subnet: Description: The subnets, recommend private, to launch the master nodes into. Type: AWS::EC2::Subnet::Id Master2Subnet: Description: The subnets, recommend private, to launch the master nodes into. Type: AWS::EC2::Subnet::Id MasterSecurityGroupId: Description: The master security group ID to associate with master nodes. Type: AWS::EC2::SecurityGroup::Id IgnitionLocation: Default: https://api-int.\$CLUSTER NAME.\$DOMAIN:22623/config/master Description: Ignition config file location. Type: String CertificateAuthorities: Default: data:text/plain;charset=utf-8;base64,ABC...xYz== Description: Base64 encoded certificate authority string to use. Type: String MasterInstanceProfileName: Description: IAM profile to associate with master nodes. Type: String MasterInstanceType: Default: m5.xlarge Type: String AutoRegisterELB: Default: "yes"

AllowedValues:

- "yes"

- "no"

Description: Do you want to invoke NLB registration, which requires a Lambda ARN parameter? Type: String

RegisterNlblpTargetsLambdaArn:

Description: ARN for NLB IP target registration lambda. Supply the value from the cluster infrastructure or select "no" for AutoRegisterELB.

Type: String

ExternalApiTargetGroupArn:

Description: ARN for external API load balancer target group. Supply the value from the cluster infrastructure or select "no" for AutoRegisterELB.

Type: String

InternalApiTargetGroupArn:

Description: ARN for internal API load balancer target group. Supply the value from the cluster infrastructure or select "no" for AutoRegisterELB.

Type: String

InternalServiceTargetGroupArn:

Description: ARN for internal service load balancer target group. Supply the value from the cluster infrastructure or select "no" for AutoRegisterELB.

Type: String

Metadata:

AWS::CloudFormation::Interface:

ParameterGroups:

- Label:

default: "Cluster Information"

Parameters:

- InfrastructureName
- Label:

default: "Host Information"

Parameters:

- MasterInstanceType
- RhcosAmi
- IgnitionLocation
- CertificateAuthorities
- MasterSecurityGroupId
- MasterInstanceProfileName

- Label:

default: "Network Configuration"

Parameters:

- Vpcld
- AllowedBootstrapSshCidr
- Master0Subnet
- Master1Subnet
- Master2Subnet

- Label:

default: "Load Balancer Automation"

Parameters:

- AutoRegisterELB
- RegisterNlbIpTargetsLambdaArn
- ExternalApiTargetGroupArn
- InternalApiTargetGroupArn
- InternalServiceTargetGroupArn

ParameterLabels:

InfrastructureName:

| Vpcld:                                                                                                    |
|----------------------------------------------------------------------------------------------------|
| default: "VPC ID"                                                                                                    |
| Master0Subnet:                                                                                                    |
| default: "Master-0 Subnet"                                                                                                    |
| Master1Subnet:                                                                                                    |
| default: "Master-1 Subnet"                                                                                                    |
| Master2Subnet:                                                                                                    |
| default: "Master-2 Subnet"                                                                                                    |
| MasterInstanceType:                                                                                                    |
| default: "Master Instance Type"                                                                                                    |
| MasterInstanceProfileName:                                                                                                    |
| default: "Master Instance Profile Name"                                                                                                    |
| RICOSAMI:                                                                                                    |
| Destation and Enterprise Linux CoreOS AMI ID                                                                                                    |
| BoolstrapignitionLocation.                                                                                                    |
|                                                                                                    |
| default: "Ignition CA String"                                                                                                    |
| MasterSecurityGroupId:                                                                                                    |
| default: "Master Security Group ID"                                                                                                    |
| AutoBegisterFLB:                                                                                                    |
| default: "Use Provided ELB Automation"                                                                                                    |
|                                                                                                    |
| Conditions:                                                                                                    |
| DoRegistration: !Equals ["yes", !Ref AutoRegisterELB]                                                                                                    |
|                                                                                                    |
| Resources:                                                                                                    |
| Master0:                                                                                                    |
| Type: AWS::EC2::Instance                                                                                                    |
| Properties:                                                                                                    |
| Imageid: !Ret RhoosAmi                                                                                                    |
| BIOCKDEVICEIVIAPPINGS:                                                                                                    |
|                                                                                                    |
| - DeviceName: /dev/xvda                                                                                                    |
| - DeviceName: /dev/xvda<br>Ebs:<br>ValumeSize: "120"                                                                                                    |
| - DeviceName: /dev/xvda<br>Ebs:<br>VolumeSize: "120"<br>VolumeType: "gp2"                                                                                                    |
| - DeviceName: /dev/xvda<br>Ebs:<br>VolumeSize: "120"<br>VolumeType: "gp2"<br>JaminstanceProfile: JBef MasterInstanceProfileName                                                                                                    |
| - DeviceName: /dev/xvda<br>Ebs:<br>VolumeSize: "120"<br>VolumeType: "gp2"<br>IamInstanceProfile: !Ref MasterInstanceProfileName<br>InstanceType: !Bef MasterInstanceType                                                                                                    |
| - DeviceName: /dev/xvda<br>Ebs:<br>VolumeSize: "120"<br>VolumeType: "gp2"<br>IamInstanceProfile: !Ref MasterInstanceProfileName<br>InstanceType: !Ref MasterInstanceType<br>NetworkInterfaces:                                                                                                    |
| <ul> <li>DeviceName: /dev/xvda</li> <li>Ebs:         <ul> <li>VolumeSize: "120"</li> <li>VolumeType: "gp2"</li> </ul> </li> <li>IamInstanceProfile: !Ref MasterInstanceProfileName</li> <li>InstanceType: !Ref MasterInstanceType</li> <li>NetworkInterfaces:         <ul> <li>AssociatePublicIpAddress: "false"</li> </ul> </li> </ul>                                                                                                    |
| <ul> <li>DeviceName: /dev/xvda</li> <li>Ebs:</li> <li>VolumeSize: "120"</li> <li>VolumeType: "gp2"</li> <li>IamInstanceProfile: !Ref MasterInstanceProfileName</li> <li>InstanceType: !Ref MasterInstanceType</li> <li>NetworkInterfaces:</li> <li>AssociatePublicIpAddress: "false"</li> <li>DeviceIndex: "0"</li> </ul>                                                                                                    |
| <ul> <li>DeviceName: /dev/xvda</li> <li>Ebs:</li> <li>VolumeSize: "120"</li> <li>VolumeType: "gp2"</li> <li>IamInstanceProfile: !Ref MasterInstanceProfileName</li> <li>InstanceType: !Ref MasterInstanceType</li> <li>NetworkInterfaces:</li> <li>AssociatePublicIpAddress: "false"</li> <li>DeviceIndex: "0"</li> <li>GroupSet:</li> </ul>                                                                                                    |
| <ul> <li>DeviceName: /dev/xvda</li> <li>Ebs:</li> <li>VolumeSize: "120"</li> <li>VolumeType: "gp2"</li> <li>IamInstanceProfile: !Ref MasterInstanceProfileName</li> <li>InstanceType: !Ref MasterInstanceType</li> <li>NetworkInterfaces:</li> <li>AssociatePublicIpAddress: "false"</li> <li>DeviceIndex: "0"</li> <li>GroupSet:</li> <li>!Ref "MasterSecurityGroupId"</li> </ul>                                                                                                    |
| <ul> <li>DeviceName: /dev/xvda</li> <li>Ebs:<br/>VolumeSize: "120"<br/>VolumeType: "gp2"</li> <li>IamInstanceProfile: !Ref MasterInstanceProfileName<br/>InstanceType: !Ref MasterInstanceType<br/>NetworkInterfaces:</li> <li>AssociatePublicIpAddress: "false"<br/>DeviceIndex: "0"<br/>GroupSet:</li> <li>!Ref "MasterSecurityGroupId"<br/>SubnetId: !Ref "Master0Subnet"</li> </ul>                                                                                                    |
| <ul> <li>DeviceName: /dev/xvda</li> <li>Ebs:</li> <li>VolumeSize: "120"</li> <li>VolumeType: "gp2"</li> <li>IamInstanceProfile: !Ref MasterInstanceProfileName</li> <li>InstanceType: !Ref MasterInstanceType</li> <li>NetworkInterfaces:</li> <li>AssociatePublicIpAddress: "false"</li> <li>DeviceIndex: "0"</li> <li>GroupSet:</li> <li>!Ref "MasterSecurityGroupId"</li> <li>SubnetId: !Ref "Master0Subnet"</li> <li>UserData:</li> </ul>                                                                                                    |
| <ul> <li>DeviceName: /dev/xvda</li> <li>Ebs:</li> <li>VolumeSize: "120"</li> <li>VolumeType: "gp2"</li> <li>IamInstanceProfile: !Ref MasterInstanceProfileName</li> <li>InstanceType: !Ref MasterInstanceType</li> <li>NetworkInterfaces:</li> <li>AssociatePublicIpAddress: "false"</li> <li>DeviceIndex: "0"</li> <li>GroupSet:</li> <li>!Ref "MasterSecurityGroupId"</li> <li>SubnetId: !Ref "Master0Subnet"</li> <li>UserData:</li> <li>Fn::Base64: !Sub</li> </ul>                                                                                                    |
| <ul> <li>DeviceName: /dev/xvda</li> <li>Ebs:</li> <li>VolumeSize: "120"</li> <li>VolumeType: "gp2"</li> <li>IamInstanceProfile: !Ref MasterInstanceProfileName</li> <li>InstanceType: !Ref MasterInstanceType</li> <li>NetworkInterfaces:</li> <li>AssociatePublicIpAddress: "false"</li> <li>DeviceIndex: "0"</li> <li>GroupSet:</li> <li>- !Ref "MasterSecurityGroupId"</li> <li>SubnetId: !Ref "Master0Subnet"</li> <li>UserData:</li> <li>Fn::Base64: !Sub</li> <li>- '{"ignition":{"config":{"merge":[{"source":"\${SOURCE}"}]},"security":{"tls":</li> </ul>                                                                                                    |
| <ul> <li>DeviceName: /dev/xvda</li> <li>Ebs:<br/>VolumeSize: "120"<br/>VolumeType: "gp2"</li> <li>IamInstanceProfile: !Ref MasterInstanceProfileName</li> <li>InstanceType: !Ref MasterInstanceType</li> <li>NetworkInterfaces:</li> <li>AssociatePublicIpAddress: "false"</li> <li>DeviceIndex: "0"</li> <li>GroupSet:</li> <li>- !Ref "MasterSecurityGroupId"</li> <li>SubnetId: !Ref "MasterOSubnet"</li> <li>UserData:</li> <li>Fn::Base64: !Sub</li> <li>- '{"ignition":{"config":{"merge":[{"source":"\${SOURCE}"}]},"security:{"tls":</li> </ul>                                                                                                    |
| <ul> <li>DeviceName: /dev/xvda</li> <li>Ebs: <ul> <li>VolumeSize: "120"</li> <li>VolumeType: "gp2"</li> </ul> </li> <li>IamInstanceProfile: !Ref MasterInstanceProfileName</li> <li>InstanceType: !Ref MasterInstanceType</li> <li>NetworkInterfaces: <ul> <li>AssociatePublicIpAddress: "false"</li> <li>DeviceIndex: "0"</li> <li>GroupSet: <ul> <li>!Ref "MasterSecurityGroupId"</li> <li>SubnetId: !Ref "MasterOSubnet"</li> <li>UserData: <ul> <li>Fn::Base64: !Sub</li> <li>'{"ignition":{"config":{"merge":[{"source":"\${SOURCE}"}]},"security":{"tls":</li> </ul> </li> </ul></li></ul></li></ul>                                                                                                    |
| <ul> <li>DeviceName: /dev/xvda</li> <li>Ebs:<br/>VolumeSize: "120"<br/>VolumeType: "gp2"</li> <li>IamInstanceProfile: !Ref MasterInstanceProfileName<br/>InstanceType: !Ref MasterInstanceType<br/>NetworkInterfaces:</li> <li>AssociatePublicIpAddress: "false"<br/>DeviceIndex: "0"<br/>GroupSet:</li> <li>!Ref "MasterSecurityGroupId"<br/>SubnetId: !Ref "MasterOSubnet"<br/>UserData:<br/>Fn::Base64: !Sub</li> <li>'{"ignition":{"config":{"merge":[{"source":"\${SOURCE}"}]},"security":{"tls":<br/>{"certificateAuthorities":[{"source":"\${CA_BUNDLE}"}]},"version":"3.1.0"}'</li> </ul>                                                                                                    |
| <ul> <li>DeviceName: /dev/xvda</li> <li>Ebs: <ul> <li>VolumeSize: "120"</li> <li>VolumeType: "gp2"</li> </ul> </li> <li>IamInstanceProfile: !Ref MasterInstanceProfileName</li> <li>InstanceType: !Ref MasterInstanceType</li> <li>NetworkInterfaces: <ul> <li>AssociatePublicIpAddress: "false"</li> <li>DeviceIndex: "0"</li> <li>GroupSet: <ul> <li>!Ref "MasterSecurityGroupId"</li> <li>SubnetId: !Ref "MasterOSubnet"</li> <li>UserData:</li> <li>Fn::Base64: !Sub</li> <li>'{"ignition":{"config":{"merge":[{"source":"\${SOURCE}"}]},"security":{"tls":</li> <li>{"certificateAuthorities":[{"source":"\${CA_BUNDLE}"}]},"version":"3.1.0"}'</li> </ul> </li> </ul></li></ul>                                                                                                    |
| <ul> <li>DeviceName: /dev/xvda</li> <li>Ebs: <ul> <li>VolumeSize: "120"</li> <li>VolumeType: "gp2"</li> </ul> </li> <li>IamInstanceProfile: !Ref MasterInstanceProfileName</li> <li>InstanceType: !Ref MasterInstanceType</li> <li>NetworkInterfaces: <ul> <li>AssociatePublicIpAddress: "false"</li> <li>DeviceIndex: "0"</li> <li>GroupSet: <ul> <li>!Ref "MasterSecurityGroupId"</li> <li>SubnetId: !Ref "MasterOSubnet"</li> <li>UserData:</li> <li>Fn::Base64: !Sub</li> <li>'{"ignition":{"config":{"merge":[{"source":"\${SOURCE}"}]}, "security":{"tls":</li> </ul> </li> <li>{"certificateAuthorities":[{"source":"\${CA_BUNDLE}"}]}, "version":"3.1.0"}'</li> <li>SOURCE: !Ref IgnitionLocation,</li> <li>CA_BUNDLE: !Ref CertificateAuthorities,</li> </ul> </li> </ul>                                                                                                    |
| <ul> <li>DeviceName: /dev/xvda</li> <li>Ebs: <ul> <li>VolumeSize: "120"</li> <li>VolumeType: "gp2"</li> </ul> </li> <li>IamInstanceProfile: !Ref MasterInstanceProfileName</li> <li>InstanceType: !Ref MasterInstanceType</li> <li>NetworkInterfaces: <ul> <li>AssociatePublicIpAddress: "false"</li> <li>DeviceIndex: "0"</li> <li>GroupSet: <ul> <li>!Ref "MasterSecurityGroupId"</li> <li>SubnetId: !Ref "MasterOSubnet"</li> </ul> </li> <li>UserData: <ul> <li>Fn::Base64: !Sub</li> <li>'{"ignition":{"config":{"merge":[{"source":"\${SOURCE}"}]}, "security:{"tls":</li> <li>{"certificateAuthorities":[{"source":"\${CA_BUNDLE}"}]}, "version":"3.1.0"}'</li> <li>GOURCE: !Ref IgnitionLocation,</li> <li>CA_BUNDLE: !Ref CertificateAuthorities,</li> <li>}</li> </ul> </li> </ul></li></ul>                                                                                          |
| <ul> <li>DeviceName: /dev/xvda</li> <li>Ebs: <ul> <li>VolumeSize: "120"</li> <li>VolumeType: "gp2"</li> </ul> </li> <li>IamInstanceProfile: !Ref MasterInstanceProfileName</li> <li>InstanceType: !Ref MasterInstanceType</li> <li>NetworkInterfaces: <ul> <li>AssociatePubliclpAddress: "false"</li> <li>DeviceIndex: "0"</li> <li>GroupSet: <ul> <li>!Ref "MasterSecurityGroupId"</li> <li>SubnetId: !Ref "MasterOSubnet"</li> <li>UserData:</li> <li>Fn::Base64: !Sub <ul> <li>'{"ignition":{"config":{"merge":[{"source":"\${SOURCE}"}]},"security:{"tls":</li> </ul> </li> <li>{"certificateAuthorities":[{"source":"\${CA_BUNDLE}"}]},"version":"3.1.0"}'</li> <li>SOURCE: !Ref IgnitionLocation,</li> <li>CA_BUNDLE: !Ref CertificateAuthorities,</li> <li>Tags: <ul> <li>Key: Join ["", ["kubernetes.io/cluster/", !Ref InfrastructureName]]</li> </ul> </li> </ul></li></ul></li></ul> |
RegisterMaster0: Condition: DoRegistration Type: Custom::NLBRegister **Properties:** ServiceToken: !Ref RegisterNlbIpTargetsLambdaArn TargetArn: !Ref ExternalApiTargetGroupArn Targetlp: !GetAtt Master0.Privatelp RegisterMaster0InternalApiTarget: Condition: DoRegistration Type: Custom::NLBRegister **Properties:** ServiceToken: !Ref RegisterNlblpTargetsLambdaArn TargetArn: !Ref InternalApiTargetGroupArn Targetlp: !GetAtt Master0.Privatelp RegisterMaster0InternalServiceTarget: Condition: DoRegistration Type: Custom::NLBRegister Properties: ServiceToken: !Ref RegisterNlblpTargetsLambdaArn TargetArn: !Ref InternalServiceTargetGroupArn Targetlp: !GetAtt Master0.Privatelp Master1: Type: AWS::EC2::Instance **Properties:** ImageId: !Ref RhcosAmi BlockDeviceMappings: - DeviceName: /dev/xvda Ebs: VolumeSize: "120" VolumeType: "gp2" lamInstanceProfile: !Ref MasterInstanceProfileName InstanceType: !Ref MasterInstanceType NetworkInterfaces: - AssociatePublicIpAddress: "false" DeviceIndex: "0" GroupSet: - !Ref "MasterSecurityGroupId" SubnetId: !Ref "Master1Subnet" UserData: Fn::Base64: !Sub - '{"ignition":{"config":{"merge":[{"source":"\${SOURCE}"}]},"security":{"tls": {"certificateAuthorities":[{"source":"\${CA\_BUNDLE}"}]}},"version":"3.1.0"}}' - { SOURCE: !Ref IgnitionLocation, CA BUNDLE: !Ref CertificateAuthorities, } Tags: - Key: !Join ["", ["kubernetes.io/cluster/", !Ref InfrastructureName]] Value: "shared" RegisterMaster1: Condition: DoRegistration

Type: Custom::NLBRegister **Properties:** ServiceToken: !Ref RegisterNlblpTargetsLambdaArn TargetArn: !Ref ExternalApiTargetGroupArn Targetlp: !GetAtt Master1.Privatelp RegisterMaster1InternalApiTarget: Condition: DoRegistration Type: Custom::NLBRegister **Properties:** ServiceToken: !Ref RegisterNlblpTargetsLambdaArn TargetArn: !Ref InternalApiTargetGroupArn Targetlp: !GetAtt Master1.Privatelp RegisterMaster1InternalServiceTarget: Condition: DoRegistration Type: Custom::NLBRegister **Properties:** ServiceToken: !Ref RegisterNlblpTargetsLambdaArn TargetArn: !Ref InternalServiceTargetGroupArn Targetlp: !GetAtt Master1.Privatelp Master2: Type: AWS::EC2::Instance **Properties:** ImageId: !Ref RhcosAmi BlockDeviceMappings: - DeviceName: /dev/xvda Ebs: VolumeSize: "120" VolumeType: "gp2" IamInstanceProfile: !Ref MasterInstanceProfileName InstanceType: !Ref MasterInstanceType NetworkInterfaces: - AssociatePublicIpAddress: "false" DeviceIndex: "0" GroupSet: - !Ref "MasterSecurityGroupId" SubnetId: !Ref "Master2Subnet" UserData: Fn::Base64: !Sub - '{"ignition":{"config":{"merge":[{"source":"\${SOURCE}"}]},"security":{"tls": {"certificateAuthorities":[{"source":"\${CA\_BUNDLE}"}]}},"version":"3.1.0"}}' - { SOURCE: !Ref IgnitionLocation, CA BUNDLE: !Ref CertificateAuthorities, } Tags: - Key: !Join ["", ["kubernetes.io/cluster/", !Ref InfrastructureName]] Value: "shared" **RegisterMaster2:** Condition: DoRegistration Type: Custom::NLBRegister **Properties:** ServiceToken: !Ref RegisterNlbIpTargetsLambdaArn

| TargetArn: !Ref ExternalApiTargetGroupArn<br>TargetIp: !GetAtt Master2.PrivateIp                                                                                                    |
|----------------------------------------------------------------------------------------------------|
| RegisterMaster2InternalApiTarget:<br>Condition: DoRegistration<br>Type: Custom::NLBRegister<br>Properties:<br>ServiceToken: !Ref RegisterNlbIpTargetsLambdaArn<br>TargetArn: !Ref InternalApiTargetGroupArn<br>TargetIp: !GetAtt Master2.PrivateIp         |
| RegisterMaster2InternalServiceTarget:<br>Condition: DoRegistration<br>Type: Custom::NLBRegister<br>Properties:<br>ServiceToken: !Ref RegisterNIbIpTargetsLambdaArn<br>TargetArn: !Ref InternalServiceTargetGroupArn<br>TargetIp: !GetAtt Master2.PrivateIp |
| Outputs:<br>PrivatelPs:<br>Description: The control-plane node private IP addresses.<br>Value:<br>Join [<br>",",<br>[!GetAtt Master0.Privatelp, !GetAtt Master1.Privatelp, !GetAtt Master2.Privatelp]<br>]                                                 |

#### Additional resources

• You can view details about the CloudFormation stacks that you create by navigating to the AWS CloudFormation console.

# 13.17. CREATING THE WORKER NODES IN AWS

You can create worker nodes in Amazon Web Services (AWS) for your cluster to use.

You can use the provided CloudFormation template and a custom parameter file to create a stack of AWS resources that represent a worker node.

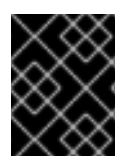

### IMPORTANT

The CloudFormation template creates a stack that represents one worker node. You must create a stack for each worker node.

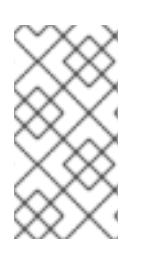

## NOTE

If you do not use the provided CloudFormation template to create your worker nodes, you must review the provided information and manually create the infrastructure. If your cluster does not initialize correctly, you might have to contact Red Hat support with your installation logs.

#### Prerequisites

- You configured an AWS account.
- You added your AWS keys and region to your local AWS profile by running **aws configure**.
- You generated the Ignition config files for your cluster.
- You created and configured a VPC and associated subnets in AWS.
- You created and configured DNS, load balancers, and listeners in AWS.
- You created the security groups and roles required for your cluster in AWS.
- You created the bootstrap machine.
- You created the control plane machines.

#### Procedure

1. Create a JSON file that contains the parameter values that the CloudFormation template requires:

| [                                                                                                    |
|----------------------------------------------------------------------------------------------------|
|                                                                                                    |
| "Parameterkey: InfrastructureName, "                                                                            |
| Parameter value : mycluster- <random_string></random_string>                                                    |
| },<br>[                                                                                                    |
| ۱<br>"ParameterKev"· "BhcosAmi" (۲)                                                                             |
| "ParameterValue": "ami- <random_string>"</random_string>                                                        |
|                                                                                                    |
| ] <sup>5</sup>                                                                                                  |
| "ParameterKey": "Subnet", 5                                                                                     |
| "ParameterValue": "subnet- <random string="">" 6</random>                                                       |
| },                                                                                                    |
| {                                                                                                    |
| "ParameterKey": "WorkerSecurityGroupId", 7                                                                      |
| "ParameterValue": "sg- <random_string>" 8</random_string>                                                       |
| },                                                                                                    |
|                                                                                                    |
| "ParameterKey": "IgnitionLocation", 9                                                                           |
| Parameter value : https://api-int. <cluster_name>.<domain_name>.22623/comig/worker</domain_name></cluster_name> |
|                                                                                                    |
| [;<br>{                                                                                                    |
| "ParameterKey": "CertificateAuthorities", 11                                                                    |
| "ParameterValue": "" 12                                                                                         |
| },                                                                                                    |
| {                                                                                                    |
| "ParameterKey": "WorkerInstanceProfileName", 13                                                                 |
| "ParameterValue": "" 14                                                                                         |
| },                                                                                                    |
|                                                                                                    |
| "ParameterKey": "WorkerInstanceType", 15                                                                        |
|                                                                                                    |

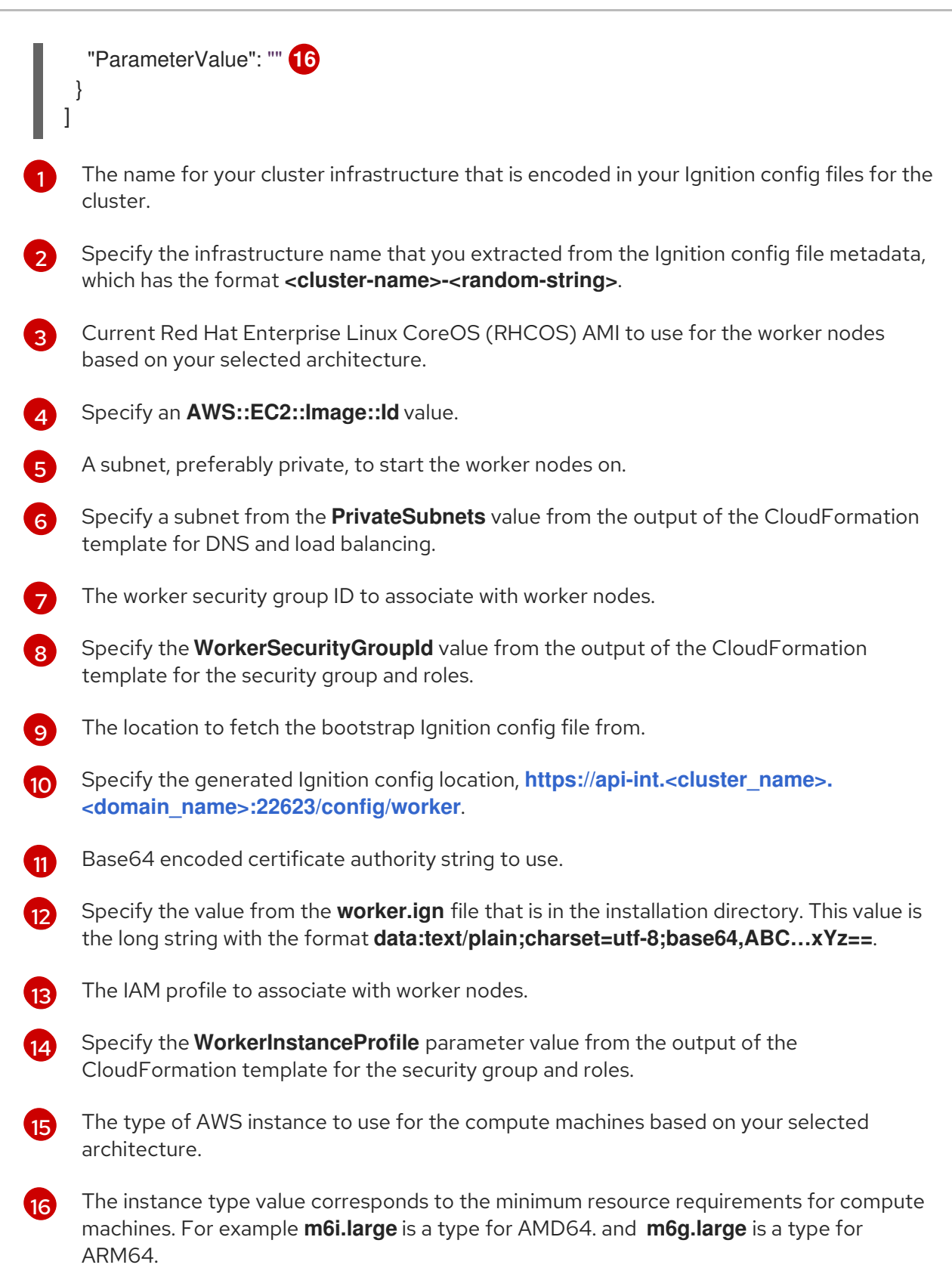

- 2. Copy the template from the **CloudFormation template for worker machines** section of this topic and save it as a YAML file on your computer. This template describes the networking objects and load balancers that your cluster requires.
- Optional: If you specified an m5 instance type as the value for WorkerInstanceType, add that instance type to the WorkerInstanceType.AllowedValues parameter in the CloudFormation template.

. . . .

. . .

. .

- Optional: If you are deploying with an AWS Marketplace image, update the Worker0.type.properties.ImageID parameter with the AMI ID that you obtained from your subscription.
- 5. Use the CloudFormation template to create a stack of AWS resources that represent a worker node:

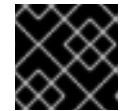

# IMPORTANT

You must enter the command on a single line.

\$ aws cloudformation create-stack --stack-name <name> 1
--template-body file://<template>.yaml \2

--parameters file://<parameters>.json 3

<name> is the name for the CloudFormation stack, such as cluster-worker-1. You need the name of this stack if you remove the cluster.

<template> is the relative path to and name of the CloudFormation template YAML file that you saved.

**<parameters>** is the relative path to and name of the CloudFormation parameters JSON file.

## Example output

arn:aws:cloudformation:us-east-1:269333783861:stack/cluster-worker-1/729ee301-1c2a-11eb-348f-sd9888c65b59

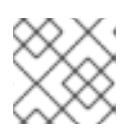

### NOTE

The CloudFormation template creates a stack that represents one worker node.

6. Confirm that the template components exist:

\$ aws cloudformation describe-stacks --stack-name <name>

7. Continue to create worker stacks until you have created enough worker machines for your cluster. You can create additional worker stacks by referencing the same template and parameter files and specifying a different stack name.

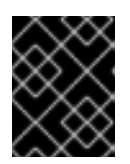

## IMPORTANT

You must create at least two worker machines, so you must create at least two stacks that use this CloudFormation template.

# 13.17.1. CloudFormation template for worker machines

You can use the following CloudFormation template to deploy the worker machines that you need for your OpenShift Container Platform cluster.

#### Example 13.21. CloudFormation template for worker machines

AWSTemplateFormatVersion: 2010-09-09 Description: Template for OpenShift Cluster Node Launch (EC2 worker instance) Parameters: InfrastructureName: AllowedPattern: ^([a-zA-Z][a-zA-Z0-9\-]{0,26})\$ MaxLength: 27 MinLength: 1 ConstraintDescription: Infrastructure name must be alphanumeric, start with a letter, and have a maximum of 27 characters. Description: A short, unique cluster ID used to tag nodes for the kubelet cloud provider. Type: String RhcosAmi: Description: Current Red Hat Enterprise Linux CoreOS AMI to use for bootstrap. Type: AWS::EC2::Image::Id Subnet: Description: The subnets, recommend private, to launch the master nodes into. Type: AWS::EC2::Subnet::Id WorkerSecurityGroupId: Description: The master security group ID to associate with master nodes. Type: AWS::EC2::SecurityGroup::Id IgnitionLocation: Default: https://api-int.\$CLUSTER\_NAME.\$DOMAIN:22623/config/worker Description: Ignition config file location. Type: String CertificateAuthorities: Default: data:text/plain;charset=utf-8;base64,ABC...xYz== Description: Base64 encoded certificate authority string to use. Type: String WorkerInstanceProfileName: Description: IAM profile to associate with master nodes. Type: String WorkerInstanceType: Default: m5.large Type: String Metadata: AWS::CloudFormation::Interface: ParameterGroups: - Label: default: "Cluster Information" Parameters: - InfrastructureName - Label: default: "Host Information" Parameters: - WorkerInstanceType - RhcosAmi - IgnitionLocation - CertificateAuthorities - WorkerSecurityGroupId - WorkerInstanceProfileName - Label: default: "Network Configuration"

Parameters: - Subnet ParameterLabels: Subnet: default: "Subnet" InfrastructureName: default: "Infrastructure Name" WorkerInstanceType: default: "Worker Instance Type" WorkerInstanceProfileName: default: "Worker Instance Profile Name" RhcosAmi: default: "Red Hat Enterprise Linux CoreOS AMI ID" IgnitionLocation: default: "Worker Ignition Source" CertificateAuthorities: default: "Ignition CA String" WorkerSecurityGroupId: default: "Worker Security Group ID" **Resources:** Worker0: Type: AWS::EC2::Instance **Properties:** ImageId: !Ref RhcosAmi BlockDeviceMappings: - DeviceName: /dev/xvda Ebs: VolumeSize: "120" VolumeType: "gp2" lamInstanceProfile: !Ref WorkerInstanceProfileName InstanceType: !Ref WorkerInstanceType NetworkInterfaces: - AssociatePublicIpAddress: "false" DeviceIndex: "0" GroupSet: - !Ref "WorkerSecurityGroupId" SubnetId: !Ref "Subnet" UserData: Fn::Base64: !Sub - '{"ignition":{"config":{"merge":[{"source":"\${SOURCE}"}]},"security":{"tls": {"certificateAuthorities":[{"source":"\${CA\_BUNDLE}"}]}},"version":"3.1.0"}}' - { SOURCE: !Ref IgnitionLocation, CA\_BUNDLE: !Ref CertificateAuthorities, } Tags: - Key: !Join ["", ["kubernetes.io/cluster/", !Ref InfrastructureName]] Value: "shared" Outputs: PrivateIP: Description: The compute node private IP address. Value: !GetAtt Worker0.Privatelp

#### Additional resources

• You can view details about the CloudFormation stacks that you create by navigating to the AWS CloudFormation console.

# 13.18. INITIALIZING THE BOOTSTRAP SEQUENCE ON AWS WITH USER-PROVISIONED INFRASTRUCTURE

After you create all of the required infrastructure in Amazon Web Services (AWS), you can start the bootstrap sequence that initializes the OpenShift Container Platform control plane.

#### Prerequisites

- You configured an AWS account.
- You added your AWS keys and region to your local AWS profile by running **aws configure**.
- You generated the Ignition config files for your cluster.
- You created and configured a VPC and associated subnets in AWS.
- You created and configured DNS, load balancers, and listeners in AWS.
- You created the security groups and roles required for your cluster in AWS.
- You created the bootstrap machine.
- You created the control plane machines.
- You created the worker nodes.

#### Procedure

1. Change to the directory that contains the installation program and start the bootstrap process that initializes the OpenShift Container Platform control plane:

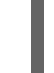

\$ ./openshift-install wait-for bootstrap-complete --dir <installation\_directory> \1 --log-level=info 2

1

For **<installation\_directory>**, specify the path to the directory that you stored the installation files in.

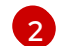

To view different installation details, specify warn, debug, or error instead of info.

#### Example output

INFO Waiting up to 20m0s for the Kubernetes API at https://api.mycluster.example.com:6443... INFO API v1.25.0 up INFO Waiting up to 30m0s for bootstrapping to complete... INFO It is now safe to remove the bootstrap resources INFO Time elapsed: 1s If the command exits without a **FATAL** warning, your OpenShift Container Platform control plane has initialized.

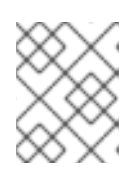

## NOTE

After the control plane initializes, it sets up the compute nodes and installs additional services in the form of Operators.

#### Additional resources

- See Monitoring installation progress for details about monitoring the installation, bootstrap, and control plane logs as an OpenShift Container Platform installation progresses.
- See Gathering bootstrap node diagnostic data for information about troubleshooting issues related to the bootstrap process.
- You can view details about the running instances that are created by using the AWS EC2 console.

# 13.19. INSTALLING THE OPENSHIFT CLI BY DOWNLOADING THE BINARY

You can install the OpenShift CLI (**oc**) to interact with OpenShift Container Platform from a commandline interface. You can install **oc** on Linux, Windows, or macOS.

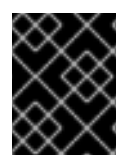

# IMPORTANT

If you installed an earlier version of **oc**, you cannot use it to complete all of the commands in OpenShift Container Platform 4.12. Download and install the new version of **oc**.

### Installing the OpenShift CLI on Linux

You can install the OpenShift CLI (**oc**) binary on Linux by using the following procedure.

#### Procedure

- 1. Navigate to the OpenShift Container Platform downloads page on the Red Hat Customer Portal.
- 2. Select the architecture from the **Product Variant** drop-down list.
- 3. Select the appropriate version from the Version drop-down list.
- 4. Click Download Now next to the OpenShift v4.12 Linux Client entry and save the file.
- 5. Unpack the archive:

\$ tar xvf <file>

 Place the oc binary in a directory that is on your PATH. To check your PATH, execute the following command:

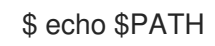

#### Verification

• After you install the OpenShift CLI, it is available using the **oc** command:

\$ oc <command>

#### Installing the OpenShift CLI on Windows

You can install the OpenShift CLI (oc) binary on Windows by using the following procedure.

#### Procedure

- 1. Navigate to the OpenShift Container Platform downloads page on the Red Hat Customer Portal.
- 2. Select the appropriate version from the Version drop-down list.
- 3. Click Download Now next to the OpenShift v4.12 Windows Client entry and save the file.
- 4. Unzip the archive with a ZIP program.
- Move the oc binary to a directory that is on your PATH.
   To check your PATH, open the command prompt and execute the following command:

C:\> path

#### Verification

• After you install the OpenShift CLI, it is available using the **oc** command:

C:\> oc <command>

#### Installing the OpenShift CLI on macOS

You can install the OpenShift CLI (**oc**) binary on macOS by using the following procedure.

#### Procedure

- 1. Navigate to the OpenShift Container Platform downloads page on the Red Hat Customer Portal.
- 2. Select the appropriate version from the Version drop-down list.
- 3. Click Download Now next to the OpenShift v4.12 macOS Client entry and save the file.

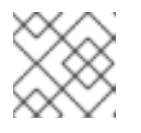

#### NOTE

For macOS arm64, choose the **OpenShift v4.12 macOS arm64 Client** entry.

- 4. Unpack and unzip the archive.
- Move the oc binary to a directory on your PATH.
   To check your PATH, open a terminal and execute the following command:

\$ echo \$PATH

### Verification

• After you install the OpenShift CLI, it is available using the **oc** command:

\$ oc <command>

# 13.20. LOGGING IN TO THE CLUSTER BY USING THE CLI

You can log in to your cluster as a default system user by exporting the cluster **kubeconfig** file. The **kubeconfig** file contains information about the cluster that is used by the CLI to connect a client to the correct cluster and API server. The file is specific to a cluster and is created during OpenShift Container Platform installation.

#### Prerequisites

- You deployed an OpenShift Container Platform cluster.
- You installed the **oc** CLI.

#### Procedure

1. Export the **kubeadmin** credentials:

\$ export KUBECONFIG=<installation\_directory>/auth/kubeconfig

For **<installation\_directory>**, specify the path to the directory that you stored the installation files in.

2. Verify you can run **oc** commands successfully using the exported configuration:

\$ oc whoami

Example output

system:admin

# 13.21. APPROVING THE CERTIFICATE SIGNING REQUESTS FOR YOUR MACHINES

When you add machines to a cluster, two pending certificate signing requests (CSRs) are generated for each machine that you added. You must confirm that these CSRs are approved or, if necessary, approve them yourself. The client requests must be approved first, followed by the server requests.

#### Prerequisites

• You added machines to your cluster.

#### Procedure

1. Confirm that the cluster recognizes the machines:

\$ oc get nodes

## Example output

NAME STATUS ROLES AGE VERSION master-0 Ready master 63m v1.25.0 master-1 Ready master 63m v1.25.0 master-2 Ready master 64m v1.25.0

The output lists all of the machines that you created.

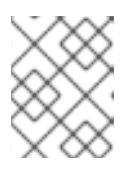

## NOTE

The preceding output might not include the compute nodes, also known as worker nodes, until some CSRs are approved.

2. Review the pending CSRs and ensure that you see the client requests with the **Pending** or **Approved** status for each machine that you added to the cluster:

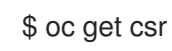

## Example output

NAME AGE REQUESTOR CONDITION csr-8b2br 15m system:serviceaccount:openshift-machine-config-operator:nodebootstrapper Pending csr-8vnps 15m system:serviceaccount:openshift-machine-config-operator:nodebootstrapper Pending ...

In this example, two machines are joining the cluster. You might see more approved CSRs in the list.

3. If the CSRs were not approved, after all of the pending CSRs for the machines you added are in **Pending** status, approve the CSRs for your cluster machines:

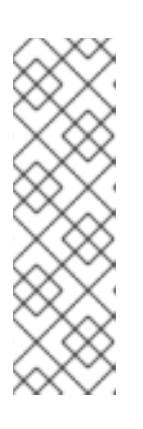

# NOTE

Because the CSRs rotate automatically, approve your CSRs within an hour of adding the machines to the cluster. If you do not approve them within an hour, the certificates will rotate, and more than two certificates will be present for each node. You must approve all of these certificates. After the client CSR is approved, the Kubelet creates a secondary CSR for the serving certificate, which requires manual approval. Then, subsequent serving certificate renewal requests are automatically approved by the **machine-approver** if the Kubelet requests a new certificate with identical parameters.

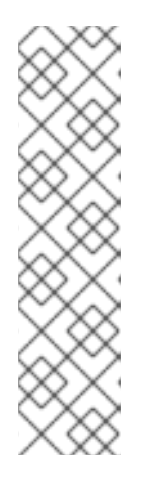

# NOTE

For clusters running on platforms that are not machine API enabled, such as bare metal and other user-provisioned infrastructure, you must implement a method of automatically approving the kubelet serving certificate requests (CSRs). If a request is not approved, then the **oc exec**, **oc rsh**, and **oc logs** commands cannot succeed, because a serving certificate is required when the API server connects to the kubelet. Any operation that contacts the Kubelet endpoint requires this certificate approval to be in place. The method must watch for new CSRs, confirm that the CSR was submitted by the **node-bootstrapper** service account in the **system:node** or **system:admin** groups, and confirm the identity of the node.

• To approve them individually, run the following command for each valid CSR:

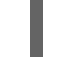

\$ oc adm certificate approve <csr\_name> 1

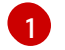

<csr\_name> is the name of a CSR from the list of current CSRs.

• To approve all pending CSRs, run the following command:

\$ oc get csr -o go-template='{{range .items}}{{if not .status}}{{.metadata.name}}{{"\n"}} {{end}}' | xargs --no-run-if-empty oc adm certificate approve

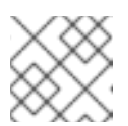

### NOTE

Some Operators might not become available until some CSRs are approved.

4. Now that your client requests are approved, you must review the server requests for each machine that you added to the cluster:

\$ oc get csr

## Example output

NAME AGE REQUESTOR CONDITION csr-bfd72 5m26s system:node:ip-10-0-50-126.us-east-2.compute.internal Pending csr-c57lv 5m26s system:node:ip-10-0-95-157.us-east-2.compute.internal Pending ...

- 5. If the remaining CSRs are not approved, and are in the **Pending** status, approve the CSRs for your cluster machines:
  - To approve them individually, run the following command for each valid CSR:

\$ oc adm certificate approve <csr\_name> 1

<csr\_name> is the name of a CSR from the list of current CSRs.

• To approve all pending CSRs, run the following command:

\$ oc get csr -o go-template='{{range .items}}{{if not .status}}{{.metadata.name}}{{"\n"}}
{{end}}' | xargs oc adm certificate approve

6. After all client and server CSRs have been approved, the machines have the **Ready** status. Verify this by running the following command:

\$ oc get nodes

Example output

NAMESTATUSROLESAGEVERSIONmaster-0Readymaster73mv1.25.0master-1Readymaster73mv1.25.0master-2Readymaster74mv1.25.0worker-0Readyworker11mv1.25.0worker-1Readyworker11mv1.25.0

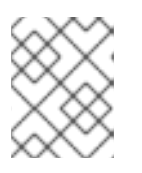

## NOTE

It can take a few minutes after approval of the server CSRs for the machines to transition to the **Ready** status.

#### Additional information

• For more information on CSRs, see Certificate Signing Requests.

# **13.22. INITIAL OPERATOR CONFIGURATION**

After the control plane initializes, you must immediately configure some Operators so that they all become available.

### Prerequisites

• Your control plane has initialized.

#### Procedure

1. Watch the cluster components come online:

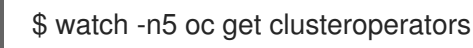

### Example output

| NAME<br>SINCE      | VERSION AVA | ILABLE PRO | OGRESS | ING DEGRADED |
|--------------------|-------------|------------|--------|--------------|
| authentication     | 4.12.0 True | False      | False  | 19m          |
| baremetal          | 4.12.0 True | False      | False  | 37m          |
| cloud-credential   | 4.12.0 True | False      | False  | 40m          |
| cluster-autoscaler | 4.12.0 True | False      | False  | 37m          |
| config-operator    | 4.12.0 True | False      | False  | 38m          |

| console                      | 4.12.0  | True     | False     | False 26             | Sm        |
|------------------------------|---------|----------|-----------|----------------------|-----------|
| csi-snapshot-controller      | 4.      | 12.0 Tri | ue False  | e False              | 37m       |
| dns                          | 4.12.0  | True     | False     | False 37m            | l         |
| etcd                         | 4.12.0  | True     | False     | False 36m            | า         |
| image-registry               | 4.12.   | 0 True   | False     | False                | 31m       |
| ingress                      | 4.12.0  | True     | False     | False 30             | m         |
| insights                     | 4.12.0  | True     | False     | False 31             | m         |
| kube-apiserver               | 4.12    | .0 True  | False     | False                | 26m       |
| kube-controller-manager      |         | 4.12.0   | Frue Fa   | lse False            | ə 36m     |
| kube-scheduler               | 4.12    | 2.0 True | e False   | False                | 36m       |
| kube-storage-version-migrate | or      | 4.12.0   | True F    | <sup>F</sup> alse Fa | lse 37m   |
| machine-api                  | 4.12.   | 0 True   | False     | False                | 29m       |
| machine-approver             | 4.      | 12.0 Tru | ue False  | e False              | 37m       |
| machine-config               | 4.12    | 2.0 True | e False   | False                | 36m       |
| marketplace                  | 4.12.   | 0 True   | False     | False                | 37m       |
| monitoring                   | 4.12.0  | True     | False     | False 2              | 9m        |
| network                      | 4.12.0  | True     | False     | False 38             | 3m        |
| node-tuning                  | 4.12.   | D True   | False     | False 3              | 37m       |
| openshift-apiserver          | 4.1     | 2.0 Tru  | e False   | False                | 32m       |
| openshift-controller-manager |         | 4.12.0   | True F    | alse Fal             | se 30m    |
| openshift-samples            | 4.1     | 2.0 Tru  | e False   | False                | 32m       |
| operator-lifecycle-manager   |         | 4.12.0   | True Fa   | lse Fals             | e 37m     |
| operator-lifecycle-manager-c | atalog  | 4.12.0   | True      | False F              | alse 37m  |
| operator-lifecycle-manager-p | ackages | erver 4. | 12.0 True | False                | False 32m |
| service-ca                   | 4.12.0  | True     | False     | False 3              | 8m        |
| storage                      | 4.12.0  | True     | False     | False 37             | m         |

2. Configure the Operators that are not available.

## 13.22.1. Image registry storage configuration

Amazon Web Services provides default storage, which means the Image Registry Operator is available after installation. However, if the Registry Operator cannot create an S3 bucket and automatically configure storage, you must manually configure registry storage.

Instructions are shown for configuring a persistent volume, which is required for production clusters. Where applicable, instructions are shown for configuring an empty directory as the storage location, which is available for only non-production clusters.

Additional instructions are provided for allowing the image registry to use block storage types by using the **Recreate** rollout strategy during upgrades.

You can configure registry storage for user-provisioned infrastructure in AWS to deploy OpenShift Container Platform to hidden regions. See Configuring the registry for AWS user-provisioned infrastructure for more information.

### 13.22.1.1. Configuring registry storage for AWS with user-provisioned infrastructure

During installation, your cloud credentials are sufficient to create an Amazon S3 bucket and the Registry Operator will automatically configure storage.

If the Registry Operator cannot create an S3 bucket and automatically configure storage, you can create an S3 bucket and configure storage with the following procedure.

#### Prerequisites

- You have a cluster on AWS with user-provisioned infrastructure.
- For Amazon S3 storage, the secret is expected to contain two keys:
  - REGISTRY\_STORAGE\_S3\_ACCESSKEY
  - REGISTRY\_STORAGE\_S3\_SECRETKEY

#### Procedure

Use the following procedure if the Registry Operator cannot create an S3 bucket and automatically configure storage.

- 1. Set up a Bucket Lifecycle Policy to abort incomplete multipart uploads that are one day old.
- 2. Fill in the storage configuration in **configs.imageregistry.operator.openshift.io/cluster**:

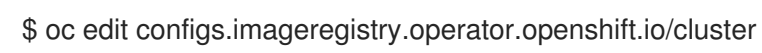

#### **Example configuration**

| storage:                            |
|-------------------------------------|
| s3:                                 |
| bucket: <bucket-name></bucket-name> |
| region: <region-name></region-name> |

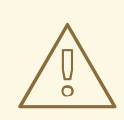

#### WARNING

To secure your registry images in AWS, block public access to the S3 bucket.

#### 13.22.1.2. Configuring storage for the image registry in non-production clusters

You must configure storage for the Image Registry Operator. For non-production clusters, you can set the image registry to an empty directory. If you do so, all images are lost if you restart the registry.

#### Procedure

• To set the image registry storage to an empty directory:

\$ oc patch configs.imageregistry.operator.openshift.io cluster --type merge --patch '{"spec": {"storage":{"emptyDir":{}}}}'

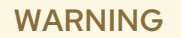

Configure this option for only non-production clusters.

If you run this command before the Image Registry Operator initializes its components, the **oc patch** command fails with the following error:

Error from server (NotFound): configs.imageregistry.operator.openshift.io "cluster" not found

Wait a few minutes and run the command again.

# 13.23. DELETING THE BOOTSTRAP RESOURCES

After you complete the initial Operator configuration for the cluster, remove the bootstrap resources from Amazon Web Services (AWS).

#### Prerequisites

• You completed the initial Operator configuration for your cluster.

#### Procedure

- 1. Delete the bootstrap resources. If you used the CloudFormation template, delete its stack:
  - Delete the stack by using the AWS CLI:

\$ aws cloudformation delete-stack --stack-name <name> 1

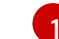

<name> is the name of your bootstrap stack.

• Delete the stack by using the AWS CloudFormation console.

# 13.24. CREATING THE INGRESS DNS RECORDS

If you removed the DNS Zone configuration, manually create DNS records that point to the Ingress load balancer. You can create either a wildcard record or specific records. While the following procedure uses A records, you can use other record types that you require, such as CNAME or alias.

#### Prerequisites

- You deployed an OpenShift Container Platform cluster on Amazon Web Services (AWS) that uses infrastructure that you provisioned.
- You installed the OpenShift CLI (**oc**).
- You installed the **jq** package.
- You downloaded the AWS CLI and installed it on your computer. See Install the AWS CLI Using the Bundled Installer (Linux, macOS, or Unix).

#### Procedure

- 1. Determine the routes to create.
  - To create a wildcard record, use **\*.apps.<cluster\_name>.<domain\_name>**, where <**cluster\_name>** is your cluster name, and **<domain\_name>** is the Route 53 base domain for your OpenShift Container Platform cluster.

• To create specific records, you must create a record for each route that your cluster uses, as shown in the output of the following command:

\$ oc get --all-namespaces -o jsonpath='{range .items[\*]}{range .status.ingress[\*]}{.host} {"\n"}{end}' routes

#### Example output

oauth-openshift.apps.<cluster\_name>.<domain\_name> console-openshift-console.apps.<cluster\_name>.<domain\_name> downloads-openshift-console.apps.<cluster\_name>.<domain\_name> alertmanager-main-openshift-monitoring.apps.<cluster\_name>.<domain\_name> prometheus-k8s-openshift-monitoring.apps.<cluster\_name>.<domain\_name>

2. Retrieve the Ingress Operator load balancer status and note the value of the external IP address that it uses, which is shown in the **EXTERNAL-IP** column:

\$ oc -n openshift-ingress get service router-default

#### **Example output**

| NAME           | TYPE         | CLUSTE    | R-IP E    | XTERNAL-IP |                  | PORT(S)   |
|----------------|--------------|-----------|-----------|------------|------------------|-----------|
| AGE            |              |           |           |            |                  |           |
| router-default | LoadBalan    | cer 172.3 | 80.62.215 | ab328.us-  | east-2.elb.amazo | onaws.com |
| 80:31499/TCF   | P,443:30693/ | TCP 5m    |           |            |                  |           |

3. Locate the hosted zone ID for the load balancer:

\$ aws elb describe-load-balancers | jq -r '.LoadBalancerDescriptions[] | select(.DNSName == "<external\_ip>").CanonicalHostedZoneNameID' 1

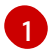

For **<external\_ip>**, specify the value of the external IP address of the Ingress Operator load balancer that you obtained.

#### Example output

Z3AADJGX6KTTL2

The output of this command is the load balancer hosted zone ID.

4. Obtain the public hosted zone ID for your cluster's domain:

\$ aws route53 list-hosted-zones-by-name \
 --dns-name "<domain\_name>" \
 --query 'HostedZones[? Config.PrivateZone != `true` && Name ==
`<domain\_name>.`].Id'
 --output text

1 2 For **<domain\_name>**, specify the Route 53 base domain for your OpenShift Container Platform cluster.

# Example output

/hostedzone/Z3URY6TWQ91KVV

The public hosted zone ID for your domain is shown in the command output. In this example, it is **Z3URY6TWQ91KVV**.

5. Add the alias records to your private zone:

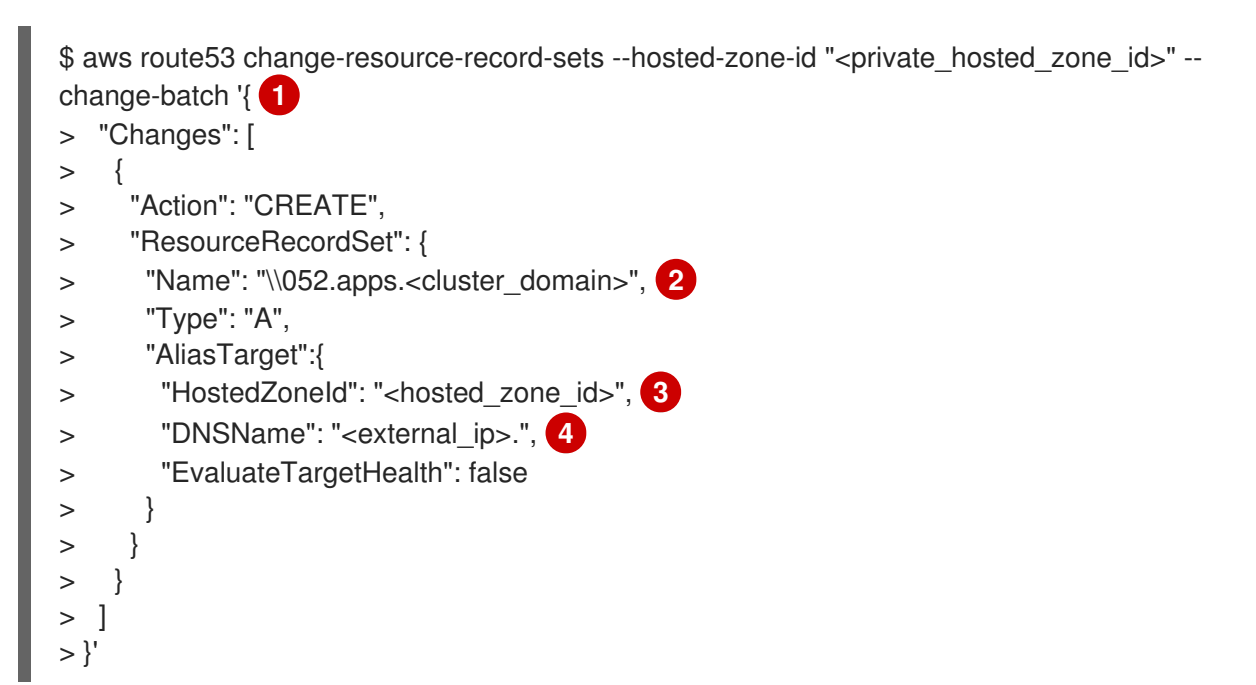

For **<private\_hosted\_zone\_id>**, specify the value from the output of the CloudFormation template for DNS and load balancing.

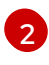

1

For **<cluster\_domain>**, specify the domain or subdomain that you use with your OpenShift Container Platform cluster.

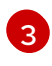

For **<hosted\_zone\_id>**, specify the public hosted zone ID for the load balancer that you obtained.

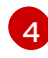

For **<external\_ip>**, specify the value of the external IP address of the Ingress Operator load balancer. Ensure that you include the trailing period (.) in this parameter value.

## 6. Add the records to your public zone:

\$ aws route53 change-resource-record-sets --hosted-zone-id "<public\_hosted\_zone\_id>"" -- change-batch '{

- > "Changes": [
- > {
- > "Action": "CREATE",
- > "ResourceRecordSet": {
- > "Name": "\\052.apps.<cluster\_domain>", 2
- > "Type": "A",
- > "AliasTarget":{
- > "HostedZoneld": "<hosted\_zone\_id>", 3
- > "DNSName": "<external\_ip>.", 4
- > "EvaluateTargetHealth": false

> } > } > } > ] >}'

1

For <**public\_hosted\_zone\_id>**, specify the public hosted zone for your domain.

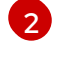

For **<cluster\_domain>**, specify the domain or subdomain that you use with your OpenShift Container Platform cluster.

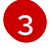

For **<hosted\_zone\_id>**, specify the public hosted zone ID for the load balancer that you obtained.

4

For **<external\_ip>**, specify the value of the external IP address of the Ingress Operator load balancer. Ensure that you include the trailing period (.) in this parameter value.

# 13.25. COMPLETING AN AWS INSTALLATION ON USER-PROVISIONED INFRASTRUCTURE

After you start the OpenShift Container Platform installation on Amazon Web Service (AWS) userprovisioned infrastructure, monitor the deployment to completion.

## Prerequisites

- You removed the bootstrap node for an OpenShift Container Platform cluster on userprovisioned AWS infrastructure.
- You installed the **oc** CLI.

#### Procedure

• From the directory that contains the installation program, complete the cluster installation:

\$ ./openshift-install --dir <installation\_directory> wait-for install-complete

For **<installation\_directory>**, specify the path to the directory that you stored the installation files in.

### Example output

INFO Waiting up to 40m0s for the cluster at https://api.mycluster.example.com:6443 to initialize... INFO Waiting up to 10m0s for the openshift-console route to be created... INFO Install complete! INFO To access the cluster as the system:admin user when using 'oc', run 'export KUBECONFIG=/home/myuser/install\_dir/auth/kubeconfig' INFO Access the OpenShift web-console here: https://console-openshiftconsole.apps.mycluster.example.com INFO Login to the console with user: "kubeadmin", and password: "password" INFO Time elapsed: 1s

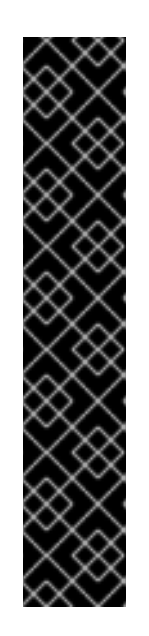

# IMPORTANT

- The Ignition config files that the installation program generates contain certificates that expire after 24 hours, which are then renewed at that time. If the cluster is shut down before renewing the certificates and the cluster is later restarted after the 24 hours have elapsed, the cluster automatically recovers the expired certificates. The exception is that you must manually approve the pending **node-bootstrapper** certificate signing requests (CSRs) to recover kubelet certificates. See the documentation for *Recovering from expired control plane certificates* for more information.
- It is recommended that you use Ignition config files within 12 hours after they are generated because the 24-hour certificate rotates from 16 to 22 hours after the cluster is installed. By using the Ignition config files within 12 hours, you can avoid installation failure if the certificate update runs during installation.

# 13.26. LOGGING IN TO THE CLUSTER BY USING THE WEB CONSOLE

The **kubeadmin** user exists by default after an OpenShift Container Platform installation. You can log in to your cluster as the **kubeadmin** user by using the OpenShift Container Platform web console.

## Prerequisites

- You have access to the installation host.
- You completed a cluster installation and all cluster Operators are available.

### Procedure

1. Obtain the password for the **kubeadmin** user from the **kubeadmin-password** file on the installation host:

\$ cat <installation\_directory>/auth/kubeadmin-password

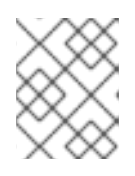

## NOTE

Alternatively, you can obtain the **kubeadmin** password from the **<installation\_directory>/.openshift\_install.log** log file on the installation host.

2. List the OpenShift Container Platform web console route:

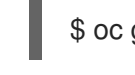

\$ oc get routes -n openshift-console | grep 'console-openshift'

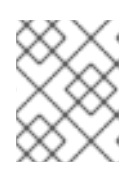

## NOTE

Alternatively, you can obtain the OpenShift Container Platform route from the **<installation\_directory>/.openshift\_install.log** log file on the installation host.

# Example output

console console-openshift-console.apps.<cluster\_name>.<base\_domain> console https reencrypt/Redirect None

3. Navigate to the route detailed in the output of the preceding command in a web browser and log in as the **kubeadmin** user.

#### Additional resources

• See Accessing the web console for more details about accessing and understanding the OpenShift Container Platform web console.

# 13.27. TELEMETRY ACCESS FOR OPENSHIFT CONTAINER PLATFORM

In OpenShift Container Platform 4.12, the Telemetry service, which runs by default to provide metrics about cluster health and the success of updates, requires internet access. If your cluster is connected to the internet, Telemetry runs automatically, and your cluster is registered to OpenShift Cluster Manager Hybrid Cloud Console.

After you confirm that your OpenShift Cluster Manager Hybrid Cloud Console inventory is correct, either maintained automatically by Telemetry or manually by using OpenShift Cluster Manager, use subscription watch to track your OpenShift Container Platform subscriptions at the account or multicluster level.

#### Additional resources

• See About remote health monitoring for more information about the Telemetry service.

# **13.28. ADDITIONAL RESOURCES**

• See Working with stacks in the AWS documentation for more information about AWS CloudFormation stacks.

# 13.29. NEXT STEPS

- Validating an installation.
- Customize your cluster.
- If necessary, you can opt out of remote health reporting .
- If necessary, you can remove cloud provider credentials.

# CHAPTER 14. INSTALLING A CLUSTER USING AWS LOCAL ZONES

In OpenShift Container Platform version 4.12, you can install a cluster on Amazon Web Services (AWS) into an existing VPC, extending workers to the edge of the Cloud Infrastructure using AWS Local Zones.

After you create an Amazon Web Service (AWS) Local Zone environment, and you deploy your cluster, you can use edge worker nodes to create user workloads in Local Zone subnets.

AWS Local Zones are a type of infrastructure that place Cloud Resources close to the metropolitan regions. For more information, see the AWS Local Zones Documentation.

OpenShift Container Platform can be installed in existing VPCs with Local Zone subnets. The Local Zone subnets can be used to extend the regular workers' nodes to the edge networks. The edge worker nodes are dedicated to running user workloads.

One way to create the VPC and subnets is to use the provided CloudFormation templates. You can modify the templates to customize your infrastructure or use the information that they contain to create AWS objects according to your company's policies.

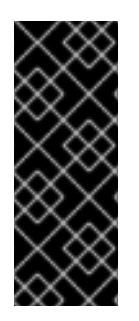

# IMPORTANT

The steps for performing an installer-provisioned infrastructure installation are provided as an example only. Installing a cluster with VPC you provide requires knowledge of the cloud provider and the installation process of OpenShift Container Platform. The CloudFormation templates are provided to assist in completing these steps or to help model your own. You are also free to create the required resources through other methods; the templates are just an example.

# **14.1. PREREQUISITES**

- You reviewed details about the OpenShift Container Platform installation and update processes.
- You read the documentation on selecting a cluster installation method and preparing it for users.
- You configured an AWS account to host the cluster.

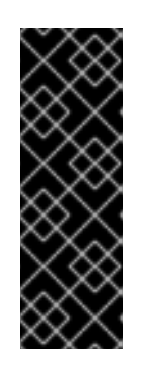

## IMPORTANT

If you have an AWS profile stored on your computer, it must not use a temporary session token that you generated while using a multi-factor authentication device. The cluster continues to use your current AWS credentials to create AWS resources for the entire life of the cluster, so you must use key-based, long-lived credentials. To generate appropriate keys, see Managing Access Keys for IAM Users in the AWS documentation. You can supply the keys when you run the installation program.

- You noted the region and supported AWS Local Zones locations to create the network resources in.
- You read the Features for each AWS Local Zones location.

- You downloaded the AWS CLI and installed it on your computer. See Install the AWS CLI Using the Bundled Installer (Linux, macOS, or UNIX) in the AWS documentation.
- If you use a firewall, you configured it to allow the sites that your cluster requires access to.

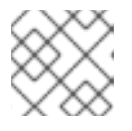

#### NOTE

Be sure to also review this site list if you are configuring a proxy.

• If the cloud identity and access management (IAM) APIs are not accessible in your environment, or if you do not want to store an administrator-level credential secret in the **kube-system** namespace, you can manually create and maintain IAM credentials.

# 14.2. CLUSTER LIMITATIONS IN AWS LOCAL ZONES

Some limitations exist when you attempt to deploy a cluster with a default installation configuration in Amazon Web Services (AWS) Local Zones.

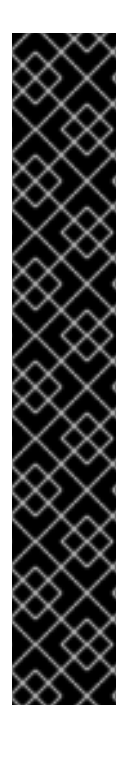

## IMPORTANT

The following list details limitations when deploying a cluster in AWS Local Zones:

- The Maximum Transmission Unit (MTU) between an Amazon EC2 instance in a Local Zone and an Amazon EC2 instance in the Region is **1300**. This causes the cluster-wide network MTU to change according to the network plugin that is used on the deployment.
- Network resources such as Network Load Balancer (NLB), Classic Load Balancer, and Network Address Translation (NAT) Gateways are not supported in AWS Local Zones.
- For an OpenShift Container Platform cluster on AWS, the AWS Elastic Block Storage (EBS) gp3 type volume is the default for node volumes and the default for the storage class. This volume type is not globally available on Local Zone locations. By default, the nodes running in Local Zones are deployed with the gp2 EBS volume. The gp2-csi StorageClass must be set when creating workloads on Local Zone nodes.

#### Additional resources

• Storage classes

# 14.3. INTERNET ACCESS FOR OPENSHIFT CONTAINER PLATFORM

In OpenShift Container Platform 4.12, you require access to the internet to install your cluster.

You must have internet access to:

- Access OpenShift Cluster Manager Hybrid Cloud Console to download the installation program and perform subscription management. If the cluster has internet access and you do not disable Telemetry, that service automatically entitles your cluster.
- Access Quay.io to obtain the packages that are required to install your cluster.

• Obtain the packages that are required to perform cluster updates.

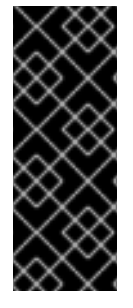

### IMPORTANT

If your cluster cannot have direct internet access, you can perform a restricted network installation on some types of infrastructure that you provision. During that process, you download the required content and use it to populate a mirror registry with the installation packages. With some installation types, the environment that you install your cluster in will not require internet access. Before you update the cluster, you update the content of the mirror registry.

# 14.4. OPTING INTO AWS LOCAL ZONES

If you plan to create the subnets in AWS Local Zones, you must opt in to each zone group separately.

#### Prerequisites

- You have installed the AWS CLI.
- You have determined into which region you will deploy your OpenShift Container Platform cluster.

#### Procedure

1. Export a variable to contain the name of the region in which you plan to deploy your OpenShift Container Platform cluster by running the following command:

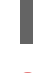

\$ export CLUSTER\_REGION="<region\_name>" 1

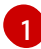

For <**region\_name**>, specify a valid AWS region name, such as **us-east-1**.

2. List the zones that are available in your region by running the following command:

--all-availability-zones

Depending on the region, the list of available zones can be long. The command will return the following fields:

#### ZoneName

The name of the Local Zone.

#### GroupName

The group that the zone is part of. You need to save this name to opt in.

#### Status

The status of the Local Zone group. If the status is **not-opted-in**, you must opt in the **GroupName** by running the commands that follow.

3. Export a variable to contain the name of the Local Zone to host your VPC by running the following command:

\$ export ZONE\_GROUP\_NAME="<value\_of\_GroupName>" 1

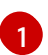

The **<value\_of\_GroupName>** specifies the name of the group of the Local Zone you want to create subnets on. For example, specify **us-east-1-nyc-1** to use the zone **us-east-1-nyc-1a**, US East (New York).

- 4. Opt in to the zone group on your AWS account by running the following command:
  - \$ aws ec2 modify-availability-zone-group \
     --group-name "\${ZONE\_GROUP\_NAME}" \
     --opt-in-status opted-in

# 14.5. OBTAINING AN AWS MARKETPLACE IMAGE

If you are deploying an OpenShift Container Platform cluster using an AWS Marketplace image, you must first subscribe through AWS. Subscribing to the offer provides you with the AMI ID that the installation program uses to deploy worker nodes.

#### Prerequisites

• You have an AWS account to purchase the offer. This account does not have to be the same account that is used to install the cluster.

#### Procedure

- 1. Complete the OpenShift Container Platform subscription from the AWS Marketplace.
- 2. Record the AMI ID for your specific region. As part of the installation process, you must update the **install-config.yaml** file with this value before deploying the cluster.

#### Sample install-config.yaml file with AWS Marketplace worker nodes

| apiVersion: v1                              |
|---------------------------------------------|
| baseDomain: example.com                     |
| compute:                                    |
| <ul> <li>hyperthreading: Enabled</li> </ul> |
| name: worker                                |
| platform:                                   |
| aws:                                        |
| amilD: ami-06c4d345f7c207239 1              |
| type: m5.4xlarge                            |
| replicas: 3                                 |
| metadata:                                   |
| name: test-cluster                          |
| platform:                                   |
| aws:                                        |
| region: us-east-2 <b>2</b>                  |
| sshKey: ssh-ed25519 AAAA                    |
| pullSecret: '{"auths":}'                    |
|                                             |

The AMI ID from your AWS Marketplace subscription.

2

Your AMI ID is associated with a specific AWS region. When creating the installation configuration file, ensure that you select the same AWS region that you specified when configuring your

# 14.6. CREATING A VPC THAT USES AWS LOCAL ZONES

You must create a Virtual Private Cloud (VPC), and subnets for each Local Zone location, in Amazon Web Services (AWS) for your OpenShift Container Platform cluster to extend worker nodes to the edge locations. You can further customize the VPC to meet your requirements, including VPN, route tables, and add new Local Zone subnets that are not included at initial deployment.

You can use the provided CloudFormation template and a custom parameter file to create a stack of AWS resources that represent the VPC.

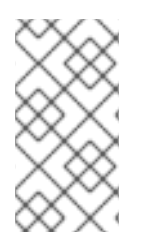

## NOTE

If you do not use the provided CloudFormation template to create your AWS infrastructure, you must review the provided information and manually create the infrastructure. If your cluster does not initialize correctly, you might have to contact Red Hat support with your installation logs.

#### Prerequisites

- You configured an AWS account.
- You added your AWS keys and region to your local AWS profile by running **aws configure**.
- You opted in to the AWS Local Zones on your AWS account.

#### Procedure

1. Create a JSON file that contains the parameter values that the template requires:

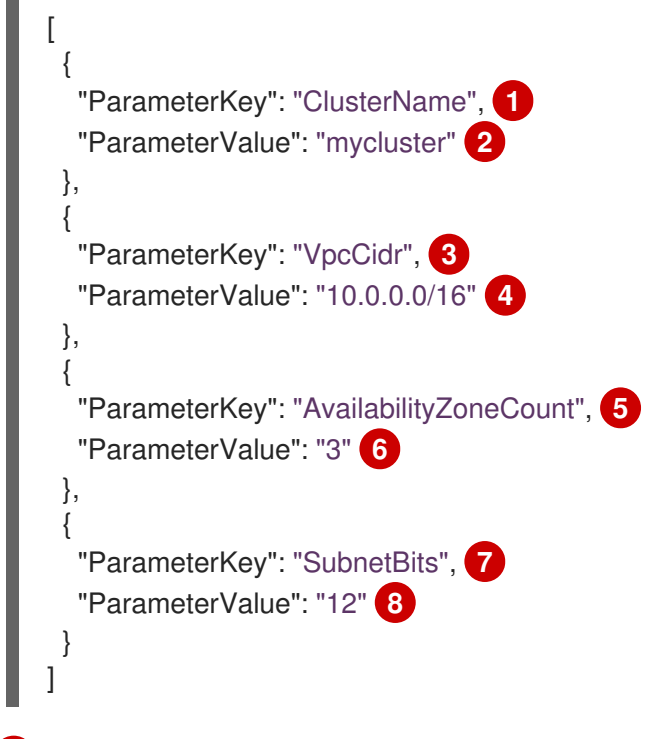

A short, representative cluster name to use for hostnames, etc.

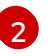

Specify the cluster name that you used when you generated the **install-config.yaml** file for the cluster.

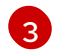

The CIDR block for the VPC.

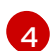

Specify a CIDR block in the format **x.x.x.x/16-24**.

The number of availability zones to deploy the VPC in.

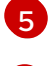

Specify an integer between **1** and **3**.

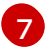

The size of each subnet in each availability zone.

8

Specify an integer between **5** and **13**, where **5** is /**27** and **13** is /**19**.

- 2. Copy the template from the **CloudFormation template for the VPC** section of this topic and save it as a YAML file on your computer. This template describes the VPC that your cluster requires.
- 3. Launch the CloudFormation template to create a stack of AWS resources that represent the VPC by running the following command:

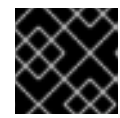

## IMPORTANT

You must enter the command on a single line.

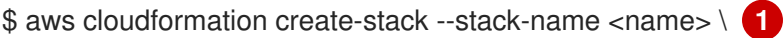

- --template-body file://<template>.yaml \ (2)
- --parameters file://<parameters>.json 3

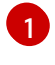

<name> is the name for the CloudFormation stack, such as **cluster-vpc**. You need the name of this stack if you remove the cluster.

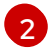

<template> is the relative path to and name of the CloudFormation template YAML file that you saved.

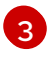

**parameters>** is the relative path to and name of the CloudFormation parameters JSON file.

### **Example output**

arn:aws:cloudformation:us-east-1:123456789012:stack/cluster-vpc/dbedae40-2fd3-11eb-820e-12a48460849f

4. Confirm that the template components exist by running the following command:

\$ aws cloudformation describe-stacks --stack-name <name>

After the **StackStatus** displays **CREATE\_COMPLETE**, the output displays values for the following parameters. You must provide these parameter values to the other CloudFormation templates that you run to create your cluster:

| Vpcld                  | The ID of your VPC.                      |
|------------------------|------------------------------------------|
| PublicSub<br>netIds    | The IDs of the new public subnets.       |
| PrivateSu<br>bnetIds   | The IDs of the new private subnets.      |
| PublicRou<br>teTableId | The ID of the new public route table ID. |

# 14.6.1. CloudFormation template for the VPC that uses AWS Local Zones

You can use the following CloudFormation template to deploy the VPC that you need for your OpenShift Container Platform cluster that uses AWS Local Zones.

```
Example 14.1. CloudFormation template for the VPC
   AWSTemplateFormatVersion: 2010-09-09
   Description: Template for Best Practice VPC with 1-3 AZs
   Parameters:
    ClusterName:
     Type: String
     Description: ClusterName used to prefix resource names
    VpcCidr:
     AllowedPattern: ^(([0-9]|[1-9][0-9]|1[0-9]{2}|2[0-4][0-9]|25[0-5])\.){3}([0-9]|[1-9][0-9]|1[0-9]{2}|2[0-
   4][0-9]|25[0-5])(\/(1[6-9]|2[0-4]))$
     ConstraintDescription: CIDR block parameter must be in the form x.x.x.x/16-24.
     Default: 10.0.0/16
     Description: CIDR block for VPC.
     Type: String
    AvailabilityZoneCount:
     ConstraintDescription: "The number of availability zones. (Min: 1, Max: 3)"
     MinValue: 1
     MaxValue: 3
     Default: 1
     Description: "How many AZs to create VPC subnets for. (Min: 1, Max: 3)"
     Type: Number
    SubnetBits:
     ConstraintDescription: CIDR block parameter must be in the form x.x.x.x/19-27.
     MinValue: 5
     MaxValue: 13
     Default: 12
     Description: "Size of each subnet to create within the availability zones. (Min: 5 = /27, Max: 13 =
   /19)"
     Type: Number
   Metadata:
    AWS::CloudFormation::Interface:
     ParameterGroups:
     - Label:
        default: "Network Configuration"
```

Parameters: - VpcCidr - SubnetBits - Label: default: "Availability Zones" Parameters: - AvailabilityZoneCount ParameterLabels: ClusterName: default: "" AvailabilityZoneCount: default: "Availability Zone Count" VpcCidr: default: "VPC CIDR" SubnetBits: default: "Bits Per Subnet" Conditions: DoAz3: !Equals [3, !Ref AvailabilityZoneCount] DoAz2: !Or [!Equals [2, !Ref AvailabilityZoneCount], Condition: DoAz3] **Resources:** VPC: Type: "AWS::EC2::VPC" **Properties:** EnableDnsSupport: "true" EnableDnsHostnames: "true" CidrBlock: !Ref VpcCidr Tags: - Key: Name Value: !Join [ "", [ !Ref ClusterName, "-vpc" ] ] - Key: !Join [ "", [ "kubernetes.io/cluster/unmanaged" ] ] Value: "shared" PublicSubnet: Type: "AWS::EC2::Subnet" Properties: Vpcld: !Ref VPC CidrBlock: !Select [0, !Cidr [!Ref VpcCidr, 6, !Ref SubnetBits]] AvailabilityZone: !Select - 0 - Fn::GetAZs: !Ref "AWS::Region" Tags: - Key: Name Value: !Join [ "", [ !Ref ClusterName, "-public-1" ] ] PublicSubnet2: Type: "AWS::EC2::Subnet" Condition: DoAz2 **Properties:** VpcId: !Ref VPC CidrBlock: !Select [1, !Cidr [!Ref VpcCidr, 6, !Ref SubnetBits]] AvailabilityZone: !Select - 1 - Fn::GetAZs: !Ref "AWS::Region" Tags: - Key: Name

Value: !Join [ "", [ !Ref ClusterName, "-public-2" ] ] PublicSubnet3: Type: "AWS::EC2::Subnet" Condition: DoAz3 Properties: Vpcld: !Ref VPC CidrBlock: !Select [2, !Cidr [!Ref VpcCidr, 6, !Ref SubnetBits]] AvailabilityZone: !Select - 2 - Fn::GetAZs: !Ref "AWS::Region" Tags: - Key: Name Value: !Join [ "", [ !Ref ClusterName, "-public-3" ] ] InternetGateway: Type: "AWS::EC2::InternetGateway" Properties: Tags: - Key: Name Value: !Join [ "", [ !Ref ClusterName, "-igw" ] ] GatewayToInternet: Type: "AWS::EC2::VPCGatewayAttachment" **Properties:** Vpcld: !Ref VPC InternetGatewayId: !Ref InternetGateway PublicRouteTable: Type: "AWS::EC2::RouteTable" Properties: Vpcld: !Ref VPC Tags: - Key: Name Value: !Join [ "", [ !Ref ClusterName, "-rtb-public" ] ] PublicRoute: Type: "AWS::EC2::Route" DependsOn: GatewayToInternet **Properties:** RouteTableId: !Ref PublicRouteTable DestinationCidrBlock: 0.0.0.0/0 GatewayId: !Ref InternetGateway PublicSubnetRouteTableAssociation: Type: "AWS::EC2::SubnetRouteTableAssociation" Properties: SubnetId: !Ref PublicSubnet RouteTableId: !Ref PublicRouteTable PublicSubnetRouteTableAssociation2: Type: "AWS::EC2::SubnetRouteTableAssociation" Properties: SubnetId: !Ref PublicSubnet2 RouteTableId: !Ref PublicRouteTable PublicSubnetRouteTableAssociation3: Type: "AWS::EC2::SubnetRouteTableAssociation" Properties: SubnetId: !Ref PublicSubnet3 RouteTableId: !Ref PublicRouteTable

PrivateSubnet: Type: "AWS::EC2::Subnet" **Properties:** Vpcld: !Ref VPC CidrBlock: !Select [3, !Cidr [!Ref VpcCidr, 6, !Ref SubnetBits]] AvailabilityZone: !Select - 0 - Fn::GetAZs: !Ref "AWS::Region" Tags: - Key: Name Value: !Join [ "", [ !Ref ClusterName, "-private-1" ] ] PrivateRouteTable: Type: "AWS::EC2::RouteTable" Properties: VpcId: !Ref VPC Tags: - Key: Name Value: !Join [ "", [ !Ref ClusterName, "-rtb-private-1" ] ] PrivateSubnetRouteTableAssociation: Type: "AWS::EC2::SubnetRouteTableAssociation" **Properties:** SubnetId: !Ref PrivateSubnet RouteTableId: !Ref PrivateRouteTable NAT: DependsOn: - GatewayToInternet Type: "AWS::EC2::NatGateway" **Properties:** AllocationId: "Fn::GetAtt": - EIP - AllocationId SubnetId: !Ref PublicSubnet Tags: - Key: Name Value: !Join [ "", [ !Ref ClusterName, "-natgw-private-1" ] ] EIP: Type: "AWS::EC2::EIP" **Properties:** Domain: vpc Route: Type: "AWS::EC2::Route" **Properties:** RouteTableId: Ref: PrivateRouteTable DestinationCidrBlock: 0.0.0.0/0 NatGatewayld: Ref: NAT PrivateSubnet2: Type: "AWS::EC2::Subnet" Condition: DoAz2 Properties: Vpcld: !Ref VPC CidrBlock: !Select [4, !Cidr [!Ref VpcCidr, 6, !Ref SubnetBits]] AvailabilityZone: !Select

- 1 - Fn::GetAZs: !Ref "AWS::Region" Tags: - Key: Name Value: !Join [ "", [ !Ref ClusterName, "-private-2" ] ] PrivateRouteTable2: Type: "AWS::EC2::RouteTable" Condition: DoAz2 **Properties:** Vpcld: !Ref VPC Tags: - Key: Name Value: !Join [ "", [ !Ref ClusterName, "-rtb-private-2" ] ] PrivateSubnetRouteTableAssociation2: Type: "AWS::EC2::SubnetRouteTableAssociation" Condition: DoAz2 Properties: SubnetId: !Ref PrivateSubnet2 RouteTableId: !Ref PrivateRouteTable2 NAT2: DependsOn: - GatewayToInternet Type: "AWS::EC2::NatGateway" Condition: DoAz2 **Properties:** AllocationId: "Fn::GetAtt": - EIP2 - AllocationId SubnetId: !Ref PublicSubnet2 Tags: - Key: Name Value: !Join [ "", [ !Ref ClusterName, "-natgw-private-2" ] ] EIP2: Type: "AWS::EC2::EIP" Condition: DoAz2 **Properties:** Domain: vpc Tags: - Key: Name Value: !Join [ "", [ !Ref ClusterName, "-eip-private-2" ] ] Route2: Type: "AWS::EC2::Route" Condition: DoAz2 Properties: RouteTableId: Ref: PrivateRouteTable2 DestinationCidrBlock: 0.0.0.0/0 NatGatewayld: Ref: NAT2 PrivateSubnet3: Type: "AWS::EC2::Subnet" Condition: DoAz3 **Properties:** Vpcld: !Ref VPC

CidrBlock: !Select [5, !Cidr [!Ref VpcCidr, 6, !Ref SubnetBits]] AvailabilityZone: !Select - 2 - Fn::GetAZs: !Ref "AWS::Region" Tags: - Key: Name Value: !Join [ "", [ !Ref ClusterName, "-private-3" ] ] PrivateRouteTable3: Type: "AWS::EC2::RouteTable" Condition: DoAz3 **Properties:** VpcId: !Ref VPC Tags: - Key: Name Value: !Join [ "", [ !Ref ClusterName, "-rtb-private-3" ] ] PrivateSubnetRouteTableAssociation3: Type: "AWS::EC2::SubnetRouteTableAssociation" Condition: DoAz3 **Properties:** SubnetId: !Ref PrivateSubnet3 RouteTableId: !Ref PrivateRouteTable3 NAT3: DependsOn: - GatewayToInternet Type: "AWS::EC2::NatGateway" Condition: DoAz3 **Properties:** AllocationId: "Fn::GetAtt": - EIP3 - AllocationId SubnetId: !Ref PublicSubnet3 Tags: - Key: Name Value: !Join [ "", [ !Ref ClusterName, "-natgw-private-3" ] ] EIP3: Type: "AWS::EC2::EIP" Condition: DoAz3 **Properties:** Domain: vpc Tags: - Key: Name Value: !Join [ "", [ !Ref ClusterName, "-eip-private-3" ] ] Route3: Type: "AWS::EC2::Route" Condition: DoAz3 **Properties:** RouteTableId: Ref: PrivateRouteTable3 DestinationCidrBlock: 0.0.0.0/0 NatGatewayld: Ref: NAT3 S3Endpoint: Type: AWS::EC2::VPCEndpoint **Properties:** 

PolicyDocument: Version: 2012-10-17 Statement: - Effect: Allow Principal: '\*' Action: \_ '\*' Resource: \_ '\*' RouteTableIds: - !Ref PublicRouteTable - !Ref PrivateRouteTable - If [DoAz2, IRef PrivateRouteTable2, IRef "AWS::NoValue"] - If [DoAz3, IRef PrivateRouteTable3, IRef "AWS::NoValue"] ServiceName: !Join - " - - com.amazonaws. - !Ref 'AWS::Region' - .s3 VpcId: !Ref VPC Outputs: Vpcld: Description: ID of the new VPC. Value: !Ref VPC PublicSubnetIds: Description: Subnet IDs of the public subnets. Value: !Join [ ",", [!Ref PublicSubnet, !If [DoAz2, !Ref PublicSubnet2, !Ref "AWS::NoValue"], !If [DoAz3, !Ref PublicSubnet3, !Ref "AWS::NoValue"]] 1 PrivateSubnetIds: Description: Subnet IDs of the private subnets. Value: !Join [ ",", [!Ref PrivateSubnet, !If [DoAz2, !Ref PrivateSubnet2, !Ref "AWS::NoValue"], !If [DoAz3, !Ref PrivateSubnet3, !Ref "AWS::NoValue"]] ] PublicRouteTableId: Description: Public Route table ID Value: !Ref PublicRouteTable PrivateRouteTableId: Description: Private Route table ID Value: !Ref PrivateRouteTable

# 14.7. CREATING A SUBNET IN AWS LOCAL ZONES

You must create a subnet in AWS Local Zones before you configure a worker machineset for your OpenShift Container Platform cluster.

You must repeat the following process for each Local Zone you want to deploy worker nodes to.
You can use the provided CloudFormation template and a custom parameter file to create a stack of AWS resources that represent the subnet.

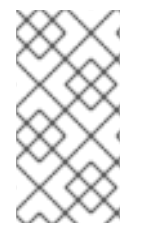

## NOTE

If you do not use the provided CloudFormation template to create your AWS infrastructure, you must review the provided information and manually create the infrastructure. If your cluster does not initialize correctly, you might have to contact Red Hat support with your installation logs.

#### Prerequisites

• You configured an AWS account.

for the cluster.

- You added your AWS keys and region to your local AWS profile by running **aws configure**.
- You opted in to the Local Zone group.

#### Procedure

1. Create a JSON file that contains the parameter values that the template requires:

| ۲<br>"ParameterKev": "ClusterName"                                                                                                    |
|----------------------------------------------------------------------------------------------------|
| "ParameterValue": "mycluster" 2                                                                                                    |
| },                                                                                                    |
| {                                                                                                    |
| "ParameterKey": "Vpcld", 3                                                                                                    |
| "ParameterValue": "vpc- <random_string>" 4</random_string>                                                                                           |
| },<br>ſ                                                                                                    |
| 1<br>"ParameterKev": "PublicBouteTableId"                                                                                                    |
| "ParameterValue": " <vpc pub="" rtb="">" 6</vpc>                                                                                                    |
| },                                                                                                    |
| {                                                                                                    |
| "ParameterKey": "LocalZoneName", 7                                                                                                    |
| "ParameterValue": " <cluster_region_name>-<location_identifier>-<zone_identifier>" (8)</zone_identifier></location_identifier></cluster_region_name> |
| },<br>1                                                                                                    |
| ا<br>"ParameterKev": "LocalZoneNameShort", 9                                                                                                    |
| "ParameterValue": " <lz shortname="" zone="">" 10</lz>                                                                                               |
| },                                                                                                    |
| {                                                                                                    |
| "ParameterKey": "PublicSubnetCidr", 11                                                                                                    |
| "ParameterValue": "10.0.128.0/20" 12                                                                                                    |
|                                                                                                    |
|                                                                                                    |
| A short, representative cluster name to use for hostnames, etc.                                                                                      |
| 2 Specify the cluster name that you used when you generated the <b>install-config.yaml</b> file                                                      |

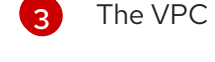

The VPC ID in which the Local Zone's subnet will be created.

Specify the **VpcId** value from the output of the CloudFormation template for the VPC.

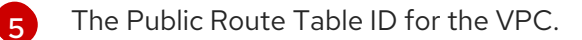

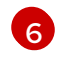

Specify the **PublicRouteTableId** value from the output of the CloudFormation template for the VPC.

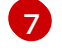

8

Specify the Local Zone that you opted your AWS account into, such as **us-east-1-nyc-1a**.

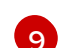

The shortname of the AWS Local Zone that the VPC belongs to.

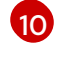

Specify a short name for the AWS Local Zone that you opted your AWS account into, such as <**zone\_group\_identified>**<**zone\_identifier>**. For example, **us-east-1-nyc-1a** is shortened to **nyc-1a**.

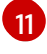

12

The CIDR block to allow access to the Local Zone.

Specify a CIDR block in the format **x.x.x.x/16-24**.

The Local Zone name that the VPC belongs to.

- 2. Copy the template from the **CloudFormation template for the subnet**section of this topic and save it as a YAML file on your computer. This template describes the VPC that your cluster requires.
- 3. Launch the CloudFormation template to create a stack of AWS resources that represent the VPC by running the following command:

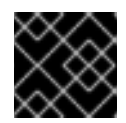

#### IMPORTANT

You must enter the command on a single line.

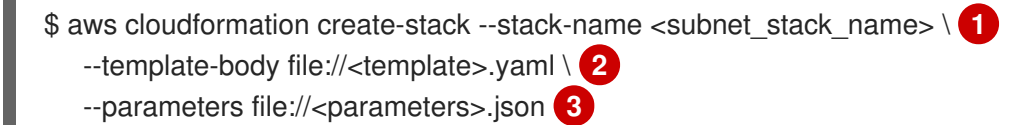

<subnet\_stack\_name> is the name for the CloudFormation stack, such as cluster-lz-<local\_zone\_shortname>. You need the name of this stack if you remove the cluster.

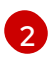

**<template>** is the relative path to and name of the CloudFormation template YAML file that you saved.

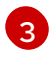

**parameters>** is the relative path to and name of the CloudFormation parameters JSON file.

#### **Example output**

arn:aws:cloudformation:us-east-1:123456789012:stack/cluster-lz-nyc1/dbedae40-2fd3-11eb-820e-12a48460849f

4. Confirm that the template components exist by running the following command:

\$ aws cloudformation describe-stacks --stack-name <subnet\_stack\_name>

After the **StackStatus** displays **CREATE\_COMPLETE**, the output displays values for the following parameters. You must provide these parameter values to the other CloudFormation templates that you run to create your cluster:

| PublicSub | The IDs of the new public subnets. |
|-----------|------------------------------------|
| netIds    |                                    |

#### 14.7.1. CloudFormation template for the subnet that uses AWS Local Zones

You can use the following CloudFormation template to deploy the subnet that you need for your OpenShift Container Platform cluster that uses AWS Local Zones.

| Example 14.2. CloudFormation template for the subnet                                                                                                    |
|----------------------------------------------------------------------------------------------------|
| # CloudFormation template used to create Local Zone subnets and dependencies<br>AWSTemplateFormatVersion: 2010-09-09<br>Description: Template for Best Practice VPC with 1-3 AZs                                                                                                    |
| Parameters:<br>ClusterName:<br>Description: ClusterName used to prefix resource names<br>Type: String                                                                                                    |
| Description: VPC Id<br>Type: String<br>LocalZoneName:                                                                                                    |
| Description: Local Zone Name (Example us-east-1-bos-1)<br>Type: String<br>LocalZoneNameShort:                                                                                                    |
| Description: Short name for Local Zone used on tag Name (Example bos1)<br>Type: String<br>PublicRouteTableId:                                                                                                    |
| Description: Public Route Table ID to associate the Local Zone subnet<br>Type: String<br>PublicSubnetCidr:                                                                                                    |
| Anowed Pattern: $(([0-9][1-9][0-9][2][0-9][2][0-9][0-9][2][0-9][0-9][0-9][0-9][0-9][0-9][0-9][0-9$ |
| Description: CIDR block for Public Subnet<br>Type: String                                                                                                    |
| Resources:<br>PublicSubnet:<br>Type: "AWS::EC2::Subnet"<br>Properties:<br>Vpcld: !Ref Vpcld<br>CidrBlock: !Ref PublicSubnetCidr<br>AvailabilityZone: !Ref LocalZoneName<br>Tags:<br>- Key: Name<br>Value: !Join                                                                                                    |

```
_ ""
      - [!Ref ClusterName, "-public-", !Ref LocalZoneNameShort, "-1" ]
   - Key: kubernetes.io/cluster/unmanaged
    Value: "true"
 PublicSubnetRouteTableAssociation:
  Type: "AWS::EC2::SubnetRouteTableAssociation"
  Properties:
   SubnetId: !Ref PublicSubnet
   RouteTableId: !Ref PublicRouteTableId
Outputs:
 PublicSubnetIds:
  Description: Subnet IDs of the public subnets.
  Value:
   !Join [
    ....
    [!Ref PublicSubnet]
   1
```

#### Additional resources

• You can view details about the CloudFormation stacks that you create by navigating to the AWS CloudFormation console.

# 14.8. OBTAINING THE INSTALLATION PROGRAM

Before you install OpenShift Container Platform, download the installation file on the host you are using for installation.

#### Prerequisites

• You have a computer that runs Linux or macOS, with 500 MB of local disk space.

#### Procedure

- 1. Access the Infrastructure Provider page on the OpenShift Cluster Manager site. If you have a Red Hat account, log in with your credentials. If you do not, create an account.
- 2. Select your infrastructure provider.
- 3. Navigate to the page for your installation type, download the installation program that corresponds with your host operating system and architecture, and place the file in the directory where you will store the installation configuration files.

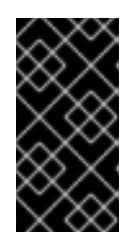

#### IMPORTANT

The installation program creates several files on the computer that you use to install your cluster. You must keep the installation program and the files that the installation program creates after you finish installing the cluster. Both files are required to delete the cluster.

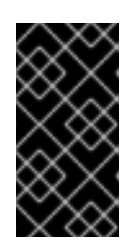

# IMPORTANT

Deleting the files created by the installation program does not remove your cluster, even if the cluster failed during installation. To remove your cluster, complete the OpenShift Container Platform uninstallation procedures for your specific cloud provider.

4. Extract the installation program. For example, on a computer that uses a Linux operating system, run the following command:

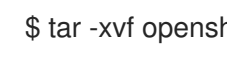

\$ tar -xvf openshift-install-linux.tar.gz

5. Download your installation pull secret from the Red Hat OpenShift Cluster Manager . This pull secret allows you to authenticate with the services that are provided by the included authorities, including Quay.io, which serves the container images for OpenShift Container Platform components.

# **14.9. GENERATING A KEY PAIR FOR CLUSTER NODE SSH ACCESS**

During an OpenShift Container Platform installation, you can provide an SSH public key to the installation program. The key is passed to the Red Hat Enterprise Linux CoreOS (RHCOS) nodes through their Ignition config files and is used to authenticate SSH access to the nodes. The key is added to the ~/.ssh/authorized\_keys list for the core user on each node, which enables password-less authentication.

After the key is passed to the nodes, you can use the key pair to SSH in to the RHCOS nodes as the user core. To access the nodes through SSH, the private key identity must be managed by SSH for your local user.

If you want to SSH in to your cluster nodes to perform installation debugging or disaster recovery, you must provide the SSH public key during the installation process. The ./openshift-install gather command also requires the SSH public key to be in place on the cluster nodes.

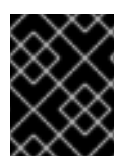

# **IMPORTANT**

Do not skip this procedure in production environments, where disaster recovery and debugging is required.

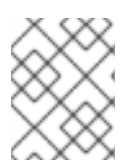

# NOTE

You must use a local key, not one that you configured with platform-specific approaches such as AWS key pairs.

# Procedure

1. If you do not have an existing SSH key pair on your local machine to use for authentication onto your cluster nodes, create one. For example, on a computer that uses a Linux operating system, run the following command:

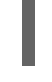

\$ ssh-keygen -t ed25519 -N " -f <path>/<file\_name> 1

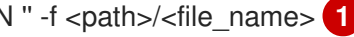

Specify the path and file name, such as ~/.ssh/id\_ed25519, of the new SSH key. If you have an existing key pair, ensure your public key is in the your ~/.**ssh** directory.

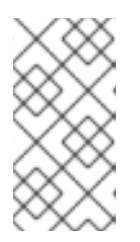

# NOTE

If you plan to install an OpenShift Container Platform cluster that uses FIPS validated or Modules In Process cryptographic libraries on the **x86\_64**, **ppc64le**, and **s390x** architectures. do not create a key that uses the **ed25519** algorithm. Instead, create a key that uses the **rsa** or **ecdsa** algorithm.

2. View the public SSH key:

\$ cat <path>/<file\_name>.pub

For example, run the following to view the ~/.ssh/id\_ed25519.pub public key:

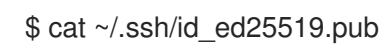

3. Add the SSH private key identity to the SSH agent for your local user, if it has not already been added. SSH agent management of the key is required for password-less SSH authentication onto your cluster nodes, or if you want to use the **./openshift-install gather** command.

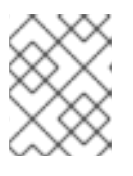

# NOTE

On some distributions, default SSH private key identities such as ~/.**ssh/id\_rsa** and ~/.**ssh/id\_dsa** are managed automatically.

a. If the **ssh-agent** process is not already running for your local user, start it as a background task:

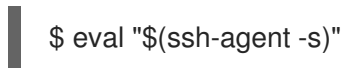

# Example output

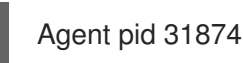

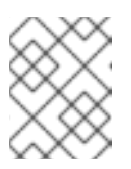

# NOTE

If your cluster is in FIPS mode, only use FIPS-compliant algorithms to generate the SSH key. The key must be either RSA or ECDSA.

#### 4. Add your SSH private key to the **ssh-agent**:

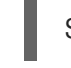

\$ ssh-add <path>/<file\_name> 1

Specify the path and file name for your SSH private key, such as ~/.ssh/id\_ed25519

#### **Example output**

Identity added: /home/<you>/<path>/<file\_name> (<computer\_name>)

#### Next steps

• When you install OpenShift Container Platform, provide the SSH public key to the installation program.

# 14.10. CREATING THE INSTALLATION FILES FOR AWS

To install OpenShift Container Platform on Amazon Web Services (AWS) and use AWS Local Zones, you must generate the files that the installation program needs to deploy your cluster and modify them so that the cluster creates only the machines that it will use. You generate and customize the **install-config.yaml** file and Kubernetes manifests.

# 14.10.1. Minimum resource requirements for cluster installation

Each cluster machine must meet the following minimum requirements:

| Machine       | Operating<br>System                              | vCPU [1] | Virtual RAM | Storage | Input/Output<br>Per Second<br>(IOPS)[2] |
|---------------|--------------------------------------------------|----------|-------------|---------|-----------------------------------------|
| Bootstrap     | RHCOS                                            | 4        | 16 GB       | 100 GB  | 300                                     |
| Control plane | RHCOS                                            | 4        | 16 GB       | 100 GB  | 300                                     |
| Compute       | RHCOS, RHEL<br>8.6 and later<br>[ <sup>3</sup> ] | 2        | 8 GB        | 100 GB  | 300                                     |

Table 14.1. Minimum resource requirements

- 1. One vCPU is equivalent to one physical core when simultaneous multithreading (SMT), or hyperthreading, is not enabled. When enabled, use the following formula to calculate the corresponding ratio: (threads per core × cores) × sockets = vCPUs.
- 2. OpenShift Container Platform and Kubernetes are sensitive to disk performance, and faster storage is recommended, particularly for etcd on the control plane nodes which require a 10 ms p99 fsync duration. Note that on many cloud platforms, storage size and IOPS scale together, so you might need to over-allocate storage volume to obtain sufficient performance.
- 3. As with all user-provisioned installations, if you choose to use RHEL compute machines in your cluster, you take responsibility for all operating system life cycle management and maintenance, including performing system updates, applying patches, and completing all other required tasks. Use of RHEL 7 compute machines is deprecated and has been removed in OpenShift Container Platform 4.10 and later.

If an instance type for your platform meets the minimum requirements for cluster machines, it is supported to use in OpenShift Container Platform.

# Additional resources

• Optimizing storage

# 14.10.2. Tested instance types for AWS

The following Amazon Web Services (AWS) instance types have been tested with OpenShift Container Platform for use with AWS Local Zones.

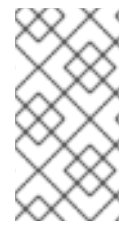

# NOTE

Use the machine types included in the following charts for your AWS instances. If you use an instance type that is not listed in the chart, ensure that the instance size you use matches the minimum resource requirements that are listed in "Minimum resource requirements for cluster installation".

### Example 14.3. Machine types based on 64-bit x86 architecture for AWS Local Zones

- c5.\*
- c5d.\*
- m6i.\*
- m5.\*
- r5.\*
- t3.\*

#### Additional resources

• See AWS Local Zones features in the AWS documentation for more information about AWS Local Zones and the supported instances types and services.

# 14.10.3. Creating the installation configuration file

Generate and customize the installation configuration file that the installation program needs to deploy your cluster.

#### Prerequisites

- You obtained the OpenShift Container Platform installation program and the pull secret for your cluster.
- You checked that you are deploying your cluster to a region with an accompanying Red Hat Enterprise Linux CoreOS (RHCOS) AMI published by Red Hat. If you are deploying to a region that requires a custom AMI, such as an AWS GovCloud region, you must create the **installconfig.yaml** file manually.

#### Procedure

- 1. Create the **install-config.yaml** file.
  - a. Change to the directory that contains the installation program and run the following command:

\$ ./openshift-install create install-config --dir <installation\_directory>

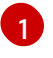

For **<installation\_directory>**, specify the directory name to store the files that the installation program creates.

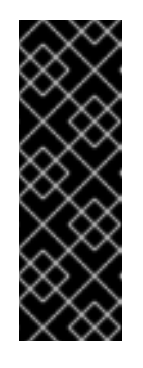

#### IMPORTANT

Specify an empty directory. Some installation assets, like bootstrap X.509 certificates have short expiration intervals, so you must not reuse an installation directory. If you want to reuse individual files from another cluster installation, you can copy them into your directory. However, the file names for the installation assets might change between releases. Use caution when copying installation files from an earlier OpenShift Container Platform version.

- b. At the prompts, provide the configuration details for your cloud:
  - i. Optional: Select an SSH key to use to access your cluster machines.

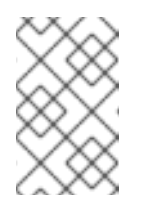

# NOTE

For production OpenShift Container Platform clusters on which you want to perform installation debugging or disaster recovery, specify an SSH key that your **ssh-agent** process uses.

- ii. Select **aws** as the platform to target.
- iii. If you do not have an AWS profile stored on your computer, enter the AWS access key ID and secret access key for the user that you configured to run the installation program.

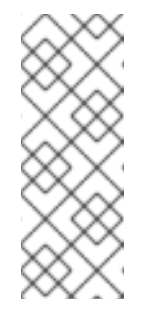

#### NOTE

The AWS access key ID and secret access key are stored in ~/.**aws/credentials** in the home directory of the current user on the installation host. You are prompted for the credentials by the installation program if the credentials for the exported profile are not present in the file. Any credentials that you provide to the installation program are stored in the file.

- iv. Select the AWS region to deploy the cluster to. The region that you specify must be the same region that contains the Local Zone that you opted into for your AWS account.
- v. Select the base domain for the Route 53 service that you configured for your cluster.
- vi. Enter a descriptive name for your cluster.
- vii. Paste the pull secret from the Red Hat OpenShift Cluster Manager .
- Edit the install-config.yaml file to provide the subnets for the availability zones that your VPC uses:

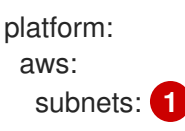

- publicSubnetId-1
- publicSubnetId-2
- publicSubnetId-3
- privateSubnetId-1
- privateSubnetId-2
- privateSubnetId-3

Add the **subnets** section and specify the **PrivateSubnetIds** and **PublicSubnetIds** values from the outputs of the CloudFormation template for the VPC. Do not include the Local Zone subnets here.

3. Optional: Back up the install-config.yaml file.

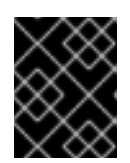

## IMPORTANT

The **install-config.yaml** file is consumed during the installation process. If you want to reuse the file, you must back it up now.

#### Additional resources

• See Configuration and credential file settings in the AWS documentation for more information about AWS profile and credential configuration.

# 14.10.4. Creating the Kubernetes manifest files

Because you must modify some cluster definition files and manually start the cluster machines, you must generate the Kubernetes manifest files that the cluster needs to configure the machines.

#### Prerequisites

- You obtained the OpenShift Container Platform installation program.
- You created the install-config.yaml installation configuration file.
- You installed the **jq** package.

#### Procedure

1. Change to the directory that contains the OpenShift Container Platform installation program and generate the Kubernetes manifests for the cluster by running the following command:

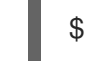

./openshift-install create manifests --dir <installation\_directory>

For <installation\_directory>, specify the installation directory that contains the installconfig.yaml file you created.

2. Set the default Maximum Transmission Unit (MTU) according to the network plugin:

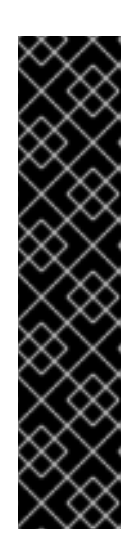

# **IMPORTANT**

Generally, the Maximum Transmission Unit (MTU) between an Amazon EC2 instance in a Local Zone and an Amazon EC2 instance in the Region is 1300. See How Local Zones work in the AWS documentation. The cluster network MTU must be always less than the EC2 MTU to account for the overhead. The specific overhead is determined by your network plugin, for example:

- OVN-Kubernetes: 100 bytes
- OpenShift SDN: 50 bytes

The network plugin could provide additional features, like IPsec, that also must be decreased the MTU. Check the documentation for additional information.

a. If you are using the **OVN-Kubernetes** network plugin, enter the following command:

\$ cat <<EOF > <installation\_directory>/manifests/cluster-network-03-config.yml apiVersion: operator.openshift.io/v1 kind: Network metadata: name: cluster spec: defaultNetwork: ovnKubernetesConfig: mtu: 1200 EOF

b. If you are using the **OpenShift SDN** network plugin, enter the following command:

\$ cat <<EOF > <installation directory>/manifests/cluster-network-03-config.yml apiVersion: operator.openshift.io/v1 kind: Network metadata: name: cluster spec: defaultNetwork: openshiftSDNConfig: mtu: 1250 EOF

- 3. Create the machine set manifests for the worker nodes in your Local Zone.
  - a. Export a local variable that contains the name of the Local Zone that you opted your AWS account into by running the following command:

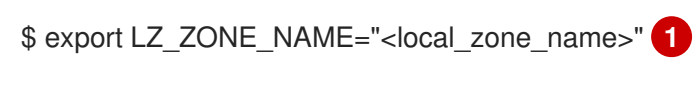

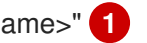

For <local\_zone\_name>, specify the Local Zone that you opted your AWS account into, such as us-east-1-nyc-1a.

b. Review the instance types for the location that you will deploy to by running the following command:

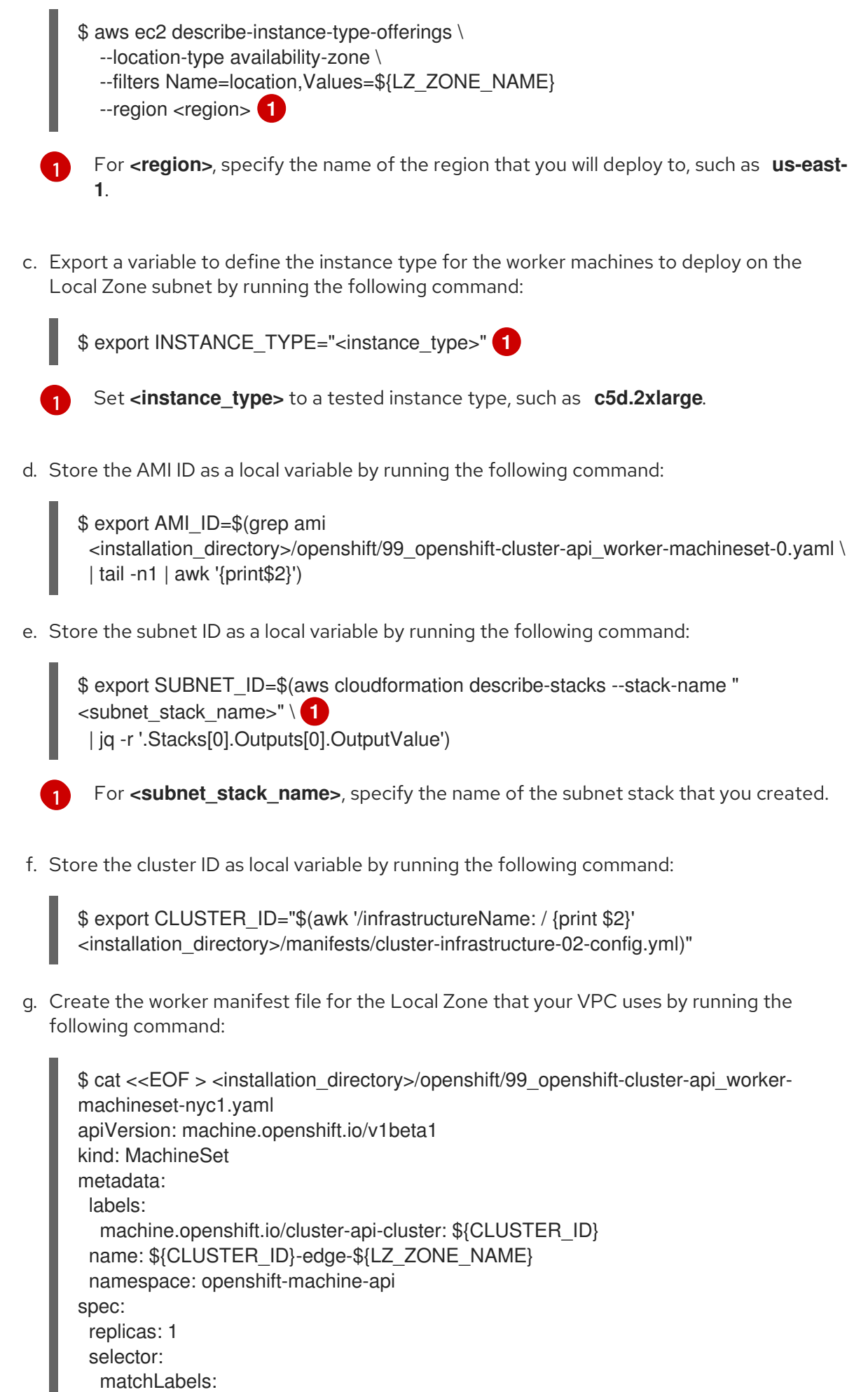

machine.openshift.io/cluster-api-cluster: \${CLUSTER\_ID}

```
machine.openshift.io/cluster-api-machineset: ${CLUSTER_ID}-edge-
${LZ_ZONE_NAME}
 template:
  metadata:
   labels:
    machine.openshift.io/cluster-api-cluster: ${CLUSTER_ID}
    machine.openshift.io/cluster-api-machine-role: edge
    machine.openshift.io/cluster-api-machine-type: edge
    machine.openshift.io/cluster-api-machineset: ${CLUSTER ID}-edge-
${LZ ZONE NAME}
  spec:
   metadata:
    labels:
     machine.openshift.com/zone-type: local-zone
     machine.openshift.com/zone-group: ${ZONE_GROUP_NAME}
     node-role.kubernetes.io/edge: ""
   taints:
    - key: node-role.kubernetes.io/edge
     effect: NoSchedule
   providerSpec:
    value:
     ami:
       id: ${AMI_ID}
     apiVersion: machine.openshift.io/v1beta1
     blockDevices:
     - ebs:
        volumeSize: 120
        volumeType: gp2
     credentialsSecret:
       name: aws-cloud-credentials
     deviceIndex: 0
     iamInstanceProfile:
       id: ${CLUSTER_ID}-worker-profile
     instanceType: ${INSTANCE TYPE}
     kind: AWSMachineProviderConfig
     placement:
       availabilityZone: ${LZ ZONE NAME}
       region: ${CLUSTER REGION}
     securityGroups:
     - filters:
       - name: tag:Name
        values:
        - ${CLUSTER_ID}-worker-sg
     subnet:
       id: ${SUBNET_ID}
     publiclp: true
     tags:
     - name: kubernetes.io/cluster/${CLUSTER ID}
       value: owned
     userDataSecret:
       name: worker-user-data
EOF
```

#### Additional resources

• Changing the MTU for the cluster network

• Enabling IPsec encryption

# 14.11. DEPLOYING THE CLUSTER

You can install OpenShift Container Platform on a compatible cloud platform.

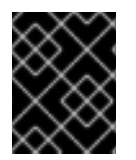

#### IMPORTANT

You can run the **create cluster** command of the installation program only once, during initial installation.

#### Prerequisites

- Configure an account with the cloud platform that hosts your cluster.
- Obtain the OpenShift Container Platform installation program and the pull secret for your cluster.
- Verify the cloud provider account on your host has the correct permissions to deploy the cluster. An account with incorrect permissions causes the installation process to fail with an error message that displays the missing permissions.

#### Procedure

1. Change to the directory that contains the installation program and initialize the cluster deployment:

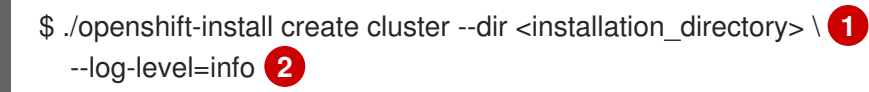

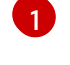

For <installation\_directory>, specify the location of your customized ./installconfig.yaml file.

To view different installation details, specify **warn**, **debug**, or **error** instead of **info**.

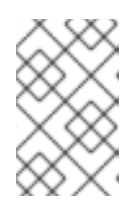

#### NOTE

If the cloud provider account that you configured on your host does not have sufficient permissions to deploy the cluster, the installation process stops, and the missing permissions are displayed.

2. Optional: Remove or disable the **AdministratorAccess** policy from the IAM account that you used to install the cluster.

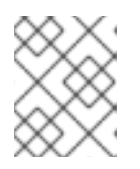

#### NOTE

The elevated permissions provided by the **AdministratorAccess** policy are required only during installation.

#### Verification

When the cluster deployment completes successfully:

- The terminal displays directions for accessing your cluster, including a link to the web console and credentials for the **kubeadmin** user.
- Credential information also outputs to <installation\_directory>/.openshift\_install.log.

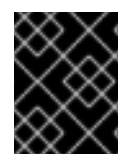

### IMPORTANT

Do not delete the installation program or the files that the installation program creates. Both are required to delete the cluster.

#### **Example output**

INFO Install complete! INFO To access the cluster as the system:admin user when using 'oc', run 'export KUBECONFIG=/home/myuser/install\_dir/auth/kubeconfig' INFO Access the OpenShift web-console here: https://console-openshiftconsole.apps.mycluster.example.com INFO Login to the console with user: "kubeadmin", and password: "password" INFO Time elapsed: 36m22s

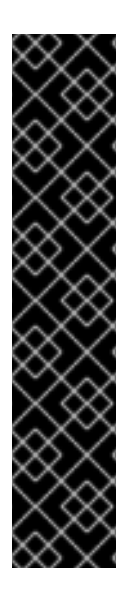

# IMPORTANT

- The Ignition config files that the installation program generates contain certificates that expire after 24 hours, which are then renewed at that time. If the cluster is shut down before renewing the certificates and the cluster is later restarted after the 24 hours have elapsed, the cluster automatically recovers the expired certificates. The exception is that you must manually approve the pending **node-bootstrapper** certificate signing requests (CSRs) to recover kubelet certificates. See the documentation for *Recovering from expired control plane certificates* for more information.
- It is recommended that you use Ignition config files within 12 hours after they are generated because the 24-hour certificate rotates from 16 to 22 hours after the cluster is installed. By using the Ignition config files within 12 hours, you can avoid installation failure if the certificate update runs during installation.

#### Next steps

• Creating user workloads in AWS Local Zones

# 14.12. INSTALLING THE OPENSHIFT CLI BY DOWNLOADING THE BINARY

You can install the OpenShift CLI (**oc**) to interact with OpenShift Container Platform from a commandline interface. You can install **oc** on Linux, Windows, or macOS.

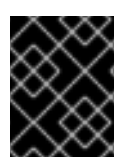

#### IMPORTANT

If you installed an earlier version of **oc**, you cannot use it to complete all of the commands in OpenShift Container Platform 4.12. Download and install the new version of **oc**.

#### Installing the OpenShift CLI on Linux

You can install the OpenShift CLI (oc) binary on Linux by using the following procedure.

#### Procedure

- 1. Navigate to the OpenShift Container Platform downloads page on the Red Hat Customer Portal.
- 2. Select the architecture from the Product Variant drop-down list.
- 3. Select the appropriate version from the Version drop-down list.
- 4. Click Download Now next to the OpenShift v4.12 Linux Client entry and save the file.
- 5. Unpack the archive:

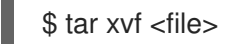

 Place the oc binary in a directory that is on your PATH. To check your PATH, execute the following command:

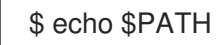

#### Verification

• After you install the OpenShift CLI, it is available using the **oc** command:

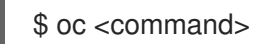

#### Installing the OpenShift CLI on Windows

You can install the OpenShift CLI (oc) binary on Windows by using the following procedure.

#### Procedure

- 1. Navigate to the OpenShift Container Platform downloads page on the Red Hat Customer Portal.
- 2. Select the appropriate version from the Version drop-down list.
- 3. Click Download Now next to the OpenShift v4.12 Windows Client entry and save the file.
- 4. Unzip the archive with a ZIP program.
- Move the oc binary to a directory that is on your PATH.
   To check your PATH, open the command prompt and execute the following command:

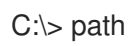

#### Verification

• After you install the OpenShift CLI, it is available using the **oc** command:

C:\> oc <command>

#### Installing the OpenShift CLI on macOS

You can install the OpenShift CLI (**oc**) binary on macOS by using the following procedure.

#### Procedure

- 1. Navigate to the OpenShift Container Platform downloads page on the Red Hat Customer Portal.
- 2. Select the appropriate version from the Version drop-down list.
- 3. Click Download Now next to the OpenShift v4.12 macOS Client entry and save the file.

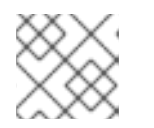

# NOTE

For macOS arm64, choose the **OpenShift v4.12 macOS arm64 Client** entry.

- 4. Unpack and unzip the archive.
- Move the oc binary to a directory on your PATH.
   To check your PATH, open a terminal and execute the following command:

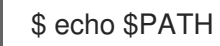

#### Verification

• After you install the OpenShift CLI, it is available using the **oc** command:

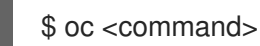

# 14.13. LOGGING IN TO THE CLUSTER BY USING THE CLI

You can log in to your cluster as a default system user by exporting the cluster **kubeconfig** file. The **kubeconfig** file contains information about the cluster that is used by the CLI to connect a client to the correct cluster and API server. The file is specific to a cluster and is created during OpenShift Container Platform installation.

#### Prerequisites

- You deployed an OpenShift Container Platform cluster.
- You installed the **oc** CLI.

#### Procedure

1. Export the **kubeadmin** credentials:

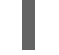

\$ export KUBECONFIG=<installation\_directory>/auth/kubeconfig

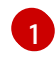

For **<installation\_directory>**, specify the path to the directory that you stored the installation files in.

2. Verify you can run **oc** commands successfully using the exported configuration:

\$ oc whoami

Example output

system:admin

# 14.14. LOGGING IN TO THE CLUSTER BY USING THE WEB CONSOLE

The **kubeadmin** user exists by default after an OpenShift Container Platform installation. You can log in to your cluster as the **kubeadmin** user by using the OpenShift Container Platform web console.

#### Prerequisites

- You have access to the installation host.
- You completed a cluster installation and all cluster Operators are available.

#### Procedure

1. Obtain the password for the **kubeadmin** user from the **kubeadmin-password** file on the installation host:

\$ cat <installation\_directory>/auth/kubeadmin-password

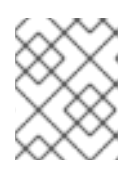

#### NOTE

Alternatively, you can obtain the **kubeadmin** password from the **<installation\_directory>/.openshift\_install.log** log file on the installation host.

2. List the OpenShift Container Platform web console route:

\$ oc get routes -n openshift-console | grep 'console-openshift'

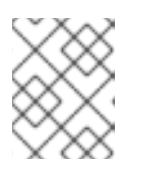

#### NOTE

Alternatively, you can obtain the OpenShift Container Platform route from the <installation\_directory>/.openshift\_install.log log file on the installation host.

#### Example output

console console-openshift-console.apps.<cluster\_name>.<base\_domain> console https reencrypt/Redirect None

3. Navigate to the route detailed in the output of the preceding command in a web browser and log in as the **kubeadmin** user.

#### Additional resources

• See Accessing the web console for more details about accessing and understanding the OpenShift Container Platform web console.

# 14.15. TELEMETRY ACCESS FOR OPENSHIFT CONTAINER PLATFORM

In OpenShift Container Platform 4.12, the Telemetry service, which runs by default to provide metrics about cluster health and the success of updates, requires internet access. If your cluster is connected to the internet, Telemetry runs automatically, and your cluster is registered to OpenShift Cluster Manager Hybrid Cloud Console.

After you confirm that your OpenShift Cluster Manager Hybrid Cloud Console inventory is correct, either maintained automatically by Telemetry or manually by using OpenShift Cluster Manager, use subscription watch to track your OpenShift Container Platform subscriptions at the account or multicluster level.

#### Additional resources

• See About remote health monitoring for more information about the Telemetry service.

# 14.16. NEXT STEPS

- Validating an installation.
- Customize your cluster.
- If necessary, you can opt out of remote health reporting .
- If necessary, you can remove cloud provider credentials.

# CHAPTER 15. INSTALLING A CLUSTER ON AWS IN A RESTRICTED NETWORK WITH USER-PROVISIONED INFRASTRUCTURE

In OpenShift Container Platform version 4.12, you can install a cluster on Amazon Web Services (AWS) using infrastructure that you provide and an internal mirror of the installation release content.

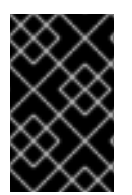

# IMPORTANT

While you can install an OpenShift Container Platform cluster by using mirrored installation release content, your cluster still requires internet access to use the AWS APIs.

One way to create this infrastructure is to use the provided CloudFormation templates. You can modify the templates to customize your infrastructure or use the information that they contain to create AWS objects according to your company's policies.

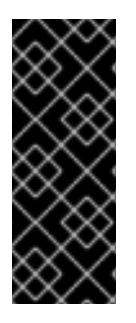

# IMPORTANT

The steps for performing a user-provisioned infrastructure installation are provided as an example only. Installing a cluster with infrastructure you provide requires knowledge of the cloud provider and the installation process of OpenShift Container Platform. Several CloudFormation templates are provided to assist in completing these steps or to help model your own. You are also free to create the required resources through other methods; the templates are just an example.

# **15.1. PREREQUISITES**

- You reviewed details about the OpenShift Container Platform installation and update processes.
- You read the documentation on selecting a cluster installation method and preparing it for users.
- You created a mirror registry on your mirror host and obtained the **imageContentSources** data for your version of OpenShift Container Platform.

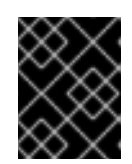

# IMPORTANT

Because the installation media is on the mirror host, you can use that computer to complete all installation steps.

• You configured an AWS account to host the cluster.

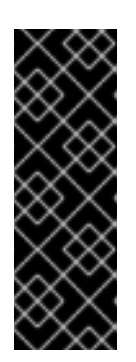

# IMPORTANT

If you have an AWS profile stored on your computer, it must not use a temporary session token that you generated while using a multi-factor authentication device. The cluster continues to use your current AWS credentials to create AWS resources for the entire life of the cluster, so you must use key-based, long-lived credentials. To generate appropriate keys, see Managing Access Keys for IAM Users in the AWS documentation. You can supply the keys when you run the installation program.

- You downloaded the AWS CLI and installed it on your computer. See Install the AWS CLI Using the Bundled Installer (Linux, macOS, or Unix) in the AWS documentation.
- If you use a firewall and plan to use the Telemetry service, you configured the firewall to allow the sites that your cluster requires access to.

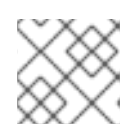

# NOTE

Be sure to also review this site list if you are configuring a proxy.

• If the cloud identity and access management (IAM) APIs are not accessible in your environment, or if you do not want to store an administrator-level credential secret in the **kube-system** namespace, you can manually create and maintain IAM credentials.

# **15.2. ABOUT INSTALLATIONS IN RESTRICTED NETWORKS**

In OpenShift Container Platform 4.12, you can perform an installation that does not require an active connection to the internet to obtain software components. Restricted network installations can be completed using installer-provisioned infrastructure or user-provisioned infrastructure, depending on the cloud platform to which you are installing the cluster.

If you choose to perform a restricted network installation on a cloud platform, you still require access to its cloud APIs. Some cloud functions, like Amazon Web Service's Route 53 DNS and IAM services, require internet access. Depending on your network, you might require less internet access for an installation on bare metal hardware, Nutanix, or on VMware vSphere.

To complete a restricted network installation, you must create a registry that mirrors the contents of the OpenShift image registry and contains the installation media. You can create this registry on a mirror host, which can access both the internet and your closed network, or by using other methods that meet your restrictions.

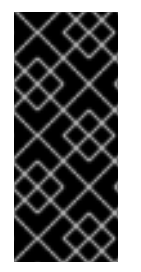

# IMPORTANT

Because of the complexity of the configuration for user-provisioned installations, consider completing a standard user-provisioned infrastructure installation before you attempt a restricted network installation using user-provisioned infrastructure. Completing this test installation might make it easier to isolate and troubleshoot any issues that might arise during your installation in a restricted network.

# 15.2.1. Additional limits

Clusters in restricted networks have the following additional limitations and restrictions:

• The **ClusterVersion** status includes an **Unable to retrieve available updates** error.

• By default, you cannot use the contents of the Developer Catalog because you cannot access the required image stream tags.

# 15.3. INTERNET ACCESS FOR OPENSHIFT CONTAINER PLATFORM

In OpenShift Container Platform 4.12, you require access to the internet to obtain the images that are necessary to install your cluster.

You must have internet access to:

- Access OpenShift Cluster Manager Hybrid Cloud Console to download the installation program and perform subscription management. If the cluster has internet access and you do not disable Telemetry, that service automatically entitles your cluster.
- Access Quay.io to obtain the packages that are required to install your cluster.
- Obtain the packages that are required to perform cluster updates.

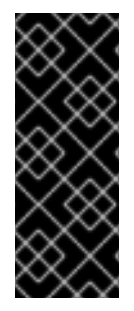

## IMPORTANT

If your cluster cannot have direct internet access, you can perform a restricted network installation on some types of infrastructure that you provision. During that process, you download the required content and use it to populate a mirror registry with the installation packages. With some installation types, the environment that you install your cluster in will not require internet access. Before you update the cluster, you update the content of the mirror registry.

# 15.4. REQUIREMENTS FOR A CLUSTER WITH USER-PROVISIONED INFRASTRUCTURE

For a cluster that contains user-provisioned infrastructure, you must deploy all of the required machines.

This section describes the requirements for deploying OpenShift Container Platform on user-provisioned infrastructure.

# 15.4.1. Required machines for cluster installation

The smallest OpenShift Container Platform clusters require the following hosts:

#### Table 15.1. Minimum required hosts

| Hosts                           | Description                                                                                                    |
|---------------------------------|----------------------------------------------------------------------------------------------------|
| One temporary bootstrap machine | The cluster requires the bootstrap machine to deploy<br>the OpenShift Container Platform cluster on the<br>three control plane machines. You can remove the<br>bootstrap machine after you install the cluster. |
| Three control plane machines    | The control plane machines run the Kubernetes and OpenShift Container Platform services that form the control plane.                                                                                            |

| Hosts                                                                   | Description                                                                                   |
|-------------------------------------------------------------------------|-----------------------------------------------------------------------------------------------|
| At least two compute machines, which are also known as worker machines. | The workloads requested by OpenShift Container<br>Platform users run on the compute machines. |

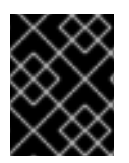

# IMPORTANT

To maintain high availability of your cluster, use separate physical hosts for these cluster machines.

The bootstrap and control plane machines must use Red Hat Enterprise Linux CoreOS (RHCOS) as the operating system. However, the compute machines can choose between Red Hat Enterprise Linux CoreOS (RHCOS), Red Hat Enterprise Linux (RHEL) 8.6 and later.

Note that RHCOS is based on Red Hat Enterprise Linux (RHEL) 8 and inherits all of its hardware certifications and requirements. See Red Hat Enterprise Linux technology capabilities and limits .

# 15.4.2. Minimum resource requirements for cluster installation

Each cluster machine must meet the following minimum requirements:

| Machine       | Operating<br>System                 | vCPU [1] | Virtual RAM | Storage | Input/Output<br>Per Second<br>(IOPS)[2] |
|---------------|-------------------------------------|----------|-------------|---------|-----------------------------------------|
| Bootstrap     | RHCOS                               | 4        | 16 GB       | 100 GB  | 300                                     |
| Control plane | RHCOS                               | 4        | 16 GB       | 100 GB  | 300                                     |
| Compute       | RHCOS, RHEL<br>8.6 and later<br>[3] | 2        | 8 GB        | 100 GB  | 300                                     |

Table 15.2. Minimum resource requirements

- 1. One vCPU is equivalent to one physical core when simultaneous multithreading (SMT), or hyperthreading, is not enabled. When enabled, use the following formula to calculate the corresponding ratio: (threads per core × cores) × sockets = vCPUs.
- 2. OpenShift Container Platform and Kubernetes are sensitive to disk performance, and faster storage is recommended, particularly for etcd on the control plane nodes which require a 10 ms p99 fsync duration. Note that on many cloud platforms, storage size and IOPS scale together, so you might need to over-allocate storage volume to obtain sufficient performance.
- 3. As with all user-provisioned installations, if you choose to use RHEL compute machines in your cluster, you take responsibility for all operating system life cycle management and maintenance, including performing system updates, applying patches, and completing all other required tasks. Use of RHEL 7 compute machines is deprecated and has been removed in OpenShift Container Platform 4.10 and later.

If an instance type for your platform meets the minimum requirements for cluster machines, it is supported to use in OpenShift Container Platform.

#### Additional resources

• Optimizing storage

# 15.4.3. Tested instance types for AWS

The following Amazon Web Services (AWS) instance types have been tested with OpenShift Container Platform.

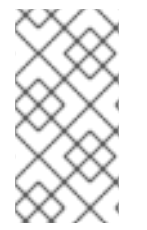

# NOTE

Use the machine types included in the following charts for your AWS instances. If you use an instance type that is not listed in the chart, ensure that the instance size you use matches the minimum resource requirements that are listed in "Minimum resource requirements for cluster installation".

#### Example 15.1. Machine types based on 64-bit x86 architecture

- c4.\*
- c5.\*
- c5a.\*
- i3.\*
- m4.\*
- m5.\*
- m5a.\*
- m6a.\*
- m6i.\*
- r4.\*
- r5.\*
- r5a.\*
- r6i.\*
- t3.\*
- t3a.\*

# 15.4.4. Tested instance types for AWS on 64-bit ARM infrastructures

The following Amazon Web Services (AWS) ARM64 instance types have been tested with OpenShift Container Platform.

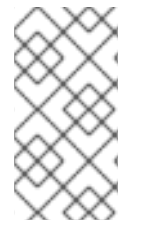

# NOTE

Use the machine types included in the following charts for your AWS ARM instances. If you use an instance type that is not listed in the chart, ensure that the instance size you use matches the minimum resource requirements that are listed in "Minimum resource requirements for cluster installation".

Example 15.2. Machine types based on 64-bit ARM architecture

- c6g.\*
- c7g.\*
- m6g.\*
- m7g.\*
- r8g.\*

# 15.4.5. Certificate signing requests management

Because your cluster has limited access to automatic machine management when you use infrastructure that you provision, you must provide a mechanism for approving cluster certificate signing requests (CSRs) after installation. The **kube-controller-manager** only approves the kubelet client CSRs. The **machine-approver** cannot guarantee the validity of a serving certificate that is requested by using kubelet credentials because it cannot confirm that the correct machine issued the request. You must determine and implement a method of verifying the validity of the kubelet serving certificate requests and approving them.

# **15.5. REQUIRED AWS INFRASTRUCTURE COMPONENTS**

To install OpenShift Container Platform on user-provisioned infrastructure in Amazon Web Services (AWS), you must manually create both the machines and their supporting infrastructure.

For more information about the integration testing for different platforms, see the OpenShift Container Platform 4.x Tested Integrations page.

By using the provided CloudFormation templates, you can create stacks of AWS resources that represent the following components:

- An AWS Virtual Private Cloud (VPC)
- Networking and load balancing components
- Security groups and roles
- An OpenShift Container Platform bootstrap node
- OpenShift Container Platform control plane nodes
- An OpenShift Container Platform compute node

Alternatively, you can manually create the components or you can reuse existing infrastructure that meets the cluster requirements. Review the CloudFormation templates for more details about how the components interrelate.

## 15.5.1. Other infrastructure components

- A VPC
- DNS entries
- Load balancers (classic or network) and listeners
- A public and a private Route 53 zone
- Security groups
- IAM roles
- S3 buckets

If you are working in a disconnected environment, you are unable to reach the public IP addresses for EC2, ELB, and S3 endpoints. Depending on the level to which you want to restrict internet traffic during the installation, the following configuration options are available:

#### **Option 1: Create VPC endpoints**

Create a VPC endpoint and attach it to the subnets that the clusters are using. Name the endpoints as follows:

- ec2.<aws\_region>.amazonaws.com
- elasticloadbalancing.<aws\_region>.amazonaws.com
- s3.<aws\_region>.amazonaws.com

With this option, network traffic remains private between your VPC and the required AWS services.

#### Option 2: Create a proxy without VPC endpoints

As part of the installation process, you can configure an HTTP or HTTPS proxy. With this option, internet traffic goes through the proxy to reach the required AWS services.

#### Option 3: Create a proxy with VPC endpoints

As part of the installation process, you can configure an HTTP or HTTPS proxy with VPC endpoints. Create a VPC endpoint and attach it to the subnets that the clusters are using. Name the endpoints as follows:

- ec2.<aws\_region>.amazonaws.com
- elasticloadbalancing.<aws\_region>.amazonaws.com
- s3.<aws\_region>.amazonaws.com

When configuring the proxy in the **install-config.yaml** file, add these endpoints to the **noProxy** field. With this option, the proxy prevents the cluster from accessing the internet directly. However, network traffic remains private between your VPC and the required AWS services.

#### **Required VPC components**

You must provide a suitable VPC and subnets that allow communication to your machines.

| Compone<br>nt                | AWS type                                                                                                    | Description                                                                                                    |       |  |
|------------------------------|----------------------------------------------------------------------------------------------------|----------------------------------------------------------------------------------------------------|-------|--|
| VPC                          | <ul> <li>AWS::EC2::VPC</li> <li>AWS::EC2::VPCEndpoint</li> </ul>                                                                                                    | You must provide a public VPC for the<br>cluster to use. The VPC uses an endpoint<br>that references the route tables for each<br>subnet to improve communication with<br>the registry that is hosted in S3.                                                                                                    |       |  |
| Public<br>subnets            | <ul> <li>AWS::EC2::Subnet</li> <li>AWS::EC2::SubnetNetworkAclAss ociation</li> </ul>                                                                                                    | Your VPC must have public subnets for<br>between 1 and 3 availability zones and<br>associate them with appropriate Ingress<br>rules.                                                                                                    |       |  |
| Internet<br>gateway          | <ul> <li>AWS::EC2::InternetGateway</li> <li>AWS::EC2::VPCGatewayAttachme nt</li> <li>AWS::EC2::RouteTable</li> <li>AWS::EC2::Route</li> <li>AWS::EC2::SubnetRouteTableAss ociation</li> <li>AWS::EC2::NatGateway</li> <li>AWS::EC2::EIP</li> </ul> | You must have a public internet gateway,<br>with public routes, attached to the VPC.<br>In the provided templates, each public<br>subnet has a NAT gateway with an EIP<br>address. These NAT gateways allow<br>cluster resources, like private subnet<br>instances, to reach the internet and are<br>not required for some restricted network<br>or proxy scenarios. |       |  |
| Network<br>access<br>control | <ul> <li>AWS::EC2::NetworkAclEntry</li> </ul>                                                                                                    | You must allow the VPC to access the following ports:                                                                                                    |       |  |
|                              |                                                                                                    | Port Reason                                                                                                    |       |  |
|                              |                                                                                                    | 80 Inbound HTTF<br>traffic                                                                                                    | D     |  |
|                              |                                                                                                    | 443 Inbound HTTF<br>traffic                                                                                                    | ÞŞ    |  |
|                              |                                                                                                    | 22 Inbound SSH traffic                                                                                                    |       |  |
|                              |                                                                                                    | 1024 - 65535 Inbound ephemeral tra                                                                                                    | affic |  |
|                              |                                                                                                    | <b>0</b> - <b>65535</b> Outbound ephemeral tra                                                                                                    | affic |  |

| Compone<br>nt      | AWS type                                                                                                    | Description                                                                                                    |
|--------------------|----------------------------------------------------------------------------------------------------|----------------------------------------------------------------------------------------------------|
| Private<br>subnets | <ul> <li>AWS::EC2::Subnet</li> <li>AWS::EC2::RouteTable</li> <li>AWS::EC2::SubnetRouteTableAss ociation</li> </ul> | Your VPC can have private subnets. The<br>provided CloudFormation templates can<br>create private subnets for between 1 and<br>3 availability zones. If you use private<br>subnets, you must provide appropriate<br>routes and tables for them. |

#### **Required DNS and load balancing components**

Your DNS and load balancer configuration needs to use a public hosted zone and can use a private hosted zone similar to the one that the installation program uses if it provisions the cluster's infrastructure. You must create a DNS entry that resolves to your load balancer. An entry for **api**. **<cluster\_name>.<domain>** must point to the external load balancer, and an entry for **api-int. <cluster\_name>.<domain>** must point to the internal load balancer.

The cluster also requires load balancers and listeners for port 6443, which are required for the Kubernetes API and its extensions, and port 22623, which are required for the Ignition config files for new machines. The targets will be the control plane nodes. Port 6443 must be accessible to both clients external to the cluster and nodes within the cluster. Port 22623 must be accessible to nodes within the cluster.

| Component                     | AWS type                                              | Description                                             |
|-------------------------------|-------------------------------------------------------|---------------------------------------------------------|
| DNS                           | AWS::Route<br>53::HostedZ<br>one                      | The hosted zone for your internal DNS.                  |
| Public load<br>balancer       | AWS::Elastic<br>LoadBalanci<br>ngV2::LoadB<br>alancer | The load balancer for your public subnets.              |
| External API<br>server record | AWS::Route<br>53::RecordS<br>etGroup                  | Alias records for the external API server.              |
| External<br>listener          | AWS::Elastic<br>LoadBalanci<br>ngV2::Listen<br>er     | A listener on port 6443 for the external load balancer. |
| External target<br>group      | AWS::Elastic<br>LoadBalanci<br>ngV2::Target<br>Group  | The target group for the external load balancer.        |

| Component                     | AWS type                                              | Description                                              |
|-------------------------------|-------------------------------------------------------|----------------------------------------------------------|
| Private load<br>balancer      | AWS::Elastic<br>LoadBalanci<br>ngV2::LoadB<br>alancer | The load balancer for your private subnets.              |
| Internal API<br>server record | AWS::Route<br>53::RecordS<br>etGroup                  | Alias records for the internal API server.               |
| Internal listener             | AWS::Elastic<br>LoadBalanci<br>ngV2::Listen<br>er     | A listener on port 22623 for the internal load balancer. |
| Internal target<br>group      | AWS::Elastic<br>LoadBalanci<br>ngV2::Target<br>Group  | The target group for the internal load balancer.         |
| Internal listener             | AWS::Elastic<br>LoadBalanci<br>ngV2::Listen<br>er     | A listener on port 6443 for the internal load balancer.  |
| Internal target<br>group      | AWS::Elastic<br>LoadBalanci<br>ngV2::Target<br>Group  | The target group for the internal load balancer.         |

# Security groups

The control plane and worker machines require access to the following ports:

| Group                   | Туре                        | IP Protocol | Port range |
|-------------------------|-----------------------------|-------------|------------|
| MasterSecurityGrou<br>p | AWS::EC2::Security<br>Group | icmp        | 0          |
|                         |                             | tcp         | 22         |
|                         |                             | tcp         | 6443       |
|                         |                             | tcp         | 22623      |
| WorkerSecurityGrou<br>p | AWS::EC2::Security<br>Group | icmp        | 0          |
|                         |                             | tcp         | 22         |

| Group                      | Туре               | IP Protocol | Port range |
|----------------------------|--------------------|-------------|------------|
| BootstrapSecurityGr<br>oup | AWS::EC2::Security | tcp         | 22         |
|                            | Group              | tcp         | 19531      |

## **Control plane Ingress**

The control plane machines require the following Ingress groups. Each Ingress group is a **AWS::EC2::SecurityGroupIngress** resource.

| Ingress group                              | Description                                                 | IP protocol | Port range    |
|--------------------------------------------|-------------------------------------------------------------|-------------|---------------|
| MasterIngress<br>Etcd                      | etcd                                                        | tcp         | 2379- 2380    |
| MasterIngress<br>Vxlan                     | Vxlan packets                                               | udp         | 4789          |
| MasterIngress<br>WorkerVxlan               | Vxlan packets                                               | udp         | 4789          |
| MasterIngress<br>Internal                  | Internal cluster communication and Kubernetes proxy metrics | tcp         | 9000 - 9999   |
| MasterIngress<br>WorkerInterna<br>I        | Internal cluster communication                              | tcp         | 9000 - 9999   |
| MasterIngress<br>Kube                      | Kubernetes kubelet, scheduler and controller manager        | tcp         | 10250 - 10259 |
| MasterIngress<br>WorkerKube                | Kubernetes kubelet, scheduler and controller manager        | tcp         | 10250 - 10259 |
| MasterIngress<br>IngressServic<br>es       | Kubernetes Ingress services                                 | tcp         | 30000 - 32767 |
| MasterIngress<br>WorkerIngress<br>Services | Kubernetes Ingress services                                 | tcp         | 30000 - 32767 |
| MasterIngress<br>Geneve                    | Geneve packets                                              | udp         | 6081          |
| MasterIngress<br>WorkerGenev<br>e          | Geneve packets                                              | udp         | 6081          |

| Ingress group                                 | Description                    | IP protocol | Port range    |
|-----------------------------------------------|--------------------------------|-------------|---------------|
| MasterIngress<br>IpsecIke                     | IPsec IKE packets              | udp         | 500           |
| MasterIngress<br>WorkerIpsecIk<br>e           | IPsec IKE packets              | udp         | 500           |
| MasterIngress<br>IpsecNat                     | IPsec NAT-T packets            | udp         | 4500          |
| MasterIngress<br>WorkerIpsecN<br>at           | IPsec NAT-T packets            | udp         | 4500          |
| MasterIngress<br>IpsecEsp                     | IPsec ESP packets              | 50          | All           |
| MasterIngress<br>WorkerIpsecE<br>sp           | IPsec ESP packets              | 50          | All           |
| MasterIngress<br>InternalUDP                  | Internal cluster communication | udp         | 9000 - 9999   |
| MasterIngress<br>WorkerInterna<br>IUDP        | Internal cluster communication | udp         | 9000 - 9999   |
| MasterIngress<br>IngressServic<br>esUDP       | Kubernetes Ingress services    | udp         | 30000 - 32767 |
| MasterIngress<br>WorkerIngress<br>ServicesUDP | Kubernetes Ingress services    | udp         | 30000 - 32767 |

# Worker Ingress

The worker machines require the following Ingress groups. Each Ingress group is a **AWS::EC2::SecurityGroupIngress** resource.

| Ingress group          | Description   | IP protocol | Port range |
|------------------------|---------------|-------------|------------|
| WorkerIngress<br>Vxlan | Vxlan packets | udp         | 4789       |

| Ingress group                              | Description                                           | IP protocol | Port range    |
|--------------------------------------------|-------------------------------------------------------|-------------|---------------|
| WorkerIngress<br>WorkerVxlan               | Vxlan packets                                         | udp         | 4789          |
| WorkerIngress<br>Internal                  | Internal cluster communication                        | tcp         | 9000 - 9999   |
| WorkerIngress<br>WorkerInterna<br>I        | Internal cluster communication                        | tcp         | 9000 - 9999   |
| WorkerIngress<br>Kube                      | Kubernetes kubelet, scheduler, and controller manager | tcp         | 10250         |
| WorkerIngress<br>WorkerKube                | Kubernetes kubelet, scheduler, and controller manager | tcp         | 10250         |
| WorkerIngress<br>IngressServic<br>es       | Kubernetes Ingress services                           | tcp         | 30000 - 32767 |
| WorkerIngress<br>WorkerIngress<br>Services | Kubernetes Ingress services                           | tcp         | 30000 - 32767 |
| WorkerIngress<br>Geneve                    | Geneve packets                                        | udp         | 6081          |
| WorkerIngress<br>MasterGeneve              | Geneve packets                                        | udp         | 6081          |
| WorkerIngress<br>IpsecIke                  | IPsec IKE packets                                     | udp         | 500           |
| WorkerIngress<br>MasterIpsecIk<br>e        | IPsec IKE packets                                     | udp         | 500           |
| WorkerIngress<br>IpsecNat                  | IPsec NAT-T packets                                   | udp         | 4500          |
| WorkerIngress<br>MasterIpsecN<br>at        | IPsec NAT-T packets                                   | udp         | 4500          |
| WorkerIngress<br>IpsecEsp                  | IPsec ESP packets                                     | 50          | All           |

| Ingress group                                 | Description                    | IP protocol | Port range    |
|-----------------------------------------------|--------------------------------|-------------|---------------|
| WorkerIngress<br>MasterIpsecEs<br>p           | IPsec ESP packets              | 50          | All           |
| WorkerIngress<br>InternalUDP                  | Internal cluster communication | udp         | 9000 - 9999   |
| WorkerIngress<br>MasterInternal<br>UDP        | Internal cluster communication | udp         | 9000 - 9999   |
| WorkerIngress<br>IngressServic<br>esUDP       | Kubernetes Ingress services    | udp         | 30000 - 32767 |
| WorkerIngress<br>MasterIngress<br>ServicesUDP | Kubernetes Ingress services    | udp         | 30000 - 32767 |

## **Roles and instance profiles**

You must grant the machines permissions in AWS. The provided CloudFormation templates grant the machines **Allow** permissions for the following **AWS::IAM::Role** objects and provide a **AWS::IAM::InstanceProfile** for each set of roles. If you do not use the templates, you can grant the machines the following broad permissions or the following individual permissions.

| Role      | Effect | Action                     | Resource |
|-----------|--------|----------------------------|----------|
| Master    | Allow  | ec2:*                      | *        |
|           | Allow  | elasticloadbalancing<br>:* | *        |
|           | Allow  | iam:PassRole               | *        |
|           | Allow  | s3:GetObject               | *        |
| Worker    | Allow  | ec2:Describe*              | *        |
| Bootstrap | Allow  | ec2:Describe*              | *        |
|           | Allow  | ec2:AttachVolume           | *        |
|           | Allow  | ec2:DetachVolume           | *        |

# 15.5.2. Cluster machines

You need **AWS::EC2::Instance** objects for the following machines:

- A bootstrap machine. This machine is required during installation, but you can remove it after your cluster deploys.
- Three control plane machines. The control plane machines are not governed by a control plane machine set.
- Compute machines. You must create at least two compute machines, which are also known as worker machines, during installation. These machines are not governed by a compute machine set.

# 15.5.3. Required AWS permissions for the IAM user

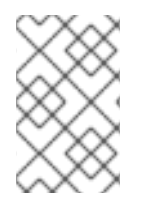

## NOTE

Your IAM user must have the permission **tag:GetResources** in the region **us-east-1** to delete the base cluster resources. As part of the AWS API requirement, the OpenShift Container Platform installation program performs various actions in this region.

When you attach the **AdministratorAccess** policy to the IAM user that you create in Amazon Web Services (AWS), you grant that user all of the required permissions. To deploy all components of an OpenShift Container Platform cluster, the IAM user requires the following permissions:

Example 15.3. Required EC2 permissions for installation

- ec2:AuthorizeSecurityGroupEgress
- ec2:AuthorizeSecurityGroupIngress
- ec2:CopyImage
- ec2:CreateNetworkInterface
- ec2:AttachNetworkInterface
- ec2:CreateSecurityGroup
- ec2:CreateTags
- ec2:CreateVolume
- ec2:DeleteSecurityGroup
- ec2:DeleteSnapshot
- ec2:DeleteTags
- ec2:DeregisterImage
- ec2:DescribeAccountAttributes
- ec2:DescribeAddresses
- ec2:DescribeAvailabilityZones

- ec2:DescribeDhcpOptions
- ec2:Describelmages
- ec2:DescribeInstanceAttribute
- ec2:DescribeInstanceCreditSpecifications
- ec2:DescribeInstances
- ec2:DescribeInstanceTypes
- ec2:DescribeInternetGateways
- ec2:DescribeKeyPairs
- ec2:DescribeNatGateways
- ec2:DescribeNetworkAcIs
- ec2:DescribeNetworkInterfaces
- ec2:DescribePrefixLists
- ec2:DescribeRegions
- ec2:DescribeRouteTables
- ec2:DescribeSecurityGroups
- ec2:DescribeSubnets
- ec2:DescribeTags
- ec2:DescribeVolumes
- ec2:DescribeVpcAttribute
- ec2:DescribeVpcClassicLink
- ec2:DescribeVpcClassicLinkDnsSupport
- ec2:DescribeVpcEndpoints
- ec2:DescribeVpcs
- ec2:GetEbsDefaultKmsKeyId
- ec2:ModifyInstanceAttribute
- ec2:ModifyNetworkInterfaceAttribute
- ec2:RevokeSecurityGroupEgress
- ec2:RevokeSecurityGroupIngress
- ec2:RunInstances

#### • ec2:TerminateInstances

Example 15.4. Required permissions for creating network resources during installation

- ec2:AllocateAddress
- ec2:AssociateAddress
- ec2:AssociateDhcpOptions
- ec2:AssociateRouteTable
- ec2:AttachInternetGateway
- ec2:CreateDhcpOptions
- ec2:CreateInternetGateway
- ec2:CreateNatGateway
- ec2:CreateRoute
- ec2:CreateRouteTable
- ec2:CreateSubnet
- ec2:CreateVpc
- ec2:CreateVpcEndpoint
- ec2:ModifySubnetAttribute
- ec2:ModifyVpcAttribute

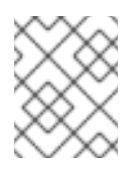

#### NOTE

If you use an existing VPC, your account does not require these permissions for creating network resources.

Example 15.5. Required Elastic Load Balancing permissions (ELB) for installation

- elasticloadbalancing:AddTags
- elasticloadbalancing:ApplySecurityGroupsToLoadBalancer
- elasticloadbalancing:AttachLoadBalancerToSubnets
- elasticloadbalancing:ConfigureHealthCheck
- elasticloadbalancing:CreateLoadBalancer
- elasticloadbalancing:CreateLoadBalancerListeners
- elasticloadbalancing:DeleteLoadBalancer
- elasticloadbalancing:DeregisterInstancesFromLoadBalancer
- elasticloadbalancing:DescribeInstanceHealth
- elasticloadbalancing:DescribeLoadBalancerAttributes
- elasticloadbalancing:DescribeLoadBalancers
- elasticloadbalancing:DescribeTags
- elasticloadbalancing:ModifyLoadBalancerAttributes
- elasticloadbalancing:RegisterInstancesWithLoadBalancer
- elasticloadbalancing:SetLoadBalancerPoliciesOfListener

Example 15.6. Required Elastic Load Balancing permissions (ELBv2) for installation

- elasticloadbalancing:AddTags
- elasticloadbalancing:CreateListener
- elasticloadbalancing:CreateLoadBalancer
- elasticloadbalancing:CreateTargetGroup
- elasticloadbalancing:DeleteLoadBalancer
- elasticloadbalancing:DeregisterTargets
- elasticloadbalancing:DescribeListeners
- elasticloadbalancing:DescribeLoadBalancerAttributes
- elasticloadbalancing:DescribeLoadBalancers
- elasticloadbalancing:DescribeTargetGroupAttributes
- elasticloadbalancing:DescribeTargetHealth
- elasticloadbalancing:ModifyLoadBalancerAttributes
- elasticloadbalancing:ModifyTargetGroup
- elasticloadbalancing:ModifyTargetGroupAttributes
- elasticloadbalancing:RegisterTargets

Example 15.7. Required IAM permissions for installation

- iam:AddRoleToInstanceProfile
- iam:CreateInstanceProfile
- iam:CreateRole

- iam:DeleteInstanceProfile
- iam:DeleteRole
- iam:DeleteRolePolicy
- iam:GetInstanceProfile
- iam:GetRole
- iam:GetRolePolicy
- iam:GetUser
- iam:ListInstanceProfilesForRole
- iam:ListRoles
- iam:ListUsers
- iam:PassRole
- iam:PutRolePolicy
- iam:RemoveRoleFromInstanceProfile
- iam:SimulatePrincipalPolicy
- iam:TagRole

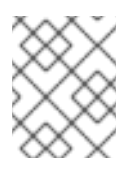

# NOTE

If you have not created a load balancer in your AWS account, the IAM user also requires the **iam:CreateServiceLinkedRole** permission.

Example 15.8. Required Route 53 permissions for installation

- route53:ChangeResourceRecordSets
- route53:ChangeTagsForResource
- route53:CreateHostedZone
- route53:DeleteHostedZone
- route53:GetChange
- route53:GetHostedZone
- route53:ListHostedZones
- route53:ListHostedZonesByName
- route53:ListResourceRecordSets
- route53:ListTagsForResource

• route53:UpdateHostedZoneComment

Example 15.9. Required S3 permissions for installation

- s3:CreateBucket
- s3:DeleteBucket
- s3:GetAccelerateConfiguration
- s3:GetBucketAcl
- s3:GetBucketCors
- s3:GetBucketLocation
- s3:GetBucketLogging
- s3:GetBucketPolicy
- s3:GetBucketObjectLockConfiguration
- s3:GetBucketReplication
- s3:GetBucketRequestPayment
- s3:GetBucketTagging
- s3:GetBucketVersioning
- s3:GetBucketWebsite
- s3:GetEncryptionConfiguration
- s3:GetLifecycleConfiguration
- s3:GetReplicationConfiguration
- s3:ListBucket
- s3:PutBucketAcl
- s3:PutBucketTagging
- s3:PutEncryptionConfiguration

Example 15.10. S3 permissions that cluster Operators require

- s3:DeleteObject
- s3:GetObject
- s3:GetObjectAcl
- s3:GetObjectTagging

- s3:GetObjectVersion
- s3:PutObject
- s3:PutObjectAcl
- s3:PutObjectTagging

Example 15.11. Required permissions to delete base cluster resources

- autoscaling:DescribeAutoScalingGroups
- ec2:DeletePlacementGroup
- ec2:DeleteNetworkInterface
- ec2:DeleteVolume
- elasticloadbalancing:DeleteTargetGroup
- elasticloadbalancing:DescribeTargetGroups
- iam:DeleteAccessKey
- iam:DeleteUser
- iam:ListAttachedRolePolicies
- iam:ListInstanceProfiles
- iam:ListRolePolicies
- iam:ListUserPolicies
- s3:DeleteObject
- s3:ListBucketVersions
- tag:GetResources

Example 15.12. Required permissions to delete network resources

- ec2:DeleteDhcpOptions
- ec2:DeleteInternetGateway
- ec2:DeleteNatGateway
- ec2:DeleteRoute
- ec2:DeleteRouteTable
- ec2:DeleteSubnet
- ec2:DeleteVpc

- ec2:DeleteVpcEndpoints
- ec2:DetachInternetGateway
- ec2:DisassociateRouteTable
- ec2:ReleaseAddress
- ec2:ReplaceRouteTableAssociation

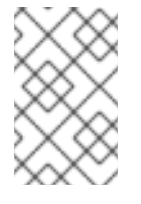

#### NOTE

If you use an existing VPC, your account does not require these permissions to delete network resources. Instead, your account only requires the **tag:UntagResources** permission to delete network resources.

Example 15.13. Required permissions to delete a cluster with shared instance roles

• iam:UntagRole

Example 15.14. Additional IAM and S3 permissions that are required to create manifests

- iam:DeleteAccessKey
- iam:DeleteUser
- iam:DeleteUserPolicy
- iam:GetUserPolicy
- iam:ListAccessKeys
- iam:PutUserPolicy
- iam:TagUser
- s3:PutBucketPublicAccessBlock
- s3:GetBucketPublicAccessBlock
- s3:PutLifecycleConfiguration
- s3:ListBucket
- s3:ListBucketMultipartUploads
- s3:AbortMultipartUpload

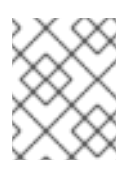

# NOTE

If you are managing your cloud provider credentials with mint mode, the IAM user also requires the **iam:CreateAccessKey** and **iam:CreateUser** permissions.

Example 15.15. Optional permissions for instance and quota checks for installation

- ec2:DescribeInstanceTypeOfferings
- servicequotas:ListAWSDefaultServiceQuotas

# **15.6. GENERATING A KEY PAIR FOR CLUSTER NODE SSH ACCESS**

During an OpenShift Container Platform installation, you can provide an SSH public key to the installation program. The key is passed to the Red Hat Enterprise Linux CoreOS (RHCOS) nodes through their Ignition config files and is used to authenticate SSH access to the nodes. The key is added to the ~/.ssh/authorized\_keys list for the core user on each node, which enables password-less authentication.

After the key is passed to the nodes, you can use the key pair to SSH in to the RHCOS nodes as the user core. To access the nodes through SSH, the private key identity must be managed by SSH for your local user.

If you want to SSH in to your cluster nodes to perform installation debugging or disaster recovery, you must provide the SSH public key during the installation process. The ./openshift-install gather command also requires the SSH public key to be in place on the cluster nodes.

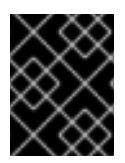

# **IMPORTANT**

Do not skip this procedure in production environments, where disaster recovery and debugging is required.

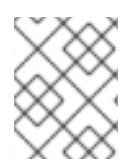

# NOTE

You must use a local key, not one that you configured with platform-specific approaches such as AWS key pairs.

# Procedure

1. If you do not have an existing SSH key pair on your local machine to use for authentication onto your cluster nodes, create one. For example, on a computer that uses a Linux operating system, run the following command:

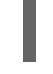

\$ ssh-keygen -t ed25519 -N " -f <path>/<file name> 1

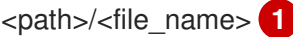

Specify the path and file name, such as ~/.ssh/id\_ed25519, of the new SSH key. If you have an existing key pair, ensure your public key is in the your ~/.**ssh** directory.

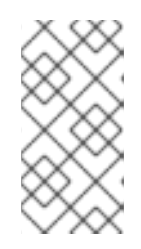

# NOTE

If you plan to install an OpenShift Container Platform cluster that uses FIPS validated or Modules In Process cryptographic libraries on the x86\_64, ppc64le, and **s390x** architectures. do not create a key that uses the **ed25519** algorithm. Instead, create a key that uses the **rsa** or **ecdsa** algorithm.

2. View the public SSH key:

\$ cat <path>/<file\_name>.pub

For example, run the following to view the ~/.ssh/id\_ed25519.pub public key:

\$ cat ~/.ssh/id\_ed25519.pub

3. Add the SSH private key identity to the SSH agent for your local user, if it has not already been added. SSH agent management of the key is required for password-less SSH authentication onto your cluster nodes, or if you want to use the ./openshift-install gather command.

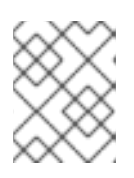

# NOTE

On some distributions, default SSH private key identities such as ~/.ssh/id rsa and ~/.ssh/id\_dsa are managed automatically.

a. If the ssh-agent process is not already running for your local user, start it as a background task:

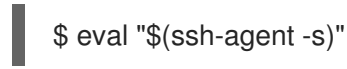

# **Example output**

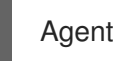

Agent pid 31874

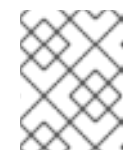

## NOTE

If your cluster is in FIPS mode, only use FIPS-compliant algorithms to generate the SSH key. The key must be either RSA or ECDSA.

4. Add your SSH private key to the **ssh-agent**:

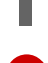

\$ ssh-add <path>/<file\_name> 1

Specify the path and file name for your SSH private key, such as ~/.ssh/id\_ed25519

# **Example output**

Identity added: /home/<you>/<path>/<file\_name> (<computer\_name>)

#### Next steps

 When you install OpenShift Container Platform, provide the SSH public key to the installation program. If you install a cluster on infrastructure that you provision, you must provide the key to the installation program.

# **15.7. CREATING THE INSTALLATION FILES FOR AWS**

To install OpenShift Container Platform on Amazon Web Services (AWS) using user-provisioned infrastructure, you must generate the files that the installation program needs to deploy your cluster and modify them so that the cluster creates only the machines that it will use. You generate and

customize the **install-config.yaml** file, Kubernetes manifests, and Ignition config files. You also have the option to first set up a separate **var** partition during the preparation phases of installation.

# 15.7.1. Optional: Creating a separate /var partition

It is recommended that disk partitioning for OpenShift Container Platform be left to the installer. However, there are cases where you might want to create separate partitions in a part of the filesystem that you expect to grow.

OpenShift Container Platform supports the addition of a single partition to attach storage to either the /**var** partition or a subdirectory of /**var**. For example:

- /var/lib/containers: Holds container-related content that can grow as more images and containers are added to a system.
- /var/lib/etcd: Holds data that you might want to keep separate for purposes such as performance optimization of etcd storage.
- /var: Holds data that you might want to keep separate for purposes such as auditing.

Storing the contents of a /**var** directory separately makes it easier to grow storage for those areas as needed and reinstall OpenShift Container Platform at a later date and keep that data intact. With this method, you will not have to pull all your containers again, nor will you have to copy massive log files when you update systems.

Because /**var** must be in place before a fresh installation of Red Hat Enterprise Linux CoreOS (RHCOS), the following procedure sets up the separate /**var** partition by creating a machine config manifest that is inserted during the **openshift-install** preparation phases of an OpenShift Container Platform installation.

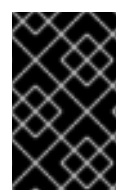

# IMPORTANT

If you follow the steps to create a separate /**var** partition in this procedure, it is not necessary to create the Kubernetes manifest and Ignition config files again as described later in this section.

# Procedure

1. Create a directory to hold the OpenShift Container Platform installation files:

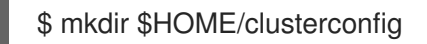

2. Run **openshift-install** to create a set of files in the **manifest** and **openshift** subdirectories. Answer the system questions as you are prompted:

\$ openshift-install create manifests --dir \$HOME/clusterconfig

# Example output

? SSH Public Key ...
 INFO Credentials loaded from the "myprofile" profile in file "/home/myuser/.aws/credentials"
 INFO Consuming Install Config from target directory
 INFO Manifests created in: \$HOME/clusterconfig/manifests and
 \$HOME/clusterconfig/openshift

3. Optional: Confirm that the installation program created manifests in the **clusterconfig/openshift** directory:

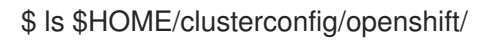

## **Example output**

- 99\_kubeadmin-password-secret.yaml 99\_openshift-cluster-api\_master-machines-0.yaml 99\_openshift-cluster-api\_master-machines-1.yaml 99\_openshift-cluster-api\_master-machines-2.yaml ...
- 4. Create a Butane config that configures the additional partition. For example, name the file **\$HOME/clusterconfig/98-var-partition.bu**, change the disk device name to the name of the storage device on the **worker** systems, and set the storage size as appropriate. This example places the /**var** directory on a separate partition:

```
variant: openshift
version: 4.12.0
metadata:
 labels:
  machineconfiguration.openshift.io/role: worker
 name: 98-var-partition
storage:
 disks:
 - device: /dev/<device name> 1
  partitions:
  - label: var
   start mib: <partition start offset> (2)
   size_mib: <partition_size> 3
   number: 5
 filesystems:
  - device: /dev/disk/by-partlabel/var
   path: /var
   format: xfs
   mount options: [defaults, priguota] 4
   with mount unit: true
```

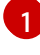

The storage device name of the disk that you want to partition.

When adding a data partition to the boot disk, a minimum value of 25000 MiB (Mebibytes) is recommended. The root file system is automatically resized to fill all available space up to the specified offset. If no value is specified, or if the specified value is smaller than the recommended minimum, the resulting root file system will be too small, and future reinstalls of RHCOS might overwrite the beginning of the data partition.

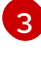

The size of the data partition in mebibytes.

The **prjquota** mount option must be enabled for filesystems used for container storage.

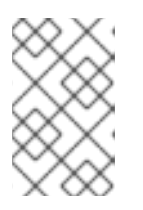

# NOTE

When creating a separate /**var** partition, you cannot use different instance types for worker nodes, if the different instance types do not have the same device name.

5. Create a manifest from the Butane config and save it to the **clusterconfig/openshift** directory. For example, run the following command:

\$ butane \$HOME/clusterconfig/98-var-partition.bu -o \$HOME/clusterconfig/openshift/98-var-partition.yaml

6. Run **openshift-install** again to create Ignition configs from a set of files in the **manifest** and **openshift** subdirectories:

\$ openshift-install create ignition-configs --dir \$HOME/clusterconfig \$ ls \$HOME/clusterconfig/ auth bootstrap.ign master.ign metadata.json worker.ign

Now you can use the Ignition config files as input to the installation procedures to install Red Hat Enterprise Linux CoreOS (RHCOS) systems.

# 15.7.2. Creating the installation configuration file

Generate and customize the installation configuration file that the installation program needs to deploy your cluster.

#### Prerequisites

- You obtained the OpenShift Container Platform installation program for user-provisioned infrastructure and the pull secret for your cluster. For a restricted network installation, these files are on your mirror host.
- You checked that you are deploying your cluster to a region with an accompanying Red Hat Enterprise Linux CoreOS (RHCOS) AMI published by Red Hat. If you are deploying to a region that requires a custom AMI, such as an AWS GovCloud region, you must create the **installconfig.yaml** file manually.

#### Procedure

- 1. Create the **install-config.yaml** file.
  - a. Change to the directory that contains the installation program and run the following command:

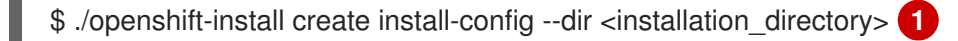

For **<installation\_directory>**, specify the directory name to store the files that the installation program creates.

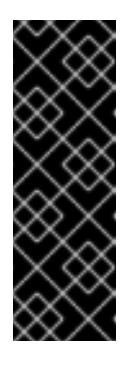

# IMPORTANT

Specify an empty directory. Some installation assets, like bootstrap X.509 certificates have short expiration intervals, so you must not reuse an installation directory. If you want to reuse individual files from another cluster installation, you can copy them into your directory. However, the file names for the installation assets might change between releases. Use caution when copying installation files from an earlier OpenShift Container Platform version.

- b. At the prompts, provide the configuration details for your cloud:
  - i. Optional: Select an SSH key to use to access your cluster machines.

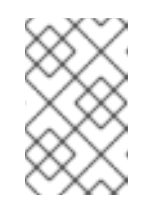

# NOTE

For production OpenShift Container Platform clusters on which you want to perform installation debugging or disaster recovery, specify an SSH key that your **ssh-agent** process uses.

- ii. Select **aws** as the platform to target.
- iii. If you do not have an AWS profile stored on your computer, enter the AWS access key ID and secret access key for the user that you configured to run the installation program.

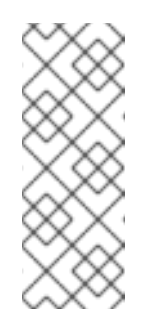

# NOTE

The AWS access key ID and secret access key are stored in ~/.aws/credentials in the home directory of the current user on the installation host. You are prompted for the credentials by the installation program if the credentials for the exported profile are not present in the file. Any credentials that you provide to the installation program are stored in the file.

- iv. Select the AWS region to deploy the cluster to.
- v. Select the base domain for the Route 53 service that you configured for your cluster.
- vi. Enter a descriptive name for your cluster.
- vii. Paste the pull secret from the Red Hat OpenShift Cluster Manager .
- 2. Edit the **install-config.yaml** file to give the additional information that is required for an installation in a restricted network.
  - a. Update the **pullSecret** value to contain the authentication information for your registry:

pullSecret: '{"auths":{"<local\_registry>": {"auth": "<credentials>","email": "you@example.com"}}}'

For <local\_registry>, specify the registry domain name, and optionally the port, that your mirror registry uses to serve content. For example registry.example.com or registry.example.com:5000. For <credentials>, specify the base64-encoded user name and password for your mirror registry.

b. Add the **additionalTrustBundle** parameter and value. The value must be the contents of the certificate file that you used for your mirror registry. The certificate file can be an existing, trusted certificate authority or the self-signed certificate that you generated for the mirror registry.

c. Add the image content resources:

imageContentSources: - mirrors: - <local\_registry>/<local\_repository\_name>/release source: quay.io/openshift-release-dev/ocp-release - mirrors: - <local\_registry>/<local\_repository\_name>/release source: quay.io/openshift-release-dev/ocp-v4.0-art-dev

Use the **imageContentSources** section from the output of the command to mirror the repository or the values that you used when you mirrored the content from the media that you brought into your restricted network.

d. Optional: Set the publishing strategy to Internal:

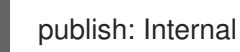

By setting this option, you create an internal Ingress Controller and a private load balancer.

3. Optional: Back up the install-config.yaml file.

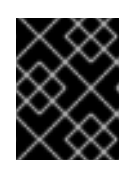

# IMPORTANT

The **install-config.yaml** file is consumed during the installation process. If you want to reuse the file, you must back it up now.

#### Additional resources

• See Configuration and credential file settings in the AWS documentation for more information about AWS profile and credential configuration.

# 15.7.3. Configuring the cluster-wide proxy during installation

Production environments can deny direct access to the internet and instead have an HTTP or HTTPS proxy available. You can configure a new OpenShift Container Platform cluster to use a proxy by configuring the proxy settings in the **install-config.yaml** file.

#### Prerequisites

- You have an existing **install-config.yaml** file.
- You reviewed the sites that your cluster requires access to and determined whether any of

them need to bypass the proxy. By default, all cluster egress traffic is proxied, including calls to hosting cloud provider APIs. You added sites to the **Proxy** object's **spec.noProxy** field to bypass the proxy if necessary.

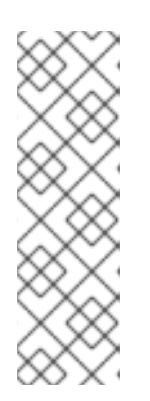

# NOTE

The **Proxy** object **status.noProxy** field is populated with the values of the **networking.machineNetwork[].cidr**, **networking.clusterNetwork[].cidr**, and **networking.serviceNetwork[]** fields from your installation configuration.

For installations on Amazon Web Services (AWS), Google Cloud Platform (GCP), Microsoft Azure, and Red Hat OpenStack Platform (RHOSP), the **Proxy** object **status.noProxy** field is also populated with the instance metadata endpoint (**169.254.169.254**).

# Procedure

1. Edit your **install-config.yaml** file and add the proxy settings. For example:

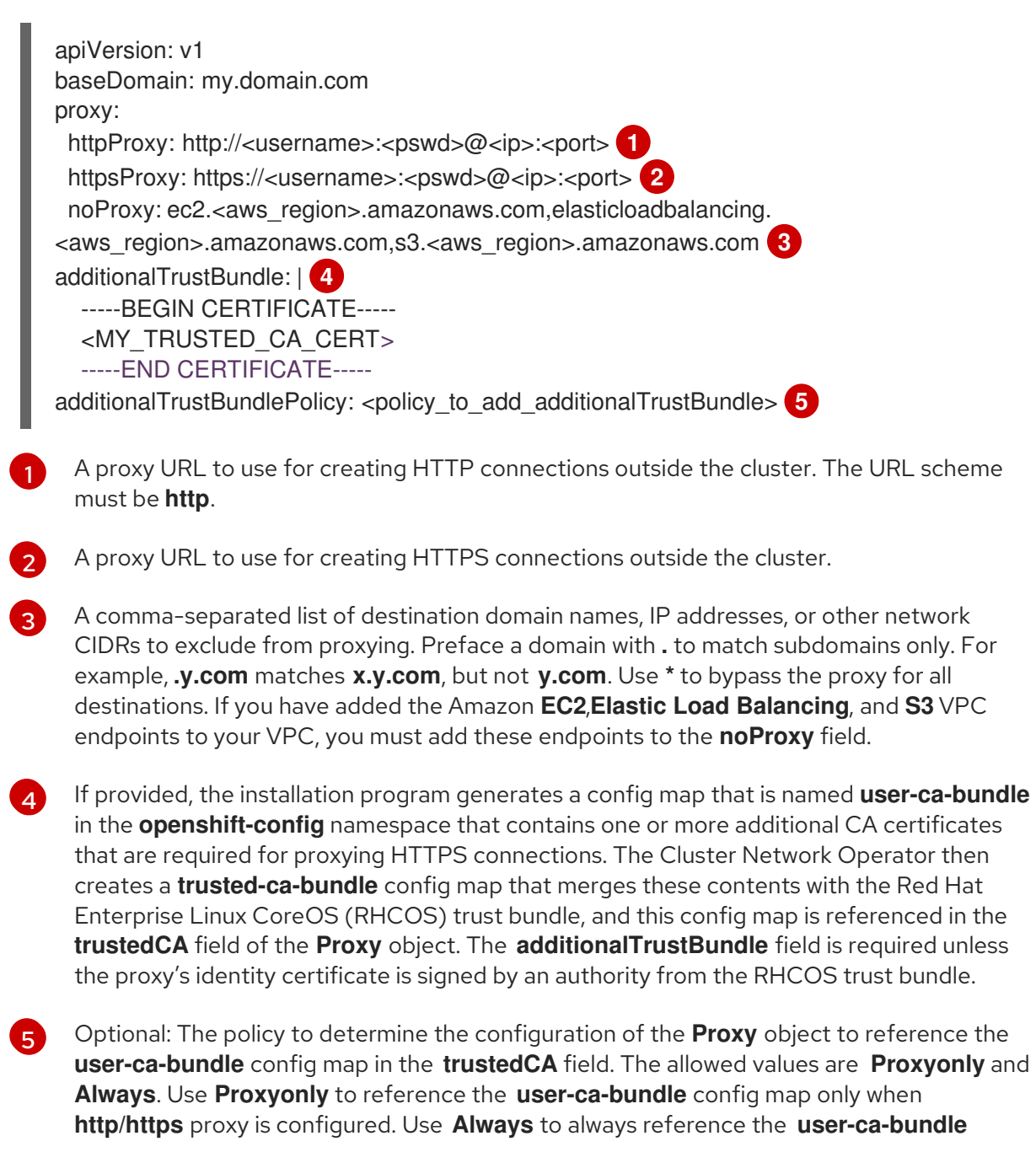

config map. The default value is **Proxyonly**.

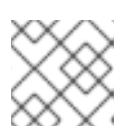

# NOTE

The installation program does not support the proxy **readinessEndpoints** field.

# NOTE

If the installer times out, restart and then complete the deployment by using the **wait-for** command of the installer. For example:

\$ ./openshift-install wait-for install-complete --log-level debug

2. Save the file and reference it when installing OpenShift Container Platform.

The installation program creates a cluster-wide proxy that is named **cluster** that uses the proxy settings in the provided **install-config.yaml** file. If no proxy settings are provided, a **cluster Proxy** object is still created, but it will have a nil **spec**.

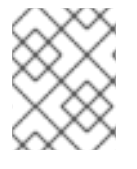

# NOTE

Only the **Proxy** object named **cluster** is supported, and no additional proxies can be created.

# 15.7.4. Creating the Kubernetes manifest and Ignition config files

Because you must modify some cluster definition files and manually start the cluster machines, you must generate the Kubernetes manifest and Ignition config files that the cluster needs to configure the machines.

The installation configuration file transforms into the Kubernetes manifests. The manifests wrap into the Ignition configuration files, which are later used to configure the cluster machines.

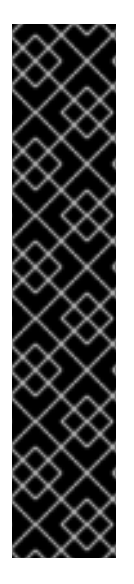

# IMPORTANT

- The Ignition config files that the OpenShift Container Platform installation program generates contain certificates that expire after 24 hours, which are then renewed at that time. If the cluster is shut down before renewing the certificates and the cluster is later restarted after the 24 hours have elapsed, the cluster automatically recovers the expired certificates. The exception is that you must manually approve the pending **node-bootstrapper** certificate signing requests (CSRs) to recover kubelet certificates. See the documentation for *Recovering from expired control plane certificates* for more information.
- It is recommended that you use Ignition config files within 12 hours after they are generated because the 24-hour certificate rotates from 16 to 22 hours after the cluster is installed. By using the Ignition config files within 12 hours, you can avoid installation failure if the certificate update runs during installation.

# Prerequisites

- You obtained the OpenShift Container Platform installation program. For a restricted network installation, these files are on your mirror host.
- You created the **install-config.yaml** installation configuration file.

#### Procedure

1. Change to the directory that contains the OpenShift Container Platform installation program and generate the Kubernetes manifests for the cluster:

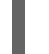

./openshift-install create manifests --dir <installation\_directory>

1

For **<installation\_directory>**, specify the installation directory that contains the **install-config.yaml** file you created.

2. Remove the Kubernetes manifest files that define the control plane machines:

\$ rm -f <installation\_directory>/openshift/99\_openshift-cluster-api\_master-machines-\*.yaml

By removing these files, you prevent the cluster from automatically generating control plane machines.

3. Remove the Kubernetes manifest files that define the control plane machine set:

\$ rm -f <installation\_directory>/openshift/99\_openshift-machine-api\_master-control-plane-machine-set.yaml

\$ rm -f <installation\_directory>/openshift/99\_openshift-cluster-api\_worker-machineset-\*.yaml

Because you create and manage the worker machines yourself, you do not need to initialize these machines.

4. Check that the **mastersSchedulable** parameter in the

<installation\_directory>/manifests/cluster-scheduler-02-config.yml Kubernetes manifest file is set to false. This setting prevents pods from being scheduled on the control plane machines:

- a. Open the <installation\_directory>/manifests/cluster-scheduler-02-config.yml file.
- b. Locate the **mastersSchedulable** parameter and ensure that it is set to **false**.
- c. Save and exit the file.
- Optional: If you do not want the Ingress Operator to create DNS records on your behalf, remove the privateZone and publicZone sections from the <installation\_directory>/manifests/cluster-dns-02-config.yml DNS configuration file:

apiVersion: config.openshift.io/v1 kind: DNS metadata: creationTimestamp: null name: cluster spec: baseDomain: example.openshift.com

privateZone: 1 id: mycluster-100419-private-zone publicZone: 2 id: example.openshift.com status: {}

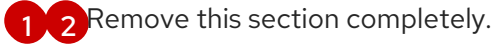

If you do so, you must add ingress DNS records manually in a later step.

6. Optional: If you manually created a cloud identity and access management (IAM) role, locate any CredentialsRequest objects with the TechPreviewNoUpgrade annotation in the release image by running the following command:

\$ oc adm release extract quay.io/openshift-release-dev/ocp-release:4.y.z-x86 64 -credentials-requests --cloud=<platform\_name>

# **Example output**

0000\_30\_capi-operator\_00\_credentials-request.yaml: release.openshift.io/feature-set: TechPreviewNoUpgrade

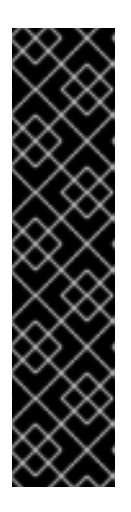

# **IMPORTANT**

The release image includes **CredentialsRequest** objects for Technology Preview features that are enabled by the **TechPreviewNoUpgrade** feature set. You can identify these objects by their use of the release.openshift.io/feature-set: TechPreviewNoUpgrade annotation.

- If you are not using any of these features, do not create secrets for these objects. Creating secrets for Technology Preview features that you are not using can cause the installation to fail.
- If you are using any of these features, you must create secrets for the corresponding objects.
- a. Delete all CredentialsRequest objects that have the TechPreviewNoUpgrade annotation.
- 7. To create the Ignition configuration files, run the following command from the directory that contains the installation program:

\$ ./openshift-install create ignition-configs --dir <installation\_directory> 1

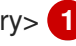

For **<installation\_directory>**, specify the same installation directory.

Ignition config files are created for the bootstrap, control plane, and compute nodes in the installation directory. The **kubeadmin-password** and **kubeconfig** files are created in the ./<installation\_directory>/auth directory:

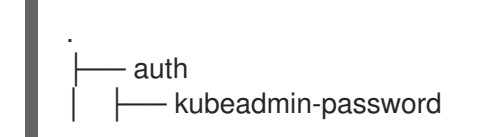

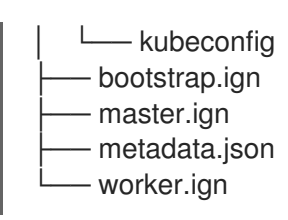

#### Additional resources

• Manually creating IAM

# **15.8. EXTRACTING THE INFRASTRUCTURE NAME**

The Ignition config files contain a unique cluster identifier that you can use to uniquely identify your cluster in Amazon Web Services (AWS). The infrastructure name is also used to locate the appropriate AWS resources during an OpenShift Container Platform installation. The provided CloudFormation templates contain references to this infrastructure name, so you must extract it.

# Prerequisites

- You obtained the OpenShift Container Platform installation program and the pull secret for your cluster.
- You generated the Ignition config files for your cluster.
- You installed the **jq** package.

#### Procedure

• To extract and view the infrastructure name from the Ignition config file metadata, run the following command:

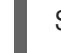

\$ jq -r .infraID <installation\_directory>/metadata.json 1

For **<installation\_directory>**, specify the path to the directory that you stored the installation files in.

#### Example output

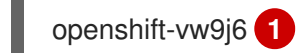

The output of this command is your cluster name and a random string.

# **15.9. CREATING A VPC IN AWS**

You must create a Virtual Private Cloud (VPC) in Amazon Web Services (AWS) for your OpenShift Container Platform cluster to use. You can customize the VPC to meet your requirements, including VPN and route tables.

You can use the provided CloudFormation template and a custom parameter file to create a stack of AWS resources that represent the VPC.

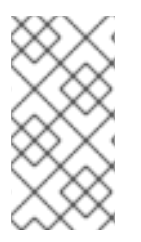

# NOTE

If you do not use the provided CloudFormation template to create your AWS infrastructure, you must review the provided information and manually create the infrastructure. If your cluster does not initialize correctly, you might have to contact Red Hat support with your installation logs.

## Prerequisites

- You configured an AWS account.
- You added your AWS keys and region to your local AWS profile by running **aws configure**.
- You generated the Ignition config files for your cluster.

#### Procedure

-

1. Create a JSON file that contains the parameter values that the template requires:

|   | <pre>[ {   "ParameterKey": "VpcCidr", 1   "ParameterValue": "10.0.0.0/16" 2 }, {   "ParameterKey": "AvailabilityZoneCount", 3   "ParameterValue": "1" 4 }, {   "ParameterKey": "SubnetBits", 5   "ParameterValue": "12" 6 } ]</pre> |
|---|----------------------------------------------------------------------------------------------------|
| 1 | The CIDR block for the VPC.                                                                                                    |
| 2 | Specify a CIDR block in the format <b>x.x.x.x/16-24</b> .                                                                                                    |
| 3 | The number of availability zones to deploy the VPC in.                                                                                                    |
| 4 | Specify an integer between <b>1</b> and <b>3</b> .                                                                                                    |
| 5 | The size of each subnet in each availability zone.                                                                                                    |
| 6 | Specify an integer between <b>5</b> and <b>13</b> , where <b>5</b> is / <b>27</b> and <b>13</b> is / <b>19</b> .                                                                                                    |

- 2. Copy the template from the **CloudFormation template for the VPC**section of this topic and save it as a YAML file on your computer. This template describes the VPC that your cluster requires.
- 3. Launch the CloudFormation template to create a stack of AWS resources that represent the VPC:

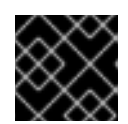

# **IMPORTANT**

You must enter the command on a single line.

\$ aws cloudformation create-stack --stack-name < name > 1 --template-body file://<template>.yaml (2)

--parameters file://<parameters>.json 3

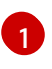

<name> is the name for the CloudFormation stack, such as cluster-vpc. You need the name of this stack if you remove the cluster.

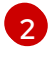

<template> is the relative path to and name of the CloudFormation template YAML file that you saved.

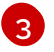

arameters> is the relative path to and name of the CloudFormation parameters JSON file.

#### **Example output**

arn:aws:cloudformation:us-east-1:269333783861:stack/cluster-vpc/dbedae40-2fd3-11eb-820e-12a48460849f

4. Confirm that the template components exist:

\$ aws cloudformation describe-stacks --stack-name <name>

After the StackStatus displays CREATE\_COMPLETE, the output displays values for the following parameters. You must provide these parameter values to the other CloudFormation templates that you run to create your cluster:

| VpcId                | The ID of your VPC.                 |
|----------------------|-------------------------------------|
| PublicSub<br>netIds  | The IDs of the new public subnets.  |
| PrivateSu<br>bnetIds | The IDs of the new private subnets. |

# 15.9.1. CloudFormation template for the VPC

You can use the following CloudFormation template to deploy the VPC that you need for your OpenShift Container Platform cluster.

| Example 15.16. CloudFormation template for the VPC |                                                                                                  |  |
|----------------------------------------------------|--------------------------------------------------------------------------------------------------|--|
|                                                    | AWSTemplateFormatVersion: 2010-09-09<br>Description: Template for Best Practice VPC with 1-3 AZs |  |
|                                                    | Parameters:<br>VpcCidr:                                                                          |  |

AllowedPattern: ^(([0-9]|[1-9][0-9]|1[0-9]{2}|2[0-4][0-9]|25[0-5])\.){3}([0-9]|[1-9][0-9]|1[0-9]{2}|2[0-4][0-9]|25[0-5])(\/(1[6-9]|2[0-4]))\$ ConstraintDescription: CIDR block parameter must be in the form x.x.x.x/16-24. Default: 10.0.0/16 Description: CIDR block for VPC. Type: String AvailabilityZoneCount: ConstraintDescription: "The number of availability zones. (Min: 1, Max: 3)" MinValue: 1 MaxValue: 3 Default: 1 Description: "How many AZs to create VPC subnets for. (Min: 1, Max: 3)" Type: Number SubnetBits: ConstraintDescription: CIDR block parameter must be in the form x.x.x.x/19-27. MinValue: 5 MaxValue: 13 Default: 12 Description: "Size of each subnet to create within the availability zones. (Min: 5 = /27, Max: 13 =/19)" Type: Number Metadata: AWS::CloudFormation::Interface: ParameterGroups: - Label: default: "Network Configuration" Parameters: - VpcCidr - SubnetBits - Label: default: "Availability Zones" Parameters: - AvailabilityZoneCount ParameterLabels: AvailabilityZoneCount: default: "Availability Zone Count" VpcCidr: default: "VPC CIDR" SubnetBits: default: "Bits Per Subnet" Conditions: DoAz3: !Equals [3, !Ref AvailabilityZoneCount] DoAz2: !Or [!Equals [2, !Ref AvailabilityZoneCount], Condition: DoAz3] **Resources:** VPC: Type: "AWS::EC2::VPC" Properties: EnableDnsSupport: "true" EnableDnsHostnames: "true" CidrBlock: !Ref VpcCidr PublicSubnet: Type: "AWS::EC2::Subnet" **Properties:** 

Vpcld: !Ref VPC CidrBlock: !Select [0, !Cidr [!Ref VpcCidr, 6, !Ref SubnetBits]] AvailabilityZone: !Select - 0 - Fn::GetAZs: !Ref "AWS::Region" PublicSubnet2: Type: "AWS::EC2::Subnet" Condition: DoAz2 **Properties:** Vpcld: !Ref VPC CidrBlock: !Select [1, !Cidr [!Ref VpcCidr, 6, !Ref SubnetBits]] AvailabilityZone: !Select - 1 - Fn::GetAZs: !Ref "AWS::Region" PublicSubnet3: Type: "AWS::EC2::Subnet" Condition: DoAz3 Properties: Vpcld: !Ref VPC CidrBlock: !Select [2, !Cidr [!Ref VpcCidr, 6, !Ref SubnetBits]] AvailabilityZone: !Select - 2 - Fn::GetAZs: !Ref "AWS::Region" InternetGateway: Type: "AWS::EC2::InternetGateway" GatewayToInternet: Type: "AWS::EC2::VPCGatewayAttachment" **Properties:** Vpcld: !Ref VPC InternetGatewayId: !Ref InternetGateway PublicRouteTable: Type: "AWS::EC2::RouteTable" Properties: VpcId: !Ref VPC PublicRoute: Type: "AWS::EC2::Route" DependsOn: GatewayToInternet Properties: RouteTableId: !Ref PublicRouteTable DestinationCidrBlock: 0.0.0.0/0 Gatewayld: !Ref InternetGateway PublicSubnetRouteTableAssociation: Type: "AWS::EC2::SubnetRouteTableAssociation" Properties: SubnetId: !Ref PublicSubnet RouteTableId: !Ref PublicRouteTable PublicSubnetRouteTableAssociation2: Type: "AWS::EC2::SubnetRouteTableAssociation" Condition: DoAz2 Properties: SubnetId: !Ref PublicSubnet2 RouteTableId: !Ref PublicRouteTable PublicSubnetRouteTableAssociation3: Condition: DoAz3 Type: "AWS::EC2::SubnetRouteTableAssociation" Properties:

SubnetId: !Ref PublicSubnet3 RouteTableId: !Ref PublicRouteTable PrivateSubnet: Type: "AWS::EC2::Subnet" Properties: Vpcld: !Ref VPC CidrBlock: !Select [3, !Cidr [!Ref VpcCidr, 6, !Ref SubnetBits]] AvailabilityZone: !Select - 0 - Fn::GetAZs: !Ref "AWS::Region" PrivateRouteTable: Type: "AWS::EC2::RouteTable" **Properties:** Vpcld: !Ref VPC PrivateSubnetRouteTableAssociation: Type: "AWS::EC2::SubnetRouteTableAssociation" Properties: SubnetId: !Ref PrivateSubnet RouteTableId: !Ref PrivateRouteTable NAT: DependsOn: - GatewayToInternet Type: "AWS::EC2::NatGateway" Properties: AllocationId: "Fn::GetAtt": - EIP - AllocationId SubnetId: !Ref PublicSubnet EIP: Type: "AWS::EC2::EIP" **Properties:** Domain: vpc Route: Type: "AWS::EC2::Route" Properties: RouteTableId: Ref: PrivateRouteTable DestinationCidrBlock: 0.0.0.0/0 NatGatewayld: Ref: NAT PrivateSubnet2: Type: "AWS::EC2::Subnet" Condition: DoAz2 Properties: Vpcld: !Ref VPC CidrBlock: !Select [4, !Cidr [!Ref VpcCidr, 6, !Ref SubnetBits]] AvailabilityZone: !Select - 1 - Fn::GetAZs: !Ref "AWS::Region" PrivateRouteTable2: Type: "AWS::EC2::RouteTable" Condition: DoAz2 **Properties:** Vpcld: !Ref VPC PrivateSubnetRouteTableAssociation2:

Type: "AWS::EC2::SubnetRouteTableAssociation" Condition: DoAz2 Properties: SubnetId: !Ref PrivateSubnet2 RouteTableId: !Ref PrivateRouteTable2 NAT2: DependsOn: - GatewayToInternet Type: "AWS::EC2::NatGateway" Condition: DoAz2 **Properties:** AllocationId: "Fn::GetAtt": - EIP2 - AllocationId SubnetId: !Ref PublicSubnet2 EIP2: Type: "AWS::EC2::EIP" Condition: DoAz2 Properties: Domain: vpc Route2: Type: "AWS::EC2::Route" Condition: DoAz2 Properties: RouteTableId: Ref: PrivateRouteTable2 DestinationCidrBlock: 0.0.0.0/0 NatGatewayld: Ref: NAT2 PrivateSubnet3: Type: "AWS::EC2::Subnet" Condition: DoAz3 **Properties:** VpcId: !Ref VPC CidrBlock: !Select [5, !Cidr [!Ref VpcCidr, 6, !Ref SubnetBits]] AvailabilityZone: !Select - 2 - Fn::GetAZs: !Ref "AWS::Region" PrivateRouteTable3: Type: "AWS::EC2::RouteTable" Condition: DoAz3 **Properties:** Vpcld: !Ref VPC PrivateSubnetRouteTableAssociation3: Type: "AWS::EC2::SubnetRouteTableAssociation" Condition: DoAz3 Properties: SubnetId: !Ref PrivateSubnet3 RouteTableId: !Ref PrivateRouteTable3 NAT3: DependsOn: - GatewayToInternet Type: "AWS::EC2::NatGateway" Condition: DoAz3 **Properties:** 

AllocationId: "Fn::GetAtt": - EIP3 - AllocationId SubnetId: !Ref PublicSubnet3 EIP3: Type: "AWS::EC2::EIP" Condition: DoAz3 **Properties:** Domain: vpc Route3: Type: "AWS::EC2::Route" Condition: DoAz3 **Properties:** RouteTableId: Ref: PrivateRouteTable3 DestinationCidrBlock: 0.0.0.0/0 NatGatewayld: Ref: NAT3 S3Endpoint: Type: AWS::EC2::VPCEndpoint **Properties:** PolicyDocument: Version: 2012-10-17 Statement: - Effect: Allow Principal: '\*' Action: \_ '\*' Resource: \_ 1\*1 RouteTableIds: - !Ref PublicRouteTable - !Ref PrivateRouteTable - If [DoAz2, IRef PrivateRouteTable2, IRef "AWS::NoValue"] - If [DoAz3, IRef PrivateRouteTable3, IRef "AWS::NoValue"] ServiceName: !Join - " - - com.amazonaws. - !Ref 'AWS::Region' - .s3 VpcId: !Ref VPC Outputs: Vpcld: Description: ID of the new VPC. Value: !Ref VPC PublicSubnetIds: Description: Subnet IDs of the public subnets. Value: !Join [ ",", [!Ref PublicSubnet, !If [DoAz2, !Ref PublicSubnet2, !Ref "AWS::NoValue"], !If [DoAz3, !Ref PublicSubnet3, !Ref "AWS::NoValue"]] PrivateSubnetIds:

| Description: Subnet IDs of the private subnets.                                              |
|----------------------------------------------------------------------------------------------|
| Value:                                                                                       |
| !Join [                                                                                      |
| ин<br>, ,                                                                                    |
| [!Ref PrivateSubnet, !If [DoAz2, !Ref PrivateSubnet2, !Ref "AWS::NoValue"], !If [DoAz3, !Ref |
| PrivateSubnet3, !Ref "AWS::NoValue"]]                                                        |
| ]                                                                                            |
|                                                                                              |
|                                                                                              |

# 15.10. CREATING NETWORKING AND LOAD BALANCING COMPONENTS IN AWS

You must configure networking and classic or network load balancing in Amazon Web Services (AWS) that your OpenShift Container Platform cluster can use.

You can use the provided CloudFormation template and a custom parameter file to create a stack of AWS resources. The stack represents the networking and load balancing components that your OpenShift Container Platform cluster requires. The template also creates a hosted zone and subnet tags.

You can run the template multiple times within a single Virtual Private Cloud (VPC).

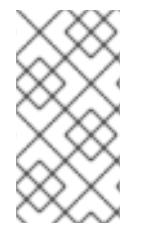

# NOTE

If you do not use the provided CloudFormation template to create your AWS infrastructure, you must review the provided information and manually create the infrastructure. If your cluster does not initialize correctly, you might have to contact Red Hat support with your installation logs.

# Prerequisites

- You configured an AWS account.
- You added your AWS keys and region to your local AWS profile by running **aws configure**.
- You generated the Ignition config files for your cluster.
- You created and configured a VPC and associated subnets in AWS.

#### Procedure

 Obtain the hosted zone ID for the Route 53 base domain that you specified in the installconfig.yaml file for your cluster. You can obtain details about your hosted zone by running the following command:

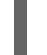

\$ aws route53 list-hosted-zones-by-name --dns-name <route53\_domain> 1

For the **<route53\_domain>**, specify the Route 53 base domain that you used when you generated the **install-config.yaml** file for the cluster.

# Example output

mycluster.example.com. False 100 HOSTEDZONES 65F8F38E-2268-B835-E15C-AB55336FCBFA /hostedzone/Z21IXYZABCZ2A4 mycluster.example.com. 10

In the example output, the hosted zone ID is **Z21IXYZABCZ2A4**.

2. Create a JSON file that contains the parameter values that the template requires:

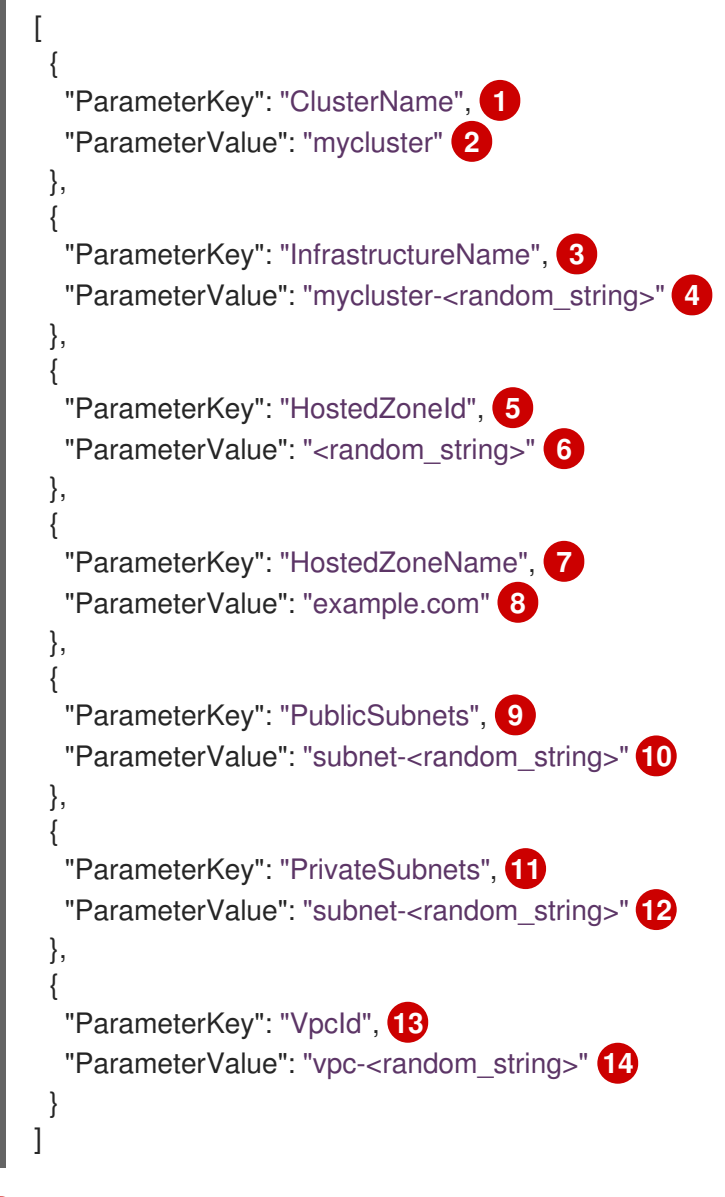

A short, representative cluster name to use for hostnames, etc.

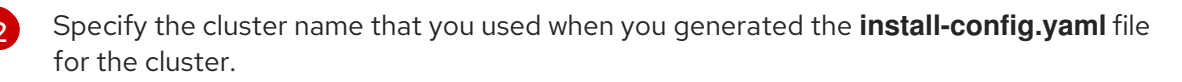

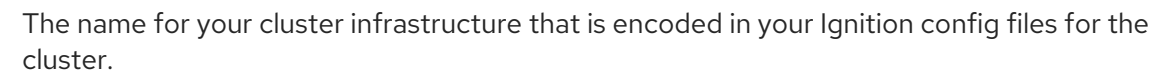

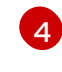

Specify the infrastructure name that you extracted from the Ignition config file metadata, which has the format **<cluster-name>-<random-string>**.

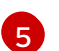

The Route 53 public zone ID to register the targets with.

Specify the Route 53 public zone ID, which as a format similar to **Z21IXYZABCZ2A4**. You can obtain this value from the AWS console.

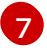

The Route 53 zone to register the targets with.

Specify the Route 53 base domain that you used when you generated the **install-config.yaml** file for the cluster. Do not include the trailing period (.) that is displayed in the AWS console.

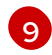

The public subnets that you created for your VPC.

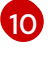

Specify the **PublicSubnetIds** value from the output of the CloudFormation template for the VPC.

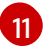

The private subnets that you created for your VPC.

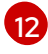

Specify the **PrivateSubnetIds** value from the output of the CloudFormation template for the VPC.

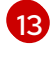

The VPC that you created for the cluster.

Specify the **VpcId** value from the output of the CloudFormation template for the VPC.

3. Copy the template from the **CloudFormation template for the network and load balancers** section of this topic and save it as a YAML file on your computer. This template describes the networking and load balancing objects that your cluster requires.

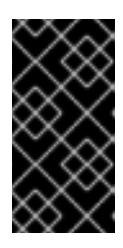

# IMPORTANT

If you are deploying your cluster to an AWS government or secret region, you must update the **InternalApiServerRecord** in the CloudFormation template to use **CNAME** records. Records of type **ALIAS** are not supported for AWS government regions.

4. Launch the CloudFormation template to create a stack of AWS resources that provide the networking and load balancing components:

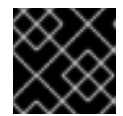

# IMPORTANT

You must enter the command on a single line.

- \$ aws cloudformation create-stack --stack-name <name> 1
  - --template-body file://<template>.yaml 2
  - --parameters file://<parameters>.json 3
  - --capabilities CAPABILITY\_NAMED\_IAM 4

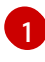

<name> is the name for the CloudFormation stack, such as **cluster-dns**. You need the name of this stack if you remove the cluster.

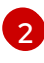

**<template>** is the relative path to and name of the CloudFormation template YAML file that you saved.

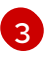

**parameters>** is the relative path to and name of the CloudFormation parameters JSON file.

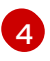

You must explicitly declare the **CAPABILITY\_NAMED\_IAM** capability because the provided template creates some **AWS::IAM::Role** resources.

# Example output

arn:aws:cloudformation:us-east-1:269333783861:stack/cluster-dns/cd3e5de0-2fd4-11eb-5cf0-12be5c33a183

5. Confirm that the template components exist:

\$ aws cloudformation describe-stacks --stack-name <name>

After the **StackStatus** displays **CREATE\_COMPLETE**, the output displays values for the following parameters. You must provide these parameter values to the other CloudFormation templates that you run to create your cluster:

| PrivateHo<br>stedZonel<br>d               | Hosted zone ID for the private DNS.                                                |
|-------------------------------------------|------------------------------------------------------------------------------------|
| ExternalA<br>piLoadBal<br>ancerNam<br>e   | Full name of the external API load balancer.                                       |
| InternalAp<br>iLoadBala<br>ncerName       | Full name of the internal API load balancer.                                       |
| ApiServer<br>DnsName                      | Full hostname of the API server.                                                   |
| RegisterN<br>IblpTarget<br>sLambda        | Lambda ARN useful to help register/deregister IP targets for these load balancers. |
| ExternalA<br>piTargetG<br>roupArn         | ARN of external API target group.                                                  |
| InternalAp<br>iTargetGr<br>oupArn         | ARN of internal API target group.                                                  |
| InternalSe<br>rviceTarg<br>etGroupA<br>rn | ARN of internal service target group.                                              |

15.10.1. CloudFormation template for the network and load balancers

You can use the following CloudFormation template to deploy the networking objects and load balancers that you need for your OpenShift Container Platform cluster.

## Example 15.17. CloudFormation template for the network and load balancers

AWSTemplateFormatVersion: 2010-09-09 Description: Template for OpenShift Cluster Network Elements (Route53 & LBs) Parameters: ClusterName: AllowedPattern: ^([a-zA-Z][a-zA-Z0-9\-]{0,26})\$ MaxLength: 27 MinLength: 1 ConstraintDescription: Cluster name must be alphanumeric, start with a letter, and have a maximum of 27 characters. Description: A short, representative cluster name to use for host names and other identifying names. Type: String InfrastructureName: AllowedPattern: ^([a-zA-Z][a-zA-Z0-9\-]{0,26})\$ MaxLength: 27 MinLength: 1 ConstraintDescription: Infrastructure name must be alphanumeric, start with a letter, and have a maximum of 27 characters. Description: A short, unique cluster ID used to tag cloud resources and identify items owned or used by the cluster. Type: String HostedZoneld: Description: The Route53 public zone ID to register the targets with, such as Z21IXYZABCZ2A4. Type: String HostedZoneName: Description: The Route53 zone to register the targets with, such as example.com. Omit the trailing period. Type: String Default: "example.com" PublicSubnets: Description: The internet-facing subnets. Type: List<AWS::EC2::Subnet::Id> PrivateSubnets: Description: The internal subnets. Type: List<AWS::EC2::Subnet::Id> Vpcld: Description: The VPC-scoped resources will belong to this VPC. Type: AWS::EC2::VPC::Id Metadata: AWS::CloudFormation::Interface: ParameterGroups: - Label: default: "Cluster Information" Parameters: - ClusterName - InfrastructureName - Label: default: "Network Configuration"

Parameters: - Vpcld - PublicSubnets - PrivateSubnets - Label: default: "DNS" Parameters: - HostedZoneName - HostedZoneld ParameterLabels: ClusterName: default: "Cluster Name" InfrastructureName: default: "Infrastructure Name" Vpcld: default: "VPC ID" PublicSubnets: default: "Public Subnets" PrivateSubnets: default: "Private Subnets" HostedZoneName: default: "Public Hosted Zone Name" HostedZoneId: default: "Public Hosted Zone ID" Resources: ExtApiElb: Type: AWS::ElasticLoadBalancingV2::LoadBalancer **Properties:** Name: !Join ["-", [!Ref InfrastructureName, "ext"]] IpAddressType: ipv4 Subnets: !Ref PublicSubnets Type: network IntApiElb: Type: AWS::ElasticLoadBalancingV2::LoadBalancer Properties: Name: !Join ["-", [!Ref InfrastructureName, "int"]] Scheme: internal IpAddressType: ipv4 Subnets: !Ref PrivateSubnets Type: network IntDns: Type: "AWS::Route53::HostedZone" Properties: HostedZoneConfig: Comment: "Managed by CloudFormation" Name: !Join [".", [!Ref ClusterName, !Ref HostedZoneName]] HostedZoneTags: - Key: Name Value: !Join ["-", [!Ref InfrastructureName, "int"]] - Key: !Join ["", ["kubernetes.io/cluster/", !Ref InfrastructureName]] Value: "owned" VPCs: - VPCId: !Ref VpcId

VPCRegion: !Ref "AWS::Region" ExternalApiServerRecord: Type: AWS::Route53::RecordSetGroup **Properties:** Comment: Alias record for the API server HostedZoneld: !Ref HostedZoneld RecordSets: - Name: !Join [ ".", ["api", !Ref ClusterName, !Join ["", [!Ref HostedZoneName, "."]]], 1 Type: A AliasTarget: HostedZoneId: !GetAtt ExtApiElb.CanonicalHostedZoneID DNSName: !GetAtt ExtApiElb.DNSName InternalApiServerRecord: Type: AWS::Route53::RecordSetGroup **Properties:** Comment: Alias record for the API server HostedZoneId: !Ref IntDns RecordSets: - Name: !Join [ ".", ["api", !Ref ClusterName, !Join ["", [!Ref HostedZoneName, "."]]], 1 Type: A AliasTarget: HostedZoneld: !GetAtt IntApiElb.CanonicalHostedZoneID DNSName: !GetAtt IntApiElb.DNSName - Name: !Join [ ".", ["api-int", !Ref ClusterName, !Join ["", [!Ref HostedZoneName, "."]]], 1 Type: A AliasTarget: HostedZoneId: !GetAtt IntApiElb.CanonicalHostedZoneID DNSName: !GetAtt IntApiElb.DNSName ExternalApiListener: Type: AWS::ElasticLoadBalancingV2::Listener **Properties:** DefaultActions: - Type: forward TargetGroupArn: Ref: ExternalApiTargetGroup LoadBalancerArn: Ref: ExtApiElb Port: 6443 Protocol: TCP ExternalApiTargetGroup:

Type: AWS::ElasticLoadBalancingV2::TargetGroup **Properties:** HealthCheckIntervalSeconds: 10 HealthCheckPath: "/readyz" HealthCheckPort: 6443 HealthCheckProtocol: HTTPS HealthyThresholdCount: 2 UnhealthyThresholdCount: 2 Port: 6443 Protocol: TCP TargetType: ip Vpcld: Ref: Vpcld TargetGroupAttributes: - Key: deregistration\_delay.timeout\_seconds Value: 60 InternalApiListener: Type: AWS::ElasticLoadBalancingV2::Listener **Properties:** DefaultActions: - Type: forward TargetGroupArn: Ref: InternalApiTargetGroup LoadBalancerArn: Ref: IntApiElb Port: 6443 Protocol: TCP InternalApiTargetGroup: Type: AWS::ElasticLoadBalancingV2::TargetGroup Properties: HealthCheckIntervalSeconds: 10 HealthCheckPath: "/readyz" HealthCheckPort: 6443 HealthCheckProtocol: HTTPS HealthyThresholdCount: 2 UnhealthyThresholdCount: 2 Port: 6443 Protocol: TCP TargetType: ip Vpcld: Ref: VpcId TargetGroupAttributes: - Key: deregistration\_delay.timeout\_seconds Value: 60 InternalServiceInternalListener: Type: AWS::ElasticLoadBalancingV2::Listener **Properties:** DefaultActions: - Type: forward TargetGroupArn: Ref: InternalServiceTargetGroup LoadBalancerArn: Ref: IntApiElb

Port: 22623 Protocol: TCP InternalServiceTargetGroup: Type: AWS::ElasticLoadBalancingV2::TargetGroup **Properties:** HealthCheckIntervalSeconds: 10 HealthCheckPath: "/healthz" HealthCheckPort: 22623 HealthCheckProtocol: HTTPS HealthyThresholdCount: 2 UnhealthyThresholdCount: 2 Port: 22623 Protocol: TCP TargetType: ip Vpcld: Ref: VpcId TargetGroupAttributes: - Key: deregistration\_delay.timeout\_seconds Value: 60 RegisterTargetLambdalamRole: Type: AWS::IAM::Role Properties: RoleName: !Join ["-", [!Ref InfrastructureName, "nlb", "lambda", "role"]] AssumeRolePolicyDocument: Version: "2012-10-17" Statement: - Effect: "Allow" Principal: Service: - "lambda.amazonaws.com" Action: - "sts:AssumeRole" Path: "/" Policies: - PolicyName: !Join ["-", [!Ref InfrastructureName, "master", "policy"]] PolicyDocument: Version: "2012-10-17" Statement: - Effect: "Allow" Action: ſ "elasticloadbalancing:RegisterTargets", "elasticloadbalancing:DeregisterTargets", 1 Resource: !Ref InternalApiTargetGroup - Effect: "Allow" Action: ſ "elasticloadbalancing:RegisterTargets", "elasticloadbalancing:DeregisterTargets", 1 Resource: !Ref InternalServiceTargetGroup - Effect: "Allow" Action:

```
ſ
          "elasticloadbalancing:RegisterTargets",
          "elasticloadbalancing:DeregisterTargets",
        1
       Resource: !Ref ExternalApiTargetGroup
 RegisterNlblpTargets:
  Type: "AWS::Lambda::Function"
  Properties:
   Handler: "index.handler"
   Role:
    Fn::GetAtt:
    - "RegisterTargetLambdalamRole"
    - "Arn"
   Code:
    ZipFile: |
      import json
      import boto3
      import cfnresponse
      def handler(event, context):
       elb = boto3.client('elbv2')
       if event['RequestType'] == 'Delete':
        elb.deregister targets(TargetGroupArn=event['ResourceProperties']
['TargetArn'], Targets=[{'ld': event['ResourceProperties']['Targetlp']}])
       elif event['RequestType'] == 'Create':
        elb.register_targets(TargetGroupArn=event['ResourceProperties']['TargetArn'],Targets=
[{'Id': event['ResourceProperties']['TargetIp']}])
       responseData = {}
       cfnresponse.send(event, context, cfnresponse.SUCCESS, responseData,
event['ResourceProperties']['TargetArn']+event['ResourceProperties']['TargetIp'])
   Runtime: "python3.8"
   Timeout: 120
 RegisterSubnetTagsLambdalamRole:
  Type: AWS::IAM::Role
  Properties:
   RoleName: !Join ["-", [!Ref InfrastructureName, "subnet-tags-lambda-role"]]
   AssumeRolePolicyDocument:
    Version: "2012-10-17"
    Statement:
    - Effect: "Allow"
      Principal:
       Service:
       - "lambda.amazonaws.com"
      Action:
      - "sts:AssumeRole"
   Path: "/"
   Policies:
   - PolicyName: !Join ["-", [!Ref InfrastructureName, "subnet-tagging-policy"]]
    PolicyDocument:
      Version: "2012-10-17"
      Statement:
      - Effect: "Allow"
       Action:
        ſ
          "ec2:DeleteTags",
```

"ec2:CreateTags" 1 Resource: "arn:aws:ec2:\*:\*:subnet/\*" - Effect: "Allow" Action: "ec2:DescribeSubnets", "ec2:DescribeTags" 1 Resource: "\*" RegisterSubnetTags: Type: "AWS::Lambda::Function" **Properties:** Handler: "index.handler" Role: Fn::GetAtt: - "RegisterSubnetTagsLambdalamRole" - "Arn" Code: ZipFile: | import json import boto3 import cfnresponse def handler(event, context): ec2\_client = boto3.client('ec2') if event['RequestType'] == 'Delete': for subnet\_id in event['ResourceProperties']['Subnets']: ec2 client.delete tags(Resources=[subnet id], Tags=[{'Key': 'kubernetes.io/cluster/' + event['ResourceProperties']['InfrastructureName']}]); elif event['RequestType'] == 'Create': for subnet\_id in event['ResourceProperties']['Subnets']: ec2 client.create tags(Resources=[subnet id], Tags=[{'Key': 'kubernetes.io/cluster/' + event['ResourceProperties']['InfrastructureName'], 'Value': 'shared'}]); responseData = {} cfnresponse.send(event, context, cfnresponse.SUCCESS, responseData, event['ResourceProperties']['InfrastructureName']+event['ResourceProperties']['Subnets'][0]) Runtime: "python3.8" Timeout: 120 RegisterPublicSubnetTags: Type: Custom::SubnetRegister **Properties:** ServiceToken: !GetAtt RegisterSubnetTags.Arn InfrastructureName: !Ref InfrastructureName Subnets: !Ref PublicSubnets RegisterPrivateSubnetTags: Type: Custom::SubnetRegister **Properties:** ServiceToken: !GetAtt RegisterSubnetTags.Arn InfrastructureName: !Ref InfrastructureName Subnets: !Ref PrivateSubnets Outputs: PrivateHostedZoneId:

Description: Hosted zone ID for the private DNS, which is required for private records. Value: !Ref IntDns ExternalApiLoadBalancerName: Description: Full name of the external API load balancer. Value: !GetAtt ExtApiElb.LoadBalancerFullName InternalApiLoadBalancerName: Description: Full name of the internal API load balancer. Value: !GetAtt IntApiElb.LoadBalancerFullName ApiServerDnsName: Description: Full hostname of the API server, which is required for the Ignition config files. Value: !Join [".", ["api-int", !Ref ClusterName, !Ref HostedZoneName]] RegisterNlbIpTargetsLambda: Description: Lambda ARN useful to help register or deregister IP targets for these load balancers. Value: !GetAtt RegisterNlblpTargets.Arn ExternalApiTargetGroupArn: Description: ARN of the external API target group. Value: !Ref ExternalApiTargetGroup InternalApiTargetGroupArn: Description: ARN of the internal API target group. Value: !Ref InternalApiTargetGroup InternalServiceTargetGroupArn: Description: ARN of the internal service target group. Value: !Ref InternalServiceTargetGroup

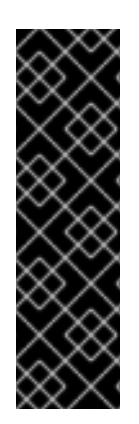

# IMPORTANT

If you are deploying your cluster to an AWS government or secret region, you must update the **InternalApiServerRecord** to use **CNAME** records. Records of type **ALIAS** are not supported for AWS government regions. For example:

Type: CNAME TTL: 10 ResourceRecords: - !GetAtt IntApiElb.DNSName

# Additional resources

• See Listing public hosted zones in the AWS documentation for more information about listing public hosted zones.

# **15.11. CREATING SECURITY GROUP AND ROLES IN AWS**

You must create security groups and roles in Amazon Web Services (AWS) for your OpenShift Container Platform cluster to use.

You can use the provided CloudFormation template and a custom parameter file to create a stack of AWS resources. The stack represents the security groups and roles that your OpenShift Container Platform cluster requires.
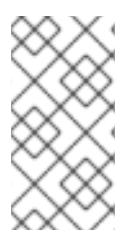

# NOTE

If you do not use the provided CloudFormation template to create your AWS infrastructure, you must review the provided information and manually create the infrastructure. If your cluster does not initialize correctly, you might have to contact Red Hat support with your installation logs.

## Prerequisites

- You configured an AWS account.
- You added your AWS keys and region to your local AWS profile by running **aws configure**.
- You generated the Ignition config files for your cluster.
- You created and configured a VPC and associated subnets in AWS.

### Procedure

1. Create a JSON file that contains the parameter values that the template requires:

| [                                                                |
|------------------------------------------------------------------|
| - {                                                              |
| "ParameterKey": "InfrastructureName", 1                          |
| "ParameterValue": "mycluster- <random_string>" 2</random_string> |
| },                                                               |
| {                                                                |
| "ParameterKey": "VpcCidr", 3                                     |
| "ParameterValue": "10.0.0.0/16" 4                                |
| },                                                               |
| {                                                                |
| "ParameterKey": "PrivateSubnets", 5                              |
| "ParameterValue": "subnet- <random_string>" 6</random_string>    |
| },                                                               |
| {                                                                |
| "ParameterKey": "Vpcld", <b>7</b>                                |
| "ParameterValue": "vpc- <random_string>" 8</random_string>       |
| }                                                                |
| 1                                                                |

The name for your cluster infrastructure that is encoded in your Ignition config files for the cluster.

Specify the infrastructure name that you extracted from the Ignition config file metadata, which has the format **<cluster-name>-<random-string>**.

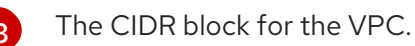

Specify the CIDR block parameter that you used for the VPC that you defined in the form **x.x.x/16-24**.

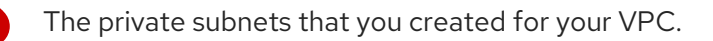

Specify the **PrivateSubnetIds** value from the output of the CloudFormation template for the VPC.

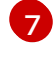

The VPC that you created for the cluster.

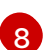

Specify the **VpcId** value from the output of the CloudFormation template for the VPC.

- 2. Copy the template from the **CloudFormation template for security objects**section of this topic and save it as a YAML file on your computer. This template describes the security groups and roles that your cluster requires.
- 3. Launch the CloudFormation template to create a stack of AWS resources that represent the security groups and roles:

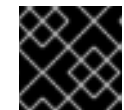

#### IMPORTANT

You must enter the command on a single line.

\$ aws cloudformation create-stack --stack-name <name>

- --template-body file://<template>.yaml 2
- --parameters file://<parameters>.json 3
- --capabilities CAPABILITY\_NAMED\_IAM 4

<name> is the name for the CloudFormation stack, such as **cluster-sec**. You need the name of this stack if you remove the cluster.

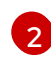

<template> is the relative path to and name of the CloudFormation template YAML file that you saved.

**<parameters>** is the relative path to and name of the CloudFormation parameters JSON file.

You must explicitly declare the **CAPABILITY\_NAMED\_IAM** capability because the provided template creates some **AWS::IAM::Role** and **AWS::IAM::InstanceProfile** resources.

#### Example output

arn:aws:cloudformation:us-east-1:269333783861:stack/cluster-sec/03bd4210-2ed7-11eb-6d7a-13fc0b61e9db

4. Confirm that the template components exist:

\$ aws cloudformation describe-stacks --stack-name <name>

After the **StackStatus** displays **CREATE\_COMPLETE**, the output displays values for the following parameters. You must provide these parameter values to the other CloudFormation templates that you run to create your cluster:

MasterSec Master Security Group ID urityGrou pld

| WorkerSe<br>curityGro<br>upld | Worker Security Group ID    |
|-------------------------------|-----------------------------|
| MasterIns<br>tanceProfi<br>le | Master IAM Instance Profile |
| WorkerIns<br>tanceProfi<br>le | Worker IAM Instance Profile |

## 15.11.1. CloudFormation template for security objects

You can use the following CloudFormation template to deploy the security objects that you need for your OpenShift Container Platform cluster.

```
Example 15.18. CloudFormation template for security objects
   AWSTemplateFormatVersion: 2010-09-09
   Description: Template for OpenShift Cluster Security Elements (Security Groups & IAM)
   Parameters:
    InfrastructureName:
     AllowedPattern: ^([a-zA-Z][a-zA-Z0-9\-]{0,26})$
     MaxLength: 27
     MinLength: 1
     ConstraintDescription: Infrastructure name must be alphanumeric, start with a letter, and have a
   maximum of 27 characters.
     Description: A short, unique cluster ID used to tag cloud resources and identify items owned or
   used by the cluster.
     Type: String
    VpcCidr:
     AllowedPattern: ^(([0-9]|[1-9][0-9]|1[0-9]{2}|2[0-4][0-9]|25[0-5])\.){3}([0-9]|[1-9][0-9]|1[0-9]{2}|2[0-
   4][0-9]|25[0-5])(\/(1[6-9]|2[0-4]))$
     ConstraintDescription: CIDR block parameter must be in the form x.x.x.x/16-24.
     Default: 10.0.0/16
     Description: CIDR block for VPC.
     Type: String
    VpcId:
     Description: The VPC-scoped resources will belong to this VPC.
     Type: AWS::EC2::VPC::Id
    PrivateSubnets:
     Description: The internal subnets.
     Type: List<AWS::EC2::Subnet::Id>
   Metadata:
    AWS::CloudFormation::Interface:
     ParameterGroups:
     - Label:
        default: "Cluster Information"
       Parameters:
```

- InfrastructureName - Label: default: "Network Configuration" Parameters: - Vpcld - VpcCidr - PrivateSubnets ParameterLabels: InfrastructureName: default: "Infrastructure Name" Vpcld: default: "VPC ID" VpcCidr: default: "VPC CIDR" PrivateSubnets: default: "Private Subnets" Resources: MasterSecurityGroup: Type: AWS::EC2::SecurityGroup Properties: GroupDescription: Cluster Master Security Group SecurityGroupIngress: - IpProtocol: icmp FromPort: 0 ToPort: 0 Cidrlp: !Ref VpcCidr - IpProtocol: tcp FromPort: 22 ToPort: 22 Cidrlp: !Ref VpcCidr - IpProtocol: tcp ToPort: 6443 FromPort: 6443 Cidrlp: !Ref VpcCidr - IpProtocol: tcp FromPort: 22623 ToPort: 22623 Cidrlp: !Ref VpcCidr Vpcld: !Ref Vpcld WorkerSecurityGroup: Type: AWS::EC2::SecurityGroup Properties: GroupDescription: Cluster Worker Security Group SecurityGroupIngress: - IpProtocol: icmp FromPort: 0 ToPort: 0 Cidrlp: !Ref VpcCidr - IpProtocol: tcp FromPort: 22 ToPort: 22 Cidrlp: !Ref VpcCidr Vpcld: !Ref Vpcld

MasterIngressEtcd: Type: AWS::EC2::SecurityGroupIngress **Properties:** GroupId: !GetAtt MasterSecurityGroup.GroupId SourceSecurityGroupId: !GetAtt MasterSecurityGroup.GroupId Description: etcd FromPort: 2379 ToPort: 2380 IpProtocol: tcp MasterIngressVxlan: Type: AWS::EC2::SecurityGroupIngress Properties: GroupId: !GetAtt MasterSecurityGroup.GroupId SourceSecurityGroupId: !GetAtt MasterSecurityGroup.GroupId Description: Vxlan packets FromPort: 4789 ToPort: 4789 IpProtocol: udp MasterIngressWorkerVxlan: Type: AWS::EC2::SecurityGroupIngress Properties: GroupId: !GetAtt MasterSecurityGroup.GroupId SourceSecurityGroupId: !GetAtt WorkerSecurityGroup.GroupId Description: Vxlan packets FromPort: 4789 ToPort: 4789 IpProtocol: udp MasterIngressGeneve: Type: AWS::EC2::SecurityGroupIngress Properties: GroupId: !GetAtt MasterSecurityGroup.GroupId SourceSecurityGroupId: !GetAtt MasterSecurityGroup.GroupId **Description: Geneve packets** FromPort: 6081 ToPort: 6081 IpProtocol: udp MasterIngressWorkerGeneve: Type: AWS::EC2::SecurityGroupIngress Properties: GroupId: !GetAtt MasterSecurityGroup.GroupId SourceSecurityGroupId: !GetAtt WorkerSecurityGroup.GroupId Description: Geneve packets FromPort: 6081 ToPort: 6081 IpProtocol: udp MasterIngressIpsecIke: Type: AWS::EC2::SecurityGroupIngress Properties: GroupId: !GetAtt MasterSecurityGroup.GroupId SourceSecurityGroupId: !GetAtt MasterSecurityGroup.GroupId **Description: IPsec IKE packets** 

FromPort: 500 ToPort: 500 IpProtocol: udp MasterIngressIpsecNat: Type: AWS::EC2::SecurityGroupIngress Properties: GroupId: !GetAtt MasterSecurityGroup.GroupId SourceSecurityGroupId: !GetAtt MasterSecurityGroup.GroupId Description: IPsec NAT-T packets FromPort: 4500 ToPort: 4500 IpProtocol: udp MasterIngressIpsecEsp: Type: AWS::EC2::SecurityGroupIngress Properties: GroupId: !GetAtt MasterSecurityGroup.GroupId SourceSecurityGroupId: !GetAtt MasterSecurityGroup.GroupId Description: IPsec ESP packets IpProtocol: 50 MasterIngressWorkerIpsecIke: Type: AWS::EC2::SecurityGroupIngress **Properties:** GroupId: !GetAtt MasterSecurityGroup.GroupId SourceSecurityGroupId: !GetAtt WorkerSecurityGroup.GroupId Description: IPsec IKE packets FromPort: 500 ToPort: 500 IpProtocol: udp MasterIngressWorkerIpsecNat: Type: AWS::EC2::SecurityGroupIngress Properties: GroupId: !GetAtt MasterSecurityGroup.GroupId SourceSecurityGroupId: !GetAtt WorkerSecurityGroup.GroupId Description: IPsec NAT-T packets FromPort: 4500 ToPort: 4500 IpProtocol: udp MasterIngressWorkerIpsecEsp: Type: AWS::EC2::SecurityGroupIngress **Properties:** GroupId: !GetAtt MasterSecurityGroup.GroupId SourceSecurityGroupId: !GetAtt WorkerSecurityGroup.GroupId Description: IPsec ESP packets IpProtocol: 50 MasterIngressInternal: Type: AWS::EC2::SecurityGroupIngress Properties: GroupId: !GetAtt MasterSecurityGroup.GroupId SourceSecurityGroupId: !GetAtt MasterSecurityGroup.GroupId Description: Internal cluster communication

FromPort: 9000 ToPort: 9999 IpProtocol: tcp MasterIngressWorkerInternal: Type: AWS::EC2::SecurityGroupIngress Properties: GroupId: !GetAtt MasterSecurityGroup.GroupId SourceSecurityGroupId: !GetAtt WorkerSecurityGroup.GroupId Description: Internal cluster communication FromPort: 9000 ToPort: 9999 IpProtocol: tcp MasterIngressInternalUDP: Type: AWS::EC2::SecurityGroupIngress **Properties:** GroupId: !GetAtt MasterSecurityGroup.GroupId SourceSecurityGroupId: !GetAtt MasterSecurityGroup.GroupId Description: Internal cluster communication FromPort: 9000 ToPort: 9999 IpProtocol: udp MasterIngressWorkerInternalUDP: Type: AWS::EC2::SecurityGroupIngress Properties: GroupId: !GetAtt MasterSecurityGroup.GroupId SourceSecurityGroupId: !GetAtt WorkerSecurityGroup.GroupId Description: Internal cluster communication FromPort: 9000 ToPort: 9999 IpProtocol: udp MasterIngressKube: Type: AWS::EC2::SecurityGroupIngress Properties: GroupId: !GetAtt MasterSecurityGroup.GroupId SourceSecurityGroupId: !GetAtt MasterSecurityGroup.GroupId Description: Kubernetes kubelet, scheduler and controller manager FromPort: 10250 ToPort: 10259 IpProtocol: tcp MasterIngressWorkerKube: Type: AWS::EC2::SecurityGroupIngress Properties: GroupId: !GetAtt MasterSecurityGroup.GroupId SourceSecurityGroupId: !GetAtt WorkerSecurityGroup.GroupId Description: Kubernetes kubelet, scheduler and controller manager FromPort: 10250 ToPort: 10259 IpProtocol: tcp MasterIngressIngressServices: Type: AWS::EC2::SecurityGroupIngress

Properties: GroupId: !GetAtt MasterSecurityGroup.GroupId SourceSecurityGroupId: !GetAtt MasterSecurityGroup.GroupId Description: Kubernetes ingress services FromPort: 30000 ToPort: 32767 IpProtocol: tcp MasterIngressWorkerIngressServices: Type: AWS::EC2::SecurityGroupIngress **Properties:** GroupId: !GetAtt MasterSecurityGroup.GroupId SourceSecurityGroupId: !GetAtt WorkerSecurityGroup.GroupId Description: Kubernetes ingress services FromPort: 30000 ToPort: 32767 IpProtocol: tcp MasterIngressIngressServicesUDP: Type: AWS::EC2::SecurityGroupIngress Properties: GroupId: !GetAtt MasterSecurityGroup.GroupId SourceSecurityGroupId: !GetAtt MasterSecurityGroup.GroupId Description: Kubernetes ingress services FromPort: 30000 ToPort: 32767 IpProtocol: udp MasterIngressWorkerIngressServicesUDP: Type: AWS::EC2::SecurityGroupIngress Properties: GroupId: !GetAtt MasterSecurityGroup.GroupId SourceSecurityGroupId: !GetAtt WorkerSecurityGroup.GroupId Description: Kubernetes ingress services FromPort: 30000 ToPort: 32767 IpProtocol: udp WorkerIngressVxlan: Type: AWS::EC2::SecurityGroupIngress Properties: GroupId: !GetAtt WorkerSecurityGroup.GroupId SourceSecurityGroupId: !GetAtt WorkerSecurityGroup.GroupId **Description: Vxlan packets** FromPort: 4789 ToPort: 4789 IpProtocol: udp WorkerIngressMasterVxlan: Type: AWS::EC2::SecurityGroupIngress **Properties:** GroupId: !GetAtt WorkerSecurityGroup.GroupId SourceSecurityGroupId: !GetAtt MasterSecurityGroup.GroupId Description: Vxlan packets FromPort: 4789 ToPort: 4789

IpProtocol: udp WorkerIngressGeneve: Type: AWS::EC2::SecurityGroupIngress Properties: GroupId: !GetAtt WorkerSecurityGroup.GroupId SourceSecurityGroupId: !GetAtt WorkerSecurityGroup.GroupId Description: Geneve packets FromPort: 6081 ToPort: 6081 IpProtocol: udp WorkerIngressMasterGeneve: Type: AWS::EC2::SecurityGroupIngress Properties: GroupId: !GetAtt WorkerSecurityGroup.GroupId SourceSecurityGroupId: !GetAtt MasterSecurityGroup.GroupId Description: Geneve packets FromPort: 6081 ToPort: 6081 IpProtocol: udp WorkerIngressIpsecIke: Type: AWS::EC2::SecurityGroupIngress Properties: GroupId: !GetAtt WorkerSecurityGroup.GroupId SourceSecurityGroupId: !GetAtt WorkerSecurityGroup.GroupId Description: IPsec IKE packets FromPort: 500 ToPort: 500 IpProtocol: udp WorkerIngressIpsecNat: Type: AWS::EC2::SecurityGroupIngress Properties: GroupId: !GetAtt WorkerSecurityGroup.GroupId SourceSecurityGroupId: !GetAtt WorkerSecurityGroup.GroupId Description: IPsec NAT-T packets FromPort: 4500 ToPort: 4500 IpProtocol: udp WorkerIngressIpsecEsp: Type: AWS::EC2::SecurityGroupIngress Properties: GroupId: !GetAtt WorkerSecurityGroup.GroupId SourceSecurityGroupId: !GetAtt WorkerSecurityGroup.GroupId Description: IPsec ESP packets IpProtocol: 50 WorkerIngressMasterIpsecIke: Type: AWS::EC2::SecurityGroupIngress Properties: GroupId: !GetAtt WorkerSecurityGroup.GroupId SourceSecurityGroupId: !GetAtt MasterSecurityGroup.GroupId

Description: IPsec IKE packets

FromPort: 500 ToPort: 500 IpProtocol: udp WorkerIngressMasterIpsecNat: Type: AWS::EC2::SecurityGroupIngress Properties: GroupId: !GetAtt WorkerSecurityGroup.GroupId SourceSecurityGroupId: !GetAtt MasterSecurityGroup.GroupId Description: IPsec NAT-T packets FromPort: 4500 ToPort: 4500 IpProtocol: udp WorkerIngressMasterIpsecEsp: Type: AWS::EC2::SecurityGroupIngress Properties: GroupId: !GetAtt WorkerSecurityGroup.GroupId SourceSecurityGroupId: !GetAtt MasterSecurityGroup.GroupId Description: IPsec ESP packets IpProtocol: 50 WorkerIngressInternal: Type: AWS::EC2::SecurityGroupIngress **Properties:** GroupId: !GetAtt WorkerSecurityGroup.GroupId SourceSecurityGroupId: !GetAtt WorkerSecurityGroup.GroupId Description: Internal cluster communication FromPort: 9000 ToPort: 9999 IpProtocol: tcp WorkerIngressMasterInternal: Type: AWS::EC2::SecurityGroupIngress Properties: GroupId: !GetAtt WorkerSecurityGroup.GroupId SourceSecurityGroupId: !GetAtt MasterSecurityGroup.GroupId Description: Internal cluster communication FromPort: 9000 ToPort: 9999 IpProtocol: tcp WorkerIngressInternalUDP: Type: AWS::EC2::SecurityGroupIngress Properties: GroupId: !GetAtt WorkerSecurityGroup.GroupId SourceSecurityGroupId: !GetAtt WorkerSecurityGroup.GroupId Description: Internal cluster communication FromPort: 9000 ToPort: 9999 IpProtocol: udp WorkerIngressMasterInternalUDP: Type: AWS::EC2::SecurityGroupIngress **Properties:** GroupId: !GetAtt WorkerSecurityGroup.GroupId

SourceSecurityGroupId: !GetAtt MasterSecurityGroup.GroupId Description: Internal cluster communication FromPort: 9000 ToPort: 9999 IpProtocol: udp WorkerIngressKube: Type: AWS::EC2::SecurityGroupIngress Properties: GroupId: !GetAtt WorkerSecurityGroup.GroupId SourceSecurityGroupId: !GetAtt WorkerSecurityGroup.GroupId Description: Kubernetes secure kubelet port FromPort: 10250 ToPort: 10250 IpProtocol: tcp WorkerIngressWorkerKube: Type: AWS::EC2::SecurityGroupIngress Properties: GroupId: !GetAtt WorkerSecurityGroup.GroupId SourceSecurityGroupId: !GetAtt MasterSecurityGroup.GroupId Description: Internal Kubernetes communication FromPort: 10250 ToPort: 10250 IpProtocol: tcp WorkerIngressIngressServices: Type: AWS::EC2::SecurityGroupIngress Properties: GroupId: !GetAtt WorkerSecurityGroup.GroupId SourceSecurityGroupId: !GetAtt WorkerSecurityGroup.GroupId Description: Kubernetes ingress services FromPort: 30000 ToPort: 32767 IpProtocol: tcp WorkerIngressMasterIngressServices: Type: AWS::EC2::SecurityGroupIngress Properties: GroupId: !GetAtt WorkerSecurityGroup.GroupId SourceSecurityGroupId: !GetAtt MasterSecurityGroup.GroupId Description: Kubernetes ingress services FromPort: 30000 ToPort: 32767 IpProtocol: tcp WorkerIngressIngressServicesUDP: Type: AWS::EC2::SecurityGroupIngress Properties: GroupId: !GetAtt WorkerSecurityGroup.GroupId SourceSecurityGroupId: !GetAtt WorkerSecurityGroup.GroupId Description: Kubernetes ingress services FromPort: 30000 ToPort: 32767 IpProtocol: udp

WorkerIngressMasterIngressServicesUDP: Type: AWS::EC2::SecurityGroupIngress Properties: GroupId: !GetAtt WorkerSecurityGroup.GroupId SourceSecurityGroupId: !GetAtt MasterSecurityGroup.GroupId Description: Kubernetes ingress services FromPort: 30000 ToPort: 32767 IpProtocol: udp MasterlamRole: Type: AWS::IAM::Role **Properties:** AssumeRolePolicyDocument: Version: "2012-10-17" Statement: - Effect: "Allow" Principal: Service: - "ec2.amazonaws.com" Action: - "sts:AssumeRole" Policies: - PolicyName: !Join ["-", [!Ref InfrastructureName, "master", "policy"]] PolicyDocument: Version: "2012-10-17" Statement: - Effect: "Allow" Action: - "ec2:AttachVolume" - "ec2:AuthorizeSecurityGroupIngress" - "ec2:CreateSecurityGroup" - "ec2:CreateTags" - "ec2:CreateVolume" - "ec2:DeleteSecurityGroup" - "ec2:DeleteVolume" - "ec2:Describe\*" - "ec2:DetachVolume" - "ec2:ModifyInstanceAttribute" - "ec2:ModifyVolume" - "ec2:RevokeSecurityGroupIngress" - "elasticloadbalancing:AddTags" - "elasticloadbalancing:AttachLoadBalancerToSubnets" - "elasticloadbalancing:ApplySecurityGroupsToLoadBalancer" - "elasticloadbalancing:CreateListener" - "elasticloadbalancing:CreateLoadBalancer" - "elasticloadbalancing:CreateLoadBalancerPolicy" - "elasticloadbalancing:CreateLoadBalancerListeners" - "elasticloadbalancing:CreateTargetGroup" - "elasticloadbalancing:ConfigureHealthCheck" - "elasticloadbalancing:DeleteListener" - "elasticloadbalancing:DeleteLoadBalancer" - "elasticloadbalancing:DeleteLoadBalancerListeners" - "elasticloadbalancing:DeleteTargetGroup" - "elasticloadbalancing:DeregisterInstancesFromLoadBalancer" - "elasticloadbalancing:DeregisterTargets"

- "elasticloadbalancing:Describe\*" - "elasticloadbalancing:DetachLoadBalancerFromSubnets" - "elasticloadbalancing:ModifyListener" - "elasticloadbalancing:ModifyLoadBalancerAttributes" - "elasticloadbalancing:ModifyTargetGroup" - "elasticloadbalancing:ModifyTargetGroupAttributes" - "elasticloadbalancing:RegisterInstancesWithLoadBalancer" - "elasticloadbalancing:RegisterTargets" - "elasticloadbalancing:SetLoadBalancerPoliciesForBackendServer" - "elasticloadbalancing:SetLoadBalancerPoliciesOfListener" - "kms:DescribeKey" Resource: "\*" MasterInstanceProfile: Type: "AWS::IAM::InstanceProfile" **Properties:** Roles: - Ref: "MasterlamRole" WorkerlamRole: Type: AWS::IAM::Role Properties: AssumeRolePolicyDocument: Version: "2012-10-17" Statement: - Effect: "Allow" Principal: Service: - "ec2.amazonaws.com" Action: - "sts:AssumeRole" Policies: - PolicyName: !Join ["-", [!Ref InfrastructureName, "worker", "policy"]] PolicyDocument: Version: "2012-10-17" Statement: - Effect: "Allow" Action: - "ec2:DescribeInstances" - "ec2:DescribeRegions" Resource: "\*" WorkerInstanceProfile: Type: "AWS::IAM::InstanceProfile" Properties: Roles: - Ref: "WorkerlamRole" Outputs: MasterSecurityGroupId: Description: Master Security Group ID Value: !GetAtt MasterSecurityGroup.GroupId WorkerSecurityGroupId: Description: Worker Security Group ID Value: !GetAtt WorkerSecurityGroup.GroupId

MasterInstanceProfile: Description: Master IAM Instance Profile Value: !Ref MasterInstanceProfile

WorkerInstanceProfile: Description: Worker IAM Instance Profile Value: !Ref WorkerInstanceProfile

# 15.12. ACCESSING RHCOS AMIS WITH STREAM METADATA

In OpenShift Container Platform, *stream metadata* provides standardized metadata about RHCOS in the JSON format and injects the metadata into the cluster. Stream metadata is a stable format that supports multiple architectures and is intended to be self-documenting for maintaining automation.

You can use the **coreos print-stream-json** sub-command of **openshift-install** to access information about the boot images in the stream metadata format. This command provides a method for printing stream metadata in a scriptable, machine-readable format.

For user-provisioned installations, the **openshift-install** binary contains references to the version of RHCOS boot images that are tested for use with OpenShift Container Platform, such as the AWS AMI.

#### Procedure

To parse the stream metadata, use one of the following methods:

- From a Go program, use the official **stream-metadata-go** library at https://github.com/coreos/stream-metadata-go. You can also view example code in the library.
- From another programming language, such as Python or Ruby, use the JSON library of your preferred programming language.
- From a command-line utility that handles JSON data, such as jq:
  - Print the current **x86\_64** or **aarch64** AMI for an AWS region, such as **us-west-1**:

#### For x86\_64

\$ openshift-install coreos print-stream-json | jq -r '.architectures.x86\_64.images.aws.regions["us-west-1"].image'

#### **Example output**

ami-0d3e625f84626bbda

#### For aarch64

\$ openshift-install coreos print-stream-json | jq -r
'.architectures.aarch64.images.aws.regions["us-west-1"].image'

#### Example output

ami-0af1d3b7fa5be2131

-

The output of this command is the AWS AMI ID for your designated architecture and the **us-west-1** region. The AMI must belong to the same region as the cluster.

# 15.13. RHCOS AMIS FOR THE AWS INFRASTRUCTURE

Red Hat provides Red Hat Enterprise Linux CoreOS (RHCOS) AMIs that are valid for the various AWS regions and instance architectures that you can manually specify for your OpenShift Container Platform nodes.

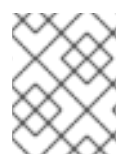

## NOTE

By importing your own AMI, you can also install to regions that do not have a published RHCOS AMI.

### Table 15.3. x86\_64 RHCOS AMIs

| AWS zone       | AWS AMI               |
|----------------|-----------------------|
| af-south-1     | ami-073850a7021953a5c |
| ap-east-1      | ami-0f8800a05c09be42d |
| ap-northeast-1 | ami-0a226dbcc9a561c40 |
| ap-northeast-2 | ami-041ae0537e2eddec1 |
| ap-northeast-3 | ami-0bb8d9b69dc5b7670 |
| ap-south-1     | ami-0e9c18058fc5f94fd |
| ap-southeast-1 | ami-03022d358ba2168be |
| ap-southeast-2 | ami-09ffdc5be9b973be0 |
| ap-southeast-3 | ami-0facf1a0edeb20314 |
| ca-central-1   | ami-028cea206c2d03317 |
| eu-central-1   | ami-002eb441f329ccb0f |
| eu-north-1     | ami-0b1a1fb68b3b9fee7 |
| eu-south-1     | ami-0bd0fd41a1d3f799a |
| eu-west-1      | ami-04504e8799057980c |
| eu-west-2      | ami-0cc9297ddb3bce971 |

| AWS zone      | AWS AMI               |
|---------------|-----------------------|
| eu-west-3     | ami-06f98f607a50937c6 |
| me-south-1    | ami-0fe39da7871a5b2a5 |
| sa-east-1     | ami-08265cc3226697767 |
| us-east-1     | ami-0fe05b1aa8dacfa90 |
| us-east-2     | ami-0ff64f495c7e977cf |
| us-gov-east-1 | ami-0c99658076c41872a |
| us-gov-west-1 | ami-0ca4acd5b8ba1cb1d |
| us-west-1     | ami-01dc5d8e6bb6f23f4 |
| us-west-2     | ami-0404a109adfd00019 |

# Table 15.4. aarch64 RHCOS AMIs

| AWS zone       | AWS AMI               |
|----------------|-----------------------|
| af-south-1     | ami-0574bcc5f80b0ad9a |
| ap-east-1      | ami-0a65e79822ae2d235 |
| ap-northeast-1 | ami-0f7ef19d48e22353b |
| ap-northeast-2 | ami-051dc6de359975e3c |
| ap-northeast-3 | ami-0fd0b4222595650ac |
| ap-south-1     | ami-05f9d14fe4a90ed6f |
| ap-southeast-1 | ami-0afdb9133d22fba5f |
| ap-southeast-2 | ami-0ef979abe82d07d44 |
| ap-southeast-3 | ami-025f9103ac4310e7f |
| ca-central-1   | ami-0588cdf59e5c14847 |
| eu-central-1   | ami-0ef24c0e18f93fa42 |

| AWS zone      | AWS AMI               |
|---------------|-----------------------|
| eu-north-1    | ami-0439e2a3bf315df1a |
| eu-south-1    | ami-0714e7c2e0106cdd3 |
| eu-west-1     | ami-0b960e76764ccd0c3 |
| eu-west-2     | ami-02621f50de62b3b89 |
| eu-west-3     | ami-0933ce7f5e2bfb50e |
| me-south-1    | ami-074bde61a2ab740ee |
| sa-east-1     | ami-03b4f97cfc8033ae0 |
| us-east-1     | ami-02a574449d4f4d280 |
| us-east-2     | ami-020e5600ef28c60ae |
| us-gov-east-1 | ami-069f60e1dcf766d24 |
| us-gov-west-1 | ami-0db3cda4dbaccda02 |
| us-west-1     | ami-0c90cabeb5dee3178 |
| us-west-2     | ami-0f96437a23aeae53f |

# 15.14. CREATING THE BOOTSTRAP NODE IN AWS

You must create the bootstrap node in Amazon Web Services (AWS) to use during OpenShift Container Platform cluster initialization. You do this by:

- Providing a location to serve the **bootstrap.ign** Ignition config file to your cluster. This file is located in your installation directory. The provided CloudFormation Template assumes that the Ignition config files for your cluster are served from an S3 bucket. If you choose to serve the files from another location, you must modify the templates.
- Using the provided CloudFormation template and a custom parameter file to create a stack of AWS resources. The stack represents the bootstrap node that your OpenShift Container Platform installation requires.

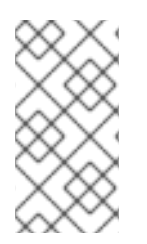

### NOTE

If you do not use the provided CloudFormation template to create your bootstrap node, you must review the provided information and manually create the infrastructure. If your cluster does not initialize correctly, you might have to contact Red Hat support with your installation logs.

#### Prerequisites

- You configured an AWS account.
- You added your AWS keys and region to your local AWS profile by running **aws configure**.
- You generated the Ignition config files for your cluster.
- You created and configured a VPC and associated subnets in AWS.
- You created and configured DNS, load balancers, and listeners in AWS.
- You created the security groups and roles required for your cluster in AWS.

#### Procedure

1. Create the bucket by running the following command:

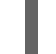

\$ aws s3 mb s3://<cluster-name>-infra 1

**cluster-name>-infra** is the bucket name. When creating the **install-config.yaml** file, replace <**cluster-name>** with the name specified for the cluster.

You must use a presigned URL for your S3 bucket, instead of the **s3:**// schema, if you are:

- Deploying to a region that has endpoints that differ from the AWS SDK.
- Deploying a proxy.
- Providing your own custom endpoints.
- 2. Upload the **bootstrap.ign** Ignition config file to the bucket by running the following command:

\$ aws s3 cp <installation\_directory>/bootstrap.ign s3://<cluster-name>-infra/bootstrap.ign

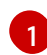

For **<installation\_directory>**, specify the path to the directory that you stored the installation files in.

3. Verify that the file uploaded by running the following command:

\$ aws s3 ls s3://<cluster-name>-infra/

### **Example output**

2019-04-03 16:15:16 314878 bootstrap.ign

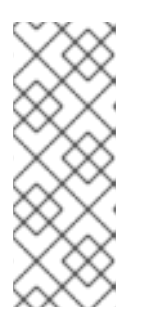

# NOTE

The bootstrap Ignition config file does contain secrets, like X.509 keys. The following steps provide basic security for the S3 bucket. To provide additional security, you can enable an S3 bucket policy to allow only certain users, such as the OpenShift IAM user, to access objects that the bucket contains. You can avoid S3 entirely and serve your bootstrap Ignition config file from any address that the bootstrap machine can reach.

4. Create a JSON file that contains the parameter values that the template requires:

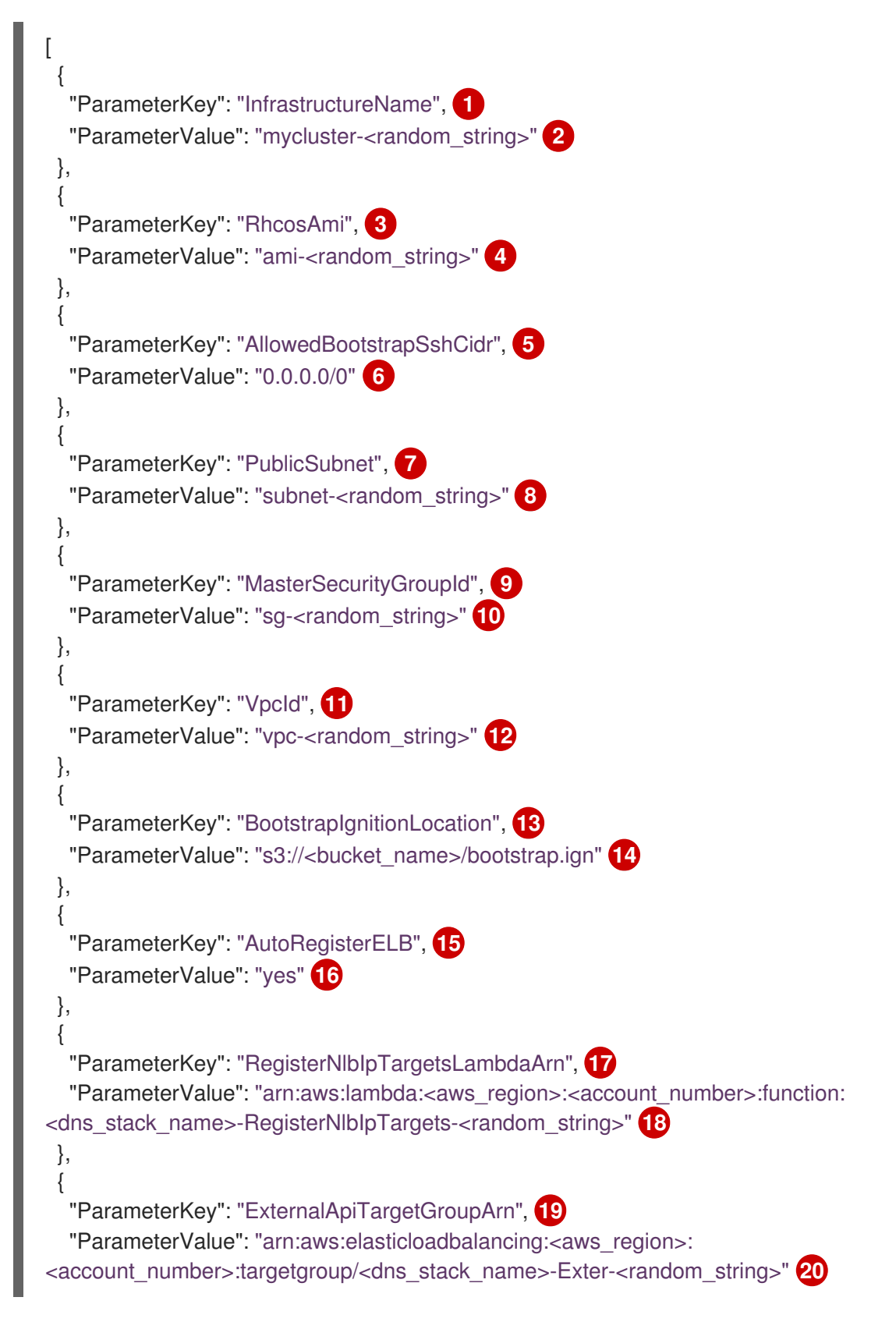

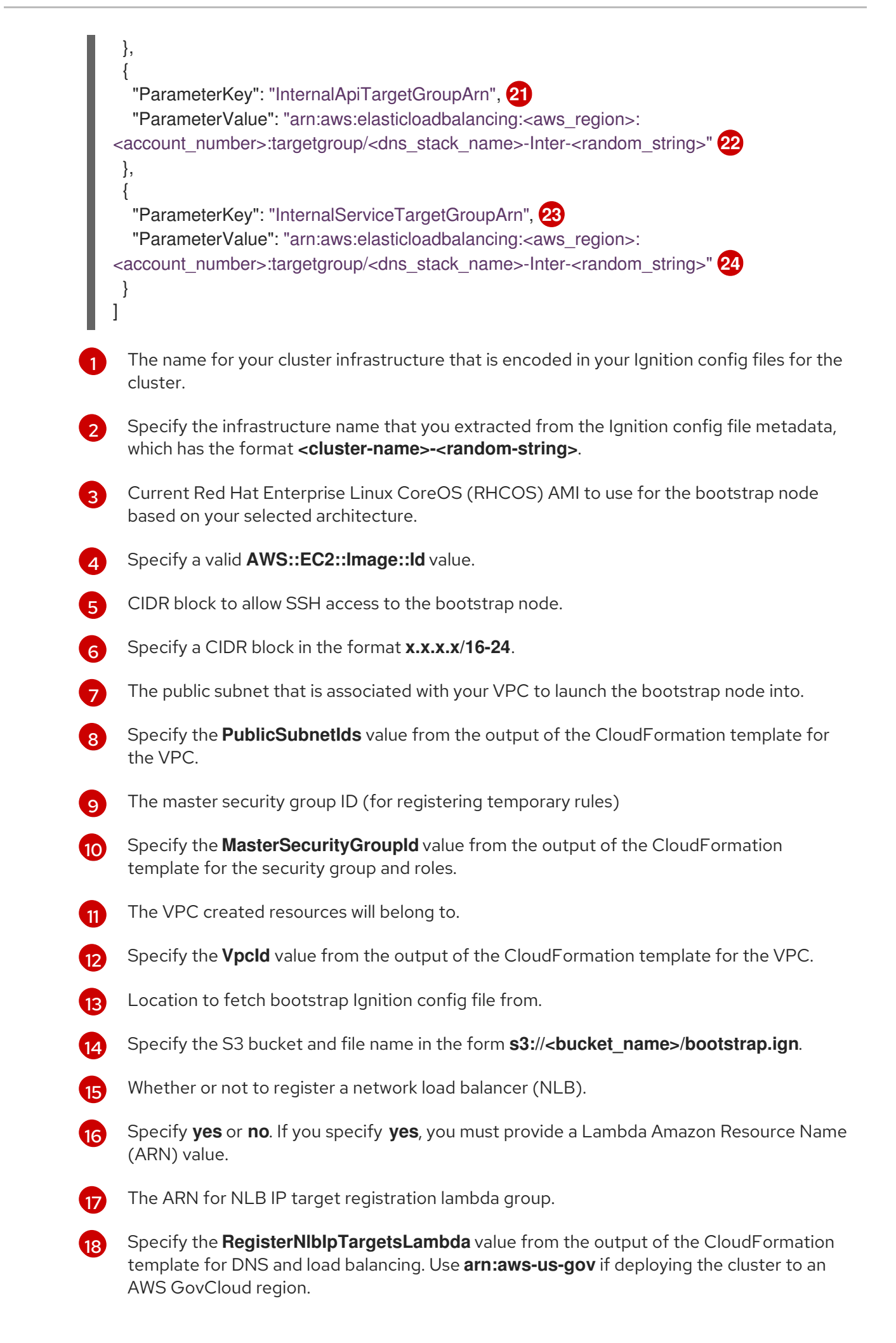

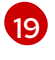

The ARN for external API load balancer target group.

20

Specify the **ExternalApiTargetGroupArn** value from the output of the CloudFormation template for DNS and load balancing. Use **arn:aws-us-gov** if deploying the cluster to an AWS GovCloud region.

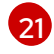

The ARN for internal API load balancer target group.

Specify the **InternalApiTargetGroupArn** value from the output of the CloudFormation template for DNS and load balancing. Use **arn:aws-us-gov** if deploying the cluster to an AWS GovCloud region.

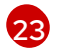

The ARN for internal service load balancer target group.

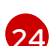

Specify the **InternalServiceTargetGroupArn** value from the output of the CloudFormation template for DNS and load balancing. Use **arn:aws-us-gov** if deploying the cluster to an AWS GovCloud region.

- 5. Copy the template from the **CloudFormation template for the bootstrap machine**section of this topic and save it as a YAML file on your computer. This template describes the bootstrap machine that your cluster requires.
- Optional: If you are deploying the cluster with a proxy, you must update the ignition in the template to add the **ignition.config.proxy** fields. Additionally, If you have added the Amazon EC2, Elastic Load Balancing, and S3 VPC endpoints to your VPC, you must add these endpoints to the **noProxy** field.
- 7. Launch the CloudFormation template to create a stack of AWS resources that represent the bootstrap node:

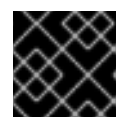

# IMPORTANT

You must enter the command on a single line.

\$ aws cloudformation create-stack --stack-name <name> 1

--template-body file://<template>.yaml 2

--parameters file://<parameters>.json 3

--capabilities CAPABILITY\_NAMED\_IAM 4

**<name>** is the name for the CloudFormation stack, such as **cluster-bootstrap**. You need the name of this stack if you remove the cluster.

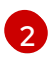

<template> is the relative path to and name of the CloudFormation template YAML file that you saved.

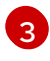

**parameters>** is the relative path to and name of the CloudFormation parameters JSON file.

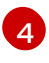

You must explicitly declare the **CAPABILITY\_NAMED\_IAM** capability because the provided template creates some **AWS::IAM::Role** and **AWS::IAM::InstanceProfile** resources.

# Example output

<sup>22</sup> 

arn:aws:cloudformation:us-east-1:269333783861:stack/cluster-bootstrap/12944486-2add-11eb-9dee-12dace8e3a83

8. Confirm that the template components exist:

\$ aws cloudformation describe-stacks --stack-name <name>

After the **StackStatus** displays **CREATE\_COMPLETE**, the output displays values for the following parameters. You must provide these parameter values to the other CloudFormation templates that you run to create your cluster:

| Bootstrap<br>Instanceld | The bootstrap Instance ID.             |
|-------------------------|----------------------------------------|
| Bootstrap<br>Publiclp   | The bootstrap node public IP address.  |
| Bootstrap<br>Privatelp  | The bootstrap node private IP address. |

# 15.14.1. CloudFormation template for the bootstrap machine

You can use the following CloudFormation template to deploy the bootstrap machine that you need for your OpenShift Container Platform cluster.

```
Example 15.19. CloudFormation template for the bootstrap machine
   AWSTemplateFormatVersion: 2010-09-09
   Description: Template for OpenShift Cluster Bootstrap (EC2 Instance, Security Groups and IAM)
   Parameters:
    InfrastructureName:
     AllowedPattern: ^([a-zA-Z][a-zA-Z0-9\-]{0,26})$
     MaxLength: 27
     MinLength: 1
     ConstraintDescription: Infrastructure name must be alphanumeric, start with a letter, and have a
   maximum of 27 characters.
     Description: A short, unique cluster ID used to tag cloud resources and identify items owned or
   used by the cluster.
     Type: String
    RhcosAmi:
     Description: Current Red Hat Enterprise Linux CoreOS AMI to use for bootstrap.
     Type: AWS::EC2::Image::Id
    AllowedBootstrapSshCidr:
     AllowedPattern: ^(([0-9]|[1-9][0-9]|1[0-9]{2}|2[0-4][0-9]|25[0-5])\.){3}([0-9]|[1-9][0-9]|1[0-9]{2}|2[0-
   4][0-9]|25[0-5])(\/([0-9]|1[0-9]|2[0-9]|3[0-2]))$
     ConstraintDescription: CIDR block parameter must be in the form x.x.x.x/0-32.
     Default: 0.0.0/0
     Description: CIDR block to allow SSH access to the bootstrap node.
     Type: String
    PublicSubnet:
     Description: The public subnet to launch the bootstrap node into.
```

Type: AWS::EC2::Subnet::Id MasterSecurityGroupId: Description: The master security group ID for registering temporary rules. Type: AWS::EC2::SecurityGroup::Id Vpcld: Description: The VPC-scoped resources will belong to this VPC. Type: AWS::EC2::VPC::Id BootstrapIgnitionLocation: Default: s3://my-s3-bucket/bootstrap.ign Description: Ignition config file location. Type: String AutoRegisterELB: Default: "yes" AllowedValues: - "yes" - "no" Description: Do you want to invoke NLB registration, which requires a Lambda ARN parameter? Type: String RegisterNlbIpTargetsLambdaArn: Description: ARN for NLB IP target registration lambda. Type: String ExternalApiTargetGroupArn: Description: ARN for external API load balancer target group. Type: String InternalApiTargetGroupArn: Description: ARN for internal API load balancer target group. Type: String InternalServiceTargetGroupArn: Description: ARN for internal service load balancer target group. Type: String BootstrapInstanceType: Description: Instance type for the bootstrap EC2 instance Default: "i3.large" Type: String Metadata: AWS::CloudFormation::Interface: ParameterGroups: - Label: default: "Cluster Information" Parameters: - InfrastructureName - Label: default: "Host Information" Parameters: - RhcosAmi - BootstrapIgnitionLocation - MasterSecurityGroupId - Label: default: "Network Configuration" Parameters: - Vpcld - AllowedBootstrapSshCidr - PublicSubnet - Label: default: "Load Balancer Automation"

Parameters: - AutoRegisterELB - RegisterNlbIpTargetsLambdaArn - ExternalApiTargetGroupArn - InternalApiTargetGroupArn - InternalServiceTargetGroupArn ParameterLabels: InfrastructureName: default: "Infrastructure Name" Vpcld: default: "VPC ID" AllowedBootstrapSshCidr: default: "Allowed SSH Source" PublicSubnet: default: "Public Subnet" RhcosAmi: default: "Red Hat Enterprise Linux CoreOS AMI ID" BootstrapIgnitionLocation: default: "Bootstrap Ignition Source" MasterSecurityGroupId: default: "Master Security Group ID" AutoRegisterELB: default: "Use Provided ELB Automation" Conditions: DoRegistration: !Equals ["yes", !Ref AutoRegisterELB] **Resources:** BootstraplamRole: Type: AWS::IAM::Role **Properties:** AssumeRolePolicyDocument: Version: "2012-10-17" Statement: - Effect: "Allow" Principal: Service: - "ec2.amazonaws.com" Action: - "sts:AssumeRole" Path: "/" Policies: - PolicyName: !Join ["-", [!Ref InfrastructureName, "bootstrap", "policy"]] PolicyDocument: Version: "2012-10-17" Statement: - Effect: "Allow" Action: "ec2:Describe\*" Resource: "\*" - Effect: "Allow" Action: "ec2:AttachVolume" Resource: "\*" - Effect: "Allow" Action: "ec2:DetachVolume" Resource: "\*" - Effect: "Allow"

Action: "s3:GetObject" Resource: "\*" BootstrapInstanceProfile: Type: "AWS::IAM::InstanceProfile" Properties: Path: "/" Roles: - Ref: "BootstraplamRole" BootstrapSecurityGroup: Type: AWS::EC2::SecurityGroup **Properties:** GroupDescription: Cluster Bootstrap Security Group SecurityGroupIngress: - IpProtocol: tcp FromPort: 22 ToPort: 22 Cidrlp: !Ref AllowedBootstrapSshCidr - IpProtocol: tcp ToPort: 19531 FromPort: 19531 Cidrlp: 0.0.0/0 Vpcld: !Ref Vpcld BootstrapInstance: Type: AWS::EC2::Instance **Properties:** ImageId: !Ref RhcosAmi lamInstanceProfile: !Ref BootstrapInstanceProfile InstanceType: !Ref BootstrapInstanceType NetworkInterfaces: - AssociatePublicIpAddress: "true" DeviceIndex: "0" GroupSet: - !Ref "BootstrapSecurityGroup" - !Ref "MasterSecurityGroupId" SubnetId: !Ref "PublicSubnet" UserData: Fn::Base64: !Sub - '{"ignition":{"config":{"replace":{"source":"\${S3Loc}"}},"version":"3.1.0"}}' - { S3Loc: !Ref BootstrapIgnitionLocation } RegisterBootstrapApiTarget: Condition: DoRegistration Type: Custom::NLBRegister Properties: ServiceToken: !Ref RegisterNlblpTargetsLambdaArn TargetArn: !Ref ExternalApiTargetGroupArn Targetlp: !GetAtt BootstrapInstance.Privatelp RegisterBootstrapInternalApiTarget: Condition: DoRegistration Type: Custom::NLBRegister

| Properties:<br>ServiceToken: !Ref RegisterNlblpTargetsLambdaArn<br>TargetArn: !Ref InternalApiTargetGroupArn<br>TargetIp: !GetAtt BootstrapInstance.PrivateIp        |  |
|----------------------------------------------------------------------------------------------------|--|
| RegisterBootstrapInternalServiceTarget:<br>Condition: DoRegistration<br>Type: Custom::NLBRegister<br>Properties:<br>ServiceToken: !Ref RegisterNlblpTargetsLambdaArn |  |
| TargetArn: !Ref InternalServiceTargetGroupArn<br>TargetIp: !GetAtt BootstrapInstance.PrivateIp<br>Outputs:                                                           |  |
| BootstrapInstanceId:<br>Description: Bootstrap Instance ID.<br>Value: !Ref BootstrapInstance<br>BootstrapPublicIn:                                                   |  |
| Description: The bootstrap node public IP address.<br>Value: !GetAtt BootstrapInstance.PublicIp<br>BootstrapPrivateIp:                                               |  |
| Description: The bootstrap node private IP address.<br>Value: !GetAtt BootstrapInstance PrivateIp                                                                    |  |

#### Additional resources

• See RHCOS AMIs for the AWS infrastructure for details about the Red Hat Enterprise Linux CoreOS (RHCOS) AMIs for the AWS zones.

# **15.15. CREATING THE CONTROL PLANE MACHINES IN AWS**

You must create the control plane machines in Amazon Web Services (AWS) that your cluster will use.

You can use the provided CloudFormation template and a custom parameter file to create a stack of AWS resources that represent the control plane nodes.

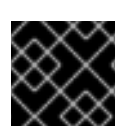

# IMPORTANT

The CloudFormation template creates a stack that represents three control plane nodes.

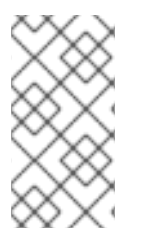

#### NOTE

If you do not use the provided CloudFormation template to create your control plane nodes, you must review the provided information and manually create the infrastructure. If your cluster does not initialize correctly, you might have to contact Red Hat support with your installation logs.

#### Prerequisites

• You configured an AWS account.

- You added your AWS keys and region to your local AWS profile by running **aws configure**.
- You generated the Ignition config files for your cluster.
- You created and configured a VPC and associated subnets in AWS.
- You created and configured DNS, load balancers, and listeners in AWS.
- You created the security groups and roles required for your cluster in AWS.
- You created the bootstrap machine.

#### Procedure

1. Create a JSON file that contains the parameter values that the template requires:

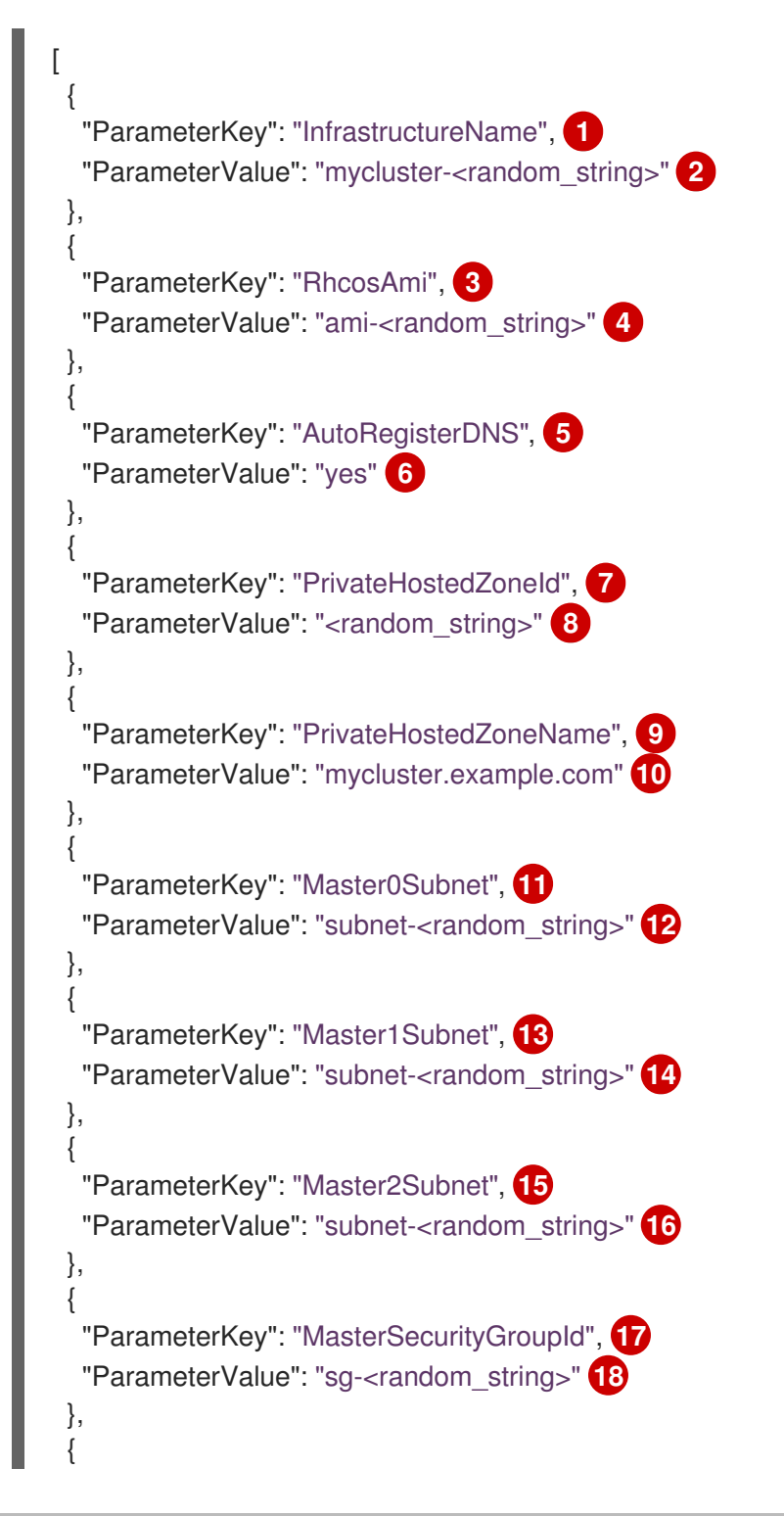

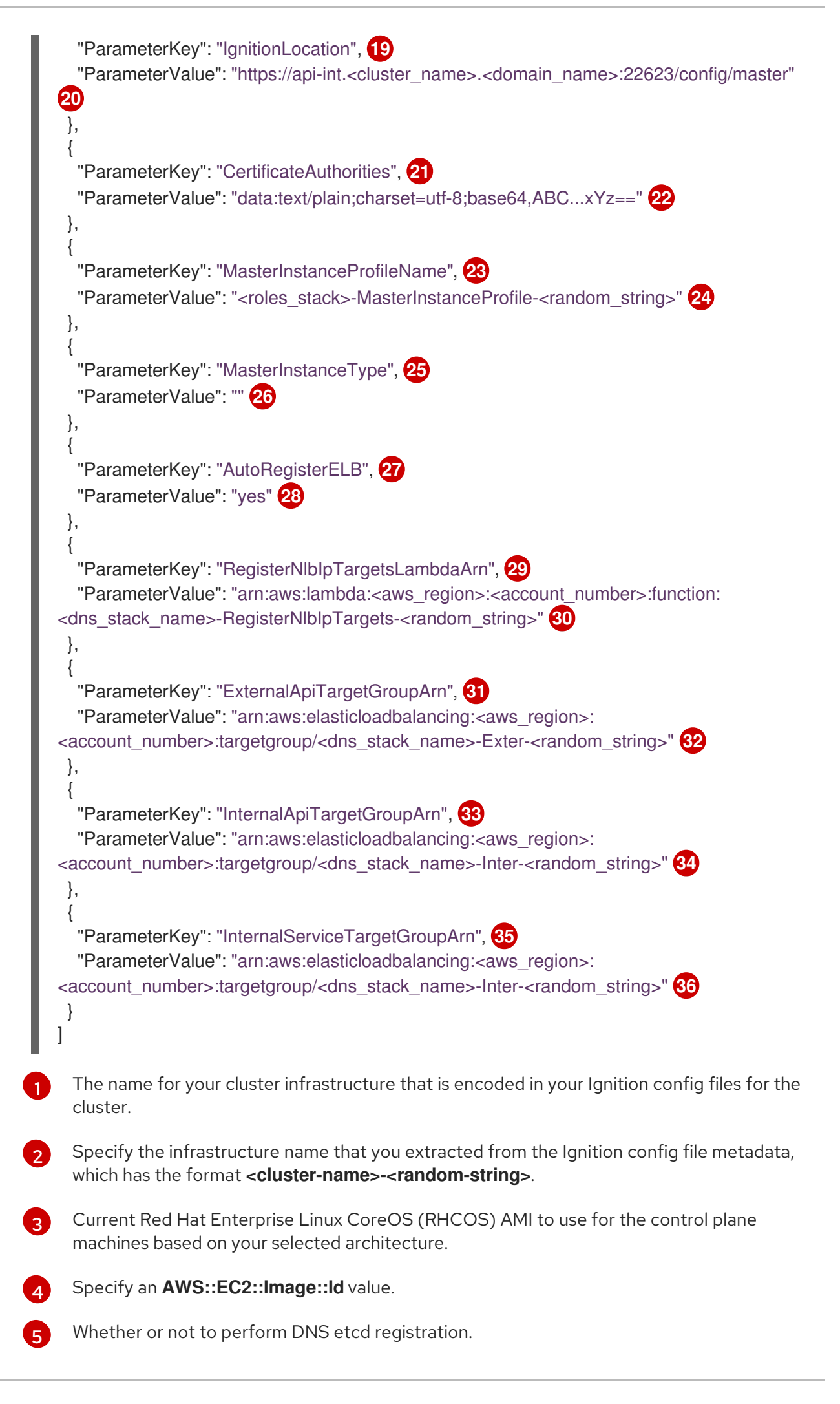

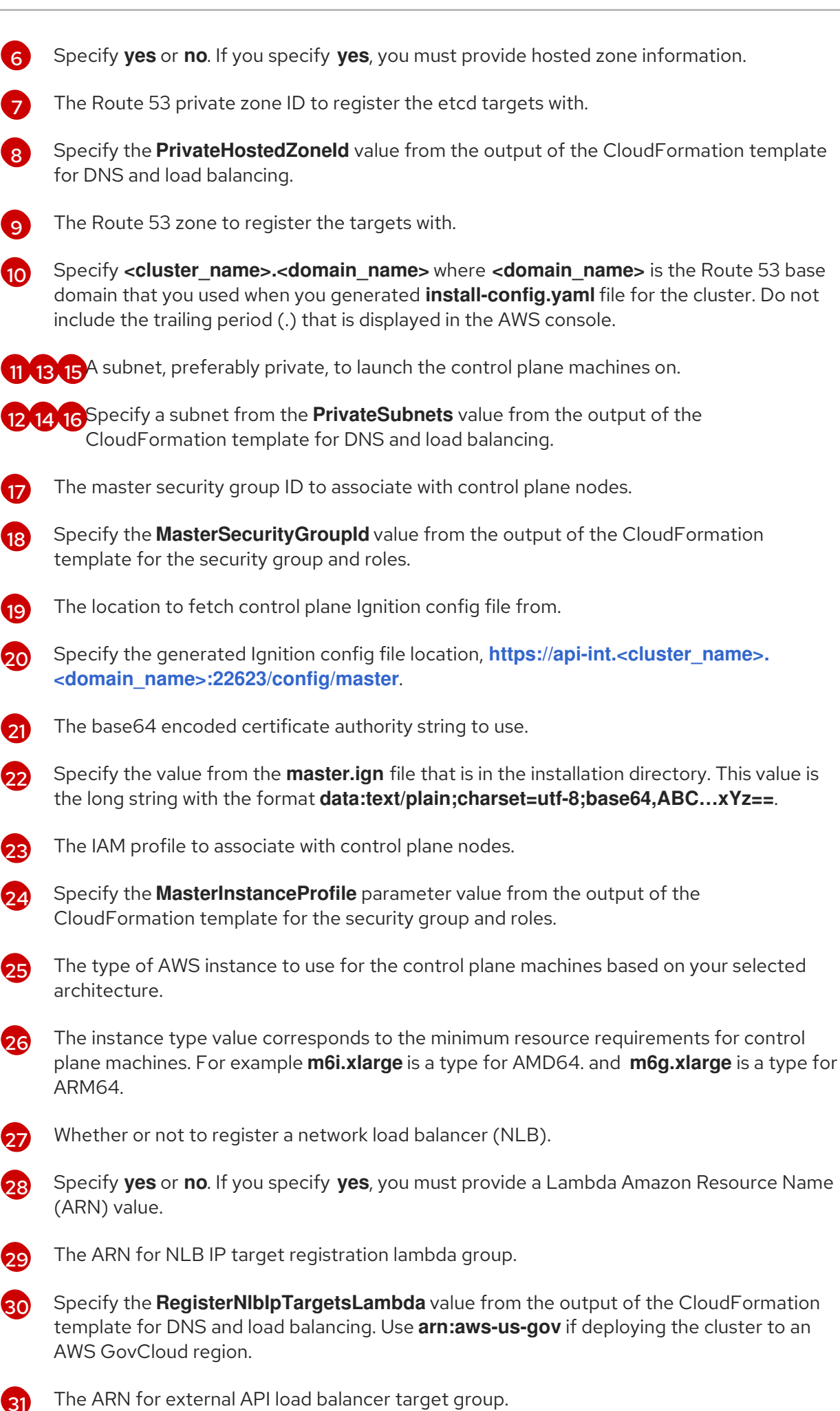

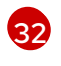

Specify the **ExternalApiTargetGroupArn** value from the output of the CloudFormation template for DNS and load balancing. Use **arn:aws-us-gov** if deploying the cluster to an

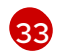

The ARN for internal API load balancer target group.

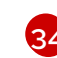

Specify the **InternalApiTargetGroupArn** value from the output of the CloudFormation template for DNS and load balancing. Use **arn:aws-us-gov** if deploying the cluster to an AWS GovCloud region.

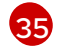

The ARN for internal service load balancer target group.

```
36
```

Specify the **InternalServiceTargetGroupArn** value from the output of the CloudFormation template for DNS and load balancing. Use **arn:aws-us-gov** if deploying the cluster to an AWS GovCloud region.

- 2. Copy the template from the **CloudFormation template for control plane machines**section of this topic and save it as a YAML file on your computer. This template describes the control plane machines that your cluster requires.
- 3. If you specified an **m5** instance type as the value for **MasterInstanceType**, add that instance type to the **MasterInstanceType.AllowedValues** parameter in the CloudFormation template.
- 4. Launch the CloudFormation template to create a stack of AWS resources that represent the control plane nodes:

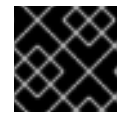

# IMPORTANT

You must enter the command on a single line.

\$ aws cloudformation create-stack --stack-name <name>

- --template-body file://<template>.yaml 2
- --parameters file://<parameters>.json 3

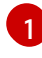

<name> is the name for the CloudFormation stack, such as **cluster-control-plane**. You need the name of this stack if you remove the cluster.

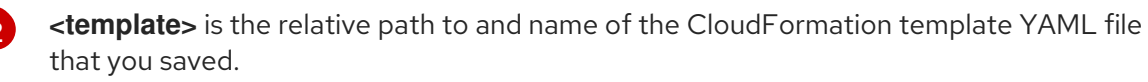

**parameters>** is the relative path to and name of the CloudFormation parameters JSON file.

### Example output

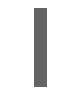

arn:aws:cloudformation:us-east-1:269333783861:stack/cluster-control-plane/21c7e2b0-2ee2-11eb-c6f6-0aa34627df4b

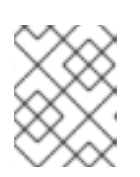

# NOTE

The CloudFormation template creates a stack that represents three control plane nodes.

5. Confirm that the template components exist:

\$ aws cloudformation describe-stacks --stack-name <name>

# 15.15.1. CloudFormation template for control plane machines

You can use the following CloudFormation template to deploy the control plane machines that you need for your OpenShift Container Platform cluster.

| Example 15.20. CloudFormation template for control plane machines                                |
|--------------------------------------------------------------------------------------------------|
| AWSTemplateFormatVersion: 2010-09-09                                                             |
| Description: Template for OpenShift Cluster Node Launch (EC2 master instances)                   |
|                                                                                                  |
| Parameters:                                                                                      |
|                                                                                                  |
| AllowedPattern: $([a-zA-Z][a-zA-Z0-9]-]{0,26})$                                                  |
| MaxLength: 27                                                                                    |
| MinLength: I                                                                                     |
| ConstraintDescription: Infrastructure name must be alphanumeric, start with a letter, and have a |
| maximum of 27 characters.                                                                        |
| Type: String                                                                                     |
| Phoes Ami:                                                                                       |
| Description: Current Red Hat Enterprise Linux CoreOS AMI to use for bootstrap                    |
| Type: AWS: EC2: Image: Id                                                                        |
| AutoBegisterDNS                                                                                  |
| Default: ""                                                                                      |
| Description: unused                                                                              |
| Type: String                                                                                     |
| PrivateHostedZoneld:                                                                             |
| Default: ""                                                                                      |
| Description: unused                                                                              |
| Type: String                                                                                     |
| PrivateHostedZoneName:                                                                           |
| Default: ""                                                                                      |
| Description: unused                                                                              |
| Type: String                                                                                     |
| Master0Subnet:                                                                                   |
| Description: The subnets, recommend private, to launch the master nodes into.                    |
| Type: AWS::EC2::Subnet::Id                                                                       |
| Master1Subnet:                                                                                   |
| Description: The subnets, recommend private, to launch the master nodes into.                    |
| Type: AWS::EC2::Subnet::Id                                                                       |
| Master2Subnet:                                                                                   |
| Description: The subnets, recommend private, to launch the master nodes into.                    |
| Type: AWS::EC2::Subnet::Id                                                                       |
| MasterSecurityGroupid:                                                                           |
| Type: AWS: EC2: Security Group: Id                                                               |
| In a section:                                                                                    |
| Default: https://ani-int \$CLUSTER_NAME \$DOMAIN:22623/config/master                             |
| Description: Ignition config file location                                                       |
| Type: String                                                                                     |
| CertificateAuthorities                                                                           |
|                                                                                                  |

Default: data:text/plain;charset=utf-8;base64,ABC...xYz== Description: Base64 encoded certificate authority string to use. Type: String MasterInstanceProfileName: Description: IAM profile to associate with master nodes. Type: String MasterInstanceType: Default: m5.xlarge Type: String AutoRegisterELB: Default: "yes" AllowedValues: - "yes" - "no" Description: Do you want to invoke NLB registration, which requires a Lambda ARN parameter? Type: String RegisterNlbIpTargetsLambdaArn: Description: ARN for NLB IP target registration lambda. Supply the value from the cluster infrastructure or select "no" for AutoRegisterELB. Type: String ExternalApiTargetGroupArn: Description: ARN for external API load balancer target group. Supply the value from the cluster infrastructure or select "no" for AutoRegisterELB. Type: String InternalApiTargetGroupArn: Description: ARN for internal API load balancer target group. Supply the value from the cluster infrastructure or select "no" for AutoRegisterELB. Type: String InternalServiceTargetGroupArn: Description: ARN for internal service load balancer target group. Supply the value from the cluster infrastructure or select "no" for AutoRegisterELB. Type: String Metadata: AWS::CloudFormation::Interface: ParameterGroups: - Label: default: "Cluster Information" Parameters: - InfrastructureName - Label: default: "Host Information" Parameters: - MasterInstanceType - RhcosAmi - IgnitionLocation - CertificateAuthorities - MasterSecurityGroupId - MasterInstanceProfileName - Label: default: "Network Configuration" Parameters: - Vpcld - AllowedBootstrapSshCidr - Master0Subnet

- Master1Subnet - Master2Subnet - Label: default: "Load Balancer Automation" Parameters: - AutoRegisterELB - RegisterNlbIpTargetsLambdaArn - ExternalApiTargetGroupArn - InternalApiTargetGroupArn - InternalServiceTargetGroupArn ParameterLabels: InfrastructureName: default: "Infrastructure Name" Vpcld: default: "VPC ID" Master0Subnet: default: "Master-0 Subnet" Master1Subnet: default: "Master-1 Subnet" Master2Subnet: default: "Master-2 Subnet" MasterInstanceType: default: "Master Instance Type" MasterInstanceProfileName: default: "Master Instance Profile Name" RhcosAmi: default: "Red Hat Enterprise Linux CoreOS AMI ID" BootstrapIgnitionLocation: default: "Master Ignition Source" CertificateAuthorities: default: "Ignition CA String" MasterSecurityGroupId: default: "Master Security Group ID" AutoRegisterELB: default: "Use Provided ELB Automation" Conditions: DoRegistration: !Equals ["yes", !Ref AutoRegisterELB] **Resources:** Master0: Type: AWS::EC2::Instance Properties: ImageId: !Ref RhcosAmi BlockDeviceMappings: - DeviceName: /dev/xvda Ebs: VolumeSize: "120" VolumeType: "gp2" lamInstanceProfile: !Ref MasterInstanceProfileName InstanceType: !Ref MasterInstanceType NetworkInterfaces: - AssociatePublicIpAddress: "false" DeviceIndex: "0" GroupSet:

- !Ref "MasterSecurityGroupId"

SubnetId: !Ref "Master0Subnet" UserData: Fn::Base64: !Sub - '{"ignition":{"config":{"merge":[{"source":"\${SOURCE}"}]},"security":{"tls": {"certificateAuthorities":[{"source":"\${CA\_BUNDLE}"}]}},"version":"3.1.0"}}' - { SOURCE: !Ref IgnitionLocation, CA BUNDLE: !Ref CertificateAuthorities, } Tags: - Key: !Join ["", ["kubernetes.io/cluster/", !Ref InfrastructureName]] Value: "shared" **RegisterMaster0:** Condition: DoRegistration Type: Custom::NLBRegister Properties: ServiceToken: !Ref RegisterNlblpTargetsLambdaArn TargetArn: !Ref ExternalApiTargetGroupArn Targetlp: !GetAtt Master0.Privatelp RegisterMaster0InternalApiTarget: Condition: DoRegistration Type: Custom::NLBRegister **Properties:** ServiceToken: !Ref RegisterNlblpTargetsLambdaArn TargetArn: !Ref InternalApiTargetGroupArn Targetlp: !GetAtt Master0.Privatelp RegisterMaster0InternalServiceTarget: Condition: DoRegistration Type: Custom::NLBRegister **Properties:** ServiceToken: !Ref RegisterNlblpTargetsLambdaArn TargetArn: !Ref InternalServiceTargetGroupArn Targetlp: !GetAtt Master0.Privatelp Master1: Type: AWS::EC2::Instance Properties: ImageId: !Ref RhcosAmi BlockDeviceMappings: - DeviceName: /dev/xvda Ebs: VolumeSize: "120" VolumeType: "gp2" lamInstanceProfile: !Ref MasterInstanceProfileName InstanceType: !Ref MasterInstanceType NetworkInterfaces: - AssociatePublicIpAddress: "false" DeviceIndex: "0" GroupSet: - !Ref "MasterSecurityGroupId" SubnetId: !Ref "Master1Subnet" UserData: Fn::Base64: !Sub

- '{"ignition":{"config":{"merge":[{"source":"\${SOURCE}"}]},"security":{"tls": {"certificateAuthorities":[{"source":"\${CA\_BUNDLE}"}]},"version":"3.1.0"}}' - { SOURCE: !Ref IgnitionLocation, CA BUNDLE: !Ref CertificateAuthorities, } Tags: - Key: !Join ["", ["kubernetes.io/cluster/", !Ref InfrastructureName]] Value: "shared" RegisterMaster1: Condition: DoRegistration Type: Custom::NLBRegister **Properties:** ServiceToken: !Ref RegisterNlblpTargetsLambdaArn TargetArn: !Ref ExternalApiTargetGroupArn Targetlp: !GetAtt Master1.Privatelp RegisterMaster1InternalApiTarget: Condition: DoRegistration Type: Custom::NLBRegister **Properties:** ServiceToken: !Ref RegisterNlbIpTargetsLambdaArn TargetArn: !Ref InternalApiTargetGroupArn Targetlp: !GetAtt Master1.Privatelp RegisterMaster1InternalServiceTarget: Condition: DoRegistration Type: Custom::NLBRegister **Properties:** ServiceToken: !Ref RegisterNlblpTargetsLambdaArn TargetArn: !Ref InternalServiceTargetGroupArn Targetlp: !GetAtt Master1.Privatelp Master2: Type: AWS::EC2::Instance **Properties:** ImageId: !Ref RhcosAmi BlockDeviceMappings: - DeviceName: /dev/xvda Ebs: VolumeSize: "120" VolumeType: "gp2" IamInstanceProfile: !Ref MasterInstanceProfileName InstanceType: !Ref MasterInstanceType NetworkInterfaces: - AssociatePublicIpAddress: "false" DeviceIndex: "0" GroupSet: - !Ref "MasterSecurityGroupId" SubnetId: !Ref "Master2Subnet" UserData: Fn::Base64: !Sub - '{"ignition":{"config":{"merge":[{"source":"\${SOURCE}"}]},"security":{"tls": {"certificateAuthorities":[{"source":"\${CA\_BUNDLE}"}]}},"version":"3.1.0"}}' - {

| L | SOURCE: !Ref IgnitionLocation,<br>CA_BUNDLE: !Ref CertificateAuthorities,<br>}                                                                      |
|---|----------------------------------------------------------------------------------------------------|
|   | Tags:<br>- Key: !Join ["", ["kubernetes.io/cluster/", !Ref InfrastructureName]]<br>Value: "shared"                                                  |
|   | RegisterMaster2:<br>Condition: DoRegistration<br>Type: Custom::NLBRegister                                                                          |
|   | Properties:<br>ServiceToken: !Ref RegisterNlblpTargetsLambdaArn<br>TargetArn: !Ref ExternalApiTargetGroupArn<br>TargetIp: !GetAtt Master2.PrivateIp |
|   | RegisterMaster2InternalApiTarget:<br>Condition: DoRegistration<br>Type: Custom::NLBRegister<br>Properties:                                          |
|   | TargetIp: !GetAtt Master2.PrivateIp                                                                                                    |
|   | RegisterMaster2InternalServiceTarget:<br>Condition: DoRegistration<br>Type: Custom::NLBRegister<br>Properties:                                      |
|   | ServiceToken: !Ref RegisterNlbIpTargetsLambdaArn<br>TargetArn: !Ref InternalServiceTargetGroupArn<br>TargetIp: !GetAtt Master2.PrivateIp            |
| С | Outputs:<br>PrivateIPs:<br>Description: The control-plane node private IP addresses.                                                                |
|   | Value:<br>!Join [<br>,                                                                                                    |
|   | [!GetAtt Master0.PrivateIp, !GetAtt Master1.PrivateIp, !GetAtt Master2.PrivateIp]<br>]                                                              |

# **15.16. CREATING THE WORKER NODES IN AWS**

You can create worker nodes in Amazon Web Services (AWS) for your cluster to use.

You can use the provided CloudFormation template and a custom parameter file to create a stack of AWS resources that represent a worker node.

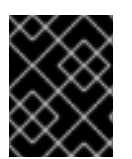

# IMPORTANT

The CloudFormation template creates a stack that represents one worker node. You must create a stack for each worker node.
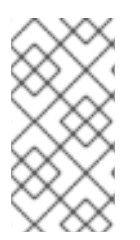

# NOTE

If you do not use the provided CloudFormation template to create your worker nodes, you must review the provided information and manually create the infrastructure. If your cluster does not initialize correctly, you might have to contact Red Hat support with your installation logs.

### Prerequisites

- You configured an AWS account.
- You added your AWS keys and region to your local AWS profile by running **aws configure**.
- You generated the Ignition config files for your cluster.
- You created and configured a VPC and associated subnets in AWS.
- You created and configured DNS, load balancers, and listeners in AWS.
- You created the security groups and roles required for your cluster in AWS.
- You created the bootstrap machine.
- You created the control plane machines.

### Procedure

1. Create a JSON file that contains the parameter values that the CloudFormation template requires:

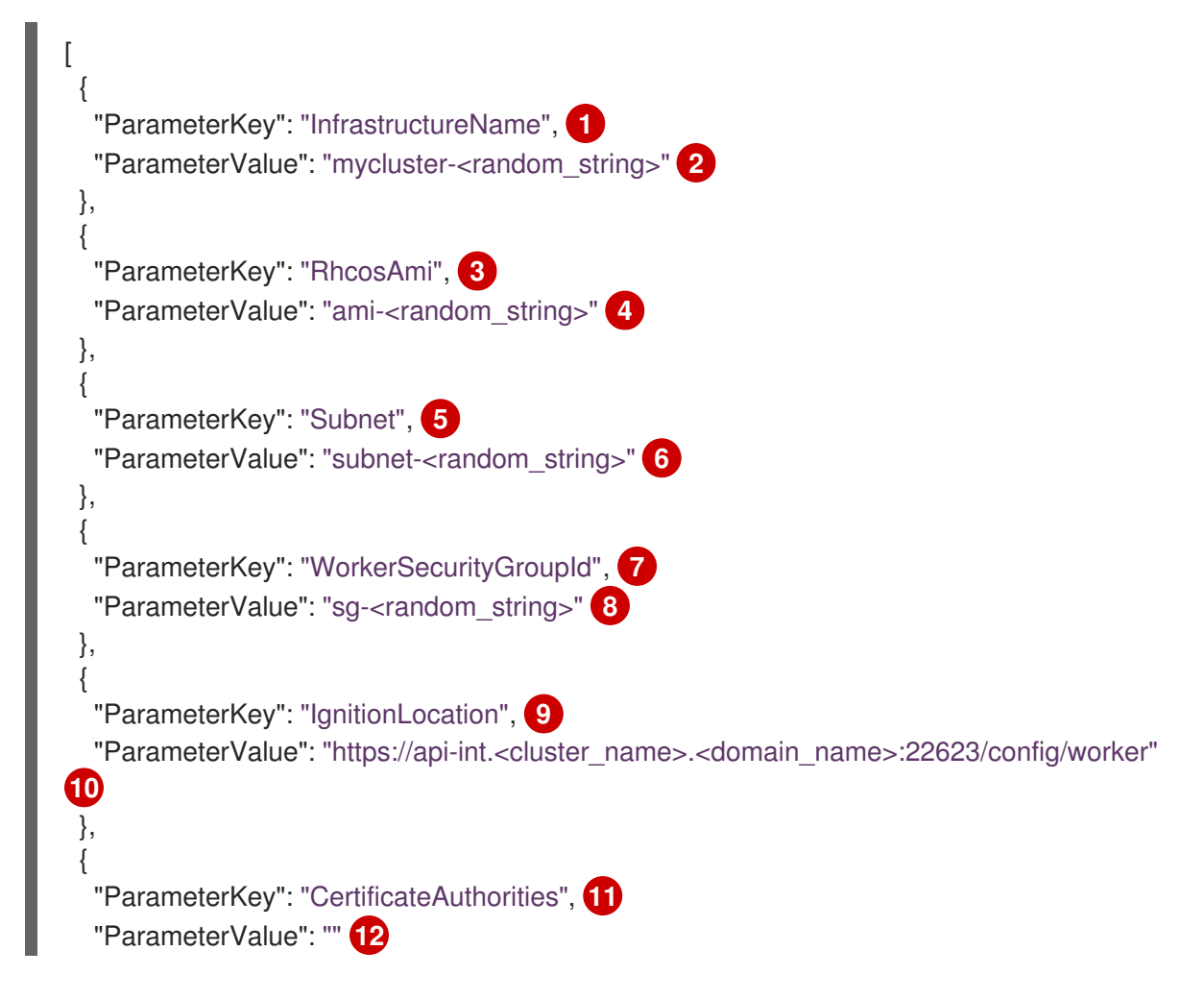

|    | <pre>}, {     "ParameterKey": "WorkerInstanceProfileName", 13     "ParameterValue": "" 14 }, {     "ParameterKey": "WorkerInstanceType", 15     "ParameterValue": "" 16 }</pre>               |
|----|----------------------------------------------------------------------------------------------------|
| 1  | The name for your cluster infrastructure that is encoded in your Ignition config files for the cluster.                                                                                       |
| 2  | Specify the infrastructure name that you extracted from the Ignition config file metadata, which has the format <b><cluster-name>-<random-string></random-string></cluster-name></b> .        |
| 3  | Current Red Hat Enterprise Linux CoreOS (RHCOS) AMI to use for the worker nodes based on your selected architecture.                                                                          |
| 4  | Specify an AWS::EC2::Image::Id value.                                                                                                    |
| 5  | A subnet, preferably private, to start the worker nodes on.                                                                                                    |
| 6  | Specify a subnet from the <b>PrivateSubnets</b> value from the output of the CloudFormation template for DNS and load balancing.                                                              |
| 7  | The worker security group ID to associate with worker nodes.                                                                                                    |
| 8  | Specify the <b>WorkerSecurityGroupId</b> value from the output of the CloudFormation template for the security group and roles.                                                               |
| 9  | The location to fetch the bootstrap Ignition config file from.                                                                                                    |
| 10 | Specify the generated Ignition config location, https://api-int. <cluster_name>.</cluster_name>                                                                                               |
| 1  | Base64 encoded certificate authority string to use.                                                                                                    |
| 12 | Specify the value from the <b>worker.ign</b> file that is in the installation directory. This value is the long string with the format <b>data:text/plain;charset=utf-8;base64,ABCxYz==</b> . |
| 13 | The IAM profile to associate with worker nodes.                                                                                                    |
| 14 | Specify the <b>WorkerInstanceProfile</b> parameter value from the output of the CloudFormation template for the security group and roles.                                                     |
| 15 | The type of AWS instance to use for the compute machines based on your selected architecture.                                                                                                 |
| 16 | The instance type value corresponds to the minimum resource requirements for compute machines. For example <b>m6i.large</b> is a type for AMD64. and <b>m6g.large</b> is a type for ARM64.    |

. .

. . .

- 2. Copy the template from the **CloudFormation template for worker machines** section of this topic and save it as a YAML file on your computer. This template describes the networking objects and load balancers that your cluster requires.
- 3. Optional: If you specified an **m5** instance type as the value for **WorkerInstanceType**, add that instance type to the **WorkerInstanceType.AllowedValues** parameter in the CloudFormation template.
- 4. Optional: If you are deploying with an AWS Marketplace image, update the **Worker0.type.properties.ImageID** parameter with the AMI ID that you obtained from your subscription.
- 5. Use the CloudFormation template to create a stack of AWS resources that represent a worker node:

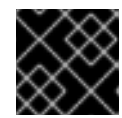

### IMPORTANT

You must enter the command on a single line.

- \$ aws cloudformation create-stack --stack-name <name> 1
  - --template-body file://<template>.yaml \ 2
  - --parameters file://<parameters>.json 3

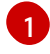

<name> is the name for the CloudFormation stack, such as **cluster-worker-1**. You need the name of this stack if you remove the cluster.

**<template>** is the relative path to and name of the CloudFormation template YAML file that you saved.

**<parameters>** is the relative path to and name of the CloudFormation parameters JSON file.

### Example output

arn:aws:cloudformation:us-east-1:269333783861:stack/cluster-worker-1/729ee301-1c2a-11eb-348f-sd9888c65b59

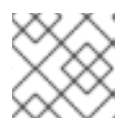

### NOTE

The CloudFormation template creates a stack that represents one worker node.

6. Confirm that the template components exist:

\$ aws cloudformation describe-stacks --stack-name <name>

7. Continue to create worker stacks until you have created enough worker machines for your cluster. You can create additional worker stacks by referencing the same template and parameter files and specifying a different stack name.

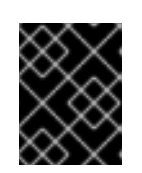

# IMPORTANT

You must create at least two worker machines, so you must create at least two stacks that use this CloudFormation template.

# 15.16.1. CloudFormation template for worker machines

You can use the following CloudFormation template to deploy the worker machines that you need for your OpenShift Container Platform cluster.

| Example 15.21. CloudFormation template for worker machines                                       |
|--------------------------------------------------------------------------------------------------|
| AWSTemplateFormatVersion: 2010-09-09                                                             |
| Description: Template for OpenShift Cluster Node Launch (EC2 worker instance)                    |
| Parameters:                                                                                      |
| InfrastructureName:                                                                              |
| AllowedPattern: ^([a-zA-Z][a-zA-Z0-9\-]{0,26})\$                                                 |
| MaxLength: 27                                                                                    |
| ConstraintDescription: Infrastructure name must be alphanumeric, start with a letter, and have a |
| maximum of 27 characters.                                                                        |
| Description: A short, unique cluster ID used to tag nodes for the kubelet cloud provider.        |
| Type: String                                                                                     |
| RhcosAmi:                                                                                        |
| Description: Current Red Hat Enterprise Linux CoreOS AMI to use for bootstrap.                   |
| Type: AWS::EG2::Image::Id                                                                        |
| Sublice.<br>Description: The subjects recommend private to launch the master nodes into          |
| Type: AWS: FC2: Subnet: Id                                                                       |
| WorkerSecurityGroupId:                                                                           |
| Description: The master security group ID to associate with master nodes.                        |
| Type: AWS::EC2::SecurityGroup::Id                                                                |
| IgnitionLocation:                                                                                |
| Default: https://api-int.\$CLUSTER_NAME.\$DOMAIN:22623/config/worker                             |
| Description: Ignition config file location.                                                      |
| Type: String                                                                                     |
| Default: data:text/plain:charset_utf-8:base64_ABCxVz                                             |
| Delault. data.text/plain,charset=uti-0,base04,ADOx12==                                           |
| Type: String                                                                                     |
| WorkerInstanceProfileName:                                                                       |
| Description: IAM profile to associate with master nodes.                                         |
| Type: String                                                                                     |
| WorkerInstanceType:                                                                              |
| Default: m5.large                                                                                |
| Type: String                                                                                     |
| Metadata:                                                                                        |
| AWS::CloudFormation::Interface:                                                                  |
| ParameterGroups:                                                                                 |
| - Label:                                                                                         |
| default: "Cluster Information"                                                                   |
| Parameters:                                                                                      |
| - imrastructurename                                                                              |

- Label: default: "Host Information" Parameters: - WorkerInstanceType - RhcosAmi - IgnitionLocation - CertificateAuthorities - WorkerSecurityGroupId - WorkerInstanceProfileName - Label: default: "Network Configuration" Parameters: - Subnet ParameterLabels: Subnet: default: "Subnet" InfrastructureName: default: "Infrastructure Name" WorkerInstanceType: default: "Worker Instance Type" WorkerInstanceProfileName: default: "Worker Instance Profile Name" RhcosAmi: default: "Red Hat Enterprise Linux CoreOS AMI ID" IgnitionLocation: default: "Worker Ignition Source" CertificateAuthorities: default: "Ignition CA String" WorkerSecurityGroupId: default: "Worker Security Group ID" **Resources:** Worker0: Type: AWS::EC2::Instance Properties: ImageId: !Ref RhcosAmi BlockDeviceMappings: - DeviceName: /dev/xvda Ebs: VolumeSize: "120" VolumeType: "gp2" lamInstanceProfile: !Ref WorkerInstanceProfileName InstanceType: !Ref WorkerInstanceType NetworkInterfaces: - AssociatePublicIpAddress: "false" DeviceIndex: "0" GroupSet: - !Ref "WorkerSecurityGroupId" SubnetId: !Ref "Subnet" UserData: Fn::Base64: !Sub - '{"ignition":{"config":{"merge":[{"source":"\${SOURCE}"}]},"security":{"tls": {"certificateAuthorities":[{"source":"\${CA\_BUNDLE}"}]}},"version":"3.1.0"}}' - { SOURCE: !Ref IgnitionLocation, CA\_BUNDLE: !Ref CertificateAuthorities,

}
Tags:
- Key: !Join ["", ["kubernetes.io/cluster/", !Ref InfrastructureName]]
Value: "shared"
Outputs:

PrivateIP: Description: The compute node private IP address. Value: !GetAtt Worker0.PrivateIp

# 15.17. INITIALIZING THE BOOTSTRAP SEQUENCE ON AWS WITH USER-PROVISIONED INFRASTRUCTURE

After you create all of the required infrastructure in Amazon Web Services (AWS), you can start the bootstrap sequence that initializes the OpenShift Container Platform control plane.

### Prerequisites

- You configured an AWS account.
- You added your AWS keys and region to your local AWS profile by running **aws configure**.
- You generated the Ignition config files for your cluster.
- You created and configured a VPC and associated subnets in AWS.
- You created and configured DNS, load balancers, and listeners in AWS.
- You created the security groups and roles required for your cluster in AWS.
- You created the bootstrap machine.
- You created the control plane machines.
- You created the worker nodes.

### Procedure

- 1. Change to the directory that contains the installation program and start the bootstrap process that initializes the OpenShift Container Platform control plane:
  - \$ ./openshift-install wait-for bootstrap-complete --dir <installation\_directory> \1 --log-level=info 2

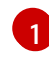

For **<installation\_directory>**, specify the path to the directory that you stored the installation files in.

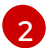

To view different installation details, specify warn, debug, or error instead of info.

### **Example output**

INFO Waiting up to 20m0s for the Kubernetes API at

https://api.mycluster.example.com:6443... INFO API v1.25.0 up INFO Waiting up to 30m0s for bootstrapping to complete... INFO It is now safe to remove the bootstrap resources INFO Time elapsed: 1s

If the command exits without a **FATAL** warning, your OpenShift Container Platform control plane has initialized.

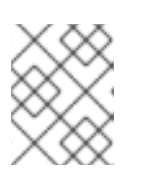

# NOTE

After the control plane initializes, it sets up the compute nodes and installs additional services in the form of Operators.

### Additional resources

- See Monitoring installation progress for details about monitoring the installation, bootstrap, and control plane logs as an OpenShift Container Platform installation progresses.
- See Gathering bootstrap node diagnostic data for information about troubleshooting issues related to the bootstrap process.

# 15.18. LOGGING IN TO THE CLUSTER BY USING THE CLI

You can log in to your cluster as a default system user by exporting the cluster **kubeconfig** file. The **kubeconfig** file contains information about the cluster that is used by the CLI to connect a client to the correct cluster and API server. The file is specific to a cluster and is created during OpenShift Container Platform installation.

### Prerequisites

- You deployed an OpenShift Container Platform cluster.
- You installed the **oc** CLI.

### Procedure

1. Export the **kubeadmin** credentials:

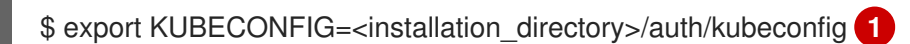

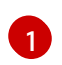

For **<installation\_directory>**, specify the path to the directory that you stored the installation files in.

2. Verify you can run **oc** commands successfully using the exported configuration:

\$ oc whoami

### Example output

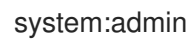

579

# 15.19. APPROVING THE CERTIFICATE SIGNING REQUESTS FOR YOUR MACHINES

When you add machines to a cluster, two pending certificate signing requests (CSRs) are generated for each machine that you added. You must confirm that these CSRs are approved or, if necessary, approve them yourself. The client requests must be approved first, followed by the server requests.

### Prerequisites

• You added machines to your cluster.

### Procedure

1. Confirm that the cluster recognizes the machines:

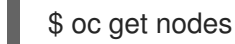

### **Example output**

NAMESTATUSROLESAGEVERSIONmaster-0Readymaster63mv1.25.0master-1Readymaster63mv1.25.0master-2Readymaster64mv1.25.0

The output lists all of the machines that you created.

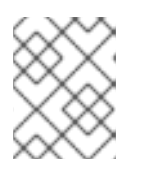

### NOTE

The preceding output might not include the compute nodes, also known as worker nodes, until some CSRs are approved.

2. Review the pending CSRs and ensure that you see the client requests with the **Pending** or **Approved** status for each machine that you added to the cluster:

\$ oc get csr

### **Example output**

```
NAME AGE REQUESTOR CONDITION
csr-8b2br 15m system:serviceaccount:openshift-machine-config-operator:node-
bootstrapper Pending
csr-8vnps 15m system:serviceaccount:openshift-machine-config-operator:node-
bootstrapper Pending
...
```

In this example, two machines are joining the cluster. You might see more approved CSRs in the list.

3. If the CSRs were not approved, after all of the pending CSRs for the machines you added are in **Pending** status, approve the CSRs for your cluster machines:

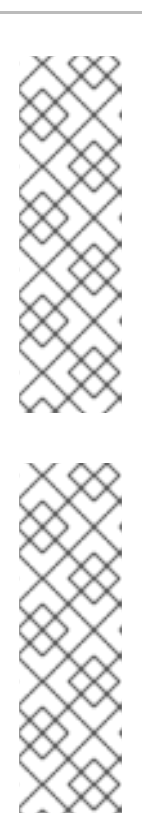

# NOTE

Because the CSRs rotate automatically, approve your CSRs within an hour of adding the machines to the cluster. If you do not approve them within an hour, the certificates will rotate, and more than two certificates will be present for each node. You must approve all of these certificates. After the client CSR is approved, the Kubelet creates a secondary CSR for the serving certificate, which requires manual approval. Then, subsequent serving certificate renewal requests are automatically approved by the **machine-approver** if the Kubelet requests a new certificate with identical parameters.

# NOTE

For clusters running on platforms that are not machine API enabled, such as bare metal and other user-provisioned infrastructure, you must implement a method of automatically approving the kubelet serving certificate requests (CSRs). If a request is not approved, then the **oc exec**, **oc rsh**, and **oc logs** commands cannot succeed, because a serving certificate is required when the API server connects to the kubelet. Any operation that contacts the Kubelet endpoint requires this certificate approval to be in place. The method must watch for new CSRs, confirm that the CSR was submitted by the **node-bootstrapper** service account in the **system:node** or **system:admin** groups, and confirm the identity of the node.

• To approve them individually, run the following command for each valid CSR:

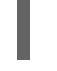

5 oc adm certificate approve <csr\_name> 1

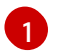

<csr\_name> is the name of a CSR from the list of current CSRs.

• To approve all pending CSRs, run the following command:

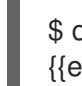

\$ oc get csr -o go-template='{{range .items}}{{if not .status}}{{.metadata.name}}{{"\n"}} {{end}}{{end}}' | xargs --no-run-if-empty oc adm certificate approve

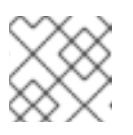

### NOTE

Some Operators might not become available until some CSRs are approved.

4. Now that your client requests are approved, you must review the server requests for each machine that you added to the cluster:

\$ oc get csr

### **Example output**

NAME AGE REQUESTOR CONDITION csr-bfd72 5m26s system:node:ip-10-0-50-126.us-east-2.compute.internal Pending csr-c57lv 5m26s system:node:ip-10-0-95-157.us-east-2.compute.internal

- 5. If the remaining CSRs are not approved, and are in the **Pending** status, approve the CSRs for your cluster machines:
  - To approve them individually, run the following command for each valid CSR:

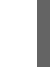

\$ oc adm certificate approve <csr\_name> 1

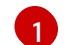

<csr\_name> is the name of a CSR from the list of current CSRs.

• To approve all pending CSRs, run the following command:

\$ oc get csr -o go-template='{{range .items}}{{if not .status}}{{.metadata.name}}{{"\n"}} {{end}}' | xargs oc adm certificate approve

6. After all client and server CSRs have been approved, the machines have the **Ready** status. Verify this by running the following command:

\$ oc get nodes

**Example output** 

NAMESTATUSROLESAGEVERSIONmaster-0Readymaster73mv1.25.0master-1Readymaster73mv1.25.0master-2Readymaster74mv1.25.0worker-0Readyworker11mv1.25.0worker-1Readyworker11mv1.25.0

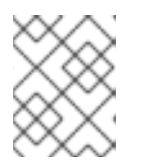

### NOTE

It can take a few minutes after approval of the server CSRs for the machines to transition to the **Ready** status.

### Additional information

• For more information on CSRs, see Certificate Signing Requests.

# **15.20. INITIAL OPERATOR CONFIGURATION**

After the control plane initializes, you must immediately configure some Operators so that they all become available.

### Prerequisites

• Your control plane has initialized.

### Procedure

1. Watch the cluster components come online:

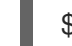

\$ watch -n5 oc get clusteroperators

### Example output

| NAME                         | VERSION AVAILABLE PROGRESSING DEGRADED   |
|------------------------------|------------------------------------------|
| SINCE                        |                                          |
| authentication               | 4.12.0 True False False 19m              |
| baremetal                    | 4.12.0 True False False 37m              |
| cloud-credential             | 4.12.0 True False False 40m              |
| cluster-autoscaler           | 4.12.0 True False False 37m              |
| config-operator              | 4.12.0 True False False 38m              |
| console                      | 4.12.0 True False False 26m              |
| csi-snapshot-controller      | 4.12.0 True False False 37m              |
| dns                          | 4.12.0 True False False 37m              |
| etcd                         | 4.12.0 True False False 36m              |
| image-registry               | 4.12.0 True False False 31m              |
| ingress                      | 4.12.0 True False False 30m              |
| insights                     | 4.12.0 True False False 31m              |
| kube-apiserver               | 4.12.0 True False False 26m              |
| kube-controller-manager      | 4.12.0 True False False 36m              |
| kube-scheduler               | 4.12.0 True False False 36m              |
| kube-storage-version-migrate | or 4.12.0 True False False 37m           |
| machine-api                  | 4.12.0 True False False 29m              |
| machine-approver             | 4.12.0 True False False 37m              |
| machine-config               | 4.12.0 True False False 36m              |
| marketplace                  | 4.12.0 True False False 37m              |
| monitoring                   | 4.12.0 True False False 29m              |
| network                      | 4.12.0 True False False 38m              |
| node-tuning                  | 4.12.0 True False False 37m              |
| openshift-apiserver          | 4.12.0 True False False 32m              |
| openshift-controller-manager | 4.12.0 True False False 30m              |
| openshift-samples            | 4.12.0 True False False 32m              |
| operator-lifecycle-manager   | 4.12.0 True False False 37m              |
| operator-lifecycle-manager-c | atalog 4.12.0 True False False 37m       |
| operator-lifecycle-manager-p | ackageserver 4.12.0 True False False 32m |
| service-ca                   | 4.12.0 True False False 38m              |
| storage                      | 4.12.0 True False False 37m              |

2. Configure the Operators that are not available.

# 15.20.1. Disabling the default OperatorHub catalog sources

Operator catalogs that source content provided by Red Hat and community projects are configured for OperatorHub by default during an OpenShift Container Platform installation. In a restricted network environment, you must disable the default catalogs as a cluster administrator.

### Procedure

• Disable the sources for the default catalogs by adding **disableAllDefaultSources: true** to the **OperatorHub** object:

\$ oc patch OperatorHub cluster --type json \
 -p '[{"op": "add", "path": "/spec/disableAllDefaultSources", "value": true}]'

### TIP

Alternatively, you can use the web console to manage catalog sources. From the Administration  $\rightarrow$  Cluster Settings  $\rightarrow$  Configuration  $\rightarrow$  OperatorHub page, click the Sources tab, where you can create, update, delete, disable, and enable individual sources.

### 15.20.2. Image registry storage configuration

Amazon Web Services provides default storage, which means the Image Registry Operator is available after installation. However, if the Registry Operator cannot create an S3 bucket and automatically configure storage, you must manually configure registry storage.

Instructions are shown for configuring a persistent volume, which is required for production clusters. Where applicable, instructions are shown for configuring an empty directory as the storage location, which is available for only non-production clusters.

Additional instructions are provided for allowing the image registry to use block storage types by using the **Recreate** rollout strategy during upgrades.

### 15.20.2.1. Configuring registry storage for AWS with user-provisioned infrastructure

During installation, your cloud credentials are sufficient to create an Amazon S3 bucket and the Registry Operator will automatically configure storage.

If the Registry Operator cannot create an S3 bucket and automatically configure storage, you can create an S3 bucket and configure storage with the following procedure.

#### Prerequisites

- You have a cluster on AWS with user-provisioned infrastructure.
- For Amazon S3 storage, the secret is expected to contain two keys:
  - REGISTRY\_STORAGE\_S3\_ACCESSKEY
  - REGISTRY\_STORAGE\_S3\_SECRETKEY

#### Procedure

Use the following procedure if the Registry Operator cannot create an S3 bucket and automatically configure storage.

- 1. Set up a Bucket Lifecycle Policy to abort incomplete multipart uploads that are one day old.
- 2. Fill in the storage configuration in configs.imageregistry.operator.openshift.io/cluster:

\$ oc edit configs.imageregistry.operator.openshift.io/cluster

### **Example configuration**

storage: s3: bucket: <bucket-name> region: <region-name>

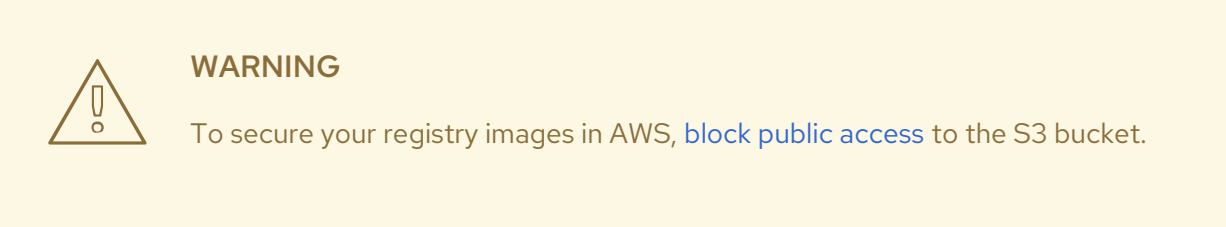

### 15.20.2.2. Configuring storage for the image registry in non-production clusters

You must configure storage for the Image Registry Operator. For non-production clusters, you can set the image registry to an empty directory. If you do so, all images are lost if you restart the registry.

#### Procedure

• To set the image registry storage to an empty directory:

\$ oc patch configs.imageregistry.operator.openshift.io cluster --type merge --patch '{"spec": {"storage":{"emptyDir":{}}}}'

If you run this command before the Image Registry Operator initializes its components, the **oc patch** command fails with the following error:

Configure this option for only non-production clusters.

Error from server (NotFound): configs.imageregistry.operator.openshift.io "cluster" not found

Wait a few minutes and run the command again.

WARNING

# **15.21. DELETING THE BOOTSTRAP RESOURCES**

After you complete the initial Operator configuration for the cluster, remove the bootstrap resources from Amazon Web Services (AWS).

### Prerequisites

• You completed the initial Operator configuration for your cluster.

#### Procedure

- 1. Delete the bootstrap resources. If you used the CloudFormation template, delete its stack:
  - Delete the stack by using the AWS CLI:

\$ aws cloudformation delete-stack --stack-name <name> (1)

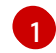

<name> is the name of your bootstrap stack.

• Delete the stack by using the AWS CloudFormation console.

# **15.22. CREATING THE INGRESS DNS RECORDS**

If you removed the DNS Zone configuration, manually create DNS records that point to the Ingress load balancer. You can create either a wildcard record or specific records. While the following procedure uses A records, you can use other record types that you require, such as CNAME or alias.

#### Prerequisites

- You deployed an OpenShift Container Platform cluster on Amazon Web Services (AWS) that uses infrastructure that you provisioned.
- You installed the OpenShift CLI (**oc**).
- You installed the **jq** package.
- You downloaded the AWS CLI and installed it on your computer. See Install the AWS CLI Using the Bundled Installer (Linux, macOS, or Unix).

#### Procedure

- 1. Determine the routes to create.
  - To create a wildcard record, use **\*.apps.<cluster\_name>.<domain\_name>**, where <**cluster\_name>** is your cluster name, and **<domain\_name>** is the Route 53 base domain for your OpenShift Container Platform cluster.
  - To create specific records, you must create a record for each route that your cluster uses, as shown in the output of the following command:

\$ oc get --all-namespaces -o jsonpath='{range .items[\*]}{range .status.ingress[\*]}{.host}
{"\n"}{end}' routes

### Example output

oauth-openshift.apps.<cluster\_name>.<domain\_name> console-openshift-console.apps.<cluster\_name>.<domain\_name> downloads-openshift-console.apps.<cluster\_name>.<domain\_name> alertmanager-main-openshift-monitoring.apps.<cluster\_name>.<domain\_name> prometheus-k8s-openshift-monitoring.apps.<cluster\_name>.<domain\_name>

2. Retrieve the Ingress Operator load balancer status and note the value of the external IP address that it uses, which is shown in the **EXTERNAL-IP** column:

\$ oc -n openshift-ingress get service router-default

#### **Example output**

| NAME | TYPE | CLUSTER-IP | EXTERNAL-IP | PORT(S) |
|------|------|------------|-------------|---------|
| AGE  |      |            |             |         |

router-default LoadBalancer 172.30.62.215 ab3...28.us-east-2.elb.amazonaws.com 80:31499/TCP,443:30693/TCP 5m

3. Locate the hosted zone ID for the load balancer:

\$ aws elb describe-load-balancers | jq -r '.LoadBalancerDescriptions[] | select(.DNSName == "<external\_ip>").CanonicalHostedZoneNameID'

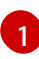

For **<external\_ip>**, specify the value of the external IP address of the Ingress Operator load balancer that you obtained.

### **Example output**

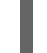

Z3AADJGX6KTTL2

The output of this command is the load balancer hosted zone ID.

4. Obtain the public hosted zone ID for your cluster's domain:

\$ aws route53 list-hosted-zones-by-name \
 --dns-name "<domain\_name>" \
 --query 'HostedZones[? Config.PrivateZone != `true` && Name ==
`<domain\_name>.`].Id'
 --output text

**12** For **<domain\_name>**, specify the Route 53 base domain for your OpenShift Container Platform cluster.

### **Example output**

/hostedzone/Z3URY6TWQ91KVV

The public hosted zone ID for your domain is shown in the command output. In this example, it is **Z3URY6TWQ91KVV**.

5. Add the alias records to your private zone:

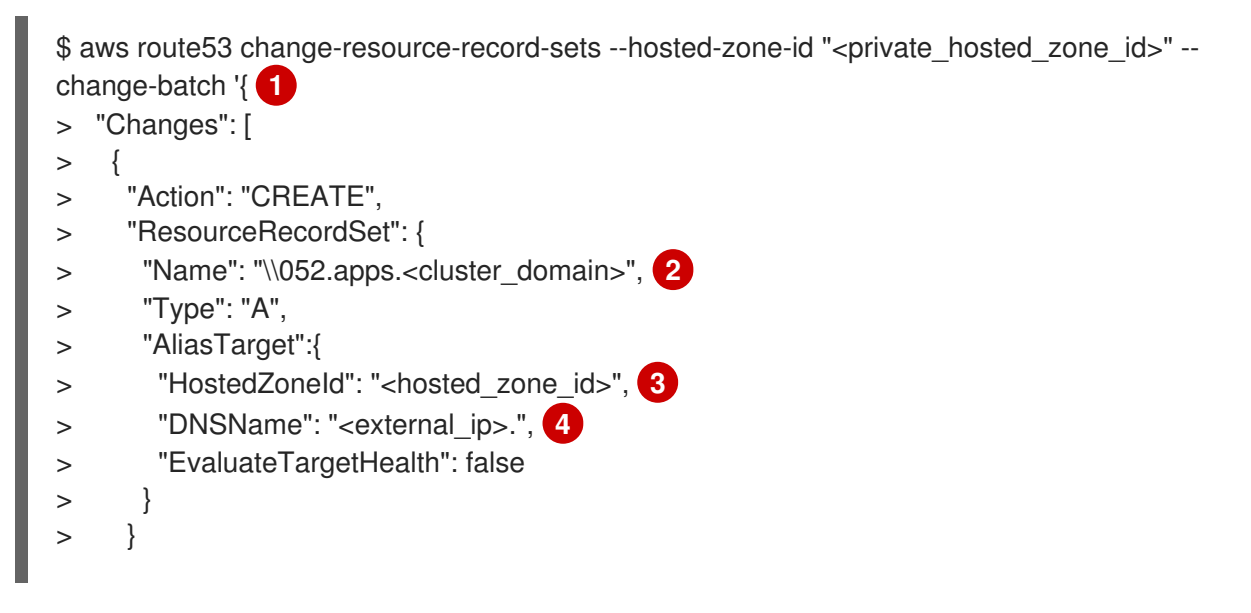

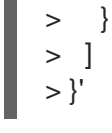

1

For **<private\_hosted\_zone\_id>**, specify the value from the output of the CloudFormation template for DNS and load balancing.

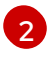

For **<cluster\_domain>**, specify the domain or subdomain that you use with your OpenShift Container Platform cluster.

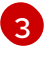

For **<hosted\_zone\_id>**, specify the public hosted zone ID for the load balancer that you obtained.

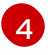

For **<external\_ip>**, specify the value of the external IP address of the Ingress Operator load balancer. Ensure that you include the trailing period (.) in this parameter value.

6. Add the records to your public zone:

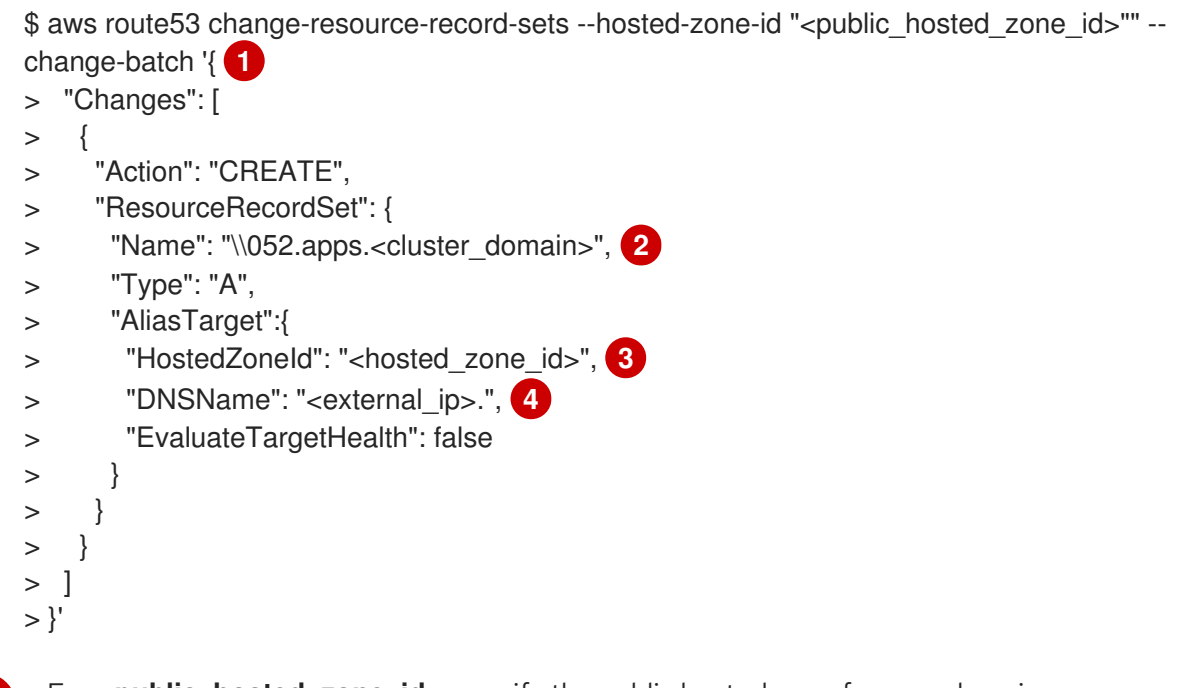

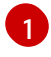

2

For **<public\_hosted\_zone\_id>**, specify the public hosted zone for your domain.

For **<cluster\_domain>**, specify the domain or subdomain that you use with your OpenShift Container Platform cluster.

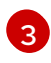

4

For **<hosted\_zone\_id>**, specify the public hosted zone ID for the load balancer that you obtained.

For **<external\_ip>**, specify the value of the external IP address of the Ingress Operator load balancer. Ensure that you include the trailing period (.) in this parameter value.

# 15.23. COMPLETING AN AWS INSTALLATION ON USER-PROVISIONED INFRASTRUCTURE

After you start the OpenShift Container Platform installation on Amazon Web Service (AWS) userprovisioned infrastructure, monitor the deployment to completion.

### Prerequisites

- You removed the bootstrap node for an OpenShift Container Platform cluster on userprovisioned AWS infrastructure.
- You installed the **oc** CLI.

### Procedure

1. From the directory that contains the installation program, complete the cluster installation:

\$ ./openshift-install --dir <installation\_directory> wait-for install-complete

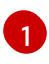

For **<installation\_directory>**, specify the path to the directory that you stored the installation files in.

### **Example output**

INFO Waiting up to 40m0s for the cluster at https://api.mycluster.example.com:6443 to initialize...

INFO Waiting up to 10m0s for the openshift-console route to be created... INFO Install complete!

INFO To access the cluster as the system:admin user when using 'oc', run 'export KUBECONFIG=/home/myuser/install\_dir/auth/kubeconfig'

INFO Access the OpenShift web-console here: https://console-openshiftconsole.apps.mycluster.example.com

INFO Login to the console with user: "kubeadmin", and password: "password" INFO Time elapsed: 1s

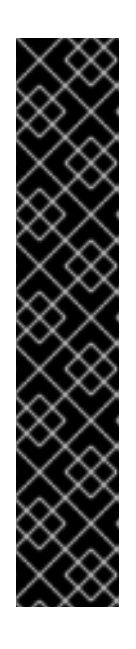

# IMPORTANT

- The Ignition config files that the installation program generates contain certificates that expire after 24 hours, which are then renewed at that time. If the cluster is shut down before renewing the certificates and the cluster is later restarted after the 24 hours have elapsed, the cluster automatically recovers the expired certificates. The exception is that you must manually approve the pending **node-bootstrapper** certificate signing requests (CSRs) to recover kubelet certificates. See the documentation for *Recovering from expired control plane certificates* for more information.
- It is recommended that you use Ignition config files within 12 hours after they are generated because the 24-hour certificate rotates from 16 to 22 hours after the cluster is installed. By using the Ignition config files within 12 hours, you can avoid installation failure if the certificate update runs during installation.
- 2. Register your cluster on the Cluster registration page.

# 15.24. LOGGING IN TO THE CLUSTER BY USING THE WEB CONSOLE

The **kubeadmin** user exists by default after an OpenShift Container Platform installation. You can log in to your cluster as the **kubeadmin** user by using the OpenShift Container Platform web console.

### Prerequisites

- You have access to the installation host.
- You completed a cluster installation and all cluster Operators are available.

#### Procedure

1. Obtain the password for the **kubeadmin** user from the **kubeadmin-password** file on the installation host:

\$ ca

\$ cat <installation\_directory>/auth/kubeadmin-password

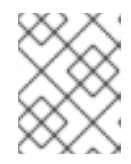

### NOTE

Alternatively, you can obtain the **kubeadmin** password from the **<installation\_directory>/.openshift\_install.log** log file on the installation host.

2. List the OpenShift Container Platform web console route:

\$ oc get routes -n openshift-console | grep 'console-openshift'

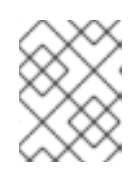

### NOTE

Alternatively, you can obtain the OpenShift Container Platform route from the **<installation\_directory>/.openshift\_install.log** log file on the installation host.

### Example output

console console-openshift-console.apps.<cluster\_name>.<base\_domain> console https reencrypt/Redirect None

3. Navigate to the route detailed in the output of the preceding command in a web browser and log in as the **kubeadmin** user.

#### Additional resources

• See Accessing the web console for more details about accessing and understanding the OpenShift Container Platform web console.

# 15.25. TELEMETRY ACCESS FOR OPENSHIFT CONTAINER PLATFORM

In OpenShift Container Platform 4.12, the Telemetry service, which runs by default to provide metrics about cluster health and the success of updates, requires internet access. If your cluster is connected to the internet, Telemetry runs automatically, and your cluster is registered to OpenShift Cluster Manager Hybrid Cloud Console.

After you confirm that your OpenShift Cluster Manager Hybrid Cloud Console inventory is correct, either maintained automatically by Telemetry or manually by using OpenShift Cluster Manager, use subscription watch to track your OpenShift Container Platform subscriptions at the account or multicluster level.

#### Additional resources

• See About remote health monitoring for more information about the Telemetry service

# **15.26. ADDITIONAL RESOURCES**

• See Working with stacks in the AWS documentation for more information about AWS CloudFormation stacks.

# 15.27. NEXT STEPS

- Validate an installation.
- Customize your cluster.
- Configure image streams for the Cluster Samples Operator and the **must-gather** tool.
- Learn how to use Operator Lifecycle Manager (OLM) on restricted networks .
- If the mirror registry that you used to install your cluster has a trusted CA, add it to the cluster by configuring additional trust stores.
- If necessary, you can opt out of remote health reporting .
- If necessary, see Registering your disconnected cluster
- If necessary, you can remove cloud provider credentials.

# CHAPTER 16. INSTALLING A CLUSTER ON AWS WITH REMOTE WORKERS ON AWS OUTPOSTS

In OpenShift Container Platform version 4.12, you can install a cluster on Amazon Web Services (AWS) with remote workers running in AWS Outposts. This can be achieved by customizing the default AWS installation and performing some manual steps.

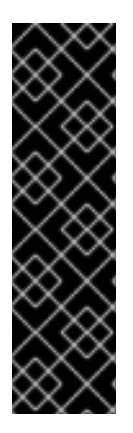

# IMPORTANT

Installing a cluster on AWS with remote workers on AWS Outposts is a Technology Preview feature only. Technology Preview features are not supported with Red Hat production service level agreements (SLAs) and might not be functionally complete. Red Hat does not recommend using them in production. These features provide early access to upcoming product features, enabling customers to test functionality and provide feedback during the development process.

For more information about the support scope of Red Hat Technology Preview features, see Technology Preview Features Support Scope.

For more info about AWS Outposts see AWS Outposts Documentation.

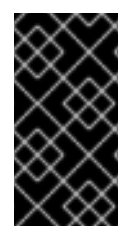

### IMPORTANT

In order to install a cluster with remote workers in AWS Outposts, all worker instances must be located within the same Outpost instance and cannot be located in an AWS region. It is not possible for the cluster to have instances in both AWS Outposts and AWS region. In addition, it also follows that control plane nodes mustn't be schedulable.

# **16.1. PREREQUISITES**

- You reviewed details about the OpenShift Container Platform installation and update processes.
- You read the documentation on selecting a cluster installation method and preparing it for users.
- You configured an AWS account to host the cluster.
- You are familiar with the instance types are supported in the AWS Outpost instance you use. This can be validated with get-outpost-instance-types AWS CLI command
- You are familiar with the AWS Outpost instance details, such as OutpostArn and AvailabilityZone. This can be validated with list-outposts AWS CLI command

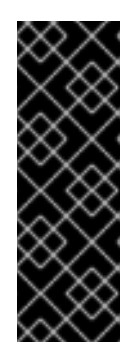

### IMPORTANT

Since the cluster uses the provided AWS credentials to create AWS resources for its entire life cycle, the credentials must be key-based and long-lived. So, If you have an AWS profile stored on your computer, it must not use a temporary session token, generated while using a multi-factor authentication device. For more information about generating the appropriate keys, see Managing Access Keys for IAM Users in the AWS documentation. You may supply the keys when you run the installation program.

- You have access to an existing Amazon Virtual Private Cloud (VPC) in Amazon Web Services (AWS). See the section "About using a custom VPC" for more information.
- If a firewall is used, it was configured to allow the sites that your cluster requires access to.
- If the cloud identity and access management (IAM) APIs are not accessible in your environment, or if you do not want to store an administrator-level credential secret in the **kube-system** namespace, you can manually create and maintain IAM credentials.

# 16.2. ABOUT USING A CUSTOM VPC

OpenShift Container Platform 4.12 installer cannot automatically deploy AWS Subnets on AWS Outposts, so you will need to manually configure the VPC. Therefore, you have to deploy the cluster into existing subnets in an existing Amazon Virtual Private Cloud (VPC) in Amazon Web Services (AWS). In addition, by deploying OpenShift Container Platform into an existing AWS VPC, you might be able to avoid limit constraints in new accounts or more easily abide by the operational constraints that your company's guidelines set.

Because the installation program cannot know what other components are also in your existing subnets, it cannot choose subnet CIDRs and so forth on your behalf. You must configure networking for the subnets that you install your cluster to yourself.

# 16.2.1. Requirements for using your VPC

The installation program no longer creates the following components:

- Internet gateways
- NAT gateways
- Subnets
- Route tables
- VPCs
- VPC DHCP options
- VPC endpoints

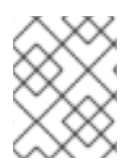

### NOTE

The installation program requires that you use the cloud-provided DNS server. Using a custom DNS server is not supported and causes the installation to fail.

If you use a custom VPC, you must correctly configure it and its subnets for the installation program and the cluster to use. See Amazon VPC console wizard configurations and Work with VPCs and subnets in the AWS documentation for more information on creating and managing an AWS VPC.

The installation program cannot:

- Subdivide network ranges for the cluster to use.
- Set route tables for the subnets.

• Set VPC options like DHCP.

You must complete these tasks before you install the cluster. See VPC networking components and Route tables for your VPC for more information on configuring networking in an AWS VPC.

Your VPC must meet the following characteristics:

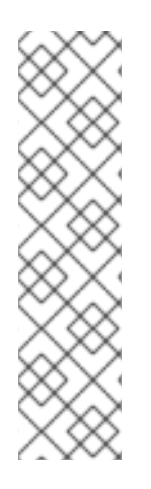

# NOTE

To allow the creation of OpenShift Container Platform with remote workers in the AWS Outposts, you must create at least one private subnet in the AWS Outpost instance for the workload instances creation and one private subnet in an AWS region for the control plane instances creation. If you specify more than one private subnet in the region, the control plane instances will be distributed across these subnets. You will also need to create a public subnet in each of the availability zones used for private subnets, including the Outpost private subnet, as Network Load Balancers will be created in the AWS region for the API server and Ingress network as part of the cluster installation. It is possible to create an AWS region private subnet in the same Availability zone as an Outpost private subnet.

Create a public and private subnet in the AWS Region for each availability zone that your control
plane uses. Each availability zone can contain no more than one public and one private subnet in
the AWS region. For an example of this type of configuration, see VPC with public and private
subnets (NAT) in the AWS documentation.

To create a private subnet in the AWS Outposts, you need to first ensure that the Outpost instance is located in the desired availability zone. Then, you can create the private subnet within that availability zone within the Outpost instance, by adding the Outpost ARN. Make sure there is another public subnet in the AWS Region created in the same availability zone.

Record each subnet ID. Completing the installation requires that you enter all the subnets IDs, created in the AWS Region, in the **platform** section of the **install-config.yaml** file and changing the workers **machineset** to use the private subnet ID created in the Outpost. See Finding a subnet ID in the AWS documentation.

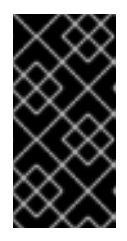

# IMPORTANT

In case you need to create a public subnet in the AWS Outposts, verify that this subnet is not used for the Network or Classic LoadBalancer, otherwise the LoadBalancer creation fails. To achieve that, the **kubernetes.io/cluster/.\*-outposts: owned** special tag must be included in the subnet.

- The VPC's CIDR block must contain the **Networking.MachineCIDR** range, which is the IP address pool for cluster machines. The subnet CIDR blocks must belong to the machine CIDR that you specify.
- The VPC must have a public internet gateway attached to it. For each availability zone:
  - The public subnet requires a route to the internet gateway.
  - The public subnet requires a NAT gateway with an EIP address.
  - The private subnet requires a route to the NAT gateway in public subnet.

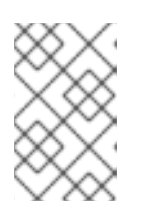

# NOTE

To access your local cluster over your local network, the VPC must be associated with your Outpost's local gateway route table. For more information, see VPC associations in the AWS Outposts User Guide.

• The VPC must not use the **kubernetes.io/cluster/.\*: owned**, **Name**, and **openshift.io/cluster** tags.

The installation program modifies your subnets to add the **kubernetes.io/cluster/.\*: shared** tag, so your subnets must have at least one free tag slot available for it. See Tag Restrictions in the AWS documentation to confirm that the installation program can add a tag to each subnet that you specify. You cannot use a **Name** tag, because it overlaps with the EC2 **Name** field and the installation fails.

You must enable the enableDnsSupport and enableDnsHostnames attributes in your VPC, so that the cluster can use the Route 53 zones that are attached to the VPC to resolve cluster's internal DNS records. See DNS Support in Your VPC in the AWS documentation.
 If you prefer to use your own Route 53 hosted private zone, you must associate the existing hosted zone with your VPC prior to installing a cluster. You can define your hosted zone using the platform.aws.hostedZone field in the install-config.yaml file.

### **Option 1: Create VPC endpoints**

Create a VPC endpoint and attach it to the subnets that the clusters are using. Name the endpoints as follows:

- ec2.<aws\_region>.amazonaws.com
- elasticloadbalancing.<aws\_region>.amazonaws.com
- s3.<aws\_region>.amazonaws.com

With this option, network traffic remains private between your VPC and the required AWS services.

### Option 2: Create a proxy without VPC endpoints

As part of the installation process, you can configure an HTTP or HTTPS proxy. With this option, internet traffic goes through the proxy to reach the required AWS services.

### Option 3: Create a proxy with VPC endpoints

As part of the installation process, you can configure an HTTP or HTTPS proxy with VPC endpoints. Create a VPC endpoint and attach it to the subnets that the clusters are using. Name the endpoints as follows:

- ec2.<aws\_region>.amazonaws.com
- elasticloadbalancing.<aws\_region>.amazonaws.com
- s3.<aws\_region>.amazonaws.com

When configuring the proxy in the **install-config.yaml** file, add these endpoints to the **noProxy** field. With this option, the proxy prevents the cluster from accessing the internet directly. However, network traffic remains private between your VPC and the required AWS services.

### **Required VPC components**

You must provide a suitable VPC and subnets that allow communication to your machines.

| Compone<br>nt                | AWS type                                                                                                    | Description                                                                                                    |                                                                                                    |
|------------------------------|----------------------------------------------------------------------------------------------------|----------------------------------------------------------------------------------------------------|----------------------------------------------------------------------------------------------------|
| VPC                          | <ul><li>AWS::EC2::VPC</li><li>AWS::EC2::VPCEndpoint</li></ul>                                                                                                    | You must provide a p<br>cluster to use. The V<br>that references the r<br>subnet to improve co<br>the registry that is ho                                                                                                    | public VPC for the<br>PC uses an endpoint<br>route tables for each<br>communication with<br>posted in S3. |
| Public<br>subnets            | <ul> <li>AWS::EC2::Subnet</li> <li>AWS::EC2::SubnetNetworkAclAss ociation</li> </ul>                                                                                                    | Your VPC must have public subnets for<br>between 1 and 3 availability zones and<br>associate them with appropriate Ingress<br>rules.                                                                                                    |                                                                                                    |
| Internet<br>gateway          | <ul> <li>AWS::EC2::InternetGateway</li> <li>AWS::EC2::VPCGatewayAttachme<br/>nt</li> <li>AWS::EC2::RouteTable</li> <li>AWS::EC2::Route</li> <li>AWS::EC2::SubnetRouteTableAss<br/>ociation</li> <li>AWS::EC2::NatGateway</li> <li>AWS::EC2::EIP</li> </ul> | You must have a public internet gateway,<br>with public routes, attached to the VPC.<br>In the provided templates, each public<br>subnet has a NAT gateway with an EIP<br>address. These NAT gateways allow<br>cluster resources, like private subnet<br>instances, to reach the internet and are<br>not required for some restricted network<br>or proxy scenarios. |                                                                                                    |
| Network<br>access<br>control | • AWS::EC2::NetworkAcI<br>• AWS::EC2::NetworkAclEntry                                                                                                    | You must allow the V following ports:                                                                                                    | /PC to access the                                                                                         |
| control                      |                                                                                                    | Port                                                                                                    | Reason                                                                                                    |
|                              |                                                                                                    | 80                                                                                                    | Inbound HTTP<br>traffic                                                                                   |
|                              |                                                                                                    | 443                                                                                                    | Inbound HTTPS<br>traffic                                                                                  |
|                              |                                                                                                    | 22                                                                                                    | Inbound SSH<br>traffic                                                                                    |
|                              |                                                                                                    | 1024 - 65535                                                                                                    | Inbound<br>ephemeral traffic                                                                              |
|                              |                                                                                                    | 0 - 65535                                                                                                    | Outbound<br>ephemeral traffic                                                                             |
|                              |                                                                                                    |                                                                                                    |                                                                                                    |

| Compone<br>nt      | AWS type                                                                                                    | Description                                                                                                    |
|--------------------|----------------------------------------------------------------------------------------------------|----------------------------------------------------------------------------------------------------|
| Private<br>subnets | <ul> <li>AWS::EC2::Subnet</li> <li>AWS::EC2::RouteTable</li> <li>AWS::EC2::SubnetRouteTableAss ociation</li> </ul> | Your VPC can have private subnets. The<br>provided CloudFormation templates can<br>create private subnets for between 1 and<br>3 availability zones. To enable remote<br>workers running in the Outpost, the VPC<br>must include a private subnet located<br>within the Outpost instance, in addition<br>to the private subnets located within the<br>corresponding AWS region. If you use<br>private subnets, you must provide<br>appropriate routes and tables for them. |

### 16.2.2. VPC validation

To ensure that the subnets that you provide are suitable, the installation program confirms the following data:

- All the subnets that you specify exist.
- You provide private subnets.
- The subnet CIDRs belong to the machine CIDR that you specified.
- You provide subnets for each availability zone. Each availability zone contains exactly one public and one private subnet in the AWS region (not created in the Outpost instance). The availability zone in which the Outpost instance is installed should include one aditional private subnet in the Outpost instance.
- You provide a public subnet for each private subnet availability zone. Machines are not provisioned in availability zones that you do not provide private subnets for.

If you destroy a cluster that uses an existing VPC, the VPC is not deleted. When you remove the OpenShift Container Platform cluster from a VPC, the **kubernetes.io/cluster/.\*: shared** tag is removed from the subnets that it used.

### 16.2.3. Division of permissions

Starting with OpenShift Container Platform 4.3, you do not need all of the permissions that are required for an installation program-provisioned infrastructure cluster to deploy a cluster. This change mimics the division of permissions that you might have at your company: some individuals can create different resource in your clouds than others. For example, you might be able to create application-specific items, like instances, buckets, and load balancers, but not networking-related components such as VPCs, subnets, or ingress rules.

The AWS credentials that you use when you create your cluster do not need the networking permissions that are required to make VPCs and core networking components within the VPC, such as subnets, routing tables, internet gateways, NAT, and VPN. You still need permission to make the application resources that the machines within the cluster require, such as ELBs, security groups, S3 buckets, and nodes.

# 16.2.4. Isolation between clusters

If you deploy OpenShift Container Platform to an existing network, the isolation of cluster services is reduced in the following ways:

- You can install multiple OpenShift Container Platform clusters in the same VPC.
- ICMP ingress is allowed from the entire network.
- TCP 22 ingress (SSH) is allowed to the entire network.
- Control plane TCP 6443 ingress (Kubernetes API) is allowed to the entire network.
- Control plane TCP 22623 ingress (MCS) is allowed to the entire network.

# 16.3. INTERNET ACCESS FOR OPENSHIFT CONTAINER PLATFORM

In OpenShift Container Platform 4.12, you require access to the internet to install your cluster.

You must have internet access to:

- Access OpenShift Cluster Manager Hybrid Cloud Console to download the installation program and perform subscription management. If the cluster has internet access and you do not disable Telemetry, that service automatically entitles your cluster.
- Access Quay.io to obtain the packages that are required to install your cluster.
- Obtain the packages that are required to perform cluster updates.

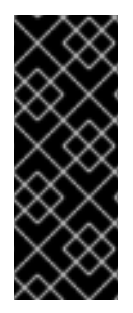

# IMPORTANT

If your cluster cannot have direct internet access, you can perform a restricted network installation on some types of infrastructure that you provision. During that process, you download the required content and use it to populate a mirror registry with the installation packages. With some installation types, the environment that you install your cluster in will not require internet access. Before you update the cluster, you update the content of the mirror registry.

# 16.4. GENERATING A KEY PAIR FOR CLUSTER NODE SSH ACCESS

During an OpenShift Container Platform installation, you can provide an SSH public key to the installation program. The key is passed to the Red Hat Enterprise Linux CoreOS (RHCOS) nodes through their Ignition config files and is used to authenticate SSH access to the nodes. The key is added to the ~/.**ssh/authorized\_keys** list for the **core** user on each node, which enables password-less authentication.

After the key is passed to the nodes, you can use the key pair to SSH in to the RHCOS nodes as the user **core**. To access the nodes through SSH, the private key identity must be managed by SSH for your local user.

If you want to SSH in to your cluster nodes to perform installation debugging or disaster recovery, you must provide the SSH public key during the installation process. The **./openshift-install gather** command also requires the SSH public key to be in place on the cluster nodes.

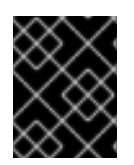

# IMPORTANT

Do not skip this procedure in production environments, where disaster recovery and debugging is required.

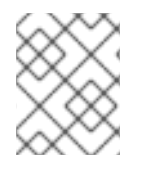

### NOTE

You must use a local key, not one that you configured with platform-specific approaches such as AWS key pairs.

### Procedure

1. If you do not have an existing SSH key pair on your local machine to use for authentication onto your cluster nodes, create one. For example, on a computer that uses a Linux operating system, run the following command:

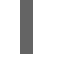

\$ ssh-keygen -t ed25519 -N " -f <path>/<file\_name> 1

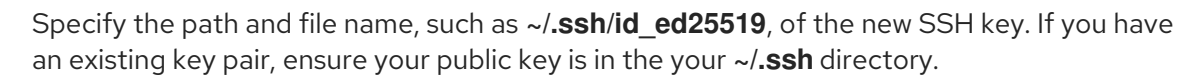

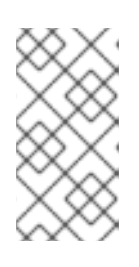

### NOTE

If you plan to install an OpenShift Container Platform cluster that uses FIPS validated or Modules In Process cryptographic libraries on the **x86\_64**, **ppc64le**, and **s390x** architectures. do not create a key that uses the **ed25519** algorithm. Instead, create a key that uses the **rsa** or **ecdsa** algorithm.

2. View the public SSH key:

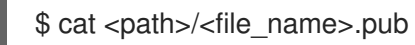

For example, run the following to view the ~/.ssh/id\_ed25519.pub public key:

\$ cat ~/.ssh/id\_ed25519.pub

3. Add the SSH private key identity to the SSH agent for your local user, if it has not already been added. SSH agent management of the key is required for password-less SSH authentication onto your cluster nodes, or if you want to use the **./openshift-install gather** command.

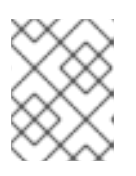

### NOTE

On some distributions, default SSH private key identities such as ~/.**ssh/id\_rsa** and ~/**.ssh/id\_dsa** are managed automatically.

a. If the **ssh-agent** process is not already running for your local user, start it as a background task:

\$ eval "\$(ssh-agent -s)"

Example output

# Agent pid 31874

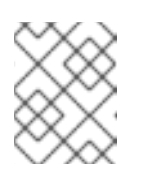

### NOTE

If your cluster is in FIPS mode, only use FIPS-compliant algorithms to generate the SSH key. The key must be either RSA or ECDSA.

4. Add your SSH private key to the **ssh-agent**:

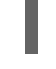

\$ ssh-add <path>/<file\_name> 1

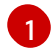

Specify the path and file name for your SSH private key, such as ~/.ssh/id\_ed25519

### **Example output**

Identity added: /home/<you>/<path>/<file\_name> (<computer\_name>)

### Next steps

• When you install OpenShift Container Platform, provide the SSH public key to the installation program.

# **16.5. OBTAINING THE INSTALLATION PROGRAM**

Before you install OpenShift Container Platform, download the installation file on the host you are using for installation.

### Prerequisites

• You have a computer that runs Linux or macOS, with 500 MB of local disk space.

### Procedure

- 1. Access the Infrastructure Provider page on the OpenShift Cluster Manager site. If you have a Red Hat account, log in with your credentials. If you do not, create an account.
- 2. Select your infrastructure provider.
- 3. Navigate to the page for your installation type, download the installation program that corresponds with your host operating system and architecture, and place the file in the directory where you will store the installation configuration files.

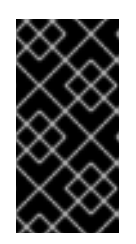

### IMPORTANT

The installation program creates several files on the computer that you use to install your cluster. You must keep the installation program and the files that the installation program creates after you finish installing the cluster. Both files are required to delete the cluster.

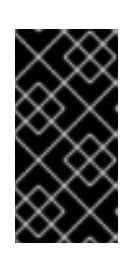

# IMPORTANT

Deleting the files created by the installation program does not remove your cluster, even if the cluster failed during installation. To remove your cluster, complete the OpenShift Container Platform uninstallation procedures for your specific cloud provider.

4. Extract the installation program. For example, on a computer that uses a Linux operating system, run the following command:

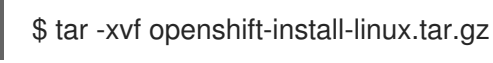

5. Download your installation pull secret from the Red Hat OpenShift Cluster Manager . This pull secret allows you to authenticate with the services that are provided by the included authorities, including Quay.io, which serves the container images for OpenShift Container Platform components.

# 16.6. MINIMUM RESOURCE REQUIREMENTS FOR CLUSTER INSTALLATION

Each cluster machine must meet the following minimum requirements:

| Machine       | Operating<br>System                 | vCPU [1] | Virtual RAM | Storage | Input/Output<br>Per Second<br>(IOPS)[2] |
|---------------|-------------------------------------|----------|-------------|---------|-----------------------------------------|
| Bootstrap     | RHCOS                               | 4        | 16 GB       | 100 GB  | 300                                     |
| Control plane | RHCOS                               | 4        | 16 GB       | 100 GB  | 300                                     |
| Compute       | RHCOS, RHEL<br>8.6 and later<br>[3] | 2        | 8 GB        | 100 GB  | 300                                     |

### Table 16.1. Minimum resource requirements

- 1. One vCPU is equivalent to one physical core when simultaneous multithreading (SMT), or hyperthreading, is not enabled. When enabled, use the following formula to calculate the corresponding ratio: (threads per core × cores) × sockets = vCPUs.
- OpenShift Container Platform and Kubernetes are sensitive to disk performance, and faster storage is recommended, particularly for etcd on the control plane nodes which require a 10 ms p99 fsync duration. Note that on many cloud platforms, storage size and IOPS scale together, so you might need to over-allocate storage volume to obtain sufficient performance.
- 3. As with all user-provisioned installations, if you choose to use RHEL compute machines in your cluster, you take responsibility for all operating system life cycle management and maintenance, including performing system updates, applying patches, and completing all other required tasks. Use of RHEL 7 compute machines is deprecated and has been removed in OpenShift Container Platform 4.10 and later.

If an instance type for your platform meets the minimum requirements for cluster machines, it is supported to use in OpenShift Container Platform.

### Additional resources

• Optimizing storage

# 16.7. IDENTIFYING YOUR AWS OUTPOSTS INSTANCE TYPES

AWS Outposts rack catalog includes options supporting the latest generation Intel powered EC2 instance types with or without local instance storage. Identify which instance types are configured in your AWS Outpost instance. As part of the installation process, you must update the **install-config.yaml** file with the instance type that the installation program will use to deploy worker nodes.

### Procedure

Use the AWS CLI to get the list of supported instance types by running the following command:

\$ aws outposts get-outpost-instance-types --outpost-id <outpost\_id>

For <**outpost\_id>**, specify the Outpost ID, used in the AWS account for the worker instances

|     | $\sim$     | X.         | ×.           | / |
|-----|------------|------------|--------------|---|
| 1   | X          | 1          | Ζ            | s |
|     | $^{\circ}$ | >          | $( \cdot )$  | С |
|     | $\sim$     | <i>(</i> _ | $\sim$       | 0 |
|     |            | X          | X            | ` |
| 2   | < '        | 8          | $\mathbf{v}$ | , |
| 1   | $\sim$     | $\sim$     | $^{\circ}$   | C |
| - 5 | 즈          | $\sim$     | 1            | 2 |
| <   | x          | Γ          | $\sim$       | > |
|     | ~          | 5          | 2            | ς |
|     | <          | $\sim$     | $^{\circ}$   |   |
|     | $\sim$     | ×.         | ×.           | / |
| 1   | ×          | 1          | Λ            | х |
| 2   | $\circ$    | >          |              | C |
|     | $\sim$     | 6          | $\sim$       | 0 |
|     |            |            |              |   |

### IMPORTANT

When you purchase capacity for your AWS Outpost instance, you specify an EC2 capacity layout that each server provides. Each server supports a single family of instance types. A layout can offer a single instance type or multiple instance types. Dedicated Hosts allows you to alter whatever you chose for that initial layout. If you allocate a host to support a single instance type for the entire capacity, you can only start a single instance type from that host.

Supported instance types in AWS Outposts might be changed. For more information, you can check the Compute and Storage page in AWS Outposts documents.

# 16.8. CREATING THE INSTALLATION CONFIGURATION FILE

You can customize the OpenShift Container Platform cluster you install on Amazon Web Services (AWS).

### Prerequisites

- Obtain the OpenShift Container Platform installation program and the pull secret for your cluster.
- Obtain service principal permissions at the subscription level.

### Procedure

- 1. Create the **install-config.yaml** file.
  - a. Change to the directory that contains the installation program and run the following command:

\$ ./openshift-install create install-config --dir <installation\_directory>

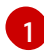

For **<installation\_directory>**, specify the directory name to store the files that the installation program creates.

When specifying the directory:

- Verify that the directory has the **execute** permission. This permission is required to run Terraform binaries under the installation directory.
- Use an empty directory. Some installation assets, such as bootstrap X.509 certificates, have short expiration intervals, therefore you must not reuse an installation directory. If you want to reuse individual files from another cluster installation, you can copy them into your directory. However, the file names for the installation assets might change between releases. Use caution when copying installation files from an earlier OpenShift Container Platform version.
- b. At the prompts, provide the configuration details for your cloud:
  - i. Optional: Select an SSH key to use to access your cluster machines.

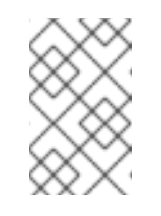

### NOTE

For production OpenShift Container Platform clusters on which you want to perform installation debugging or disaster recovery, specify an SSH key that your **ssh-agent** process uses.

- ii. Select **AWS** as the platform to target.
- iii. If you do not have an Amazon Web Services (AWS) profile stored on your computer, enter the AWS access key ID and secret access key for the user that you configured to run the installation program.
- iv. Select the AWS region to deploy the cluster to.
- v. Select the base domain for the Route 53 service that you configured for your cluster.
- vi. Enter a descriptive name for your cluster.
- vii. Paste the pull secret from the Red Hat OpenShift Cluster Manager .
- 2. Modify the **install-config.yaml** file. The AWS Outposts installation has the following limitations which require manual modification of the **install-config.yaml** file:
  - Unlike AWS Regions, which offer near-infinite scale, AWS Outposts are limited by their provisioned capacity, EC2 family and generations, configured instance sizes, and availability of compute capacity that is not already consumed by other workloads. Therefore, when creating new OpenShift Container Platform cluster, you need to provide the supported instance type in the **compute.platform.aws.type** section in the configuration file.
  - When deploying OpenShift Container Platform cluster with remote workers running in AWS Outposts, only one Availability Zone can be used for the compute instances the Availability Zone in which the Outpost instance was created in. Therefore, when creating

new OpenShift Container Platform cluster, it recommended to provide the relevant Availability Zone in the **compute.platform.aws.zones** section in the configuration file, in order to limit the compute instances to this Availability Zone.

- Amazon Elastic Block Store (EBS) gp3 volumes aren't supported by the AWS Outposts service. This volume type is the default type used by the OpenShift Container Platform cluster. Therefore, when creating new OpenShift Container Platform cluster, you must change the volume type in the **compute.platform.aws.rootVolume.type** section to gp2. You will find more information about how to change these values below.
- 3. Back up the **install-config.yaml** file so that you can use it to install multiple clusters.

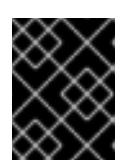

### IMPORTANT

The **install-config.yaml** file is consumed during the installation process. If you want to reuse the file, you must back it up now.

### 16.8.1. Installation configuration parameters

Before you deploy an OpenShift Container Platform cluster, you provide parameter values to describe your account on the cloud platform that hosts your cluster and optionally customize your cluster's platform. When you create the **install-config.yaml** installation configuration file, you provide values for the required parameters through the command line. If you customize your cluster, you can modify the **install-config.yaml** file to provide more details about the platform.

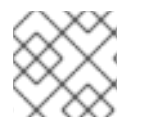

# NOTE

After installation, you cannot modify these parameters in the **install-config.yaml** file.

### 16.8.1.1. Required configuration parameters

Required installation configuration parameters are described in the following table:

#### Table 16.2. Required parameters

| Parameter  | Description                                                                                                    | Values |
|------------|----------------------------------------------------------------------------------------------------|--------|
| apiVersion | The API version for the<br><b>install-config.yaml</b><br>content. The current version is<br><b>v1</b> . The installation program<br>may also support older API<br>versions. | String |

| Parameter     | Description                                                                                                    | Values                                                                          |
|---------------|----------------------------------------------------------------------------------------------------|---------------------------------------------------------------------------------|
| baseDomain    | The base domain of your<br>cloud provider. The base<br>domain is used to create<br>routes to your OpenShift<br>Container Platform cluster<br>components. The full DNS<br>name for your cluster is a<br>combination of the<br><b>baseDomain</b> and<br><b>metadata.name</b> parameter<br>values that uses the<br><b><metadata.name>.</metadata.name></b><br><b><basedomain></basedomain></b> format.                                                        | A fully-qualified domain or subdomain name, such as <b>example.com</b> .        |
| metadata      | Kubernetes resource<br><b>ObjectMeta</b> , from which only<br>the <b>name</b> parameter is<br>consumed.                                                                                                    | Object                                                                          |
| metadata.name | The name of the cluster. DNS<br>records for the cluster are all<br>subdomains of<br><b>{{.metadata.name}}.</b><br><b>{{.baseDomain}}</b> .                                                                                                    | String of lowercase letters, hyphens (-), and periods (.), such as <b>dev</b> . |
| platform      | The configuration for the<br>specific platform upon which<br>to perform the installation:<br><b>alibabacloud</b> , <b>aws</b> ,<br><b>baremetal</b> , <b>azure</b> , <b>gcp</b> ,<br><b>ibmcloud</b> , <b>nutanix</b> ,<br><b>openstack</b> , <b>ovirt</b> , <b>vsphere</b> ,<br>or {}. For additional<br>information about <b>platform</b> .<br><b><platform></platform></b> parameters,<br>consult the table for your<br>specific platform that follows. | Object                                                                          |

| Parameter  | Description                                                                                                    | Values                                                                                                    |
|------------|----------------------------------------------------------------------------------------------------|----------------------------------------------------------------------------------------------------|
| pullSecret | Get a pull secret from the Red<br>Hat OpenShift Cluster<br>Manager to authenticate<br>downloading container<br>images for OpenShift<br>Container Platform<br>components from services<br>such as Quay.io. | <pre>{     "auths":{         "cloud.openshift.com":{             "auth":"b3Blb=",             "email":"you@example.com"         },         "quay.io":{             "auth":"b3Blb=",             "email":"you@example.com"         }     } }</pre> |

### 16.8.1.2. Network configuration parameters

You can customize your installation configuration based on the requirements of your existing network infrastructure. For example, you can expand the IP address block for the cluster network or provide different IP address blocks than the defaults.

Only IPv4 addresses are supported.

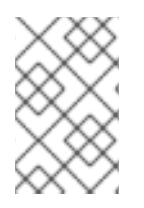

### NOTE

Globalnet is not supported with Red Hat OpenShift Data Foundation disaster recovery solutions. For regional disaster recovery scenarios, ensure that you use a nonoverlapping range of private IP addresses for the cluster and service networks in each cluster.

| Table 16.3. | Network | parameters |
|-------------|---------|------------|
|-------------|---------|------------|

| Parameter  | Description                                | Values |                                                                                                    |
|------------|--------------------------------------------|--------|----------------------------------------------------------------------------------------------------|
| networking | The configuration for the cluster network. | Object |                                                                                                    |
|            |                                            |        | <b>NOTE</b><br>You cannot modify<br>parameters specified<br>by the <b>networking</b><br>object after<br>installation. |

| Parameter                                | Description                                                                                                    | Values                                                                                                    |
|------------------------------------------|----------------------------------------------------------------------------------------------------|----------------------------------------------------------------------------------------------------|
| networking.network<br>Type               | The Red Hat OpenShift Networking network plugin to install.                                                                                                    | Either <b>OpenShiftSDN</b> or<br><b>OVNKubernetes</b> . <b>OpenShiftSDN</b> is<br>a CNI plugin for all-Linux networks.<br><b>OVNKubernetes</b> is a CNI plugin for<br>Linux networks and hybrid networks<br>that contain both Linux and Windows<br>servers. The default value is<br><b>OVNKubernetes</b> . |
| networking.clusterN<br>etwork            | The IP address blocks for pods.<br>The default value is <b>10.128.0.0/14</b><br>with a host prefix of / <b>23</b> .<br>If you specify multiple IP address<br>blocks, the blocks must not overlap.                                                                                                    | An array of objects. For example:<br>networking:<br>clusterNetwork:<br>- cidr: 10.128.0.0/14<br>hostPrefix: 23                                                                                                    |
| networking.clusterN<br>etwork.cidr       | Required if you use<br><b>networking.clusterNetwork</b> . An IP<br>address block.<br>An IPv4 network.                                                                                                    | An IP address block in Classless Inter-<br>Domain Routing (CIDR) notation. The<br>prefix length for an IPv4 block is<br>between <b>0</b> and <b>32</b> .                                                                                                    |
| networking.clusterN<br>etwork.hostPrefix | The subnet prefix length to assign to<br>each individual node. For example, if<br><b>hostPrefix</b> is set to <b>23</b> then each<br>node is assigned a <b>/23</b> subnet out of<br>the given <b>cidr</b> . A <b>hostPrefix</b> value of<br><b>23</b> provides 510 (2^(32 - 23) - 2) pod<br>IP addresses. | A subnet prefix.<br>The default value is <b>23</b> .                                                                                                    |
| networking.serviceN<br>etwork            | The IP address block for services. The default value is <b>172.30.0.0/16</b> .<br>The OpenShift SDN and OVN-Kubernetes network plugins support only a single IP address block for the service network.                                                                                                    | An array with an IP address block in<br>CIDR format. For example:<br>networking:<br>serviceNetwork:<br>- 172.30.0.0/16                                                                                                    |
| networking.machine<br>Network            | The IP address blocks for machines.<br>If you specify multiple IP address<br>blocks, the blocks must not overlap.                                                                                                    | An array of objects. For example:<br>networking:<br>machineNetwork:<br>- cidr: 10.0.0.0/16                                                                                                    |

| Parameter                          | Description                                                                                                    | Values                                                                                                    |
|------------------------------------|----------------------------------------------------------------------------------------------------|----------------------------------------------------------------------------------------------------|
| networking.machine<br>Network.cidr | Required if you use<br><b>networking.machineNetwork</b> . An<br>IP address block. The default value is<br><b>10.0.0.0/16</b> for all platforms other<br>than libvirt. For libvirt, the default value<br>is <b>192.168.126.0/24</b> . | An IP network block in CIDR notation.<br>For example, <b>10.0.0.0/16</b> .<br><b>NOTE</b><br>Set the<br><b>networking.machin</b><br><b>eNetwork</b> to match<br>the CIDR that the<br>preferred NIC resides<br>in. |

# 16.8.1.3. Optional configuration parameters

Optional installation configuration parameters are described in the following table:

## Table 16.4. Optional parameters

| Parameter                                          | Description                                                                                                    | Values                               |
|----------------------------------------------------|----------------------------------------------------------------------------------------------------|--------------------------------------|
| additionalTrustBund<br>le                          | A PEM-encoded X.509 certificate<br>bundle that is added to the nodes'<br>trusted certificate store. This trust<br>bundle may also be used when a proxy<br>has been configured.                                                                                                | String                               |
| capabilities                                       | Controls the installation of optional<br>core cluster components. You can<br>reduce the footprint of your OpenShift<br>Container Platform cluster by disabling<br>optional components. For more<br>information, see the "Cluster<br>capabilities" page in <i>Installing</i> . | String array                         |
| capabilities.baseline<br>CapabilitySet             | Selects an initial set of optional<br>capabilities to enable. Valid values are<br><b>None, v4.11, v4.12</b> and <b>vCurrent</b> .<br>The default value is <b>vCurrent</b> .                                                                                                   | String                               |
| capabilities.addition<br>alEnabledCapabilitie<br>s | Extends the set of optional capabilities<br>beyond what you specify in<br><b>baselineCapabilitySet</b> . You may<br>specify multiple capabilities in this<br>parameter.                                                                                                    | String array                         |
| compute                                            | The configuration for the machines that comprise the compute nodes.                                                                                                    | Array of <b>MachinePool</b> objects. |
| Parameter                  | Description                                                                                                    | Values                                                                                   |
|----------------------------|----------------------------------------------------------------------------------------------------|------------------------------------------------------------------------------------------|
| compute.architectur<br>e   | Determines the instruction set<br>architecture of the machines in the<br>pool. Currently, clusters with varied<br>architectures are not supported. All<br>pools must specify the same<br>architecture. Valid values are <b>amd64</b><br>and <b>arm64</b> . Not all installation options<br>support the 64-bit ARM architecture.<br>To verify if your installation option is<br>supported on your platform, see<br><i>Supported installation methods for</i><br><i>different platforms</i> in <i>Selecting a</i><br><i>cluster installation method and</i><br><i>preparing it for users</i> . | String                                                                                   |
| compute.hyperthrea<br>ding | Whether to enable or disable<br>simultaneous multithreading, or<br>hyperthreading, on compute<br>machines. By default, simultaneous<br>multithreading is enabled to increase<br>the performance of your machines'<br>cores.Important<br>ores.Important<br>If you disable<br>simultaneous<br>multithreading, ensure<br>that your capacity<br>planning accounts for<br>the dramatically<br>decreased machine<br>performance.                                                                                                    | Enabled or Disabled                                                                      |
| compute.name               | Required if you use <b>compute</b> . The name of the machine pool.                                                                                                    | worker                                                                                   |
| compute.platform           | Required if you use <b>compute</b> . Use this<br>parameter to specify the cloud<br>provider to host the worker machines.<br>This parameter value must match the<br><b>controlPlane.platform</b> parameter<br>value.                                                                                                    | alibabacloud, aws, azure, gcp,<br>ibmcloud, nutanix, openstack,<br>ovirt, vsphere, or {} |
| compute.replicas           | The number of compute machines,<br>which are also known as worker<br>machines, to provision.                                                                                                    | A positive integer greater than or equal to <b>2</b> . The default value is <b>3</b> .   |

| Parameter                       | Description                                                                                                    | Values                                                                                     |
|---------------------------------|----------------------------------------------------------------------------------------------------|--------------------------------------------------------------------------------------------|
| featureSet                      | Enables the cluster for a feature set. A<br>feature set is a collection of OpenShift<br>Container Platform features that are<br>not enabled by default. For more<br>information about enabling a feature<br>set during installation, see "Enabling<br>features using feature gates".                                                                                                    | String. The name of the feature set to<br>enable, such as<br><b>TechPreviewNoUpgrade</b> . |
| controlPlane                    | The configuration for the machines that comprise the control plane.                                                                                                    | Array of <b>MachinePool</b> objects.                                                       |
| controlPlane.archite<br>cture   | Determines the instruction set<br>architecture of the machines in the<br>pool. Currently, clusters with varied<br>architectures are not supported. All<br>pools must specify the same<br>architecture. Valid values are <b>amd64</b><br>and <b>arm64</b> . Not all installation options<br>support the 64-bit ARM architecture.<br>To verify if your installation option is<br>supported on your platform, see<br><i>Supported installation methods for</i><br><i>different platforms</i> in <i>Selecting a</i><br><i>cluster installation method and</i><br><i>preparing it for users</i> .                                                                                                    | String                                                                                     |
| controlPlane.hypert<br>hreading | Whether to enable or disable<br>simultaneous multithreading, or<br>hyperthreading, on control plane<br>machines. By default, simultaneous<br>multithreading is enabled to increase<br>the performance of your machines'<br>cores.Important<br>important<br>important<br> | Enabled or Disabled                                                                        |
| controlPlane.name               | Required if you use <b>controlPlane</b> .<br>The name of the machine pool.                                                                                                    | master                                                                                     |

| Parameter                 | Description                                                                                                    | Values                                                                                   |
|---------------------------|----------------------------------------------------------------------------------------------------|------------------------------------------------------------------------------------------|
| controlPlane.platfor<br>m | Required if you use <b>controlPlane</b> .<br>Use this parameter to specify the cloud<br>provider that hosts the control plane<br>machines. This parameter value must<br>match the <b>compute.platform</b><br>parameter value.                                                                                                    | alibabacloud, aws, azure, gcp,<br>ibmcloud, nutanix, openstack,<br>ovirt, vsphere, or {} |
| controlPlane.replica<br>s | The number of control plane machines to provision.                                                                                                    | The only supported value is <b>3</b> , which is the default value.                       |
| credentialsMode           | The Cloud Credential Operator (CCO)mode. If no mode is specified, theCCO dynamically tries to determinethe capabilities of the providedcredentials, with a preference for mintmode on the platforms where multiplemodes are supported.NOTENot all CCO modesare supported for allcloud providers. Formore informationabout CCO modes,see the CloudCredential Operatorentry in the ClusterOperators referencecontent.NOTEIf your AWS accounthas service controlpolicies (SCP)enabled, you mustconfigure thecredentialSModeparameter to Mint,Passthrough orManual. | Mint, Passthrough, Manual or an empty string ("").                                       |
| fips                      | Enable or disable FIPS mode. The<br>default is <b>false</b> (disabled). If FIPS<br>mode is enabled, the Red Hat<br>Enterprise Linux CoreOS (RHCOS)<br>machines that OpenShift Container<br>Platform runs on bypass the default<br>Kubernetes cryptography suite and use<br>the cryptography modules that are<br>provided with RHCOS instead.                                                                                                    | false or true                                                                            |

| Parameter               | Description                                             | IMPORTANT                                                                                                    | Values                                                                                                    |
|-------------------------|---------------------------------------------------------|----------------------------------------------------------------------------------------------------|----------------------------------------------------------------------------------------------------|
|                         |                                                         | for your cluster, you<br>must run the<br>installation program<br>from a Red Hat<br>Enterprise Linux<br>(RHEL) computer<br>configured to operate<br>in FIPS mode. For<br>more information<br>about configuring<br>FIPS mode on RHEL,<br>see Installing the<br>system in FIPS mode.<br>The use of FIPS<br>validated or Modules<br>In Process<br>cryptographic libraries<br>is only supported on<br>OpenShift Container<br>Platform deployments<br>on the <b>x86_64</b> ,<br><b>ppc64Ie</b> , and <b>s390x</b><br>architectures.<br><b>NOTE</b><br>If you are using Azure<br>File storage, you<br>cannot enable FIPS<br>mode. |                                                                                                    |
| ImageContentSourc<br>es | Sources and repositories for the release-image content. |                                                                                                    | Array of objects. Includes a <b>Source</b><br>and, optionally, <b>mirrors</b> , as described<br>in the following rows of this table. |

| Parameter                       | Description                                                                                                    | Values                                                                                                    |
|---------------------------------|----------------------------------------------------------------------------------------------------|----------------------------------------------------------------------------------------------------|
| imageContentSourc<br>es.source  | Required if you use<br><b>imageContentSources</b> . Specify the<br>repository that users refer to, for<br>example, in image pull specifications.                                                                                                    | String                                                                                                    |
| imageContentSourc<br>es.mirrors | Specify one or more repositories that may also contain the same images.                                                                                                    | Array of strings                                                                                                    |
| platform.aws.lbType             | Required to set the NLB load balancer<br>type in AWS. Valid values are <b>Classic</b><br>or <b>NLB</b> . If no value is specified, the<br>installation program defaults to<br><b>Classic</b> . The installation program sets<br>the value provided here in the ingress<br>cluster configuration object. If you do<br>not specify a load balancer type for<br>other Ingress Controllers, they use the<br>type set in this parameter. | <b>Classic</b> or <b>NLB</b> . The default value is <b>Classic</b> .                                                                                                    |
| publish                         | How to publish or expose the user-<br>facing endpoints of your cluster, such<br>as the Kubernetes API, OpenShift<br>routes.                                                                                                    | <b>Internal</b> or <b>External</b> . To deploy a private cluster, which cannot be accessed from the internet, set <b>publish</b> to <b>Internal</b> . The default value is <b>External</b> . |
| sshKey                          | The SSH key to authenticate access to<br>your cluster machines.NOTEFor production<br>OpenShift Container<br>Platform clusters on<br>which you want to<br>perform installation<br>debugging or disaster<br>recovery, specify an<br>SSH key that your<br>ssh-agent process<br>uses.                                                                                                    | For example, <b>sshKey: ssh-ed25519</b><br><b>AAAA</b>                                                                                                    |

## 16.8.1.4. Optional AWS configuration parameters

Optional AWS configuration parameters are described in the following table:

## Table 16.5. Optional AWS parameters

| Parameter                                         | Description                                                                                                    | Values                                                                                                    |
|---------------------------------------------------|----------------------------------------------------------------------------------------------------|----------------------------------------------------------------------------------------------------|
| compute.platfor<br>m.aws.amiID                    | The AWS AMI used to boot<br>compute machines for the<br>cluster. This is required for<br>regions that require a custom<br>RHCOS AMI.                                                                                                    | Any published or custom RHCOS AMI that belongs to the set AWS region. See <i>RHCOS AMIs for AWS infrastructure</i> for available AMI IDs. |
| compute.platfor<br>m.aws.iamRole                  | A pre-existing AWS IAM role<br>applied to the compute<br>machine pool instance<br>profiles. You can use these<br>fields to match naming<br>schemes and include<br>predefined permissions<br>boundaries for your IAM roles.<br>If undefined, the installation<br>program creates a new IAM<br>role. | The name of a valid AWS IAM role.                                                                                                    |
| compute.platfor<br>m.aws.rootVolu<br>me.iops      | The Input/Output Operations<br>Per Second (IOPS) that is<br>reserved for the root volume.                                                                                                    | Integer, for example <b>4000</b> .                                                                                                    |
| compute.platfor<br>m.aws.rootVolu<br>me.size      | The size in GiB of the root volume.                                                                                                    | Integer, for example <b>500</b> .                                                                                                    |
| compute.platfor<br>m.aws.rootVolu<br>me.type      | The type of the root volume.                                                                                                    | Valid AWS EBS volume type, such as <b>io1</b> .                                                                                           |
| compute.platfor<br>m.aws.rootVolu<br>me.kmsKeyARN | The Amazon Resource Name<br>(key ARN) of a KMS key. This<br>is required to encrypt<br>operating system volumes of<br>worker nodes with a specific<br>KMS key.                                                                                                    | Valid key ID or the key ARN                                                                                                    |
| compute.platfor<br>m.aws.type                     | The EC2 instance type for the compute machines.                                                                                                    | Valid AWS instance type, such as <b>m4.2xlarge</b> . See the <b>Supported AWS machine types</b> table that follows.                       |

| Parameter                                 | Description                                                                                                    | Values                                                                                                    |
|-------------------------------------------|----------------------------------------------------------------------------------------------------|----------------------------------------------------------------------------------------------------|
| compute.platfor<br>m.aws.zones            | The availability zones where<br>the installation program<br>creates machines for the<br>compute machine pool. If you<br>provide your own VPC, you<br>must provide a subnet in that<br>availability zone.                                                                                                 | A list of valid AWS availability zones, such as <b>us-east-1c</b> , in a YAML sequence.                                                                                                    |
| compute.aws.re<br>gion                    | The AWS region that the installation program creates compute resources in.                                                                                                    | Any valid AWS region, such as us-east-1. You can<br>use the AWS CLI to access the regions available<br>based on your selected instance type. For example:aws ec2 describe-instance-type-offerings<br>filters Name=instance-<br>type,Values=c7g.xlargeImport ARM based AWS<br>instances, ensure that you enter a<br>region where AWS Graviton<br>processors are available. See Global<br>availability map in the AWS<br>Graviton3 processors are only<br>available in some regions. |
| controlPlane.pla<br>tform.aws.amiID       | The AWS AMI used to boot<br>control plane machines for the<br>cluster. This is required for<br>regions that require a custom<br>RHCOS AMI.                                                                                                    | Any published or custom RHCOS AMI that belongs to the set AWS region. See <i>RHCOS AMIs for AWS infrastructure</i> for available AMI IDs.                                                                                                    |
| controlPlane.pla<br>tform.aws.iamR<br>ole | A pre-existing AWS IAM role<br>applied to the control plane<br>machine pool instance<br>profiles. You can use these<br>fields to match naming<br>schemes and include<br>predefined permissions<br>boundaries for your IAM roles.<br>If undefined, the installation<br>program creates a new IAM<br>role. | The name of a valid AWS IAM role.                                                                                                    |

| Parameter                                                  | Description                                                                                                    | Values                                                                                                    |
|------------------------------------------------------------|----------------------------------------------------------------------------------------------------|----------------------------------------------------------------------------------------------------|
| controlPlane.pla<br>tform.aws.rootV<br>olume.kmsKeyA<br>RN | The Amazon Resource Name<br>(key ARN) of a KMS key. This<br>is required to encrypt<br>operating system volumes of<br>control plane nodes with a<br>specific KMS key.                                                                                                    | Valid key ID and the key ARN                                                                                                    |
| controlPlane.pla<br>tform.aws.type                         | The EC2 instance type for the control plane machines.                                                                                                    | Valid AWS instance type, such as <b>m6i.xlarge</b> . See<br>the <b>Supported AWS machine types</b> table that<br>follows.                              |
| controlPlane.pla<br>tform.aws.zone<br>s                    | The availability zones where<br>the installation program<br>creates machines for the<br>control plane machine pool.                                                                                                    | A list of valid AWS availability zones, such as <b>us-east-1c</b> , in a YAML sequence.                                                                |
| controlPlane.aw<br>s.region                                | The AWS region that the installation program creates control plane resources in.                                                                                                    | Valid AWS region, such as <b>us-east-1</b> .                                                                                                    |
| platform.aws.a<br>milD                                     | The AWS AMI used to boot all<br>machines for the cluster. If<br>set, the AMI must belong to<br>the same region as the<br>cluster. This is required for<br>regions that require a custom<br>RHCOS AMI.                                                                                                    | Any published or custom RHCOS AMI that belongs<br>to the set AWS region. See <i>RHCOS AMIs for AWS</i><br><i>infrastructure</i> for available AMI IDs. |
| platform.aws.ho<br>stedZone                                | An existing Route 53 private<br>hosted zone for the cluster.<br>You can only use a pre-<br>existing hosted zone when<br>also supplying your own VPC.<br>The hosted zone must already<br>be associated with the user-<br>provided VPC before<br>installation. Also, the domain<br>of the hosted zone must be<br>the cluster domain or a parent<br>of the cluster domain. If<br>undefined, the installation<br>program creates a new hosted<br>zone. | String, for example <b>Z3URY6TWQ91KVV</b> .                                                                                                    |

| Parameter                                  | Description                                                                                                    | Values                                                                                                    |
|--------------------------------------------|----------------------------------------------------------------------------------------------------|----------------------------------------------------------------------------------------------------|
| platform.aws.se<br>rviceEndpoints.<br>name | The AWS service endpoint<br>name. Custom endpoints are<br>only required for cases where<br>alternative AWS endpoints,<br>like FIPS, must be used.<br>Custom API endpoints can be<br>specified for EC2, S3, IAM,<br>Elastic Load Balancing,<br>Tagging, Route 53, and STS<br>AWS services. | Valid AWS service endpoint name.                                                                                                    |
| platform.aws.se<br>rviceEndpoints.<br>url  | The AWS service endpoint<br>URL. The URL must use the<br><b>https</b> protocol and the host<br>must trust the certificate.                                                                                                    | Valid AWS service endpoint URL.                                                                                                    |
| platform.aws.us<br>erTags                  | A map of keys and values that<br>the installation program adds<br>as tags to all resources that it<br>creates.                                                                                                    | Any valid YAML map, such as key value pairs in the <key>: <value> format. For more information         about AWS tags, see Tagging Your Amazon EC2         Resources in the AWS documentation.         NOTE         You can add up to 25 user defined         tags during installation. The         remaining 25 tags are reserved for         OpenShift Container Platform.</value></key> |
| platform.aws.pr<br>opagateUserTa<br>gs     | A flag that directs in-cluster<br>Operators to include the<br>specified user tags in the tags<br>of the AWS resources that the<br>Operators create.                                                                                                    | Boolean values, for example <b>true</b> or <b>false</b> .                                                                                                    |

| Parameter                | Description                                                                                                    | Values            |
|--------------------------|----------------------------------------------------------------------------------------------------|-------------------|
| platform.aws.su<br>bnets | If you provide the VPC<br>instead of allowing the<br>installation program to create<br>the VPC for you, specify the<br>subnet for the cluster to use.<br>The subnet must be part of<br>the same<br><b>machineNetwork[].cidr</b><br>ranges that you specify. For a<br>standard cluster, specify a<br>public and a private subnet for<br>each availability zone. For a<br>private cluster, specify a<br>private subnet for each<br>availability zone. | Valid subnet IDs. |

# 16.8.2. Sample customized install-config.yaml file for AWS

You can customize the installation configuration file (**install-config.yaml**) to specify more details about your OpenShift Container Platform cluster's platform or modify the values of the required parameters.

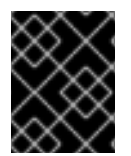

# IMPORTANT

This sample YAML file is provided for reference only. You must obtain your **install-config.yaml** file by using the installation program and modify it.

```
apiVersion: v1
baseDomain: example.com
credentialsMode: Mint 2
controlPlane: 3 4
 hyperthreading: Enabled 5
 name: master
 platform: {}
 replicas: 3
compute: 6
- hyperthreading: Enabled 7
 name: worker
 platform:
  aws:
   type: m5.large 8
   zones:
    - us-east-1a 9
   rootVolume:
    type: gp2 10
    size: 120
 replicas: 3
metadata:
 name: test-cluster 11
networking:
```

clusterNetwork: - cidr: 10.128.0.0/14 hostPrefix: 23 machineNetwork: - cidr: 10.0.0/16 networkType: OVNKubernetes 12 serviceNetwork: - 172.30.0.0/16 platform: aws: region: us-west-2 13 propagateUserTags: true 14 userTags: adminContact: idoe costCenter: 7536 subnets: 15 - subnet-1 - subnet-2 - subnet-3 sshKey: ssh-ed25519 AAAA... 16 pullSecret: '{"auths": ...}' 17

1 11 13 17 Required. The installation program prompts you for this value.

2 Optional: Add this parameter to force the Cloud Credential Operator (CCO) to use the specified mode, instead of having the CCO dynamically try to determine the capabilities of the credentials. For details about CCO modes, see the *Cloud Credential Operator* entry in the *Red Hat Operators* reference content.

6 14 If you do not provide these parameters and values, the installation program provides the default value.

The **controlPlane** section is a single mapping, but the **compute** section is a sequence of mappings. To meet the requirements of the different data structures, the first line of the **compute** section must begin with a hyphen, -, and the first line of the **controlPlane** section must not. Only one control plane pool is used.

57 Whether to enable or disable simultaneous multithreading, or **hyperthreading**. By default, simultaneous multithreading is enabled to increase the performance of your machines' cores. You can disable it by setting the parameter value to **Disabled**. If you disable simultaneous multithreading in some cluster machines, you must disable it in all cluster machines.

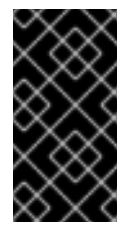

## IMPORTANT

If you disable simultaneous multithreading, ensure that your capacity planning accounts for the dramatically decreased machine performance. Use larger instance types, such as **m4.2xlarge** or **m5.2xlarge**, for your machines if you disable simultaneous multithreading.

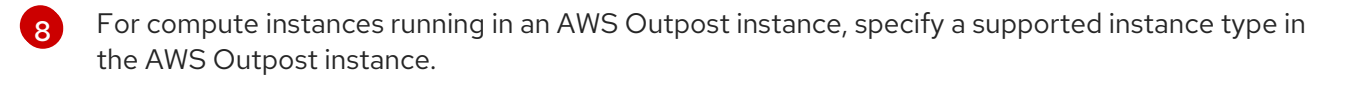

For compute instances running in AWS Outpost instance, specify the Availability Zone where the Outpost instance is located.

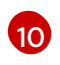

For compute instances running in AWS Outpost instance, specify volume type gp2, to avoid using gp3 volume type which is not supported.

12

The cluster network plugin to install. The supported values are **OVNKubernetes** and **OpenShiftSDN**. The default value is **OVNKubernetes**.

15 If you provide your own VPC, specify subnets for each availability zone that your cluster uses.

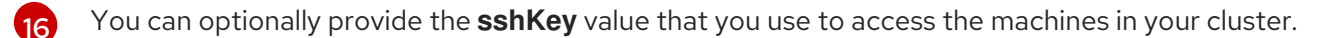

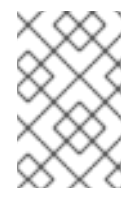

#### NOTE

For production OpenShift Container Platform clusters on which you want to perform installation debugging or disaster recovery, specify an SSH key that your **ssh-agent** process uses.

# **16.9. GENERATING MANIFEST FILES**

Use the installation program to generate a set of manifest files in the assets directory. Manifest files are required to specify the AWS Outposts subnets to use for worker machines, and to specify settings required by the network provider.

If you plan to reuse the **install-config.yaml** file, create a backup file before you generate the manifest files.

#### Procedure

1. Optional: Create a backup copy of the **install-config.yaml** file:

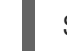

\$ cp install-config.yaml install-config.yaml.backup

2. Generate a set of manifests in your assets directory:

\$ openshift-install create manifests --dir <installation\_-\_directory>

This command displays the following messages.

#### **Example output**

INFO Consuming Install Config from target directory INFO Manifests created in: <installation\_directory>/manifests and <installation\_directory>/openshift

The command generates the following manifest files:

#### **Example output**

| \$ tree                                                               |
|-----------------------------------------------------------------------|
| manifests<br>    cluster-config.yaml<br>    cluster-dns-02-config.yml |

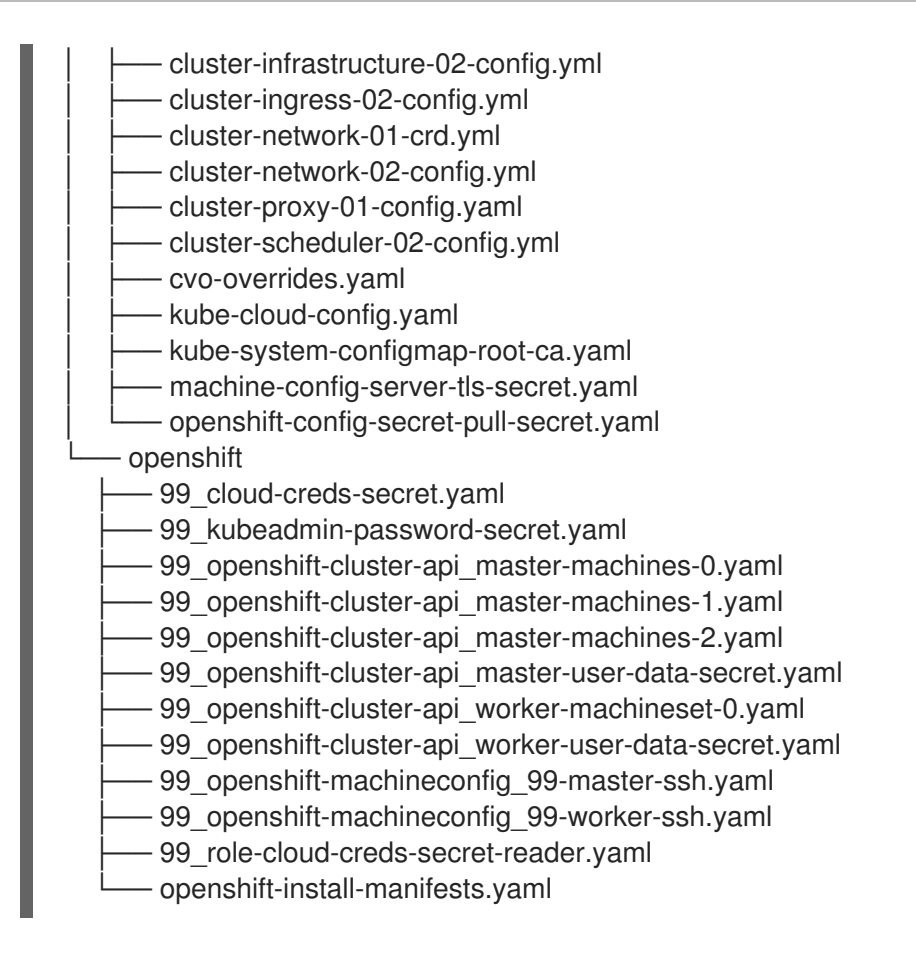

# 16.9.1. Modifying manifest files

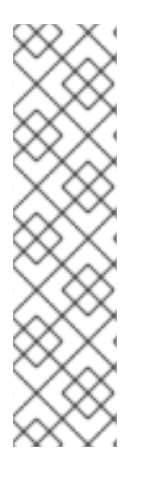

# NOTE

The AWS Outposts environments has the following limitations which require manual modification in the manifest generated files:

• The maximum transmission unit (MTU) of a network connection is the size, in bytes, of the largest permissible packet that can be passed over the connection. The Outpost service link supports a maximum packet size of 1300 bytes. For more information about the service link, see Outpost connectivity to AWS Regions

You will find more information about how to change these values below.

- Use Outpost Subnet for workers **machineset** Modify the following file: <installation\_directory>/openshift/99\_openshift-cluster-api\_workermachineset-0.yaml Find the subnet ID and replace it with the ID of the private subnet created in the Outpost. As a result, all the worker machines will be created in the Outpost.
- Specify MTU value for the Network Provider
   Outpost service links support a maximum packet size of 1300 bytes. It's required to modify the MTU of the Network Provider to follow this requirement. Create a new file under manifests directory, named cluster-network-03-config.yml

If OpenShift SDN network provider is used, set the MTU value to 1250

apiVersion: operator.openshift.io/v1 kind: Network

metadata: name: cluster spec: defaultNetwork: openshiftSDNConfig: mtu: 1250

If OVN-Kubernetes network provider is used, set the MTU value to 1200

apiVersion: operator.openshift.io/v1 kind: Network metadata: name: cluster spec: defaultNetwork: ovnKubernetesConfig: mtu: 1200

# **16.10. DEPLOYING THE CLUSTER**

You can install OpenShift Container Platform on a compatible cloud platform.

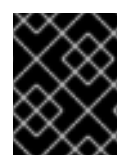

# IMPORTANT

You can run the **create cluster** command of the installation program only once, during initial installation.

#### Prerequisites

- Configure an account with the cloud platform that hosts your cluster.
- Obtain the OpenShift Container Platform installation program and the pull secret for your cluster.
- Verify the cloud provider account on your host has the correct permissions to deploy the cluster. An account with incorrect permissions causes the installation process to fail with an error message that displays the missing permissions.

#### Procedure

1. Change to the directory that contains the installation program and initialize the cluster deployment:

\$ ./openshift-install create cluster --dir <installation\_directory> \ --log-level=info 2

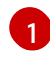

For <installation\_directory>, specify the location of your customized ./installconfig.yaml file.

To view different installation details, specify warn, debug, or error instead of info.

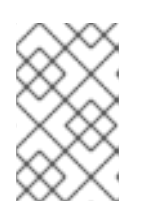

# NOTE

If the cloud provider account that you configured on your host does not have sufficient permissions to deploy the cluster, the installation process stops, and the missing permissions are displayed.

2. Optional: Remove or disable the **AdministratorAccess** policy from the IAM account that you used to install the cluster.

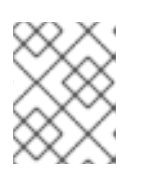

## NOTE

The elevated permissions provided by the **AdministratorAccess** policy are required only during installation.

## Verification

When the cluster deployment completes successfully:

- The terminal displays directions for accessing your cluster, including a link to the web console and credentials for the **kubeadmin** user.
- Credential information also outputs to <installation\_directory>/.openshift\_install.log.

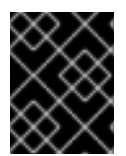

## IMPORTANT

Do not delete the installation program or the files that the installation program creates. Both are required to delete the cluster.

#### Example output

... INFO Install complete! INFO To access the cluster as the system:admin user when using 'oc', run 'export KUBECONFIG=/home/myuser/install\_dir/auth/kubeconfig' INFO Access the OpenShift web-console here: https://console-openshiftconsole.apps.mycluster.example.com INFO Login to the console with user: "kubeadmin", and password: "password" INFO Time elapsed: 36m22s

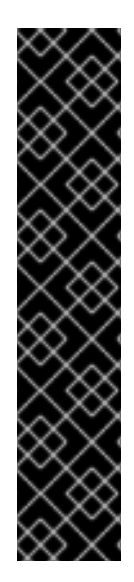

## IMPORTANT

- The Ignition config files that the installation program generates contain certificates that expire after 24 hours, which are then renewed at that time. If the cluster is shut down before renewing the certificates and the cluster is later restarted after the 24 hours have elapsed, the cluster automatically recovers the expired certificates. The exception is that you must manually approve the pending **node-bootstrapper** certificate signing requests (CSRs) to recover kubelet certificates. See the documentation for *Recovering from expired control plane certificates* for more information.
- It is recommended that you use Ignition config files within 12 hours after they are generated because the 24-hour certificate rotates from 16 to 22 hours after the cluster is installed. By using the Ignition config files within 12 hours, you can avoid installation failure if the certificate update runs during installation.

# 16.11. INSTALLING THE OPENSHIFT CLI BY DOWNLOADING THE BINARY

You can install the OpenShift CLI (**oc**) to interact with OpenShift Container Platform from a commandline interface. You can install **oc** on Linux, Windows, or macOS.

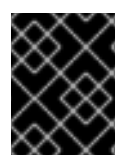

## IMPORTANT

If you installed an earlier version of **oc**, you cannot use it to complete all of the commands in OpenShift Container Platform 4.12. Download and install the new version of **oc**.

#### Installing the OpenShift CLI on Linux

You can install the OpenShift CLI (oc) binary on Linux by using the following procedure.

#### Procedure

- 1. Navigate to the OpenShift Container Platform downloads page on the Red Hat Customer Portal.
- 2. Select the architecture from the **Product Variant** drop-down list.
- 3. Select the appropriate version from the Version drop-down list.
- 4. Click Download Now next to the OpenShift v4.12 Linux Client entry and save the file.
- 5. Unpack the archive:

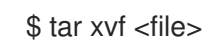

 Place the oc binary in a directory that is on your PATH. To check your PATH, execute the following command:

\$ echo \$PATH

#### Verification

• After you install the OpenShift CLI, it is available using the **oc** command:

\$ oc <command>

#### Installing the OpenShift CLI on Windows

You can install the OpenShift CLI (**oc**) binary on Windows by using the following procedure.

#### Procedure

- 1. Navigate to the OpenShift Container Platform downloads page on the Red Hat Customer Portal.
- 2. Select the appropriate version from the Version drop-down list.
- 3. Click Download Now next to the OpenShift v4.12 Windows Client entry and save the file.
- 4. Unzip the archive with a ZIP program.

Move the oc binary to a directory that is on your PATH.
 To check your PATH, open the command prompt and execute the following command:

C:\> path

### Verification

• After you install the OpenShift CLI, it is available using the **oc** command:

C:\> oc <command>

## Installing the OpenShift CLI on macOS

You can install the OpenShift CLI (**oc**) binary on macOS by using the following procedure.

### Procedure

- 1. Navigate to the OpenShift Container Platform downloads page on the Red Hat Customer Portal.
- 2. Select the appropriate version from the Version drop-down list.
- 3. Click Download Now next to the OpenShift v4.12 macOS Client entry and save the file.

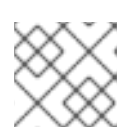

NOTE

For macOS arm64, choose the **OpenShift v4.12 macOS arm64 Client** entry.

- 4. Unpack and unzip the archive.
- Move the oc binary to a directory on your PATH.
   To check your PATH, open a terminal and execute the following command:

\$ echo \$PATH

#### Verification

• After you install the OpenShift CLI, it is available using the **oc** command:

\$ oc <command>

# 16.12. LOGGING IN TO THE CLUSTER BY USING THE CLI

You can log in to your cluster as a default system user by exporting the cluster **kubeconfig** file. The **kubeconfig** file contains information about the cluster that is used by the CLI to connect a client to the correct cluster and API server. The file is specific to a cluster and is created during OpenShift Container Platform installation.

#### Prerequisites

- You deployed an OpenShift Container Platform cluster.
- You installed the **oc** CLI.

#### Procedure

1. Export the **kubeadmin** credentials:

\$ export KUBECONFIG=<installation\_directory>/auth/kubeconfig 1

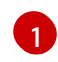

For **<installation\_directory>**, specify the path to the directory that you stored the installation files in.

2. Verify you can run **oc** commands successfully using the exported configuration:

\$ oc whoami

#### **Example output**

system:admin

# 16.13. LOGGING IN TO THE CLUSTER BY USING THE WEB CONSOLE

The **kubeadmin** user exists by default after an OpenShift Container Platform installation. You can log in to your cluster as the **kubeadmin** user by using the OpenShift Container Platform web console.

#### Prerequisites

- You have access to the installation host.
- You completed a cluster installation and all cluster Operators are available.

#### Procedure

1. Obtain the password for the **kubeadmin** user from the **kubeadmin-password** file on the installation host:

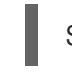

\$ cat <installation\_directory>/auth/kubeadmin-password

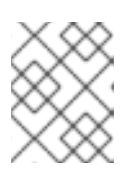

#### NOTE

Alternatively, you can obtain the **kubeadmin** password from the **<installation\_directory>/.openshift\_install.log** log file on the installation host.

2. List the OpenShift Container Platform web console route:

\$ oc get routes -n openshift-console | grep 'console-openshift'

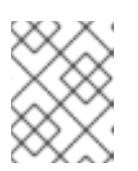

#### NOTE

Alternatively, you can obtain the OpenShift Container Platform route from the **<installation\_directory>/.openshift\_install.log** log file on the installation host.

## Example output

console console-openshift-console.apps.<cluster\_name>.<base\_domain> console https reencrypt/Redirect None

3. Navigate to the route detailed in the output of the preceding command in a web browser and log in as the **kubeadmin** user.

# 16.14. TELEMETRY ACCESS FOR OPENSHIFT CONTAINER PLATFORM

In OpenShift Container Platform 4.12, the Telemetry service, which runs by default to provide metrics about cluster health and the success of updates, requires internet access. If your cluster is connected to the internet, Telemetry runs automatically, and your cluster is registered to OpenShift Cluster Manager Hybrid Cloud Console.

After you confirm that your OpenShift Cluster Manager Hybrid Cloud Console inventory is correct, either maintained automatically by Telemetry or manually by using OpenShift Cluster Manager, use subscription watch to track your OpenShift Container Platform subscriptions at the account or multicluster level.

#### Additional resources

- See Accessing the web console for more details about accessing and understanding the OpenShift Container Platform web console.
- See About remote health monitoring for more information about the Telemetry service.

# **16.15. CLUSTER LIMITATIONS**

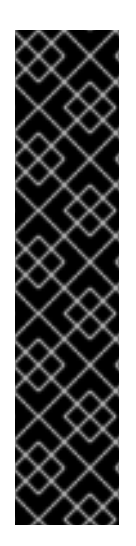

# IMPORTANT

Network Load Balancer (NLB) and Classic Load Balancer are not supported on AWS Outposts. After the cluster is created, all the Load Balancers are created in the AWS region. In order to use Load Balancers created inside the Outpost instances, Application Load Balancer should be used. The AWS Load Balancer Operator can be used in order to achieve that goal.

If you want to use a public subnet located in the outpost instance for the ALB, you need to remove the special tag (**kubernetes.io/cluster/.\*-outposts: owned**) that was added earlier during the VPC creation. This will prevent you from creating new Services of type LoadBalancer (Network Load Balancer).

See Understanding the AWS Load Balancer Operator for more information

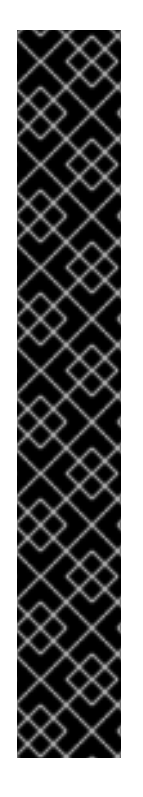

# IMPORTANT

Persistent storage using AWS Elastic Block Store limitations

• AWS Outposts does not support Amazon Elastic Block Store (EBS) gp3 volumes. After installation, the cluster includes two storage classes - gp3-csi and gp2-csi, with gp3-csi being the default storage class. It is important to always use gp2-csi. You can change the default storage class using the following OpenShift CLI (oc) commands:

\$ oc annotate --overwrite storageclass gp3-csi storageclass.kubernetes.io/is-default-class=false

\$ oc annotate --overwrite storageclass gp2-csi storageclass.kubernetes.io/is-default-class=true

• To create a Volume in the Outpost instance, the CSI driver determines the Outpost ARN based on the topology keys stored on the CSINode objects. To ensure that the CSI driver uses the correct topology values, it is necessary to use the **WaitForConsumer** volume binding mode and avoid setting allowed topologies on any new storage class created.

# 16.16. NEXT STEPS

- Validating an installation.
- Customize your cluster.
- If necessary, you can opt out of remote health reporting .
- If necessary, you can remove cloud provider credentials.

# CHAPTER 17. UNINSTALLING A CLUSTER ON AWS

You can remove a cluster that you deployed to Amazon Web Services (AWS).

# 17.1. REMOVING A CLUSTER THAT USES INSTALLER-PROVISIONED INFRASTRUCTURE

You can remove a cluster that uses installer-provisioned infrastructure from your cloud.

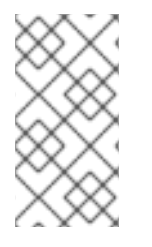

# NOTE

After uninstallation, check your cloud provider for any resources not removed properly, especially with user-provisioned infrastructure clusters. There might be resources that the installation program did not create or that the installation program is unable to access.

### Prerequisites

- You have a copy of the installation program that you used to deploy the cluster.
- You have the files that the installation program generated when you created your cluster.

#### Procedure

1. On the computer that you used to install the cluster, go to the directory that contains the installation program, and run the following command:

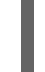

\$ ./openshift-install destroy cluster \ --dir <installation\_directory> --log-level info 1 2

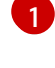

For **<installation\_directory>**, specify the path to the directory that you stored the installation files in.

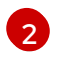

To view different details, specify warn, debug, or error instead of info.

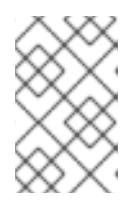

#### NOTE

You must specify the directory that contains the cluster definition files for your cluster. The installation program requires the **metadata.json** file in this directory to delete the cluster.

2. Optional: Delete the **<installation\_directory>** directory and the OpenShift Container Platform installation program.

# 17.2. DELETING AWS RESOURCES WITH THE CLOUD CREDENTIAL OPERATOR UTILITY

To clean up resources after uninstalling an OpenShift Container Platform cluster with the Cloud Credential Operator (CCO) in manual mode with STS, you can use the CCO utility (**ccoctl**) to remove the AWS resources that **ccoctl** created during installation.

#### Prerequisites

- Extract and prepare the **ccoctl** binary.
- Install an OpenShift Container Platform cluster with the CCO in manual mode with STS.

#### Procedure

• Delete the AWS resources that **ccoctl** created:

| \$ ccoctl aws delete \              |
|-------------------------------------|
| name= <name> \ 1</name>             |
| region= <aws_region> 2</aws_region> |

<name> matches the name that was originally used to create and tag the cloud resources.

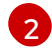

<aws\_region> is the AWS region in which to delete cloud resources.

#### Example output:

2021/04/08 17:50:41 Identity Provider object .well-known/openid-configuration deleted from the bucket <name>-oidc

2021/04/08 17:50:42 Identity Provider object keys.json deleted from the bucket <name>-oidc 2021/04/08 17:50:43 Identity Provider bucket <name>-oidc deleted

2021/04/08 17:51:05 Policy <name>-openshift-cloud-credential-operator-cloud-credential-o associated with IAM Role <name>-openshift-cloud-credential-operator-cloud-credential-o deleted

2021/04/08 17:51:05 IAM Role <name>-openshift-cloud-credential-operator-cloud-credentialo deleted

2021/04/08 17:51:07 Policy <name>-openshift-cluster-csi-drivers-ebs-cloud-credentials associated with IAM Role <name>-openshift-cluster-csi-drivers-ebs-cloud-credentials deleted 2021/04/08 17:51:07 IAM Role <name>-openshift-cluster-csi-drivers-ebs-cloud-credentials deleted

2021/04/08 17:51:08 Policy <name>-openshift-image-registry-installer-cloud-credentials associated with IAM Role <name>-openshift-image-registry-installer-cloud-credentials deleted

2021/04/08 17:51:08 IAM Role <name>-openshift-image-registry-installer-cloud-credentials deleted

2021/04/08 17:51:09 Policy <name>-openshift-ingress-operator-cloud-credentials associated with IAM Role <name>-openshift-ingress-operator-cloud-credentials deleted

2021/04/08 17:51:10 IAM Role <name>-openshift-ingress-operator-cloud-credentials deleted 2021/04/08 17:51:11 Policy <name>-openshift-machine-api-aws-cloud-credentials associated with IAM Role <name>-openshift-machine-api-aws-cloud-credentials deleted

2021/04/08 17:51:11 IAM Role <name>-openshift-machine-api-aws-cloud-credentials deleted 2021/04/08 17:51:39 Identity Provider with ARN arn:aws:iam::<aws\_account\_id>:oidc-

provider/<name>-oidc.s3.<aws\_region>.amazonaws.com deleted

#### Verification

• To verify that the resources are deleted, query AWS. For more information, refer to AWS documentation.

# 17.3. DELETING A CLUSTER WITH A CONFIGURED AWS LOCAL ZONE INFRASTRUCTURE

After you install a cluster on Amazon Web Services (AWS) into an existing Virtual Private Cloud (VPC), and you set subnets for each Local Zone location, you can delete the cluster and any AWS resources associated with it.

The example in the procedure assumes that you created a VPC and its subnets by using a CloudFormation template.

#### Prerequisites

- You know the name of the CloudFormation stacks, <local\_zone\_stack\_name> and <vpc\_stack\_name>, that were used during the creation of the network. You need the name of the stack to delete the cluster.
- You have access rights to the directory that contains the installation files that were created by the installation program.
- Your account includes a policy that provides you with permissions to delete the CloudFormation stack.

#### Procedure

1. Change to the directory that contains the stored installation program, and delete the cluster by using the **destroy cluster** command:

\$ ./openshift-install destroy cluster --dir <installation\_directory> \1 --log-level=debug 2

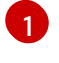

For **<installation\_directory>**, specify the directory that stored any files created by the installation program.

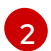

To view different log details, specify error, info, or warn instead of debug.

2. Delete the CloudFormation stack for the Local Zone subnet:

\$ aws cloudformation delete-stack --stack-name <local\_zone\_stack\_name>

3. Delete the stack of resources that represent the VPC:

\$ aws cloudformation delete-stack --stack-name <vpc\_stack\_name>

#### Verification

• Check that you removed the stack resources by issuing the following commands in the AWS CLI. The AWS CLI outputs that no template component exists.

\$ aws cloudformation describe-stacks --stack-name <local\_zone\_stack\_name>

\$ aws cloudformation describe-stacks --stack-name <vpc\_stack\_name>

#### Additional resources

- See Working with stacks in the AWS documentation for more information about AWS CloudFormation stacks.
- Opt into AWS Local Zones
- AWS Local Zones available locations
- AWS Local Zones features